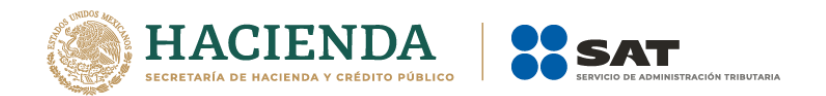

# SISTEMA DE PRESENTACIÓN DEL DICTAMEN FISCAL (SIPRED)

# SISTEMA DE PRESENTACIÓN DE LA DECLARACIÓN INFORMATIVA SOBRE SITUACIÓN FISCAL DISIF (32H-CFF)

# SISTEMA DE PRESENTACIÓN DE LA INFORMACIÓN ALTERNATIVA AL DICTAMEN (SIPIAD)

# MANUAL DE USUARIO

ADMINISTRACIÓN CENTRAL DE MANTENIMIENTO DE APLICACIONES mayo de 2021

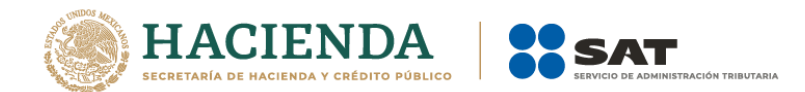

SECRETARIA DE HACIENDA Y CRÉDITO PÚBLICO (SHCP)

SERVICIO DE ADMINISTRACIÓN TRIBUTARIA (SAT)

ADMINISTRACIÓN CENTRAL DE MANTENIMIENTO DE APLICACIONES

ADMINISTRACION DE SISTEMAS TRIBUTARIOS, IDENTIFICACIÓN E INSPECCIÓN

SISTEMA DE PRESENTACIÓN DEL DICTAMEN FISCAL SIPRED 2018 SISTEMA DE PRESENTACIÓN DE LA DECLARACION INFORMATIVA SOBRE SITUACIÓN FISCAL DISIF (32H-CFF) 2017 SISTEMA DE PRESENTACIÓN DE LA INFORMACIÓN ALTERNATIVA AL DICTAMEN SIPIAD 2013 MANUAL DE USUARIO VERSIÓN 13.0.0.0.

mayo de 2021

ESTE MANUAL ES PROPORCIONADO GRATUITAMENTE

**COPYRIGHT © 2001 - 2020** 

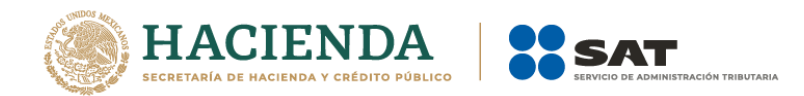

# INDICE

| 1.     | INTRODUCCION                                                                                                    | 7           |
|--------|----------------------------------------------------------------------------------------------------|-------------|
| 2.     | ANTECEDENTES                                                                                                    | 7           |
| 3.     | OBJETIVOS DEL SIPRED, DISIF (32H-CFF), SIPIAD Y HOJA DE TRABAJO                                                                                 | 8           |
| 4<br>S | . ENTREGA DEL DICTAMEN FISCAL, LA DECLARACIÓN INFORMATIVA<br>ITUACIÓN FISCAL Y LA INFORMACION ALTERNATIVA AL DICTAMEN AL SAT                    | SOBRE<br>8  |
|        | PRODUCTO A ENVIAR POR INTERNET PARA SIPRED<br>PRODUCTO A ENVIAR POR INTERNET PARA DISIF (32H-CFF)<br>PRODUCTO A ENVIAR POR INTERNET PARA SIPIAD | 8<br>9<br>9 |
| 5.     | CARACTERÍSTICAS DEL SISTEMA                                                                                                    | 9           |
|        | REQUERIMIENTOS<br>RECOMENDACIONES PARA SU OPERACIÓN<br>ESTRUCTURA DE SUBDIRECTORIOS DEL SISTEMA                                                 | 9<br>       |
| 6      | PRESENTACIÓN DE LA INFORMACIÓN                                                                                                    | 11          |
|        | LAS FECHAS                                                                                                    | 11          |
| 7.     | ACCESO AL SISTEMA                                                                                                    | 12          |
| 8      | OPERACIÓN DEL SISTEMA SIPRED                                                                                                    |             |
|        |                                                                                                    | 15          |
|        |                                                                                                    |             |
|        | CERRAR                                                                                                    | 20          |
|        | GUARDAR                                                                                                    | 21          |
|        | VISTA PREVIA                                                                                                    |             |
|        | Pegar Columna / Renglón                                                                                                    |             |
|        |                                                                                                    |             |
|        | REALIZAR TRANSFERENCIA                                                                                                    |             |
|        | DATOS DEL CONTRIBUYENTE                                                                                                    | 32          |
|        | Descargar Archivo .sipredx                                                                                                    | 32          |
|        | Cargar Archivo .sipredx                                                                                                    |             |
|        | DATOS DEL CPI (CONTADOR PÚBLICO INSCRITO)                                                                                                    |             |
|        | Descargar Archivo sipredx                                                                                                    |             |
|        |                                                                                                    |             |
|        | DATOS DEL REPRESENTANTE (REPRESENTANTE LEGAL)<br>Descargar Archivo, sipredx                                                                     |             |
|        | Cargar Archivo sipredx                                                                                                    |             |
|        | DECLARACIONES Y PAGOS ANTERIORES                                                                                                    |             |
|        | VISUALIZAR ARCHIVO SB2x                                                                                                    |             |
|        | CONVERTIR A XSPR                                                                                                    | 41          |
|        | VALIDAR                                                                                                    |             |
|        | VALIDAR INF DE LA HT                                                                                                    |             |
|        | VISUALIZAR DICTAMEN                                                                                                    | 46          |

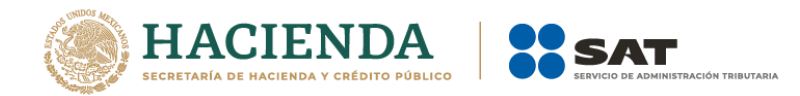

| Firma Digital                                 |          |
|-----------------------------------------------|----------|
| 2ª Firma Digital                              |          |
| Enviar                                        |          |
| Preparar y Firmar                             |          |
| INICIAR SESIÓN                                |          |
| Acerca de sipred                              |          |
| REGRESAR AL MENÚ SAT                          |          |
| Nueva instancia Excel                         |          |
| 9. OPERACIÓN DEL SISTEMA SIPIAD               | 58       |
| Nuevo                                         |          |
| Abrir                                         |          |
| CERRAR                                        | 64       |
| Guardar                                       |          |
| VISTA PREVIA                                  |          |
| Pegar Columna / Renglón                       | 69       |
| Realizar transferencia                        |          |
| Datos del Contribuyente                       | 71       |
| Descargar Archivo .sipredx                    | 71       |
| Cargar Archivo .sipredx                       |          |
| Datos del Representante (representante legal) | 74       |
| Descargar Archivo .sipredx                    |          |
| Cargar Archivo .sipredx                       |          |
|                                               |          |
|                                               |          |
|                                               |          |
| VALIDAR INF-DE LA HT                          | ۵۲<br>حم |
|                                               |          |
|                                               | כס       |
| PREPARAR Y FIRMAR                             |          |
|                                               | 00       |
|                                               |          |
| REGRESAR AL MENU SAT                          | ده<br>ده |
|                                               |          |
| 10. OPERACION DEL SISTEMA DISIF (32H-CFF)     | 92       |
| NUEVO                                         |          |
|                                               |          |
| CERRAR                                        |          |
| Guardar                                       |          |
| VISTA PREVIA                                  |          |
| Pegar Columna / Renglón                       |          |
| Convertir DISIF                               |          |
| Realizar transferencia                        |          |
| DATOS DEL CONTRIBUYENTE                       |          |
| Descargar Archivo .sipredx                    |          |
| Cargar Archivo .sipredx                       |          |
| DATOS DEL REPRESENTANTE (REPRESENTANTE LEGAL) |          |

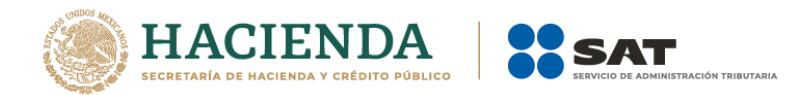

| Descargar Archivo .sipredx                     |     |
|------------------------------------------------|-----|
| Cargar Archivo .sipredx                        | 114 |
| VISUALIZAR ARCHIVO SB2x                        | 115 |
| Convertir a xspr                               |     |
| VALIDAR                                        |     |
| Validar INF <del>.</del> DE LA HT              |     |
| Firma Digital                                  | 122 |
| Enviar                                         |     |
| Preparar y Firmar                              | 125 |
| INICIAR SESIÓN                                 | 127 |
| Acerca de DISIF (32H-CFF)                      | 129 |
| REGRESAR AL MENÚ SAT                           | 129 |
| Nueva instancia Excel                          |     |
| 11. OPERACIÓN DE LA OPCIÓN HOJA DE TRABAJO     | 131 |
| NUEVO                                          |     |
| Abrir                                          |     |
| CERRAR                                         |     |
| Guardar                                        |     |
| Transferir                                     |     |
| Convertir Dictamen (Dictamen 2011 en adelante) |     |
| Exportar ht a Excel                            |     |
| Concentrar HTs                                 | 144 |
| Iniciar Sesión                                 | 145 |
| Acerca de hoja de trabajo                      | 147 |
| REGRESAR AL MENÚ SAT                           | 148 |
| NUEVA INSTANCIA EXCEL                          | 149 |
| 12. OPERACIÓN DEL SISTEMA MONITOR EXTERNO      | 149 |
| Estatus y Acuses                               |     |
| INICIAR SESIÓN                                 |     |
| Acerca de Monitor Externo                      |     |
| REGRESAR AL MENÚ SAT                           |     |
| NUEVA INSTANCIA EXCEL                          |     |
| 13. OPERACIÓN DE LA OPCIÓN PAPELES DE TRABAJO  |     |
| ABRIR                                          | 159 |
| CERRAR                                         |     |
| Convertir varios Exceles a P.T.                |     |
| VISUALIZAR SBPT1                               |     |
| Convertir Excel a P.T.                         |     |
| ENVIAR                                         |     |
| INICIAR SESIÓN                                 |     |
| Acerca de Papeles de trabajo                   |     |
| REGRESAR AL MENÚ SAT                           | 175 |
| NUEVA INSTANCIA EXCEL                          |     |

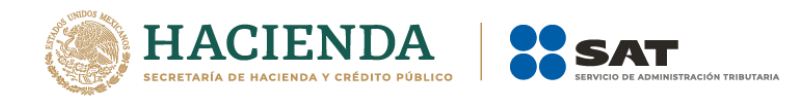

| 14. ESTRUCTURA DE LOS ARCHIVOS DEL DICTAMEN, DE LA INFORMA<br>ALTERNATIVA AL DICTAMEN Y DE LA DECLARACIÓN INFORMATIVA SOBRE SITUA<br>FISCAL                                                                                                    | CIÓN<br>CION<br>176                                         |
|----------------------------------------------------------------------------------------------------|-------------------------------------------------------------|
| HOJA CONTRIBUYENTE (SIPRED, DISIF(32H-CFF) Y SIPIAD)<br>HOJA CONTADOR (SIPRED)<br>HOJA REPRESENTANTE (SIPRED, DISIF Y SIPIAD)<br>HOJA DATOS GENERALES (SIPRED, DISIF(32H-CFF) Y SIPIAD)<br>HOJAS DE ANEXOS, APARTADOS Y CUESTIONARIOS (SIPRED, DISIF(32H-CFF) Y SIPIAD)<br>Anexos y Apartados.<br>Cuestionarios<br>Reglas de validación para la captura de anexos, apartados y cuestionarios | 176<br>178<br>180<br>182<br>182<br>182<br>182<br>183<br>184 |
| Menús Flotantes<br>Índices Agregados<br>Inserción Masiva de índices<br>Borrado de Índices Agregados y Notas<br>NOTAS A LOS ESTADOS FINANCIEROS (SI APARECE) Y NOTAS A LA DECLARACION                                                                                                    | 184<br>186<br>187<br>188                                    |
| INFORMATIVA SOBRE SITUACION FISCAL Y A LA INFORMACIÓN ALTERNATIVA AL DICTAMEN<br>DECLARATORIA (SI APARECE)<br>OPINIÓN (SI APARECE)<br>INFORME (SI APARECE)<br>INFORMACIÓN ADICIONAL (SI APARECE)                                                                                                    | ı 189<br>190<br>192<br>192<br>193                           |
| APÉNDICE A: CONFIGURACIÓN DE WINDOWS                                                                                                    | 194<br>198                                                  |
| APÉNDICE C: CONFIGURACION REGIONAL                                                                                                    | 200                                                         |

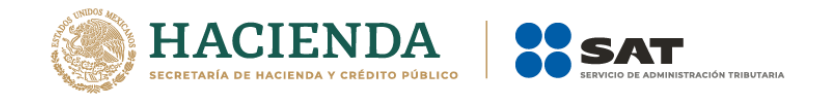

# 1. INTRODUCCION

El presente manual de usuario resume las características generales de operación del Sistema de Presentación del Dictamen (SIPRED), el Sistema de Presentación de la Declaración Informativa Sobre Situación Fiscal DISIF (32H-CFF) relacionadas con la captura, edición y presentación de los documentos por Internet para el ejercicio fiscal de 2017, así como el Sistema de Presentación de la Información Alternativa al Dictamen (SIPIAD) para la presentación de los ejercicios de 2010 a 2013.

Al distribuir este sistema a todos los contribuyentes que dictaminan sus estados financieros, la Secretaría de Hacienda y Crédito Público (SHCP) pretende que exista una reciprocidad de beneficios al permitirles, por una parte, simplificar el manejo y administración de la información de carácter fiscal y, por la otra, obtener con oportunidad y calidad la información requerida para ejercer su función.

Hoy el Servicio de Administración Tributaria y en especial las Administraciones Generales de Grandes Contribuyentes (AGGC) y la de Auditoría Fiscal Federal (AGAFF) buscan coordinar de manera eficaz el uso de sus recursos informáticos para optimizar sus procedimientos y establecer los lineamientos y mecanismos para simplificar la función de fiscalización; SIPRED, DISIF (32H-CFF) y SIPIAD forman parte de esta estrategia, así como de las nuevas tecnologías utilizando el Internet como opción de envío.

# 2. ANTECEDENTES

En el entorno de operación del SAT siempre ha sido de suma importancia la recepción del dictamen fiscal, ya que esta información se convierte en una herramienta que permite a la autoridad supervisar y conocer mejor a las empresas que se sujetan a este régimen. Es relevante también la importancia que tiene el contador público inscrito (CPI) como responsable del dictamen fiscal por lo que estas tres partes (Contribuyente, Dictamen Fiscal y CPI) se integran ante el SAT como una sola entidad.

Como es del conocimiento de todos los contribuyentes sujetos a este régimen, el día 15 de marzo de 1991 la Secretaria de Hacienda y Crédito Público emitió un decreto que autorizaba la presentación del dictamen fiscal en dispositivo magnético, para los efectos establecidos en el artículo 52 del Código Fiscal de la Federación.

A partir de 1992, esta opción adquiere el carácter de obligatoria.

Hasta 1996 el dictamen se presentó apoyándose en hojas electrónicas de cálculo, ocasionando que la integración de información presentara algunas deficiencias al convertir la información del formato de hoja de cálculo a un formato de base de datos para su explotación interna en la SHCP.

En 1997 se propone el uso de un sistema para capturar, editar y presentar el dictamen fiscal a la SHCP en una base de datos, simplificando y cambiando por completo el entorno operativo de la hoja electrónica de cálculo que tradicionalmente manejaban los contribuyentes.

Dado la familiarización de los contadores y contribuyentes con la hoja electrónica Excel, en 2002 se genera el Sipred Excel, el cual, apoyándose en plantillas generadas para esta

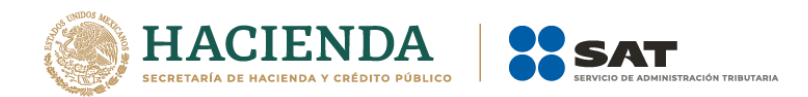

herramienta, permite capturar el dictamen fiscal de una manera más ágil, eficiente y simple, y sin perder las principales ventajas que una hoja de cálculo puede dar, como por ejemplo, el manejo de fórmulas.

En esta nueva versión del SIPRED, se agregan los cambios generados por la normatividad aplicables para la presentación del dictamen del ejercicio fiscal 2017; asimismo, se hace un rediseño de la interface visual, pero sin afectar la funcionalidad que tradicionalmente ha mostrado el sistema.

También se conserva el uso de la e.firma para el ensobretado de la información, cumpliendo en este punto con la seguridad requerida para el manejo de este tipo de información

# 3. OBJETIVOS DEL SIPRED, DISIF (32H-CFF), SIPIAD Y HOJA DE TRABAJO

- Simplificar a los contribuyentes y a la contaduría pública organizada la captura, registro y conservación de los datos financieros y contables para cada empresa, así como permitir la generación de la información específica del dictamen fiscal.
- Generar el dictamen fiscal, la Declaración Informativa Sobre Situación Fiscal y la información alternativa al dictamen utilizando plantillas de Excel
- Reducir al mínimo, el rechazo y/o aclaración de la información de los documentos que presenta el contribuyente ante el SAT, por errores en la captura o su incorrecta elaboración.
- Hacer más eficiente y oportuna la forma de llevar a cabo la entrega de los documentos a la autoridad.

# 4. ENTREGA DEL DICTAMEN FISCAL, LA DECLARACIÓN INFORMATIVA SOBRE SITUACIÓN FISCAL Y LA INFORMACION ALTERNATIVA AL DICTAMEN AL SAT

## PRODUCTO A ENVIAR POR INTERNET PARA SIPRED

**Archivo con extensión SB2X**, deberá ser generado por el SIPRED, el cual contiene información de los siguientes rubros:

- Contribuyente o empresa a dictaminarse.
- Contador Público Inscrito (CPI) que realiza el dictamen fiscal.
- Representante Legal de la empresa dictaminada.
- Despacho contable de adscripción del CPI.
- Datos generales de la empresa.
- Anexos.
- Cuestionarios.

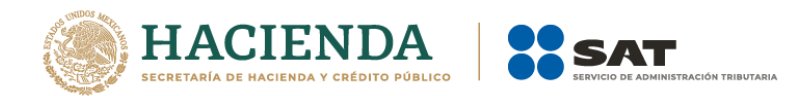

- Notas a los estados financieros y lista de notas de índices.
- Declaratorias.
- Opinión del CPI.
- Informe del CPI.
- Información adicional.
- e.firma del contribuyente.
- e.firma del CPI.

# PRODUCTO A ENVIAR POR INTERNET PARA DISIF (32H-CFF)

Archivo con extensión SB2X, el cual deberá ser generado por el DISIF (32H-CFF), el cual contiene información de los siguientes rubros:

- Contribuyente o empresa.
- Representante Legal de la empresa.
- Datos generales de la empresa.
- Apartados.
- Notas que contiene la información adicional y lista de Notas de índices.
- e.firma del contribuyente.

# PRODUCTO A ENVIAR POR INTERNET PARA SIPIAD

Archivo con extensión SB2X, el cual deberá ser generado por el SIPIAD, el cual contiene información de los siguientes rubros:

- Contribuyente o empresa.
- Representante Legal de la empresa.
- Datos generales de la empresa.
- Apartados.
- Notas que contiene la información adicional y lista de Notas de índices.
- e.firma del contribuyente.

# 5. CARACTERÍSTICAS DEL SISTEMA

## REQUERIMIENTOS

## Equipo mínimo:

- Procesador Intel core i3® IV a 1.7 ghz o superior.
- 4 GB en memoria RAM (8GB recomendado).
- Sistema operativo Microsoft windows® 7 en adelante
- Microsoft office® 2010,2013 o 2016 a 32 o 64 bits
- Internet explorer version 11 o superior

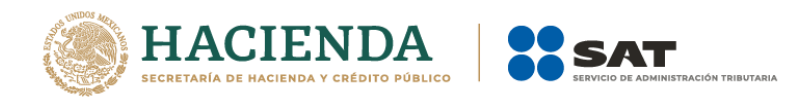

• Espacio libre en disco duro total de 1GB.

**NOTA:** Si el equipo tiene instalado Microsoft Office 2013, ver el Apéndice D paraqué pueda operar SIPRED Cliente correctamente.

## Conocimientos del usuario:

- Manejo básico de equipo de cómputo e impresoras.
- Sistema operativo Windows.
- Manejo fluido de Excel.

# **RECOMENDACIONES PARA SU OPERACIÓN**

Se sugiere que el usuario evite en lo posible borrar o modificar archivos propios del sistema operativo de **Windows, SIPRED, DISIF (32H-CFF), SIPIAD o Excel**, ya que esto podría afectar el funcionamiento del sistema.

## Usuarios del sistema

- Contribuyente
- Contador Público Inscrito

## Fuente de información

La información proporcionada contempla los siguientes rubros:

## Para el Dictamen fiscal:

- Datos del contribuyente.
- Datos del contador.
- Datos del despacho.
- Datos del representante legal.
- Datos generales.
- Datos de los anexos.
- Cuestionarios.
- Notas a los estados financieros.
- Declaratorias.
- Opinión.
- Informe.
- Información adicional.

# Para la Declaración Informativa Sobre Situación Fiscal:

- Datos del contribuyente.
- Datos del representante legal.
- Datos generales.
- Datos de los apartados.

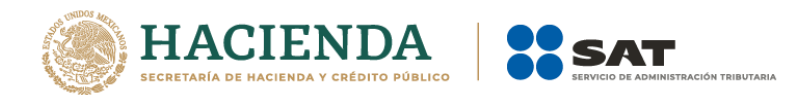

• Notas que contiene la información adicional y lista de notas de índices

## Para la Información alternativa al dictamen:

- Datos del contribuyente.
- Datos del representante legal.
- Datos generales.
- Datos de los apartados.
- Notas que contiene la información adicional y lista de notas de índices.

# ESTRUCTURA DE SUBDIRECTORIOS DEL SISTEMA

La estructura que genera por defecto el instalador del sistema es la siguiente:

## C:\SIPREDNET\Logs

Es donde se guardan las acciones realizadas con el sistema, generándose un archivo distinto cada día.

## C:\SIPREDNET\Templates

Es donde se almacenan los archivos (plantillas) utilizados en la creación de un nuevo documento.

Es importante mencionar que usted no debe modificar o borrar el contenido de los subdirectorios anteriores. Si lo hace, el funcionamiento del sistema se verá seriamente afectado o en el peor de los casos no funcionará. En caso de que se dañe algún archivo o base de datos instalado con el sistema, será necesario que haga una reinstalación del mismo.

# 6. PRESENTACIÓN DE LA INFORMACIÓN

En los anexos ó apartados se pueden adicionar índices, conforme a las notas técnicas.

Para efectos de estandarizar la información de identificación de entidades federativas donde se ubica el domicilio fiscal del contribuyente, se incluye el catálogo correspondiente.

Para estandarizar la información de identificación en actividades para efectos fiscales del contribuyente, se deberá registrar el número conforme al catálogo de Grupos Económicos que se incluye en el sistema (Catálogo de claves).

La información no podrá ser presentada bajo ningún otro formato que no sea el correspondiente archivo "SB2X" para el dictamen fiscal, la Declaración Informativa Sobre Situación Fiscal y la información alternativa al dictamen y el archivo "SBPT" para los papeles de trabajo, generado por el sistema.

# LAS FECHAS

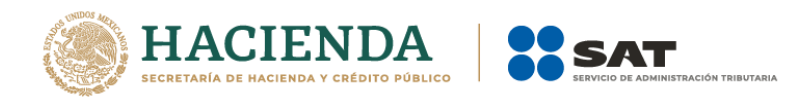

Los campos de fecha necesariamente deberán ser capturados conforme el siguiente formato, dd/mm/aaaa

- dd : Captura de dos dígitos para el día
- /: Como separador
- mm : Captura de dos dígitos para el mes
- /: Como separador
- aaaa: Captura de cuatro dígitos para el año.

## La operación del sistema se verá afectada si el dato no es capturado con este formato.

# 7. ACCESO AL SISTEMA

Una vez instalado, para tener acceso al sistema, haga clic en el botón "Inicio" de la barra de tareas, seleccione la opción todos los programas y posteriormente el grupo "Microsoft Office", y elija Microsoft Office Excel 2007 como se muestra en la figura.

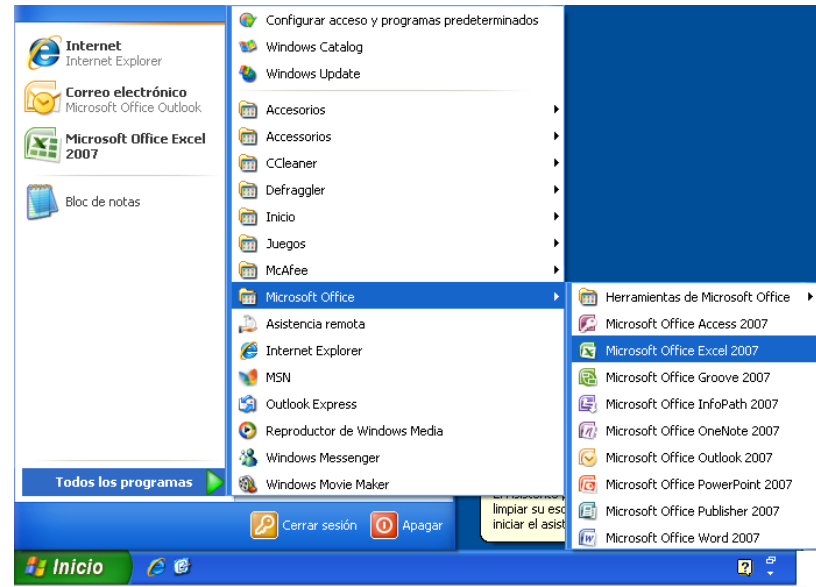

Archivo de Programa Excel en la barra de tareas (Fig. 1.)

Para el caso de Windows Vista se debe de proceder de la misma manera, a continuación, se muestra en la figura la forma como se verá la pantalla.

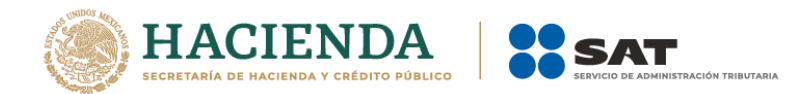

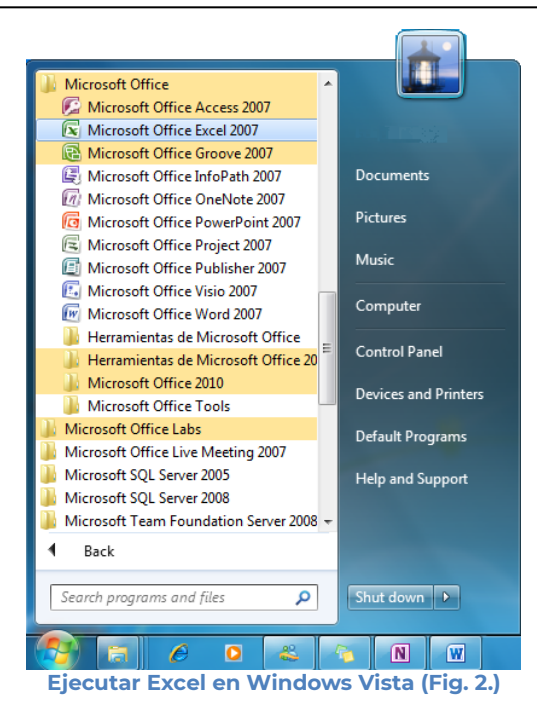

Una vez que se haya terminado de abrir la aplicación de Excel se tendrá el siguiente menú, en donde se encuentra integrado el sistema con la leyenda **SAT** 

| 8               |             |                      |               |                        |      |         | wol - Excel |                     |                               |                       |          |          |         |              |                      | - 0                      |
|-----------------|-------------|----------------------|---------------|------------------------|------|---------|-------------|---------------------|-------------------------------|-----------------------|----------|----------|---------|--------------|----------------------|--------------------------|
| Arthur Inc.     | ia intertar | Diseño de pligin     | e formalian i | Datos Revisar Victa    | - 54 | 1 9 0   |             |                     |                               |                       |          |          |         | Maria del Pi | er Libeldo hu        | ies & Cong               |
| TX .            | Calibri     | * 11 - A A           | =======       | - Ajustar texto        | 6    | eneral  |             | R                   |                               | 1                     |          | *        | 蘭       | ∑ Autocuma   | · 27                 | 2                        |
| Pegar N         | N K 5 -     | □ •   <b>○</b> • ▲ • | 17 IF IF IF   | 🗐 🔝 Combinar y centrar | - 1  | - 9, 00 | 51.0        | Formato condicional | Der formato I<br>como tabla - | Estilos de<br>celda - | Insector | Eliminar | Formato | 🛃 Roberar *  | Ordenary<br>filtrar* | Buscary<br>seleccionar * |
| Portapapeles /5 |             | ande in              |               | Abruración.            | 6    | Minters | 1.16        |                     | Exhive                        |                       |          | Celdes   |         |              | Meditical            |                          |

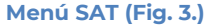

Seleccione la pestaña SAT para que se muestren las opciones que podrá utilizar como parte del sistema.

| 🖬 🕤 🖓 📲 🗉                   |                        |               |              |          |             |        |                     | Julio Torres |             |
|-----------------------------|------------------------|---------------|--------------|----------|-------------|--------|---------------------|--------------|-------------|
| Archivo Inicio Insertar [   | Dibujar Diseño de pá   | gina Fórmulas | Datos Revisa | ir Vista | Programador | SAT    | ♀ ¿Qué desea hacer? |              | 🖒 Compartir |
| 5 \land 8 🖹                 |                        | xI            |              |          |             |        |                     |              |             |
| SIPRED SIPIAD DISIF Hoja de | Monitor Papeles        | Nueva         |              |          |             |        |                     |              |             |
| (32H-CFF) Trabajo           | Externo de Trabajo Ins | tancia Excel  |              |          |             |        |                     |              |             |
| Aplicaciones SAT            |                        |               |              |          |             |        |                     |              | ^           |
|                             |                        |               | Pestañas     | del sis  | stema (Fig  | g. 4.) | )                   |              |             |

## Las opciones son:

- **SIPRED:** Para acceder al Sistema de Presentación del Dictamen Fiscal.
- **SIPIAD:** Para acceder al Sistema de Presentación de la Información Alternativa al Dictamen.
- **DISIF (32H-CFF):** Para acceder al Sistema de presentación de la Declaración Informativa Sobre Situación Fiscal.

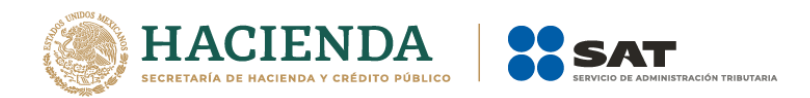

- Hoja de Trabajo: Para acceder a las plantillas de un documento en modo de Hoja de Trabajo.
- Monitor Externo: Para acceder al Sistema del Monitor Externo.
- **Papeles de Trabajo:** Para acceder al Sistema de Presentación de los Papeles de Trabajo del dictamen fiscal.
- Nueva Instancia Excel: Inicia una nueva instancia de Excel.

# 8. OPERACIÓN DEL SISTEMA SIPRED

Para entrar al Sistema de presentación del dictamen fiscal, seleccione la opción SIPRED

|         |            |                |            |                       |          |            |       |         | Libro1 - I | Excel       |     |                     | Julio Torres | Ш |        | ≪x       |
|---------|------------|----------------|------------|-----------------------|----------|------------|-------|---------|------------|-------------|-----|---------------------|--------------|---|--------|----------|
| Archive | o Inicio   | Insertar       | Dibujar    | Diseño de             | e página | Fórmulas   | Datos | Revisar | Vista      | Programador | SAT | ♀ ¿Qué desea hacer? |              |   | പ്പം വ | ompartir |
| S       | <u>n</u> ( | 2              | 2          |                       | x        |            |       |         |            |             |     |                     |              |   |        |          |
| SIPRED  | SIPIAD (   | DISIF Hoja     | de Monitor | Papeles<br>de Trabaio | Nuev     | a<br>Evcel |       |         |            |             |     |                     |              |   |        |          |
|         | (521       | Aplicaciones S | AT         | ac nabajo             | motancia | LACCI      |       |         |            |             |     |                     |              |   |        | ^        |

Icono SIPRED (Fig. 5.)

A continuación, se mostrará el siguiente menú con las opciones que podrá utilizar como parte del sistema

| - Gi +   |            | <b>8</b>        |                         |                            |                          |                         |                            |                   |                               |                                 |                                    |                     |         |                          |                        |                  |                      |        |                      |                                     |                          | - 3X    |
|----------|------------|-----------------|-------------------------|----------------------------|--------------------------|-------------------------|----------------------------|-------------------|-------------------------------|---------------------------------|------------------------------------|---------------------|---------|--------------------------|------------------------|------------------|----------------------|--------|----------------------|-------------------------------------|--------------------------|---------|
| Archivo  |            | Insertar        | Dibujar                 | Diseño de pági             | na Fórmu                 | las Dato                | s Revisar                  |                   | Programador                   | SIPRED                          |                                    |                     |         |                          |                        |                  |                      |        |                      |                                     |                          | mpattir |
|          | 2          |                 | 1                       | ĥ                          | 7                        |                         | 6                          | -                 | *                             |                                 | Q,                                 |                     | M       | 36                       | -                      | Ľ                | Ľ                    |        |                      | Iniciar Sesión     Acerca de SIPRED | x                        |         |
| Nuevo Al | brir Cerri | ar Guardar<br>" | Vista Previa<br>Anexo - | Pegar Columna /<br>Renglón | Convertir<br>Dictamen Tr | Realizar<br>ansferencia | Datos del<br>Contribuyente | Datos de<br>CPI - | el Datos del<br>Representante | Declaracione<br>- Pagos Anterio | s y Visualizar<br>res archivo sb25 | Convertir<br>a xspr | Validar | Validar Inf.<br>de la HT | Visualizar<br>Dictamen | Firma<br>Digital | 2da Firma<br>Digital | Enviar | Preparar<br>y Firmar | Regresar al Menú SAT                | Nueva<br>Instancia Excel |         |
|          |            | Inic            | io                      |                            | Prelle                   | nado                    |                            |                   | Cor                           | isultas                         |                                    |                     |         |                          |                        | Επνίο            |                      |        |                      | SIPRED Versión: 12.0.0.7            |                          | ^       |

**Opciones de menú SIPRED (Fig. 6.)** 

## Las opciones son:

- Nuevo
- Abrir
- Cerrar
- Guardar
- Vista Previa
- Pegar Columna / Renglón
- Convertir Documento
- Realizar Transferencia
- Datos del Contribuyente
- Datos del CPI (Contador Público Inscrito).
- Datos del Representante (Representante Legal)
- Declaraciones y Pagos Anteriores.
- Visualizar archivo sb2x
- Convertir a .xspr
- Validar
- Validar Inf. de la HT
- Visualizar Dictamen
- Firma Digital
- 2da Firma Digital
- Enviar

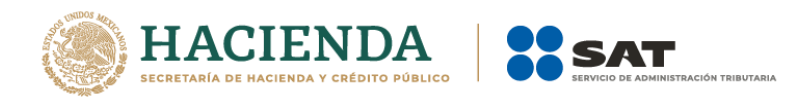

- Preparar y Firmar
- Iniciar Sesión
- Acerca de SIPRED
- Regresar al Menú SAT
- Nueva Instancia Excel

# NUEVO

Para capturar un nuevo dictamen seleccione la opción "**Nuevo"** del menú principal, como se muestra en la figura:

|        |            |        | 5 T 2     |                         |                            |                                |                         |                            |          |                               |                 |                           |                      |              |                         |                        |                  |                      |        |                      |                                                                                            |                          | <<br>Xe  |
|--------|------------|--------|-----------|-------------------------|----------------------------|--------------------------------|-------------------------|----------------------------|----------|-------------------------------|-----------------|---------------------------|----------------------|--------------|-------------------------|------------------------|------------------|----------------------|--------|----------------------|--------------------------------------------------------------------------------------------|--------------------------|----------|
| Archiv | o Ini      |        | Insertar  | Dibujar                 | Diseño de pági             | na Fórmul                      | as Dato:                | s Revisar                  | Vista    | Programador                   | SIPRED Q 2Q     |                           |                      |              |                         |                        |                  |                      |        |                      |                                                                                            |                          | ompartir |
| Nuevo  | )<br>Abrir | Cerrar | Guardar \ | /ista Previa<br>Anexo • | Pegar Columna /<br>Renglón | Z<br>Convertir<br>Dictamen Tri | Realizar<br>ansferencia | Datos del<br>Contribuyente | Datos de | el Datos del<br>Representante | Declaraciones y | Visualizar<br>archivo sb2 | Convertir<br>a .xspr | M<br>Validar | Validar Inf<br>de la HT | Visualizar<br>Dictamen | Firma<br>Digital | Zda Firma<br>Digital | Enviar | Preparat<br>y Firmar | <ul> <li>Iniciar Sesión</li> <li>Acerca de SIPRED</li> <li>Regresar al Menú SAT</li> </ul> | Nueva<br>Instancia Excel |          |
| _      |            |        | Inicic    |                         |                            | Preller                        | ado                     |                            |          | Cor                           | sultas          |                           |                      |              |                         |                        | Envío            |                      |        |                      | SIPRED Versión: 12.0.0.7                                                                   |                          | ~        |
|        |            |        |           |                         |                            |                                |                         | Co                         | nor      | arup                          |                 | lictor                    | non                  | (Eiz         | . 7)                    |                        |                  |                      |        |                      |                                                                                            |                          |          |

Generar un nuevo dictamen (Fig. 7.)

## Aparecerá la siguiente ventana para su autenticación:

| 🖳 Autenticación             |           | × |
|-----------------------------|-----------|---|
|                             | E.FIRMA   |   |
| RFC                         |           |   |
| Contraseña de Clave Privada |           |   |
| Clave Privada (*.key)       |           |   |
| Certificado (*.cer)         |           |   |
|                             | Confirmar |   |
|                             |           |   |

Ventana de autenticación (Fig. 8.)

## Debe ingresar los siguientes datos:

- a) **RFC:** Es el Registro Federal de Contribuyentes del usuario (Contribuyente o Contador) que desea capturar el Dictamen.
- b) Contraseña de Clave Privada: Es la clave asociada al usuario.
- c) **Clave Privada**: Es el archivo con extensión **\*.key** asociada al usuario que se está proporcionando
- d) **Certificado:** Es el archivo con extensión \***.cer** que está asociado al usuario que se está firmando.

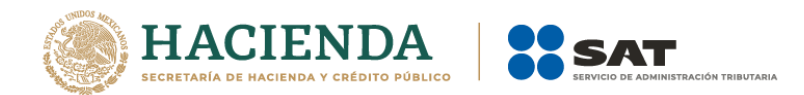

| 🖳 Autenticación             |                                  | × |
|-----------------------------|----------------------------------|---|
|                             | E.FIRMA                          |   |
| RFC                         | FUGD720809513                    |   |
| Contraseña de Clave Privada |                                  |   |
| Clave Privada (*.key)       | D:\UAJP73AC\DESARROLLO_DIC\DICT/ | ] |
| Certificado (*.cer)         | D:\UAJP73AC\DESARROLLO_DIC\DICT/ | ] |
|                             | Confirmar                        |   |

Datos proporcionados a la Autenticación (Fig. 9.)

Una vez hecho lo anterior, presionar el botón "Confirmar".

Si la información que proporciono no es correcta el sistema le mostrará un mensaje como el de la siguiente figura:

| 1 | SIPRED  |  |
|---|---------|--|
|   | Aceptar |  |

Despliegue de mensaje de datos incorrectos (Fig. 10.)

Si proporcionó la información correctamente y si existen mensajes del SAT, se mostrarán en la siguiente:

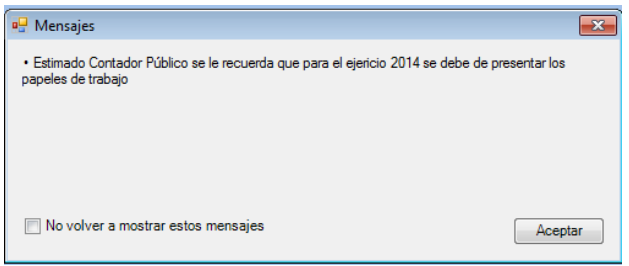

Despliegue de mensaje hacia el usuario (Fig. 11.)

Si no desea volver a ver los mensajes (los mensajes nuevos si aparecerán), seleccione la casilla "No volver a mostrar estos mensajes" y luego de clic en Aceptar.

A continuación, se desplegará la siguiente pantalla solicitando nueva información:

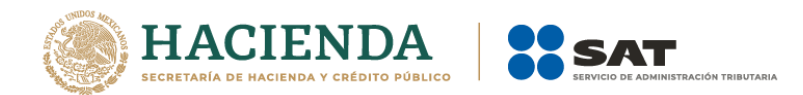

| Guardar Como 🛄                                               |                     |
|--------------------------------------------------------------|---------------------|
| Documento:                                                   | Ejercicio Fiscal    |
| Dictamen Fiscal 🗸                                            | 2016 ~              |
| Tipo<br>ESTADOS FINANCIEROS GENERAL                          | ~                   |
|                                                              | Crear               |
| Importante: Para crear un nuevo documento es necesario estar | conectado a Interne |

# Debe ingresar los siguientes datos:

a) Guardar Como: Al dar clic en este botón, aparecerá la siguiente pantalla, en la cual se le dará nombre al archivo donde se generará el nuevo dictamen (se recomienda utilizar el RFC del contribuyente), incluye la ruta donde será almacenado el archivo.

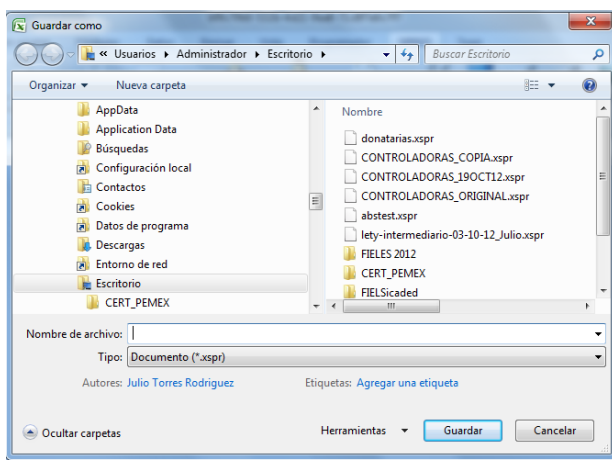

Nombre del Nuevo Dictamen. (Fig. 13.)

- **b) Documento:** Selecciones de la lista el tipo de Documento (Dictamen Fiscal o Enajenación de Acciones.
- c) Ejercicio Fiscal: Es el año del ejercicio a generar.
- **d) Tipo:** Seleccione de la lista el tipo de Dictamen Fiscal (Bancos, Casa de bolsa, etc.) o Enajenación de Acciones.
- e) Crear: Dar clic en el botón "crear", para generar el nuevo dictamen, el sistema mostrará la siguiente pantalla.

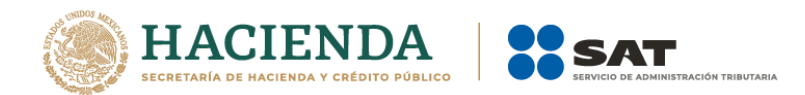

| Guardar Como                                                 |                      |
|--------------------------------------------------------------|----------------------|
| C:\Users\UAJP73AC\Desktop\efg.xspr                           |                      |
| Documento:                                                   | Ejercicio Fiscal     |
| Dictamen Fiscal 🗸                                            | 2016 ~               |
| Tipo                                                         |                      |
| ESTADOS FINANCIEROS GENERAL                                  | ~                    |
|                                                              | Crear                |
| Importante: Para crear un nuevo documento es necesario estar | conectado a Internet |

Al terminar la generación se mostrará en la pantalla un mensaje de sugerencia de conversión.

| SIPRED                                                                                                 | ×                      |
|----------------------------------------------------------------------------------------------------|------------------------|
| Antes de capturar la información del dictamen, favor<br>conversión de la información del año anterior. | de realizar primero la |
|                                                                                                    | Aceptar                |

Mensaje de Sugerencia de Conversión. (Fig. 15.)

Después de Aceptar se mostrará el Dictamen Generado con sus datos y anexos correspondientes, como se muestra en la figura siguiente.

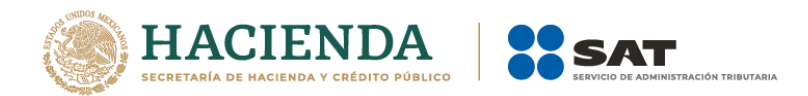

| F     | ່ •• - ຈ - \$                                                                                                    |                                                                                            |                                           |                                            | EFG 2017 21.03.18.x                                                     | spr - Excel                                                               |                                                      | - 47 - E                                                              | Julio To                    | rres 🖭      | <b>d</b> <x< th=""></x<> |
|-------|----------------------------------------------------------------------------------------------------|--------------------------------------------------------------------------------------------|-------------------------------------------|--------------------------------------------|-------------------------------------------------------------------------|---------------------------------------------------------------------------|------------------------------------------------------|-----------------------------------------------------------------------|-----------------------------|-------------|--------------------------|
| Arcl  |                                                                                                    | Insertar Dibujar Diseño de página Fór                                                      | mulas Datos Revisar                       | Vista Programad                            | lor SIPRED 🖓 ¿Qu                                                        |                                                                           |                                                      |                                                                       |                             |             | 🖒 Compartir              |
| Nuev  | o Abrir Cerrar                                                                                                    | Guardar Vista Previa Pegar Columna /<br>Guardar Vista Previa Pegar Columna /<br>Inicio     | r Realizar<br>n Transferencia<br>ellenado | el Datos del Datos<br>nte - CPI - Represer | s del Declaraciones y<br>ntante - Pagos Anteriores<br>Consultas         | Visualizar Convertir<br>archivo sb2x a xspr                               | Validar Validar Inf. Visua<br>de la HT Dictar        | izar Firma 2da Firma I<br>nen Digital Digital<br>Erwlo                | Enviar Preparar<br>y Firmar | sión: DEBUG | Nueva<br>stancia Excel   |
| F9    |                                                                                                    | • : $\times \checkmark f_x$                                                                |                                           |                                            |                                                                         |                                                                           |                                                      |                                                                       |                             |             | ~                        |
| 1     | Α                                                                                                    | В                                                                                          | С                                         | D                                          | E                                                                       | F                                                                         | G                                                    | н                                                                     | 1                           | J           |                          |
| 1     |                                                                                                    | 1 ESTADO DE SITUACION FINANCIERA                                                           |                                           |                                            |                                                                         |                                                                           |                                                      |                                                                       |                             |             |                          |
| 2     | INDICE                                                                                                    | CONCEPTO                                                                                   | 2017                                      | 2016                                       | PORCENTAJE<br>EN RELACION<br>CON EL TOTAL<br>DEL ACTIVO<br>(AÑO ACTUAL) | PORCENTAJE<br>EN RELACION<br>CON EL TOTAL<br>DEL ACTIVO<br>(AÑO ANTERIOR) | VARIACION<br>EN PESOS<br>RESPECTO AL<br>AÑO ANTERIOR | PORCENTAJE<br>DE VARIACION<br>EN PESOS<br>RESPECTO AL<br>AÑO ANTERIOR | EXPLICAR<br>VARIACION       |             |                          |
| 3     |                                                                                                    | POR LOS EJERCICIOS TERMINADOS AL 2 DE<br>DICIEMBRE DE 2017 Y AL 31 DE DICIEMBRE DE<br>2016 |                                           |                                            |                                                                         |                                                                           |                                                      |                                                                       |                             |             |                          |
| 4     |                                                                                                    | (CIFRAS EN PESOS)                                                                          |                                           |                                            |                                                                         |                                                                           |                                                      |                                                                       |                             |             |                          |
| 5     |                                                                                                    |                                                                                            |                                           |                                            |                                                                         |                                                                           |                                                      |                                                                       |                             |             |                          |
| 6     |                                                                                                    | ACTIVO                                                                                     |                                           |                                            |                                                                         |                                                                           |                                                      |                                                                       |                             |             |                          |
| 7     |                                                                                                    |                                                                                            |                                           |                                            |                                                                         |                                                                           |                                                      |                                                                       |                             |             |                          |
| 8     |                                                                                                    | ACTIVO CIRCULANTE                                                                          |                                           |                                            |                                                                         |                                                                           |                                                      |                                                                       |                             |             |                          |
| 9     |                                                                                                    | EFECTIVO E INSTRUMENTOS FINANCIEROS                                                        |                                           |                                            |                                                                         |                                                                           |                                                      |                                                                       |                             |             |                          |
| 11    |                                                                                                    |                                                                                            |                                           |                                            |                                                                         |                                                                           |                                                      |                                                                       |                             |             |                          |
| 12    | 01010000000000                                                                                                    | EFECTIVO EN CAJA Y BANCOS                                                                  |                                           |                                            |                                                                         |                                                                           |                                                      |                                                                       |                             |             |                          |
| 13    | 01010001000000                                                                                                    | VALORES DE INMEDIATA REALIZACION                                                           |                                           |                                            |                                                                         |                                                                           |                                                      |                                                                       |                             |             |                          |
| 14    | 01010002000000                                                                                                    | INVERSIONES EN RENTA FIJA                                                                  |                                           |                                            |                                                                         |                                                                           |                                                      |                                                                       |                             |             |                          |
| 15    | 01010003000000                                                                                                    | OTROS INSTRUMENTOS FINANCIEROS                                                             |                                           |                                            |                                                                         |                                                                           |                                                      |                                                                       |                             |             |                          |
| 16    | 01010004000000                                                                                                    | TOTAL DE EFECTIVO E INSTRUMENTOS                                                           |                                           |                                            |                                                                         |                                                                           |                                                      |                                                                       |                             |             |                          |
| 17    |                                                                                                    | FINANCIEROS                                                                                |                                           |                                            |                                                                         |                                                                           |                                                      |                                                                       |                             |             |                          |
| 18    |                                                                                                    | CUENTAS POR COBRAR                                                                         |                                           |                                            |                                                                         |                                                                           |                                                      |                                                                       |                             |             |                          |
| 19    |                                                                                                    |                                                                                            |                                           |                                            |                                                                         |                                                                           |                                                      |                                                                       |                             |             |                          |
| 20    | 01010005000000                                                                                                    | CLIENTES                                                                                   |                                           |                                            | 0.00                                                                    | 0.00                                                                      |                                                      |                                                                       | NO                          |             |                          |
| 21    | 01010006000000                                                                                                    | DOCUMENTOS POR COBRAR                                                                      |                                           |                                            | 0.00                                                                    | 0.00                                                                      | 1                                                    |                                                                       | NO                          |             |                          |
| 22    | 01010007000000                                                                                                    | PARTES RELACIONADAS                                                                        |                                           |                                            | 0.00                                                                    | 0.00                                                                      |                                                      |                                                                       | NO                          |             |                          |
| 22    | 01010008000000                                                                                                    | IMPUESTO AL VALOR AGREGADO POR                                                             |                                           |                                            | 0.00                                                                    | 0.00                                                                      | 1                                                    |                                                                       | NO                          |             |                          |
| 23    | 01010009000000                                                                                                    | IMPUESTO SOBRE LA RENTA POR RECUPERAR                                                      |                                           |                                            | 0.00                                                                    | 0.00                                                                      |                                                      |                                                                       | NO                          |             |                          |
| 24    | 01010010000000                                                                                                    | IMPUESTO EMPRESARIAL A TASA UNICA POR                                                      |                                           |                                            | 0.00                                                                    | 0.00                                                                      |                                                      |                                                                       | NO                          |             |                          |
|       | <ul> <li>Cont</li> </ul>                                                                                                    | ribuyente   Contador   Representante                                                       | Generales ANEXO 1                         | ANEXO 2 ANE                                | XO 3 ANEXO 4 A                                                          | ANEXO 5 ANEXO 6                                                           | ANEXO 7 ANEX                                         | 0 8   ANEXO 9                                                         | + = •                       |             | •                        |
| Liste | 87                                                                                                    |                                                                                            |                                           |                                            |                                                                         |                                                                           |                                                      |                                                                       | H                           | i m m .     |                          |
| Linco | Territoria de la construcción de la construcción de la constru |                                                                                            |                                           |                                            |                                                                         |                                                                           |                                                      |                                                                       | *                           |             | 05:10 p.m                |
| Ŧ     | O Escrib                                                                                                    | e aquí para buscar 🛛 🔒                                                                     |                                           | O      Z                                   | 🧿 🗹 🛛                                                                   | <i>Ø «</i>                                                                |                                                      | Escri                                                                 | itorio 🥵 🔨 🧑                | (1)) ESP    | 04/04/2018               |
|       |                                                                                                    |                                                                                            | Mensaje c                                 | le genera                                  | ción exito                                                              | osa del dio                                                               | ctamen (F                                            | ig. 16.)                                                              |                             |             |                          |

## ABRIR

Esta opción le permite corregir o modificar los datos de un dictamen.

Para modificar un dictamen debe hacer clic en la opción "Abrir" como se muestra en la pantalla siguiente:

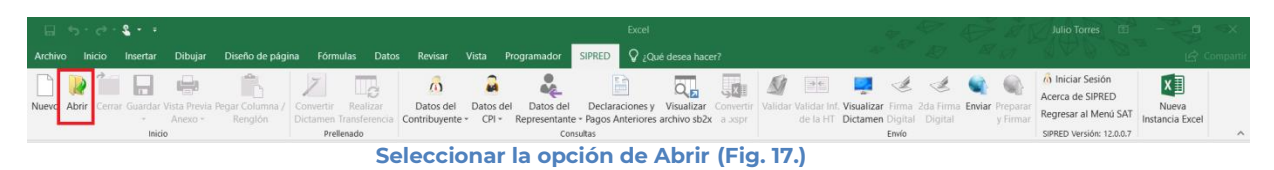

El sistema le mostrará una pantalla como la de la figura siguiente, donde tendrá la opción de abrir un Documento (\*.xspr)

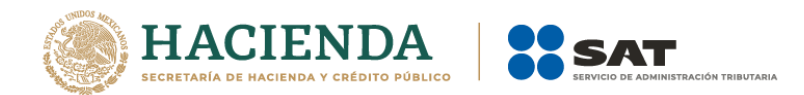

| Abrir                                                                 |              |                                                    |                                                            |   |                                 |   | > |
|-----------------------------------------------------------------------|--------------|----------------------------------------------------|------------------------------------------------------------|---|---------------------------------|---|---|
| 🔶 🚽 🝷 🕆 🔜 Escritor                                                    | rio )        |                                                    | Ŷ                                                          | Ö | Buscar en Escritorio            |   | P |
| Organizar + Nueva car                                                 | rpeta        |                                                    |                                                            |   | <u>H</u> : - (                  |   | 0 |
| Acceso rápido                                                         |              | \$82X 219                                          | C DE BOLSA HT 219.xspr<br>Archivo XSPR<br>816 KB           |   |                                 |   |   |
| Escritorio                                                            |              | CASAS DE CAMBIO 219.xspr<br>Archivo XSPR<br>753 KB | COORDINADOS 219.xspr<br>Archivo XSPR<br>944 Kill           |   |                                 |   |   |
| <ul> <li>P Búsquedas</li> <li>Contactos</li> <li>Descarpas</li> </ul> |              | Documentacion<br>Acceso directo<br>955 bytes       | GALA GPOS 2017.xspr<br>Archivo XSPR<br>803 KB              |   |                                 |   |   |
| Documentos                                                            |              | GAMO GPOS 2017.xspr<br>Archivo XSPR<br>803 KB      | GRUPOS PRUEBA NOTAS.xspr<br>Archivo XSPR<br>771 KB         |   |                                 |   |   |
| 🚖 Favoritos<br>📰 Imágenes                                             |              | INTERMEDIARIOS 219.xspr<br>Archivo XSPR<br>863 KB  | PRUEBA DEL 27032019 NOTAS.xxpr<br>Archivo XSPR<br>819 Kill |   |                                 |   |   |
| Música                                                                |              | prueba notas 2.xspr<br>Archivo XSPR<br>1.25 MB     |                                                            |   |                                 |   |   |
| Nomb                                                                  | re de archiv | INTERMEDIARIOS 219.xspr                            |                                                            | ~ | Documento                       | _ | Y |
|                                                                       |              |                                                    | Herramientas                                               | * | Documento<br>Documento Anterior |   |   |

Seleccionar el archivo para abrir (Fig. 18.)

En esta ventana se establece el directorio del cual se quiere tomar el archivo de dictamen a abrir y se selecciona haciendo clic sobre él. El sistema abrirá el archivo mostrando los datos del dictamen.

| <u>ີ</u> ຳ              | <b>&amp;</b> - =                                                    |                                              |                                            | EFG 2017 21.03.18                                                                                                    | ispr - Excel                                                              |                                                      | ~~~~~~~~~~~~~~~~~~~~~~~~~~~~~~~~~~~~~~                                |                                                  | orres 🖽 – 🗗 🗙                                               |
|-------------------------|---------------------------------------------------------------------|----------------------------------------------|--------------------------------------------|----------------------------------------------------------------------------------------------------|---------------------------------------------------------------------------|------------------------------------------------------|-----------------------------------------------------------------------|--------------------------------------------------|-------------------------------------------------------------|
| Archivo Inicio          | Insertar Dibujar Diseño de página Fó                                | rmulas Datos Revisa                          | r Vista Programa                           | idor SIPRED 🛛 ¿Q                                                                                                    | ué desea hacer?                                                           |                                                      |                                                                       |                                                  | Compartir                                                   |
| Nuevo Abrir Cerrar      | Guardar Vista Previa Pegar Columna /<br>- Anexo - Renglón<br>Inicio | ir Realizar<br>en Transferencia<br>rellenado | del Datos del Dato<br>ente - CPI - Represe | os del Declaraciones y<br>entante - Pagos Anteriores<br>Consultas                                                                                                    | Visualizar Convertir<br>archivo sb2x a xspr                               | Validar Validar Inf. Visua<br>de la HT Dicta         | lizar Firma 2da Firma I<br>men Digital Digital<br>Erwio               | inviar Preparar<br>y Firmar SIPRED Ve<br>12.0.0. | rrsión: DEBUG<br>7 · La La La La La La La La La La La La La |
| F9                      |                                                                     |                                              |                                            |                                                                                                    |                                                                           |                                                      |                                                                       |                                                  | ~                                                           |
| A                       | В                                                                   | с                                            | D                                          | E                                                                                                    | F                                                                         | G                                                    | н                                                                     | 1                                                | J                                                           |
| 1                       | 1 ESTADO DE SITUACION FINANCIERA                                    |                                              |                                            |                                                                                                    |                                                                           | _                                                    |                                                                       |                                                  |                                                             |
| INDICE<br>2             |                                                                     | 2017                                         | 2016                                       | PORCENTAJE<br>EN RELACION<br>CON EL TOTAL<br>DEL ACTIVO<br>(AÑO ACTUAL)                                                                                                    | PORCENTAJE<br>EN RELACION<br>CON EL TOTAL<br>DEL ACTIVO<br>(AÑO ANTERIOR) | VARIACION<br>EN PESOS<br>RESPECTO AL<br>AÑO ANTERIOR | PORCENTAJE<br>DE VARIACION<br>EN PESOS<br>RESPECTO AL<br>AÑO ANTERIOR | EXPLICAR<br>VARIACION                            |                                                             |
| 3                       | DICIEMBRE DE 2017 Y AL 31 DE DICIEMBRE DE<br>2016                   |                                              |                                            |                                                                                                    |                                                                           |                                                      |                                                                       |                                                  |                                                             |
| 4                       | (CIFRAS EN PESOS)                                                   |                                              |                                            |                                                                                                    |                                                                           |                                                      |                                                                       |                                                  |                                                             |
| 5                       |                                                                     |                                              |                                            |                                                                                                    |                                                                           |                                                      |                                                                       |                                                  |                                                             |
| 6                       | ACTIVO                                                              |                                              |                                            |                                                                                                    |                                                                           |                                                      |                                                                       |                                                  |                                                             |
| 7                       |                                                                     |                                              |                                            |                                                                                                    |                                                                           |                                                      |                                                                       |                                                  |                                                             |
| 8                       | ACTIVO CIRCULANTE                                                   |                                              |                                            |                                                                                                    |                                                                           |                                                      |                                                                       |                                                  |                                                             |
| 9                       |                                                                     |                                              |                                            |                                                                                                    |                                                                           |                                                      |                                                                       |                                                  |                                                             |
| 10                      | EFECTIVO E INSTRUMENTOS FINANCIEROS                                 |                                              |                                            |                                                                                                    |                                                                           |                                                      |                                                                       |                                                  |                                                             |
| 11                      |                                                                     |                                              |                                            |                                                                                                    |                                                                           |                                                      |                                                                       |                                                  |                                                             |
| 12 0101000000000        | EFECTIVO EN CAJA Y BANCOS                                           |                                              |                                            |                                                                                                    |                                                                           |                                                      |                                                                       |                                                  |                                                             |
| 13 01010001000000       | VALORES DE INMEDIATA REALIZACION                                    |                                              |                                            |                                                                                                    |                                                                           |                                                      |                                                                       |                                                  | 1                                                           |
| 14 01010002000000       | INVERSIONES EN RENTA FIJA                                           |                                              |                                            |                                                                                                    |                                                                           |                                                      |                                                                       |                                                  | 1                                                           |
| 15 01010003000000       | OTROS INSTRUMENTOS FINANCIEROS                                      |                                              |                                            |                                                                                                    |                                                                           |                                                      |                                                                       |                                                  |                                                             |
| 16 01010004000000       | TOTAL DE EFECTIVO E INSTRUMENTOS<br>FINANCIEROS                     |                                              |                                            |                                                                                                    |                                                                           |                                                      |                                                                       |                                                  |                                                             |
| 17                      |                                                                     |                                              |                                            |                                                                                                    |                                                                           |                                                      |                                                                       |                                                  |                                                             |
| 18                      | CUENTAS POR COBRAR                                                  |                                              |                                            |                                                                                                    |                                                                           |                                                      |                                                                       |                                                  |                                                             |
| 19                      | 0.000                                                               |                                              |                                            |                                                                                                    |                                                                           |                                                      |                                                                       | 110                                              |                                                             |
| 20 01010005000000       | CLIENTES                                                            |                                              |                                            | 0.00                                                                                                    | 0.00                                                                      |                                                      |                                                                       | NO                                               |                                                             |
| 21 01010006000000       | DOCUMENTOS POR COBRAR                                               |                                              |                                            | 0.00                                                                                                    | 0.00                                                                      |                                                      |                                                                       | NO                                               |                                                             |
| 22 01010007000000       | PARTES RELACIONADAS                                                 |                                              |                                            | 0.00                                                                                                    | 0.00                                                                      |                                                      |                                                                       | NO                                               |                                                             |
| 23 01010008000000       | IMPUESTO AL VALOR AGREGADO POR<br>RECUPERAR                         |                                              |                                            | 0.00                                                                                                    | 0.00                                                                      |                                                      |                                                                       | ю                                                |                                                             |
| 24 01010009000000       | IMPUESTO SOBRE LA RENTA POR RECUPERAR                               |                                              |                                            | 0.00                                                                                                    | 0.00                                                                      |                                                      |                                                                       | NO                                               |                                                             |
| 0101001000000           | IMPUESTO EMPRESARIAL A TASA UNICA POR                               |                                              |                                            | 0.00                                                                                                    | 0.00                                                                      |                                                      |                                                                       | NO                                               |                                                             |
| <ul> <li>Con</li> </ul> | tribuyente Contador Representante                                   | Generales ANEXO                              | ANEXO 2 AN                                 | EXO 3 ANEXO 4                                                                                                    | ANEXO 5 ANEXO 6                                                           | ANEXO 7 ANEX                                         | 0 8   ANEXO 9                                                         | + + +                                            |                                                             |
| Listo 🗂                 |                                                                     |                                              |                                            |                                                                                                    |                                                                           |                                                      |                                                                       | B                                                |                                                             |
|                         | _                                                                   |                                              | -                                          |                                                                                                    |                                                                           |                                                      |                                                                       | »                                                | 05:10 p m                                                   |
| O Escri                 | be aquí para buscar 🛛 🔒                                             |                                              | 🖤 💽 🗶                                      | - ISA - ISA | S                                                                         |                                                      | Escri                                                                 | torio 📌 🔨                                        | (1)) ESP 04/04/2018                                         |
|                         |                                                                     |                                              |                                            |                                                                                                    | 11.01                                                                     | 1 (-1 10                                             | 1                                                                     |                                                  |                                                             |

Dictamen abierto para modificarlo (Fig. 19.)

Realice las modificaciones necesarias y al terminar presione el botón de "Guardar" de la barra de herramientas.

# CERRAR

Con esta opción usted podrá cerrar el dictamen creado o bien uno que ha abierto.

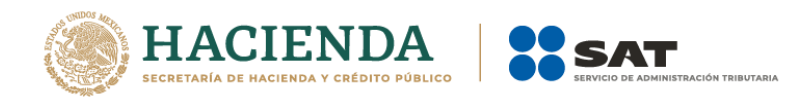

Para cerrar el dictamen haga clic en la opción "Cerrar" como se muestra en la figura:

|         | م. د      | - & -     | •                             |                            |                       |                           |                            |          |                               | EFG 2017 21.03.18.x                   | spr - Excel               |                      |                         |                                 | 47                   | $\sim$               |                             | Julio Torres                  | Ø     | - 0                      | ≪×       |
|---------|-----------|-----------|-------------------------------|----------------------------|-----------------------|---------------------------|----------------------------|----------|-------------------------------|---------------------------------------|---------------------------|----------------------|-------------------------|---------------------------------|----------------------|----------------------|-----------------------------|-------------------------------|-------|--------------------------|----------|
| Archivo |           | Inserta   | ar Dibujar                    | Diseño de pági             | ina Fórm              | ulas Dato:                | s Revisar                  | Vista P  | Programador                   | SIPRED 🛛 🖓 ¿Q                         |                           |                      |                         |                                 |                      |                      |                             |                               |       |                          | ompartir |
|         | 🛯 🕯       |           | e.                            |                            | 7                     | 2                         | 6                          | 2        |                               |                                       | Q,                        |                      | M 🖻                     | E 📮                             | Ł                    | Ż                    | <b>Q</b>                    |                               |       | ×                        |          |
| Nuevo A | brir Cerr | rar Guard | lar Vista Previa  <br>Anexo + | Pegar Columna /<br>Renglón | Convertir<br>Dictamen | Realizar<br>Transferencia | Datos del<br>Contribuyente | Datos de | el Datos del<br>Representante | Declaraciones y<br>+ Pagos Anteriores | Visualizar<br>archivo sb2 | Convertir<br>a .xspr | Validar Valida<br>de la | r Inf. Visualiza<br>HT Dictamer | r Firma<br>n Digital | 2da Firma<br>Digital | Enviar Preparar<br>y Firmar | SIPRED Versión:<br>12.0.0.7 - | DEBUG | Nueva<br>Instancia Excel |          |
|         |           |           | nicio                         |                            | Prell                 | enado                     |                            | _        | Cor                           | sultas                                |                           |                      |                         |                                 | Επνίο                |                      |                             |                               |       |                          | ^        |

Seleccionar la opción de cerrar dictamen (Fig. 20.)

Enseguida el sistema mostrará mensaje para cerrar el dictamen en caso de que haya realizado alguna modificación presionar "SI" para guardar los cambio, presionar "NO" para no guardar cambios o bien presionar "Cancelar" y continuar con el dictamen abierto.

| SIPRED                                    | × |
|-------------------------------------------|---|
| ¿Desea guardar los cambios del documento? |   |
| Sí No Cancelar                            |   |

## Mensaje para cerrar dictamen (Fig. 21.)

# GUARDAR

Con esta opción usted podrá almacenar el dictamen creado o las modificaciones realizadas a un dictamen que se ha abierto.

Para guardar un dictamen haga clic en la opción "Guardar" como se muestra en la figura:

| ີ ສຳ∂າ           | ・ ・ ・ ・ ・                                            |                        |                            |                           |          |                              |                   |                              |                                       |                            |                      |           | K                        | ~_^^                     |                    | E &                 | Julio Torres           | æ                                     |       | ⊲x                      |           |
|------------------|------------------------------------------------------|------------------------|----------------------------|---------------------------|----------|------------------------------|-------------------|------------------------------|---------------------------------------|----------------------------|----------------------|-----------|--------------------------|--------------------------|--------------------|---------------------|------------------------|---------------------------------------|-------|-------------------------|-----------|
| Archivo Inicio   | Insertar                                             | Dibujar                | Diseño de pági             | na Fórmul                 | as Dato  | s Revisar                    | Vista F           | Programador                  | SIPRED 🛛 ¿Q                           |                            |                      |           |                          |                          |                    |                     |                        |                                       |       |                         | Compartir |
| 🗋 🗋 🎽            |                                                      |                        | ĥ                          | 7                         |          | ~                            | 2                 |                              |                                       | 0                          | X                    | V         |                          | 2                        | 1                  | A.                  |                        |                                       |       | x∄                      |           |
| Nuevo Abrir Cerr | a Guardar                                            | ista Previa<br>Anexo + | Pegar Columna /<br>Renglón | Convertir<br>Dictamen Tra | Realizar | Datos del<br>Contribuyente - | Datos de<br>CPI - | l Datos del<br>Representante | Declaraciones y<br>- Pagos Anteriores | Visualizar<br>archivo sb2x | Convertir<br>a .xspr | Validar V | /alidar Inf.<br>de la HT | Visualizar<br>Dictamen l | Firma 2<br>Digital | da Firma<br>Digital | Enviar Prepa<br>y Firr | arar SIPRED Versión<br>mar 12.0.0.7 - | DEBUG | Nueva<br>Instancia Exce | ы         |
|                  | Inici                                                | 2                      |                            | Preller                   | ado      |                              |                   | Con                          | sultas                                |                            |                      |           |                          |                          | Επνίο              |                     |                        |                                       |       |                         | ^         |
|                  | Seleccionar la opción de Guardar Dictamen (Fig. 22.) |                        |                            |                           |          |                              |                   |                              |                                       |                            |                      |           |                          |                          |                    |                     |                        |                                       |       |                         |           |

Enseguida el sistema mostrará la pantalla para guardar el dictamen en una ruta y nombre especifico pero con la extensión \*.xspr.

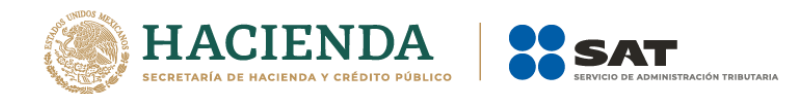

| ✓ Usuarios ► Administrador ► I                                                                                                    | Desktop > p - + Buscar p        | م                                                                                |
|----------------------------------------------------------------------------------------------------|---------------------------------|----------------------------------------------------------------------------------|
| Organizar 👻 Nueva carpeta                                                                                                    |                                 | = • 🕡                                                                            |
| Búsquedas Contactos Contactos Cestorgas Cestorgas Cestorgas Cestorgados Novell Certificados Novell Cestarciones#EMEXLlenas Cocum Encriptador Encriptador Encriptador Encriptador | Nombre                          | Fecha de moc<br>27/07/2012 08<br>16/07/2012 04<br>06/08/2012 03<br>06/08/2012 01 |
| Nombre de archivo: hola                                                                                                    |                                 | •                                                                                |
| Tipo: Documento (*.xspr)<br>Autores: Administrador                                                                                                    | Etiquetas: Agregar una etiqueta | <b>-</b>                                                                         |
| Ocultar carpetas                                                                                                    | Herramientas 🔻 🛛 Guarda         | r Cancelar                                                                       |

Seleccionar la opción de Guardar Dictamen (Fig. 23.)

Si el archivo ya ha sido guardado anteriormente, enseguida el sistema guardara el dictamen en la ruta que se estableció al momento de crear el Dictamen.

En caso de que se desee cambiar la ruta o el nombre del archivo se podrá seleccionar la opción de "Guardar como" la cual se encuentra dentro de la opción "Guardar" como se muestra en la figura.

| _ <b>მ გ.</b> ⇔.  | ਜ਼ • <b>5</b> • ∂ • \$ • •                       |                 |                 |                |          |                 |          |               |                  |                |                  |         |              | 4          | v_4     |          |            |          |                 | Torres 🖪 – 🗇 |                 |       |
|-------------------|--------------------------------------------------|-----------------|-----------------|----------------|----------|-----------------|----------|---------------|------------------|----------------|------------------|---------|--------------|------------|---------|----------|------------|----------|-----------------|--------------|-----------------|-------|
| Archivo Inicio    | Insertar                                         | Dibujar         | Diseño de págin | a Fórmulas     | Datos    | Revisar         | Vista F  | Programador   | SIPRED 🛛 🖓 ह     |                |                  |         |              |            |         |          |            |          |                 |              |                 | ompar |
| 🗋 🙀 🖆             |                                                  | e.              | <b>*</b>        | 7              | 2        | ~               | 2        |               |                  | Q,             | X                | M       |              | 2          | Ł       | Ŀ        |            |          |                 |              | хI              |       |
| Nuevo Abrir Cerra | ar Guardar                                       | Vista Previa Pe | egar Columna /  | Convertir Re   | alizar   | Datos del       | Datos de | el Datos del  | Declaraciones    | y Visualizar   | Convertir        | Validar | Validar Inf. | Visualizar | Firma 2 | da Firma | Enviar Pre | eparar S | SIPRED Versión: | DEBUG        | Nueva           |       |
|                   | -                                                | Anexo -         | Renglón         | Dictamen Trans | ferencia | Contribuyente - | - CPI -  | Representante | - Pagos Anterior | es archivo sb2 | <b>x</b> a Jispr |         | de la HT     | Dictamen I | Digital | Digital  | y F        | Firmar   | 12.0.0.7 -      | ~            | Instancia Excel |       |
|                   | 🔒 Gui                                            | ardar Como      |                 | Prellenad      | >        |                 |          | Con           | sultas           |                |                  |         |              |            | Envío   |          |            |          |                 |              |                 |       |
|                   | Seleccionar la opción de Guardar como (Fig. 24.) |                 |                 |                |          |                 |          |               |                  |                |                  |         |              |            |         |          |            |          |                 |              |                 |       |

Enseguida el sistema mostrará una pantalla donde se podrá establecer la ruta y nombre que se desean, pero con la extensión \*.xspr, como se muestra en la siguiente figura:

| C Guardar como                                                                                                    | Desktop 🕨 p 👻 49 Buscar p                                                    | <u>×</u>                                                                             |
|----------------------------------------------------------------------------------------------------|------------------------------------------------------------------------------|--------------------------------------------------------------------------------------|
| Organizar 👻 Nueva carpeta                                                                                                    |                                                                              | III • 🔞                                                                              |
| Búsquedas Contactos Contactos Contactos Cestagas Cestagas Cestage Cestage Ces | Nombre<br>K abstest.sspr<br>K Edos2012.sspr<br>K efgo.sspr<br>F pruebas.sspr | Fecha de mod<br>27/07/2012 08:<br>16/07/2012 04:<br>06/08/2012 03:<br>06/08/2012 01: |
| Nombre de archivo: hola<br>Tipo: Documento (*xspr)<br>Autores: Administrador                                                                                                    | Etiquetas: Agregar una etiqueta<br>Herramientas 👻 Guardar                    | ▼<br>▼<br>Cancelar                                                                   |

Establecer nueva ruta y nombre al dictamen (Fig. 25.)

Al presionar el botón de "Guardar", el dictamen será almacenado en la nueva ruta con el nombre establecido.

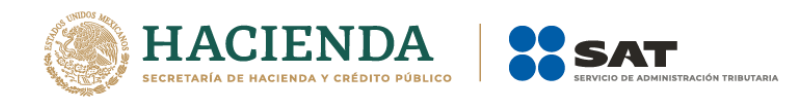

# VISTA PREVIA

Con esta opción usted podrá visualizar la información tal y como se imprimiría el anexo en el que se encuentra.

Para obtener la vista previa de un Anexo haga clic en la opción *"Vista Previa Anexo"* como se muestra en la siguiente pantalla:

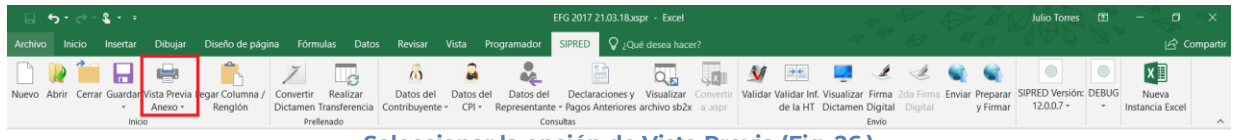

Seleccionar la opción de Vista Previa (Fig. 26.)

Enseguida tiene la opción de Vista Previa Todo, Vista Previa por Rango y Explicaciones por Anexo

|         | ⇔ • ظ      | - <b>2</b>  |                                    |                            |                              |                      |                            |           |                           | EFG 2017 21.03.18.x                     | spr - Excel                |                      |                         |                            | -                         |                      | Đ        | Ø.                | Julio Torres                  | æ     | g <                      |
|---------|------------|-------------|------------------------------------|----------------------------|------------------------------|----------------------|----------------------------|-----------|---------------------------|-----------------------------------------|----------------------------|----------------------|-------------------------|----------------------------|---------------------------|----------------------|----------|-------------------|-------------------------------|-------|--------------------------|
| Archivo |            | Insertar    | Dibujar                            | Diseño de págin            | a Fórmulas                   | Datos                | Revisar                    |           | rogramador                | SIPRED 🛛 ¿Q                             |                            |                      |                         |                            |                           |                      |          |                   |                               |       | 년 Comp                   |
|         | <b>)</b> 🎽 |             |                                    | <b>*</b>                   | 7                            | c                    | <u>_</u>                   | 2         | •\$                       |                                         | Q,                         | X                    | M 🖻                     |                            |                           | Ľ                    |          |                   |                               |       | ×I                       |
| Nuevo A | brir Cen   | rar Guardar | Vista Previa<br>Anexo <del>-</del> | Pegar Columna /<br>Renglón | Convertir R<br>Dictamen Tran | ealizar<br>sferencia | Datos del<br>Contribuyente | Datos del | Datos del<br>Representant | Declaraciones y<br>e - Pagos Anteriores | Visualizar<br>archivo sb2x | Convertir<br>a Jospr | Validar Valida<br>de la | r Inf. Visual<br>HT Dictar | izar Firma<br>nen Digital | 2da Firma<br>Digital | Enviar P | reparar<br>Firmar | SIPRED Versión:<br>12.0.0.7 - | DEBUG | Nueva<br>Instancia Excel |
|         |            | Inici       | 🖶 Vista P                          | Previa Todo                | Prellenas                    | lo                   |                            |           | Co                        | nsultas                                 |                            |                      |                         |                            | Envío                     |                      |          |                   |                               |       |                          |
| F9      |            |             | Vista P                            | Previa Por Rango           |                              |                      |                            |           |                           |                                         |                            |                      |                         |                            |                           |                      |          |                   |                               |       |                          |
|         | A          |             | 🖶 Explica                          | aciones Por Anexo          |                              | С                    |                            | D         |                           | E                                       | F                          |                      | G                       |                            |                           | н                    |          | 1                 |                               | J.    |                          |

Menú Vista Previa Anexo (Fig. 27.).

Si selecciona "Vista Previa Todo", enseguida el sistema mostrará un mensaje de advertencia sobre el tiempo que tardará esta operación y después la vista previa del Anexo seleccionado como se muestra en la figura.

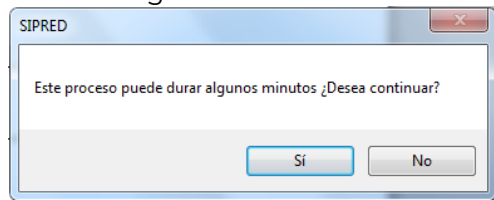

Mensaje de Duración de Vista Previa (Fig. 28.)

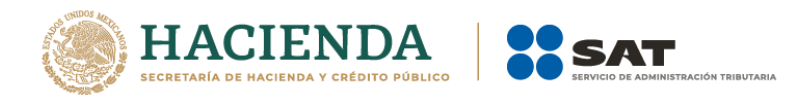

|                                                                                                    | EFG_2016_UAT_2.aspr - Excel                                                                                                    | □ - <i>•</i> ×                            |
|----------------------------------------------------------------------------------------------------|----------------------------------------------------------------------------------------------------|-------------------------------------------|
| Vota prelimiar V (Sud dese histor)<br>Imprimi Configura 2<br>Imprimi Zoon Vota previa<br>Imprimi Zoon Vota previa |                                                                                                    | Maria del Pilar Ubaldo Juárez 🖌 Compartir |
|                                                                                                    | Sistema de Prezentación del Dictorero 2006<br>Al consentativos de la Autoretación del Anterior Anterior Anterior anterior                                                                                                    | <u>*</u>                                  |
|                                                                                                    | Later later a factor measure.                                                                                                    |                                           |
|                                                                                                    | NBC4 CONSERVE 10-4 10-4                                                                                                    |                                           |
|                                                                                                    |                                                                                                    |                                           |
|                                                                                                    | KON BLIEZHOLO VYRANADO SLI DE BARO<br>DE SVA                                                                                                    |                                           |
|                                                                                                    | (2438.480)                                                                                                    |                                           |
|                                                                                                    | A0'90                                                                                                    |                                           |
|                                                                                                    |                                                                                                    |                                           |
|                                                                                                    |                                                                                                    |                                           |
|                                                                                                    | EMECHICE NEWLIEINGE MOLEMOLE                                                                                                    |                                           |
|                                                                                                    | 1-0-300000000 EFECT-0-2-4-30-4                                                                                                    |                                           |
|                                                                                                    | HEF A CODE MELONIZATION OF ADDRESS AND ADDRESS AND ADDRESS ADDRESS ADDRE                                                                                                    |                                           |
|                                                                                                    | 100-00000 0.0000 0.000 0.000 0.000 0.000 0.000 0.000                                                                                                    |                                           |
|                                                                                                    | TO THE REPORT OF THE PROPERTY AND THE PROPERTY AND THE PR |                                           |
|                                                                                                    | Provide Control of Advancement of Advancement of Ad |                                           |
|                                                                                                    | CURVELENCE CONCE                                                                                                    |                                           |
|                                                                                                    |                                                                                                    |                                           |
|                                                                                                    | TO-INSTITUT DI GUIDITI POR CORUN                                                                                                    |                                           |
|                                                                                                    | 1-0-1-00-000000                                                                                                    |                                           |
|                                                                                                    | A Constanting of the second second seco                                                                                                    |                                           |
|                                                                                                    | Construction in the Construction of the Construction Construction Cons |                                           |
|                                                                                                    | POTET-DODES INFORMATION LINE SHARE WE ARREPT OF MAKE                                                                                                    |                                           |
|                                                                                                    | P 642,994 5/8<br>5/754 1/6 2/87 6/8 7/87 1/21/21/10 1/21/10/10/10/10/10/10/10/10/10/10/10/10/10                                                                                                    |                                           |
|                                                                                                    | 2 12/2007 0004 7 48 8 + 4 7 2007 440 944 7 20                                                                                                    |                                           |
|                                                                                                    | EXPERIENCE AND AND AND AND AND AND AND AND AND AND                                                                                                    |                                           |
|                                                                                                    | TOTAL STORE STREET STREET                                                                                                    |                                           |
|                                                                                                    | EVENTIAL CONTRACTOR OF THE PORT CONTRACTOR OF THE PORT OF THE PORT |                                           |
|                                                                                                    | EXPOSITIVOUS TOTAL DE CARINES FOR CORALA TERMINA METADO                                                                                                    |                                           |
|                                                                                                    | 141540                                                                                                    |                                           |
|                                                                                                    |                                                                                                    |                                           |
|                                                                                                    | Prove-Spores Product/Spaceaska.com (AP) (AP)                                                                                                    |                                           |
|                                                                                                    | LOORADDIE ELARITAMETA INVALIDA                                                                                                    |                                           |
|                                                                                                    | A CARACTERISTICS AND A CARACTERISTICS AND A CARACTERISTICA AND A CARACTERISTICA AND A CARACTE |                                           |
|                                                                                                    | Protection of the second second                                                                                                    |                                           |
|                                                                                                    | L                                                                                                    |                                           |
| Vista previa: página 1 de 18                                                                                      |                                                                                                    | Acercar - + 100 %                         |
| 🗄 🔿 Escribe aquí para buscar 🛛 🖟 🗊                                                                                | 2 💿 💿 🔢 🔕 🧧 🕤                                                                                                    | ヘ 🖙 🧟 ⊄8) 01:54 p.m. 🖵                    |
| Vista Pr                                                                                                    | evia del Anexo seleccionado (Fig. 2                                                                                                    | 9.)                                       |

Si selecciona "Vista Previa por Rango", el sistema mostrará un apantalla donde se pueden seleccionar los diferentes anexos y pestañas que se tiene para su vista previa.

| ( | 🖳 Vista Preliminar Por Rangos 🧮 🏹      |
|---|----------------------------------------|
| 1 | Contribuyente                          |
|   | Contador  Representante                |
|   | ANEXO 1                                |
|   | ANEXO 2<br>ANEXO 3                     |
|   | ANEXU 4<br>ANEXO 5                     |
|   | ANEXU 7<br>ANEXU 8                     |
|   | ANEXO 9<br>ANEXO 10                    |
|   | Aceptar                                |
| l | lené Miste Dravie Der Den re (Fin. 70) |

Menú Vista Previa Por Rango (Fig. 30.)

Al dar "Aceptar" el sistema mostrará la vista previa de los anexos seleccionados

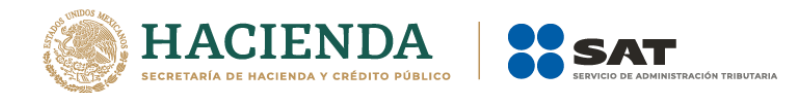

|                                                                                         | Test2 - Microsoft Excel | 0 0 <b>-</b> × |
|-----------------------------------------------------------------------------------------|-------------------------|----------------|
| Vista preliminar                                                                        |                         |                |
| Imprimer Configurar<br>pagina<br>Imprimer Zoom<br>Imprimer Zoom<br>Zoom<br>Victa previs |                         |                |
|                                                                                         |                         |                |
|                                                                                         |                         |                |

Vista Previa del Anexo seleccionado (Fig. 31.)

Si selecciona "Explicaciones por Anexos", el sistema mostrará una pantalla donde se pueden seleccionar los diferentes anexos y pestañas que cuentan con explicaciones para su vista previa.

| Explicaciones | por anexos | X |
|---------------|------------|---|
| ANEXO 1       |            |   |
| ANEXO 2       |            |   |
|               |            |   |
|               |            |   |
|               |            |   |
|               |            |   |
|               |            |   |
|               |            |   |
|               |            |   |
|               | Aceptar    |   |

Menú Vista Previa Explicaciones por anexos (Fig. 32.)

En caso de no contar con Explicaciones se mostrará el siguiente mensaje:

| SIPRED                                                     | ×          |
|------------------------------------------------------------|------------|
| No existen o no están capturadas las explicaciones en el o | documento. |
|                                                            | Aceptar    |

Mensaje de explicación (Fig. 33.)

Al dar "Aceptar" el sistema mostrará la vista previa de las explicaciones de los anexos seleccionados desplegados en el block de notas (Notepad) como se muestra en la figura.

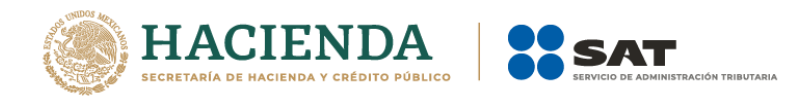

| EFG 2014 julio.txt: Bloc de notas                                                                                                    | - • •                                   |
|----------------------------------------------------------------------------------------------------|-----------------------------------------|
| Archivo Edición Formato Ver Ayuda                                                                                                    |                                         |
| IMPRESIÓN DE LAS EXPLICACIONES CONTENIDAS EN EL ARCHIVO: EFG 2014 julio<br>FECHA: 12/01/2015 13:28<br>SERVICIO DE ADMINISTRACIÓN TRIBUTARIA<br>NOMBRE DEL CONTRIBUYENTE:                                                                                                    | •                                       |
| ANEXO 1                                                                                                    |                                         |
| INDICE CONCEPTO                                                                                                    |                                         |
| OIOI003000000 OTROS INSTRUMENTOS FINANCIEROS<br>LOREM IPSUM AD HIS SCRIPTA BLANDIT PARTIENDO, EUM FASTIDII ACCUMSAN EURIPIDIS IN, EUM LIBER HENDRERIT AN. QUI UT WISI VOCIBUS SUS<br>QUO DICIT RIDENS INCIDERINT ID. QUO MUNDI LOBORITS REFORMIDANS EU, LEGIMUS SENSERIT DEFINIEBAS AN EOS. EU SIT TINCIDUNT INCORRUPT<br>DEFINITIONEM, VIS MUTAT AFFERT PERCIPIT CU, EIRMOD CONSECTETUER SIGNIFERUMQUE EU PER. IN USU LATINE EQUIDEM DOLORES. QUO NO FALLI<br>INTELLEGAM, UT FUGIT VERITUS PLACERAT PER.          | E<br>CIPIANTUR,<br>TE<br>I VIRIS        |
| IUS ID VIDIT VOLUMUS MANDAMUS, VIDE VERITUS DEMOCRITUM TE NEC, EI EOS DEBET LIBRIS CONSULATU. NO MEI FERRI GRAECO DICUNT, AD CUM<br>ACCOMMODARE. SED AT MALIS OMNESQUE DELICATA, USU ET IUSTO ZZILI MELIDORE. DICUMT MAIDRUM ELQQUENTIAM CUM CU, SIT SUMMO DOLOR ESSEM<br>QUODSI NUSQUAM LEGENDOS HAS, EA DICIT VOLUPTUA ELQQUENTIAM PRO, AD SIT QUAS QUALISQUE. EOS VOCEBUS DESENNUN QUAESTIO EI.                                                                                                    | VERI<br>IT TE. NE                       |
| BLANDIT INCORRUPTE QUAERENDUM IN QUO, NIBH IMPEDIT ID VIS, VEL NO NULLAM SEMPER AUDIAM. EI POPULO GRAECI CONSULATU MEI, HAS EA ST<br>PHAEDRUM. INANI OBLIQUE NE HAS, DUO ET VERITUS DETRAXIT. TOTA LUDUS ORATIO EA MEL, OFFENDIT PERSEQUERIS EI VIM. EOS DICAT ORATIO<br>ID CUM IGNOTA SENSERIT INTELLEGAT. SIT INANI UBIQUE GRAECIS AD, QUANDO GRAECIS LIBERAVISSE ET CUM, DICIT OPTION ERUDITI AT DUO. H<br>SALUTATUS SUSCIPIANTUR EUM ID, TAMQUAM VOLUPTARIA EXPETENDIS AD SED, NOBIS FEUGIAT SIMILIQUE USU EX. | PARTEM UT,                              |
| EUM HINC ARGUMENTUM TE, NO SIT PERCIPIT ADVERSARIUM, NE QUI FEUGIAT PERSECUTI. ODIO OMNES SCRIPSERIT AD EST, UT VIDIT LOREM MAIES<br>PUTENT MANDAMUS GLORIATUR NE PRO. ORATIO IRIURE RATIONIBUS NE HIS, AD EST CORRUMPIT SPLENDIDE. AD DUO APPAREAT MODERATIUS, EI FAL<br>DENIQUE EOS. DICANT EVERTITUR MEI IN, NE HIS DESERUNT PERPETUA SENTENTIAE, EA SEA OMNES SIMILIQUE VITUPERATORIBUS. EX MEL ERREM I                                                                                                    | TATIS HIS,<br>LI TOLLIT<br>INTELLEGEBAT |
|                                                                                                    |                                         |

Block de notas con las Explicaciones por anexos (Fig. 34.)

Para los dos primeros casos dependiendo de la pestaña que se encuentre seleccionada en el Dictamen es la vista previa que se estará desplegando, en caso de ser un anexo tipo nota, el sistema solo generará un desplegado en el block de notas (Notepad) como se muestra en la figura.

|     | A21 - f                                                                                     |                                                              |
|-----|---------------------------------------------------------------------------------------------|--------------------------------------------------------------|
|     | A21                                                                                         |                                                              |
|     | A                                                                                           | Notas.txt: Bloc de notas                                     |
| 1   | SERVICIO DE ADMINISTRACIÓN TRIBUTARIA                                                       | Archivo Edición Formato Ver Ayuda                            |
| 2   |                                                                                             | SERVICIO DE ADMINISTRACIÓN TRIBUTARIA                        |
| 3   | SISTEMA DE PRESENTACIÓN DEL DICTAMEN 2012                                                   | STSTEMA DE PRESENTACIÓN DEL DICITAMEN 2012                   |
| 4   |                                                                                             |                                                              |
| 5   | NOMBRE DEL CONTRIBUYENTE:                                                                   | NOMBRE DEL CONIRIBUYENIE:                                    |
| 6   |                                                                                             | THEORMACTÓN DEL ANEXO : 4.1 NOTAS A LOS ESTADOS ETNANCTEROS  |
| 7   |                                                                                             | INFORMACIÓN DEL ANEXO : 4.1. NOTAS A LOS ESTADOS FINANCIENOS |
| 8   | INFORMACION DEL ANEXO : 4.1. NOTAS A LOS ESTADOS FINANCIEROS                                | LA INFORMACION DE LOS ESTADOS FINANCIEROS                    |
| 10  |                                                                                             |                                                              |
| 11  |                                                                                             |                                                              |
| 12  | LA INFORMACION DE LOS ESTADOS FINANCIEROS                                                   | 1                                                            |
| 13  |                                                                                             |                                                              |
| 14  | DSHDFHJDHFJDSHFJKHDSJKHDSJHDSJFHDSJKFHSJDFHDSJKHFDJSHJDSHFJDSKHFJKDSHFNK                    |                                                              |
| 15  | DSJKDSJKDSJKDSGKJDSGKJDSHGJDSKHGJKDSHGSJKDHGDSJKHGJKDSHGJKDSGHJKSDHJKS                      |                                                              |
| 16  |                                                                                             |                                                              |
| 17  |                                                                                             |                                                              |
| 18  |                                                                                             |                                                              |
| 19  |                                                                                             |                                                              |
| 20  |                                                                                             |                                                              |
| 21  |                                                                                             |                                                              |
| 22  |                                                                                             |                                                              |
| 23  |                                                                                             |                                                              |
| 24  |                                                                                             |                                                              |
| 25  | $\frown$                                                                                    |                                                              |
| 14  | ANEXO 37 ANEXO 38 CDF / MP Notas Declaratoria / Opinión / Informe / Información Adicional / | 1                                                            |
| 140 |                                                                                             |                                                              |

Generación de archivo en Block de Notas para la impresión de Anexo tipo Nota (Fig. 35.)

Para imprimir, después de seleccionar la vista previa que se desea, dar clic en la opción de Imprimir.

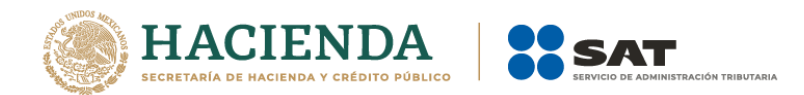

| Vista preli                      | minar        | ÷                                                                                                    |                            |  | Abs.xlsm - 760 | bca78-028a-466c-a71d-7b7ae8597ee                                                                                                    | e                  |
|----------------------------------|--------------|----------------------------------------------------------------------------------------------------|----------------------------|--|----------------|----------------------------------------------------------------------------------------------------|--------------------|
| Imprimir<br>Imprimir<br>Imprimir | Zoom<br>Zoom | <ul> <li>Página siguiente</li> <li>Página anterior</li> <li>Mostrar márgenes</li> <li>Vista previa</li> </ul> | Cerrar vista<br>preliminar |  |                |                                                                                                    |                    |
| Imprimir (Ctrl+P)                |              |                                                                                                    |                            |  |                | 00 24 40/01/2744/00 1748/5/844<br>47<br>784/969<br>78/968<br>78/968<br>78/96<br>78/96<br>78/9 | <u>145</u><br>5725 |

Impresión de Anexo (Fig. 36.)

Una vez presionado, el sistema enviará inmediatamente a la impresora preseleccionada la pestaña actual del Dictamen, a excepción de la tipo Nota (si está en ella), en cuyo caso solo la desplegará su información en un block de notas (Notepad)

# PEGAR COLUMNA / RENGLÓN

Esta opción permite el pegado de varias celdas dentro del Dictamen.

Se logra seleccionando la o las celdas que se desean copiar y después se da la opción de copiar o el comando Ctrl+C

| CII      |          | -                       |                        |                       |                       |        |         |                |               |        |                                        |
|----------|----------|-------------------------|------------------------|-----------------------|-----------------------|--------|---------|----------------|---------------|--------|----------------------------------------|
|          | 2)       | H 47 -                  | C - 0                  | • •                   | <u> </u>              | _      |         | _              | _             | _      | Abs.xlsm -                             |
| <u> </u> | 2        | Inicio                  | Inserta                | r Dise                | ño de página          | Fó     | ormulas | Dato           | s Revisar     | Vista  | Program                                |
| Pe       | gar<br>• | ✗ Corta ▲ Copia ✓ Copia | ir<br>ar<br>ar formato | Arial<br>N K          | • 8<br><u>§</u> •     | •      | A A     |                | = ≫·<br>∃ # # | Ajust  | <mark>ar texto</mark><br>pinar y centr |
|          | Po       | ortapapele              | s r                    |                       | Fuente                |        | 5       |                | Alin          | eación |                                        |
|          |          | Copiar (                | Ctrl+C)                |                       |                       |        | • ()    | f <sub>x</sub> | 574,195       |        |                                        |
|          |          | Copia I                 | la selecció            | n y la coloc          | a en el               |        |         |                | C             |        |                                        |
| 229      | 010      | Portap                  | apeles.                |                       |                       |        |         |                |               |        |                                        |
| 230      | 010      | 1013400                 | 0000 UTI               | IDAD NETA             |                       |        |         |                |               | 5      | 74,195                                 |
| 231      | 010      | 1013500                 | 0000 PEF               | DIDA NETA             |                       |        |         |                |               |        |                                        |
| 232      | 010      | 1013600                 | UTI<br>0000 AN         | IDADES RE<br>TERIORES | TENIDAS DE EJE        | RCICIO | )S      |                |               | 2,1    | 99,607                                 |
| 233      | 010      | 1013700                 | 0000 AN                | DIDAS ACU<br>TERIORES | MULADAS DE E.         | JERCIO | IOS     |                |               | 4      | 33,242                                 |
| 234      | 010      | 1013800                 | 0000 CO                | ESO EN LA             | ACTUALIZACIO          | N DEL  | CAPITAL |                |               |        |                                        |
| 235      | 010      | 1013900                 | INS<br>0000 CA         | UFICIENCIA I          | EN LA ACTUALI<br>ABLE | ZACIO  | N DEL   |                |               |        |                                        |
|          |          |                         | С                      | opiad                 | o de Rei              | ngl    | ón (F   | Fig. 3'        | 7.)           |        |                                        |

Después se selecciona la o las celdas donde se desea copiar y se da clic en el botón de "Pegar Columna / Renglón". Hay que tener en consideración estas reglas:

En caso de que exista información capturada en las celdas destino, estas se deben remplazar por la información que se está copiando.

Si la o las columnas destino tiene celdas de tipo IAS (solo el padre), formulas (celda resultado), replicas (celda destino) y celdas bloqueadas, no se deberá pegar los valores en este tipo de celdas.

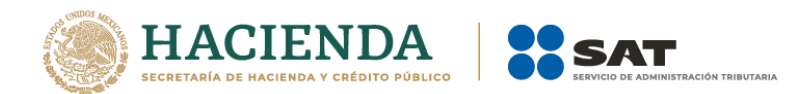

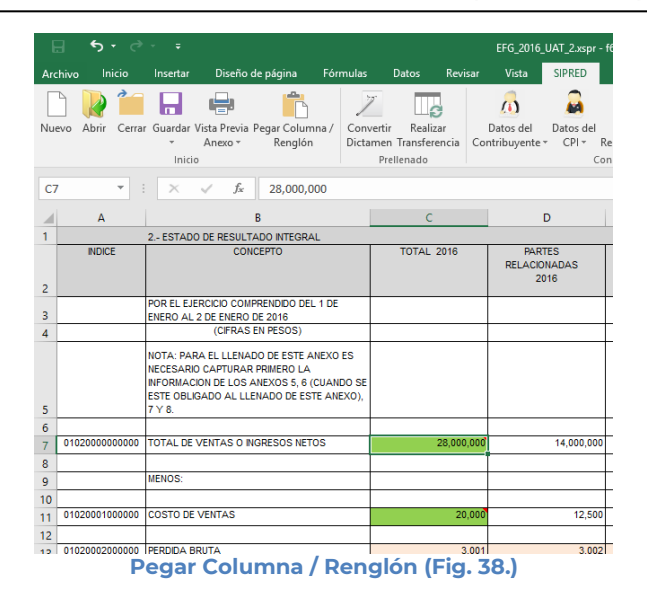

# CONVERTIR DICTAMEN

Esta opción permite convertir un Dictamen del ejercicio seleccionado al ejercicio siguiente siempre y cuando cuente con los archivos de conversión correspondientes.

Los pasos a seguir para convertir un dictamen son los siguientes:

Abrir el dictamen del ejercicio actual. Se debe dar clic en la opción *"Convertir Dictamen"* como se muestra en la figura siguiente:

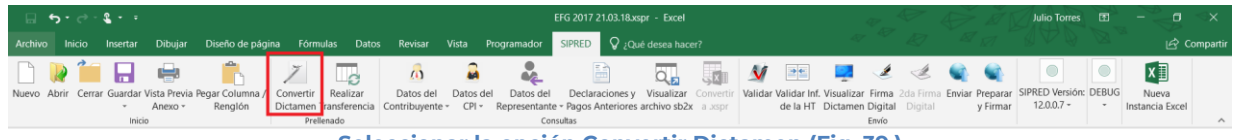

Seleccionar la opción Convertir Dictamen (Fig. 39.)

En caso de que no se encuentre iniciada una sesión, el sistema desplegará la pantalla de autenticar al usuario solicitando las credenciales para poder comunicarse al servidor.

Una vez seleccionada la opción, será desplegada la siguiente ventana.

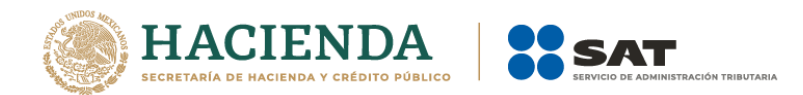

| Presentar       | Tipo de Documento        |                  | Anexo |
|-----------------|--------------------------|------------------|-------|
| 2016            | ESTADOS FINANCIER        | OS GENERAL       |       |
| Ubicación del a | rchivo donde se van a to | omar los datos 🔛 |       |
| Anexos destino  | a convertir              |                  |       |
| ANEXO 1         |                          | ^                |       |
| ANEXO 2         |                          |                  |       |
| ANEXO 4         |                          |                  |       |
| ANEXO 5         |                          |                  |       |
| ANEXO 6         |                          | ¥                |       |
|                 |                          |                  |       |

Ventana de Conversión del Dictamen (Fig. 40.)

En esta ventana aparece por default el ejercicio fiscal, tipo de dictamen del archivo que se encuentra actualmente abierto y los anexos que se pueden convertir.

Presiona el botón que se encuentra delante de la leyenda "Ubicación del archivo donde se van a tomar los datos.

Este botón despliega un browser para que se busque dentro de sus unidades locales el dictamen del ejercicio anterior.

| 💽 Abrir                                                                                                    |                   |                                            |                    |                   |                  |                             | ×          |
|----------------------------------------------------------------------------------------------------|-------------------|--------------------------------------------|--------------------|-------------------|------------------|-----------------------------|------------|
| Comp                                                                                                    | outer 🕨 Vishnu (C | :) <ul> <li>Pruebas Convertidor</li> </ul> |                    |                   | ▼ <b>€</b> ∳ Sec | arch Pruebas Convertid      | or 🔎       |
| Organize 🔻 New f                                                                                            | older             |                                            |                    |                   |                  |                             |            |
| Downloads                                                                                                   | * Name            | ^                                          | Date modified      | Туре              | Size             |                             |            |
| 🖳 Recent Places                                                                                             | 🐌 Certifica       | ados AVL Dictámenes 2010                   | 11/18/2011 10:29 a | File folder       |                  |                             |            |
| E Liberator                                                                                                 | 퉬 Respald         | o Originales                               | 11/18/2011 10:01 a | File folder       |                  |                             |            |
| Desuments                                                                                                   | 🐏 seg_10_         | con.xlsm                                   | 11/17/2011 01:06   | Hoja de cálculo h | 1,036 KB         |                             |            |
| Music<br>Music<br>Pictures<br>Subversion<br>Videos<br>Homegroup<br>Computer<br>Computer<br>Shared Folders ( | 텔 seguros<br>E    | y fianzasulsm                              | 11/17/2011 05:36   | Hoja de cálculo h | 1,158 KB         |                             |            |
| N                                                                                                    | ombre de archivo: | seg_10_con.xlsm                            |                    | Herramienta       |                  | amen (*.xlsm)<br>Abrir Cano | ▼<br>:elar |

Browser para seleccionar dictamen (Fig. 41.)

Una vez seleccionado el archivo dar clic en el botón abrir. Y la pantalla siguiente desplegará la ruta y el archivo seleccionado.

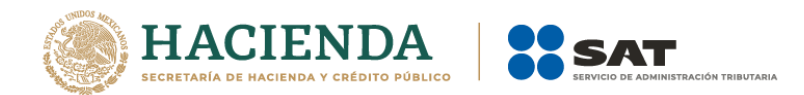

| Conversión                                                     |                                                  |              |
|----------------------------------------------------------------|--------------------------------------------------|--------------|
| Ejercicio Fiscal<br>a Presentar<br>2016                        | Tipo de Documento<br>ESTADOS FINANCIEROS GENERAL | Anexo        |
| Ubicación del a                                                | archivo donde se van a tomar los datos 🛄         |              |
| D:\UAJP73AC\                                                   | DESARROLLO_DIC\DICTAMENES 2016_DESARROLLO\CLIEN  | TE\UAT\CONVE |
| Anexos destino                                                 | a convertir                                      |              |
| ANEXO 1<br>ANEXO 2<br>ANEXO 3<br>ANEXO 4<br>ANEXO 5<br>ANEXO 6 | <b>`</b>                                         |              |
| Seleccionar                                                    | r / Deseleccionar todo                           |              |
|                                                                | ОК                                               | Cancelar     |
|                                                                |                                                  |              |

Ruta y archivo seleccionado (Fig. 42.)

Se seleccionan los anexos que desea convertir.

Una vez presionado el botón de "OK" el sistema procede con la conversión, mostrando una pantalla de avance de la conversión, esta pantalla también muestra el anexo progreso de conversión. En la pantalla se mostrará un botón de "Cancelar Conversión" el cual nos permitirá cancelar el proceso.

| Ejercicio Fiscal     Anexo       a Presentar     Tipo de Dictamen       2013     ESTADOS FINANCIEROS GENERAL       Ubicación del archivo donde se van a tomar los datos                                                   |
|----------------------------------------------------------------------------------------------------|
| C:\Documents and Settings\Administrator\Desktop\Cliente\EstadosFinancieros2012.xspr                                                                                                    |
| Anexos destino a convertir                                                                                                    |
| ✓ ANEX0 1         ▲           ✓ ANEX0 2         ✓           ✓ ANEX0 3         ✓           ✓ ANEX0 4         Cancelar Conversión           ✓ ANEX0 5         ✓           ✓ ANEX0 6         ✓           ✓ ANEX0 7         ✓ |
| Seleccionar / Deseleccionar todo                                                                                                    |
| Convirtiendo Documento                                                                                                    |
| Importante: Para convertir un documento es necesario estar conectado a Internet                                                                                                    |

Convirtiendo el dictamen (Fig. 43.)

Si desea cancelar el proceso, al presionar el botón de "Cancelar Conversión" nos mostrará el siguiente mensaje.

| SIPRED                    | ×      |
|---------------------------|--------|
| El proceso se cancelo con | exito. |
|                           |        |
| ОК                        |        |

Mensaje de cancelación (Fig. 44.)

La cual una vez terminada abrirá una sesión de Excel mostrando el Dictamen Fiscal con los datos del ejercicio anterior convertido al formato siguiente, como lo ejemplifica la figura:

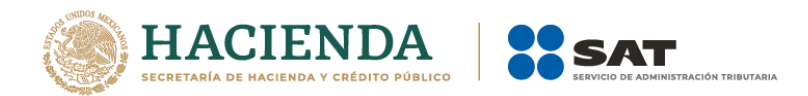

|                                                                                                    | <b>2</b>                                                                                                    |                                       | EFG 2017 21.0                              | 3.18xspr - a9a5afed-8                                        | af7-4c5b-80d2-63059d1c                      | 4743                                             | *_ * A                                                 | Julio To                             | rres 🖽      | - 🖉 <                     |
|----------------------------------------------------------------------------------------------------|----------------------------------------------------------------------------------------------------|---------------------------------------|--------------------------------------------|--------------------------------------------------------------|---------------------------------------------|--------------------------------------------------|--------------------------------------------------------|--------------------------------------|-------------|---------------------------|
| Archivo Inicio                                                                                                    | Insertar Dibujar Diseño de página Fórr                                                                                                    | mulas Datos Revisar                   | Vista Programade                           | or SIPRED 🖓 ¿Qi                                              | ué desea hacer?                             |                                                  |                                                        |                                      |             | 🖒 Compartir               |
| Nuevo Abrir Cerrar                                                                                                    | Guardar Vista Previa Pegar Columna /<br>- Anexo - Renglón<br>Inicio                                                                                                    | Realizar<br>Transferencia<br>ellenado | el Datos del Datos<br>nte - CPI - Represen | del Declaraciones y<br>tante - Pagos Anteriores<br>Consultas | Visualizar Convertir<br>archivo sb2x a xspr | Validar Validar Inf. Visuali<br>de la HT Dictarr | zar Firma 2da Firma En<br>Ien Digital Digital<br>Envío | viar Preparar<br>y Firmar            | sión: DEBUG | Nueva<br>Istancia Excel   |
| F32                                                                                                    |                                                                                                    | 0.00                                  |                                            |                                                              |                                             |                                                  |                                                        |                                      |             | ~                         |
| A           01050004000000           11           12           01050005000000           13           14           0105000000000           15           01050007000000           16 | B<br>VENTAS TOTALES & LEMALERO DE<br>INVENTARIOS ADQUIRIDOS PARA SU<br>DISTRIBUCIÓN<br>TOTAL DE VENTAS DE INVENTARIOS PARA SU<br>DISTRIBUCIÓN<br>ENVOLUCIÓNES, REBLARS Y BONIFICACIÓNES<br>SOBRE VENTAS INCONTRES<br>SOBRE VENTAS AL EXTRANLERO | C                                     | D                                          | E 0.00                                                       | F                                           | G                                                | H                                                      | I<br>NO<br>NO<br>NO                  |             |                           |
| 17 01050008000000<br>18<br>19                                                                                                    | VENTAS NETAS<br>INGRESOS NETOS POR:                                                                                                    |                                       |                                            |                                                              |                                             |                                                  |                                                        |                                      |             |                           |
| 20<br>21 0105000900000<br>22 01050010000000                                                                                                    | SERVICIOS EN GENERAL                                                                                                    | 5,465                                 | 54,564                                     | 100.00                                                       | 100.00                                      | -49,099                                          | 89.98                                                  | SI                                   |             |                           |
| 22 0105001000000<br>23 01050011000000<br>24 01050012000000                                                                                                    | SERVICIOS ADMINISTRATIVOS<br>SEGUROS Y REASEGUROS                                                                                                    | 5,465<br>5,465<br>5,465               | 54,564<br>54,564<br>54,564                 | 100.00                                                       | 100.00                                      | 49,099                                           | 89.96<br>89.96                                         | SI<br>SI                             |             |                           |
| 25 0105001300000<br>26 01050014000000<br>27 01050015000000                                                                                                    | REGALIAS<br>ASISTENCIA TECNICA                                                                                                    | 5,465                                 | 54,564<br>54,564<br>54,564                 | 100.00                                                       | 100.00                                      | 49,099<br>-49,099<br>-49,099                     | 89.98<br>89.98                                         | SI<br>SI                             |             |                           |
| 28 01050016000000<br>29 01050017000000<br>30 01050018000000                                                                                                    | ARRENDAMIENTO<br>GANANCIA EN ENAJENACION DE ACCIONES<br>GANANCIA EN VENTA DE ACTIVO FUO                                                                                                    | 5,465<br>5,465<br>5,465               | 54,564<br>54,564<br>54,564                 | 100.00<br>100.00<br>100.00                                   | 100.00<br>100.00<br>100.00                  | -49,099<br>-49,099<br>-49,099                    | 89.96<br>89.96<br>89.96                                | SI<br>SI                             |             |                           |
| 31 01050019000000<br>32 01050020000000<br>33 01050021000000                                                                                                    | GANANCIA EN VENTA DE TERRENOS<br>RECUPERACION DE CUENTAS INCOBRABLES<br>RECUPERACION POR SEGUROS                                                                                                    | 5,465<br>5,465<br>5,465               | 54,564<br>54,564<br>54,564                 | 100.00<br>100.00<br>100.00                                   | 100.00<br>100.00<br>100.00                  | -49,099<br>-49,099<br>-49,099                    | 89.96<br>89.96<br>89.96                                | SI<br>SI                             |             |                           |
| 34<br>01050022000000<br>35<br>01050023000000                                                                                                    | DIVIDENDOS PROVENIENTES DE RESIDENTES EN<br>EL PAIS<br>DIVIDENDOS PROVENIENTES DE RESIDENTES EN                                                                                                    | 5,465                                 | 54,564                                     | 100.00                                                       | 100.00                                      | 49,099                                           | 89.96                                                  | SI                                   |             |                           |
| 36 01050024000000                                                                                                    | otros<br>tribuyente Contador Representante                                                                                                    | Generales   ANEXO 1                   | ANEXO 2 ANE                                | (O 3   ANEXO 4 _                                             | ANEXO 5 ANEXO 6                             | ANEXO 7 ANEXO                                    | 0 8   ANEXO 9                                          | + ! •                                |             |                           |
| Listo 🛗 🚺                                                                                                    | be aquí para buscar 🛛 🚇                                                                                                    |                                       |                                            |                                                              |                                             | ig (5)                                           | Escrito                                                | mio <sup>»</sup> A <sup>e</sup> oiro | ESP         | 05:16 p. m.<br>04/04/2018 |

Resultado de la conversion (fig. 45.)

# REALIZAR TRANSFERENCIA

Con esta opción usted podrá transferir información desde una hoja de trabajo hacia su dictamen fiscal, ya sea por anexo o una selección de datos.

Los pasos a seguir para transferir información desde una hoja de trabajo hacia su dictamen son los siguientes:

Tener abierto en otra instancia de Excel el módulo de Hoja de Trabajo (vea operación de Hoja de Trabajo en este manual).

Desde el módulo de Hoja de Trabajo seleccionar la opción deseada de Transferencia (vea operación de Hoja de Trabajo en este manual).

Regresar a la instancia de Excel donde se tiene su dictamen fiscal.

Haga clic en la opción "Realizar Transferencia" como se muestra en la figura:

|         | י פי פּי       | ÷                           |                   |           |               |                 |           |               | EFG 2017 21.03.18.x                  | spr - Excel |           |         |              | K          | v       |           |            | ã J    | Julio Torres    | ₫     |                | ⊲x        |
|---------|----------------|-----------------------------|-------------------|-----------|---------------|-----------------|-----------|---------------|--------------------------------------|-------------|-----------|---------|--------------|------------|---------|-----------|------------|--------|-----------------|-------|----------------|-----------|
| Archivo | Inicio Inse    | rtar Dibuja                 | Diseño de pág     | ina Fóri  | mulas Datos   | Revisar         | Vista P   | rogramador    | SIPRED 🛛 ¿Qu                         |             |           |         |              |            |         |           |            |        |                 |       |                | Compartir |
|         | 🔉 🛍 🛛          | . 🖨                         | <b>*</b>          | 7         |               | 6               | 2         |               |                                      | 0           |           | M       | •            |            | 1       | Ċ         | <b>.</b>   |        |                 |       | x              |           |
| Nuevo A | brir Cerrar Gu | ırdar Vista Prev            | a Pegar Columna / | Convertir | Realizar      | Datos del       | Datos del | Datos del     | Declaraciones y                      | Visualizar  | Convertir | Validar | Validar Inf. | Visualizar | Firma 🗧 | 2da Firma | Enviar Pre | eparar | SIPRED Versión: | DEBUG | Nueva          |           |
|         |                | <ul> <li>Anexo •</li> </ul> | Renglón           | Dictamer  | Transferencia | Contribuyente - | CPI -     | Representante | <ul> <li>Pagos Anteriores</li> </ul> | archivo sb2 | a aspr    |         | de la HT     | Dictamen I | Digital | Digital   | y F        | Firmar | 12.0.0.7 -      |       | Instancia Exce | el .      |
|         |                | Inicio                      |                   | Pr        | ellenado      |                 |           | Con           | sultas                               |             |           |         |              |            | Επνίο   |           |            |        |                 |       |                | ^         |

Seleccionar la opción de Realizar Transferencia (fig. 46.)

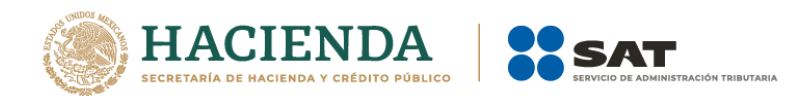

El sistema mostrará un mensaje de confirmación con la acción a realizar, dependiendo de la opción elegida en el módulo de Hoja de Trabajo.

| SIPRED                                                                                  |
|-----------------------------------------------------------------------------------------|
| Se va a realizar la transferencia de Datos de la Selección del HT.<br>¿Desea continuar? |
| Sí No                                                                                   |
| Mensaje de confirmación (Fig. 47.)                                                      |

Una vez terminada la transferencia el sistema valida los datos transferidos, en caso de que algún dato sea incorrecto, el sistema mostrará un mensaje y restaurará la información previa.

# DATOS DEL CONTRIBUYENTE

Con esta opción usted podrá obtener o utilizar el archivo con extensión .sipredx, el cual contiene datos referentes a la hoja del Contribuyente. Para poder obtener está información se requiere que al momento de que se soliciten las credenciales de autenticación para conectarse al servidor los datos sean de un usuario Contribuyente.

# Descargar Archivo .sipredx

Para descargar los datos del contribuyente desde el SAT haga clic en la opción *"Descarga desde el SAT"* como se muestra en la figura:

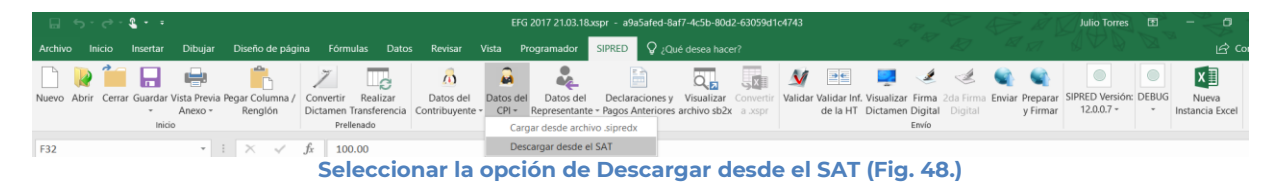

Si no se encuentra una sesión activa el sistema desplegará la pantalla donde solicita las credenciales para poder conectarse al servidor. Aquí es importante proporcionar las credenciales del Contribuyente.

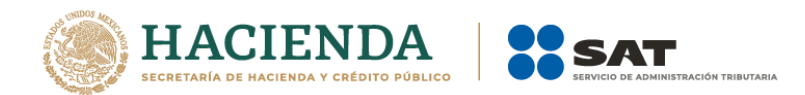

| 🖳 Autenticación             | >         | < |
|-----------------------------|-----------|---|
|                             | E.FIRMA   |   |
| RFC                         |           |   |
| Contraseña de Clave Privada |           |   |
| Clave Privada (*.key)       |           |   |
| Certificado (*.cer)         |           |   |
|                             | Confirmar |   |

Solicitud de credenciales (Fig. 49.)

A continuación el sistema despliega una pantalla donde se deberá establecer la ruta y el nombre del archivo .sipredx que contiene los datos del contribuyente, como se muestra en la figura siguiente.

| 🕱 Guardar como                                                           | CON TREELTAINA                  | X                                                  |
|--------------------------------------------------------------------------|---------------------------------|----------------------------------------------------|
| O V Pruel                                                                | bas 🕨 Dictamen 👻 🐓              | Search Dictamen                                    |
| Organize 👻 New                                                           | folder                          | 80 🕶 🔞                                             |
| Music     Pictures     Videos                                            | Name IDCPR_E&C/2807024B5.sipred | Date modified Type<br>28/05/2010 07:26 SIPRED File |
| Viaeos     Homegroup     Ecomputer     Annicipal (C:)     Documentos (D: |                                 |                                                    |
| System Reserved     POSERVICE (G:)                                       |                                 | •                                                  |
| Nombre de archivo:                                                       | DIC_MEÑ040921UD9                | •                                                  |
| Iipo: A                                                                  | rchivo Sipred                   | • ]                                                |
| Authors: Fe                                                              | lipe.Romero Tags: Add a ta      | <sup>3</sup> 9                                     |
| <ul> <li>Ocultar carpetas</li> </ul>                                     | <u>H</u> erramientas 👻          | Guardar Cancelar                                   |

Ruta y nombre del archivo sipredx (Fig. 50.)

Una vez establecida la ruta y el nombre, se presiona el botón de "Guardar", quedando almacenado el archivo para su posterior utilización.

Si se encuentra en la pestaña de Contribuyente en el dictamen, automáticamente llenará los campos con la información contenida en el archivo.

## Cargar Archivo .sipredx

Para cargar los datos del contribuyente desde el archivo .sipredx haga clic en la opción *"Cargar desde archivo .sipredx"* como se muestra en la figura:

|         | b - d                                                             | - <b>€</b>         |                         |                            |                              |                      |                            | E          | FG 2017 21.03.1             | 8xspr - a9a5afe                      | d-8af7-4c5b-80                      | d2-63059d1             | 1c4743 |                          |                          | 47                 | $\triangleright$     | Ð             | Ž J               | Julio Torres                  | æ     |                         | <   |
|---------|-------------------------------------------------------------------|--------------------|-------------------------|----------------------------|------------------------------|----------------------|----------------------------|------------|-----------------------------|--------------------------------------|-------------------------------------|------------------------|--------|--------------------------|--------------------------|--------------------|----------------------|---------------|-------------------|-------------------------------|-------|-------------------------|-----|
| Archivo |                                                                   | o Insertar         | Dibujar                 | Diseño de págir            | na Fórmulas                  | Datos                | Revisar                    |            | Programador                 | SIPRED                               |                                     |                        |        |                          |                          |                    |                      |               |                   |                               |       |                         | Com |
|         | <b>)</b> 1                                                        |                    | e.                      | Ê.                         | 7                            | c                    | ø                          |            | *                           |                                      | Q,                                  |                        | V      |                          | 2                        | ×.                 | Ċ                    |               |                   |                               |       | ×                       |     |
| Nuevo A | brir C                                                            | errar Guardar<br>* | Vista Previa<br>Anexo + | Pegar Columna /<br>Renglón | Convertir R<br>Dictamen Tran | ealizar<br>sferencia | Datos del<br>Contribuyente | Datos o    | del Datos de<br>Representar | I Declaracione<br>te - Pagos Anterio | es y Visualizar<br>pres archivo sb2 | Convertir<br>x a .xspr | Valida | r Validar In<br>de la HT | . Visualizar<br>Dictamen | r Firma<br>Digital | 2da Firma<br>Digital | Enviar P<br>y | reparar<br>Firmar | SIPRED Versión:<br>12.0.0.7 * | DEBUG | Nueva<br>Instancia Exce | a   |
|         |                                                                   | Inici              | D                       |                            | Prellena                     | do                   | Cargar de                  | esde arch  | ivo .sipredx                | nsultas                              |                                     |                        |        |                          |                          | Envío              |                      |               |                   |                               |       |                         |     |
| F32     |                                                                   |                    |                         | X V                        | fx 100.00                    |                      | Descarga                   | ir desde e | el SAT                      |                                      |                                     |                        |        |                          |                          |                    |                      |               |                   |                               |       |                         |     |
|         | Seleccionar la opción de Cargar desde archivo .sipredx (Fig. 51.) |                    |                         |                            |                              |                      |                            |            |                             |                                      |                                     |                        |        |                          |                          |                    |                      |               |                   |                               |       |                         |     |

El sistema desplegará una ventana para que se le indique la ruta y el archivo a usar, como se muestra en la figura siguiente.

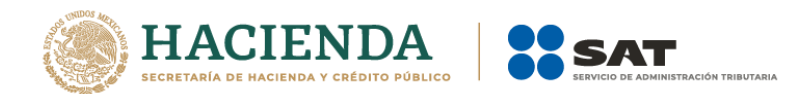

| 🔁 Abrir                                                                                                    | terms have been to                                                             |              |                                                                                 | ×                                           |
|----------------------------------------------------------------------------------------------------|--------------------------------------------------------------------------------|--------------|---------------------------------------------------------------------------------|---------------------------------------------|
| 🔾 🗸 🖡 « Administr                                                                                                    | ador 🕨 Escritorio 🕨 📼 👻                                                        | <b>≁→</b> Bu | iscar Escritorio                                                                | ٩                                           |
| Organizar 🔻 Nueva ca                                                                                                    | rpeta                                                                          |              | :≡ ▼ 🗍                                                                          | 0                                           |
| Acceso pút<br>Acceso pút<br>AppData<br>AppData<br>Búsqueda<br>Configur, E<br>Contacto<br>Datos de<br>Eccase<br>E Datos de<br>Eccase<br>E Entorno c | Nombre<br>J TestSAT<br>DIC_M&M060628444.sipredx<br>DIC_R_ZENM220426DT9.sipredx |              | Fecha de modifica<br>08/10/2010 12:29<br>28/07/2010 11:38 a<br>04/08/2010 05:38 | Tipo<br>Carpeta d<br>Archivo S<br>Archivo S |
| Escritorio                                                                                                    | ٠                                                                              |              |                                                                                 | Þ                                           |
| Nomb                                                                                                    | re de archivo: Herramientas                                                    | Arcl         | hivo Sipred (*.sipredx)<br>Abrir 🔫 Canc                                         | ►<br>elar                                   |

Ruta y archivo del archivo .sipredx (Fig. 52.)

Después de presionar el botón de "Abrir" el sistema integra los datos en la hoja del Contribuyentes.

En caso de que no se encuentre en la hoja de Contribuyente se mostrará la siguiente alerta

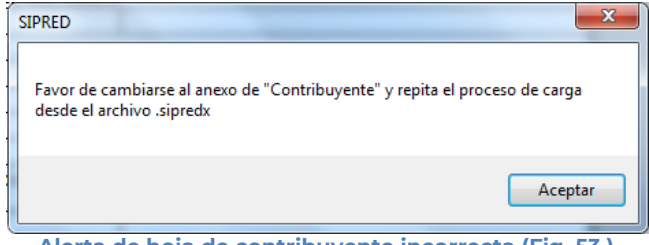

Alerta de hoja de contribuyente incorrecta (Fig. 53.)

## DATOS DEL CPI (CONTADOR PÚBLICO INSCRITO)

Con esta opción usted podrá obtener o utilizar el archivo con extensión .sipredx, el cual contiene datos referentes a la hoja del Contador. Para poder obtener está información se requiere que al momento de que se soliciten las credenciales de autenticación para conectarse al servidor los datos sean del Contador Público Inscrito.

## Descargar Archivo .sipredx

Para descargar los datos del Contador Público Inscrito desde el SAT haga clic en la opción *"Descarga desde el SAT"* como se muestra en la figura:

| - EI - 4 | 5 ° C   | - <b>2</b> - | 1                         |                            |                                               |                      |                            | EF               | FG 2017 21.03.18               | xspr - a9a5afe                   | d-8af7-4c5b-80c                     | 12-63059d            | 1c4743  |                           | 4                               |                              | Z. X                                                                                                    | E.                  | er (ki            | Julio Torres               | 8     | - 0                     | ×         |
|----------|---------|--------------|---------------------------|----------------------------|-----------------------------------------------|----------------------|----------------------------|------------------|--------------------------------|----------------------------------|-------------------------------------|----------------------|---------|---------------------------|---------------------------------|------------------------------|----------------------------------------------------------------------------------------------------|---------------------|-------------------|----------------------------|-------|-------------------------|-----------|
| Archivo  |         | o Inserta    | Dibujar                   | Diseño de pági             | na Fórmula:                                   | Dato                 | s Revisar                  | Vista            | Programador                    | SIPRED 💡                         |                                     |                      |         |                           |                                 |                              |                                                                                                    |                     |                   |                            |       |                         | Compartir |
| Nuevo A  | brir Ci | errar Guarda | r Vista Previa<br>Anexo - | Pegar Columna /<br>Renglón | Z<br>Convertir R<br>Dictamen Tran<br>Prellena | ealizar<br>sferencia | Datos del<br>Contribuyente | Datos d<br>CPI - | tel Datos del<br>Representante | Declaracion<br>e - Pagos Anterio | es y Visualizar<br>pres archivo sb2 | Convertin<br>a Jospr | Validar | r Validar Inf<br>de la HT | Visualizar I<br>Dictamen E<br>E | Irma 2d<br>Digital (<br>nvío | الله المعالم المعالم المعالم المعالم المعالم المعالم المعالم المعالم المعالم المعالم المعالم المعالم المعالم ال<br>Digital | Enviar Prej<br>y Fi | parar SIP<br>rmar | RED Versión:<br>12.0.0.7 - | DEBUG | Nueva<br>Instancia Exce | 4         |
| F32      |         |              |                           | IX V                       | fx 100.00                                     | ecci                 | onar la                    |                  | escargar desde e               |                                  | cargar                              | des                  | de      | el SA                     | AT (Fi                          | a. 5                         | <b>;4.</b> )                                                                                                    |                     |                   |                            |       |                         | ۷         |

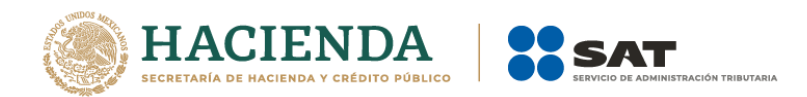

Si no se encuentra una sesión activa el sistema desplegará la pantalla donde solicita las credenciales para poder conectarse al servidor. Aquí es importante proporcionar las credenciales del Contador Público Inscrito.

| 💀 Autenticación             |           | × |
|-----------------------------|-----------|---|
|                             | E.FIRMA   |   |
| RFC                         |           |   |
| Contraseña de Clave Privada |           |   |
| Clave Privada (*.key)       |           |   |
| Certificado (*.cer)         |           |   |
|                             | Confirmar |   |

Solicitud de credenciales (Fig. 55.)

A continuación el sistema despliega una pantalla donde se deberá establecer la ruta y el nombre del archivo .sipredx que contiene los datos del Contador Público Inscrito, como se muestra en la figura siguiente.

| 🕱 Guardar como                  | N THE CARA                     | _                  | ×           |
|---------------------------------|--------------------------------|--------------------|-------------|
| Pruebas                         | ▶ Dictamen 		 ↓ 4 <sub>7</sub> | Search Dictamen    | م           |
| Organize 🔻 New fold             | ler                            | 855                | • 🔞         |
| J Music ^                       | Name                           | Date modified      | Туре        |
| Videos                          | DCPR_E&CJ280702485.sipred      | 28/05/2010 07:26   | SIPRED File |
| 🤣 Homegroup                     |                                |                    |             |
| 👰 Computer 🗧                    |                                |                    |             |
| 🏭 Principal (C:)                |                                |                    |             |
| 🕞 Documentos (D:)               |                                |                    |             |
| System Reserved  POSERVICE (G:) | < III                          |                    | ÷           |
| Nombre de archivo: DIC          | MEÑ040921UD9                   |                    | -           |
| Tipo: Arch                      | ivo Sipred                     |                    | -           |
| Authors: Felipe                 | Romero Tags: Add a tag         |                    |             |
| ) Ocultar carpetas              | <u>H</u> erramientas 🔻 🗌       | <u>G</u> uardar C. | ancelar     |

Ruta y nombre del archivo SIPRED (Fig. 56.)

Una vez establecida la ruta y el nombre, se presiona el botón de "Guardar", quedando almacenado el archivo para su posterior utilización.

Si se encuentra en la pestaña de Contador en el dictamen, automáticamente llenará los campos con la información contenida en el archivo.

# **Cargar Archivo .sipredx**

Para cargar los datos del Contador Público Inscrito desde el archivo .sipredx haga clic en la opción *"Cargar desde archivo .sipredx"* como se muestra en la figura:

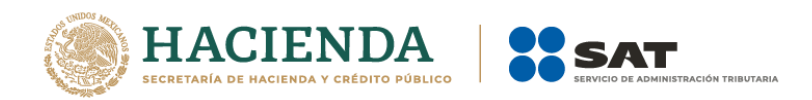

|                                                                  | 5. <i>0.</i> <b>%</b> . |                                 |                              |                                |                           |             | EFG                | 2017 21.03.18              | xspr - a9a5afed-i                  | Baf7-4c5b-80d                   | 2-63059d1            | c4743   |                          | 42                           |                              |                        | Julio Torr                         | es 🗗      |                         | ×         |
|------------------------------------------------------------------|-------------------------|---------------------------------|------------------------------|--------------------------------|---------------------------|-------------|--------------------|----------------------------|------------------------------------|---------------------------------|----------------------|---------|--------------------------|------------------------------|------------------------------|------------------------|------------------------------------|-----------|-------------------------|-----------|
| Archivo                                                          | Inicio Inse             | rtar Dibujar                    | Diseño de pági               | na Fórmulas                    | Datos I                   | Revisar Vi  | sta Pr             | rogramador                 | SIPRED 🛛 🖓 ¿C                      |                                 |                      |         |                          |                              |                              |                        |                                    |           |                         | Compartir |
|                                                                  | 🛯 🛍 🖌                   |                                 | ĥ                            | 7                              |                           | <u>6</u>    | 2                  |                            |                                    |                                 | X.                   | V       | *                        | 2                            | 1 1                          |                        |                                    |           | ×∃                      |           |
| Nuevo /                                                          | Abrir Cerrar Gua        | ardar Vista Previa<br>* Anexo * | a Pegar Columna /<br>Renglón | Convertir Re<br>Dictamen Trans | alizar E<br>sferencia Con | Datos del 🛛 | Datos del<br>CPI + | Datos del<br>Representante | Declaraciones<br>• Pagos Anteriore | y Visualizar<br>es archivo sb2x | Convertir<br>a .xspr | Validar | Validar Inf.<br>de la HT | Visualizar Fi<br>Dictamen Di | ma 2da Firm<br>gital Digital | a Enviar Prep<br>y Fir | mar SIPRED Versi<br>mar 12.0.0.7 - | ón: DEBUG | Nueva<br>Instancia Exce | d         |
| Inicio Prellenado                                                |                         |                                 |                              |                                |                           | Carg        | gar desde archi    | vo .sipredx                | Envío                              |                                 |                      |         | río                      |                              |                              |                        |                                    |           |                         |           |
| F32                                                              |                         | ~                               | $I \times \checkmark$        | <i>fx</i> 100.00               |                           |             | Des                | cargar desde e             | I SAT                              |                                 |                      |         |                          |                              |                              |                        |                                    |           |                         | ~         |
| Seleccionar la opción de Cargar desde archivo .SIPRED (Fig. 57.) |                         |                                 |                              |                                |                           |             |                    |                            |                                    |                                 |                      |         |                          |                              |                              |                        |                                    |           |                         |           |

El sistema desplegará una ventana para que se le indique la ruta y el archivo a usar, como se muestra en la figura siguiente.

| 🔁 Abrir                                                                             |        |                                                         |                                                            |                            |  |  |  |  |  |  |
|-------------------------------------------------------------------------------------|--------|---------------------------------------------------------|------------------------------------------------------------|----------------------------|--|--|--|--|--|--|
| COO V 🖟 « DePaso (\\vbo ) PruebasDictamens2014 ) 🔹 47 Buscar PruebasDictamens2014 🔎 |        |                                                         |                                                            |                            |  |  |  |  |  |  |
| Organizar 🔻 Nueva d                                                                 | arpeta | 3                                                       |                                                            |                            |  |  |  |  |  |  |
| Escritorio Sitios recientes                                                         | *      | Nombre                                                  | Fecha de modifica<br>09/10/2014 12:34                      | Tipo<br>Carpeta de         |  |  |  |  |  |  |
| 🕞 Bibliotecas                                                                       |        | Convertidor DisifComplementaria DisifNormal             | 26/09/2014 01:36<br>26/09/2014 01:27                       | Carpeta de<br>Carpeta de   |  |  |  |  |  |  |
| Documentos<br>E Imágenes<br>Música                                                  | _      | <ul> <li>Firmados2014</li> <li>GRUPOS</li> </ul>        | 22/09/2014 06:48<br>04/11/2014 02:02                       | Carpeta de<br>Carpeta de   |  |  |  |  |  |  |
| Vídeos                                                                              |        | Instalador     PAQUETESplantillas     pruebact Isuarios | 09/12/2014 04:55<br>11/09/2014 05:32<br>04/12/2014 11:53 a | Carpeta de<br>Carpeta de ≡ |  |  |  |  |  |  |
| <ul> <li>Grupo en el nogar</li> <li>Equipo</li> </ul>                               |        | DIC_AAD121126PD6.sipredx                                | 26/09/2014 01:00<br>22/09/2014 12:19                       | Archivo SIF                |  |  |  |  |  |  |
| Disco local (C:)                                                                    | (      | DIC_AEPE810507FW6.sipredx DIC_BAC890714BC4.sipredx      | 04/09/2014 06:21<br>11/09/2014 12:30                       | Archivo SII<br>Archivo SII |  |  |  |  |  |  |
| 🖵 DictamenesBI (\\vb<br>🖙 SAT (\\vboxsrv) (H:                                       | c<br>  | DCPI_AEPE810507FW6.sipredx                              | 04/09/2014 06:09                                           | Archivo SIF 🔶              |  |  |  |  |  |  |
| Nombre de archivo: IDCPI_AEPE810507FW6.sipredx                                      |        |                                                         |                                                            |                            |  |  |  |  |  |  |
|                                                                                     |        | Herramientas 👻                                          | Abrir                                                      | Cancelar                   |  |  |  |  |  |  |

Ruta y archivo del archivo .sipredx (Fig. 58.)

Después de presionar el botón de "Abrir" el sistema integra los datos en la hoja del Contador.

En caso de que no se encuentre en la hoja de Contador se mostrará la siguiente alerta

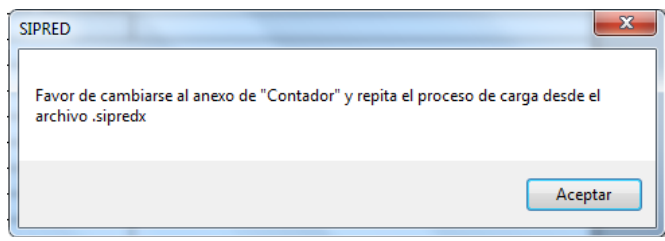

Alerta de hoja de Contador incorrecta (Fig. 59.)

## DATOS DEL REPRESENTANTE (REPRESENTANTE LEGAL)

Con esta opción usted podrá obtener o utilizar el archivo con extensión .sipredx, el cual contiene datos referentes a la hoja del Representante Legal. Para poder obtener está información se requiere que al momento de que se soliciten las credenciales de autenticación para conectarse al servidor los datos sean de un Representante.
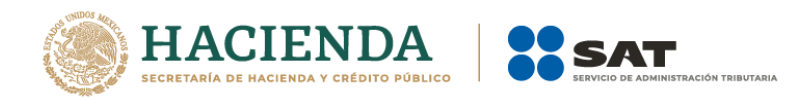

### **Descargar Archivo .sipredx**

Para descargar los datos del representante legal desde el SAT haga clic en la opción *"Descarga desde el SAT"* como se muestra en la figura:

| - B               | 🔚 😙 - 👌 - 💲 - • EFG 2017 21.03.18.sspr - aðaSafed-8af7-4c3b-8002-63059d104743 |                                                   |                                               |                                                                 |                                              |                                                                   |                                               | Julio Torres 🗈                        | – a ×                                         |  |  |  |
|-------------------|-------------------------------------------------------------------------------|---------------------------------------------------|-----------------------------------------------|-----------------------------------------------------------------|----------------------------------------------|-------------------------------------------------------------------|-----------------------------------------------|---------------------------------------|-----------------------------------------------|--|--|--|
| Archivo Inicio    | Insertar Dibujar Diseño d                                                     | e página Fórmulas Dat                             | os Revisar Vista F                            | rogramador SIPRED 🛛 ¿Qué                                        |                                              |                                                                   |                                               |                                       | 🖻 Compartir                                   |  |  |  |
| 🗋 📦 🥻             |                                                                               | 7 6                                               | <i>i i</i>                                    | 2 B                                                             |                                              | M 📧 📮 🧷                                                           | ی کے اور                                      | 0                                     | xI                                            |  |  |  |
| Nuevo Abrir Cerra | ar Guardar Vista Previa Pegar Colur<br>- Anexo - Renglô                       | nna / Convertir Realizar<br>Dictamen Transferenci | Datos del Datos de<br>a Contribuyente - CPI - | Datos del Declaraciones y<br>Representante - Pagos Anteriores a | Visualizar Convertir<br>irchivo sb2x a .xspr | Validar Validar Inf. Visualizar Firma<br>de la HT Dictamen Digita | 2da Firma Enviar Preparar<br>Digital y Firmar | SIPRED Versión: DEBUG<br>12.0.0.7 • • | <ul> <li>Nueva<br/>Instancia Excel</li> </ul> |  |  |  |
|                   | Inicio                                                                        | Prellenado                                        |                                               | Cargar desde archivo .sipredx                                   |                                              | Envio                                                             |                                               |                                       | ^                                             |  |  |  |
| F32               | - I X                                                                         | √ fx 100.00                                       |                                               | Descargar desde el SAT                                          |                                              |                                                                   |                                               |                                       | ¥                                             |  |  |  |
|                   | Seleccionar la opción de Descargar desde el SAT (Fig. 60.)                    |                                                   |                                               |                                                                 |                                              |                                                                   |                                               |                                       |                                               |  |  |  |

Si no se encuentra una sesión activa el sistema desplegará la pantalla donde solicita las credenciales para poder conectarse al servidor. Aquí es importante proporcionar las credenciales de un representante legal.

| 🖳 Autenticación             |           | × |
|-----------------------------|-----------|---|
|                             | E.FIRMA   |   |
| RFC                         |           |   |
| Contraseña de Clave Privada |           |   |
| Clave Privada (*.key)       |           |   |
| Certificado (*.cer)         |           |   |
|                             | Confirmar |   |

Solicitud de credenciales (Fig. 61.)

A continuación el sistema despliega una pantalla donde se deberá establecer la ruta y el nombre del archivo .sipredx que contiene los datos del representante legal, como se muestra en la figura siguiente.

| Guardar como                            | AND TREATING                             | ×                            |
|-----------------------------------------|------------------------------------------|------------------------------|
| O S S S S S S S S S S S S S S S S S S S | Jebas ► Dictamen 👻 🍫 Se                  | earch Dictamen 🔎             |
| Organize 👻 Ne                           | v folder                                 | )II • 📀                      |
| J Music                                 | ^ Name                                   | Date modified Type           |
| Pictures                                | DCPR_E&CJ2807024B5.sipred                | 28/05/2010 07:26 SIPRED File |
| Nomegroup                               |                                          |                              |
| Principal (C:)                          |                                          |                              |
| Documentos                              | D:)                                      |                              |
| System Reserv     POSERVICE (G          | ed v v v v v v v v v v v v v v v v v v v | •                            |
| Nombre de archivo:                      | DIC_MEÑ040921UD9                         | •                            |
| <u>T</u> ipo:                           | Archivo Sipred                           | •                            |
| Authors:                                | Felipe.Romero Tags: Add a tag            |                              |
| <ul> <li>Ocultar carpetas</li> </ul>    | Herramientas 👻                           | Guardar Cancelar             |

Ruta y nombre del archivo SIPRED (Fig. 62.)

Una vez establecida la ruta y el nombre, se presiona el botón de "Guardar", quedando almacenado el archivo para su posterior utilización.

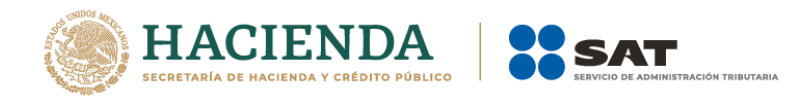

Si se encuentra en la pestaña de Representante en el dictamen, automáticamente llenará los campos con la información contenida en el archivo.

## Cargar Archivo .sipredx

Para cargar los datos del Representante Legal desde el archivo .sipredx haga clic en la opción *"Cargar desde archivo .sipredx"* como se muestra en la figura:

| EF 5 - ♂ - <b>&amp; -</b> • |                                                                  |                  |                                  |                          |                         | EFG                        | G 2017 21.03.18.xspr - a9a5afed-8af7-4c5b-80d2-63059d1c4743 |                            |                                     |                           | æ.                   | $\sim$  | E B                      | Julio Torres                   | æ                           | g                             | <x th=""  <=""></x>          |          |                          |          |
|-----------------------------|------------------------------------------------------------------|------------------|----------------------------------|--------------------------|-------------------------|----------------------------|-------------------------------------------------------------|----------------------------|-------------------------------------|---------------------------|----------------------|---------|--------------------------|--------------------------------|-----------------------------|-------------------------------|------------------------------|----------|--------------------------|----------|
| Archivo                     | Inicio In                                                        | sertar Dibuj     | ar Diseño de pág                 | ina Fórmul               | as Dato                 | s Revisar                  | Vista P                                                     | rogramador                 | SIPRED 🛛 ¿Q                         | ié desea hac              |                      |         |                          |                                |                             |                               |                              |          |                          | ompartir |
|                             | 2                                                                | 8                | <b>n</b>                         | 7                        |                         | 70                         | 2                                                           |                            |                                     | 0                         | x                    | V       | •                        | 2                              |                             | <b>Q</b>                      |                              |          | x                        |          |
| Nuevo Al                    | brir Cerrar G                                                    | uardar Vista Pre | via Pegar Columna /<br>• Renglón | Convertir<br>Dictamen Tr | Realizar<br>ansferencia | Datos del<br>Contribuyente | Datos dei                                                   | Datos del<br>Representante | Declaraciones y<br>Pagos Anteriores | Visualizar<br>archivo sb2 | Convertir<br>a .xspr | Validar | Validar Inf.<br>de la HT | Visualizar Fin<br>Dictamen Dig | ma 2da Firm<br>ital Digital | a Enviar Preparar<br>y Firmar | SIPRED Versión<br>12.0.0.7 + | n: DEBUG | Nueva<br>Instancia Excel |          |
|                             |                                                                  | Inicio           |                                  | Preller                  | iado                    |                            |                                                             | Cargar de                  | sde archivo .sipred                 | ix                        |                      |         |                          | Env                            | ío                          |                               |                              |          |                          | ^        |
| F32                         |                                                                  |                  | 1 X 🗸                            | <i>fx</i> 100.           | 00                      |                            |                                                             | Descarga                   | r desde el SAT                      |                           |                      |         |                          |                                |                             |                               |                              |          |                          | *        |
|                             | Seleccionar la opción de Cargar desde archivo .SIPRED (Fig. 63.) |                  |                                  |                          |                         |                            |                                                             |                            |                                     |                           |                      |         |                          |                                |                             |                               |                              |          |                          |          |

El sistema desplegará una ventana para que se le indique la ruta y el archivo a usar, como se muestra en la figura siguiente.

| 🗷 Abrir                                                                                                    |                                                                              | ×                                                                                                    |
|----------------------------------------------------------------------------------------------------|------------------------------------------------------------------------------|----------------------------------------------------------------------------------------------------|
| Administ                                                                                                    | rador 🕨 Escritorio 🕨 🔹 🗸                                                     | Buscar Escritorio                                                                                                    |
| Organizar 🔻 Nueva ca                                                                                                    | arpeta                                                                       | 8= 🕶 🔟 🔞                                                                                                    |
| Usuarios     Usuarios     Acceso pút     Administra     AppData     AppData     Applicati     Configur.     Configur.     Datos de     Descarga     Descarga     Entorno c     Entorno c | Nombre<br>FestSAT<br>DIC_M&M060628A44.sipredx<br>IDCPR_ZEÑM220426DT9.sipredx | Fecha de modifica         Tipo           08/10/2010 12:29         Carpeta d           28/07/2010 11:38 a         Archivo S           04/08/2010 05:38         Archivo S |
| DestSA                                                                                                    | •                                                                            | Þ                                                                                                    |
| Nom                                                                                                    | bre de archivo:                                                              | Archivo Sipred (*.sipredx)  Abrir  Cancelar                                                                                                    |

Ruta y archivo del archivo .sipredx (Fig. 64.)

Después de presionar el botón de "Abrir" el sistema integra los datos en la hoja del representante legal.

En caso de que no se encuentre en la hoja de representante legal se mostrará la siguiente alerta

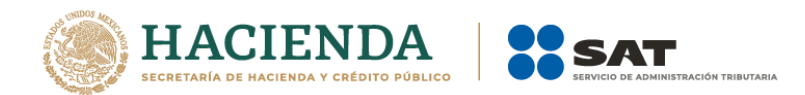

| SIPRED                                                                | X                                     |
|-----------------------------------------------------------------------|---------------------------------------|
| Favor de cambiarse al anexo de "Represo<br>desde el archivo .sipredx. | entante" y repita el proceso de carga |
| [                                                                     | Aceptar                               |
| Alerta de hoja de Represe                                             | ntante incorrecta (Fig. 65.)          |

### **DECLARACIONES Y PAGOS ANTERIORES**

Esta opción permite consultar las declaraciones y pagos que se han efectuado con anterioridad, siendo únicamente de carácter informativo.

Se debe dar clic en la opción "Declaraciones y Pagos Anteriores " como se muestra en la figura siguiente:

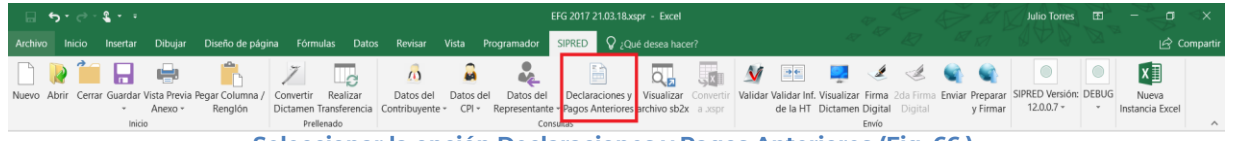

Seleccionar la opción Declaraciones y Pagos Anteriores (Fig. 66.).

En caso de que no se encuentre iniciada una sesión, el sistema desplegará la siguiente pantalla solicitando las credenciales para poder comunicarse al servidor.

| 🖳 Autenticación             |           | × |
|-----------------------------|-----------|---|
|                             | E.FIRMA   |   |
| RFC                         |           |   |
| Contraseña de Clave Privada |           |   |
| Clave Privada (*.key)       |           |   |
| Certificado (*.cer)         |           |   |
|                             | Confirmar |   |

Ventana autenticar al usuario (Fig. 67.)

Una vez proporcionada la información el sistema desplegará la siguiente ventana

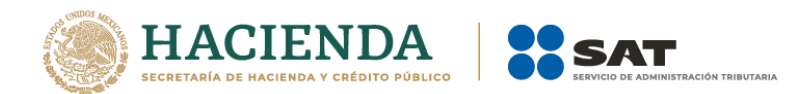

| 🖳 Consutla de Pagos Electronic | :05                |            | <b></b> X |
|--------------------------------|--------------------|------------|-----------|
|                                | RFC: E&CJ2807024B5 | Ejercicio: | Consultar |
|                                |                    |            |           |
|                                |                    |            |           |
|                                |                    |            |           |

Ventana de Consulta de Pagos Electrónicos (Fig. 68.)

En esta ventana debe seleccionar el Año del Ejercicio y presionar el botón de "Consultar"

El sistema desplegará una lista con todos los archivos relacionados a los pagos y declaraciones relacionadas al RFC del usuario firmado.

## VISUALIZAR ARCHIVO SB2X

Esta opción permite visualizar un archivo sb2x ya firmado el cual puede ser para consulta o para convertirlo nuevamente en un archivo xspr (el cual es funcional y se puede volver a firmar o utilizarlo en el convertidor).

Nota: Solamente se pueden visualizar los archivos sb2x del ejercicio fiscal 2013 en adelante siempre y cuando sean descargados de la página del SAT.

Se debe dar clic en la opción "Visualizar archivo sb2x" como se muestra en la figura siguiente:

| Excel                                                       |                         |                         |                            |                                             |                                                                                                    |                                                                        |  |  |
|-------------------------------------------------------------|-------------------------|-------------------------|----------------------------|---------------------------------------------|----------------------------------------------------------------------------------------------------|------------------------------------------------------------------------|--|--|
| Archivo Inicio Insertar Dibujar Diseño de página            | Fórmulas Datos Revisa   | ar Vista Programador    | SIPRED 🛛 ¿Qué desea hacer  |                                             |                                                                                                    | ( V ) 2 Compartir                                                      |  |  |
| Nuevo Abrir Cerrar Guardar Vista Previa Pegar Columna / Con | Vertir Realizar Datos o | del Datos del Datos del | Declaraciones y Visualizar | Convertir<br>Validar Validar Int. Visualiza | A Carlos Constantino de la constantino de la con | Iniciar Sesión     Acerca de SIPRED     Regresar al Menú SAT     Nueva |  |  |
| Inicio                                                      | Prelenado               | Con Con                 | isultas                    |                                             | Envío                                                                                                    | SIPRED Versión: 12.0.0.7                                               |  |  |

A continuación, se debe de seleccionar el archivo firmado (sb2x) que se desea visualizar.

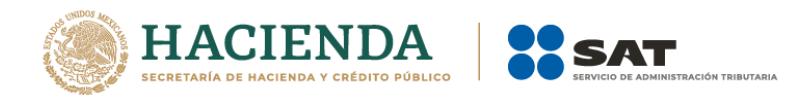

| X∄ Abrir                                                                                               |                              |   |                           | ×     |
|----------------------------------------------------------------------------------------------------|------------------------------|---|---------------------------|-------|
| $\leftarrow$ $\rightarrow$ $\checkmark$ $\uparrow$ 📜 $\rightarrow$ Este equipo $\rightarrow$ Julius (D | :) > DePaso > ISSIF y 2017 ~ | Ü | Buscar en ISSIF y 2017    | ٩     |
| Organizar 🔹 Nueva carpeta                                                                              |                              |   | ::: •                     | ?     |
| Julius (D:)                                                                                            | Nombre                       |   | Fecha de modifica.        | . Tip |
| 📜 DePaso                                                                                               |                              |   | 13/02/2018 04:18          | Car   |
| 📕 BI                                                                                                   | 📕 НТ                         |   | 08/11/2017 04:41          | Car   |
| 📙 Certificado                                                                                          |                              |   | 14/11/2017 12:45          | Arc   |
| CertificadosAVL                                                                                        |                              |   | 31/10/2017 05:26          | Arc   |
| Desencriptado                                                                                          |                              |   |                           |       |
| ErrorUAT                                                                                               |                              |   |                           |       |
| FIELES_MODERNIZACION DICTAMEN                                                                          |                              |   |                           |       |
| Fotos                                                                                                  |                              |   |                           |       |
| Genera matrices                                                                                        |                              |   |                           |       |
| ] ISSIF y 2017                                                                                         |                              |   |                           | >     |
| Nombre de archivo: _AAD12                                                                              | 1126PD617365406.sb2x         | ~ | Dictamen Firmado (*.SB2x) | ~     |
|                                                                                                    | Herramientas                 | · | Abrir Cancelar            |       |

Ventana de validación de datos mínimos (Fig. 70.).

Al finalizar usted podrá ver la información del documento firmado.

| _  |           |                                                                                 |                                                                                                    |
|----|-----------|---------------------------------------------------------------------------------|----------------------------------------------------------------------------------------------------|
| 0  | MARCAD    | O COMO FINAL Un autor marcó este libro como                                     | final para evitar la edición. Editar de todos modos                                                          |
| 0  | FIRMAS    | Este documento contiene firmas                                                  | recuperables. Ver firmas                                                                                     |
|    |           |                                                                                 |                                                                                                    |
| A1 |           | $\cdot$ $\cdot$ $\cdot$ $\cdot$ $\cdot$ $\cdot$ $\cdot$ $\cdot$ $f_{\tilde{x}}$ |                                                                                                    |
| 1  | А         | В                                                                               | C                                                                                                    |
| 1  |           | SERVICIO DE ADM                                                                 | 1INISTRACIÓN TRIBUTARIA                                                                                      |
| 2  |           |                                                                                 |                                                                                                    |
| 3  |           | INFORMACION SOBRE SITUACION FISC                                                | AL 2017                                                                                                    |
| 4  |           |                                                                                 |                                                                                                    |
| 5  | INFORMAC  | CIÓN DEL APARTADO: DATOS DE IDENTIFICACI                                        | ÓN DEL CONTRIBUYENTE                                                                                         |
| 6  |           |                                                                                 |                                                                                                    |
| 7  |           |                                                                                 |                                                                                                    |
| 8  | INDICE    | CONCEPTO                                                                        | DATO                                                                                                    |
| a  | 39A000000 | RFC                                                                             | AME0304075E3                                                                                                 |
| 10 | 39A001000 | DENOMINACION O RAZON SOCIAL:                                                    | TEOLOCO SA DE CV                                                                                             |
| 11 |           |                                                                                 |                                                                                                    |
| 12 |           | DOMICILIO FISCAL:                                                               |                                                                                                    |
| 12 | 39A002000 | ENTIDAD FEDERATIVA                                                              | 09 - CIUDAD DE MEXICO                                                                                        |
| 14 | 394003000 | DELEGACION O MUNICIPIO:                                                         | ITACALCO                                                                                                    |
| 14 | 39A004000 | COLONIA O LOCALIDAD                                                             | GRANIAS MEXICO                                                                                               |
| 10 | 39A005000 | CODIGO POSTAL                                                                   | 08400                                                                                                    |
| 17 | 39A006000 | CALLE. NUMERO EXTERIOR E INTERIOR:                                              | LAS FLORES 721                                                                                               |
| 10 | 39A007000 | CIUDAD O POBLACION                                                              | MEXICO                                                                                                    |
| 10 | 39A008000 | TELEFONO                                                                        | 44646454                                                                                                    |
| 20 | 39A009000 | CORREO ELECTRONICO:                                                             | NYCAG@EYWPHX PFY OR                                                                                          |
| 21 |           |                                                                                 |                                                                                                    |
| 21 | 39A010000 | NOMBRE DEL GRUPO ECONOMICO AL QUE PERTE                                         | NECE: 1.6 - RECURSOS NATURALES: GENERACIÓN Y SUMINISTRO DE                                                   |
| 22 |           |                                                                                 | ENERGÍA ELÉCTRICA; AGUA Y GAS                                                                                |
| 23 | 39A011000 | CLAVE DE ACTIVIDAD PARA EFECTOS FISCALES:                                       | 0124 - SUMINISTRO DE GAS POR DUCTOS AL CONSUMIDOR FINAL                                                      |
| 24 |           |                                                                                 |                                                                                                    |
|    |           |                                                                                 |                                                                                                    |
|    |           |                                                                                 |                                                                                                    |
|    |           |                                                                                 |                                                                                                    |
|    |           |                                                                                 |                                                                                                    |
|    |           |                                                                                 |                                                                                                    |
|    |           |                                                                                 |                                                                                                    |
|    |           |                                                                                 |                                                                                                    |
|    | •         | Contribuyente Representante Gener                                               | ales   APARTADO 1   APARTADO 2   APARTADO 3   APARTADO 4   APARTADO 5   APARTADO 6   APARTADO 7   APARTADO 8 |
|    |           |                                                                                 |                                                                                                    |
|    |           | Vis                                                                             | ualización del documento firmado (Fig. 71.)                                                                  |
|    |           |                                                                                 |                                                                                                    |

# **CONVERTIR A XSPR**

Esta opción permite convertir el documento firmado visualizado a un xspr el cual puede ser para consulta o para convertirlo nuevamente en un archivo sb2x (el cual es funcional y se puede volver a firmar o utilizarlo en el convertidor).

Una vez que sea visualizado un documento firmado, de clic en la opción Convertir a xspr:

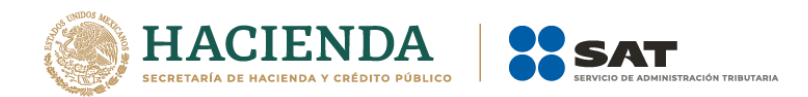

| <u>ଲ</u> ୍ଚ- | e - &                                                                      |                                               | Excel                                           |                                                                                             | Julio Torres 💷 – 🗇                                                                                                |
|--------------|----------------------------------------------------------------------------|-----------------------------------------------|-------------------------------------------------|---------------------------------------------------------------------------------------------|----------------------------------------------------------------------------------------------------|
| Archivo Ir   | nicio Insertar Dibujar Diseño de página Fór                                | rmulas Datos Revisar Vista Programador SIPRED | ♀ ¿Qué desea hacer?                             |                                                                                             |                                                                                                    |
| Nuevo Abrir  | Cerrar Guardar Vista Previa Pegar Columna /<br>- Anexo - Rengión<br>Inicio | rr Realizar<br>In Transferencia<br>Velenado   | raciones y Visualizar<br>Anteriores archivo sb2 | f. Visualizar Firma 2da Firma Enviar Preparar<br>Dictamen Digital Digital y Firmar<br>Envio | Iniciar Sesión     Iniciar Sesión       Acerca de SIPRED     Nueva       Regresar al Menú SAT     Instancia Excel |
| A            | В                                                                          | С                                             |                                                 |                                                                                             |                                                                                                    |
| 1            | SERVICIO DE ADMINIS                                                        | TRACIÓN TRIBUTARIA                            | 1                                               |                                                                                             |                                                                                                    |
| 2            | 20                                                                         | 117                                           |                                                 |                                                                                             |                                                                                                    |
| 4            | 20                                                                         |                                               | ·                                               |                                                                                             |                                                                                                    |
| 5 INFORMA    | CIÓN DEL APARTADO: DATOS DE IDENTIFICACIÓN DE                              | EL CONTRIBUYENTE                              |                                                 |                                                                                             |                                                                                                    |
| 6            |                                                                            |                                               |                                                 |                                                                                             |                                                                                                    |
| 7            |                                                                            |                                               |                                                 |                                                                                             |                                                                                                    |
| 8 INDICE     | CONCEPTO                                                                   | DATO                                          |                                                 |                                                                                             |                                                                                                    |
| 9 39A00000   |                                                                            | _AMEU30407SE3                                 |                                                 |                                                                                             |                                                                                                    |
| 10 394001000 | DENOMINACIÓN O RAZON SUCIAL:                                               | IEOLOCO SA DE CV                              | -                                               |                                                                                             |                                                                                                    |
| 11           | DOMICILIO EISCAL                                                           |                                               |                                                 |                                                                                             |                                                                                                    |
| 12 394002000 | ENTIDAD EEDERATIVA-                                                        | 09 - CILIDAD DE MEXICO                        |                                                 |                                                                                             |                                                                                                    |
| 14 39A003000 | DELEGACION O MUNICIPIO:                                                    | IZTACALCO                                     | ł                                               |                                                                                             |                                                                                                    |
| 15 39A004000 | COLONIA O LOCALIDAD:                                                       | GRANJAS MEXICO                                |                                                 |                                                                                             |                                                                                                    |
| 16 39A005000 | CODIGO POSTAL:                                                             | 08400                                         |                                                 |                                                                                             |                                                                                                    |
| 17 39A006000 | CALLE, NUMERO EXTERIOR E INTERIOR:                                         | LAS FLORES 721                                |                                                 |                                                                                             |                                                                                                    |
| 18 39A007000 | CIUDAD O POBLACION:                                                        | MEXICO                                        |                                                 |                                                                                             |                                                                                                    |
| 19 39A008000 | TELEFONO:                                                                  | 44646454                                      |                                                 |                                                                                             |                                                                                                    |
| 20 39A009000 | CORREO ELECTRONICO:                                                        | NYCAG@EYWPHX.PFY.OR                           |                                                 |                                                                                             |                                                                                                    |
|              |                                                                            |                                               |                                                 |                                                                                             |                                                                                                    |

Seleccionar la opción Convertir a xspr (Fig. 72.)

A continuación, dar clic en si en las ventanas de confirmación.

| SAT ×                                                                            |
|----------------------------------------------------------------------------------|
| 2Desea convertir el archivo: _AME030407SE317030404 a un tipo de<br>archivo xspr? |
| Sí No                                                                            |
|                                                                                  |
| SAT                                                                              |
| PEsta operación podría tardar varios minutos, ¿desea continuar?                  |
|                                                                                  |
| Sí No                                                                            |

Seleccione la ruta y el nombre con el cual se guardará el archivo xspr.

| X 🛙 Guardar como                                                                 |                                                                            | ×    |
|----------------------------------------------------------------------------------|----------------------------------------------------------------------------|------|
| $\leftarrow \rightarrow \ \lor \ \uparrow$ 📜 « Desencriptado > INTEGRADORAS > NO | RMAL V O Buscar en NORMAL                                                  | Ą    |
| Organizar 👻 Nueva carpeta                                                        |                                                                            | ?    |
| Desencriptad Nombre                                                              | Fecha de modifica. Tipo Tam<br>mento coincide con el criterio de búsqueda. | iaño |
| NORAL                                                                            |                                                                            | >    |
| Nombre de archivo:                                                               |                                                                            | ~    |
| Tipo: Documento (*.xspr)                                                         |                                                                            | ~    |
| Autores: Victor Hugo de la Cruz Etiquetas                                        | Agregar una etiqueta<br>Herramientas 💌 Guardar Canc                        | elar |

Guardado del archivo xspr (Fig. 74.)

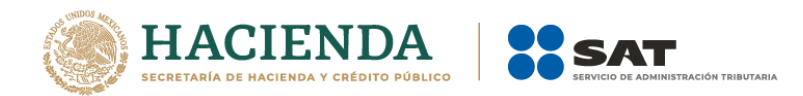

Se mostrará una ventana de confirmación y el documento se cerrará.

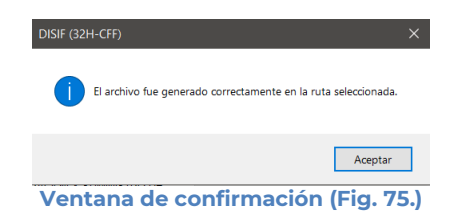

## VALIDAR

Esta opción permite verificar si la información que se ha proporcionado al dictamen está completa o se requiere ingresar más información.

Se debe dar clic en la opción "Validar" como se muestra en la figura siguiente:

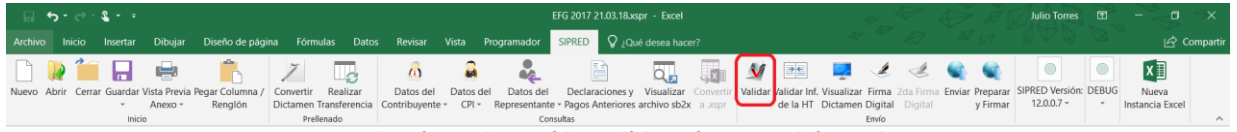

Seleccionar la opción Validar Dictamen (Fig. 76.)

Una vez que se captura la información correspondiente al dictamen, se procede a validar los datos mínimos por cada Anexo que contenga el dictamen.

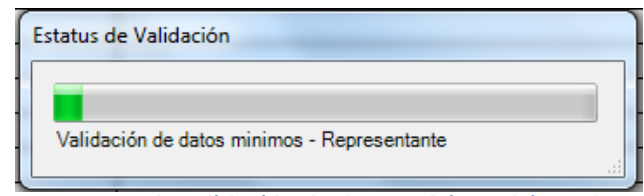

Ventana de validación de datos mínimos (Fig. 77.).

Al finalizar la validación, el sistema desplegará un archivo con los campos requeridos según las reglas de cada anexo.

| Test2 - Notepad                    |                                              |                   |                                                                                       | x  |
|------------------------------------|----------------------------------------------|-------------------|---------------------------------------------------------------------------------------|----|
| <u>File Edit Fo</u> rmat           | <u>V</u> iew <u>H</u> elp                    |                   |                                                                                       |    |
| RESÚMEN DE VALI<br>FECHA VALIDACIÓ | DACIÓN DE DATOS MÍNIM<br>N: 06/03/2010 15:47 | OS DEL ARCHIVO    | : Test2                                                                               | *  |
| ANEXO<br>Generales<br>Generales    | INDICE<br>00D020000<br>00D021000             | COLUMNA<br>C<br>C | DESCRIPCION<br>El campo de la celda es requerido<br>El campo de la celda es requerido |    |
|                                    |                                              |                   |                                                                                       | Ψ. |

Ventana con resultado de las Validaciones (Fig. 78.)

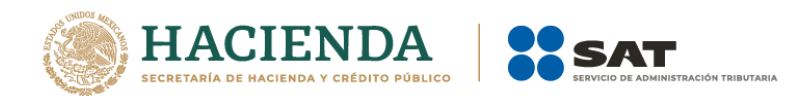

Si no se encontró algún faltante en el Dictamen el sistema desplegará una imagen como la siguiente figura indicando que la validación ha finalizado satisfactoriamente.

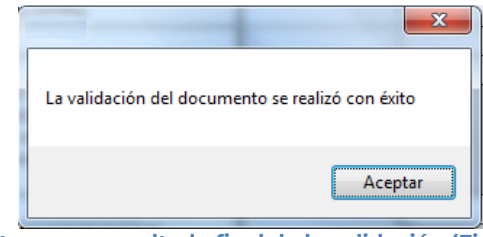

Ventana con resultado final de la validación (Fig. 79.)

## VALIDAR INF DE LA HT

Esta opción permite verificar si la información que se ha proporcionado al dictamen está conforme a la información de una Hoja de Trabajo.

Se debe dar clic en la opción "Validar Inf, de la HT" como se muestra en la figura siguiente:

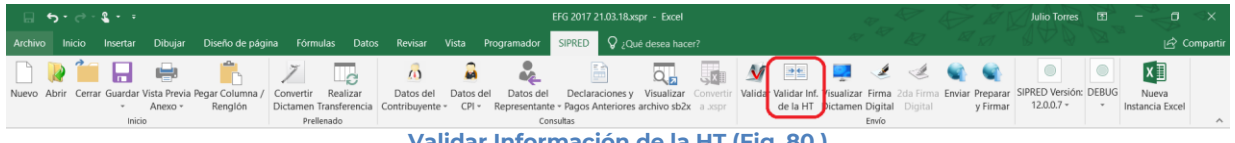

Validar Información de la HT (Fig. 80.)

El sistema desplegará una pantalla con el tipo de documento actual, la ubicación del archivo HT con el cual se validará y la lista de los anexos que se deseen validar.

| Validación vs HT                                                                              |             |
|-----------------------------------------------------------------------------------------------|-------------|
| Tipo de Documento<br>ESTADOS FINANCIEROS GENERAL<br>Ubicación del archivo HT                  | Anexo       |
| Anexos a validar<br>ANEXO 1<br>ANEXO 2<br>ANEXO 3<br>ANEXO 3<br>ANEXO 5<br>ANEXO 7<br>ANEXO 8 | ×           |
| Seleccionar / Deseleccionar todo                                                              | OK Cancelar |

Información para la validación (Fig. 81.)

A continuación, se selecciona la ubicación del archivo HT.

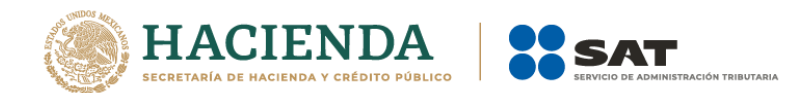

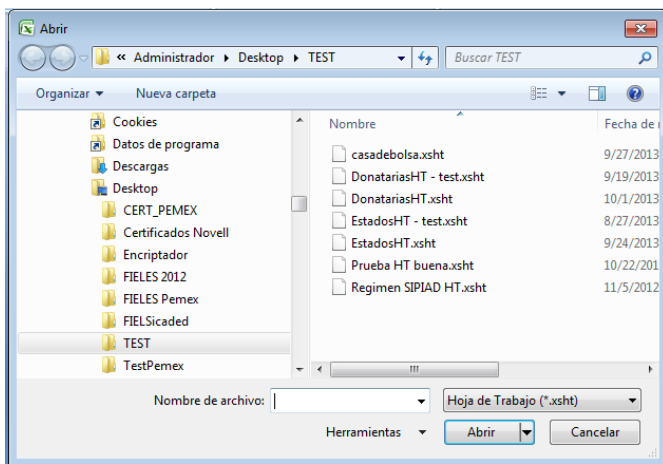

Selección de archivo HT (Fig. 82.)

Una vez seleccionado el archivo HT y los anexos a validar, dar clic en OK, y se presentara la siguiente pantalla.

|                                                  | Anexo   |
|--------------------------------------------------|---------|
| DONATARIAS                                       | ANEXO 2 |
| Jbicación del archivo HT 🛛                       |         |
| C:\Users\Administrador\Desktop\TEST\DonatariasHT | xsht    |
| Anexos a validar                                 |         |
| ANEXO 1                                          | *       |
| V ANEXO 2                                        |         |
| ANEXO 4                                          | E       |
| ANEXO 5                                          |         |
| ANEXO 6                                          |         |
| ANEXO /                                          |         |
| ANEXO 8                                          | •       |

En caso de que la validación no sea exitosa, se generará un archivo de texto detallando las inconsistencias entre documentos, como se muestra en la siguiente figura.

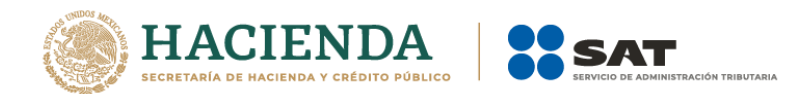

| ſ | Jonatarias2012.txt: Bloc de notas                                                                                                    | 3 |
|---|----------------------------------------------------------------------------------------------------|---|
|   | hivo Edición Formato Ver Ayuda                                                                                                    |   |
|   | ÚMEN DE VALIDACIÓN DE DATOS VS HT: DonatariasHT.xsht<br>HA VALIDACIÓN: 02/10/2013 17:41                                                                                                    | * |
|   | X0     INDICE     COLUMNA     DESCRIPCION       X0 2     La estructura menor (indices hijos y notas) no es idéntica y       X0 2     02020007000100     Indice hijo sobrante       X0 2     02020007000001     Indice nota sobrante       X0 2     02020007000001     Indice nota sobrante |   |
| 4 |                                                                                                    | Ŧ |
|   | III                                                                                                    |   |

Resultado de la validación (Fig. 84.)

En caso contrario se mostrará el siguiente mensaje

| SIPRED                     |                                     |
|----------------------------|-------------------------------------|
| La información de su docun | nento no tiene diferencia con el HT |
|                            | Aceptar                             |
| Resultado de la v          | validación (Fig. 85.)               |

## VISUALIZAR DICTAMEN

Esta opción permite abrir un archivo con extensión .SB1X, lo que indicaría que ya ha sido firmado digitalmente la primera vez.

Se debe dar clic en la opción "Visualizar Dictamen", como se muestra en la figura siguiente.

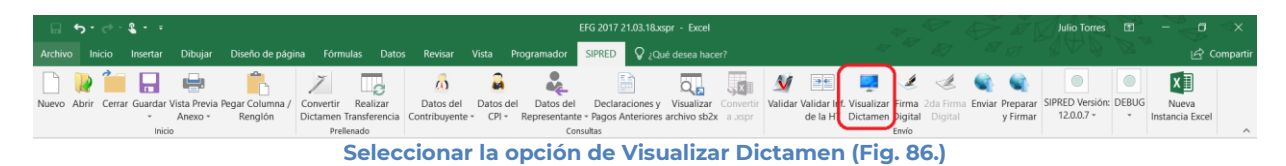

El sistema desplegará una pantalla donde solicitará la ruta y el archivo con extensión .SB1X para abrir, como se muestra en la siguiente figura.

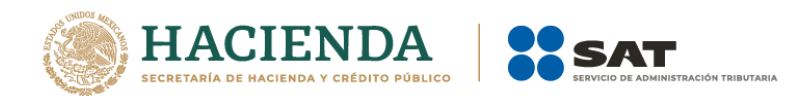

| 🔁 Abrir                              |                      | ×         |
|--------------------------------------|----------------------|-----------|
| 🔾 🗸 🖓 Vruebas 🕨 Dictamen Firmado 🔹 🗸 | Search Dictamen Firm | ado 🔎     |
| Organize 🔻 New folder                | 8== -                |           |
| Microsoft Office Ex                  | Date modified        | Туре      |
| GAFR860723QX51033540.sb1x            | 03/06/2010 06:52     | SB1X File |
| E Desktop                            |                      |           |
| Recent Places                        |                      |           |
| 🕽 Libraries                          |                      |           |
| Documents                            |                      |           |
| 👌 Music                              |                      |           |
| E Pictures                           |                      |           |
| Videos Videos                        |                      |           |
| 🍓 Homegroup 🔻 🖌 💷                    |                      |           |
| Nombre de archivo:                   | Dictamen Firmado     | •         |
| Herramientas 🔻                       | Abrir C              | ancelar   |

Selección de la ruta y el archivo con extensión .SBIX (Fig. 87.)

Después de presionar el botón de "Abrir" se desplegará la información del documento siendo este de solo lectura.

| Cn 47- (** 1242) =                                                                        | _AIC9306307W414247400.xlsm [Sólo lectura] - 4ceeb2ab-04c2-4882-84f8-5441cb4ee8f2                                                                                                    | 15       |
|-------------------------------------------------------------------------------------------|----------------------------------------------------------------------------------------------------|----------|
| Inicio Insertar Diseño de página Fórmulas                                                 | Datos Revisar Vista SSPRED                                                                                                    | X        |
| Nuevo Abrir Guarder Vita Previo Pegar Celumna<br>Anco * / Rengión<br>Inicio Pegar Celumna | Retro de Seuto Alexandre de Constance - Ages Antenides - Seuto Alexandre - Seuto Alexandre - Ages Antenides - Seuto Alexandre - Ages Antenides - Seuto Alexandre - Seuto Alexandre - Ages Antenides - Seuto Alexandre - Seuto Alexandre - Seuto Alexan | 11 10 11 |
| Rirmas Este documento contiene firmas no válidas. Ver firm                                |                                                                                                    | ×        |
| A1 * (*                                                                                   | for the second second se                                                                                                    | ¥        |
| - B                                                                                       |                                                                                                    | -        |
| 1 SERVICIO DE ADMINIS                                                                     | TRACIÓN TRIBUTARIA                                                                                                    | -        |
| 2                                                                                         |                                                                                                    |          |
| 3 SISTEMA DE PRESENTACION DEL DICTAMEN                                                    | 4 2014                                                                                                    |          |
| 4                                                                                         |                                                                                                    |          |
| 5 INFORMACIÓN DEL ANEXO: DATOS DE IDENTIFICACIÓN DEL                                      | CONTRIBUYENTE                                                                                                    |          |
| 6                                                                                         |                                                                                                    |          |
| 7                                                                                         |                                                                                                    |          |
| 8 INDICE CONCEPTO                                                                         | 0A10                                                                                                    |          |
| 10 16A001000 DENOMINACION O RAZON SOCIAL                                                  | DISENDS Y SERVICIOS PUBLICITARIOS HPW SA DE CV                                                                                                    |          |
| 11 16A002000 CURP.                                                                        |                                                                                                    |          |
| 12                                                                                        |                                                                                                    | 11       |
| 13 DOMICILO FISCAL:                                                                       |                                                                                                    |          |
| 14 16A003000 ENTIDAD FEDERATIVA                                                           | 09 - DISTRITIO FEDERAL                                                                                                    |          |
| 15 16A004000 DELEGACION O MUNICIPIO:                                                      | ZIRAUL OTHER                                                                                                    |          |
| 16 16A005000 COLONA O LOCALDAD                                                            | UEL VALLE 03300                                                                                                    |          |
| 17 ISA00000 CALLE NUMERO EXTERIOR E INTERIOR                                              | NANDE RABBANCA 3                                                                                                    |          |
| 19 16A008000 CUDAD O POBLACION                                                            | MEXICO                                                                                                    |          |
| 20 16A009000 TELEFOND:                                                                    | 86663862                                                                                                    |          |
| 21 16A010000 CORREO ELECTRONICO:                                                          | TMZETSRXP@BA.MXE.WX                                                                                                    |          |
| 22 16A011000 NOMBRE DEL GRUPO ECONOMICO AL QUE PERTENECE:                                 | 1.4 - RECURSOS NATURALES: PESCA                                                                                                    |          |
| 23 16A012000 CLAVE DE ACTIVIDAD PARA EFECTOS FISCALES.                                    | 78 - PESCA DE ATUNES                                                                                                    |          |
| 24                                                                                        |                                                                                                    |          |
| H + + H Contribuyente Contador Representante Ge                                           | merales , ANEXO 1 , ANEXO 2 , ANEXO 3 , ANEXO 4 , ANEXO 5 , ANEXO 6 , ANEXO 7 , ANEXO 8 , ANEXO 1 , ANEXO 9 , ANEXO 9 , ANEXO  |          |
|                                                                                           |                                                                                                    |          |
| 🚱 🔠 🤔 🚆 😢                                                                                 | 🔯 📙 📭 📧 🕫 🕫 🖗 🖗 🕫 🖬 🖬 🖉 🗠 🛣 🗐 🖓 🕷 🛱 🗊 🖉 🧏 🕼                                                                                                    | 5        |
| Do                                                                                        | cumento .SB1X de solo lectura. (Fig. 88.)                                                                                                    |          |

## FIRMA DIGITAL

Esta opción permite firmar digitalmente el Dictamen, dando como resultado un archivo con extensión .SBIX, el cual solo podrá ser abierto desde otra opción dentro del sistema SIPRED llamado "Visualizar Dictamen".

Se debe dar clic en la opción "Firma Digital", como se muestra en la figura siguiente.

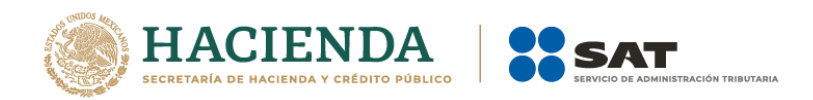

|         | <b>ئ - ر</b> | - <b>2</b>    |              |                 |            |                      |                 |          |              | EFG 2017 21.03.18.x  | spr - Excel   |           |         |                 |          | 47 _ A   | 7       | Ì        | à J      | Julio Torres    | œ     | - <del>-</del> ~ | g 🔿      | ĸ     |
|---------|--------------|---------------|--------------|-----------------|------------|----------------------|-----------------|----------|--------------|----------------------|---------------|-----------|---------|-----------------|----------|----------|---------|----------|----------|-----------------|-------|------------------|----------|-------|
| Archivo | Inicia       | o Insertar    | Dibujar      | Diseño de pág   | ina Fórmu  | las Dato             | s Revisar       | Vista    | Programador  | SIPRED 🛛 ¿Q          |               |           |         |                 |          |          |         |          |          |                 |       |                  | දු Compa | artir |
|         | 1            |               | -            | ĥ               | 7          |                      | 6               | 2        |              | <b></b>              | Q,            | X         | V       |                 | 2        | ×.       | Ŀ       |          |          |                 |       | ×∃               |          |       |
| Nuevo   | Abrir C      | errar Guardar | Vista Previa | Pegar Columna / | Convertir  | Realizar             | Datos del       | Datos de | el Datos del | Declaraciones y      | Visualizar    | Convertir | Validar | Validar Inf. Vi | suali ar | Firma 2d | a Firma | Enviar I | Preparar | SIPRED Versión: | DEBUG | Nueva            |          |       |
|         |              | -             | Anexo *      | Renglón         | Dictamen T | ransferencia<br>nado | Contribuyente - | CPI -    | Representant | e - Pagos Anteriores | s archivo sb2 | a .xspr   |         | de la HT Di     | ctarrien | Digital  | ligital |          | y Firmar | 12.0.0.7 -      | *     | Instancia E      | kcel     | ~     |
|         |              |               |              |                 | - Pick     | Sele                 | ecciona         | ar la    | ı 1ra Fi     | rma dig              | jital c       | lel a     | rchi    | ivo (F          | ig.      | 89.)     |         |          |          |                 |       |                  |          |       |

Inmediatamente el sistema lanza la validación del dictamen realizando los pasos antes mencionados (ver sección Validar Dictamen).

Si no se encontró ningún detalle en el dictamen el sistema desplegará la siguiente pantalla.

| 🖳 Firma Digital      | ×      |
|----------------------|--------|
| Primera Firma        |        |
| Llave Privada        |        |
| Garantía/Certificado |        |
| Contraseña           |        |
| Archivos             |        |
| Guardar en:          |        |
|                      |        |
|                      | Firmar |

Solicitud de datos para la 1ra Firma digital del archivo (Fig. 90.)

### Debe ingresar los siguientes datos:

- a) Llave Privada: Es el archivo con extensión \*.key asociada al usuario (Contribuyente o CPI).
- **b)** Garantía/Certificado: Es el archivo con extensión \*.cer que se encuentra asociado al usuario que está proporcionando la llave privada.
- c) Contraseña: Es la clave asociada al usuario.
- d) Guardar en: Es la ruta donde se guardará el Dictamen Firmado.

Después de presionar el botón de "Firmar" el sistema ejecutará el proceso correspondiente regresando como resultado una pantalla como la que se muestra a continuación.

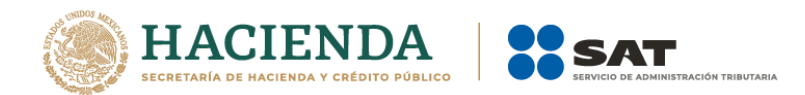

| El dictamen firmado se genero correctamente en la ruta "D:\SAT\Francis<br>Valdivia\Pruebas\Dictamen Firmado\GAFR860723QX51033540.sb1x" |   |
|----------------------------------------------------------------------------------------------------|---|
|                                                                                                    | ж |

Mensaje de confirmación del proceso exitoso de firmado (Fig. 91.)

Al finalizar este proceso, el archivo con extensión .SBIX podrá ser tomada por la siguiente persona (Contribuyente o CPI) que pondrá la segunda firma.

## 2<sup>ª</sup> FIRMA DIGITAL

Esta opción permite firmar digitalmente el Dictamen por segunda vez, dando como resultado un archivo con extensión .SB2X, este será el paquete que podrá ser enviado al SAT.

Se debe dar clic en la opción "2da Firma Digital", como se muestra en la figura siguiente.

| □ <b>•</b> 5• ♂• <b>६</b> • •                         |                                    |                                                           |                                                   | Julio Torres 🗉 – 🗇 🗙                                  |
|-------------------------------------------------------|------------------------------------|-----------------------------------------------------------|---------------------------------------------------|-------------------------------------------------------|
| Archivo Inicio Insertar Dibujar Diseño de pág         | gina Fórmulas Datos Revisar        | Vista Programador SIPRED 🛇 ¿Qué desea hace                |                                                   | LO R Compartir                                        |
| 🗋 🗋 🔚 🖶 👘                                             | ž 🗔 🧥                              | 🔒 🧸 🗎 🗔                                                   | 🜆 🙍 🖭 📮 🧭                                         | 🖌 🔍 🔍 🕘 🖉                                             |
| Nuevo Abrir Cerrar Guardar Vista Previa Pegar Columna | / Convertir Realizar Datos de      | el Datos del Datos del Declaraciones y Visualizar         | Convertir Validar Validar Inf. Visualizar Firma 2 | 2da Firma Enviar Preparar SIPRED Versión: DEBUG Nueva |
| <ul> <li>Anexo - Renglón</li> </ul>                   | Dictamen Transferencia Contribuyer | nte * CPI * Representante * Pagos Anteriores archivo sb2x | a Jospr de la HT Dictamen Digital                 | Digital y Firmar 12.0.0.7 • • Instancia Excel         |
| Inicio                                                | Prellenado                         | Consultas                                                 | Envío                                             |                                                       |
|                                                       | Salaasian                          | aar la 2da Eirma digital d                                | lal archiva (Eig. 02)                             | 1                                                     |

Seleccionar la 2da Firma digital del archivo (Fig. 92.)

El sistema desplegará la siguiente pantalla solicitando las credenciales para la 2ª Firma.

| 🖳 Firma Digital                                                      | ×      |
|----------------------------------------------------------------------|--------|
| Segunda Firma<br>Llave Privada<br>Garantía/Certificado<br>Contraseña |        |
| Archivos<br>Guardar en:                                              |        |
|                                                                      | Firmar |

Solicitud de datos para la 2da Firma digital del archivo (fig. 93.)

### Debe ingresar los siguientes datos:

a) Llave Privada: Es el archivo con extensión \*.key asociada al usuario (Contribuyente o CPI).

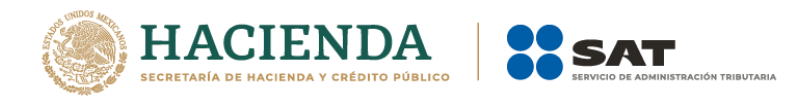

- **b)** Garantía/Certificado: Es el archivo con extensión \*.cer que se encuentra asociado al usuario que está proporcionando la llave privada.
- c) Contraseña: Es la clave asociada al usuario.
- d) Guardar en: Es la ruta en la que se guardara el Dictamen Firmado.

Después de presionar el botón de "Firmar" el sistema ejecutará el proceso correspondiente regresando como resultado una pantalla como la que se muestra a continuación.

|                                                                                  | <b>—</b>                                                      |
|----------------------------------------------------------------------------------|---------------------------------------------------------------|
| El dictamen firmado se genero correctan<br>Valdivia\Pruebas\Dictamen Firmado\GAI | nente en la ruta "D:\SAT\Francisco<br>R860723QX51033542.sb2x" |
|                                                                                  | OK                                                            |

Mensaje de confirmación del proceso exitoso de firmado (Fig. 94.)

Al finalizar este proceso, el archivo con extensión **.SB2X** podrá ser tomado para ser enviado por internet.

### ENVIAR

Esta opción del SIPRED le permite enviar el archivo con extensión .SB2X, que es el que cuenta con las 2 firmas digitales.

Para acceder a esta opción seleccione del menú principal *"Enviar"* como lo muestra la siguiente figura:

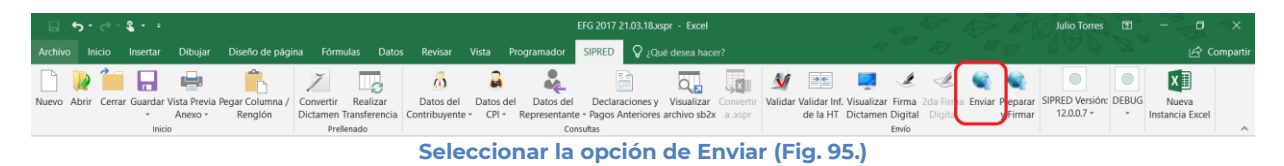

En caso de que no se encuentre iniciada una sesión, el sistema desplegará la siguiente pantalla solicitando las credenciales para poder comunicarse al servidor.

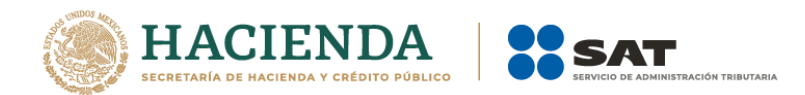

|           | ×       |
|-----------|---------|
| E.FIRMA   |         |
|           |         |
|           |         |
|           |         |
|           |         |
| Confirmar |         |
|           | E.FIRMA |

Ventana autenticar al usuario (Fig. 96.)

Una vez iniciada la sesión, el sistema desplegará la ventana "Envío":

| 🖳 Envío           | × |
|-------------------|---|
| Archivo (*.SB2x)  |   |
|                   |   |
| Actualizar Correo |   |
|                   |   |
| Enviar            |   |
|                   |   |

Ventana de envío (Fig. 97.)

### Debe ingresar los siguientes datos:

- a) Dictamen (\*.SB2X): Se le establece la ruta y el nombre del archivo con extensión .SB2X que cuenta con las 2 firmas digitales.
- b) Actualizar Correo: Se marca esta casilla si se desea modificar el correo.
- c) Enviar: Dar clic para poder enviar el dictamen, el sistema presenta la siguiente pantalla.

Una vez presionado el botón de "Enviar" el sistema procesará la petición y desplegará una pantalla de acuse de documento para validación, como el que se muestra en la siguiente figura.

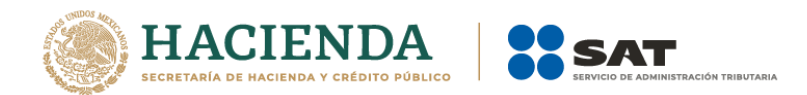

| SIPRED                                                                                         | ×                                                                                                    |  |  |  |  |  |  |  |  |
|------------------------------------------------------------------------------------------------|----------------------------------------------------------------------------------------------------|--|--|--|--|--|--|--|--|
| ACUSE DE DOCU                                                                                  | ACUSE DE DOCUMENTO PARA VALIDACIÓN                                                                                                    |  |  |  |  |  |  |  |  |
| RFC Contribuyente:                                                                             | ALG670404QE3                                                                                                    |  |  |  |  |  |  |  |  |
| Archivo a validar:                                                                             | _ALG670404QE316006400.sb2x                                                                                                    |  |  |  |  |  |  |  |  |
| Tamaño del Archivo:                                                                            | 1278 KB                                                                                                    |  |  |  |  |  |  |  |  |
| Número de Folio:                                                                               | 5333                                                                                                    |  |  |  |  |  |  |  |  |
| Fecha y hora:                                                                                  | 11/11/2016 12:22:41                                                                                                    |  |  |  |  |  |  |  |  |
| Mensaje:<br>El presente acuse confirm<br>el SAT. Como resultado p<br>por lo que este documento | Mensaje:<br>El presente acuse confirma que su archivo será validado por<br>el SAT. Como resultado puede ser aceptado o rechazado,<br>por lo que este documento no ampara el cumplimiento de su |  |  |  |  |  |  |  |  |
| obligación, sugiriéndole q<br>aceptación mediante acus<br>digital.                             | obligación, sugiriéndole que espere se confirme su<br>aceptación mediante acuse con cadena original y sello<br>digital.                                                                        |  |  |  |  |  |  |  |  |
| En caso de no obtener res<br>en el portal del SAT.                                             | En caso de no obtener respuesta, consulte su seguimiento<br>en el portal del SAT.                                                                                                    |  |  |  |  |  |  |  |  |
|                                                                                                | Cerrar                                                                                                    |  |  |  |  |  |  |  |  |

Ventana de acuse de documento para validación (Fig. 98.)

## PREPARAR Y FIRMAR.

Esta opción del SIPRED le permite realizar de forma continua el proceso de: 1ª Firma Digital, 2ª Firma Digital permitiendo acelerar el proceso si se cuenta con los archivos del contribuyente y del contador.

Para acceder a esta opción seleccione del menú principal *"Preparar y Firmar"* como lo muestra la siguiente figura:

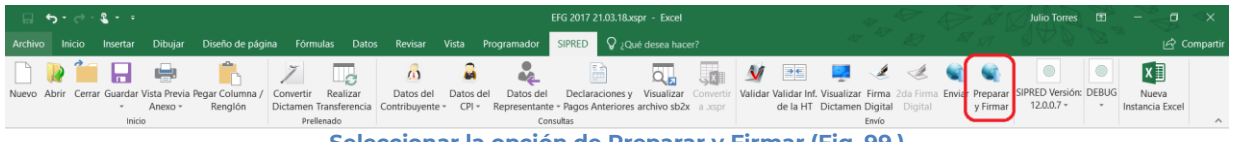

Seleccionar la opción de Preparar y Firmar (Fig. 99.)

En caso de que no se encuentre iniciada una sesión, el sistema desplegará la siguiente pantalla solicitando las credenciales para poder comunicarse al servidor.

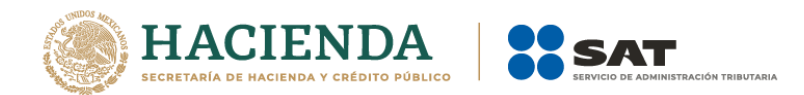

| 🖳 Autenticación             |                               | × |
|-----------------------------|-------------------------------|---|
|                             | E.FIRMA                       |   |
| RFC                         |                               |   |
| Contraseña de Clave Privada |                               |   |
| Clave Privada (*.key)       |                               |   |
| Certificado (*.cer)         |                               |   |
|                             | Confirmar                     |   |
| Ventana auter               | nticar al usuario (Fig. 100.) |   |

Una vez iniciada la sesión el sistema empieza con la validación de la información del Dictamen.

| Estatus de Validación                       |  |
|---------------------------------------------|--|
|                                             |  |
| Validación de datos minimos - Representante |  |
| Mantana da antía del distances (Ele 101     |  |

Ventana de envío del dictamen (Fig. 101.)

Posteriormente se despliega la siguiente ventana donde se solicita la información tanto del Contribuyente como del Contador.

| 🖁 Firma Digital                  |                          |                     | ×   |
|----------------------------------|--------------------------|---------------------|-----|
| Primera Firma / Contribuyer      | nte                      |                     |     |
| Llave Privada                    |                          |                     |     |
| Garantía/Certificado             |                          |                     |     |
| Contraseña                       |                          |                     |     |
| Segunda Firma / CPI              |                          |                     |     |
| Llave Privada                    |                          |                     |     |
| Garantía/Certificado             |                          |                     |     |
| Contraseña                       |                          |                     |     |
| Archivos                         |                          |                     |     |
| Guardar en:                      |                          |                     |     |
|                                  | Firmar                   |                     |     |
| Importante: Para firmar un docun | nento es necesario estar | conectado a Interne | t . |
|                                  |                          |                     |     |

Ventana Preparar y firmar (Fig. 102.)

Después de presionar el botón de "Firmar" el sistema procede a efectuar las firmas y realizar la transmisión del archivo con extensión .SB2X, desplegando una pantalla como se muestra en la siguiente figura.

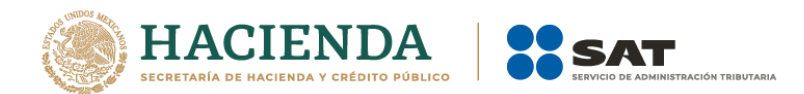

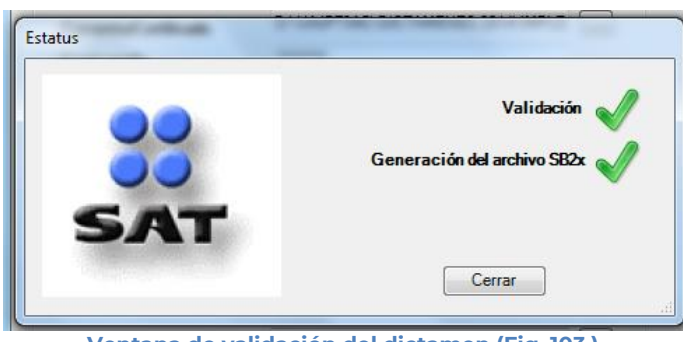

Ventana de validación del dictamen (Fig. 103.)

### INICIAR SESIÓN

Esta opción del SIPRED le permite proporcionar las credenciales con las cuales se podrá autenticar y contar con los permisos de acceso a los servidores para poder realizar varios de los procesos del sistema.

Para acceder a esta opción seleccione del menú principal *"Iniciar Sesión"* como lo muestra la siguiente figura:

| <u>ଜ</u> ୍ଚ | · ¢     | - <b>2</b>  |         |                |                                | a9a5afed-8af7-4c5b-80d2-63059d1c4743 |                            |                                            |              |                                 |                                   |                        |      | × Ř      | Julio Torres 🖪 |                            | ⊲x                 |          |                                    |                          |   |
|-------------|---------|-------------|---------|----------------|--------------------------------|--------------------------------------|----------------------------|--------------------------------------------|--------------|---------------------------------|-----------------------------------|------------------------|------|----------|----------------|----------------------------|--------------------|----------|------------------------------------|--------------------------|---|
| Archivo     |         | Insertar    | Dibujar | Diseño de pági | ia Fórmulas                    |                                      | Revisar                    |                                            | Programador  | SIPRED                          |                                   |                        |      |          |                |                            |                    |          |                                    |                          |   |
|             | ) 🦷     |             |         | i b            | 7                              | l.c                                  | 6                          | 2                                          | <b>*</b>     |                                 | 0,2                               | SX.                    | M    | <b>*</b> | 2              |                            | 1                  |          | Iniciar Sesión<br>Acerca de SIPRED | ×I                       |   |
| Nuevo Ab    | nir Cer | rar Guardar | Anexo * | Renglón        | Convertir Re<br>Dictamen Trans | alizar<br>ferencia                   | Datos del<br>Contribuyente | <ul> <li>Datos d</li> <li>CPI -</li> </ul> | Representant | Declaracione<br>• Pagos Anterio | s y Visualizar<br>res archivo sb2 | convertir<br>x a .xspr |      | de la HT | Dictamen       | Firma 2da I<br>Digital Dig | irma Envia<br>ital | y Firmar | Regresar al Menú SAT               | Nueva<br>Instancia Excel |   |
|             |         | Inc         | *       | × ✓            | f <sub>x</sub>                 | 0                                    |                            |                                            | Col          | ISUILIAS                        |                                   |                        |      |          |                | EIWIO                      |                    |          | SIPRED VEISION, 120007             |                          | ~ |
|             |         |             |         |                |                                | Se                                   | leccio                     | nar                                        | la opc       | ión de                          | Inicia                            | r Se                   | siór | n (Fig   | <b>J. 10</b> 4 | <b>(.</b> )                |                    |          |                                    |                          |   |

Enseguida el sistema despliega la siguiente pantalla

| 🖳 Autenticación             |           | > |
|-----------------------------|-----------|---|
|                             | E.FIRMA   |   |
| RFC                         |           |   |
| Contraseña de Clave Privada |           |   |
| Clave Privada (*.key)       |           |   |
| Certificado (*.cer)         |           |   |
|                             | Confirmar |   |

Ventana autenticar al usuario (Fig. 105.)

### Debe ingresar los siguientes datos:

**a) RFC:** Es el Registro Federal de Contribuyentes del usuario (Contribuyente o Contador) que desea capturar el Dictamen.

b) Contraseña de Clave Privada: Es la clave asociada al usuario.

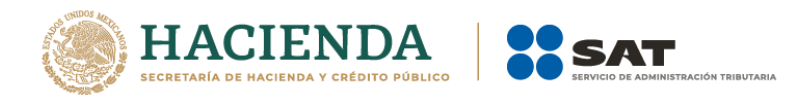

c) Clave Privada: Es el archivo con extensión \*.key asociada al usuario que se está proporcionando

**d)** Certificado: Es el archivo con extensión \*.cer que está asociado al usuario que se está firmando.

| 🖳 Autenticación             |                                   | × |
|-----------------------------|-----------------------------------|---|
|                             | E.FIRMA                           |   |
| RFC                         | FUGD720809513                     |   |
| Contraseña de Clave Privada |                                   |   |
| Clave Privada (*.key)       | D:\UAJP73AC\DESARROLLO_DIC\DICT/  |   |
| Certificado (*.cer)         | D:\UAJP73AC\DESARROLLO_DIC\DICT/  |   |
|                             | Confirmar                         |   |
| Datos proporcionado         | os a la Autenticación (Fig. 106.) |   |

Una vez hecho lo anterior, haga clic al botón "Confirmar".

Si la información que proporciono no es correcta el sistema le mostrará un mensaje como el de la siguiente figura:

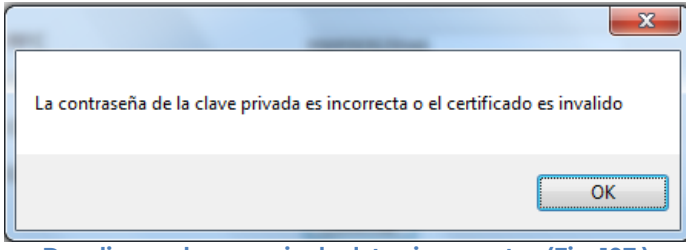

Despliegue de mensaje de datos incorrectos (Fig. 107.)

Si proporciono la información correctamente y si existen mensajes del SAT, se mostrarán en la siguiente:

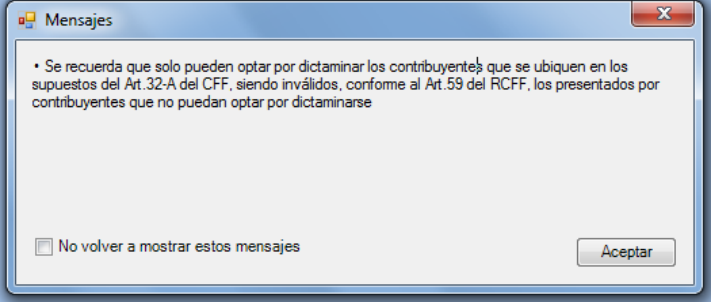

Despliegue de mensaje hacia el usuario (Fig. 108.)

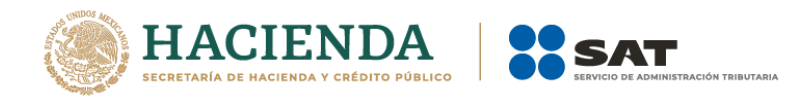

Si no desea volver a ver los mensajes (los mensajes nuevos si aparecerán), seleccione la casilla "No volver a mostrar estos mensajes" y luego de clic en Aceptar.

A continuación, el menú principal se desplegará el identificador del usuario que se firmó, como se muestra en la siguiente pantalla:

|                                                 |                                      | a9a5afed-8af7-4c5b-80d2-63059d1c4743                                         |                                                               | Julio Torres 🗈 — 🗗 🗙                                             |
|-------------------------------------------------|--------------------------------------|------------------------------------------------------------------------------|---------------------------------------------------------------|------------------------------------------------------------------|
| Archivo Inicio Insertar Dibujar Diseño de págia | na Fórmulas Datos Revisar            | Vista Programador SIPRED 🛇 ¿Qué desea hacer?                                 |                                                               |                                                                  |
|                                                 |                                      |                                                                              | Validas Validas las Visualizas Ermas 2 da Erma Emáse Dranases | G FUDG77085EF6                                                   |
|                                                 | Dictamen Transferencia<br>Prellenado | e · CPI · Representante · Pagos Anteriores archivo sb2x a .xspr<br>Consultas | de la HT Dictamen Digital Digital y Firmar<br>Envío           | Regresar al Menú SAT Instancia Excel<br>SIPRED Versión: 12.0.0.7 |
| • I X V                                         | fx                                   |                                                                              |                                                               | v                                                                |
|                                                 | Vei                                  | ntana con Sesión Iniciada (                                                  | Fig. 109.)                                                    |                                                                  |

## ACERCA DE SIPRED

Esta opción del SIPRED le permite desplegar la información referente al sistema SIPRED, con información como: Nombre del sistema, versión, y advertencia.

Para acceder a esta opción seleccione del menú principal *"Acerca de SIPRED"* como lo muestra la siguiente figura:

| ⊟ 5·∂· <b>&amp;</b> ••                                                                                                 | a9a5afed-8af7-4c5b-80d2-63059d1c4743                                                                                                    | Julio Torres 🖬 — 🗗 🗙                                                                                                    |
|----------------------------------------------------------------------------------------------------|----------------------------------------------------------------------------------------------------|----------------------------------------------------------------------------------------------------|
| Archivo Inicio Insertar Dibujar Diseño de página Fórmulas Date                                                         | is Revisar Vista Programador SIPRED 🛛 ¿Qué desea hacer?                                                                                                |                                                                                                    |
|                                                                                                    | 🙆 🌲 📓 🏹 🌆 🗸                                                                                                    | 👔 📧 📮 🧶 🍭 🌒 🧑 İniciar Sesión                                                                                                    |
| Nuevo Abrir Cerrar Guardar Vista Previa Pegar Columna / Convertir Realizar<br>- Anexo - Renglón Dictamen Transferencia | Datos del Datos del Datos del Declaraciones y Visualizar Convertir Valio<br>Contribuyente - CPI - Representante - Pagos Anteriores archivo sb2x a Jspr | dar Validar Inf, Visualizar Firma 2da Firma Enviar Preparar<br>de la HT Dictamen Digital Digital y Firmar<br>Nueva<br>Instancia Excel |
| Inicio Prellenado                                                                                                    | Consultas                                                                                                    | Envío SIPRED Versión: 12.0.0.7                                                                                                    |
| <ul> <li>I × ✓ fr</li> </ul>                                                                                           |                                                                                                    | *                                                                                                    |

Seleccionar la opción de acerca de SIPRED (Fig. 110.)

Enseguida el sistema despliega la siguiente pantalla

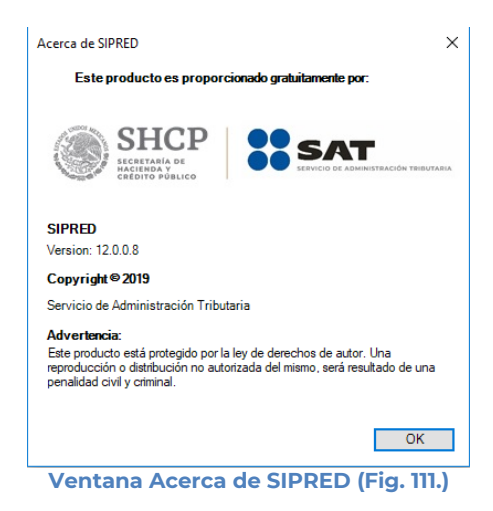

**REGRESAR AL MENÚ SAT** 

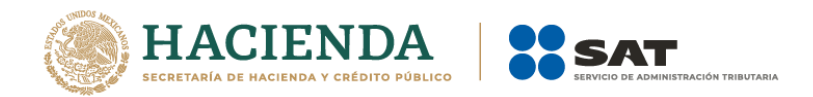

Esta opción del SIPRED le permite regresar al menú del SAT para acceder a las otras aplicaciones.

Para acceder a esta opción seleccione del menú principal "Regresar al menú SAT" como lo muestra la siguiente figura:

|        | ÷.    | ð • 🕯 •    | •                 |                       |                            |                         |                         |                            |          | a9a5                                           | afed-8af7-4c5b-80                      | 12-63059d1c-                | 743                  |         |                          |                        | æ                  | ţ,                   | £7     | 1.                 | Julio Torres 🖽                     | - 0                      | $< \mathbf{x}$ |
|--------|-------|------------|-------------------|-----------------------|----------------------------|-------------------------|-------------------------|----------------------------|----------|------------------------------------------------|----------------------------------------|-----------------------------|----------------------|---------|--------------------------|------------------------|--------------------|----------------------|--------|--------------------|------------------------------------|--------------------------|----------------|
| Archiv |       | icio Inse  | ertar [           | Dibujar               | Diseño de pági             |                         | las Dato                | s Revisar                  | Vista I  | Programador                                    | SIPRED 20                              |                             |                      |         |                          |                        |                    |                      |        |                    |                                    |                          |                |
|        |       | 1          |                   | <b>P</b>              | ß                          | 7                       |                         | <u>(1)</u>                 |          | *                                              |                                        | Q,                          | X                    | M       | -> ¢-                    |                        | Ċ                  | Ċ                    |        |                    | Iniciar Sesión<br>Acerca de SIPRED | XI                       |                |
| Nuevo  | Abrir | Cerrar Gui | ardar Vist<br>• A | ta Previa F<br>nexo = | Pegar Columna /<br>Renglón | Convertir<br>Dictamen T | Realizar<br>ansferencia | Datos del<br>Contribuyente | Datos de | <ul> <li>Datos del<br/>Representant</li> </ul> | Declaraciones y<br>e • Pagos Anteriore | Visualizar<br>s archivo sb2 | Convertir<br>a .xspr | Validar | Validar Inf.<br>de la HT | Visualizar<br>Dictamen | Firma :<br>Digital | 2da Firma<br>Digital | Enviar | Prepara<br>y Firma | Regresar al Menú SAT               | Nueva<br>Instancia Excel |                |
|        |       |            | Inicio            |                       |                            | Prelle                  | nado                    |                            |          | Co                                             | nsultas                                |                             |                      |         |                          |                        | Envío              |                      |        |                    | SIPRED Versión: 12.0.0.7           |                          | ^              |
|        |       |            |                   | •                     | XV                         | fr                      |                         |                            |          |                                                |                                        |                             |                      |         |                          |                        |                    |                      |        |                    |                                    |                          | v              |

Seleccionar la opción de Regresar al Menú SAT (Fig. 112.)

Si se tiene documentos abiertos, el sistema mostrará el siguiente mensaje

| SIPRED                                                                                   |
|------------------------------------------------------------------------------------------|
| Para regresar al Menú SAT, debe cerrar la ventana de excel en la que está<br>trabajando. |
| Aceptar                                                                                  |
| Monspie de correr decumentes (Eig. 117)                                                  |

Mensaje de cerrar documentos (Fig. 113.)

En este caso, debe de guardar (si así se desea) los documentos abiertos y cerrarlos para poder regresar al menú SAT

A continuación, vuelva a seleccionar la opción "Regresar al menú SAT". El sistema regresará al menú de Aplicaciones SAT

| 🖬 5-0- <b>%-</b>                            |                          |                           | Julio Torres 🖻 – 🗆      |         |
|---------------------------------------------|--------------------------|---------------------------|-------------------------|---------|
| Archivo Inicio Insertar Dibujar Diseño d    | le página Fórmulas Datos | Revisar Vista Programador | SAT Q ¿Qué desea hacer? | mpartir |
| 5 🔬 🛛 🗎 📮 🗋                                 | ×I                       |                           |                         |         |
| SIPRED SIPIAD DISIF Hoja de Monitor Papeles | Nueva                    |                           |                         |         |
| (32H-CFF) Irabajo Externo de Irabajo        | Instancia Excel          |                           |                         |         |
| Aplicaciones SAT                            |                          |                           |                         | ^       |

Menú de Aplicaciones SAT (Fig. 114.)

### **NUEVA INSTANCIA EXCEL**

Esta opción del SIPRED le permite abrir una nueva instancia de Excel.

Para acceder a esta opción seleccione del menú principal "Nueva Instancia Excel" como lo muestra la siguiente figura:

|         | ه . ر   | e - <b>2</b>  |                |                 |                          |                   |                 |          | a1do         | l2cfc-d725-4783-a              | 730-7ffab26a6  | 498       |         |              |            | æ                | $\langle \rangle$ | Ð      | · RI     | Julio Torres 🔳                                   |                 | ≪× |
|---------|---------|---------------|----------------|-----------------|--------------------------|-------------------|-----------------|----------|--------------|--------------------------------|----------------|-----------|---------|--------------|------------|------------------|-------------------|--------|----------|--------------------------------------------------|-----------------|----|
| Archivo |         | io Insertar   | Dibujar        | Diseño de pág   | ina Fórmula              | s Dato            | s Revisar       | Vista    | Programador  | SIPRED 🛇 ¿C                    |                |           |         |              |            |                  |                   |        |          |                                                  |                 |    |
| Nuevo   | Abrir ( | Cerrar Guarda | r Vista Previa | Pegar Columna / | Z<br>Convertir           | Realizar          | 70<br>Datos del | Datos de | el Datos del | Declaraciones                  | v Visualizar   | Convertir | Validar | Validar Inf. | Visualizar | ب<br>Firma       | ع<br>2da Firma    | Enviar | Preparar | Iniciar Sesión<br>Acerca de SIPRED               | X II<br>Nueva   |    |
|         |         | -<br>Ini      | Anexo -<br>cio | Renglón         | Dictamen Tra<br>Prellena | nsferencia<br>ado | Contribuyente   | • CPI •  | Representant | e - Pagos Anteriore<br>nsultas | es archivo sb2 | a Jospr   |         | de la HT     | Dictamen   | Digital<br>Envío | Digital           |        | y Firmar | Regresar al Menú SAT<br>SIPRED Versión: 12.0.0.7 | Instancia Excel |    |
|         |         |               |                |                 | Se                       | lecc              | ionar           | la oi    | nción        | de Pea                         | resar          | al M      | eni     | ί SΔ         | Г (Еі      | a 1              | 15 )              |        |          |                                                  |                 |    |

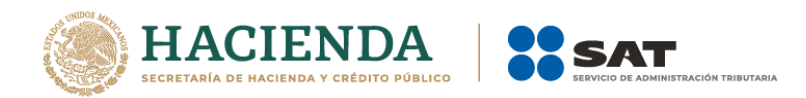

Se abrirá otra ventana de Excel.

# 9. OPERACIÓN DEL SISTEMA SIPIAD

Para entrar al Sistema de presentación de información alternativa al dictamen, seleccione la opción SIPIAD

| □                                                                     | a9a5afed-8af7-4c5b-80d2-63059d1c4743         | Julio Torres 🖬 – 🛱 🗙 |
|-----------------------------------------------------------------------|----------------------------------------------|----------------------|
| Archivo Inicio Insertar Dibujar Diseño de página Fórmulas Datos Revis | ar Vista Programador SAT 🛛 ¿Qué desea hacer? |                      |
| SIRE SIPAD DISF Hoja de Monitor Papeles<br>Alcherine Status           |                                              |                      |
| x, ∨ × :                                                              |                                              | *                    |
|                                                                       | Opción SIPIAD (Fig. 116.)                    |                      |

A continuación, se mostrará el siguiente menú con las opciones que podrá utilizar como parte del sistema

| - E - •  | )÷ ¢     | <b>&amp;</b> • • | 8                         |                            |                           |                            |                                | 8                          | a9a5afed-            | Baf7-4c5l | b-80d2-63                | )59d1c4          | 743    |                      |                          | R. Cr.                   | E St | Julio Torres | Ē | V | ٥ | ×       |
|----------|----------|------------------|---------------------------|----------------------------|---------------------------|----------------------------|--------------------------------|----------------------------|----------------------|-----------|--------------------------|------------------|--------|----------------------|--------------------------|--------------------------|------|--------------|---|---|---|---------|
| Archivo  |          | Insertar         | Dibujar                   | Diseño de págir            | na Fórmula                | s Datos F                  | Revisar Vista                  | Programad                  | tor SIPI             | AD S      | ¿Qué de                  |                  |        |                      |                          |                          |      |              |   |   |   | mpartir |
|          | 2        |                  |                           | B                          |                           | 0                          | *                              | 0                          |                      | M         | 4                        | Ľ                |        |                      | niciar Sesión            | x                        |      |              |   |   |   |         |
| Nuevo At | orir Cen | ar Guardar       | Vista Previa I<br>Anexo • | Pegar Columna /<br>Renglón | Realizar<br>Transferencia | Datos del<br>Contribuyente | Datos del<br>- Representante - | Visualizar<br>archivo sb2x | Convertir<br>a .xspr | Validar   | Validar Inf.<br>de la HT | Firma<br>Digital | Enviar | Preparar<br>y Firmar | Regresar al Menú SAT     | Nueva<br>Instancia Excel |      |              |   |   |   |         |
|          |          | Inici            | D                         |                            | Prellenado                |                            | Consultas                      | -                          |                      |           |                          | Envío            |        |                      | SIPIAD Versión: 12.0.0.7 |                          |      |              |   |   |   | ^       |

Menú opciones SIPIAD (Fig. 117.)

### Las opciones son:

- Nuevo
- Abrir
- Cerrar
- Guardar
- Vista Previa. Anexo
- Pegar Columna / Renglón
- Realizar Transferencia
- Datos del Contribuyente
- Datos del Representante (Representante Legal)
- Visualizar archivo sb2x
- Convertir a xspr
- Validar
- Validar Inf. de la HT
- Firma Digital
- Enviar
- Preparar y Firmar
- Iniciar Sesión
- Acerca de SIPIAD
- Regresar al Menú SAT
- Nueva instancia Excel.

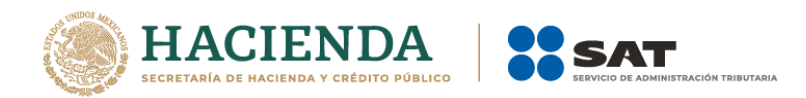

## NUEVO

Para capturar la información alternativa al dictamen seleccione la opción "**Nuevo"** del menú principal, como se muestra en la figura:

| Archivo Inicio Insertar Dibujar Diseño de página Fórmulas Datos Revisar Vista Programador <mark>SIPIAD</mark> 🛛 ¿Qué desea hacer?                                                                                                    |  |  |  |  |  |  |  |  |
|----------------------------------------------------------------------------------------------------|--|--|--|--|--|--|--|--|
|                                                                                                    |  |  |  |  |  |  |  |  |
| Image: Control of the control of the contro |  |  |  |  |  |  |  |  |

Capturar una nueva información alternativa al dictamen (Fig. 118.)

Aparecerá la siguiente ventana:

| 🖳 Autenticación             |           | × |
|-----------------------------|-----------|---|
|                             | E.FIRMA   |   |
| RFC                         | I         |   |
| Contraseña de Clave Privada |           |   |
| Clave Privada (*.key)       |           |   |
| Certificado (*.cer)         |           |   |
|                             | Confirmar |   |

Ventana autenticar al usuario (Fig. 119.).

### Debe ingresar los siguientes datos:

**a) RFC:** Es el Registro Federal de Contribuyentes del usuario (Contribuyente que desea capturar el Dictamen).

b) Contraseña de Clave Privada: Es la clave asociada al usuario.

c) Clave Privada: Es el archivo con extensión .key asociada al usuario que se está proporcionando

**d) Certificado:** Es el archivo con extensión **.cer** que está asociado al usuario que se está firmando.

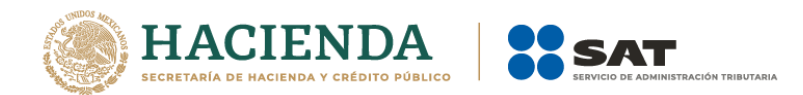

| 🛃 Autenticación             | ×                                 |
|-----------------------------|-----------------------------------|
|                             | E.FIRMA                           |
| RFC                         | FUGD720809513                     |
| Contraseña de Clave Privada |                                   |
| Clave Privada (*.key)       | D:\UAJP73AC\DESARROLLO_DIC\DICT/  |
| Certificado (*.cer)         | D:\UAJP73AC\DESARROLLO_DIC\DICT/  |
|                             | Confirmar                         |
| Datos proporcionad          | os a la Autenticación (Fig. 120.) |

Una vez hecho lo anterior, de clic en el botón "Confirmar".

Si la información que proporcionó no es correcta el sistema le mostrará un mensaje como el de la siguiente figura:

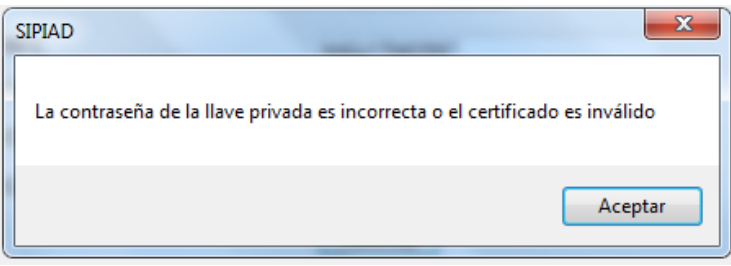

Despliegue de mensaje de datos incorrectos (Fig. 121.)

Si proporcionó la información correctamente y si existen mensajes del SAT, se mostrarán en la siguiente:

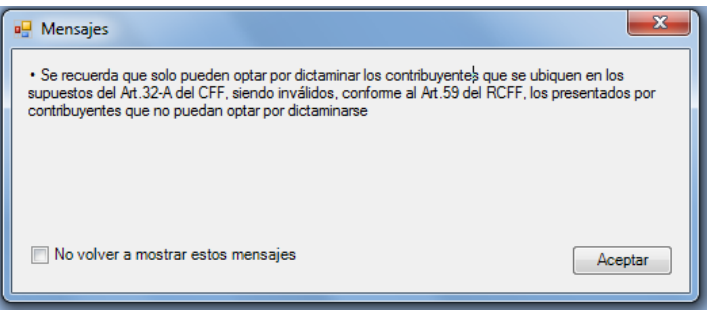

Despliegue de mensaje hacia el usuario (Fig. 122.)

Si no desea volver a ver los mensajes (los mensajes nuevos si aparecerán), seleccione la casilla "No volver a mostrar estos mensajes" y luego de clic en Aceptar.

A continuación, se desplegará la siguiente pantalla solicitando nueva información:

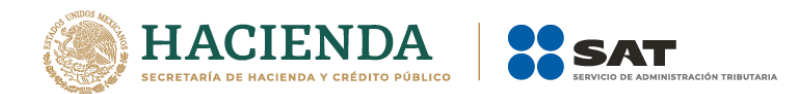

| 🖳 Nuevo                                                                           |
|-----------------------------------------------------------------------------------|
| Guardar Como 🛄                                                                    |
|                                                                                   |
| Ejercicio Fiscal                                                                  |
| 2013 •                                                                            |
| Tipo                                                                              |
| PERSONAS MORALES EN GENERAL Y PERSONAS FISICAS CON ACTIVIDADE                     |
| Crear                                                                             |
| Importante: Para crear un nuevo documento es necesario estar conectado a Internet |
| Datos para la creación una nueva                                                  |

Información Alternativa al Dictamen (Fig. 123.)

### Debe ingresar los siguientes datos:

a) Guardar Como: Al dar clic en este botón, aparecerá la siguiente figura, en la cual se le dará nombre al archivo donde se generará la información alternativa al dictamen, (se recomienda utilizar el RFC del contribuyente), incluye la ruta donde será almacenado el archivo.

| 😰 Guardar como                                                                                                    |                                                                         | ×                                                                                    |
|----------------------------------------------------------------------------------------------------|-------------------------------------------------------------------------|--------------------------------------------------------------------------------------|
| 😡 🗸 🖉 🖉 Usuarios 🕨 Administrador 🕨                                                                                                    | Desktop > p + f Buscar p                                                | ٩                                                                                    |
| Organizar 🔻 Nueva carpeta                                                                                                    |                                                                         | II • 🔞                                                                               |
| Busquedas Contactos Contactos Contactos Cestope Cestope Cestope CestopeEX CestopeEX C | Nombre<br>R abstest.xpr<br>K Edo202.2xpr<br>G efgo.xpr<br>R pruebas.xpr | Fecha de mod<br>27/07/2012 08:<br>16/07/2012 04:<br>06/08/2012 03:<br>06/08/2012 01: |
| Nombre de archivo: hola                                                                                                    |                                                                         | •                                                                                    |
| Tipo: Documento (*.xspr)                                                                                                    |                                                                         | •                                                                                    |
| Autores: Administrador                                                                                                    | Etiquetas: Agregar una etiqueta                                         |                                                                                      |
| Ocultar carpetas                                                                                                    | Herramientas 🔻 Guardar                                                  | Cancelar                                                                             |
| Nomb<br>Información Altern                                                                                                    | ore de la nueva<br>nativa al Dictamen (Fig                              | g. 124.)                                                                             |

- **b)** Ejercicio Fiscal: Es el año del ejercicio a generar.
- c) Tipo: Seleccione de la lista el tipo de Información Alternativa al Dictamen.
- d) Crear: Dar clic para iniciar con la generación de la información alternativa al dictamen. El sistema mostrará la siguiente pantalla.

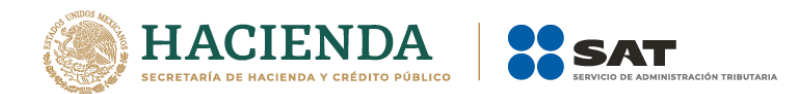

| Nuevo                                                                             |
|-----------------------------------------------------------------------------------|
| Guardar Como 🔜                                                                    |
| C:\Users\UAJP73AC\Documents\CarpetaSegura\r.xspr                                  |
| Ejercicio Fiscal                                                                  |
| 2013 🗸                                                                            |
| Tipo                                                                              |
| PERSONAS MORALES EN GENERAL Y PERSONAS FISICAS CON ACTIVIDADE                     |
| Crear                                                                             |
| Importante: Para crear un nuevo documento es necesario estar conectado a Internet |
| Creando la Información                                                            |

Alternativa al Dictamen (Fig. 125.)

Al terminar la generación se mostrará en la pantalla la Información Alternativa al Dictamen generada con sus datos y apartados correspondientes, como se muestra en la figura siguiente.

| C      | 9     | Inicio | Ins     | ertar                        | Diseñ             | o de página               | Fórmulas                                | Datos           | Revisar                          | Vista                          | SIPIAD   |                         |                           |        |                      |                                                                                                    |
|--------|-------|--------|---------|------------------------------|-------------------|---------------------------|-----------------------------------------|-----------------|----------------------------------|--------------------------------|----------|-------------------------|---------------------------|--------|----------------------|----------------------------------------------------------------------------------------------------|
| [<br>N | Jevo  | Abrir  | Guarda  | ar Vista P<br>Anex<br>Inicio | Previa Pe<br>Ko * | egar Columna<br>/ Renglón | Realizar<br>Transferencia<br>Prellenado | Dato<br>Contrib | os del<br>uyente * Re<br>Consult | Datos del<br>presentante<br>as | Validad  | Validar Inf<br>de la HT | Firma<br>Digital<br>Envío | Enviar | Preparar<br>y Firmar | M         FUGD720809513         Plantilla Versión: 1           Acerca de SIPIAD         Regressar al Menú SAT           SIPIAD Versión: 9.0.0.10         SIPIAD |
|        |       |        |         | C159                         |                   |                           | - (°                                    | ∫x              | _                                |                                |          |                         |                           |        | _                    |                                                                                                    |
|        |       | Α      |         |                              |                   | B                         |                                         | IN HOTE         |                                  |                                |          | С                       |                           |        |                      |                                                                                                    |
| 1      |       |        |         |                              |                   | SERVI                     | CIO DE ADI                              | VINISTE         | RACION                           | RIBUTAF                        | RIA      |                         |                           |        | - 11                 |                                                                                                    |
| 2      |       |        |         | CLETEN                       |                   | DECENTAC                  |                                         | FORMA           |                                  | DNA TIMA                       |          | MEN 2043                |                           |        | -11                  |                                                                                                    |
| 3      |       |        |         | SISTEM                       | IA DE F           | PRESENTAC                 | ION DE LA IN                            | FORMAC          | JON ALTE                         | RNATIVA /                      | AL DICTA | AMEN 2013               | \$                        |        | -11                  |                                                                                                    |
| 4      | INFO  | 0000   |         |                              | TADO              |                           | DAL CO                                  |                 | CASAS                            | DE DULSA                       | •        |                         |                           |        | - 11                 |                                                                                                    |
| 5      | INFO  | RMAGI  |         | LAPAR                        | TADO.             | DATOS GEN                 | ERALES                                  |                 | _                                |                                |          |                         |                           |        | - 11                 |                                                                                                    |
| 7      | -     |        | -       |                              |                   |                           |                                         |                 |                                  |                                |          |                         |                           |        | - 11                 |                                                                                                    |
| 8      | INDIC | ۲F     | 0       |                              | рто               |                           |                                         |                 | DATO                             |                                |          |                         |                           |        |                      |                                                                                                    |
| 9      | 23D00 | 00000  | 4       | UTORID/                      | AD COM            | PETENTE                   |                                         |                 |                                  |                                |          |                         |                           |        |                      |                                                                                                    |
| 10     |       |        |         |                              |                   |                           |                                         |                 |                                  |                                |          |                         |                           |        |                      |                                                                                                    |
|        | 23D00 | 1000   | 4       | ADMINIST                     | RACION            | GENERAL DE O              | GRANDES CONTR                           | BUYENTE         | s                                |                                |          |                         |                           |        |                      |                                                                                                    |
| 11     | -     |        |         |                              |                   |                           |                                         |                 | _                                |                                |          |                         |                           |        | - 11                 |                                                                                                    |
| 12     | 23D00 | 2000   | F       | ORMA P                       | ARTE DE           | UNA ASOCIA                | CION EN PARTICIE                        | ACION           | _                                |                                |          |                         |                           |        | - 11                 |                                                                                                    |
| 14     | 23D00 | 3000   | 1       | TIPO DE C                    | ONTRIB            | UYENTE ESPEC              | IAL                                     |                 |                                  |                                |          |                         |                           |        | - 11                 |                                                                                                    |
| 15     | 23D00 | 4000   | E       | MPRESA                       | FILIAL            |                           |                                         |                 |                                  |                                |          |                         |                           |        | _                    |                                                                                                    |
| 16     | 23D00 | 15000  | E       | MPRESA                       | SUBSID            | NARIA                     |                                         |                 |                                  |                                |          |                         |                           |        | _                    |                                                                                                    |
| 17     | _     |        |         |                              |                   |                           |                                         |                 |                                  |                                |          |                         |                           |        |                      |                                                                                                    |
| 18     | 23D00 | 6000   | F       | ECHA DE                      | e inicio e        | DEL EJERCICIO             | FISCAL                                  |                 |                                  |                                |          |                         |                           |        |                      |                                                                                                    |
| 19     | 23D00 | 7000   | F       | ECHA DE                      | E TERMIN          | ACION DEL EJE             | RCICIO FISCAL                           |                 |                                  |                                |          |                         |                           |        |                      |                                                                                                    |
| 20     |       |        |         |                              |                   |                           |                                         |                 |                                  |                                |          |                         |                           |        |                      |                                                                                                    |
| 21     |       |        | F       | RFC DE LA                    | A(S) PEF          | RSONA(S) FISIO            | A O MORAL QUE                           | VENTE-          |                                  |                                |          |                         |                           |        |                      |                                                                                                    |
| 22     | 23D00 | 18000  | F       | RFC 1                        | ANUR) A           | SESURIA FISU              | AL AL CONTRIDU                          | CENTE.          | +                                |                                |          |                         |                           |        |                      |                                                                                                    |
| 23     | 23D00 | 9000   | F       | RFC 2                        |                   |                           |                                         |                 |                                  |                                |          |                         |                           |        |                      |                                                                                                    |
| 24     | 23D01 | 0000   | F       | RFC 3                        |                   |                           |                                         |                 |                                  |                                |          |                         |                           |        |                      |                                                                                                    |
| н      | < > > | Cor    | ntribuy | ente 🏒                       | Repre             | esentante                 | Generales / A                           | PARTADO         | 0 1 <u>/ A</u> PA                | RTADO 2 🟒                      | APARTA   | DO 3 📈 AI               | PARTAD                    | 04     | APARTAD              | 00 5 🖉 APARTADO 6 🧹 APARTADO 7 🏒                                                                                                    |
|        |       |        | N.      | 100                          | cai               | o do i                    | aonor                                   | ació            | n ov                             | itoca                          | do       | la inf                  | Forr                      | 22     | ción                 |                                                                                                    |
|        |       |        | IV      | ien                          | Sal               | e ue g                    | genera                                  | aCIO            | nex                              | itosa                          | ue       | a 111                   |                           | Id     | -101                 |                                                                                                    |
|        |       |        |         |                              |                   | Alte                      | rnativ                                  | a al            | dict                             | amer                           | ר (Fi    | g. 12                   | 6.)                       |        |                      |                                                                                                    |

### ABRIR

Esta opción le permite corregir o modificar los datos de la información alternativa al dictamen.

Para modificar la información alternativa al dictamen debe hacer clic en la opción "Abrir" como se muestra en la figura siguiente:

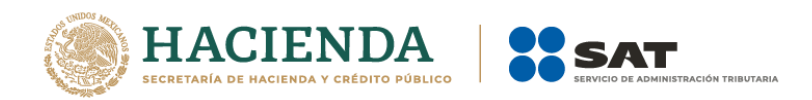

| - E - 5 -  | ☐ · · · · · \$ #945afed 8af7-4c5b-8002-63059d1e4743 |            |                           |                            |                           |           |               |            |                     |             | 47. CT        | D &              | Julio Torres | •                    | -                                                         | ٥     | × |  |  |  |  |   |
|------------|-----------------------------------------------------|------------|---------------------------|----------------------------|---------------------------|-----------|---------------|------------|---------------------|-------------|---------------|------------------|--------------|----------------------|-----------------------------------------------------------|-------|---|--|--|--|--|---|
| Archivo I  | Inicio                                              | Insertar   | Dibujar                   | Diseño de págir            | na Fórmula                | s Datos   | Revisar Vista | Programad  | lor SIPI            | AD          | Ç ¿Qué de     |                  |              |                      |                                                           |       |   |  |  |  |  |   |
| Nueve Abri | r Cerr                                              | ar Guardar | Vista Previa F<br>Anexo • | Pegar Columna /<br>Renglón | Realizar<br>Transferencia | Datos del | Datos del     | Visualizar | Convertir<br>a xspr | M<br>Valida | r Validar Inf | Firma<br>Dioital | Conviar      | Preparar<br>v Firmar | niciar Sesión<br>Acerca de SIPIAD<br>Regresar al Menú SAT | Nueva |   |  |  |  |  |   |
|            |                                                     | Inic       | io                        |                            | Prellenado                |           | Consulta      | s          |                     |             |               | Envío            |              | -                    | SIPIAD Versión: 12.0.0.7                                  |       |   |  |  |  |  | ^ |

Seleccionar la opción de Abrir (Fig. 127.)

El sistema le mostrará una pantalla como la de la figura siguiente, donde tendrá la opción de abrir un Documento (\*.xspr)

| rganizar Vueva carpeta Versional Second Construction Second Construction Second Const | → · ↑ □ > Est        | e equipo > Disco local (D:) > Users > | EASA651G > Escritorio > |                     |        | v ⊙ | Buscar en Escritorio | ) | م |
|----------------------------------------------------------------------------------------------------|----------------------|---------------------------------------|-------------------------|---------------------|--------|-----|----------------------|---|---|
| I José Antonio Est       Nombre       Fecha de modifica       Tipo       Tamaño         I Ste equipo       2013 a 2016       15/02/2019 02:28       Carpeta de archivos         Decomentos       2018       19/03/2019 02:28       Carpeta de archivos         Documentos       2019       11/04/2019 08:49       Carpeta de archivos         Escritorio       Admin8.00.Release actual       22/10/2018 08:39       Carpeta de archivos         I Másica       ARCHIVOS S82X ISSF 2019       09/04/2019 04:49       Carpeta de archivos         Misica       CARSAS SIPRED 2018       12/03/2019 12:39       Carpeta de archivos         Wideos       CHISPTO 2       03/04/2019 11:54       Carpeta de archivos         Disco local (0:)       Cliente dic marzo       29/03/2019 11:55       Carpeta de archivos         Misiore       CHISPTO 2       03/04/2019 11:54       Carpeta de archivos         Disco local (0:)       Cliente dic marzo       29/03/2019 11:55       Carpeta de archivos         Misiore       DISF ANOS PASADOS 2       20/04/2019 01:41       Carpeta de archivos         Wideos V       DISF ANOS PASADOS 2       20/04/2018 03:25       Carpeta de archivos         Misiorecontrol       DISF ANOS PASADOS 2       20/04/2018 03:25       Carpeta de                                                                                                    | anizar 👻 🛛 Nueva ca  | rpeta                                 |                         |                     |        |     |                      | • | ? |
| Este equipo       2013 a 2016       15/02/2019 0228       Carpeta de archivos         Carpeta de archivos       2018       19/03/2019 0228       Carpeta de archivos         Documentos       2019       11/04/2019 0828       Carpeta de archivos         Escritorios       2019       11/04/2019 0828       Carpeta de archivos         Escritorios       Admin8.00.Release actual       22/02/018 0339       Carpeta de archivos         Misica       Admin8.00.Release actual       22/02/018 0339       Carpeta de archivos         Misica       ARCHIVOS 582X ISSF 2019       09/04/2019 0449       Carpeta de archivos         Misica       CARGAS SIPRED 2018       12/03/2019 1013       Carpeta de archivos         Wiscas       CHISPITO 2       03/04/2019 1154       Carpeta de archivos         Disco local (D)       Citente din arrao       20/03/2019 0131       Carpeta de archivos         Misota       DISCA NORE 2018       31/01/2019 01:04       Carpeta de archivos         Misota       DISCA NORE 2018       20/04/2018 03:25       Carpeta de archivos         Misota       DISCA NORE 2018       31/01/2019 01:04       Carpeta de archivos         Misota       DISCA NORE 2018       20/04/2018 03:25       Carpeta de archivos         Misota <th>💈 José Antonio Est 🔨</th> <th>Nombre</th> <th>Fecha de modifica</th> <th>Tipo</th> <th>Tamaño</th> <th></th> <th></th> <th></th> <th></th>                                                                                                    | 💈 José Antonio Est 🔨 | Nombre                                | Fecha de modifica       | Tipo                | Tamaño |     |                      |   |   |
| Descargas     2018     19/03/2019 03:23     Carpeta de archivos     2019     11/04/2019 03:49     Carpeta de archivos     2019     11/04/2019 03:49     Carpeta de archivos     2019     11/04/2019 03:49     Carpeta de archivos     Carpeta de archivos                     | Este equipo          | 2013 a 2016                           | 15/02/2019 02:28        | Carpeta de archivos |        |     |                      |   |   |
| Bocumentos       2019       11/04/2019 08:49 a       Carpeta de archivos         E scritorio       ADMIN Y CLIENTE       12/03/2019 01:13       Carpeta de archivos         Imágenes       Adminás 0.0.1 Release actual       22/10/2018 03:39       Carpeta de archivos         Música       ActHWOS SB2X ISSI 2019       09/04/2019 04:49       Carpeta de archivos         Videos       CARGAS SIPRED 2018       12/03/2019 12:09       Carpeta de archivos         Disco local (C)       CHISPITO 2       09/04/2019 01:31       Carpeta de archivos         Disco local (C)       CLIENTE MARZO 2018       03/04/2019 11:55 a       Carpeta de archivos         ININGSTON (E)       DISTA NOS PASADOS 2       20/04/2019 01:34       Carpeta de archivos         ININGSTON (E)       DISF AÑOS PASADOS 2       20/04/2018 03:25       Carpeta de archivos         ININGSTON (E)       DISF AÑOS PASADOS 2       20/04/2018 03:25       Carpeta de archivos         ININGENDA (E)       DISF AÑOS PASADOS 2       20/04/2018 03:25       Carpeta de archivos         ININGENDA (E)       DISF AÑOS PASADOS 2       20/04/2018 03:25       Carpeta de archivos                                                                                                    | 🕹 Descargas          | 2018                                  | 19/03/2019 03:23        | Carpeta de archivos |        |     |                      |   |   |
| Escritorio       ADMIN V CLIENTE       12/03/2019 01:13       Carpeta de archivos         Imágenes       Admin8.00.1Release actual       22/10/2018 03:39       Carpeta de archivos         Imágenes       Admin8.00.1Release actual       22/10/2018 03:39       Carpeta de archivos         Imágenes       CARGAS SIPRED 2018       09/04/2019 12:09       Carpeta de archivos         Imágenes       CARGAS SIPRED 2018       12/03/2019 12:09       Carpeta de archivos         Imágenes       CARGAS SIPRED 2018       12/03/2019 12:09       Carpeta de archivos         Imágenes       CHISPITO 2       02/04/2019 11:54       Carpeta de archivos         Imágenes       Cliente dic marzo       29/03/2019 01:31       Carpeta de archivos         Imágenes       Cliente Marzo 2018       03/04/2019 11:55 a       Carpeta de archivos         Imágenes       Imágenes       01/02/018 02:51       Carpeta de archivos         Imágenes       Imágenes       01/02/018 02:51       Carpeta de archivos         Imágenes       Imágenes       01/02/018 02:51       Carpeta de archivos         Imágenes       Imágenes       01/02/018 02:51       Carpeta de archivos         Imágenes       Imágenes       Imágenes       Carpeta de archivos         Imág                                                                                                    | Documentos           | 2019                                  | 11/04/2019 08:49 a      | Carpeta de archivos |        |     |                      |   |   |
| Imigenes       Admin8.00.1 Release actual       22/10/2018 03:39       Carpeta de archivos         Música       ARCHIVOS SEXX ISSF 2019       02/04/2019 04:39       Carpeta de archivos         Música       CARGAS SIPRED 2018       12/03/2019 12:09       Carpeta de archivos         Videos       CHISPITO 2       03/04/2019 01:39       Carpeta de archivos         Disco local (C)       Citiente dir marzo       29/03/2019 01:31       Carpeta de archivos         Disco local (D)       CILENTE MARZO 2018       03/04/2019 01:35       Carpeta de archivos         Misiotean       DISCAMEN 2018       31/01/2019 01:04       Carpeta de archivos         Bibiotecas       DIST AÑOS PASADOS 2       20/04/2018 03:25       Carpeta de archivos         Value Chair (C)       HT 2017       08/03/2018 02:51       Carpeta de archivos                                                                                                    | Escritorio           | ADMIN Y CLIENTE                       | 12/03/2019 01:13        | Carpeta de archivos |        |     |                      |   |   |
| Música         ARCHIVOS SB2X ISSF 2019         09/04/2019 04:49         Carpeta de archivos           Música         CARGAS SIPRED 2018         12/03/2019 12:09         Carpeta de archivos           Videos         CHIPSITO 2         03/04/2019 11:54 a         Carpeta de archivos           Disco local (D)         CLIENTE MARZO 2018         03/04/2019 11:55 a         Carpeta de archivos           NMISIGTON (E)         DICITAMEN 2018         31/01/2019 01:34 a         Carpeta de archivos           NINGSTON (E)         DICITAMEN 2018         31/01/2019 01:34 a         Carpeta de archivos           WINCSTON (F)         DISA AÑOS PASADOS 2         20/04/2018 03:25         Carpeta de archivos           WINCSTON (F)         DISA FAÑOS PASADOS 2         20/04/2018 03:25         Carpeta de archivos           WINCSTON (F)         DISA FAÑOS PASADOS 2         20/04/2018 03:25         Carpeta de archivos           WINCSTON (F)         DISA FAÑOS PASADOS 2         20/04/2018 03:25         Carpeta de archivos           WINCSTON (F)         MISA FAÑOS PASADOS 2         20/04/2018 03:25         Carpeta de archivos           WINCSTON (F)         MISA FAÑOS PASADOS 2         20/04/2018 03:25         Carpeta de archivos           WINCSTON (F)         MISA FAÑOS PASADOS 2         20/04/2018 02:51         Carpeta                                                                                                    | 📰 Imágenes           | Admin8.0.0.1Release actual            | 22/10/2018 03:39        | Carpeta de archivos |        |     |                      |   |   |
| Image: Carpet de archivos         CARGAS SIPRED 2018         12/03/2019 12:09         Carpeta de archivos           Image: Carpet de archivos         Carpeta de archivos         Carpeta de archivos           Image: Disco local (C)         Citente dic marzo         29/03/2019 01:31         Carpeta de archivos           Image: Disco local (D)         CLIENTE MARZO 2018         03/04/2019 11:55 a         Carpeta de archivos           Image: MINGSTON (E)         DISTA MOS PASADOS 2         20/04/2018 03:25         Carpeta de archivos           Image: Bibliotecas         DISTA FANOS PASADOS 2         20/04/2018 03:25         Carpeta de archivos           Image: MINGSTON (E)         DISTA FANOS PASADOS 2         20/04/2018 03:25         Carpeta de archivos           Image: MINGSTON (E)         DISTA FANOS PASADOS 2         20/04/2018 03:25         Carpeta de archivos           Image: MINGSTON (E)         DISTA FANOS PASADOS 2         20/04/2018 03:25         Carpeta de archivos           Image: MINGSTON (E)         DISTA FANOS PASADOS 2         20/04/2018 03:25         Carpeta de archivos           Image: MINGSTON (E)         DISTA FANOS PASADOS 2         20/04/2018 03:25         Carpeta de archivos           Image: MINGSTON (E)         MINGSTON (E)         DISTA FANOS PASADOS 2         20/04/2018 03:25         Carpeta de archivos                                                                                                    | Música               | ARCHIVOS SB2X ISSIF 2019              | 09/04/2019 04:49        | Carpeta de archivos |        |     |                      |   |   |
| Modes         CHSPTO 2         02/04/2019 11:54 a         Carpeta de archivos           Disco local (C)         cliente dic marzo         29/03/2019 01:31         Carpeta de archivos           Disco local (D)         CLIENTE MARZO 2018         03/04/2019 11:55 a         Carpeta de archivos           KINGSTON (E)         DIST ANOS PASADOS 2         20/04/2019 01:63         Carpeta de archivos           Bibliotecas         DIST ANOS PASADOS 2         20/04/2018 03:25         Carpeta de archivos           VINCETAR TO T         08/03/2018 02:51         Carpeta de archivos         Carpeta de archivos                                                                                                    | Widees               | CARGAS SIPRED 2018                    | 12/03/2019 12:09        | Carpeta de archivos |        |     |                      |   |   |
| Bisco local (C:)     cliente dic marzo     29/03/2019 01:31     Carpeta de archivos     CILIENTE MARZO 2018     00/4/2019 11:55 a     Carpeta de archivos     Disco local (D:)     DISF AÑOS PASADOS 2     20/04/2019 01:84     Carpeta de archivos     HT 2017     08/03/2018 02:51     Carpeta de archivos     Nombre de archivos                                                                                                    | Videos               | CHISPITO 2                            | 03/04/2019 11:54 a      | Carpeta de archivos |        |     |                      |   |   |
| Disco local (D2)     CLENTE MARZO 2018     03/04/2019 11:55 a Carpeta de archivos     DICTAMEN 2018     31/01/2019 01:04 Carpeta de archivos     DISFA NOS PASADOS 2     20/04/2018 03:25 Carpeta de archivos     Nombre de archivos     Nombre de archivos                                                                                                    | Disco local (C:)     | 📙 cliente dic marzo                   | 29/03/2019 01:31        | Carpeta de archivos |        |     |                      |   |   |
| ININGSTON (E)     IDICTAMEN 2018     31/01/2019 01:04     Carpeta de archivos       Bibliotectas     DISIF AÑOS PASADOS 2     20/04/2018 03:25     Carpeta de archivos       VINCETOR IDS     ININGTON (E)     08/03/2018 02:51     Carpeta de archivos                                                                                                    | Disco local (D:)     | CLIENTE MARZO 2018                    | 03/04/2019 11:55 a      | Carpeta de archivos |        |     |                      |   |   |
| Bibliotecas     DISIF AÑOS PASADOS 2     20/04/2018 03:25     Carpeta de archivos       VINCETAN (F.)     HT 2017     08/03/2018 02:51     Carpeta de archivos       Nombre de archivos     V     Documento     V                                                                                                    | KINGSTON (E:)        | DICTAMEN 2018                         | 31/01/2019 01:04        | Carpeta de archivos |        |     |                      |   |   |
| Nombre de archivo: Carpeta de archivos                                                                                                    | Bibliotecas          | DISIF AÑOS PASADOS 2                  | 20/04/2018 03:25        | Carpeta de archivos |        |     |                      |   |   |
| Nombre de archivo: V Documento V                                                                                                    | VINCCTON (E)         | HT 2017                               | 08/03/2018 02:51        | Carpeta de archivos |        |     |                      |   |   |
|                                                                                                    | Nomb                 | ore de archivo:                       |                         |                     |        | ~   | Documento            |   | ~ |

Seleccionar el archivo para abrir (Fig. 128.).

En esta ventana se establece el directorio del cual se quiere tomar el archivo de la información alternativa al dictamen a abrir y se selecciona haciendo clic sobre él. El sistema abrirá el archivo mostrando los datos de la información alternativa al dictamen.

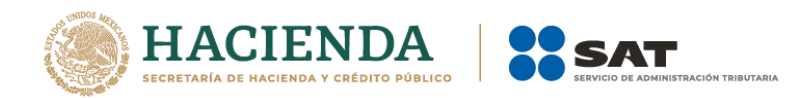

| <b>⊟ 5</b> • ∂∙  | ÷                                                                      | COMPARATIVO CASAS DE BOLSA SI                                                                                | IAD 2013 - Excel                                        | = - 0 ×                                              |
|------------------|------------------------------------------------------------------------|----------------------------------------------------------------------------------------------------|---------------------------------------------------------|------------------------------------------------------|
| Archivo Inicio   | Insertar Diseño de página Fórmulas Date                                | os Revisar Vista <mark>SIPIAD</mark> ♀ ¿Qué desea ha                                                         |                                                         | José Antonio Estrada Sánchez 🛛 🔑 Compartir           |
| Nuevo Abrir Cerr | ar Guardar Vista Previa Pegar Columna /<br>* Anexo * Renglón<br>Inicio | Datos del Datos del Visualizar Convertir<br>Contribuyente « Representante « archivo sb2x a uspr<br>Consultas | Validar Validar Inf. Firma<br>de la HT Digital<br>Envío | n Plantilla Versión: 1<br>D Nueva<br>Instancia Excel |
| C142             | • : × ✓ fx                                                             |                                                                                                    |                                                         | ۷                                                    |
| A                | В                                                                      | C                                                                                                    |                                                         | A                                                    |
| 1                | SERVICIO DE ADMINISTR                                                  | ACIÓN TRIBUTARIA                                                                                             | _                                                       |                                                      |
| 2                |                                                                        |                                                                                                    |                                                         |                                                      |
| 3                | SISTEMA DE PRESENTACION DE LA INFORMAC                                 | ION ALTERNATIVA AL DICTAMEN 2012                                                                             |                                                         |                                                      |
| 4                |                                                                        | CASAS DE BOLSA                                                                                               |                                                         |                                                      |
| 5 INFORMACION    | DEL APARTADO: DATOS GENERALES                                          |                                                                                                    |                                                         |                                                      |
| 6                |                                                                        |                                                                                                    |                                                         |                                                      |
| 7                |                                                                        |                                                                                                    |                                                         |                                                      |
| 8 INDICE         | CONCEPTO<br>AUTORIDAD COMPETENTE                                       | DATO                                                                                                    |                                                         |                                                      |
| 9 23D000000      | AUTORIDAD COMPETENTE                                                   |                                                                                                    | <u> </u>                                                |                                                      |
| 10               | ADMINISTRACION GENERAL DE GRANDES CONTRIBUYENTES                       |                                                                                                    | <u> </u>                                                |                                                      |
| 11 23D001000     |                                                                        |                                                                                                    |                                                         |                                                      |
| 12               |                                                                        |                                                                                                    |                                                         |                                                      |
| 13 23D002000     | FORMA PARTE DE UNA ASOCIACION EN PARTICIPACION                         |                                                                                                    |                                                         |                                                      |
| 14 23D003000     | TIPO DE CONTRIBUYENTE ESPECIAL                                         |                                                                                                    |                                                         |                                                      |
| 15 23D004000     | EMPRESA FILIAL                                                         |                                                                                                    |                                                         |                                                      |
| 16 23D005000     | EMPRESA SUBSIDIARIA                                                    |                                                                                                    |                                                         |                                                      |
| 17               |                                                                        |                                                                                                    |                                                         |                                                      |
| 18 23D006000     | FECHA DE INICIO DEL EJERCICIO FISCAL                                   |                                                                                                    |                                                         |                                                      |
| 19 23D007000     | FECHA DE TERMINACIÓN DEL EJERCICIÓ FISCAL                              |                                                                                                    |                                                         |                                                      |
| 20               |                                                                        |                                                                                                    |                                                         |                                                      |
| 21               | BRINDO(ARON) ASESORIA FISCAL AL CONTRIBUYENTE:                         |                                                                                                    |                                                         |                                                      |
| 22 23D008000     | RFC 1                                                                  |                                                                                                    |                                                         | -                                                    |
| · · · (          | Generales APARTADO 1   APARTADO 2   A                                  | PARTADO 3 APARTADO 4 APARTADO 5 A                                                                            | PARTADO 6   APARTADO 7   APARTADO 8 🕀                   | : •                                                  |
| Listo            |                                                                        |                                                                                                    |                                                         | Ⅲ □ □ - + 100 %                                      |
| <b>II</b> O [    | D 📄 🤌 🥥 📭 😪 🖳                                                          | N N N N N N N N N N N N N N N N N N N                                                                        |                                                         | ∧ 🛥 🌄 q× 11:36 a.m. 📿                                |
|                  | Do                                                                     | ocumento abierto para m                                                                                      | odificarlo (Fig. 129.)                                  |                                                      |

Realice las modificaciones necesarias y al terminar presione el botón de "Guardar" de la barra de herramientas.

### CERRAR

Con esta opción usted podrá cerrar la información alternativa al dictamen creada o bien una que ha abierto.

Para cerrar la información alternativa al dictamen haga clic en la opción "Cerrar" como se muestra en la figura:

| - ⊟ <b></b>                                                                     | a9a5afed-8af7-4c5b-80d2-63059d1c4743                                                                                                    | Julio Torres 🖽 – 🗗 🗙                                                                                            |
|---------------------------------------------------------------------------------|----------------------------------------------------------------------------------------------------|----------------------------------------------------------------------------------------------------|
| Archivo Inicio Insertar Dibujar Diseño de página                                | Fórmulas Datos Revisar Vista Programador <mark>SIPIAD</mark> 🛛 ¿Qué desea hacer?                                                                       |                                                                                                    |
| Nuevo Abrir Cerrar Buardar Vista Previa Pegar Columna /<br>Anexo + Renglón Tran | alizar<br>Datos del Datos del Visualizar Comentir<br>Contribuyente - Representante - archivo sb2x a sopri<br>de la HT Digital y Firmar Review Preparar | 3) Iniciar Sesión Plantilla Versión: 1 O Nueva<br>cerca de SIPIAD DEBUG<br>Byrear al Menú SAT - Instancia Excet |
| Inicio Pre                                                                      | lenado Consultas Envío                                                                                                    | SIPIAD Versión: 12.0.0.7                                                                                        |

Seleccionar la opción de cerrar la información alternativa al dictamen (Fig. 130.)

Enseguida el sistema mostrará mensaje para cerrar la información alternativa al dictamen en caso de que haya realizado alguna modificación presionar "SI" para guardar los cambio, presionar "NO" para no guardar cambios o bien presionar "Cancelar" y continuar con la información alternativa al dictamen abierta.

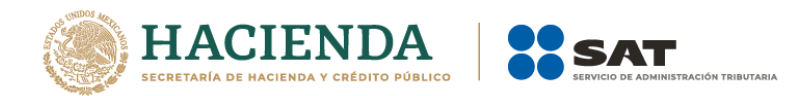

| SIPIAD                 |                |          | × |
|------------------------|----------------|----------|---|
| ¿Desea guardar los cam | bios del docum | ento?    |   |
| Sí                     | No             | Cancelar |   |

Mensaje para cerrar la información alternativa al dictamen (Fig. 131.)

# GUARDAR

Con esta opción usted podrá almacenar la información alternativa al dictamen creada o las modificaciones realizadas a la información alternativa previamente abierta.

Para guardar la información alternativa al dictamen haga clic en la opción *"Guardar"* como se muestra en la figura:

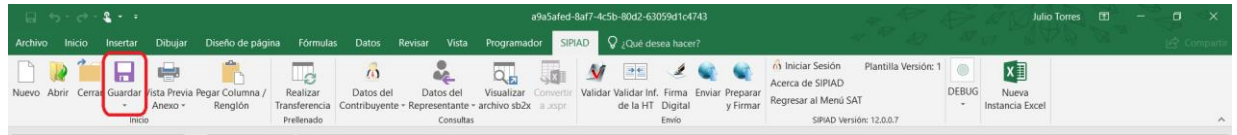

Seleccionar la opción de Guardar (Fig. 132.)

Enseguida el sistema mostrará la pantalla para guardar el documento en una ruta y nombre especifico con la extensión \*.xspr.

| Organizar 👻 Nueva carpeta                                                                                                    |   |                                                                 | E 🕶 🔞                                                                            |
|----------------------------------------------------------------------------------------------------|---|-----------------------------------------------------------------|----------------------------------------------------------------------------------|
| Búsquedas  Contactos  Cestop  Cestop  Centricados Novell  Centricados Novell  Centricados Novell  DeclaracionesPEMEXLlenas  Diseño  Docum  Encriptador  Encriptador  Exciencia | Ē | Nombre  R abstest.xpr R Edoc2012.xspr R fgo.xspr R pruebas.xspr | Fecha de moi<br>27/07/2012 06<br>16/07/2012 04<br>06/08/2012 03<br>06/08/2012 03 |
| Nombre de archivo: hola<br>Tipo: Documento (*xspr)<br>Autores: Administrador                                                                                                   |   | Etiquetas: Agregar una etiqueta<br>Herramientas 👻 Guarda        | •<br>•<br>Cancelar                                                               |

Seleccionar la opción de Guardar (Fig. 133.).

Si el archivo ya ha sido guardado anteriormente, enseguida el sistema guardara el documento en la ruta que se estableció al momento de crearlo.

En caso de que se desee cambiar la ruta o el nombre del archivo se podrá seleccionar la opción de *"Guardar como"* la cual se encuentra dentro de la opción *"Guardar"* como se muestra en la figura.

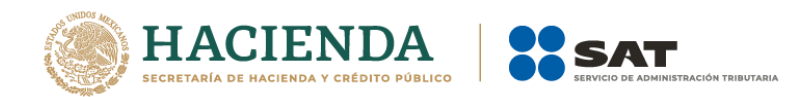

|                                                                            |                                        | a9a5afed-8af7-4c5b-80d2-63059                          | 11c4743                                                                                                    | 4. E                                                                                                  | Julio Torres 🖽 — 🗇 🗙     |
|----------------------------------------------------------------------------|----------------------------------------|--------------------------------------------------------|----------------------------------------------------------------------------------------------------|----------------------------------------------------------------------------------------------------|--------------------------|
| Archivo Inicio Insertar Dibujar Diseño de pági                             | na Fórmulas Datos Revisar Vista        | a Programador SIPIAD 🛛 ¿Qué desea                      |                                                                                                    |                                                                                                    |                          |
| Nuevo Abrir Cerrar Guardar Vista Previa Pegar Columna /<br>Anexo - Renglón | Realizar<br>Transferencia<br>Prelenado | Visualizar Convertir<br>e - archivo sb2x a aspr<br>tas | Mage and the second second sec | Iniciar Sesión Plantilla Versión: 1<br>rca de SIPIAD<br>resar al Menú SAT<br>SIPIAD Versión: 12.0.0.7 | Nueva<br>Instancia Excel |

Seleccionar la opción de Guardar como (Fig. 134.)

Enseguida el sistema mostrará una pantalla donde se podrá establecer la ruta y nombre que se desean, pero con la extensión \*.xspr, como se muestra en la siguiente figura:

| Guardar como                                                                                                    | -    | TRADINGS & LINCORD &                                                         |                                                                                      |
|----------------------------------------------------------------------------------------------------|------|------------------------------------------------------------------------------|--------------------------------------------------------------------------------------|
| 🔾 🗸 🗸 Usuarios 🕨 Administrador 🕨                                                                                                 | Des  | ktop ▶ p 🔻 +→ Buscar p                                                       | ٩                                                                                    |
| Organizar 🔻 Nueva carpeta                                                                                                    |      |                                                                              |                                                                                      |
| Búsquedas Contactos Concargas Cescargas Cestop CestTpEMEX Cestrificados Novell DeclaracionesPEMEXLlenas Diseño Docum Encriptador | A II | Nombre<br>R abstest.xspr<br>F Edos2012.xspr<br>F efgo.xspr<br>F pruebas.xspr | Fecha de mod<br>27/07/2012 08:<br>16/07/2012 04:<br>06/08/2012 03:<br>06/08/2012 01: |
| Nombre de archivo: hola<br>Tipo: Documento (*.xspr)<br>Autores: Administrador                                                    | •    | Etiquetas: Agregar una etiqueta                                              | •<br>•<br>•                                                                          |
| Ocultar carpetas                                                                                                    |      | Herramientas 🔻 Guardar                                                       | Cancelar                                                                             |

Establecer nueva ruta y nombre al documento (Fig. 135.)

Al presionar el botón de "Guardar", el documento será almacenado en la nueva ruta con el nombre establecido.

## VISTA PREVIA

Con esta opción usted podrá visualizar la información tal y como se imprimiría el apartado en el que se encuentra.

Para obtener la vista previa de un apartado haga clic en la opción *"Vista Previa"* como se muestra en la figura:

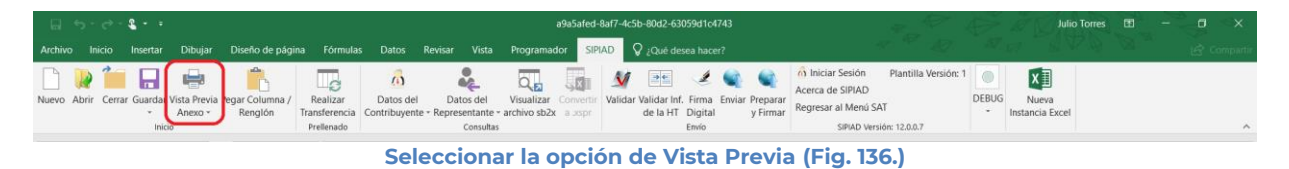

Enseguida tiene la opción de Vista Previa Todo, Vista Previa por Rango y Explicaciones por anexo

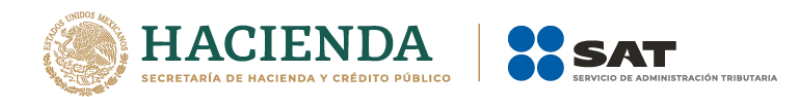

| -⊟-5-∂- <b>€-</b> • |         |              |                                    |                                                       |                           |                            |                                |                                 |                           | af7-4c5b-80d2            | 743                     |            | 1. A.            | D                                                                                                    | Julio Torres | <b>B</b> -               | a x |  |     |
|---------------------|---------|--------------|------------------------------------|-------------------------------------------------------|---------------------------|----------------------------|--------------------------------|---------------------------------|---------------------------|--------------------------|-------------------------|------------|------------------|----------------------------------------------------------------------------------------------------|--------------|--------------------------|-----|--|-----|
| Archivo             |         | o Inserta    | r Dibujar                          | Diseño de págin                                       | a Fórmula                 | s Datos                    | Revisar Vista                  | Programador                     | SIPIA                     | D Q ¿Qué                 |                         |            |                  |                                                                                                    |              |                          |     |  | ar  |
| Nuevo               | Abrir C | Cerrar Guard | ar Vista Previ<br>Anexo •          | a Pegar Columna /<br>Renglón                          | Realizar<br>Transferencia | Datos del<br>Contribuyente | Datos del<br>• Representante • | Visualizar Co<br>archivo sb2x a | skill<br>nvertir<br>Jospr | Validar Validar<br>de la | Inf. Firma<br>T Digital | Enviar Pro | eparar<br>Firmar | ô         Iniciar Sesión         Plantilla Versión:           Acerca de SIPIAD         Regresar al Menú SAT         SAT | DEBUG        | Nueva<br>Instancia Excel |     |  |     |
|                     |         | )            | nici 🖶 Vista<br>🖶 Vista<br>🖶 Expli | Previa Todo<br>Previa Por Rango<br>caciones Por Anexo | ellenado                  |                            | Consultas                      |                                 |                           |                          | Envio                   |            |                  | SIPIAD Versión: 12.0.0.7                                                                                                |              |                          |     |  | 1 1 |

Menú Vista Previa Anexo. (Fig. 137.)

Si selecciona "Vista Previa Todo", enseguida el sistema mostrará un mensaje de advertencia sobre el tiempo que tardará esta operación y después la vista previa del Apartado seleccionado como se muestra en la figura.

| SIPIAD                | X                                      |
|-----------------------|----------------------------------------|
| Este proceso puede du | urar algunos minutos ¿Desea continuar? |
|                       | Sí No                                  |

Mensaje de Duración de Vista Previa. (Fig. 138.)

| C 4 75 (P ) •                                                                           | Test2 - Microsoft Excel                                                                                                    |  |
|-----------------------------------------------------------------------------------------|----------------------------------------------------------------------------------------------------|--|
| Vista preliminar                                                                        |                                                                                                    |  |
| Imprimir Configurar<br>página<br>Imprimir Configurar<br>página<br>Imprimir Zoom<br>Zoom |                                                                                                    |  |
|                                                                                         | SPROJ F, CAMETRODA<br>TETRA INFORMATION DI UTATA<br>TETRA INFORMATIONA DI UTATA<br>TETRA INFORMATIONA DI UTATA<br>TETRA INFORMATIONA DI UTATA<br>TETRA INFORMATIONA DI UTATA<br>TETRA INFORMATIONA DI UTATA<br>DI UTATA INFORMATIONA DI UTATA<br>DI UTATA INFORMATIONA DI UTATA<br>DI UTATA INFORMATIONA DI UTATA<br>DI UTATA INFORMATIONA DI UTATA<br>DI UTATA INFORMATIONA DI UTATA<br>DI UTATA INFORMATIONA DI UTATA<br>DI UTATA INFORMATIONA DI UTATA<br>DI UTATA INFORMATIONA DI UTATA<br>DI UTATA INFORMATIONA DI UTATA<br>DI UTATA INFORMATIONA DI UTATA INFORMATIONA DI UTATA<br>DI UTATA INFORMATIONA DI UTATA INFORMATIONA DI UTATA<br>DI UTATA INFORMATIONA DI UTATA INFORMATIONA DI UTATA<br>DI UTATA INFORMATIONA DI UTATA INFORMATIONA DI UTATA INFORMATICO DI UTATA INFORMATICO DI UTATA INFORMATIC |  |

Vista Previa del Anexo seleccionado (Fig. 139.)

Si selecciona "Vista Previa por Rango", el sistema mostrará una pantalla donde se pueden seleccionar los diferentes apartados y pestañas que se tiene para su vista previa.

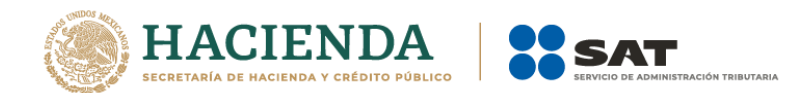

| 💀 Vista Preliminar Por Rangos                                                                                                    | X |
|----------------------------------------------------------------------------------------------------|---|
| Contribuyente<br>Representante<br>Generales<br>APARTADO 1<br>APARTADO 2<br>APARTADO 2<br>APARTADO 3<br>APARTADO 5<br>APARTADO 6<br>APARTADO 6<br>APARTADO 7<br>APARTADO 8<br>APARTADO 10<br>APARTADO 13<br>APARTADO 14 |   |
| Aceptar                                                                                                    |   |
|                                                                                                    |   |

Menú Vista Previa Por Rango (Fig. 140.)

Al dar "Aceptar" el sistema mostrará la vista previa de los apartados seleccionados

| 1 1 1 1 1 ( 1 1 ) ·                                                                                 | Test2 - Microsoft Excel | 00 |
|----------------------------------------------------------------------------------------------------|-------------------------|----|
| Vista preliminar                                                                                    |                         |    |
| prinic Configuras<br>prinic Configuras<br>Bajina<br>Imprimir<br>Zoom<br>Zoom<br>Zoom<br>Vita previa |                         |    |
| 1 fiele 57                                                                                          |                         |    |
|                                                                                                    |                         |    |

Vista Previa del Apartado seleccionado (Fig. 141.)

Para ambos casos dependiendo de la pestaña que se encuentre seleccionada en el Documento es la vista previa que se estará desplegando, en caso de ser un apartado tipo nota, el sistema solo generará un desplegado en el block de notas (Notepad) como se muestra en la figura.

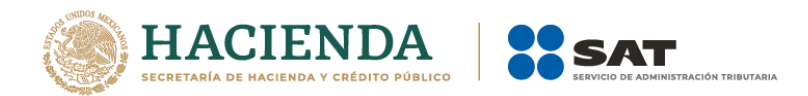

|    | A                                                                           | Notas.txt: Bloc de notas                                                  |
|----|-----------------------------------------------------------------------------|---------------------------------------------------------------------------|
| 1  | SERVICIO DE ADMINISTRACION TRIBUTARIA                                       | Archivo Edición Formato Ver Ayuda                                         |
| 2  |                                                                             | SERVICIO DE ADMINISTRACION TRIBUTARIA                                     |
| 3  | SISTEMA DE PRESENTACION DE LA INFORMACION ALTERNATIVA AL DICTAMEN 2013      | SISTEMA DE RESENTACIÓN DE LA INFORMACIÓN ALTERNATIVA AL DISTAMEN 2012     |
| 4  |                                                                             | SISTEMA DE PRESENTACION DE LA INI ORMACIÓN ALI ERIVATIVA AL DICIAMEN 2013 |
| 5  | NOMBRE DEL CONTRIBUYENTE:                                                   | NOMBRE DEL CONTRIBUYENTE:                                                 |
| 6  |                                                                             |                                                                           |
| 7  |                                                                             | INFORMACION DEL APARTADO: INFORMACION ADICIONAL:                          |
| 8  | INFORMACION DEL APARTADO: INFORMACION ADICIONAL:                            |                                                                           |
| 9  |                                                                             |                                                                           |
| 10 |                                                                             |                                                                           |
| 11 |                                                                             |                                                                           |
| 12 |                                                                             |                                                                           |
| 13 |                                                                             |                                                                           |
| 14 |                                                                             |                                                                           |
| 15 |                                                                             |                                                                           |
| 16 |                                                                             |                                                                           |
| 17 |                                                                             |                                                                           |
| 18 |                                                                             |                                                                           |
| 19 |                                                                             |                                                                           |
| 20 |                                                                             |                                                                           |
| 21 |                                                                             |                                                                           |
| 22 |                                                                             |                                                                           |
| 23 |                                                                             |                                                                           |
| 24 |                                                                             | · · · · · · · · · · · · · · · · · · ·                                     |
| 25 |                                                                             |                                                                           |
| H  | APARTADO 7 APARTADO 8 APARTADO 9 APARTADO 10 APARTADO 11 APARTADO 12 APARTA | DO 13 APARTADO 14 APARTADO 15 Notas 2                                     |

Generación de archivo en Block de Notas para la impresión de Apartado tipo Nota (Fig. 142.)

Para imprimir, después de seleccionar la vista previa que se desea, dar clic en la opción de Imprimir.

| <b>C</b> ) | <u>ज</u> ्र २        | • (È)     | ÷                                                                                       |                            |                                                                              | Abs.xlsm - 760 | bca78-028a-466c-a71d-7b7ae8597ee                                                        | e                  |
|------------|----------------------|-----------|-----------------------------------------------------------------------------------------|----------------------------|------------------------------------------------------------------------------|----------------|-----------------------------------------------------------------------------------------|--------------------|
|            | Vista prelim         | inar      |                                                                                         |                            |                                                                              |                |                                                                                         |                    |
| Imprimi    | Configurar<br>página | Q<br>Zoom | <ul> <li>Página siguiente</li> <li>Página anterior</li> <li>Mostrar márgenes</li> </ul> | Cerrar vista<br>preliminar |                                                                              |                |                                                                                         |                    |
|            |                      | 200111    | Vista previa                                                                            |                            |                                                                              |                |                                                                                         |                    |
|            |                      |           |                                                                                         |                            | 2004<br>2007<br>2004<br>2004<br>2005<br>2004<br>2005<br>2005<br>2005<br>2005 |                | 00 08 ADMINISTRADON TABLONA<br>09<br>09<br>09<br>09<br>09<br>00<br>00<br>00<br>00<br>00 | <u>145</u><br>2726 |

Impresión de anexo (Fig. 143.)

Una vez presionado, el sistema enviará inmediatamente a la impresora preseleccionada la pestaña actual del Documento, a excepción de la tipo Nota (si está en ella), en cuyo caso solo la desplegará su información en un block de notas (Notepad).

# PEGAR COLUMNA / RENGLÓN

Esta opción permite el pegado de varias celdas dentro del Documento.

Se logra seleccionando la o las celdas que se desean copiar y después se da la opción de copiar o el comando Ctrl+C

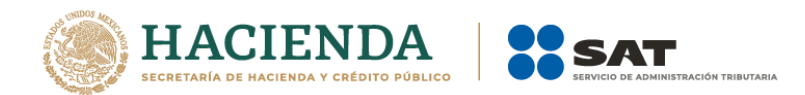

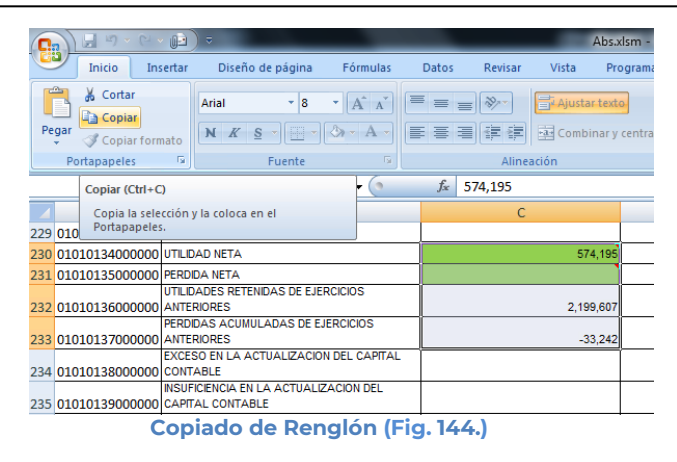

Después se selecciona la o las celdas donde se desea copiar y se da clic en el botón de "Pegar Columna / Renglón". Hay que tener en consideración estas reglas:

- En caso de que exista información capturada en las celdas destino, estas se deben remplazar por la información que se está copiando.
- Si la o las columnas destino tiene celdas de tipo IAS (solo el padre), formulas (celda resultado), replicas (celda destino) y celdas bloqueadas, no se deberá pegar los valores en este tipo de celdas.

| E        | <del>ار</del> ا                                          | • d   | ÷ =                       |                               |                       |                            |                   |                            |                     | P                | M_ 20          | 13_v11.3.xsp              |
|----------|----------------------------------------------------------|-------|---------------------------|-------------------------------|-----------------------|----------------------------|-------------------|----------------------------|---------------------|------------------|----------------|---------------------------|
| Arc      |                                                          |       | Insertar                  | Diseño de                     | página                | Fórmulas                   | Datos             | : Revisar                  |                     | SIPIAD           | Ş              |                           |
| Nue      | evo Abrir                                                | Cerra | r Guardar V               | ista Previa P<br>Anexo +      | egar Colum<br>Renglón | na / Re<br>Transi<br>Prell | alizar<br>erencia | Datos del<br>Contribuyente | Dato:<br>• Represer | del<br>itante *  | <b>V</b> alida | r Validar Inf<br>de la HT |
| C2       | 9                                                        | Ŧ     | - ×                       | $\sqrt{-f_x}$                 |                       |                            |                   |                            |                     |                  |                |                           |
| 10       | A                                                        |       |                           |                               | В                     |                            |                   |                            | С                   |                  | D              |                           |
| 11       | 170100000                                                | 00000 | EFECTIVO EN<br>VALORES DI | I CAJA Y BAN<br>E INMEDIATA P | ICOS<br>REALIZACION   | 1                          |                   |                            |                     | 17,010<br>17,011 |                |                           |
| 13       | 170100020                                                | 00000 | NVERSIONES                | S EN RENTA F                  | UA                    |                            |                   |                            |                     | 17,012           |                |                           |
| 14<br>15 | 170100030                                                | 00000 | TOTAL DE EF               | ECTIVO E INS                  | TRUMENTOS             | FINANCIERO                 | s                 |                            |                     | 51,033           |                |                           |
| 16       |                                                          |       |                           | CUEN                          | TAS POR CO            | BRAR                       |                   |                            |                     |                  |                |                           |
| 18       |                                                          |       |                           |                               |                       |                            |                   |                            |                     |                  |                |                           |
| 19       | 170100050                                                | 00000 | CLIENTES                  | IS DOD CORD.                  | A.D.                  |                            |                   |                            |                     | 170,105          |                |                           |
| 20       | 170100070                                                | 00000 | PARTES REL                | ACIONADAS                     |                       |                            |                   |                            |                     | 170,107          |                |                           |
| 22       | 170100080                                                | 00000 | MPUESTO A                 | L VALOR AGE                   | REGADO POF            | RECUPERAR                  | 1                 |                            |                     | 170,108          |                |                           |
| 23       | 170100090                                                | 00000 | MPUESTO S                 | OBRE LA REN                   | TA POR RECI           | JPERAR                     |                   |                            |                     | 170,109          |                |                           |
| 24       | 170100100                                                | 00000 | IMPUESTO EI               | IPRESARIAL /                  | A TASA UNIC           | A POR RECU                 | PERAR             |                            |                     | 170,110          |                |                           |
| 25       | 170100110                                                | 00000 | MPUESTO A                 | LOS DEPOSIT                   | OS EN EFEC            | TIVO POR RE                | CUPERAR           |                            |                     | 180,111          |                |                           |
| 26       | 17010012000000 OTROS IMPUESTOS POR RECUPERAR             |       |                           |                               |                       |                            |                   |                            |                     |                  |                |                           |
| 27       | 17010013000000 DEUDORES DIVERSOS 170,113                 |       |                           |                               |                       |                            |                   |                            |                     |                  |                |                           |
| 28       | 17010014000000 ESTIMACION DE CUENTAS INCOBRABLES 170,114 |       |                           |                               |                       |                            |                   |                            |                     |                  |                |                           |
| 29       | 17010015000000 OTRAS CUENTAS POR COBRAR                  |       |                           |                               |                       |                            |                   |                            |                     |                  |                |                           |
| 30       | 1 17010016000000 TOTAL DE CUENTAS POR COBRAR 1,540,983   |       |                           |                               |                       |                            |                   |                            |                     |                  |                |                           |
| 31       |                                                          |       |                           |                               |                       |                            |                   |                            |                     |                  |                |                           |
| 32       |                                                          |       |                           |                               | NVENTARIOS            | \$                         |                   |                            |                     |                  |                |                           |
|          | •                                                        | 0     | Contribuyen               | te Repr                       | esentante             | Genera                     | les A             | PARTADO 1                  | APART               | ADO 2            | AP             | ARTADO 3                  |
|          |                                                          | Ρ     | edar                      | Colu                          | imna                  | a / Re                     | enal              | lón (F                     | ia. 14              | 45.)             |                |                           |

### **REALIZAR TRANSFERENCIA**

Con esta opción usted podrá transferir información desde una hoja de trabajo hacia su Información Alternativa al Dictamen, ya sea por apartado o una selección de datos.

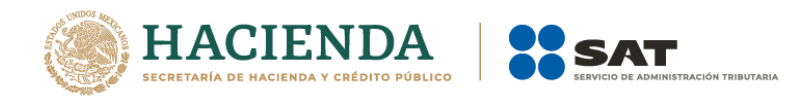

Los pasos a seguir para transferir información desde una hoja de trabajo hacia su documento son los siguientes:

Tener abierto en otra instancia de Excel el módulo de Hoja de Trabajo (vea operación de Hoja de Trabajo en este manual).

Desde el módulo de Hoja de Trabajo seleccionar la opción deseada de Transferencia (vea operación de Hoja de Trabajo en este manual).

Regresar a la instancia de Excel donde se tiene su documento.

Haga clic en la opción "Realizar Transferencia" como se muestra en la figura:

| □ 5·∂· <b>&amp;·</b>                                                       | a9a5afed-8af7-4c5b-80d2-63059d1c4743                                                          | Julio Torres 🖽 — 🗇 🗙                                                                                                    |
|----------------------------------------------------------------------------|-----------------------------------------------------------------------------------------------|----------------------------------------------------------------------------------------------------|
| Archivo Inicio Insertar Dibujar Diseño de pági                             | na Fórmulas Datos Revisar Vista Programador SIPIAD ${f Q}$ ¿Qué desea hacer?                  |                                                                                                    |
| Nuevo Abrir Cerrar Guardar Vista Previa Pegar Columna /<br>Anexo - Renglón | Realizar<br>Transference<br>Contribuyente - Representante - archivo stožx ausopr<br>Consultar | A Iniciar Sesión Plantilla Versión: 1     Control SPIAD     Regresar al Menú SAT     SPRAD Versión: 12.00.7     SPRAD Versión: 12.00.7 |

Seleccionar la opción de Realizar Transferencia (Fig. 146.)

El sistema mostrará un mensaje de confirmación con la acción a realizar, dependiendo de la opción elegida en el módulo de Hoja de Trabajo.

| SIPIAD                                                                                | X        |
|---------------------------------------------------------------------------------------|----------|
| Se va a realizar la transferencia de Datos de la Selección del H<br>¿Desea continuar? | т.       |
| Sí No                                                                                 | <b>,</b> |
| Managia de confirme ción (Eig. 1/7.)                                                  |          |

Mensaje de confirmación (Fig. 147.)

Una vez terminada la transferencia el sistema valida los datos transferidos, en caso de que algún dato sea incorrecto, el sistema mostrará un mensaje y restaurará la información previa.

## DATOS DEL CONTRIBUYENTE

Con esta opción usted podrá obtener o utilizar el archivo con extensión .sipredx, el cual contiene datos referentes a la hoja del Contribuyente. Para poder obtener está información se requiere que al momento de que se soliciten las credenciales de autenticación para conectarse al servidor los datos sean de un usuario Contribuyente.

### Descargar Archivo .sipredx

Para descargar los datos del contribuyente desde el SAT haga clic en la opción *"Descarga desde el SAT"* como se muestra en la figura:

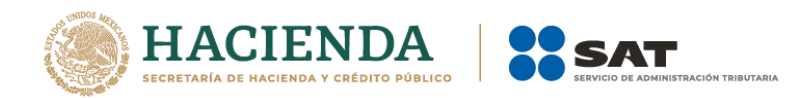

| _ <b>⊟</b> •5• | 0-8-           |                           |                            |                           |                            |                    |                             | regimens             | iplificado201           | Lxspr - Exc                | el                          |                                                             | 1. C.                     | 0     | Julio Torre              | s 🖽 | <br>a ×     |
|----------------|----------------|---------------------------|----------------------------|---------------------------|----------------------------|--------------------|-----------------------------|----------------------|-------------------------|----------------------------|-----------------------------|-------------------------------------------------------------|---------------------------|-------|--------------------------|-----|-------------|
| Archivo Ir     | nicio Insertar | Dibujar                   | Diseño de págin            | a Fórmula:                | Datos                      | Revisar Vista      | Programa                    | dor SIPIA            | uDs 🛇 🛛 Cl              |                            |                             |                                                             |                           |       |                          |     | 년 Compartir |
| Nuevo Abrir    | Cerrar Guarda  | r Vista Previa<br>Anexo + | Pegar Columna /<br>Renglón | Realizar<br>Transferencia | Datos del<br>Contribuyente | Datos del          | Visualizar<br>• archivo sb2 | Convertir<br>a .xspr | Validar Valida<br>de la | r Inf. Firma<br>HT Digital | Enviar Preparar<br>y Firmar | d Iniciar Sesión<br>Acerca de SIPIAD<br>Regresar al Menú SA | Plantilla Versión: 1<br>T | DEBUG | Nueva<br>Instancia Excel |     |             |
|                | in             | cio                       |                            | Prellenado                | Cargar d                   | lesde archivo .sip | redx                        |                      |                         | Envío                      |                             | SIPIAD Versi                                                | ón: 12.0.0.7              |       |                          |     | ^           |
| A264           |                |                           | × ✓ .                      | f <sub>X</sub>            | Descarg                    | ar desde el SAT    |                             |                      |                         |                            |                             |                                                             |                           |       |                          |     | ¥           |

Seleccionar la opción de Descargar desde SAT (Fig. 148.)

Si no se encuentra una sesión activa el sistema desplegará la pantalla donde solicita las credenciales para poder conectarse al servidor.

| 💀 Autenticación             |           | ×  |
|-----------------------------|-----------|----|
|                             | E.FIRMA   |    |
| RFC                         |           |    |
| Contraseña de Clave Privada |           |    |
| Clave Privada (*.key)       |           |    |
| Certificado (*.cer)         |           |    |
|                             | Confirmar |    |
|                             |           | .d |

Solicitud de credenciales (Fig. 149.)

A continuación, el sistema despliega una pantalla donde se deberá de establecer la ruta y el nombre del archivo. sipredx que contiene los datos del contribuyente, como se muestra en la figura siguiente.

| 😰 Guardar como                                             | On THER, CARDA                   | X                                                  |
|------------------------------------------------------------|----------------------------------|----------------------------------------------------|
| O V V Prueba                                               | s 🕨 Dictamen 👻 47                | Search Dictamen 🔎                                  |
| Organize 🔻 New fo                                          | der                              | III 🔹 🔞                                            |
| J Music                                                    | Name DIDCPR_E&CJ280702485.sipred | Date modified Type<br>28/05/2010 07:26 SIPRED File |
| Homegroup                                                  |                                  |                                                    |
| System Reserved                                            |                                  | •                                                  |
| <u>N</u> ombre de archivo: <u>DIC</u><br><u>T</u> ipo: Arc | _MEN040921UD9<br>hivo Sipred     | •                                                  |
| Authors: Felip                                             | e.Romero Tags: Add a tag         | Guardar Cancelar                                   |
| Cultar carpetas                                            | Hendmichtas                      |                                                    |

Ruta y nombre del archivo sipredx. (Fig. 150.)

Una vez establecida la ruta y el nombre, se presiona el botón de "Guardar", quedando almacenado el archivo para su posterior utilización.

Si se encuentra en la pestaña de Contribuyente en el documento, automáticamente llenará los campos con la información contenida en el archivo.
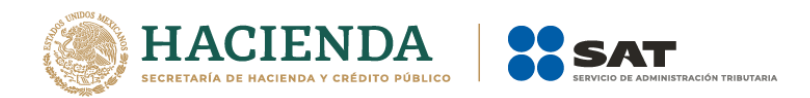

## Cargar Archivo .sipredx

Para cargar los datos del contribuyente desde el archivo .sipredx haga clic en la opción *"Cargar desde archivo .sipredx"* como se muestra en la figura:

|         | <b>9</b> .4 | · • • •      | ŧ.                        |      |                         |                           |                            |                 |                       |                            | regime               | nsiplifi | cado2013.xsp   | or - Exce           | al .   |                      |                                                                                           |                            | 1     | Julio T                  | forres E | á – | ٥      | ×      |
|---------|-------------|--------------|---------------------------|------|-------------------------|---------------------------|----------------------------|-----------------|-----------------------|----------------------------|----------------------|----------|----------------|---------------------|--------|----------------------|-------------------------------------------------------------------------------------------|----------------------------|-------|--------------------------|----------|-----|--------|--------|
| Archivo |             | Insertar     | Dibujar                   |      | seño de pági            | na Fórmula:               | s Datos                    | Revisar         | Vista                 | Programad                  | lor SI               | PIAD     | 💡 ¿Qué de      |                     |        |                      |                                                                                           |                            |       |                          |          |     | ල් Con | partir |
| Nuevo   | Abrir Ce    | errar Guarda | r Vista Previa<br>Anexo - | Pega | ir Columna /<br>Renglón | Realizar<br>Transferencia | Datos del<br>Contribuyente | Dat<br>• Repres | tos del<br>ientante - | Visualizar<br>archivo sb2x | Convertir<br>a .xspr | Valid    | ar Validar Int | J. Firma<br>Digital | Enviar | Preparar<br>y Firmar | <ul> <li>Iniciar Sesión</li> <li>Acerca de SIPIAD</li> <li>Regresar al Menú Si</li> </ul> | Plantilla Versión: 1<br>AT | DEBUG | Nueva<br>Instancia Excel |          |     |        |        |
|         |             | Ini          | icio                      |      |                         | Prellenado                | Cargar o                   | desde arcl      | hivo .sipre           | dx                         |                      |          |                | Envío               |        |                      | SIPIAD Ver                                                                                | iión: 12.0.0.7             |       |                          |          |     |        | ^      |
| A264    |             |              | -                         |      | X V                     | fx                        | Descarg                    | gar desde       | el SAT                |                            |                      |          |                |                     |        |                      |                                                                                           |                            |       |                          |          |     |        | ~      |
|         |             |              |                           |      | 5                       | Selecc                    | ionar                      | la o            | pció                  | ón de                      | Ca                   | rga      | ar des         | sde                 | arc    | chiv                 | o .sipred                                                                                 | lx (Fig. 1                 | 51.)  |                          |          |     |        |        |

El sistema desplegará una ventana para que se le indique la ruta y el archivo a usar, como se muestra en la figura siguiente.

| 🕱 Abrir                                                                                                    |                                                                               |                                                                                 | ×                                           |
|----------------------------------------------------------------------------------------------------|-------------------------------------------------------------------------------|---------------------------------------------------------------------------------|---------------------------------------------|
| 🔾 🗸 🖡 « Administra                                                                                                    | ador 🕨 Escritorio 🕨 🔹 🛃                                                       | Buscar Escritorio                                                               | Q                                           |
| Organizar 👻 Nueva car                                                                                                    | peta                                                                          | 8≡ ▼ □                                                                          |                                             |
| Contexto     Contexto     Contexto     Contexto     Contexto     Contexto     Contexto     Datos de     Descarga     Centoro c     Escritorio | Nombre<br>TestSAT<br>DIC_M&M060628A44.sipredx<br>DIC_PR_ZEŇM220426DT9.sipredx | Fecha de modifica<br>08/10/2010 12:29<br>28/07/2010 11:38 a<br>04/08/2010 05:38 | Tipo<br>Carpeta d<br>Archivo S<br>Archivo S |
| Dest SA"                                                                                                    | •                                                                             |                                                                                 | Þ                                           |
| Nomb                                                                                                    | re de archivo: 📔 🔹 Herramientas 👻                                             | Archivo Sipred (*.sipredx)     Abrir   Cance                                    | ▼<br>elar                                   |

Ruta y archivo del archivo .sipredx (Fig. 152.)

Después de presionar el botón de "Abrir" el sistema integra los datos en la hoja del Contribuyente.

En caso de que no se encuentre en la hoja de Contribuyente se mostrará la siguiente alerta

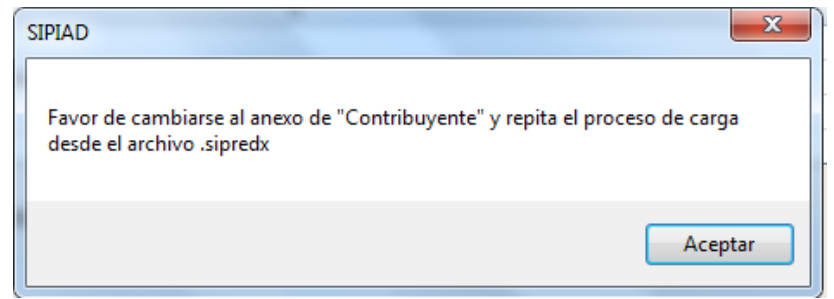

Alerta de hoja de contribuyente incorrecta (Fig. 153.)

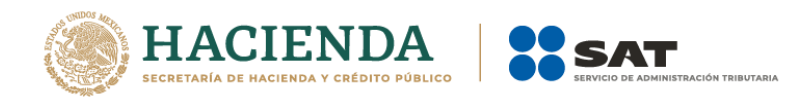

## DATOS DEL REPRESENTANTE (REPRESENTANTE LEGAL)

Con esta opción usted podrá obtener o utilizar el archivo con extensión .sipredx, el cual contiene datos referentes a la hoja del Representante Legal. Para poder obtener está información se requiere que al momento de que se soliciten las credenciales de autenticación para conectarse al servidor los datos sean de un usuario Representante.

## Descargar Archivo .sipredx

Para descargar los datos del contribuyente desde el SAT haga clic en la opción *"Descarga desde el SAT"* como se muestra en la figura:

|         | <b>ب</b> د | • • • •      |                         |                            |                           |                            |                                | i.                         | regime              | nsiplificado2013.xsp            | r - Excel             |                           |                                                          | 4.15                       | £     | Julio                    | Torres | BI - | a | ×         |
|---------|------------|--------------|-------------------------|----------------------------|---------------------------|----------------------------|--------------------------------|----------------------------|---------------------|---------------------------------|-----------------------|---------------------------|----------------------------------------------------------|----------------------------|-------|--------------------------|--------|------|---|-----------|
| Archivo | Inici      | o Insertar   | Dibujar                 | Diseño de págir            | na Fórmula:               | s Datos                    | Revisar Vista                  | Programado                 | or SIP              | IAD 🛛 Q ¿Qué de                 |                       |                           |                                                          |                            |       |                          |        |      |   | Compartir |
| Nuevo   | Abrir C    | errar Guarda | Vista Previa<br>Anexo • | Pegar Columna /<br>Renglón | Realizar<br>Transferencia | Datos del<br>Contribuyente | Datos del<br>• Representante • | Visualizar<br>archivo sb2x | Convertir<br>a xspr | Validar Validar Int<br>de la HT | . Firma Er<br>Digital | wiar Preparar<br>y Firmar | niciar Sesión<br>Acerca de SIPIAD<br>Regresar al Menú SA | Plantilla Versión: 1<br>AT | DEBUG | Nueva<br>Instancia Excel |        |      |   |           |
|         |            | Ini          | io                      |                            | Prellenado                |                            | Cargar de                      | sde archivo .sip           | redx                |                                 | Envío                 |                           | SIPIAD Vers                                              | lión: 12.0.0.7             |       |                          |        |      |   | ^         |
| A264    |            |              |                         | 1 X V                      | <sup>∌</sup> ∣<br>Sele    | eccion                     | ar la o                        | oción                      | de                  | Descarg                         | gar d                 | lesde                     | el SAT (I                                                | Fig. 154.)                 |       |                          |        |      |   | v         |

Si no se encuentra una sesión activa el sistema desplegará la pantalla donde solicita las credenciales para poder conectarse al servidor. Aquí es importante proporcionar las credenciales de un usuario tipo Representante.

En caso de estar en una sesión y que los datos de usuario no correspondan a los de un usuario tipo Representante, el sistema desplegará una pantalla como la que se muestra en la figura.

| Usted ha iniciado sesión con un RFC correspondiente a un Contribuyente, por lo<br>que tendra que ingresar la FIEL adecuada para consultar los datos, ¿Desea<br>continuar? | X |
|----------------------------------------------------------------------------------------------------|---|
| Yes No                                                                                                    |   |

Credenciales de un usuario tipo Contribuyente (Fig. 155.)

Si se responde "SI" el sistema desplegará la pantalla donde se solicitan las credenciales del usuario para iniciar una nueva sesión, aquí se deberán proporcionar los datos de un usuario tipo Representante. En caso de responder "NO" el sistema cerrará el mensaje y regresará a la pantalla de Excel que se tenía hasta el momento.

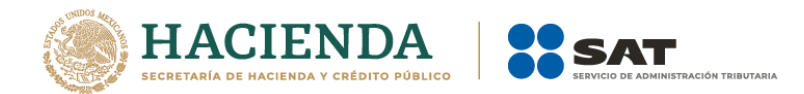

| 🖳 Autenticación             |           | : | × |
|-----------------------------|-----------|---|---|
|                             | E.FIRMA   |   |   |
| RFC                         |           |   |   |
| Contraseña de Clave Privada |           |   |   |
| Clave Privada (*.key)       |           |   |   |
| Certificado (*.cer)         |           |   |   |
|                             | Confirmar |   |   |

Solicitud de credenciales (Fig. 156.)

A continuación el sistema despliega una pantalla donde se deberá establecer la ruta y el nombre del archivo .sipredx que contiene los datos del representante legal, como se muestra en la figura siguiente.

| Guardar como             | TREL/LARA                 | _                  | ×           |
|--------------------------|---------------------------|--------------------|-------------|
| O O V III ≪ Pruebas ►    | Dictamen 👻 🐓              | Search Dictamen    | Q           |
| Organize 🔻 New folder    |                           | :==                | • 📀         |
| 🁌 Music 🔺                | Name                      | Date modified      | Туре        |
| Pictures Videos          | DCPR_E&CJ2807024B5.sipred | 28/05/2010 07:26   | SIPRED File |
| 輚 Homegroup              |                           |                    |             |
| 🖳 Computer 🗧             |                           |                    |             |
| 🚢 Principal (C:)         |                           |                    |             |
| 👝 Documentos (D:)        |                           |                    |             |
| System Reserved          |                           |                    |             |
| POSERVICE (G:)           | e                         |                    | •           |
| Nombre de archivo: DIC_M | EÑ040921UD9               |                    | -           |
| Tipo: Archive            | Sipred                    |                    | •           |
| Authors: Felipe.Re       | omero Tags: Add a ta      | 9                  |             |
| Ocultar carpetas         | <u>H</u> erramientas 🔻    | <u>G</u> uardar Ca | ancelar     |

Ruta y nombre del archivo SIPRED (Fig. 157.)

Una vez establecida la ruta y el nombre, se presiona el botón de "Guardar", quedando almacenado el archivo para su posterior utilización.

Si se encuentra en la pestaña de Representante en la información alternativa al dictamen, automáticamente llenará los campos con la información contenida en el archivo.

# Cargar Archivo .sipredx

Para cargar los datos del Representante Legal desde el archivo .sipredx haga clic en la opción *"Cargar desde archivo .sipredx"* como se muestra en la figura:

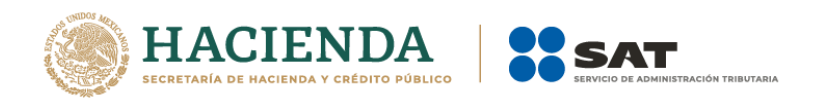

| - Fill • | i⊟ to - C - S - + regin                                                                                                    |           |                          |                            |                           |                            |                              |                              | regimen             | ensiplificado2013.xspr - Excel |                             |                         |                           | 4.5                                                      | Ð                           | Julio Te | orres 🖽 —                |  | a × |         |       |
|----------|----------------------------------------------------------------------------------------------------|-----------|--------------------------|----------------------------|---------------------------|----------------------------|------------------------------|------------------------------|---------------------|--------------------------------|-----------------------------|-------------------------|---------------------------|----------------------------------------------------------|-----------------------------|----------|--------------------------|--|-----|---------|-------|
| Archivo  |                                                                                                    | Insertar  | Dibujar                  | Diseño de pági             | ia Fórmula                | s Datos I                  | Revisar Vista                | Programador                  | SIPL                | AD 🛇                           |                             |                         |                           |                                                          |                             |          |                          |  |     | ල් Comp | artir |
| Nuevo A  | a international and the second second | Guardar V | ista Previa I<br>Anexo + | Pegar Columna /<br>Renglón | Realizar<br>Transferencia | Datos del<br>Contribuyente | Datos del<br>• Representante | Visualizar G<br>archivo sb2x | onvertir<br>a .xspr | M<br>Validar V                 | alidar Inf. I<br>de la HT E | 🥒<br>Firma I<br>ligital | Enviar Prepara<br>y Firma | Iniciar Sesión     Acerca de SIPIAD     Regresar al Menú | Plantilla Versión: 1<br>SAT | DEBUG    | Nueva<br>Instancia Excel |  |     |         |       |
|          |                                                                                                    | Inicio    |                          |                            | Prellenado                |                            | Cargar de                    | sde archivo .sipr            | edx                 |                                | E                           | nvío                    |                           | SIPIAD Ve                                                | rsión: 12.0.0.7             |          |                          |  |     |         | ^     |
| A264     |                                                                                                    |           |                          | XV                         | fx                        |                            | Descarga                     | desde el SAT                 |                     |                                |                             |                         |                           |                                                          |                             |          |                          |  |     |         | *     |
|          |                                                                                                    |           |                          | S                          | elecci                    | ionar I                    | a opcio                      | ón de (                      | Car                 | gar                            | desc                        | le a                    | archiv                    | o .SIPRE                                                 | D (Fig. 1                   | 58.)     |                          |  |     |         |       |

El sistema desplegará una ventana para que se le indique la ruta y el archivo a usar, como se muestra en la figura siguiente.

| 🔁 Abrir              |                            |                            | ×         |
|----------------------|----------------------------|----------------------------|-----------|
| 🔾 🗸 🕹 🕹 🖉            | ador 🕨 Escritorio 🕨 🔍 🗸    | Buscar Escritorio          | ٩         |
| Organizar 🔻 Nueva ca | rpeta                      | 8= -                       | 0         |
| 🖉 🍑 Usuarios 🔺       | Nombre                     | Fecha de modifica          | Тіро      |
| Acceso púł           | 퉬 TestSAT                  | 08/10/2010 12:29           | Carpeta d |
| Administra           | DIC_M&M060628A44.sipredx   | 28/07/2010 11:38 a         | Archivo S |
| AppUata              | DCPR_ZEÑM220426DT9.sipredx | 04/08/2010 05:38           | Archivo S |
| Búsqueda             |                            |                            |           |
| 🛛 🚵 Configuri 😑      |                            |                            |           |
| 📙 Contacto           |                            |                            |           |
| De Cookies           |                            |                            |           |
| Datos de             |                            |                            |           |
| 📕 Descarga           |                            |                            |           |
| Entorno c            |                            |                            |           |
| Escritorio           |                            |                            |           |
| TestoA 👻             | •                          |                            | +         |
| Nomb                 | re de archivo:             | Archivo Sipred (*.sipredx) | •         |
|                      | Herramientas 👻             | Abrir 🔻 Canc               | elar      |

Ruta y archivo del archivo .sipredx (Fig. 159.)

Después de presionar el botón de "Abrir" el sistema integra los datos en la hoja del representante.

En caso de que no se encuentre en la hoja de representante se mostrará la siguiente alerta

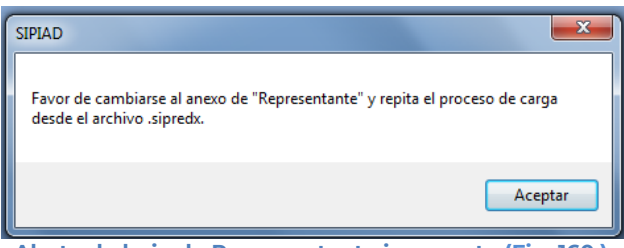

Alerta de hoja de Representante incorrecta (Fig. 160.)

### VISUALIZAR ARCHIVO SB2X

Esta opción permite visualizar un archivo sb2x ya firmado el cual puede ser para consulta o para convertirlo nuevamente en un archivo xspr (el cual es funcional y se puede volver a firmar o utilizarlo en el convertidor).

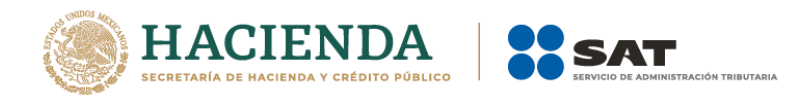

Nota: Solamente se pueden visualizar los archivos sb2x del ejercicio fiscal 2013 en adelante siempre y cuando sean descargados de la página del SAT.

Se debe dar clic en la opción "Visualizar archivo sb2x" como se muestra en la figura siguiente:

| ⊟ 5 - e - €                                                                                      | regin                                      | nsiplificado2013.xspr - Excel                           | Julio Torres 🖪 — 🗇 >                     |
|--------------------------------------------------------------------------------------------------|--------------------------------------------|---------------------------------------------------------|------------------------------------------|
| Archivo Inicio Insertar Dibujar Diseño de página                                                 | Fórmulas Datos Revisar Vista Programador S | IAD 🛛 🖓 ¿Qué desea hacer?                               | 년 Compa                                  |
| Nuevo Abrir Cerrar Guardar Vista Previa Pegar Columna / Fr<br>- Anexo - Renglón Tar<br>Inicio Pr | Realizar<br>Arasferencia<br>Prellenado     | Validar Validar Inf. Firma<br>de Ia HT Digital<br>Envio | Tantilla Versión: 1<br>DEBUG<br>12.0.0.7 |
|                                                                                                  | Seleccionar la opción                      | /isualizar archivo sb2x (Fig.                           | 161.)                                    |

A continuación, se debe de seleccionar el archivo firmado (sb2x) que se desea visualizar.

| X] Abrir                                                                                                    |                           | ×   |
|----------------------------------------------------------------------------------------------------|---------------------------|-----|
| $\leftarrow$ $\rightarrow$ $\checkmark$ $\uparrow$ $\blacksquare$ > Este equipo > Julius (D:) > DePaso > ISSIF y 2017 $\checkmark$ $\heartsuit$ B | uscar en ISSIF y 2017     | ٩   |
| Organizar 🝷 Nueva carpeta                                                                                                    | :<br>:<br>:               | ?   |
| Julius (D:)                                                                                                    | Fecha de modifica         | Tip |
| DePaso                                                                                                    | 13/02/2018 04:18          | Car |
| BI L HT                                                                                                    | 08/11/2017 04:41          | Cai |
| Certificado                                                                                                    | 14/11/2017 12:45          | Arc |
| CertificadosAVL AAD121126PD617365406.sb2x                                                                                                    | 31/10/2017 05:26          | Arc |
| 📙 Desencriptado                                                                                                    |                           |     |
| ErrorUAT                                                                                                    |                           |     |
| FIELES_MODERNIZACION DICTAMEN                                                                                                    |                           |     |
| Fotos                                                                                                    |                           |     |
| 📙 Genera matrices                                                                                                    |                           |     |
| ) ISSIF y 2017                                                                                                    | _                         | >   |
| Nombre de archivo: AAD121126PD617365406.sb2x                                                                                                    | Dictamen Firmado (*.SB2x) | ~   |
| Herramientas 🔻                                                                                                    | Abrir Cancela             | r   |

Ventana de validación de datos mínimos (Fig. 162.).

Al finalizar usted podrá ver la información del documento firmado.

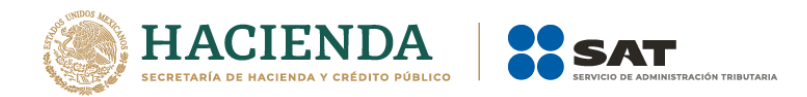

| 0  | MARCAD                                          | O COMO FINAL Un autor marcó este libro como final p | ara evitar la edición. Editar de todos modos                                                                                                    |  |  |  |  |  |  |
|----|-------------------------------------------------|-----------------------------------------------------|----------------------------------------------------------------------------------------------------|--|--|--|--|--|--|
| 0  | FIRMAS                                          | Este documento contiene firmas recup                | arables. Ver firmas                                                                                                    |  |  |  |  |  |  |
|    |                                                 |                                                     |                                                                                                    |  |  |  |  |  |  |
| A1 |                                                 | $\checkmark$ : $\land \checkmark Jx$                |                                                                                                    |  |  |  |  |  |  |
|    | А                                               | В                                                   | C                                                                                                    |  |  |  |  |  |  |
| 1  |                                                 | SERVICIO DE ADMINIS                                 | TRACIÓN TRIBUTARIA                                                                                                    |  |  |  |  |  |  |
| 2  |                                                 |                                                     |                                                                                                    |  |  |  |  |  |  |
| 3  |                                                 | INFORMACION SOBRE SITUACION FISCAL 20               |                                                                                                    |  |  |  |  |  |  |
| 5  |                                                 | I<br>IÓN DEL APARTADO: DATOS DE IDENTIFICACIÓN DE   |                                                                                                    |  |  |  |  |  |  |
| 6  |                                                 |                                                     |                                                                                                    |  |  |  |  |  |  |
| 7  |                                                 |                                                     |                                                                                                    |  |  |  |  |  |  |
| 8  | INDICE                                          | CONCEPTO                                            | DATO                                                                                                    |  |  |  |  |  |  |
| 9  | 39A000000                                       | RFC                                                 | _AME030407SE3                                                                                                    |  |  |  |  |  |  |
| 10 | 39A001000                                       | DENOMINACION O RAZON SOCIAL:                        | TEOLOCO SA DE CV                                                                                                    |  |  |  |  |  |  |
| 11 |                                                 | DOMICILIO EISCAL:                                   |                                                                                                    |  |  |  |  |  |  |
| 12 | 39A002000                                       | ENTIDAD FEDERATIVA                                  |                                                                                                    |  |  |  |  |  |  |
| 1/ | 39A003000                                       | DELEGACION O MUNICIPIO:                             |                                                                                                    |  |  |  |  |  |  |
| 15 | 39A004000                                       | COLONIA O LOCALIDAD:                                | GRANJAS MEXICO                                                                                                    |  |  |  |  |  |  |
| 16 | 39A005000                                       | CODIGO POSTAL:                                      | 08400                                                                                                    |  |  |  |  |  |  |
| 17 | 39A006000                                       | CALLE, NUMERO EXTERIOR E INTERIOR:                  | LAS FLORES 721                                                                                                    |  |  |  |  |  |  |
| 18 | 39A007000                                       | CIUDAD O POBLACION:                                 | MEXICO                                                                                                    |  |  |  |  |  |  |
| 19 | 39A008000                                       | TELEFONO:                                           | 44646454                                                                                                    |  |  |  |  |  |  |
| 20 | 39A009000                                       | CORREO ELECTRONICO:                                 | NYCAG@EYWPHX:PFY.OR                                                                                                    |  |  |  |  |  |  |
| 21 | 204010000                                       | NOMBRE DEL COURO ECONOMICO AL QUE DEDTENECE:        |                                                                                                    |  |  |  |  |  |  |
| 22 | 33A0 10000                                      | NOMBRE DEE GROPO ECONOMICO AL QUE PERTENECE.        | IST-REGREGE CENERGE CONTROL CONTROL CONTRO |  |  |  |  |  |  |
| 23 | 39A011000                                       | CLAVE DE ACTIVIDAD PARA EFECTOS FISCALES:           | 0124 - SUMINISTRO DE GAS POR DUCTOS AL CONSUMIDOR FINAL                                                                                                    |  |  |  |  |  |  |
| 24 |                                                 |                                                     |                                                                                                    |  |  |  |  |  |  |
|    |                                                 |                                                     |                                                                                                    |  |  |  |  |  |  |
|    |                                                 |                                                     |                                                                                                    |  |  |  |  |  |  |
|    |                                                 |                                                     |                                                                                                    |  |  |  |  |  |  |
|    |                                                 |                                                     |                                                                                                    |  |  |  |  |  |  |
|    |                                                 |                                                     |                                                                                                    |  |  |  |  |  |  |
|    |                                                 |                                                     |                                                                                                    |  |  |  |  |  |  |
| 4  | +                                               | Contribuyente Representante Generales               | APARTADO 1   APARTADO 2   APARTADO 3   APARTADO 4   APARTADO 5   APARTADO 6   APARTADO 7   APARTADO 8                                                                                                    |  |  |  |  |  |  |
|    | Visualización del documento firmado (Fig. 163.) |                                                     |                                                                                                    |  |  |  |  |  |  |

# CONVERTIR A XSPR

Esta opción permite convertir el documento firmado visualizado a un xspr el cual puede ser para consulta o para convertirlo nuevamente en un archivo sb2x (el cual es funcional y se puede volver a firmar o utilizarlo en el convertidor).

Una vez que sea visualizado un documento firmado, de clic en la opción Convertir a xspr:

|              | e - &                                                                    | a9a5afed-8af                                                                                              | 7-4c5b-80d2-63059d1c4743                                                                                                    | ₩. A. A.                                                                                                    | T oilut                    | orres 🖽 – 🖬 🗙 |
|--------------|--------------------------------------------------------------------------|----------------------------------------------------------------------------------------------------|----------------------------------------------------------------------------------------------------|----------------------------------------------------------------------------------------------------|----------------------------|---------------|
| Archivo Ini  | cio Insertar Dibujar Diseño de página Fó                                 | mulas Datos Revisar Vista Programador SIPIAD                                                              | ₽ ¿Qué desea hacer?                                                                                                    |                                                                                                    |                            | Compartir     |
| Nuevo Abrir  | Cerrar Guardar Vista Previa Pegar Columna /<br>Anexo v Renglón<br>Inicio | ar<br>Datos del Datos del Visualitar<br>Contribuyente - Representante - archivo staza a uspr<br>consultas | M International States States | A Iniciar Sesión         Plantilla Versión: 1           Acerca de SIPIAD         Regresar al Menú SAT           SIPIAD Versión: 12.00.7         SIPIAD Versión: 12.00.7 | DEBUG<br>v Instancia Excel | ^             |
| A            | B                                                                        |                                                                                                    | -                                                                                                    |                                                                                                    |                            | <u>*</u>      |
| 1            | SERVICIO DE ADMINIS                                                      | TRACION TRIBUTARIA                                                                                        | -4                                                                                                    |                                                                                                    |                            |               |
| 3            | INFORMACION SOBRE SITUACION FISCAL 20                                    | 17                                                                                                    | -                                                                                                    |                                                                                                    |                            |               |
| 4            |                                                                          |                                                                                                    | _                                                                                                    |                                                                                                    |                            |               |
| 5 INFORMAC   | IÓN DEL APARTADO: DATOS DE IDENTIFICACIÓN DE                             | L CONTRIBUYENTE                                                                                           | _                                                                                                    |                                                                                                    |                            |               |
| 6            |                                                                          |                                                                                                    | _                                                                                                    |                                                                                                    |                            |               |
| 7            |                                                                          |                                                                                                    | _                                                                                                    |                                                                                                    |                            |               |
| 8 INDICE     | CONCEPTO                                                                 | DATO                                                                                                    | _                                                                                                    |                                                                                                    |                            |               |
| 9 39A000000  | RFC                                                                      | _AME030407SE3                                                                                             |                                                                                                    |                                                                                                    |                            |               |
| 10 39A001000 | DENOMINACION O RAZON SOCIAL:                                             | TEOLOCO SA DE CV                                                                                          | •                                                                                                    |                                                                                                    |                            |               |
| 11           |                                                                          |                                                                                                    |                                                                                                    |                                                                                                    |                            |               |
| 12           | DOMICILIO FISCAL:                                                        |                                                                                                    |                                                                                                    |                                                                                                    |                            |               |
| 13 39A002000 | ENTIDAD FEDERATIVA:                                                      | 09 - CIUDAD DE MEXICO                                                                                     | _                                                                                                    |                                                                                                    |                            |               |
| 14 39A003000 | DELEGACION O MUNICIPIO:                                                  | IZTACALCO                                                                                                 | _                                                                                                    |                                                                                                    |                            |               |
| 15 39A004000 | COLONIA O LOCALIDAD:                                                     | GRANJAS MEXICO                                                                                            | _                                                                                                    |                                                                                                    |                            |               |
| 16 39A005000 | CODIGO POSTAL:                                                           | 0840                                                                                                    | 0                                                                                                    |                                                                                                    |                            |               |
| 17 39A006000 | CALLE, NUMERO EXTERIOR E INTERIOR:                                       | LAS FLORES 721                                                                                            |                                                                                                    |                                                                                                    |                            |               |
| 18 39A007000 | CIUDAD O POBLACION:                                                      | MEXICO                                                                                                    |                                                                                                    |                                                                                                    |                            |               |
| 19 39A008000 | TELEFONO:                                                                | 4464645                                                                                                   | 4                                                                                                    |                                                                                                    |                            |               |
| 20 39A009000 | CORREO ELECTRONICO:                                                      | NYCAG@EYWPHX.PFY.OR                                                                                       |                                                                                                    |                                                                                                    |                            |               |
| 10 TO 10     |                                                                          |                                                                                                    |                                                                                                    |                                                                                                    |                            |               |

Seleccionar la opción Convertir a xspr (Fig. 164.)

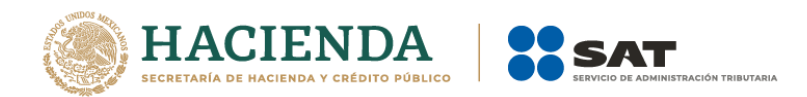

A continuación, dar clic en si en las ventanas de confirmación.

| SAT                                                                           | $\times$ |
|-------------------------------------------------------------------------------|----------|
| 2Desea convertir el archivo: _AME0304075E317030404 a un tipo de archivo xspr? |          |
| Sí No                                                                         |          |
|                                                                               |          |
| SAT                                                                           |          |
| Esta operación podría tardar varios minutos, ¿desea continuar?                |          |
| Sí No                                                                         |          |
| Ventanas de confirmación (Fig. 165.)                                          |          |

Seleccione la ruta y el nombre con el cual se guardará el archivo xspr.

| X 🛙 Guardar como                                                                                                    |                                             |                   |          | ×      |
|----------------------------------------------------------------------------------------------------|---------------------------------------------|-------------------|----------|--------|
| $\leftarrow \  \  \rightarrow \  \   \rightarrow \  \   \uparrow$ $\  \   \blacksquare$ $\  \   \  \   \bullet$ Desencriptado $\  \   \rightarrow$ INTEGRADORAS $\  \   \rightarrow$ NORMAL | ~ Ü                                         | Buscar en NORMAL  |          | ٩      |
| Organizar 👻 Nueva carpeta                                                                                                    |                                             |                   | -        | 7      |
| Desencriptad Nombre      C,2015A     C,CAMBIO     EP                                                                                                    | Fecha de modifica<br>ide con el criterio de | Tipo<br>búsqueda. | Tamaño   |        |
| FONDOS<br>GRUPOS<br>INST_CREDI<br>INTEGRADC                                                                                                    |                                             |                   |          |        |
| NORMAL V <                                                                                                    |                                             |                   |          | >      |
| Nombre de archivo:                                                                                                    |                                             |                   |          | ~      |
| Tipo: Documento (*.xspr)                                                                                                    |                                             |                   |          | $\sim$ |
| Autores: Victor Hugo de la Cruz Etiquetas: Agregar o                                                                                                    | una etiqueta<br>Herramientas 🔹              | Guardar           | Cancelar |        |
| Cuerdede del erebivo                                                                                                    |                                             | 166)              |          |        |

Guardado del archivo xspr (Fig. 166.)

Se mostrará una ventana de confirmación y el documento se cerrará.

|                                                                | $\sim$ |
|----------------------------------------------------------------|--------|
| Disir (szm-Crr)                                                | ^      |
| El archivo fue generado correctamente en la ruta seleccionada. |        |
| Aceptar                                                        |        |
| Ventana de confirmación (Fig. 16                               | 7.)    |

## VALIDAR

Esta opción permite verificar si la información que se ha proporcionado a la información Alternativa al Dictamen está completa o se requiere ingresar más información.

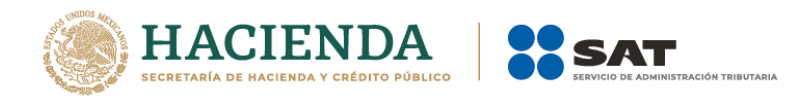

1.

### SISTEMA DE PRESENTACIÓN DEL DICTAMEN FISCAL (SIPRED), SISTEMA DE PRESENTACION DE LA INFORMACIÓN ALTERNATIVA AL DICTAMEN (SIPIAD) Y EL SISTEMA DE PRESENTACIÓN DE LA DECLARACIÓN INFORMATIVA SOBRE SITUACION FISCAL (DISIF 32H-CFF)

Se debe dar clic en la opción "Validar" como se muestra en la figura siguiente:

| li i | <b>ب</b> ا | • <* -    | <b>2</b>         |                           |                            |                           |                            |                                  | 5                          | regimen             | nsiplifica | do2013.xsp              | or - Exce          | H        |                      |                                     | * P                  | 400   | Julio 1                  | orres | - | ٥     | ×       |
|------|------------|-----------|------------------|---------------------------|----------------------------|---------------------------|----------------------------|----------------------------------|----------------------------|---------------------|------------|-------------------------|--------------------|----------|----------------------|-------------------------------------|----------------------|-------|--------------------------|-------|---|-------|---------|
| Arc  |            |           | Insertar         | Dibujar                   | Diseño de págin            | a Fórmula:                | Datos                      | Revisar Vista                    | Programad                  | or SIPI             | IAD        | 🖁 ¿Qué de               |                    |          |                      |                                     |                      |       |                          |       |   | G Cor | mpartir |
|      | ]          | 2         |                  |                           |                            |                           | â                          | *                                | Q,                         |                     | M          |                         | 1                  | •        |                      | Iniciar Sesión     Acerca de SIPIAD | Plantilla Versión: 1 |       | x                        |       |   |       |         |
| Nue  | o Ab       | rir Cerra | r Guardar \<br>• | /ista Previa I<br>Anexo + | Pegar Columna /<br>Renglón | Realizar<br>Transferencia | Datos del<br>Contribuyente | Datos del<br>• - Representante - | Visualizar<br>archivo sb2x | Convertin<br>a xspr | Validar    | Validar Inf<br>de la HT | . Firma<br>Digital | Enviar I | Preparar<br>y Firmar | Regresar al Menú SA                 | т                    | DEBUG | Nueva<br>Instancia Excel |       |   |       |         |
|      |            |           | Inicia           | 1                         |                            | Prellenado                |                            | Consultas                        |                            |                     |            |                         | Envío              |          |                      | SIPIAD Versi                        | ón: 12.0.0.7         |       |                          |       |   |       | ^       |

Seleccionar la opción Validar (Fig. 168.)

Una vez que toda esta información se encuentre correctamente proporcionada, el sistema procede a validar los datos mínimos por cada Apartado que contenga el archivo de información Alternativa al Dictamen, desplegando una pantalla como la que se muestra en la figura.

| E | status de Validación                        |
|---|---------------------------------------------|
|   | -                                           |
|   | Validación de datos minimos - Representante |
| L |                                             |

Al finalizar la verificación, el sistema desplegará un archivo con los campos requeridos según las reglas de cada Apartado.

| SIPIAD PARA MIN,IP | - Notepad           |                 |                                                  |   |
|--------------------|---------------------|-----------------|--------------------------------------------------|---|
| File Edit Format V | iew Heip            |                 |                                                  |   |
| FECHA VALIDACIÓN   | : 09/05/2011 15:13  | IMOS DEL ARCHIV | J: SIPIAD PARA MIN, IP                           |   |
|                    |                     |                 |                                                  |   |
| ANEXO              | INDICE<br>184006000 | COLUMNA         | DESCRIPCION<br>El campo de la celda es requerido |   |
| conci ibuyenee     | 10400000            |                 | er campo de la cerda es requertas                |   |
|                    |                     |                 |                                                  |   |
|                    |                     |                 |                                                  |   |
|                    |                     |                 |                                                  |   |
| <                  |                     |                 |                                                  | • |

Ventana con resultado de las Validaciones. (Fig. 170.)

Si no se encontró algún faltante en la información alternativa al dictamen el sistema desplegará una imagen como la siguiente figura indicando que la validación ha finalizado satisfactoriamente.

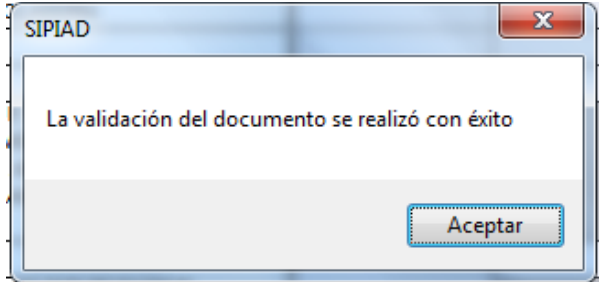

Ventana con resultado final de la validación. (Fig. 171.)

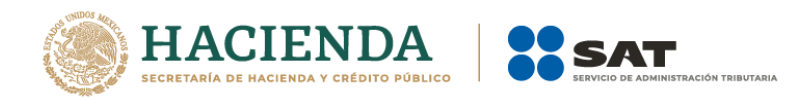

# VALIDAR INF-DE LA HT

Esta opción permite verificar si la información que se ha proporcionado en el documento de información alternativa al dictamen, está conforme a la información de una Hoja de Trabajo.

Se debe dar clic en la opción "Validar Inf, de la HT" como se muestra en la figura siguiente:

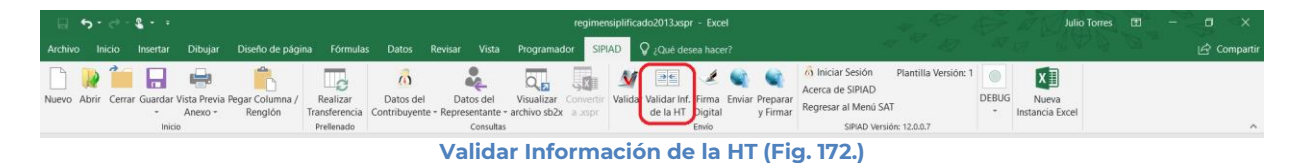

El sistema desplegará una pantalla con el tipo de documento actual, la ubicación del archivo HT con el cual se validará y la lista de los apartados que se deseen validar.

| Validación vs HT                 |             |
|----------------------------------|-------------|
| Tipo de Documento                | Anexo       |
| CASAS DE BOLSA                   |             |
| Ubicación del archivo HT         |             |
| Anexos a validar                 |             |
| APARTADO 1                       | *           |
| APARTADO 2                       |             |
|                                  | =           |
| APARTADO 5                       |             |
| APARTADO 6                       |             |
| APARTADO 7                       | <b>T</b>    |
| Seleccionar / Deseleccionar todo |             |
|                                  | OK Cancelar |
|                                  |             |

A continuación, se selecciona la ubicación del archivo HT.

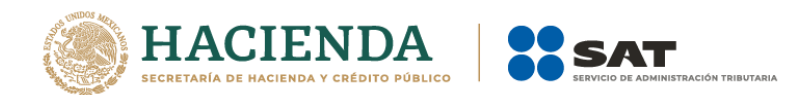

| Abrir                                                                                                    | ▶ 1 | TES | π → ↔ Buscar TEST                                                                                                    | ×<br>P                                                                                    |
|----------------------------------------------------------------------------------------------------|-----|-----|----------------------------------------------------------------------------------------------------|-------------------------------------------------------------------------------------------|
| Organizar 🔻 Nueva carpeta                                                                                                    |     |     | 8==                                                                                                    | • 🔳 🔞                                                                                     |
| <ul> <li>Cookies</li> <li>Datos de programa</li> <li>Descargas</li> <li>Desktop</li> <li>CERT_PEMEX</li> <li>Certificados Novell</li> <li>Encriptador</li> <li>FIELES 2012</li> <li>FIELES Pemex</li> <li>FIELSIcaded</li> <li>TEST</li> <li>TestPemex</li> </ul> | •   | •   | Nombre  casadebolsa.xsht DonatariasHT - test.xsht DonatariasHT.xsht EstadosHT - test.xsht EstadosHT - test.xsht Prueba HT buena.xsht Regimen SIPIAD HT.xsht | Fecha de 1<br>9/27/2013<br>10/19/2013<br>8/27/2013<br>9/24/2013<br>10/22/201<br>11/5/2012 |
| Nombre de archivo:                                                                                                    |     |     |                                                                                                    | axsht) ▼<br>Cancelar                                                                      |

Selección de archivo HT (Fig. 174.)

Una vez seleccionado el archivo HT y los apartados a validar, dar clic en OK, y se presentará la siguiente pantalla.

| Tipo de Documento                   |                   | Anexo     |
|-------------------------------------|-------------------|-----------|
| REGIMEN SIMPLIFICADO                | APARTADO 2        |           |
| Ubicación del archivo HT 🔛          |                   |           |
| C:\Users\Administrador\Desktop\TEST | Regimen SIPIAD HT | 2013.xsht |
| Anexos a validar                    |                   |           |
| APARTADO 3                          |                   |           |
| APARTADO 5                          |                   |           |
| APARTADO 6                          |                   |           |
| APARTADO 7                          | =                 |           |
| APARTADO 9                          | -                 |           |
| APARTADO 12                         |                   |           |
| APARTADO 13                         | <b>.</b>          |           |
|                                     |                   |           |
|                                     |                   |           |

En caso de que la validación no sea exitosa, se generará un archivo de texto detallando las inconsistencias entre documentos, como se muestra en la siguiente figura.

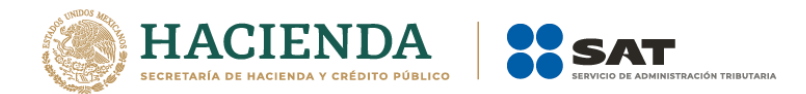

| donatariasHT.txt: Bloc de                        | notas                                                        |                                                                                                    |            |
|--------------------------------------------------|--------------------------------------------------------------|----------------------------------------------------------------------------------------------------|------------|
| <u>A</u> rchivo <u>E</u> dición F <u>o</u> rmate | o <u>V</u> er Ay <u>u</u> da                                 |                                                                                                    |            |
| RESUMEN DE VALIDACI<br>FECHA VALIDACIÓN: 1       | ÓN DE DATOS VS HT: D<br>2/01/2015 13:13                      | onatariasHT.xsht                                                                                                 | *          |
| ANEXO<br>APARTADO 1<br>APARTADO 1<br>APARTADO 1  | INDICE<br>30010046000000<br>30010093000000<br>30010112000000 | COLUMNA DESCRIPCION<br>La estructura menor (hijos y notas) no es<br>Indice hijo sobrante<br>Indice nota sobrante | idéntica y |
|                                                  |                                                              |                                                                                                    | Ŧ          |

Resultado de la validación (Fig. 176.)

En caso contrario se mostrará el siguiente mensaje

| SIPIAD                                                       |
|--------------------------------------------------------------|
| La información de su documento no tiene diferencia con el HT |
| Aceptar                                                      |

Resultado de la validación (Fig. 177.)

# FIRMA DIGITAL

Esta opción permite firmar digitalmente la Información Alternativa al Dictamen, dando como resultado un archivo con extensión .SB1X y otro con extensión .SB2X, este último será el paquete que podrá ser enviado al SAT.

Se debe dar clic en la opción "Firma Digital", como se muestra en la figura siguiente.

|                                                                              |                                        | regimensiplificado2013.xspr - Excel                                                        | Julio Torre                                                                                                    | es 🖽 - 🗇 🗙  |
|------------------------------------------------------------------------------|----------------------------------------|--------------------------------------------------------------------------------------------|----------------------------------------------------------------------------------------------------|-------------|
| Archivo Inicio Insertar Dibujar Diseño de págin                              | ia Fórmulas Datos Revisar Vista        | Programador SIPIAD 🛛 ¿Qué desea hacer?                                                     |                                                                                                    | 년 Compartir |
| Nuevo Abrir Cerrar Guardar Vista Previa Pegar Columna /<br>- Anexo - Renglón | Realizar<br>Transferencia<br>Prelenado | Visualizar Convertir<br>Validar Validar Inf<br>Archivo sb2x a .xspr<br>de la HT<br>Digital | ô) Iniciar Sesión Plantilla Versión: 1               o               carcra de SIPAD               carcra de SIPAD               DEBUG               Nueva               Nueva               Nueva               Nueva               Nueva               Nueva               Nueva               Nueva               Nueva               Nueva               Nueva               Nueva                 Nueva                       Nueva | ^           |

Seleccionar la Firma digital del archivo. (Fig. 178.)

Inmediatamente el sistema lanza la validación de la Información Alternativa al Dictamen realizando los pasos antes mencionados (ver sección Validar).

Si no se encontró ningún detalle en la Información Alternativa al Dictamen el sistema desplegará la siguiente pantalla.

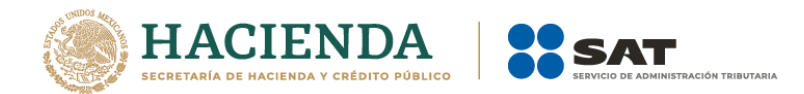

| 🖳 Firma Digital                                                      | X      |
|----------------------------------------------------------------------|--------|
| Primera Firma<br>Llave Privada<br>Garantia/Certificado<br>Contraseña |        |
| Archivos<br>Guardar en:                                              |        |
|                                                                      | Firmar |

Solicitud de datos para la 1ra Firma digital del archivo. (Fig. 179.)

## Debe ingresar los siguientes datos:

- a) Llave Privada: Es el archivo con extensión .key asociada al usuario (Contribuyente).
- **b)** Garantía/Certificado: Es el archivo con extensión .cer que se encuentra asociado al usuario que está proporcionando la llave privada.
- c) Contraseña: Es la clave asociada al usuario.
- d) Guardar en: Es la ruta donde se guardará el Documento Firmado.

Después de presionar el botón de "Firmar" el sistema ejecutará el proceso correspondiente regresando como resultado una pantalla como la que se muestra a continuación.

| SIPIAD                                                                                                    | 22                     |
|----------------------------------------------------------------------------------------------------|------------------------|
| El archivo fue firmado correctamente y se generó en la<br>C:\Users\Administrador\Desktop\_M&M060628A44100 | ) ruta<br>)91450.sb2x. |
|                                                                                                    | Aceptar                |

Mensaje de confirmación del proceso exitoso de firmado. (Fig. 180.)

Al finalizar este proceso, el archivo con extensión **.SB2X** podrá ser tomado para ser enviado por internet.

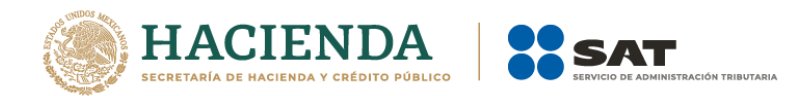

# ENVIAR

Esta opción del SIPIAD le permite transmitir el archivo con extensión .SB2X, que es el que cuenta con la firma digital.

Para acceder a esta opción seleccione del menú principal *"Enviar"* como lo muestra la siguiente figura:

| 🔲 👆 • 🖑 - 💲 • • regimensiplificado2013.xspr - Excel |                                              |            |                              |                              |                                        |                              |                                           |                            |                     |                               |                                | Julio Torres   |                     | ×                                                                           |                                     |       |                          |  |         |
|-----------------------------------------------------|----------------------------------------------|------------|------------------------------|------------------------------|----------------------------------------|------------------------------|-------------------------------------------|----------------------------|---------------------|-------------------------------|--------------------------------|----------------|---------------------|-----------------------------------------------------------------------------|-------------------------------------|-------|--------------------------|--|---------|
| Archivo                                             |                                              | Insertar   | Dibujar                      | Diseño de página             | Fórmulas                               | Datos Re                     | evisar Vista                              | Programad                  | lor SIPI            | AD 🛛 🖓 ¿Qué d                 |                                |                |                     |                                                                             |                                     |       |                          |  | mpartir |
| Nuevo A                                             | brir Cerra                                   | ar Guardar | Vista Previa<br>Anexo +<br>o | Pegar Columna /<br>Renglón T | Realizar<br>ransferencia<br>Prellenado | Datos del<br>Contribuyente - | Datos del<br>Representante -<br>Consultas | Visualizar<br>archivo sb2x | Convertir<br>a xspr | Validar Validar II<br>de la H | of, Firma<br>F Digita<br>Envío | Cinviar Enviar | reparar<br>y Firmar | Îniciar Sesión<br>Acerca de SIPIAD<br>Regresar al Menú SAT<br>SIPIAD Versió | Plantilla Versión: 1<br>n: 12.0.0.7 | DEBUG | Nueva<br>Instancia Excel |  | ^       |
|                                                     | Seleccionar la opción de Enviar. (Fig. 181.) |            |                              |                              |                                        |                              |                                           |                            |                     |                               |                                |                |                     |                                                                             |                                     |       |                          |  |         |

En caso de que no se encuentre iniciada una sesión, el sistema desplegará la siguiente pantalla solicitando las credenciales para poder comunicarse al servidor.

| 🛃 Autenticación             |                                | × |
|-----------------------------|--------------------------------|---|
|                             | E.FIRMA                        |   |
| RFC                         |                                |   |
| Contraseña de Clave Privada |                                |   |
| Clave Privada (*.key)       |                                |   |
| Certificado (*.cer)         |                                |   |
|                             | Confirmar                      |   |
| Ventana auter               | nticar al usuario. (Fig. 182.) |   |

Una vez iniciada la sesión, el sistema desplegará la ventana "Envío":

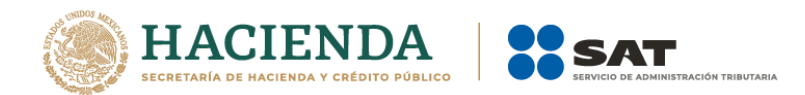

| 🖳 Envío           | X  |
|-------------------|----|
| Archivo (*.SB2x)  |    |
|                   |    |
| Actualizar Correo |    |
|                   |    |
| Enviar            | .4 |
|                   |    |

#### Ventana de envío. (Fig. 183.)

### Debe ingresar los siguientes datos:

- a) Archivo (\*.SB2X): Se le establece la ruta y el nombre del archivo con extensión .SB2X que cuenta con la firma digital.
- b) Actualizar Correo: Se marca esta casilla si se desea modificar el correo
- c) Enviar: Dar clic para poder envía el archivo, el sistema presenta la siguiente pantalla.

| 🖶 SIPIAD                                                                                                    |                                                                                                    | × |  |  |  |  |  |  |  |
|----------------------------------------------------------------------------------------------------|----------------------------------------------------------------------------------------------------|---|--|--|--|--|--|--|--|
| ACUSE DE DOCU                                                                                                    | IMENTO PARA VALIDACIÓN                                                                                                    |   |  |  |  |  |  |  |  |
| RFC Contribuyente:                                                                                                    | AIC9306307W4                                                                                                    |   |  |  |  |  |  |  |  |
| Archivo a validar:                                                                                                    | _AIC9306307W413003401.sb2x                                                                                                    |   |  |  |  |  |  |  |  |
| Tamaño del Archivo:                                                                                                    | 574 KB                                                                                                    |   |  |  |  |  |  |  |  |
| Número de Folio:                                                                                                    | Número de Folio: 4965                                                                                                    |   |  |  |  |  |  |  |  |
| Fecha y hora:                                                                                                    | Fecha y hora: 25/04/2017 13:56:49                                                                                                    |   |  |  |  |  |  |  |  |
| Mensaje:                                                                                                    |                                                                                                    |   |  |  |  |  |  |  |  |
| El presente acuse confirm<br>el SAT. Como resultado p<br>por lo que este document<br>obligación, sugiriéndole q<br>aceptación mediante acus<br>digital. | El presente acuse confirma que su archivo será validado por<br>el SAT. Como resultado puede ser aceptado o rechazado,<br>por lo que este documento no ampara el cumplimiento de su<br>obligación, sugiriéndole que espere se confirme su<br>aceptación mediante acuse con cadena original y sello<br>digital. |   |  |  |  |  |  |  |  |
| En caso de no obtener res<br>en el portal del SAT.                                                                                                    | En caso de no obtener respuesta, consulte su seguimiento<br>en el portal del SAT.                                                                                                    |   |  |  |  |  |  |  |  |
|                                                                                                    | Cerrar                                                                                                    |   |  |  |  |  |  |  |  |

Ventana de acuse de documento para validación. (Fig. 184.)

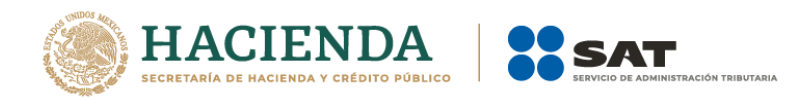

## PREPARAR Y FIRMAR

Esta opción del SIPIAD le permite realizar de forma continua el proceso de: Firmar la Información Alternativa al Dictamen, permitiendo acelerar el Proceso.

Para acceder a esta opción seleccione del menú principal *"Preparar y Firmar"* como lo muestra la siguiente figura:

| ୍ଲ <del>ଚ</del> | e -    | <b>8</b> 2   |                         |                            |                                         |                            |                                               | 1                          | regime              | nsiplific   | ado2013.xs                | or - Exce                    | E.     |                      |                                                                                                    | - P                             | E.    | Julio Torres             | • | - | ٥      | ×      |
|-----------------|--------|--------------|-------------------------|----------------------------|-----------------------------------------|----------------------------|-----------------------------------------------|----------------------------|---------------------|-------------|---------------------------|------------------------------|--------|----------------------|----------------------------------------------------------------------------------------------------|---------------------------------|-------|--------------------------|---|---|--------|--------|
| Archivo In      | icio   | Insertar     | Dibujar                 | Diseño de págin            | a Fórmula:                              | Datos                      | Revisar Vista                                 | Programad                  | lor SIP             | IAD         | 💡 ¿Qué de                 |                              |        |                      |                                                                                                    |                                 |       |                          |   |   | 🖻 Comp | partir |
| Nuevo Abrir     | Cerrar | Guardar<br>- | Vista Previa<br>Anexo + | Pegar Columna /<br>Renglón | Realizar<br>Transferencia<br>Prellenado | Datos del<br>Contribuyente | Datos del<br>e - Representante -<br>Consultas | Visualizar<br>archivo sb2x | Convertir<br>a xspr | M<br>Valida | ar Validar In<br>de la HT | f. Firma<br>Digital<br>Envio | Enviar | Preparar<br>y Firmar | <ul> <li>Îniciar Sesión Pl<br/>Acerca de SIPIAD</li> <li>Regresar al Menú SAT</li> <li>SIPIAD Versión:</li> </ul> | lantilla Versión: 1<br>12.0.0.7 | DEBUG | Nueva<br>Instancia Excel |   |   |        | ~      |
|                 |        |              |                         |                            | Sele                                    | ccion                      | ar la op                                      | ción d                     | de P                | re          | para                      | r, Fi                        | rm     | ar y                 | Enviar. (F                                                                                                    | ig. 185                         | .)    |                          |   |   |        |        |

En caso de que no se encuentre iniciada una sesión, el sistema desplegará la siguiente pantalla solicitando las credenciales para poder comunicarse al servidor.

| 🖳 Autenticación             |           | × |
|-----------------------------|-----------|---|
|                             | e.Firma   |   |
| RFC                         |           |   |
| Contraseña de Clave Privada |           |   |
| Clave Privada (*.key)       |           |   |
| Certificado (*.cer)         |           |   |
|                             | Confirmar |   |

Ventana autenticar al usuario. (Fig. 186.)

Una vez iniciada la sesión el sistema empieza con la validación de la Información Alternativa al Dictamen.

| Estatus de Validación                       |  |
|---------------------------------------------|--|
| Validación de datos minimos - Representante |  |
| Ventana de validación (Eig. 197)            |  |

Ventana de validación. (Fig. 187.)

Posteriormente se despliega la siguiente ventana donde se solicita la información del Contribuyente.

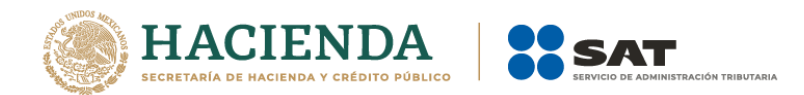

| 🖳 Firma Digital                                              |                                                                                      | × |
|--------------------------------------------------------------|--------------------------------------------------------------------------------------|---|
| Firma<br>Llave Privada<br>Garantía/Certificado<br>Contraseña | C:\Users\t-dsanch\Documents\Sipred\Insur<br>C:\Users\t-dsanch\Documents\Sipred\Insur |   |
| Archivos<br>Guardar en:                                      | C:\Users\t-dsanch\Desktop\Sipiad                                                     |   |
| Correo Electrónico                                           |                                                                                      |   |
|                                                              | Firmar                                                                               |   |

Ventana Preparar y Firmar. (Fig. 188.)

Después de presionar el botón de "Firmar" el sistema procede a efectuar las firmas y realizar la transmisión del archivo con extensión .SB2X, desplegando una pantalla como se muestra en la siguiente figura.

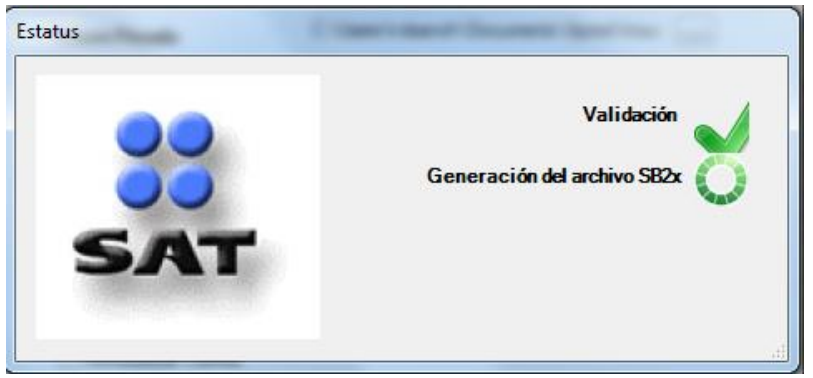

Ventana de Validación de la Información Alternativa al Dictamen. (Fig. 189.)

# INICIAR SESIÓN

Esta opción del SIPIAD le permite proporcionar las credenciales con las cuales se podrá autenticar y contar con los permisos de acceso a los servidores para poder realizar varios de los procesos del sistema.

Para acceder a esta opción seleccione del menú principal *"Iniciar Sesión"* como lo muestra la siguiente figura:

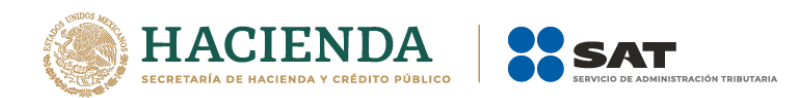

| G.      | <b>ئ</b> ، ر | - 4    |           |                           |                           |                           |                            |                                |                            | regime              | nsiplifica | ido2013.xsp                | r - Exce         | H.       |                      |                     | 1 P 1                | Ð     | Julio                    | Torres | • | - | ٥ | ×       |
|---------|--------------|--------|-----------|---------------------------|---------------------------|---------------------------|----------------------------|--------------------------------|----------------------------|---------------------|------------|----------------------------|------------------|----------|----------------------|---------------------|----------------------|-------|--------------------------|--------|---|---|---|---------|
| Archivo |              |        | nsertar   | Dibujar                   | Diseño de pági            | 1a Fórmula                | s Datos                    | Revisar Vista                  | Programac                  | lor SIP             | IAD        | 🖓 ¿Qué de                  |                  |          |                      |                     |                      |       |                          |        |   |   |   | mpartir |
|         | 1            | *      |           |                           |                           |                           | â                          | *                              | Q.                         |                     | M          |                            |                  | •        |                      | a Iniciar Sesión    | Plantilla Versión: 1 |       | ×                        |        |   |   |   |         |
| Nuevo   | Abrir C      | Cerrar | Guardar ' | Vista Previa F<br>Anexo + | egar Columna /<br>Renglón | Realizar<br>Transferencia | Datos del<br>Contribuyente | Datos del<br>- Representante - | Visualizar<br>archivo sb2x | Convertir<br>a xspr | Valida     | r Validar Inf.<br>de la HT | Firma<br>Digital | Enviar F | Preparar<br>7 Firmar | Regresar al Menú S/ | α.                   | DEBUG | Nueva<br>Instancia Excel |        |   |   |   |         |
|         |              |        | Inicia    | 2                         |                           | Prellenado                |                            | Consultas                      |                            |                     |            |                            | Envío            |          |                      | SIPIAD Vers         | ión: 12.0.0.7        |       |                          |        |   |   |   | ^       |

Seleccionar la opción de Iniciar Sesión. (Fig. 190.)

Enseguida el sistema despliega la siguiente pantalla

| 🖳 Autenticación             |                           | × |
|-----------------------------|---------------------------|---|
|                             | E.FIRMA                   |   |
| RFC                         |                           |   |
| Contraseña de Clave Privada |                           |   |
| Clave Privada (*.key)       |                           |   |
| Certificado (*.cer)         |                           |   |
|                             | Confirmar                 |   |
| Ventana autentica           | r al usuario. (Fig. 191.) |   |

## Debe ingresar los siguientes datos:

**a) RFC:** Es el Registro Federal de Contribuyentes del usuario (Contribuyente que desea capturar la Información Alternativa al Dictamen.

b) Contraseña de Clave Privada: Es la clave asociada al usuario.

c) Clave Privada: Es el archivo con extensión .key asociada al usuario que se está proporcionando

**d) Certificado:** Es el archivo con extensión **.cer** que está asociado al usuario que se está firmando.

| 🖶 Autenticación             |                                  | × |
|-----------------------------|----------------------------------|---|
|                             | E.FIRMA                          |   |
| RFC                         | FUGD720809513                    |   |
| Contraseña de Clave Privada |                                  |   |
| Clave Privada (*.key)       | D:\UAJP73AC\DESARROLLO_DIC\DICT/ |   |
| Certificado (*.cer)         | D:\UAJP73AC\DESARROLLO_DIC\DICT/ |   |
|                             | Confirmar                        |   |

Datos proporcionados a la Autenticación. (Fig. 192.)

Una vez hecho lo anterior, haga clic al botón "Confirmar".

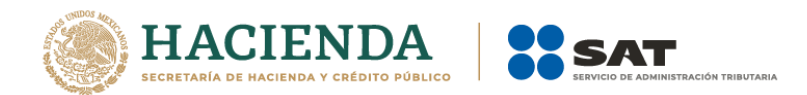

Si la información que proporciono no es correcta el sistema le mostrará un mensaje como el de la siguiente figura:

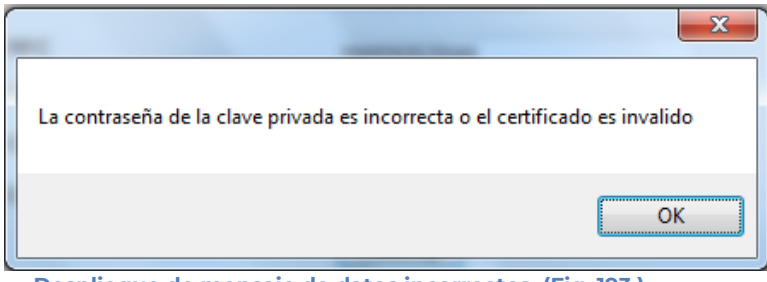

Despliegue de mensaje de datos incorrectos. (Fig. 193.)

Si proporciono la información correctamente y si existen mensajes del SAT, se mostrarán en la siguiente:

| ne Mensajes                                                                               | ×            |
|-------------------------------------------------------------------------------------------|--------------|
| Recuerde que la presentación de la Información Alternativa al Dictamen 2013 es junio 2014 | en el mes de |
|                                                                                           |              |
|                                                                                           |              |
| No volver a mostrar estos mensajes                                                        | Aceptar      |
|                                                                                           |              |

Despliegue de mensaje hacia el usuario. (Fig. 194.)

Si no desea volver a ver los mensajes (los mensajes nuevos si aparecerán), seleccione la casilla "No volver a mostrar estos mensajes" y luego de clic en Aceptar.

A continuación, el menú principal se desplegará el identificador del usuario que se firmó, como se muestra en la siguiente pantalla:

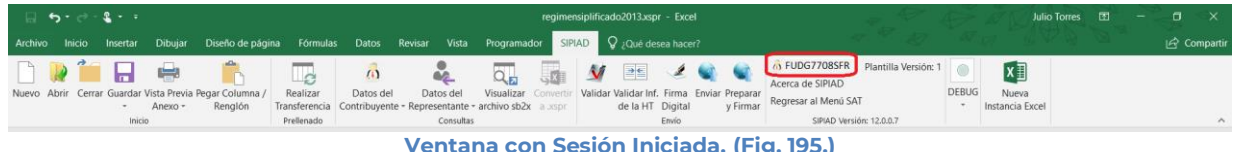

Ventana con Sesión Iniciada. (Fig. 195.)

# **ACERCA DE SIPIAD**

Esta opción del SIPIAD le permite desplegar la información referente al sistema SIPIAD, con información como: Nombre del sistema, versión, y advertencia.

Para acceder a esta opción seleccione del menú principal "Acerca de SIPIAD" como lo muestra la siguiente figura:

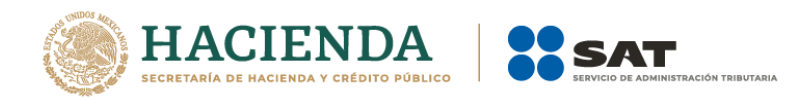

| 🗐 🦘 😁 💲 🔹<br>Archivo Inicio Insertar Dibujar Diseño de página Fórmulas Datos          | regimensiplificado2013.xspr - Excel<br>Revisar Vista Programador <mark>SIPIAD ♀</mark> ¿Qué desea hacer?                                                                                                    | Julio Torres 13 – C ×<br>این Comparti                                                                      |
|---------------------------------------------------------------------------------------|----------------------------------------------------------------------------------------------------|----------------------------------------------------------------------------------------------------|
| Nuevo Abrir Cerrar Guardar Vista Previa Regar Columna /<br>- Anexo - Rengión<br>nicio | Datos del Visualizar Convertor<br>consultar archivo sb2x auspri<br>Consultar International Statement Statement S | A FUDG72085FR Plantilla Version: 1<br>Accrea de SPRAD<br>Pegresar Mento SAT<br>SRAD Oversión: 12.00.7<br>C |
| Selecc                                                                                | ionar la opción de Acerca de SIPI                                                                                                    | AD. (Fig. 196.)                                                                                            |
| Enseguida el sistema desplie                                                          | ga la siguiente pantalla                                                                                                    |                                                                                                    |
|                                                                                       | Acerca de SIPIAD                                                                                                    | ×                                                                                                    |
|                                                                                       | Este producto es proporcionado gratuitamente por:                                                                                                    |                                                                                                    |
|                                                                                       | SHCP<br>SECRITARIA DE<br>RACIENDA 3<br>CREDITO PUBLICO                                                                                                    | KOON TEREUTARIA                                                                                            |
|                                                                                       | SIPIAD                                                                                                    |                                                                                                    |
|                                                                                       | Version: 12.0.0.8                                                                                                    |                                                                                                    |
|                                                                                       | Copyright©2019                                                                                                    |                                                                                                    |
|                                                                                       |                                                                                                    |                                                                                                    |
|                                                                                       | Este producto está protegido por la ley de derechos de autor. Un<br>reproducción o distribución no autorizada del mismo, será resultad<br>penalidad civil y criminal.                                                                                                    | a<br>io de una                                                                                             |
|                                                                                       | C                                                                                                    | ОК                                                                                                    |

Ventana Acerca de SIPIAD. (Fig. 197.)

# REGRESAR AL MENÚ SAT

Esta opción del SIPIAD le permite regresar al menú del SAT para acceder a las otras aplicaciones.

Para acceder a esta opción seleccione del menú principal *"Regresar al menú SAT"* como lo muestra la siguiente figura:

|                                                                                     |                                            | regimensiplificado2013.spr - Excel                 | Julio Torres 🖪                                                                                                    | - a ×       |
|-------------------------------------------------------------------------------------|--------------------------------------------|----------------------------------------------------|----------------------------------------------------------------------------------------------------|-------------|
| Archivo Inicio Insertar Dibujar Diseño de p                                         | ágina Fórmulas Datos Revisar Vista         | Programador SIPIAD Q ¿Qué desea hacer?             |                                                                                                    | 🖻 Compartir |
| Nuevo Abrir Cerrar Guardar Vista Previa Pegar Column<br>- Anexo - Renglón<br>Inicio | a / Realizar<br>Transferencia<br>Prelenado | Visualizar Convertir<br>- archivo sb2x a uspr<br>s | G FUDG77085FR Plantilla Versión: 1     C     Forecra de SIPAD     Forecra de Mino SAT     Forecra at Mino SAT     SPAD Versión: 12.0.0.7 | ^           |
|                                                                                     | Seleccionar la o                           | opción de Regresar al Me                           | nú SAT. (Fig. 198.)                                                                                                    |             |

Si se tiene documentos abiertos, el sistema mostrará el siguiente mensaje

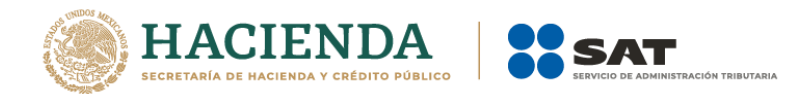

| SIPIAD                                                                       | 8             |
|------------------------------------------------------------------------------|---------------|
| Para regresar al Menú SAT, debe cerrar la ventana de excel en<br>trabajando. | n la que está |
|                                                                              | Aceptar       |

Mensaje de cerrar documentos. (Fig. 199.)

En este caso, debe de guardar (si así se desea) los documentos abiertos y cerrarlos para poder regresar al menú SAT

A continuación, vuelva a seleccionar la opción *"Regresar al menú SAT"*. El sistema regresará al menú de Aplicaciones SAT

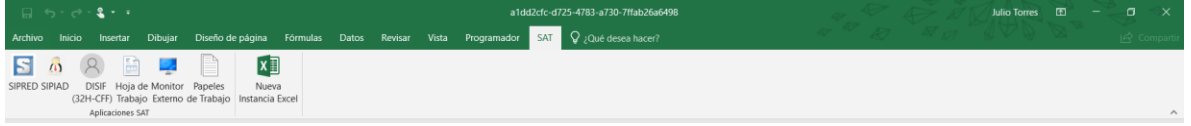

Menú de Aplicaciones SAT. (Fig. 200.)

# NUEVA INSTANCIA EXCEL

Esta opción del SIPIAD le permite abrir una nueva instancia de Excel.

Para acceder a esta opción seleccione del menú principal "Nueva Instancia Excel" como lo muestra la siguiente figura:

| ⊟ 5·∂· <b>2·</b> •                                                                                     |                                                                                    | dd2cfc-d725-4783-a730-7ffab26a6498                                  | *_ *            | Julio Torres 🖪 🗕 🗇 🗙                  |
|----------------------------------------------------------------------------------------------------|------------------------------------------------------------------------------------|---------------------------------------------------------------------|-----------------|---------------------------------------|
| Archivo Inicio Insertar Dibujar Diseño de pág                                                          | ina Fórmulas Datos Revisar Vista Programad                                         | SIPIAD 🛛 ŞQué desea hacer?                                          |                 |                                       |
| Image: Nuevo         Abrir         Cerrar         Guardar Vista         Previa         Pegar Columna / | Realizar Datos del Datos del Visualizar                                            | wertir<br>Validar Validar Inf. Firma<br>Enviar Preparar             | X II<br>Nueva   |                                       |
| - Anexo - Renglón<br>Inicio                                                                            | Transferencia Contribuyente - Representante - archivo sb2x<br>Prellenado Consultas | Aspr<br>de la HT Digital y Firmar<br>Envío SIPIAD Versión: 12.0.0.7 | Instancia Excel | · · · · · · · · · · · · · · · · · · · |

Seleccionar la opción de Regresar al Menú SAT (Fig. 201.)

Se abrirá otra ventana de Excel.

# 10. OPERACIÓN DEL SISTEMA DISIF (32H-CFF)

Para entrar al Sistema de presentación de la Declaración Informativa Sobre Situación Fiscal, seleccione la opción DISIF (32H-CFF)

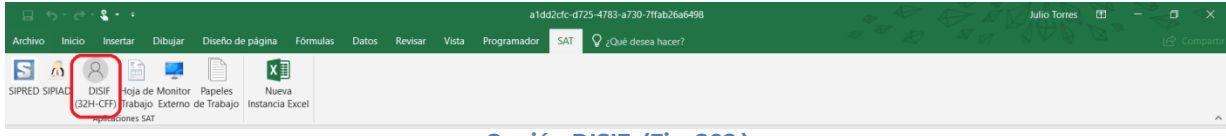

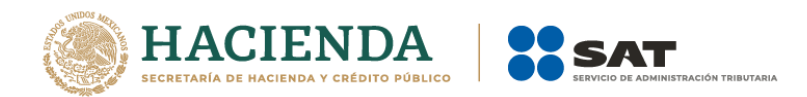

A continuación, se mostrará el siguiente menú con las opciones que podrá utilizar como parte del sistema.

|         |          | <b>&amp;</b> * * |                           |                         |                       |                          |                            |                            | a1dd2cfc-d72                          | 5-4783-a730               | )-7ffab26a6            | 5498    |                         |                    |        |                      |                                   | Julio Torre              |  | ×      |
|---------|----------|------------------|---------------------------|-------------------------|-----------------------|--------------------------|----------------------------|----------------------------|---------------------------------------|---------------------------|------------------------|---------|-------------------------|--------------------|--------|----------------------|-----------------------------------|--------------------------|--|--------|
| Archivo |          | Insertar         | Dibujar                   | Diseño de págin         | a Fórmu               | ulas Dato:               | s Revisar                  | Vista Progra               | amador DISIF (3                       | 2H-CFF)                   | 💡 ¿Qué d               |         |                         |                    |        |                      |                                   |                          |  | artir  |
|         | N 🕯      |                  |                           | 1                       | 7                     |                          | 6                          | *                          |                                       | 0,                        | J.X                    | M       | -1 4-                   | Ŀ                  |        |                      | niciar Sesión                     | x                        |  |        |
| Nuevo A | brir Cem | ar Guardar<br>*  | Vista Previa I<br>Anexo = | Pegar Columna / Renglón | Convertir<br>DISIF Tr | Realizar<br>ransferencia | Datos del<br>Contribuyente | Datos del<br>Representante | Declaraciones y<br>• Pagos Anteriores | Visualizar<br>archivo sb2 | Convertir<br>x a .xspr | Validar | Validar Inf<br>de la HT | . Firma<br>Digital | Enviar | Preparar<br>y Firmar | Regresar al Menú SAT              | Nueva<br>Instancia Excel |  |        |
|         |          | Inici            | io                        |                         | Prelle                | nado                     |                            |                            | Consultas                             |                           |                        |         |                         | Envío              |        |                      | DISIF (32H-CFF) Versión: 12.0.0.7 |                          |  | $\sim$ |

Menú opciones DISIF. (Fig. 203.)

## Las opciones son:

- Nuevo
- Abrir
- Cerrar
- Guardar
- Vista Previa
- Pegar Columna / Renglón
- Convertir DISIF
- Realizar Transferencia
- Datos del Contribuyente
- Datos del Representante (Representante Legal)
- Declaración y pagos anteriores
- Visualizar archivo sb2x
- Convertir a xspr
- Validar
- Validar Inf. de la HT
- Firma Digital
- Enviar
- Preparar y Firmar.
- Iniciar Sesión
- Acerca de DISIF(32H-CFF)
- Regresar al Menú SAT
- Nueva instancia Excel

## NUEVO

Para capturar la Declaración Informativa Sobre Situación Fiscal seleccione la opción "**Nuevo**" del menú principal, como se muestra en la figura:

| - 46 | 1 *   | o' ci   | · • • •          |                           |                            |                       |                          |                            |                            | a1dd2cfc-d72                          | 5-4783-a73                | 0-7ffab26a6           | 498     |                          |                  |        | ÷.                   |                                  | Julio Torres             | Œ | - | ٥ | × |
|------|-------|---------|------------------|---------------------------|----------------------------|-----------------------|--------------------------|----------------------------|----------------------------|---------------------------------------|---------------------------|-----------------------|---------|--------------------------|------------------|--------|----------------------|----------------------------------|--------------------------|---|---|---|---|
| Arc  |       |         | Inserta          | Dibujar                   | Diseño de pági             | na Fórmu              | ulas Dato                | s Revisar                  | Vista Progra               | amador DISIF (3                       | 2H-CFF)                   | 💡 ¿Qué d              |         |                          |                  |        |                      |                                  |                          |   |   |   |   |
| ſ    |       | 21      |                  |                           | ĥ                          | 7                     |                          | 6                          | *                          | -                                     | 0,                        |                       | M       |                          | Ŀ                | •      |                      | niciar Sesión                    | ×                        |   |   |   |   |
| Nue  | 10 AI | orir Ce | rrar Guarda<br>* | r Vista Previa<br>Anexo = | Pegar Columna /<br>Renglón | Convertir<br>DISIF Tr | Realizar<br>ransferencia | Datos del<br>Contribuyente | Datos del<br>Representante | Declaraciones y<br>* Pagos Anteriores | Visualizar<br>archivo sb2 | Convertir<br>🗙 a xspr | Validar | Validar Inf.<br>de la HT | Firma<br>Digital | Enviar | Preparar<br>y Firmar | Regresar al Menú SAT             | Nueva<br>Instancia Excel |   |   |   |   |
|      |       |         | In               | icio                      |                            | Prelle                | nado                     |                            |                            | Consultas                             |                           |                       |         |                          | Επνίο            |        |                      | DISIF (32H-CFF) Versión: 12.0.0. | 7                        |   |   |   | ^ |

Capturar una nueva información de la declaración informativa. (Fig. 204.)

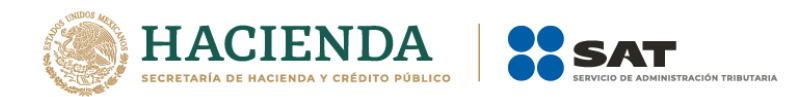

Aparecerá la siguiente ventana:

|           | ×       |
|-----------|---------|
| E.FIRMA   |         |
|           |         |
|           |         |
|           |         |
|           |         |
| Confirmar |         |
|           | E.FIRMA |

## Debe ingresar los siguientes datos:

**a) RFC:** Es el Registro Federal de Contribuyentes del usuario (Contribuyente que desea capturar el Dictamen).

b) Contraseña de Clave Privada: Es la clave asociada al usuario.

c) Clave Privada: Es el archivo con extensión .key asociada al usuario que se está proporcionando

**d) Certificado:** Es el archivo con extensión **.cer** que está asociado al usuario que se está firmando.

| 🖳 Autenticación             |                                  | × |
|-----------------------------|----------------------------------|---|
|                             | E.FIRMA                          |   |
| RFC                         | FUGD720809513                    |   |
| Contraseña de Clave Privada |                                  |   |
| Clave Privada (*.key)       | D:\UAJP73AC\DESARROLLO_DIC\DICT/ | ] |
| Certificado (*.cer)         | D:\UAJP73AC\DESARROLLO_DIC\DICT/ | ] |
|                             | Confirmar                        |   |

Datos proporcionados a la Autenticación. (Fig. 206.)

Una vez hecho lo anterior, de clic en el botón "Confirmar".

Si la información que proporciono no es correcta el sistema le mostrará un mensaje como el de la siguiente figura:

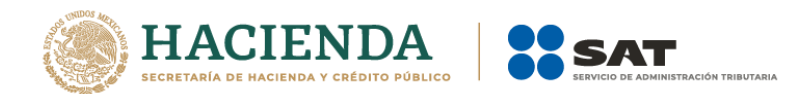

mostrarán en la siguiente:

### SISTEMA DE PRESENTACIÓN DEL DICTAMEN FISCAL (SIPRED), SISTEMA DE PRESENTACION DE LA INFORMACIÓN ALTERNATIVA AL DICTAMEN (SIPIAD) Y EL SISTEMA DE PRESENTACIÓN DE LA DECLARACIÓN INFORMATIVA SOBRE SITUACION FISCAL (DISIF 32H-CFF)

| La contraseña de la llave privada es incorrecta o el certificad | lo es inválido |
|-----------------------------------------------------------------|----------------|
|                                                                 | Aceptar        |
| Despliegue de mensaje de datos incorrectos. (Fi                 | g. 207.)       |

Si proporciono la información correctamente y si existen mensajes del SAT, se

| 🖳 Mensajes                                                                                                    | X                      |
|----------------------------------------------------------------------------------------------------|------------------------|
| <ul> <li>Recuerde que la presentación de la Declaración Informativa Sobre su Situa<br/>el mes de junio 2015</li> </ul> | ción Fiscal 2014 es en |
|                                                                                                    |                        |
|                                                                                                    |                        |
| No volver a mostrar estos mensajes                                                                                     | Aceptar                |

Despliegue de mensaje hacia el usuario. (Fig. 208.)

Si no desea volver a ver los mensajes (los mensajes nuevos si aparecerán), seleccione la casilla "No volver a mostrar estos mensajes" y luego de clic en Aceptar.

A continuación, se desplegará la siguiente pantalla solicitando nueva información:

| Guardar Como 🛄              |       |
|-----------------------------|-------|
|                             |       |
| Ejercicio Fiscal            |       |
| 2016 ~                      |       |
| Тіро                        |       |
| PERSONAS MORALES EN GENERAL | ~     |
|                             |       |
|                             | Crear |
|                             |       |

Datos para la creación de la Nueva Declaración Informativa. (Fig. 209.)

# Debe ingresar los siguientes datos:

a) Guardar Como: Al dar clic en este botón, aparecerá la siguiente pantalla, en la cual se le dará nombre al archivo donde se generará la Declaración

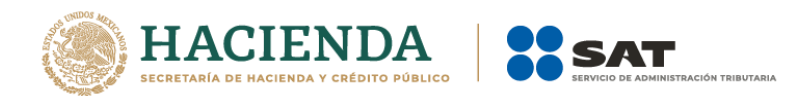

Informativa Sobre Situación Fiscal, (se recomienda utilizar el RFC del contribuyente), incluye la ruta donde será almacenado el archivo.

| Guardar como                                                                  | The reaction in the second second sec | ×                                                                             |
|-------------------------------------------------------------------------------|----------------------------------------------------------------------------------------------------|-------------------------------------------------------------------------------|
| Usuarios > Administrador                                                      | Desktop > p                                                                                                    | م                                                                             |
| Organizar 👻 Nueva carpeta                                                     |                                                                                                    | iii 🗸 🔞                                                                       |
|                                                                               | Nombre<br>Sabstest.xspr<br>Edos2012.xspr<br>Sefgo.xspr<br>Spruebas.xspr                                                                                                    | Fecha de moi<br>27/07/2012 06<br>16/07/2012 0<br>06/08/2012 0<br>06/08/2012 0 |
| Nombre de archivo: hola<br>Tipo: Documento (*.xspr)<br>Autores: Administrador | Etiquetas: Agregar una etiqueta                                                                                                    | •                                                                             |
| Ocultar carpetas                                                              | Herramientas 👻 Guardar                                                                                                    | Cancelar                                                                      |
| Datos para la creación del N                                                  | lueva Declaración Informativa.                                                                                                    | (Fig. 210.)                                                                   |

- b) Ejercicio Fiscal: Es el año del ejercicio a generar
- c) Tipo: Seleccione de la lista el tipo de Declaración Informativa Sobre Situación Fiscal.
- **d) Crear:** Dar clic para iniciar con la generación de la Declaración Informativa Sobre Situación Fiscal. El sistema mostrará la siguiente pantalla.

| 🗟 Nuevo 🛛 🕹                                                                       |
|-----------------------------------------------------------------------------------|
| Guardar Como 🛄                                                                    |
| C:\Users\UAJP73AC\Documents\ep xspr                                               |
| Ejercicio Fiscal                                                                  |
| 2016 ~                                                                            |
| Тіро                                                                              |
| PERSONAS MORALES EN GENERAL                                                       |
|                                                                                   |
| Crear                                                                             |
| Importante: Para crear un nuevo documento es necesario estar conectado a Internet |

Creando la Declaración Informativa. (Fig. 211.)

Al terminar la generación se mostrará en la pantalla el documento generado con sus datos y apartados correspondientes, como se muestra en la figura siguiente.

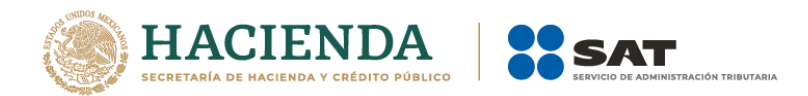

| E     | ••• ⇔••          | <b>2</b>                                                                     |                                       | FINAL PERSONAS N                                   | IORALES 2017.xspr - a1d                                              | d2cfc-d725-4783-a730-7                  | 'ffab26a6498                                            | * * *                                                             | Julio Ta                                                            | rres 🗈   | 🖓 🐟                     |
|-------|------------------|------------------------------------------------------------------------------|---------------------------------------|----------------------------------------------------|----------------------------------------------------------------------|-----------------------------------------|---------------------------------------------------------|-------------------------------------------------------------------|---------------------------------------------------------------------|----------|-------------------------|
| Arc   |                  | Insertar Dibujar Diseño de página Fór                                        | mulas Datos Revisi                    | ar Vista Programa                                  | dor DISIF (32H-CFF)                                                  | 💡 ¿Qué desea hacer?                     |                                                         |                                                                   |                                                                     |          | 년 Compartir             |
| Nue   | ) ) Abrir Cerrar | Guardar Vista Previa Pegar Columna /<br>- Anexo - Renglón<br>Inicio          | Realizar<br>Transferencia<br>ellenado | del Datos del D<br>ente - Representante - Pa<br>Co | Declaraciones y Visualiza<br>logos Anteriores archivo sto<br>nsultas | r Convertir Validar Val<br>2x a xspr de | idar Inf. Firma Enviar Pr<br>e la HT Digital y<br>Envío | eparar<br>Firmar Acerca de DISIF<br>Regresar al Men<br>DISIF (32) | Plantilla Versiór<br>(32H-CFF)<br>i SAT<br>I-CFF) Versión: 12.0.0.7 | DEBUG    | Nueva<br>nstancia Excel |
| C7    | 5                | $\bullet$ : $\times$ $\checkmark$ $f_x$                                      |                                       |                                                    |                                                                      |                                         |                                                         |                                                                   |                                                                     |          | ~                       |
| 1     | A                | В                                                                            | С                                     | D                                                  | E                                                                    | F                                       | G                                                       | н                                                                 | 1                                                                   |          |                         |
| 76    |                  | MAS (MENOS)                                                                  |                                       |                                                    |                                                                      |                                         |                                                         |                                                                   |                                                                     |          |                         |
| 78    |                  | in a (includy)                                                               |                                       |                                                    |                                                                      |                                         |                                                         |                                                                   |                                                                     |          |                         |
| 79    |                  | OTROS RESULTADOS INTEGRALES                                                  |                                       |                                                    |                                                                      |                                         |                                                         |                                                                   |                                                                     |          |                         |
| 80    |                  |                                                                              |                                       |                                                    |                                                                      |                                         |                                                         |                                                                   |                                                                     |          |                         |
| 81    | 29020036000000   | RESULTADO POR CONVERSION DE<br>OPERACIONES EXTRANJERAS FAVORABLES            |                                       |                                                    |                                                                      |                                         |                                                         |                                                                   |                                                                     |          |                         |
|       | 29020037000000   | RESULTADO POR CONVERSION DE<br>OPERACIONES EXTRANJERAS DESFAVORABLES         |                                       |                                                    |                                                                      |                                         |                                                         |                                                                   |                                                                     |          |                         |
| 82    | 29020038000000   | RESULTADO NO REALIZADO EN Y/O SOBRE                                          |                                       |                                                    |                                                                      |                                         |                                                         |                                                                   |                                                                     |          |                         |
| 83    | 29020039000000   | INSTRUMENTOS FINANCIEROS FAVORABLE                                           |                                       |                                                    |                                                                      |                                         |                                                         |                                                                   |                                                                     |          |                         |
| 84    | 23020033000000   | INSTRUMENTOS FINANCIEROS DESFAVORABLE                                        |                                       |                                                    |                                                                      |                                         |                                                         |                                                                   |                                                                     |          |                         |
| 04    | 2902004000000    | VALUACION DE COBERTURAS DE FLUJO DE                                          |                                       |                                                    |                                                                      |                                         |                                                         |                                                                   |                                                                     |          |                         |
| 85    |                  | EFECTIVO Y/O INSTRUMENTOS FINANCIEROS<br>FAVORABLE                           |                                       |                                                    |                                                                      |                                         |                                                         |                                                                   |                                                                     |          |                         |
| 96    | 29020041000000   | VALUACION DE COBERTURAS DE FLUJO DE<br>EFECTIVO Y/O INSTRUMENTOS FINANCIEROS |                                       |                                                    |                                                                      |                                         |                                                         |                                                                   |                                                                     |          |                         |
| 00    | 29020042000000   | PARTICIPACION DE LOS OTROS RESULTADOS                                        |                                       |                                                    |                                                                      |                                         |                                                         |                                                                   |                                                                     |          |                         |
| 0/    | 29020043000000   | PARTICIPACION DE LOS OTROS RESULTADOS                                        |                                       |                                                    |                                                                      |                                         |                                                         |                                                                   |                                                                     |          |                         |
| 88    |                  | INTEGRALES DE ASOCIADAS DESFAVORABLES                                        |                                       |                                                    |                                                                      |                                         |                                                         |                                                                   |                                                                     |          |                         |
| 89    | 29020044000000   | IMPUESTOS A LA UTILIDAD DE OTROS<br>RESULTADOS INTEGRALES                    |                                       |                                                    |                                                                      |                                         |                                                         |                                                                   |                                                                     |          |                         |
| 90    | 29020045000000   | PTU DE OTROS RESULTADOS INTEGRALES                                           |                                       |                                                    |                                                                      |                                         |                                                         |                                                                   |                                                                     |          |                         |
| 91    | 29020046000000   | OTROS                                                                        |                                       |                                                    |                                                                      |                                         |                                                         |                                                                   |                                                                     |          |                         |
| 92    | 29020047000000   | SUMA DE OTROS RESULTADOS INTEGRALES                                          |                                       |                                                    |                                                                      |                                         |                                                         |                                                                   |                                                                     |          |                         |
| 93    | 29020048000000   | RESULTADO INTEGRAL DELIDOR                                                   |                                       |                                                    |                                                                      |                                         |                                                         |                                                                   |                                                                     |          |                         |
| 94    | 29020049000000   | RESULTADO INTEGRAL ACREEDOR                                                  |                                       |                                                    |                                                                      |                                         |                                                         |                                                                   |                                                                     |          |                         |
| 96    |                  |                                                                              |                                       |                                                    |                                                                      |                                         |                                                         |                                                                   |                                                                     |          |                         |
| 97    | 29020050000000   | UTILIDAD BASICA POR ACCION ORDINARIA                                         |                                       |                                                    |                                                                      |                                         |                                                         |                                                                   |                                                                     |          |                         |
| 00    | Gen              | erales APARTADO 1 APARTADO 2                                                 | APARTADO 3 APA                        |                                                    |                                                                      |                                         | APARTADO 8   APAR                                       | TADO 9 APART                                                      |                                                                     |          |                         |
| Liste | 87               |                                                                              | Arra                                  |                                                    |                                                                      |                                         | Arna                                                    | in a set of the tax of the                                        |                                                                     | 1 mm mm  |                         |
| Listo |                  |                                                                              | - A                                   | A 😽 💴                                              |                                                                      |                                         |                                                         |                                                                   | Fouritaria * -8                                                     |          | 04:27 p. m.             |
| 1     |                  | be aqui para buscar 🛛 🕘                                                      |                                       |                                                    |                                                                      |                                         |                                                         | 1-1-0-1-1                                                         | escitorio g <sup>*</sup> /                                          | < un ESP | 05/04/2018 🕕            |
|       |                  | Mensaje de gen                                                               | ieración e                            | xitosa de                                          | la declar                                                            | ación info                              | ormativa.                                               | (Fig. 212.)                                                       |                                                                     |          |                         |

# ABRIR

Esta opción le permite corregir o modificar los datos de la Declaración Informativa Sobre Situación Fiscal.

Para modificar la Declaración Informativa Sobre Situación Fiscal debe hacer clic en la opción "Abrir" como se muestra en la figura siguiente:

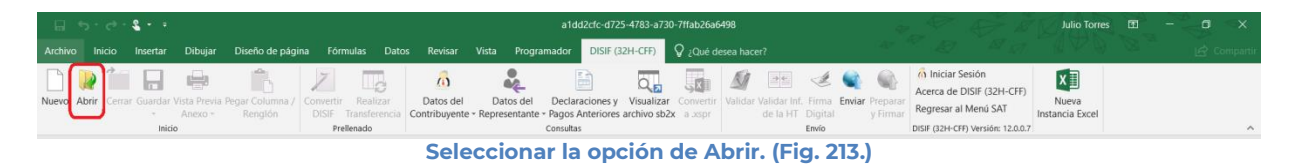

El sistema le mostrará una pantalla como la de la figura siguiente, donde tendrá la opción de abrir un Documento (\*.xspr)

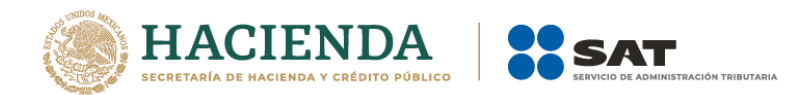

| Abrir                  |                                       |                         |                     |          |              |   |                     |         |    |
|------------------------|---------------------------------------|-------------------------|---------------------|----------|--------------|---|---------------------|---------|----|
| → ✓ ↑ — « Users        | > EASA651G > Escritorio > 2013 a 2016 | 5 > 2014 > PRUEBAS32D € | CPN > PRUEBAS CPN   | 132 D >  | ~ č          | Ð | Buscar en PRUEBAS C | PN 32 D | P  |
| Organizar 👻 Nueva carp | eta                                   |                         |                     |          |              |   |                     |         | (  |
| 🤱 José Antonio Est 🔨   | Nombre                                | Fecha de modifica       | Tipo                | Tamaño   |              |   |                     |         |    |
| 💻 Este equipo          | art. 61                               | 08/03/2018 02:45        | Carpeta de archivos |          |              |   |                     |         |    |
| 🖶 Descargas 👘          | art.61 dos                            | 08/03/2018 02:45        | Carpeta de archivos |          |              |   |                     |         |    |
| 🗄 Documentos           | anexo 65.xspr                         | 24/06/2014 10:45 a      | Archivo XSPR        | 1,687 KB |              |   |                     |         |    |
| Escritorio             | MODIFICADA 2013 (2).xspr              | 24/06/2014 02:20        | Archivo XSPR        | 2,081 KB |              |   |                     |         |    |
| 📰 Imágenes             | MODIFICADA 2013.xspr                  | 24/06/2014 01:59        | Archivo XSPR        | 2,081 KB |              |   |                     |         |    |
| Música                 |                                       |                         |                     |          |              |   |                     |         |    |
| Vídeos                 |                                       |                         |                     |          |              |   |                     |         |    |
| 🏪 Disco local (C:)     |                                       |                         |                     |          |              |   |                     |         |    |
| Disco local (D:)       |                                       |                         |                     |          |              |   |                     |         |    |
| KINGSTON (E:)          |                                       |                         |                     |          |              |   |                     |         |    |
| Bibliotecas            |                                       |                         |                     |          |              |   |                     |         |    |
| Nombre                 | e de archivo: MODIFICADA 2013.xspr    |                         |                     |          |              | ~ | Documento           |         |    |
|                        | L                                     |                         |                     |          | Herramientas | - | Abrir               | Cancela | ar |

Seleccionar el archivo para abrir. (Fig. 214.)

En esta ventana se establece el directorio del cual se quiere tomar el archivo de la Declaración Informativa Sobre Situación Fiscal abrir y se selecciona haciendo clic sobre él. El sistema abrirá el archivo mostrando los datos de la Declaración Informativa Sobre Situación Fiscal.

| 6     |                                         | <b>2</b>                                                                               |                                                    | FINAL PERSON                               | AS MORALES 2017 xspr                                       | - a1dd2cfc-d725-4783-a730-7              | 7ffab26a6498                                          | - #_ # . E           | Julio Torr                                                           | es 60 - 61 ×                     |
|-------|-----------------------------------------|----------------------------------------------------------------------------------------|----------------------------------------------------|--------------------------------------------|------------------------------------------------------------|------------------------------------------|-------------------------------------------------------|----------------------|----------------------------------------------------------------------|----------------------------------|
| Arc   |                                         | Insertar Dibujar Diseño de página Fór                                                  |                                                    |                                            | ramador DISIF (32H-                                        | CFF) 🗘 ¿Qué desea hacer?                 |                                                       |                      |                                                                      | ි Compartir                      |
| Nue   | ) ) Abrir Cerrar                        | Guardar Vista Previa Pegar Columna /<br>Guardar Vista Previa Pegar Columna /<br>Inicio | Realizar Dato<br>Transferencia Contrib<br>ellenado | os del Datos del<br>uyente - Representante | Declaraciones y Vi<br>• Pagos Anteriores arch<br>Consultas | sualizar Convertir<br>hivo sb2x a Jspr d | alidar Inf. Firma Enviar<br>Le la HT Digital<br>Envio | Preparar<br>y Firmar | Plantilla Versión:<br>(32H-CFF)<br>à SAT<br>4-CFF) Versión: 12.0.0.7 | 1 DEBUG Nueva<br>Instancia Excel |
| C75   | 5                                       | $\bullet$ : $\times$ $\checkmark$ $f_x$                                                |                                                    |                                            |                                                            |                                          |                                                       |                      |                                                                      | ×                                |
|       | Α                                       | В                                                                                      | C                                                  | D                                          | E                                                          | F                                        | G                                                     | н                    | 1                                                                    |                                  |
| 76    |                                         |                                                                                        |                                                    |                                            |                                                            |                                          |                                                       |                      |                                                                      |                                  |
| 77    |                                         | MAS (MENUS):                                                                           |                                                    |                                            |                                                            |                                          |                                                       |                      |                                                                      |                                  |
| 78    |                                         |                                                                                        |                                                    |                                            |                                                            |                                          |                                                       |                      |                                                                      |                                  |
| /9    |                                         | OTROS RESULTADOS INTEGRALES                                                            |                                                    |                                            |                                                            |                                          |                                                       |                      |                                                                      |                                  |
| 80    | 2502003600000                           | PESULTADO DOD CONVERSION DE                                                            |                                                    |                                            |                                                            |                                          |                                                       |                      |                                                                      |                                  |
| 81    | 2302003000000                           | OPERACIONES EXTRANJERAS FAVORABLES                                                     |                                                    |                                            |                                                            |                                          |                                                       |                      |                                                                      |                                  |
| 82    | 29020037000000                          | RESULTADO POR CONVERSION DE<br>OPERACIONES EXTRANJERAS DESFAVORABLES                   |                                                    |                                            |                                                            |                                          |                                                       |                      |                                                                      |                                  |
| 02    | 29020038000000                          | RESULTADO NO REALIZADO EN Y/O SOBRE                                                    |                                                    |                                            |                                                            |                                          |                                                       |                      |                                                                      |                                  |
| 83    | 29020039000000                          | INSTRUMENTOS FINANCIEROS FAVORABLE                                                     |                                                    |                                            |                                                            |                                          |                                                       |                      |                                                                      |                                  |
|       | 19910039900000                          | INSTRUMENTOS FINANCIEROS DESFAVORABLE                                                  |                                                    |                                            |                                                            |                                          |                                                       |                      |                                                                      |                                  |
| 04    | 29020040000000                          | VALUACION DE COBERTURAS DE FLUIO DE                                                    |                                                    |                                            |                                                            |                                          |                                                       |                      |                                                                      |                                  |
|       |                                         | EFECTIVO Y/O INSTRUMENTOS FINANCIEROS                                                  |                                                    |                                            |                                                            |                                          |                                                       |                      |                                                                      |                                  |
| 85    | 29020041000000                          | FAVORABLE                                                                              |                                                    | -                                          |                                                            |                                          |                                                       |                      | -                                                                    |                                  |
| 86    | 2302004100000                           | EFECTIVO Y/O INSTRUMENTOS FINANCIEROS<br>DESFAVORABLE                                  |                                                    |                                            |                                                            |                                          |                                                       |                      |                                                                      |                                  |
| 87    | 29020042000000                          | PARTICIPACION DE LOS OTROS RESULTADOS<br>INTEGRALES DE ASOCIADAS FAVORABLES            |                                                    |                                            |                                                            |                                          |                                                       |                      |                                                                      |                                  |
|       | 29020043000000                          | PARTICIPACION DE LOS OTROS RESULTADOS                                                  |                                                    |                                            |                                                            |                                          |                                                       |                      |                                                                      |                                  |
| 88    | 000000000000000000000000000000000000000 | INTEGRALES DE ASOCIADAS DESFAVORABLES                                                  |                                                    |                                            |                                                            |                                          |                                                       |                      |                                                                      |                                  |
| 89    | 29020044000000                          | RESULTADOS INTEGRALES                                                                  |                                                    |                                            |                                                            |                                          |                                                       |                      |                                                                      |                                  |
| 90    | 29020045000000                          | PTU DE OTROS RESULTADOS INTEGRALES                                                     |                                                    |                                            |                                                            |                                          |                                                       |                      |                                                                      |                                  |
| 91    | 29020046000000                          | OTROS                                                                                  |                                                    |                                            |                                                            |                                          |                                                       |                      |                                                                      |                                  |
| 92    | 29020047000000                          | SUMA DE OTROS RESULTADOS INTEGRALES                                                    |                                                    |                                            |                                                            |                                          |                                                       |                      |                                                                      |                                  |
| 93    |                                         |                                                                                        |                                                    |                                            |                                                            |                                          |                                                       |                      |                                                                      |                                  |
| 94    | 29020048000000                          | RESULTADO INTEGRAL DEUDOR                                                              |                                                    |                                            |                                                            |                                          |                                                       |                      |                                                                      |                                  |
| 95    | 29020049000000                          | RESULTADO INTEGRAL ACREEDOR                                                            |                                                    |                                            |                                                            |                                          |                                                       |                      |                                                                      |                                  |
| 96    |                                         |                                                                                        |                                                    |                                            |                                                            |                                          |                                                       |                      |                                                                      |                                  |
| 97    | 29020050000000                          | UTILIDAD BASICA POR ACCION ORDINARIA                                                   |                                                    |                                            |                                                            |                                          |                                                       |                      |                                                                      | -                                |
| 00    | ▶   Gene                                | erales APARTADO 1 APARTADO 2                                                           | APARTADO 3 AP                                      | ARTADO 4 APAR                              | RTADO 5 APARTA                                             | DO 6 APARTADO 7                          | APARTADO 8 APA                                        | ARTADO 9 APART       | ⊕ ± ◀                                                                |                                  |
| Lista | 87                                      |                                                                                        |                                                    |                                            | _                                                          |                                          |                                                       |                      |                                                                      | m m - + +                        |
|       |                                         | na natul para burcar 📃                                                                 | - ÷                                                | A 54 5                                     | vm 👝 🚥                                                     |                                          |                                                       |                      | Erritorio * A A                                                      | du) ESP 04:27 p. m.              |
|       |                                         | e aqui para buscai 👘                                                                   |                                                    |                                            | · · ·                                                      |                                          |                                                       |                      | Lacintorito R. V                                                     | 05/04/2018                       |
|       |                                         |                                                                                        | Docun                                              | nento al                                   | pierto pa                                                  | ra modifica                              | arlo. (Fig                                            | . 215.)              |                                                                      |                                  |

Realice las modificaciones necesarias y al terminar presione el botón de "Guardar" de la barra de herramientas.

# CERRAR

Con esta opción usted podrá cerrar la Declaración Informativa Sobre Situación Fiscal creada o bien una que ha abierto.

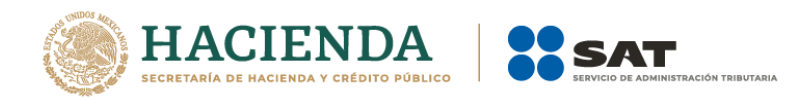

Para cerrar la Declaración Informativa Sobre Situación Fiscal haga clic en la opción "Cerrar" como se muestra en la figura:

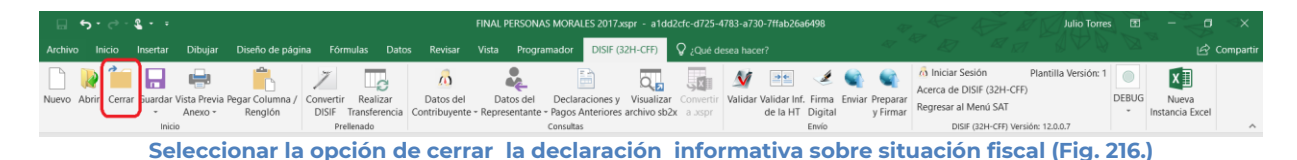

Enseguida el sistema mostrará mensaje para cerrar la Declaración Informativa Sobre Situación Fiscal en caso de que haya realizado alguna modificación presionar "SI" para guardar los cambio, presionar "NO" para no guardar cambios o bien presionar "Cancelar" y continuar con la Declaración Informativa Sobre Situación Fiscal abierta.

| DISIF (32H-CFF)       |                  | ×        |
|-----------------------|------------------|----------|
| ¿Desea guardar los ca | mbios del docume | ento?    |
| Sí                    | No               | Cancelar |

Mensaje para cerrar la declaración informativa sobre situación fiscal (Fig. 217.)

## GUARDAR

Con esta opción usted podrá almacenar la Declaración Informativa Sobre Situación Fiscal creada o las modificaciones realizadas al documento previamente abierto.

Para guardar la Declaración Informativa Sobre Situación Fiscal haga clic en la opción *"Guardar"* como se muestra en la figura:

| ☐ ★3 + ♂ - <b>&amp;</b> + ≖                                                               | FINAL PERSONAS MORALES 2017.xspr - a1dd2cfc-d725-478                                                                               | 33-a730-7ffab26a6498                                   | Julio Torres 🖻 – 🗇 🗙                                                                                                    |                          |  |  |  |  |
|-------------------------------------------------------------------------------------------|----------------------------------------------------------------------------------------------------|--------------------------------------------------------|----------------------------------------------------------------------------------------------------|--------------------------|--|--|--|--|
| Archivo Inicio Insertar Dibujar Diseño de página Fórmulas Datos Revisar                   | iar Vista Programador DISIF (32H-CFF) 🖓 ¿Qué dese                                                                                  |                                                        |                                                                                                    | 🖄 🖾 Compartir            |  |  |  |  |
| Nuevo Abrir: Cerra Guardar Insta Previa Pegar Columna /<br>Dista Anexo - Renglón<br>Inico | del Datos del Declaraciones y Visualizar Convertir V<br>rente - Representante - Pagos Anteriores archivo sb2x a asspr<br>consultas | Alidar Validar Inf. Firma<br>de la HT Digital<br>Envio | Iniciar Sesión         Plantilla Versión: 1           Acerca de DISIF (32H-CFF)           Regresar al Menú SAT           DISIF (32H-CFF) Versión: 12.0.0.7 | DEBUG<br>Instancia Excel |  |  |  |  |
| Color.                                                                                    | e stan an la anatén da Cua                                                                                                    |                                                        |                                                                                                    |                          |  |  |  |  |

Seleccionar la opción de Guardar. (Fig. 218.)

Enseguida el sistema mostrará la pantalla para guardar el documento en una ruta y nombre especifico pero con la extensión \*.xspr.

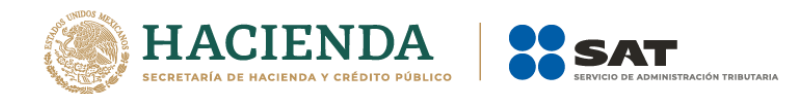

| Organizar 👻 Nueva carpeta            |    |                                                                                                    | II • 🔞                                                                           |
|--------------------------------------|----|----------------------------------------------------------------------------------------------------|----------------------------------------------------------------------------------|
|                                      |    | Nombre Abstet.xpr<br>Abstet.xpr<br>Edos2012.xpr<br>Edos2012.xpr<br>Edos2012<br>pruebas.xpr<br>Edos2012 | Fecha de moi<br>27/07/2012 08<br>16/07/2012 04<br>06/08/2012 01<br>06/08/2012 01 |
| 🐌 Evidencia                          | Ψ. | •                                                                                                    | Þ                                                                                |
| Nombre de archivo: hola              |    |                                                                                                    | -                                                                                |
| Tipo: Documento (*.xspr)             |    |                                                                                                    | -                                                                                |
| Autores: Administrador               |    | Etiquetas: Agregar una etique                                                                          | sta                                                                              |
| <ul> <li>Ocultar carpetas</li> </ul> |    | Herramientas 👻 📄                                                                                       | Guardar Cancelar                                                                 |

Seleccionar la opción de Guardar Dictamen. (Fig. 219.)

Si el archivo ya ha sido guardado anteriormente, enseguida el sistema guardara el documento en la ruta que se estableció al momento de crearlo.

En caso de que se desee cambiar la ruta o el nombre del archivo se podrá seleccionar la opción de *"Guardar como"* la cual se encuentra dentro de la opción *"Guardar"* como se muestra en la figura.

|         |              |         |          |                           |                            |                         |                           |                            | FINAL PERSONAS MORALES 2017xspr - a1dd2cfc-d725-4783-a730-7ffab26a6498 |                                                      |                         |                           |              |                          |                           | Julio Torres 🖽 – 🗇 |                  |                                                                                                |                      |       |                          |           |
|---------|--------------|---------|----------|---------------------------|----------------------------|-------------------------|---------------------------|----------------------------|------------------------------------------------------------------------|------------------------------------------------------|-------------------------|---------------------------|--------------|--------------------------|---------------------------|--------------------|------------------|------------------------------------------------------------------------------------------------|----------------------|-------|--------------------------|-----------|
| Archivo | ) Inici      |         | Insertar | Dibujar                   | Diseño de pági             |                         | mulas Dato                | is Revisar                 | Vista Progr                                                            | ramador DISIF (3                                     | 32H-CFF)                | 💡 ¿Qué d                  |              |                          |                           |                    |                  |                                                                                                |                      |       |                          | Compartir |
| Nuevo   | ling Abrir C | errar ( | Guardar  | /ista Previa F<br>Anexo ~ | Pegar Columna /<br>Renglón | Z<br>Convertir<br>DISIF | Realizar<br>Transferencia | Datos del<br>Contribuyente | Datos del<br>Representante                                             | Declaraciones y<br>e • Pagos Anteriores<br>Consultas | Visualiza<br>archivo sb | r Convertir<br>2x a .xspr | M<br>Validar | Validar Inf.<br>de la HT | Firma<br>Digital<br>Envio | Enviar Pre<br>y F  | eparar<br>Firmar | Iniciar Sesión     Acerca de DISIF (32H-CFF)     Regresar al Menú SAT     DISIF (32H-CFF) Vert | Plantilla Versión: 1 | DEBUG | Nueva<br>Instancia Excel |           |
|         |              |         | tos Gua  | rdar como                 |                            |                         | Sol                       | occion                     | or lo c                                                                | noión d                                              |                         | uard                      |              |                          | (E                        |                    | 20               |                                                                                                |                      |       |                          |           |

Seleccionar la opción de Guardar como. (Fig. 220.)

Enseguida el sistema mostrará una pantalla donde se podrá establecer la ruta y nombre que se desea, pero con la extensión \*.xspr, como se muestra en la siguiente figura:

| Guardar como                                                                 | -   | TRADUCT LURCEPPE                                                                                                    | X                                                                                 |
|------------------------------------------------------------------------------|-----|----------------------------------------------------------------------------------------------------|-----------------------------------------------------------------------------------|
| Usuarios > Administrador >                                                   | Des | ktop 🕨 p 👻 😽 Buscar p                                                                                                    | ٩                                                                                 |
| Organizar 🔻 Nueva carpeta                                                    |     |                                                                                                    | 8== <b>•</b> (?)                                                                  |
|                                                                              | •   | Nombre   Mabtest.xspr  Color2012.xspr  Color2012.xspr  Color20 | Fecha de moro<br>27/07/2012 08<br>16/07/2012 04<br>06/08/2012 03<br>06/08/2012 01 |
| Nombre de archivo: hola<br>Tipo: Documento (*xspr)<br>Autores: Administrador |     | Etiquetas: Agregar una etiqueta                                                                                                    | •                                                                                 |
| <ul> <li>Ocultar carpetas</li> </ul>                                         |     | Herramientas 🔻 Guardar                                                                                                    | Cancelar                                                                          |

Establecer nueva ruta y nombre al documento. (Fig. 221.)

Al presionar el botón de "Guardar", el documento será almacenado en la nueva ruta con el nombre establecido.

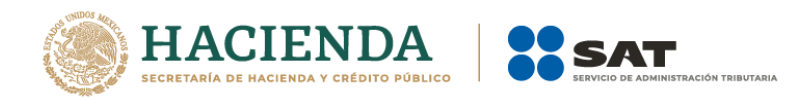

# VISTA PREVIA

Con esta opción usted podrá visualizar la información tal y como se imprimiría el apartado en el que se encuentra.

Para obtener la vista previa de un apartado haga clic en la opción *"Vista Previa"* como se muestra en la figura:

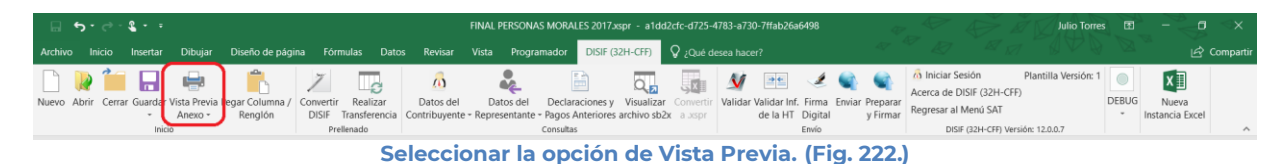

Enseguida tiene la opción de Vista Previa Todo, Vista Previa por Rango y-Vista Previa por Anexo.

|        | ۍ.    | e - 1  | 2 E      |             |                               |                          |                            |                            | FINAL PERSON/                 | AS MORALES 201                                        | 7.xspr - a1dd                  | l2cfc-d725-4           | 4783-a730- | -7ffab26a6498                              |                           | æ.               | $\sim$                    | De l                 | Julio           | orres 🖪 | r <                      | g ⊲×        |
|--------|-------|--------|----------|-------------|-------------------------------|--------------------------|----------------------------|----------------------------|-------------------------------|-------------------------------------------------------|--------------------------------|------------------------|------------|--------------------------------------------|---------------------------|------------------|---------------------------|----------------------|-----------------|---------|--------------------------|-------------|
| Archiv |       |        | Insertar | Dibujar     | Diseño de página              | a Fórmulas               | 5 Datos                    | s Revisar                  | Vista Progr                   | amador DISIF                                          | (32H-CFF)                      | 💡 ¿Qué d               |            |                                            |                           |                  |                           |                      |                 |         |                          | 🔆 Compartir |
|        |       | 1      |          | ÷           | Ê                             | 7                        | C                          | <u>6</u>                   | *                             |                                                       | Q,                             | ,×                     | M          | •                                          | ۹ 🏟                       | A A              | lniciar Se<br>cerca de Di | sión<br>SIF (32H-CFF | Plantilla Versi | ón: 1   | ×∃                       |             |
| Nuevo  | Abrir | Cerrar | Guardar  | Anexo *     | Pegar Columna / Renglón       | DISIF Trans<br>Prellenar | ealizar<br>sferencia<br>do | Datos del<br>Contribuyente | Datos del     « Representante | <ul> <li>Pagos Anterior</li> <li>Consultas</li> </ul> | y Visualizar<br>es archivo sb2 | Convertir<br>x a .xspr | Validar V  | alidar Inf. Firn<br>de la HT Digi<br>Envir | na Enviar Pre<br>tal y Fi | parar<br>irmar R | egresar al N              | Aenú SAT             | ión: 12.0.0.7   | DEBO    | G Nueva<br>Instancia Exc | el          |
| C75    |       |        | Inic     | Vista P     | revia Todo<br>revia Por Rango | Presenas                 | 30                         |                            |                               | Consultas                                             |                                |                        |            | Elivis                                     |                           |                  | DISIF                     | (szn-crr) ver        | aon: 12.0.0.7   |         |                          | ×           |
|        | А     |        |          | Explication | aciones Por Anexo             |                          | С                          |                            | D                             |                                                       | E                              |                        | F          |                                            | G                         |                  | н                         |                      | 1               |         |                          |             |

Menú Vista Previa Anexo. (Fig. 223.)

Si selecciona "Vista Previa Todo", enseguida el sistema mostrará un mensaje de advertencia sobre el tiempo que tardará esta operación y después la vista previa del Apartado seleccionado como se muestra en la figura.

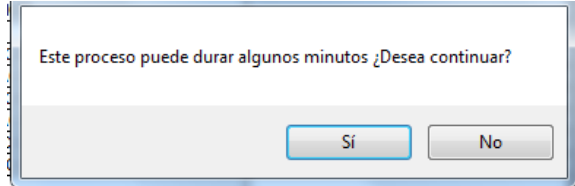

Mensaje de Duración de Vista Previa. (Fig. 224.)

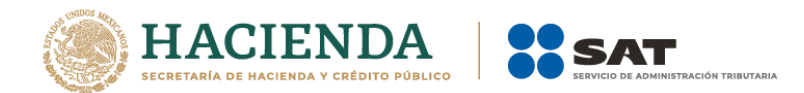

| (C) (H 75 (PC)) ·                                    | Test2 - Microsoft Excel | - 6 - X    |
|------------------------------------------------------|-------------------------|------------|
| Vista preliminar                                     |                         | i.         |
| Pagina antenor                                       |                         |            |
| página Zoom Mostrar márgenes Cerrar vista preliminar |                         |            |
| imprimir 2008 Vitta preva                            |                         |            |
|                                                      |                         |            |
|                                                      |                         |            |
| Vitā presk pāgna 1 dr 2                              |                         | Actras 💿 🔘 |

Vista Previa del Apartado seleccionado. (Fig. 225.)

Si selecciona "Vista Previa por Rango", el sistema mostrará una pantalla donde se pueden seleccionar los diferentes apartados y pestañas que se tiene para su vista previa.

| Contribuyente   |   |   |
|-----------------|---|---|
| 📃 Representante | • |   |
| 🔄 Generales     |   |   |
| E APARTADO 1    |   |   |
| APARTADO 2      |   |   |
| APARTADO 3      |   | _ |
| APARTADO 5      |   | = |
| APARTADO 6      |   |   |
| APARTADO 7      |   |   |
| APARTADO 8      |   |   |
| APARTADO 1      | 0 |   |
| APARTADO 1      | 3 |   |
| APARTADO 1      | 4 | - |

Menú Vista Previa Por Rango. (Fig. 226.)

Al dar "Aceptar" el sistema mostrará la vista previa de los apartados seleccionados

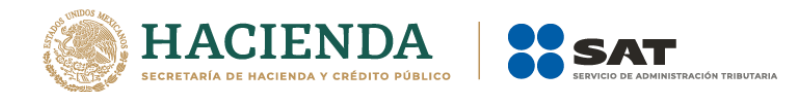

|                                                                                                    | Test2 - Microsoft Excel | 0 0 <b>-</b> × |
|----------------------------------------------------------------------------------------------------|-------------------------|----------------|
| Vista pretiminar<br>portinii Configurar<br>portinii Configurar<br>portinii Con |                         | 2              |
| 9 Window Reg                                                                                                    | CONTRACT COORD          |                |
|                                                                                                    |                         | town the O     |

Vista Previa del Apartado seleccionado. (Fig. 227.)

Para ambos casos dependiendo de la pestaña que se encuentre seleccionada en el Documento es la vista previa que se estará desplegando, en caso de ser un apartado tipo nota, el sistema solo generará un desplegado en el block de notas (Notepad) como se muestra en la figura.

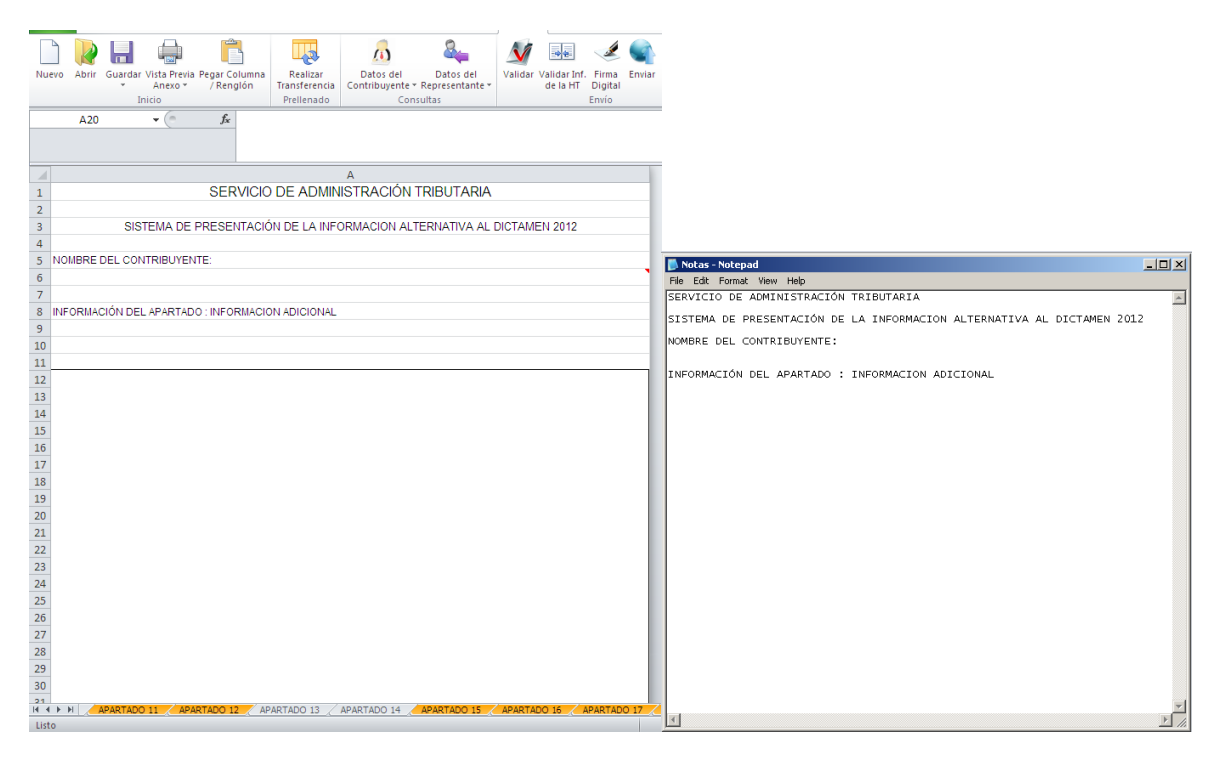

Generación de archivo en Block de Notas para la impresión de Apartado tipo Nota. (Fig. 228.)

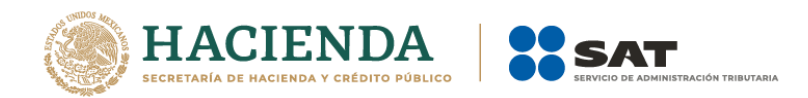

Para imprimir, después de seleccionar la vista previa que se desea, dar clic en la opción de Imprimir.

| <b>C</b> | 📙 II 🗸 🖓           | • (È) | ⇒                                                                                       |              |                                                                                                    | Abs.xlsm - 760 | bca78-028a-466c-a71d-7b7ae8597ee                                                                                                    | e   |
|----------|--------------------|-------|-----------------------------------------------------------------------------------------|--------------|----------------------------------------------------------------------------------------------------|----------------|----------------------------------------------------------------------------------------------------|-----|
|          | Vista prelim       | inar  |                                                                                         |              |                                                                                                    |                |                                                                                                    |     |
| Imprimi  | r Configurar       | Zoom  | <ul> <li>Página siguiente</li> <li>Página anterior</li> <li>Mostrar márganes</li> </ul> | Cerrar vista |                                                                                                    |                |                                                                                                    |     |
| Ir       | nprimir            | Zoom  | Vista previa                                                                            | preliminar   |                                                                                                    |                |                                                                                                    |     |
| Imprim   | <u>II (Ctit+P)</u> |       |                                                                                         |              | NDC<br>Police of<br>Police of<br>Po |                | 00 02 ADMINISTRADON TREJARA<br>1971<br>1972<br>1970<br>1970<br>1 | 743 |

Apartado tipo Nota. (Fig. 229.)

Una vez presionado, el sistema enviará inmediatamente a la impresora preseleccionada la pestaña actual del Documento, a excepción de la tipo Nota (si está en ella), en cuyo caso solo la desplegará su información en un block de notas (Notepad).

# PEGAR COLUMNA / RENGLÓN

Esta opción permite el pegado de varias celdas dentro del Documento.

Se logra seleccionando la o las celdas que se desean copiar y después se da la opción de copiar o el comando Ctrl+C

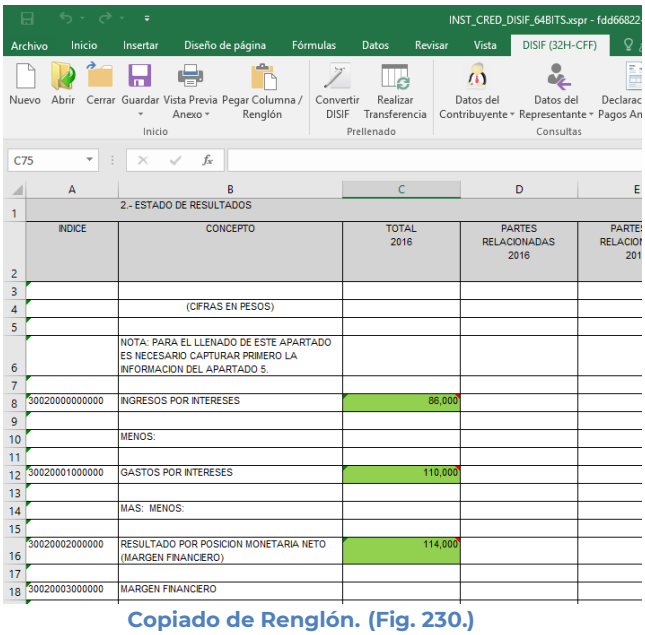

Después se selecciona la o las celdas donde se desea pegar y se da clic en el botón de "Pegar Columna / Renglón". Hay que tener en consideración estas reglas:

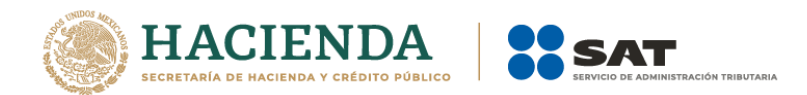

\* En caso de que exista información capturada en las celdas destino, estas se deben remplazar por la información que se está copiando.

\* Si la o las columnas destino tiene celdas de tipo IAS (solo el padre), formulas (celda resultado), replicas (celda destino) y celdas bloqueadas, no se deberá pegar los valores en este tipo de celdas.

|                                                                                                    | FINAL PERSONAS MORALES 2017.xspr - a1dd2c                                                                                        | rtc-d725-4783-a730-7ffab26a6498                                                   | and the second second s | res 00 - 0 ×                      |
|----------------------------------------------------------------------------------------------------|----------------------------------------------------------------------------------------------------|-----------------------------------------------------------------------------------|----------------------------------------------------------------------------------------------------|-----------------------------------|
| Archivo Inicio Insertar Dibujar Diseño de página Fórmulas                                                      | Datos Revisar Vista Programador DISIF (32H-CFF)                                                                                  | 🖓 ¿Qué desea hacer?                                                               |                                                                                                    | 🖉 🖸 🖆 Compartir                   |
| Nuevo Abrir Cerrar Guardar Vista Previa Pegar Columna /<br>noiso Rengión<br>Prefendo                           | ar Datos del Datos del Declaraciones y Visualizar<br>Contribuyente - Representante - Pagos Anteriores archivo stażx<br>Consultas | Convertir<br>a xspr<br>Validar Validar Inf. Firma<br>de la HT<br>Digital<br>Envio | iar Preparar<br>y Firmar<br>DISIF (32H-CFF)<br>Regresar al Menú SAT<br>DISIF (32H-CFF) Versión: 12.0.0.7                                                                                                    | 1 DEBUG<br>V Instancia Excel      |
| B29 → I × ✓ fx SOCIEDAD                                                                                        | COOPERATIVA                                                                                                    |                                                                                   |                                                                                                    | *                                 |
| A B<br>1 SERVICIO DE ADMINISTI<br>2                                                                            | C<br>RACIÓN TRIBUTARIA                                                                                                    |                                                                                   |                                                                                                    | -                                 |
| 3 INFORMACION SOBRE SITUACION FISCAL 2017                                                                      |                                                                                                    |                                                                                   |                                                                                                    |                                   |
| 4 5 INFORMACION DEL APARTADO: DATOS GENERALES 6 7 7                                                            | PERSONAS MORALES EN GENERAL                                                                                                    |                                                                                   |                                                                                                    |                                   |
| 8 INDICE CONCEPTO     9 25000000 AUTORIDAD COMPETENTE     10                                                   | DATO<br>2 - ADMINISTRACION DESCONCENTRADA DE AUDITORIA FISCAL                                                                    |                                                                                   |                                                                                                    |                                   |
| 11 290001000 SEDE A LA QUE PERTENECE LA ADAF                                                                   | 05 - COAHUILA DE ZARAGOZA                                                                                                    |                                                                                   |                                                                                                    |                                   |
| 13 29D002000 ADMINISTRACION GENERAL Y/O ADAF                                                                   | 51 - COAHUILA DE ZARAGOZA '2' / TORREON                                                                                          |                                                                                   |                                                                                                    |                                   |
| 14<br>15 29D003000 OBLIGADO                                                                                    | 12 - FRACCION V_ARTICULO 32-H C.F.F.                                                                                             | -                                                                                 |                                                                                                    |                                   |
| 17 29D004000 FORMA PARTE DE UNA ASOCIACION EN PARTICIPACION                                                    |                                                                                                    |                                                                                   |                                                                                                    |                                   |
| 18 290005000 RFC DEL ASOCIANTE EN LA ASOCIACIÓN EN PARTICIPACIÓN<br>19 290006000 FORMA PARTE DE UN FIDEICOMISO |                                                                                                    |                                                                                   |                                                                                                    |                                   |
| 20 21 290007000 REALIZO OBRAS DE CONSTRUCCION 22 290008000 BIDUSTRIA MAQUILADORA 23                            |                                                                                                    |                                                                                   |                                                                                                    |                                   |
| 24 29D009000 TIPO DE CONTRIBUYENTE ESPECIAL                                                                    | 0 - NINGUNO                                                                                                    |                                                                                   |                                                                                                    |                                   |
| 25<br>26 290010000 EMPRESA FILIAL                                                                              |                                                                                                    |                                                                                   |                                                                                                    |                                   |
| 27 290011000 EMPRESA SUBSIDIARIA<br>28 290012000 ORGANISMO DESCENTRALIZADO                                     |                                                                                                    |                                                                                   |                                                                                                    |                                   |
| Generales APARTADO 1 APARTADO 2 APARTA                                                                         |                                                                                                    | APARTADO 7   APARTADO 8   /                                                       | APARTADO 9 APART 🛞 🗄 🖌                                                                                                    |                                   |
| Listo 🛅                                                                                                    |                                                                                                    |                                                                                   | Recuento: 2                                                                                                    | III+                              |
| 🗄 🔘 Escribe aquí para buscar 🔒                                                                                 | <b>a 🔒 🍨 🔯 x1 🌖 🕅 🛷</b>                                                                                                    | -                                                                                 | Escritorio » 📌 🔨                                                                                                    | (D) ESP 04:31 p. m.<br>05/04/2018 |
|                                                                                                    | Pegar Columna / Rei                                                                                                    | nalón. (Fia. 231                                                                  | )                                                                                                    |                                   |

### **CONVERTIR DISIF**

Esta opción permite convertir un DISIF del ejercicio seleccionado al ejercicio siguiente siempre y cuando cuente con los archivos de conversión correspondientes.

Los pasos a seguir para convertir un DISIF son los siguientes:

Abrir el documento del ejercicio actual.

Se debe dar clic en la opción "Convertir DISIF" como se muestra en la figura siguiente:

| ⊟ \$• ° • \$ • • |         |          |           |                           |                            | FINAL PERSONAS MORALES 2017.xspr - a1dd2cfc-d725-4783-a730-7ffab26a6498 |                           |                            |                   | Julio Torres            |                                                 |                           | B                         |              | $\leq x$                 |                           |                    |                      |                                                                                                    |                                             |       |                          |           |
|------------------|---------|----------|-----------|---------------------------|----------------------------|-------------------------------------------------------------------------|---------------------------|----------------------------|-------------------|-------------------------|-------------------------------------------------|---------------------------|---------------------------|--------------|--------------------------|---------------------------|--------------------|----------------------|----------------------------------------------------------------------------------------------------|---------------------------------------------|-------|--------------------------|-----------|
| Archiv           | o Ini   |          | nsertar   | Dibujar                   | Diseño de pág              | ina Fórr                                                                | mulas Dato                | is Revisar                 |                   | Program                 | ador DISIF (3                                   | 32H-CFF)                  | 🛛 ¿Qué d                  |              |                          |                           |                    |                      |                                                                                                    |                                             |       |                          | Compartir |
| Nuevo            | Norir ( | Cerrar ( | Guardar V | lista Previa I<br>Anexo • | Pegar Columna /<br>Renglón | Convertir<br>DISIF<br>Pre                                               | Realizar<br>Transferencia | Datos del<br>Contribuyente | Dato<br>- Represe | os del I<br>entante - P | Declaraciones y<br>Pagos Anteriores<br>onsultas | Visualizar<br>archivo sb2 | r Convertir<br>2x a Jospr | M<br>Validar | Validar Inf.<br>de la HT | Firma<br>Digital<br>Envío | ۲<br>Enviar F<br>۱ | Preparar<br>y Firmar | ô          Iniciar Sesión            Acerca de DISIF (32H-CFF)           Regresar al Menú SAT          DISIF (32H-CFF) Vers | Plantilla Versión: 1<br>)<br>iión: 12.0.0.7 | DEBUG | Nueva<br>Instancia Excel | ^         |
|                  |         |          |           |                           |                            |                                                                         | Se                        | leccid                     | nar               | la c                    | onción                                          | Con                       | vort                      | ir D         | ISIE                     | (Ei                       | a 2                | 72                   | )                                                                                                    |                                             |       |                          |           |

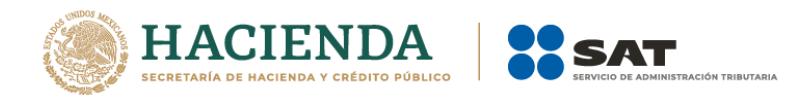

En caso de que no se encuentre iniciada una sesión, el sistema desplegará la pantalla de autenticar al usuario solicitando las credenciales para poder comunicarse al servidor.

Una vez seleccionada la opción, será desplegada la siguiente ventana.

| Conversión                                                                                                    |           |          |
|----------------------------------------------------------------------------------------------------|-----------|----------|
| Ejercicio Fiscal<br>a Presentar Tipo de Documento<br>2016 INSTITUCIONES DE CREDITO<br>Ubicación del archivo donde se van a tomar los datos |           | Anexo    |
| Anexos destino a convertir<br>APARTADO 1<br>APARTADO 2<br>APARTADO 3<br>APARTADO 4<br>APARTADO 5                                           |           |          |
| Seleccionar / Deseleccionar todo                                                                                                    |           |          |
|                                                                                                    | ОК        | Cancelar |
| Ventana de Conversión de DISIF.                                                                                                    | (Fig. 233 | .)       |

En esta ventana aparece por default el ejercicio fiscal, tipo de DISIF del archivo que se encuentra actualmente abierto y los apartados que se pueden convertir.

Presiona el botón que se encuentra delante de la leyenda "Ubicación del archivo donde se van a tomar los datos.

Este botón despliega un browser para que se busque dentro de sus unidades locales el documento DISIF del ejercicio anterior.

| 💽 Abrir                                                                                                    |                            |                          |                    |                   |                                        |                                | ×       |  |  |  |  |  |  |
|----------------------------------------------------------------------------------------------------|----------------------------|--------------------------|--------------------|-------------------|----------------------------------------|--------------------------------|---------|--|--|--|--|--|--|
| Comp                                                                                                    | Search Pruebas Convertidor |                          |                    |                   |                                        |                                |         |  |  |  |  |  |  |
| Organize 🔻 New f                                                                                            | older                      |                          |                    |                   |                                        | = - 1                          | 0       |  |  |  |  |  |  |
| Downloads                                                                                                   | * Name                     | A                        | Date modified      | Туре              | Size                                   |                                |         |  |  |  |  |  |  |
| 🖳 Recent Places                                                                                             | 🐌 Certifica                | ados AVL Dictámenes 2010 | 11/18/2011 10:29 a | File folder       |                                        |                                |         |  |  |  |  |  |  |
| Con 1 Security                                                                                              | 퉬 Respald                  | o Originales             | 11/18/2011 10:01 a | File folder       |                                        |                                |         |  |  |  |  |  |  |
| Desuments                                                                                                   | 🐏 seg_10_                  | con.xlsm                 | 11/17/2011 01:06   | Hoja de cálculo h | 1,036 KB                               |                                |         |  |  |  |  |  |  |
| Music<br>Music<br>Pictures<br>Subversion<br>Videos<br>Homegroup<br>Computer<br>Computer<br>Shared Folders ( | 별 seguros<br>E             | y fianzas.xlsm           | 11/17/2011 05:36   | Hoja de cálculo h | 1,158 KB                               |                                |         |  |  |  |  |  |  |
| N                                                                                                    | ombre de archivo:          | seg_10_con.xlsm          |                    | Herramient        | <ul><li>→ Dicta</li><li>as →</li></ul> | amen (*.xlsm)<br>Abrir Cancela | ▼<br>ar |  |  |  |  |  |  |

Browser para seleccionar documento (Fig. 234.)

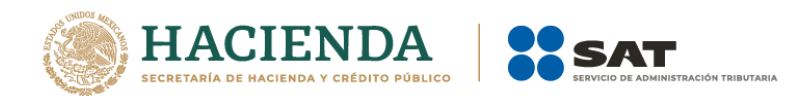

Una vez seleccionado el archivo dar clic en el botón abrir. Y la pantalla siguiente desplegará la ruta y el archivo seleccionado.

| Conversión                                                                  |                                                                                                    |          |
|-----------------------------------------------------------------------------|----------------------------------------------------------------------------------------------------|----------|
| Ejercicio Fiscal<br>a Presentar<br>2016<br>Ubicación del a<br>D:\UAJP73AC\I | Tipo de Documento<br>INSTITUCIONES DE CREDITO<br>rchivo donde se van a tomar los datos<br>DESARROLLO_DIC\DICTAMENES 2016_DESARROLLO\CLIENT | Anexo    |
| Anexos destino<br>APARTADO<br>APARTADO<br>APARTADO<br>APARTADO<br>APARTADO  | a convertir<br>1<br>2<br>3<br>4<br>5                                                                                                    |          |
| Seleccionar                                                                 | / Deseleccionar todo                                                                                                    |          |
|                                                                             | OK<br>Ruta y archivo seleccionado (Fig. 235.)                                                                                              | Cancelar |

Se seleccionan los apartados que desea convertir.

Una vez presionado el botón de "OK" el sistema procede con la conversión, mostrando una pantalla de avance de la conversión, esta pantalla también muestra el apartado progreso de conversión. En la pantalla se mostrará un botón de "Cancelar Conversión" el cual nos permitirá cancelar el proceso.

| Conversión                                                                         |                               |  |  |  |  |  |  |  |  |
|------------------------------------------------------------------------------------|-------------------------------|--|--|--|--|--|--|--|--|
| Ejercicio Fiscal<br>a Presentar Tipo de Documento<br>2016 INSTITUCIONES DE CREDITO | Anexo<br>APARTADO 1           |  |  |  |  |  |  |  |  |
| Ubicación del archivo donde se van a tomar los datos                               |                               |  |  |  |  |  |  |  |  |
| D:\UAJP73AC\DESARROLLO_DIC\DICTAMENES 2016                                         | _DESARROLLO\CLIENTE\UAT\CONVE |  |  |  |  |  |  |  |  |
| Anexos destino a convertir                                                         |                               |  |  |  |  |  |  |  |  |
| APARTADO 1<br>APARTADO 2                                                           |                               |  |  |  |  |  |  |  |  |
| APARTADO 3     APARTADO 4                                                          | Cancelar Conversión           |  |  |  |  |  |  |  |  |
| APARTADO 5                                                                         |                               |  |  |  |  |  |  |  |  |
| Seleccionar / Deseleccionar todo                                                   |                               |  |  |  |  |  |  |  |  |
| Convirtiendo Do                                                                    | cumento                       |  |  |  |  |  |  |  |  |

Convirtiendo el documento (Fig. 236.)

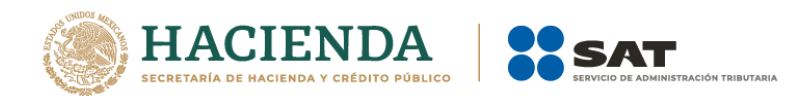

Si desea cancelar el proceso, al presionar el botón de "Cancelar Conversión" nos mostrará el siguiente mensaje.

| 1 | DISIF (32H-CFF) ×         |
|---|---------------------------|
|   | El proceso fue cancelado. |
|   | ОК                        |

Mensaje de cancelación (Fig. 237.)

La cual una vez terminada abrirá una sesión de Excel mostrando el documento con los datos del ejercicio anterior convertido al formato siguiente, como lo ejemplifica la figura:

|                      | ¢-⇔-¢                                              | <b>1</b> + 1                                                                                                    |                                       |                                                     | IORALES 2017.xspr - a1d                                            |                               | 7ffab26a6498                                              |                                                                                         |                                                                    | orres 🖽 – 🗖 🗙                   |
|----------------------|----------------------------------------------------|----------------------------------------------------------------------------------------------------|---------------------------------------|-----------------------------------------------------|--------------------------------------------------------------------|-------------------------------|-----------------------------------------------------------|-----------------------------------------------------------------------------------------|--------------------------------------------------------------------|---------------------------------|
| Arch                 | nivo Inicio                                        | Insertar Dibujar Diseño de página Fór                                                                                                    | mulas Datos Revisa                    | r Vista Programa                                    | dor DISIF (32H-CFF)                                                | 💡 ¿Qué desea hacer?           |                                                           |                                                                                         |                                                                    | Compartir                       |
| Nuev                 | ) 🙀 📶<br>ro Abrir Cerrar                           | Guardar Vista Previa Pegar Columna /<br>Guardar Vista Previa Pegar Columna /<br>Inicio                                                                                              | Realizar<br>Transferencia<br>ellenado | lel Datos del D<br>inte - Representante - Pa<br>Con | Declaraciones y Visualiza<br>agos Anteriores archivo sb<br>nsultas | ar Convertir<br>12x a .xspr d | lidar Inf. Firma Enviar Pi<br>le la HT Digital y<br>Envío | Iniciar Sesión           Acerca de DISIF           Regresar al Men           DISIF (32) | Plantilla Versió<br>(32H-CFF)<br>ù SAT<br>4-CFF) Versión: 12.0.0.7 | nc 1 DEBUG<br>V Instancia Excel |
| C75                  |                                                    | $\bullet$ : $\times$ $\checkmark$ $f_x$                                                                                                    |                                       |                                                     |                                                                    |                               |                                                           |                                                                                         |                                                                    | ۷                               |
| 1                    | A                                                  | B<br>2 ESTADO DE RESULTADO INTEGRAL                                                                                                    | C                                     | D                                                   | E                                                                  | F                             | G                                                         | Н                                                                                       | 1                                                                  | -                               |
| 2                    | INDICE                                             | CONCEPTO                                                                                                    | TOTAL<br>2017                         | PARTES<br>RELACIONADAS<br>2017                      | PARTES NO<br>RELACIONADAS<br>2017                                  | TOTAL<br>2016                 | PARTES<br>RELACIONADAS<br>2016                            | PARTES NO<br>RELACIONADAS<br>2016                                                       |                                                                    |                                 |
| 3 4 5                |                                                    | POR LOS EJERCICIOS COMPRENDIDOS DEL 1 DE<br>ENERO AL 30 DE ENERO DE 2017 Y DE 2016<br>(CIFRAS EN PESOS)                                                                             |                                       |                                                     |                                                                    |                               |                                                           |                                                                                         |                                                                    |                                 |
| 6                    |                                                    | NOTA: PARA EL LLENADO DE ESTE APARTADO<br>ES NECESARIO CAPTURAR PRIMERO LA<br>INFORMACION DE LOS APARTADOS 5, 6 (CUANDO<br>SE ESTE OBLIGADO AL LLENADO DE ESTE<br>APARTADO), 7 Y 8. |                                       |                                                     |                                                                    |                               |                                                           |                                                                                         |                                                                    |                                 |
| 7 8                  | 2902000000000                                      | TOTAL DE VENTAS O INGRESOS NETOS                                                                                                    | 2,800,000                             |                                                     |                                                                    |                               |                                                           |                                                                                         |                                                                    |                                 |
| 9<br>10<br>11        |                                                    | MENOS:                                                                                                    |                                       |                                                     |                                                                    |                               |                                                           |                                                                                         |                                                                    |                                 |
| 12                   | 29020001000000                                     | COSTO DE VENTAS                                                                                                    |                                       |                                                     |                                                                    |                               |                                                           |                                                                                         |                                                                    |                                 |
| 14<br>15<br>16       | 29020002000000<br>29020003000000                   | PERDIDA BRUTA<br>UTILIDAD BRUTA                                                                                                    |                                       |                                                     |                                                                    |                               |                                                           |                                                                                         |                                                                    |                                 |
| 17                   |                                                    | MENOS:                                                                                                    |                                       |                                                     |                                                                    |                               |                                                           |                                                                                         |                                                                    |                                 |
| 19                   |                                                    | GASTOS DE OPERACION                                                                                                    |                                       |                                                     |                                                                    |                               |                                                           |                                                                                         |                                                                    |                                 |
| 20<br>21<br>22<br>23 | 29020004000000<br>29020005000000<br>29020006000000 | GASTOS GENERALES<br>GASTOS DE ADMINISTRACION<br>GASTOS DE VENTA                                                                                                    | 8,440,000<br>84,300,000<br>8,420,000  |                                                     |                                                                    |                               |                                                           |                                                                                         |                                                                    | v                               |
| 4                    | <ul> <li>   Gene</li> </ul>                        | rales APARTADO 1 APARTADO 2                                                                                                    | APARTADO 3 APAR                       | TADO 4   APARTAE                                    | DO 5 APARTADO 6                                                    | APARTADO 7   A                | APARTADO 8   APAR                                         | TADO 9   APART                                                                          | ÷ : •                                                              | •                               |
| usto                 |                                                    | o aguí para burcar 📃                                                                                                    | - A                                   | A 📩 🕅                                               |                                                                    |                               |                                                           |                                                                                         | Secritorio al                                                      | • dv rsp 04:31 p.m.             |
|                      |                                                    | e aqui para buscar 💮                                                                                                    |                                       | - <u>-</u>                                          | <b>•</b>                                                           | -00                           |                                                           |                                                                                         | Californio R.                                                      | 05/04/2018                      |

Resultado de la conversión (fig. 238.)

### **REALIZAR TRANSFERENCIA**

Con esta opción usted podrá transferir información desde una hoja de trabajo hacia su Declaración Informativa Sobre Situación Fiscal, ya sea por apartado o una selección de datos.

Los pasos a seguir para transferir información desde una hoja de trabajo hacia su documento son los siguientes:
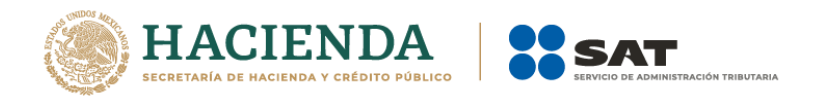

Tener abierto en otra instancia de Excel el módulo de Hoja de Trabajo (vea operación de Hoja de Trabajo en este manual).

Desde el módulo de Hoja de Trabajo seleccionar la opción deseada de Transferencia (vea operación de Hoja de Trabajo en este manual).

Regresar a la instancia de Excel donde se tiene su documento.

Haga clic en la opción "Realizar Transferencia" como se muestra en la figura:

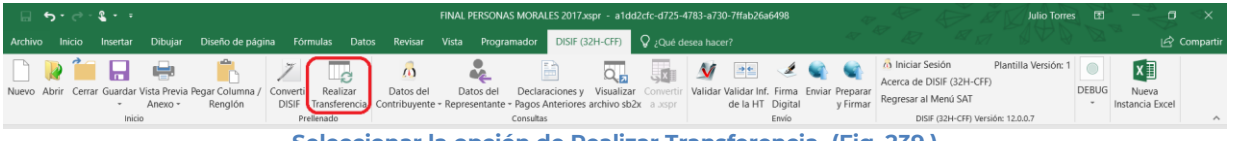

Seleccionar la opción de Realizar Transferencia. (Fig. 239.)

El sistema mostrará un mensaje de confirmación con la acción a realizar, dependiendo de la opción elegida en el módulo de Hoja de Trabajo.

| Se va a realizar la tra<br>¿Desea continuar? | nsferencia de Datos de la Selección del HT. |
|----------------------------------------------|---------------------------------------------|
|                                              | Sí No                                       |
| Mensa                                        | je de confirmación. (Fig. 240.)             |

Una vez terminada la transferencia el sistema valida los datos transferidos, en caso de que algún dato sea incorrecto, el sistema mostrará un mensaje y restaurará la información previa.

# DATOS DEL CONTRIBUYENTE

Con esta opción usted podrá obtener o utilizar el archivo con extensión .sipredx, el cual contiene datos referentes a la hoja del Contribuyente. Para poder obtener está información se requiere que al momento de que se soliciten las credenciales de autenticación para conectarse al servidor los datos sean de un usuario Contribuyente.

## Descargar Archivo .sipredx

Para descargar los datos del contribuyente desde el SAT haga clic en la opción *"Descarga desde el SAT"* como se muestra en la figura:

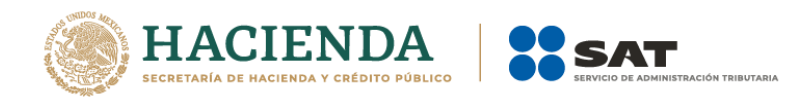

| ╔╶┑╹╔╴╣╹╺                                                                            |                                   | FINAL PERSONAS MORALES 2017.xspr - a1                                                                              | ld2cfc-d725-4783-a730-7ffab26a6498                                                       | Julio Torres                                                                                                    | • - • ×                    |
|--------------------------------------------------------------------------------------|-----------------------------------|----------------------------------------------------------------------------------------------------|------------------------------------------------------------------------------------------|----------------------------------------------------------------------------------------------------|----------------------------|
| Archivo Inicio Insertar Dibujar Diseño de página                                     | Fórmulas Datos Revisar            | Vista Programador DISIF (32H-CFF)                                                                                  | 😡 ¿Qué desea hacer?                                                                      |                                                                                                    | 🖄 🖾 Compartir              |
| Nuevo Abrir Cerrar Guardar Vista Previa Pegar Columna /<br>Anexo - Renglón<br>inicio | DISIF Transferencia<br>Prelienado | Datos del Declaraciones y Visualiz<br>re « Representante - Pagos Anteriores archivo s<br>desde archivo .sipredx \$ | ar Convertir<br>b2x a xspr<br>Validar Validar Inf, Firma En<br>de la HT Digital<br>Envio | iniciar Sesión         Plantilla Versión: 1           Acerca de DISIF (32H-CFF)         Acerca de DISIF (32H-CFF)           y Firmar         Regresar al Menú SAT           DISIF (32H-CFF) Versión: 12.00.7         DISIF (32H-CFF) Versión: 12.00.7 | DEBUG<br>* Instancia Excel |
| C75 → : × ✓ fx                                                                       | Descarg                           | gar desde el SAT                                                                                                   |                                                                                          |                                                                                                    | Ŷ                          |
|                                                                                      | Seleccionar                       | la opción de Deso                                                                                                  | argar desde SAT                                                                          | . (Fig. 241.)                                                                                                    |                            |

Si no se encuentra una sesión activa el sistema desplegará la pantalla donde solicita las

credenciales para poder conectarse al servidor.

| 🖳 Autenticación             |           | × |
|-----------------------------|-----------|---|
|                             | E.FIRMA   |   |
| RFC                         |           |   |
| Contraseña de Clave Privada |           |   |
| Clave Privada (*.key)       |           |   |
| Certificado (*.cer)         |           |   |
|                             | Confirmar |   |

Solicitud de credenciales. (Fig. 242.)

A continuación el sistema despliega una pantalla donde se deberá de establecer la ruta y el nombre del archivo .sipredx que contiene los datos del contribuyente, como se muestra en la figura siguiente.

| 🕱 Guardar como                       | N THEN, CARDA             | ×                            |
|--------------------------------------|---------------------------|------------------------------|
| O V Webas                            | ► Dictamen                | Search Dictamen 🔎            |
| Organize 🔻 New fold                  | er                        | := - 🔞                       |
| J Music ^                            | Name                      | Date modified Type           |
| Pictures<br>Videos                   | DCPR_E&CJ2807024B5.sipred | 28/05/2010 07:26 SIPRED File |
| Homegroup                            |                           |                              |
| System Reserved  POSERVICE (G:)      | < III                     | •                            |
| Nombre de archivo: DIC               | MEÑ040921UD9              | •                            |
| Tipo: Archi                          | vo Sipred                 | •                            |
| Authors: Felipe                      | Romero Tags: Add a tag    | 3                            |
| <ul> <li>Ocultar carpetas</li> </ul> | <u>H</u> erramientas 🔻    | <u>G</u> uardar Cancelar     |

Ruta y nombre del archivo spreads. (Fig. 243.)

Una vez establecida la ruta y el nombre, se presiona el botón de "Guardar", quedando almacenado el archivo para su posterior utilización.

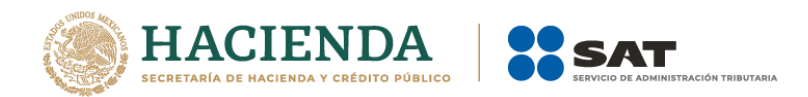

Si se encuentra en la pestaña de Contribuyente en el documento, automáticamente llenará los campos con la información contenida en el archivo.

# Cargar Archivo .sipredx

Para cargar los datos del contribuyente desde el archivo .sipredx haga clic en la opción *"Cargar desde archivo .sipredx"* como se muestra en la figura:

| ب ات       | · • •    | <b>8</b> - + |                         |                            |                           |                          |                            | FINAL P                | ERSONAS                 | MORALES 201                     | 7.xspr - a1d                 | d2cfc-d725-               | 4783-a730      | -7ffab26a                | 6498             |                             |                                                                                                   | Julio Torre                | is 🖽  | -                    | ٥     | ×      |
|------------|----------|--------------|-------------------------|----------------------------|---------------------------|--------------------------|----------------------------|------------------------|-------------------------|---------------------------------|------------------------------|---------------------------|----------------|--------------------------|------------------|-----------------------------|---------------------------------------------------------------------------------------------------|----------------------------|-------|----------------------|-------|--------|
| Archivo I  |          | Insertar     | Dibujar                 | Diseño de págin            | a Fórm                    | ulas Dato                | s Revisar                  |                        | Program                 | ador DISIF                      | (32H-CFF)                    | 🖓 ¿Qué d                  |                |                          |                  |                             |                                                                                                   |                            |       |                      | ය Com | partir |
| Nuevo Abri | r Cerrar | Guardar V    | /ista Previa<br>Anexo + | Pegar Columna /<br>Renglón | Z<br>Convertir<br>DISIF T | Realizar<br>ransferencia | Datos del<br>Contribuyente | Dat<br>Repres          | tos del<br>ientante + l | Declaraciones<br>Pagos Anterior | y Visualiza<br>es archivo sb | r Convertin<br>2x a .sspr | M<br>Validar V | /alidar Inf.<br>de la HT | Firma<br>Digital | Enviar Preparar<br>y Firmar | <ul> <li>Iniciar Sesión</li> <li>Acerca de DISIF (32H-CI</li> <li>Regresar al Menú SAT</li> </ul> | Plantilla Versión: 1<br>F) | DEBUG | Nueva<br>Instancia E | icel  |        |
| C75        |          | Inicio       | -                       |                            | Pres                      | mado                     | Cargar de<br>Descarga      | isde arch<br>r desde i | hivo .siprec<br>el SAT  | ix s                            |                              |                           |                |                          | Envio            |                             | DISIF (32H-CFF) W                                                                                 | rsion: 12.0.0.7            |       |                      |       | ~      |
| 100255     |          |              |                         | Se                         | eleco                     | ionai                    | r la op                    | ció                    | n de                    | Carg                            | ar de                        | sde                       | arch           | ivo                      | .sip             | redx.                       | (Fig. 244.)                                                                                       |                            |       |                      |       |        |

El sistema desplegará una ventana para que se le indique la ruta y el archivo a usar, como se muestra en la figura siguiente.

| Abrir                   |                            |                            | x       |
|-------------------------|----------------------------|----------------------------|---------|
| Administra              | ador 🕨 Escritorio 🕨 📼 😽    | Buscar Escritorio          | ٩       |
| Organizar 👻 Nueva car   | peta                       |                            | 0       |
| Usuarios     Acceso púb | Nombre                     | Fecha de modifica Tip      | 00      |
| Administra              | 鷆 TestSAT                  | 08/10/2010 12:29 Ca        | rpeta d |
| AnnData                 | DIC_M&M060628A44.sipredx   | 28/07/2010 11:38 a Are     | chivo S |
| > 🎴 Applicati           | DCPR_ZEÑM220426DT9.sipredx | 04/08/2010 05:38 Are       | chivo S |
| 🛛 🧊 Búsqueda 🔤          |                            |                            |         |
| 🖻 🛃 Configura 😑         |                            |                            |         |
| 🔓 Contacto              |                            |                            |         |
| 🛛 🛃 Cookies             |                            |                            |         |
| 🛛 🛃 Datos de            |                            |                            |         |
| 🚺 Descarga              |                            |                            |         |
| 🛛 🛃 Entorno c           |                            |                            |         |
| 4 📔 Escritorio          |                            |                            |         |
| 🛛 🎍 TestSA" 🖕           | •                          |                            | •       |
| Nomb                    | re de archivo:             | archivo Sipred (*.sipredx) | •       |
|                         | Herramientas 🔻             | Abrir 🔽 Cancelar           |         |

Ruta y archivo del archivo .sipredx. (Fig. 245.)

Después de presionar el botón de "Abrir" el sistema integra los datos en la hoja del Contribuyente.

En caso de que no se encuentre en la hoja de Contribuyente se mostrará la siguiente alerta

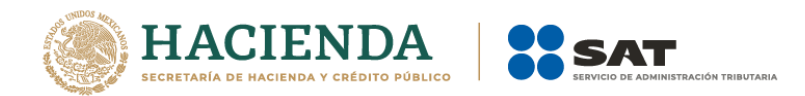

| Favor de cambiarse al anexo de "Contribuyente" y repita el proceso de carga<br>desde el archivo .sipredx |
|----------------------------------------------------------------------------------------------------|
| Aceptar                                                                                                  |

Alerta de hoja de contribuyente incorrecta. (Fig. 246.)

# DATOS DEL REPRESENTANTE (REPRESENTANTE LEGAL)

Con esta opción usted podrá obtener o utilizar el archivo con extensión .sipredx, el cual contiene datos referentes a la hoja del Representante Legal. Para poder obtener está información se requiere que al momento de que se soliciten las credenciales de autenticación para conectarse al servidor los datos sean de un usuario Representante.

## Descargar Archivo .sipredx

Para descargar los datos del contribuyente desde el SAT haga clic en la opción *"Descarga desde el SAT"* como se muestra en la figura:

|          | • • •      | <b>2</b> 2 |                         |                            |                        |                           | i.                         | FINAL PERSONA              | AS MORALES 2017.                      | xspr - a1dd                 | 2cfc-d725-            | 4783-a730-7ffab26               | a6498              |                             | E E A                                                              | Julio Torre          | s 🖪   |                        | a ×       |
|----------|------------|------------|-------------------------|----------------------------|------------------------|---------------------------|----------------------------|----------------------------|---------------------------------------|-----------------------------|-----------------------|---------------------------------|--------------------|-----------------------------|--------------------------------------------------------------------|----------------------|-------|------------------------|-----------|
| Archivo  |            | Insertar   | Dibujar                 | Diseño de pági             | na Fói                 | mulas Date                | os Revisar                 | Vista Progra               | amador DISIF (                        | 32H-CFF)                    | 🖓 ¿Qué d              |                                 |                    |                             |                                                                    |                      |       |                        | Compartir |
| Nuevo Ab | rir Cerrar | Guardar Vi | sta Previa I<br>Anexo - | Pegar Columna /<br>Renglón | Z<br>Converti<br>DISIF | Realizar<br>Transferencia | Datos del<br>Contribuyente | Datos del<br>Representante | Declaraciones y<br>• Pagos Anteriores | Visualizar<br>s archivo sb2 | Convertir<br>x a xspr | Validar Validar Int<br>de la HT | . Firma<br>Digital | Enviar Preparar<br>y Firmar | niciar Sesión<br>Acerca de DISIF (32H-CFF)<br>Regresar al Menú SAT | Plantilla Versión: 1 | DEBUG | Nueva<br>Instancia Exc | el        |
|          |            | Inicio     |                         |                            | Pr                     | ellenado                  |                            | Cargar de                  | esde archivo .sipre                   | dx                          |                       |                                 | Envío              |                             | DISIF (32H-CFF) Vers                                               | ión: 12.0.0.7        |       |                        | ^         |
| C75      |            |            |                         | XV                         | fx                     |                           |                            | Descarga                   | ar desde el SAT                       |                             |                       |                                 |                    |                             |                                                                    |                      |       |                        | *         |
|          |            |            |                         |                            | Se                     | eleccio                   | onar la                    | opció                      | n de De                               | escar                       | gar                   | desde e                         | el S/              | AT. (Fig                    | . 247.)                                                            |                      |       |                        |           |

Si no se encuentra una sesión activa el sistema desplegará la pantalla donde solicita las credenciales para poder conectarse al servidor. Aquí es importante proporcionar las credenciales de un usuario tipo Representante.

En caso de estar en una sesión y que los datos de usuario no correspondan a los de un usuario tipo Representante, el sistema desplegará una pantalla como la que se muestra en la figura.

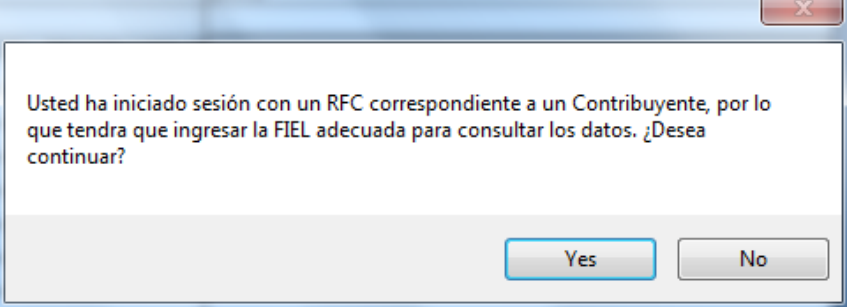

Credenciales de un usuario tipo Contribuyente. (Fig. 248.)

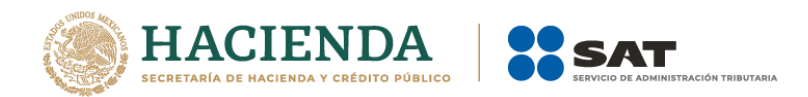

Si se responde "SI" el sistema desplegará la pantalla donde se solicitan las credenciales del usuario para iniciar una nueva sesión, aquí se deberán proporcionar los datos de un usuario tipo Representante. En caso de responder "NO" el sistema cerrará el mensaje y regresará a la pantalla de Excel que se tenía hasta el momento.

| 🖳 Autenticación                                      |           | × | ] |
|------------------------------------------------------|-----------|---|---|
|                                                      | E.FIRMA   |   |   |
| RFC                                                  |           |   |   |
| Contraseña de Clave Privada<br>Clave Privada (* kev) |           |   |   |
| Certificado (*.cer)                                  |           |   |   |
|                                                      | Confirmar |   |   |
|                                                      |           |   | 1 |

Solicitud de credenciales. (Fig. 249.)

A continuación el sistema despliega una pantalla donde se deberá establecer la ruta y el nombre del archivo .sipredx que contiene los datos del representante legal, como se muestra en la figura siguiente.

| 💽 Guardar como           |                                             | ×                 |
|--------------------------|---------------------------------------------|-------------------|
| V PruebasDi              | ictame 🕨 pruebasUsuarios 🕨 🛛 👻 🖌 Buscar pru | JebasUsuarios 🔎 🔎 |
| Organizar 👻 Nueva ca     | rpeta                                       | := - 🔞            |
| 📔 Imágenes 🔺             | Nombre                                      | Fecha de modifica |
| Música Vídeos            | 鷆 Error de porcentaje                       | 01/12/2014 05:36  |
| 🌏 Grupo en el hogar \Xi  |                                             |                   |
| Fquipo                   |                                             |                   |
| Disco local (C:)         |                                             |                   |
| DePaso (\\vboxsr         |                                             |                   |
| 🖵 DictamenesBI (\\ 🕈     |                                             |                   |
| Nombre de archivo: DIC_F | UGD720809513.sipredx                        | •                 |
| Tipo: Archiv             | ro Sipred (*.sipredx)                       | •                 |
| Autores: Israel P        | uebla Luna Etiquetas: Agregar una etiquet   | a                 |
| Ocultar carpetas         | Herramientas 🔻 Guardar                      | Cancelar          |

Ruta y nombre del archivo sipredx. (Fig. 250.)

Una vez establecida la ruta y el nombre, se presiona el botón de "Guardar", quedando almacenado el archivo para su posterior utilización.

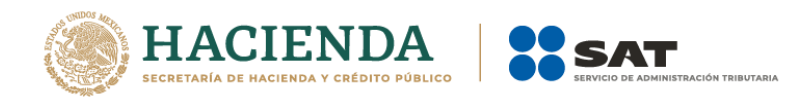

Si se encuentra en la pestaña de Representante en la Declaración Informativa Sobre Situación Fiscal, automáticamente llenará los campos con la información contenida en el archivo.

# Cargar Archivo .sipredx

Para cargar los datos del Representante Legal desde el archivo .sipredx haga clic en la opción *"Cargar desde archivo .sipredx"* como se muestra en la figura:

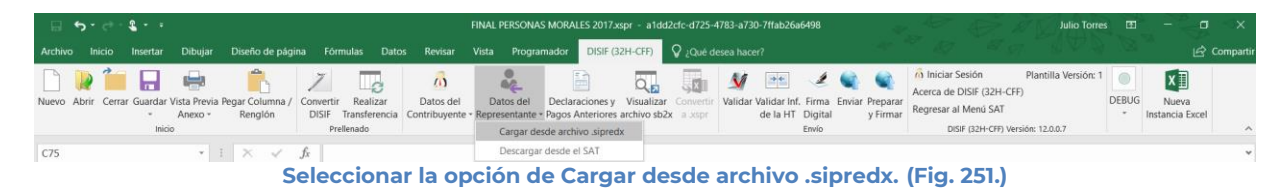

El sistema desplegará una ventana para que se le indique la ruta y el archivo a usar, como se muestra en la figura siguiente.

| Abrir                                                                                                    |                                                                              |                                                                                 | ×                                           |
|----------------------------------------------------------------------------------------------------|------------------------------------------------------------------------------|---------------------------------------------------------------------------------|---------------------------------------------|
| Administr                                                                                                    | rador 🕨 Escritorio 🕨 🛛 🔫 🚱                                                   | ıscar Escritorio                                                                | Q                                           |
| Organizar 🔻 Nueva ca                                                                                                    | rpeta                                                                        | :≡ ▼ □                                                                          | ?                                           |
| <ul> <li>Usuarios</li> <li>Acceso pút</li> <li>Administra</li> <li>AppData</li> <li>Application</li> <li>Súsquedz</li> <li>Configura</li> <li>Contacto</li> <li>Conkies</li> <li>Cookies</li> <li>Datos de</li> <li>Descarga</li> </ul> | Nombre<br>TestSAT<br>DIC_M&M060628A44.sipredx<br>IDCPR_ZEŇM220426DT9.sipredx | Fecha de modifica<br>08/10/2010 12:29<br>28/07/2010 11:38 a<br>04/08/2010 05:38 | Tipo<br>Carpeta d<br>Archivo S<br>Archivo S |
| <ul> <li>Restriction</li> <li>Escritorio</li> <li>TestSA<sup>-</sup></li> <li>Nomb</li> </ul>                                                                                                    | < III<br>ore de archivo: Arc<br>Herramientas V                               | hivo Sipred (*.sipredx)<br>Abrir 🔽 Canc                                         | •<br>elar                                   |

Ruta y archivo del archivo .sipredx. (Fig. 252.)

Después de presionar el botón de "Abrir" el sistema integra los datos en la hoja del representante.

En caso de que no se encuentre en la hoja de representante se mostrará la siguiente alerta

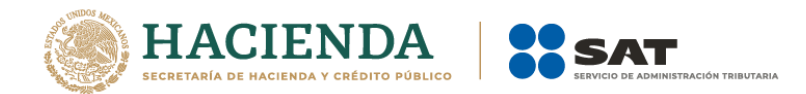

|     | SIF (32H-CFF)                                                                                             |
|-----|----------------------------------------------------------------------------------------------------|
|     | Favor de cambiarse al anexo de "Representante" y repita el proceso de carga<br>desde el archivo .sipredx. |
|     | Aceptar                                                                                                   |
| ler | a de hoja de Representante incorrecta (Fig. 253                                                           |

## VISUALIZAR ARCHIVO SB2X

Esta opción permite visualizar un archivo sb2x ya firmado el cual puede ser para consulta o para convertirlo nuevamente en un archivo xspr (el cual es funcional y se puede volver a firmar o utilizarlo en el convertidor).

Nota: Solamente se pueden visualizar los archivos sb2x del ejercicio fiscal 2013 en adelante siempre y cuando sean descargados de la página del SAT.

Se debe dar clic en la opción "Visualizar archivo SB2X" como se muestra en la figura siguiente:

|                                                                                                    | FINAL PERSONAS MORALES 2017.sspr - a1dd2cfc-d72                                                                          | -4783-a730-7ffab26a6498                                               | Julio Torres                                                                                                 | ⊞ - ⊡ ×                       |
|----------------------------------------------------------------------------------------------------|----------------------------------------------------------------------------------------------------|-----------------------------------------------------------------------|----------------------------------------------------------------------------------------------------|-------------------------------|
| Archivo Inicio Insertar Dibujar Diseño de página Fórmulas Date                                                      | os Revisar Vista Programador DISIF (32H-CFF) 🛛 ¿Qué                                                                      |                                                                       |                                                                                                    | 🖄 Compartir                   |
| Nuevo Abrir Cerrar Guardar Vista Previa Pegar Columna / Convertir Realizar<br>- Anexo - Rengión DISIF Transferencia | Datos del Datos del Declaraciones Visualizar omer<br>Contribuyente - Representante - Pagos Anteriore, archivo sb2x a sep | Validar Validar Inf. Firma Enviar Prepara<br>de la HT Digital y Firma | Iniciar Sesión         Plantilla Versión: 1           Acerca de DISIF (32H-CFF)         Regresar al Menú SAT | EBUG Nueva<br>Instancia Excel |
| Inicio Prellenado                                                                                                   | Consultas                                                                                                    | Envío                                                                 | DISIF (32H-CFF) Versión: 12.0.0.7                                                                            | ^                             |
| Selec                                                                                                    | cionar la opción Visualizar a                                                                                            | rchivo sb2x (Fig.                                                     | 254.)                                                                                                    |                               |

A continuación, se debe de seleccionar el archivo firmado (sb2x) que se desea visualizar.

| X ∄ Abrir                       |                                         | ×                          |
|---------------------------------|-----------------------------------------|----------------------------|
| ← → ∽ ↑ 📜 > Este equipo > Juliu | s (D:) > DePaso > ISSIF y 2017 v 🕐 Busi | car en ISSIF y 2017 🔎      |
| Organizar 🔻 Nueva carpeta       |                                         | := • 🔳 ?                   |
| 🥪 Julius (D:)                   | ^ Nombre                                | Fecha de modifica Tip      |
| 📕 DePaso                        | CONVERTIDOR                             | 13/02/2018 04:18 Car       |
| 📕 BI                            | 📕 HT                                    | 08/11/2017 04:41 Car       |
| 📙 Certificado                   |                                         | 14/11/2017 12:45 Arc       |
| 📙 CertificadosAVL               | AAD121126PD617365406.sb2x               | 31/10/2017 05:26 Arc       |
| 📜 Desencriptado                 |                                         |                            |
| 📕 ErrorUAT                      |                                         |                            |
| FIELES_MODERNIZACION DICTAM     | A                                       |                            |
| Fotos                           |                                         |                            |
| 📙 Genera matrices               |                                         |                            |
| ISSIF y 2017                    | ~ <                                     | >                          |
| Nombre de archivo:AA            | D121126PD617365406.sb2x V Dic           | tamen Firmado (*.SB2x) 🛛 🗸 |
|                                 | Herramientas 🔻                          | Abrir Cancelar             |
| Ventana de v                    | alidación de datos mínimos (Fig         | a 255)                     |

Al finalizar usted podrá ver la información del documento firmado.

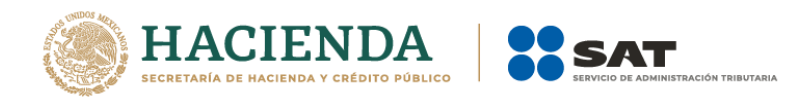

| 0  | MARCAD    | O COMO FINAL Un autor marcó este libro como final p | ara evitar la edición. Editar de todos modos                                                          |
|----|-----------|-----------------------------------------------------|----------------------------------------------------------------------------------------------------|
| 0  | FIRMAS    | Este documento contiene firmas recup                | erables. Ver firmas                                                                                   |
|    |           | - : ~                                               |                                                                                                    |
| AI |           | $\bullet$ : $\land \lor Jx$                         |                                                                                                    |
|    | А         | В                                                   | C                                                                                                    |
| 1  |           | SERVICIO DE ADMINIS                                 | ITRACIÓN TRIBUTARIA                                                                                   |
| 2  |           |                                                     |                                                                                                    |
| 3  |           | INFORMACION SOBRE SITUACION FISCAL 20               | 17                                                                                                    |
| 4  |           |                                                     |                                                                                                    |
| 5  | INFORMAC  | LION DEL APARTADO. DATOS DE IDENTIFICACIÓN DI       |                                                                                                    |
| 7  |           |                                                     |                                                                                                    |
| 8  | INDICE    | CONCEPTO                                            | DATO                                                                                                  |
| 9  | 39A000000 | RFC                                                 | _AME030407SE3                                                                                         |
| 10 | 39A001000 | DENOMINACION O RAZON SOCIAL:                        | TEOLOCO SA DE CV                                                                                      |
| 11 |           |                                                     |                                                                                                    |
| 12 |           | DOMICILIO FISCAL:                                   |                                                                                                    |
| 13 | 39A002000 | ENTIDAD FEDERATIVA:                                 | 09 - CIUDAD DE MEXICO                                                                                 |
| 14 | 39A003000 | DELEGACION O MUNICIPIO:                             |                                                                                                    |
| 15 | 39A004000 | COLONIA O LOCALIDAD:                                | GRANUAS MEXICO                                                                                        |
| 16 | 39A005000 | CODIGO POSTAL:                                      | 08400                                                                                                 |
| 17 | 394000000 | CUDAD O POBLACION:                                  |                                                                                                    |
| 10 | 39A008000 | TELEEONO:                                           | 44646454                                                                                              |
| 20 | 39A009000 | CORREO ELECTRONICO:                                 | NYCAG@EYWPHX.PFY.OR                                                                                   |
| 21 |           |                                                     |                                                                                                    |
| 22 | 39A010000 | NOMBRE DEL GRUPO ECONOMICO AL QUE PERTENECE:        | 1.6 - RECURSOS NATURALES: GENERACIÓN Y SUMINISTRO DE                                                  |
| 23 | 39A011000 | CLAVE DE ACTIVIDAD PARA EFECTOS FISCALES:           | 0124 - SUMINISTRO DE GAS POR DUCTOS AL CONSUMIDOR FINAL                                               |
| 24 |           |                                                     |                                                                                                    |
|    |           |                                                     |                                                                                                    |
|    |           |                                                     |                                                                                                    |
|    |           |                                                     |                                                                                                    |
|    |           |                                                     |                                                                                                    |
|    |           |                                                     |                                                                                                    |
|    |           |                                                     |                                                                                                    |
|    | •         | Contribuyente Representante Generales               | APARTADO 1   APARTADO 2   APARTADO 3   APARTADO 4   APARTADO 5   APARTADO 6   APARTADO 7   APARTADO 8 |
|    |           | ,                                                   |                                                                                                    |
|    |           | Vis                                                 | sualizacion del documento firmado (Fig. 256.)                                                         |

# CONVERTIR A XSPR

Esta opción permite convertir el documento firmado visualizado a un xspr el cual puede ser para consulta o para convertirlo nuevamente en un archivo sb2x (el cual es funcional y se puede volver a firmar o utilizarlo en el convertidor).

Una vez que sea visualizado un documento firmado, :

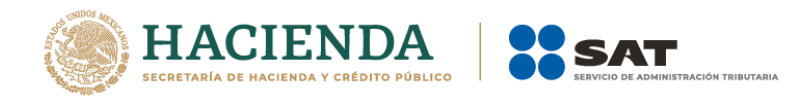

| Archivo Inicio Insertar Dibujar Diseño de página Fórmulas Datos Revisar Vista Programador DISIF (22H-GF) 🖓 (Qué desea hacer?                                                                                                    | 🖻 Compartir                        |
|----------------------------------------------------------------------------------------------------|------------------------------------|
| 🗅 🐚 🗀 🛶 🛝 🗵 📖 🧑 👶 🖳 🥅 🔚 🖓 🖼 🗶 🚳 ôl iniciar Sesión 🛛 🗖                                                                                                    |                                    |
| Naevo Abrir Cerrar Guardar Vista Previa Regar Columna / Convertir Realizar<br>Naevo Abrir Cerrar Guardar Vista Previa Regar Columna / Convertir Realizar<br>Inicio Prefenado Contribuyente - Representante - Regos Anteniores archivo sbar a spor<br>Inicio Prefenado Consultas Envio Disf (2d+CFF) Versión: 12.0.0.7                                                                                                    | -01                                |
| A B C                                                                                                    |                                    |
| 1 SERVICIO DE ADMINISTRACIÓN TRIBUTARIA                                                                                                    |                                    |
| 2 INFORMACIÓN SOBRE SITUACIÓN EISCAL 2017                                                                                                    |                                    |
|                                                                                                    |                                    |
| 5 INFORMACIÓN DEL APARTADO. DATOS DE IDENTIFICACIÓN DEL CONTRIBUYENTE                                                                                                    |                                    |
| 6                                                                                                    |                                    |
| 7                                                                                                    |                                    |
| 8 INDICE CONCEPTO DATO                                                                                                    |                                    |
| 1 JAANDIDO DENOMINACION O RAZON SOCIAL: PLAZA SESAMO SA DE CV                                                                                                    |                                    |
|                                                                                                    |                                    |
| 12 DOMICIJO FISCAL:                                                                                                    |                                    |
| 13 36402000 ENTIDAD FEDERATIVA: 09 - CIUDAD DE MEXICO                                                                                                    |                                    |
| 14 JGA003000 DELEGACION O MUNICIPIO: ALVARO OBREGON SUR                                                                                                    |                                    |
| 15 38404000 COLONA O LOCALIDAD: BELLAVISTA                                                                                                    |                                    |
| 16 JAANDOOD COLIGO POSTAL: 01140                                                                                                    |                                    |
| Josephane Contractor Contractor Contrac |                                    |
| 0 34A00800 TELEFONO: 5568956111                                                                                                    |                                    |
| 20 36A09900 CORREC ELECTRONICO: ROK&LSXHSP2JD YCK CY                                                                                                    |                                    |
| 21                                                                                                    |                                    |
| 38401000 NOMBRE DEL GRUPP ECONOMICO AL QUE PERTEINECE 18 - RECURSIOS NATURALES: EXPLORACIÓN V EXTRACCIÓN DE                                                                                                    |                                    |
| 23 364011000 CLAVE DE ACTIVIDAD PARA EFECTOS FISCALES: 2369 - EXPLORACIÓN DE HIDROCARBUROS                                                                                                    |                                    |
| 24                                                                                                    |                                    |
|                                                                                                    | *                                  |
| Contribuyente Representante Generales   APARTADO 1   APARTADO 2   APARTADO 3   APARTADO 4   APARTADO 5   APARTADO 6   APARTADO 6   APARTA                                                                                                    | Þ                                  |
| Listo Calcular 🗈 🛅                                                                                                    | E E - +                            |
| # 🚫 Escribe aquí para buscar 🛛 🔒 📄 🏦 🧳 🔯 🕅 🌍 🎹 🎻 🦂 Escritorio 🦜 🕫 🔨                                                                                                    | (1)) ESP 04:35 p. m.<br>05/04/2018 |

Seleccionar la opción Convertir a xspr (Fig. 257.)

A continuación, dar clic en si en las ventanas de confirmación.

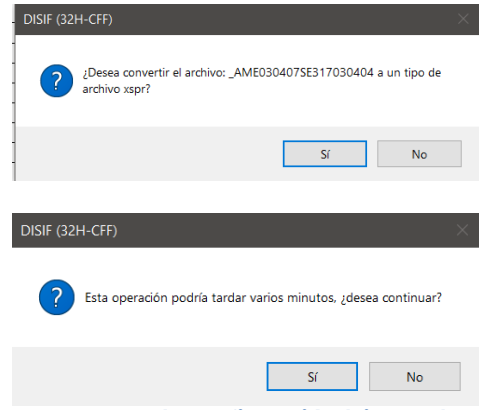

Ventanas de confirmación (Fig. 258.).

Seleccione la ruta y el nombre con el cual se guardará el archivo xspr.

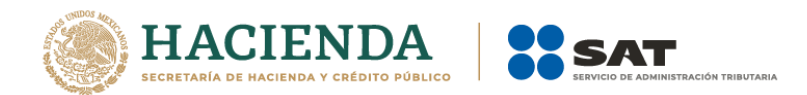

| X 🛙 Guardar como                                                                                               |                   |                   |          |   |
|----------------------------------------------------------------------------------------------------|-------------------|-------------------|----------|---|
| $\leftarrow$ $\rightarrow$ $\vee$ $\uparrow$ ] « Desencriptado $\rightarrow$ INTEGRADORAS $\rightarrow$ NORMAL | ~ <sup>©</sup>    | Buscar en NORMAL  |          | ٩ |
| Organizar - Nueva carpeta                                                                                      |                   |                   | -        | ? |
| C.BOLSA C.CAMBIO EP FONDOS GRUPOS Ningún elemento coin EP FONDOS GRUPOS Ningún elemento coin EN FONDOS         | Fecha de modifica | Tipo<br>búsqueda. | Tamaño   |   |
| INTEGRADC                                                                                                    |                   |                   |          |   |
| Nombre de archivo:<br>Tipo: Documento (*xspr)                                                                  |                   |                   |          | ~ |
| Autores: Victor Hugo de la Cruz Etiquetas: Agregar                                                             | una etiqueta      |                   |          |   |
| ∧ Ocultar carpetas                                                                                             | Herramientas 🔹    | Guardar           | Cancelar |   |
| Guardado del archivo                                                                                           | xspr (Fig         | <b>J. 259.)</b>   |          |   |

Se mostrará una ventana de confirmación y el documento se cerrará.

| DISIF (32H-CFF)                                               | ×    |
|---------------------------------------------------------------|------|
| El archivo fue generado correctamente en la ruta seleccionada |      |
| Aceptar                                                       |      |
| Ventana de confirmación (Fig. 20                              | 50.) |

# VALIDAR

Esta opción permite verificar si la información que se ha proporcionado a la Declaración Informativa Sobre Situación Fiscal está completa o se requiere ingresar más información.

Se debe dar clic en la opción "Validar" como se muestra en la figura siguiente:

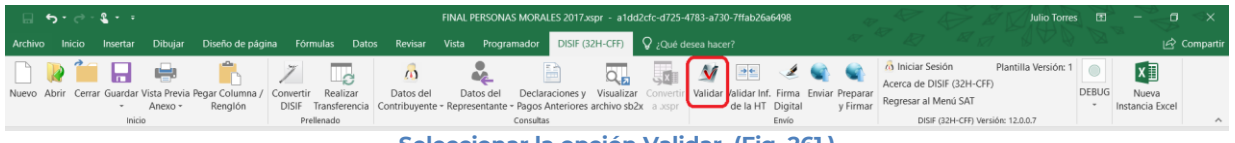

Seleccionar la opción Validar. (Fig. 261.)

Una vez que toda esta información se encuentre correctamente proporcionada, el sistema procederá a validar los datos mínimos por cada Apartado que contenga el archivo de declaración informativa, desplegando una pantalla como la que se muestra en la figura.

| Validación de datos minimos - Representante | Estatus de Validación                       |  |
|---------------------------------------------|---------------------------------------------|--|
|                                             | Validación de datos minimos - Representante |  |

Ventana de Validación de datos mínimos. (Fig. 262.)

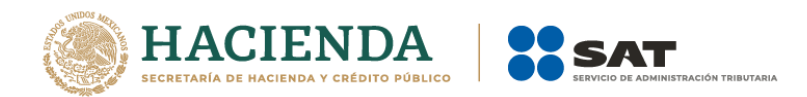

Al finalizar la verificación, el sistema desplegará un archivo con los campos requeridos según las reglas de cada Apartado.

| DISIF2015.txt: Bloc de notas         Archivo       Edición         FECHA       VALIDACIÓN       DE VALIDACIÓN         RESUMEN       DE VALIDACIÓN       DE DATOS         MEXO       ÍNDICE       COLUMNA       DESCRIPCIÓN         Contribuyente       29A000000       C       El campo de la celda es requerido         Contribuyente       29A000000       C       El campo de la celda es requerido         Contribuyente       29A000000       C       El campo de la celda es requerido         Contribuyente       29A000000       C       El campo de la celda es requerido         Contribuyente       29A002000       C       El campo de la celda es requerido         Contribuyente       29A002000       C       El campo de la celda es requerido         Contribuyente       29A006000       C       El campo de la celda es requerido         Contribuyente       29A006000       C       El campo de la celda es requerido         Contribuyente       29A000000       C       El campo de la celda es requerido         Contribuyente       29A00000       C       El campo de la celda es requerido         Contribuyente       29A00000       C       El campo de la celda es requerido         Contribuyente       29A00000       C                                                                                                    |                            |                     |              |                                                          |          |
|----------------------------------------------------------------------------------------------------|----------------------------|---------------------|--------------|----------------------------------------------------------|----------|
| Archivo       Edición       Formato       Ver       Ayuda         RESUMEN DE VALIDACIÓN DE DATOS MÍNIMOS DEL ARCHIVO:       DISIF2015       FECHA VALIDACIÓN:       12/01/2015 17:15         ANEXO       ÍNDICE       COLUMNA       DESCRIPCIÓN       Contribuyente       29A000000       C       El campo de la celda es requerido       El compo de la celda es requerido       El compo de la celda es requerido         Contribuyente       29A001000       C       El campo de la celda es requerido       Contribuyente       29A002000       C       El campo de la celda es requerido       Contribuyente       29A004000       C       El campo de la celda es requerido       Contribuyente       29A003000       C       El campo de la celda es requerido       Contribuyente       29A004000       C       El campo de la celda es requerido       Contribuyente       29A003000       C       El campo de la celda es requerido       Contribuyente       29A004000       C       El campo de la celda es requerido       Contribuyente       29A004000       C       El campo de la celda es requerido       Contribuyente       29A004000       C       El campo de la celda es requerido       Contribuyente       29A004000       C       El campo de la celda es requerido       Contribuyente       29A007000       C       El campo de la celda es requerido       Contribuyente       29A012000       C                                                                                                    | DISIF2015.txt: Bloc de not | tas                 |              |                                                          | x        |
| RESUMEN DE VALIDACIÓN DE DATOS MÍNIMOS DEL ARCHIVO: DISIF2015         FECHA VALIDACIÓN: 12/01/2015 17:15         ANEXO       ÍNDICE       COLUMNA       DESCRIPCIÓN         Contribuyente       29A000000       C       El campo de la celda es requerido         Contribuyente       29A001000       C       El campo de la celda es requerido         Contribuyente       29A002000       C       El campo de la celda es requerido         Contribuyente       29A003000       C       El campo de la celda es requerido         Contribuyente       29A003000       C       El campo de la celda es requerido         Contribuyente       29A004000       C       El campo de la celda es requerido         Contribuyente       29A005000       C       El campo de la celda es requerido         Contribuyente       29A006000       C       El campo de la celda es requerido         Contribuyente       29A008000       C       El campo de la celda es requerido         Contribuyente       29A008000       C       El campo de la celda es requerido         Contribuyente       29A008000       C       El campo de la celda es requerido         Contribuyente       29A01000       C       El campo de la celda es requerido         Contribuyente       29A01000       C       E                                                                                                    | Archivo Edición Format     | o Ver Avuda         |              |                                                          |          |
| ANEXO INDICE COLUMNA DESCRIPCIÓN<br>FECHA VALIDACIÓN DE JAY.115<br>ANEXO ÍNDICE COLUMNA DESCRIPCIÓN<br>Contribuyente 29A000000 C El campo de la celda es requerido<br>Contribuyente 29A001000 C El campo de la celda es requerido<br>Contribuyente 29A002000 C El campo de la celda es requerido<br>Contribuyente 29A003000 C El campo de la celda es requerido<br>Contribuyente 29A004000 C El campo de la celda es requerido<br>Contribuyente 29A006000 C El campo de la celda es requerido<br>Contribuyente 29A006000 C El campo de la celda es requerido<br>Contribuyente 29A006000 C El campo de la celda es requerido<br>Contribuyente 29A006000 C El campo de la celda es requerido<br>Contribuyente 29A006000 C El campo de la celda es requerido<br>Contribuyente 29A006000 C El campo de la celda es requerido<br>Contribuyente 29A006000 C El campo de la celda es requerido<br>Contribuyente 29A00000 C El campo de la celda es requerido<br>Contribuyente 29A009000 C El campo de la celda es requerido<br>Contribuyente 29A012000 C El campo de la celda es requerido<br>Contribuyente 29A012000 C El campo de la celda es requerido<br>Contribuyente 29A012000 C El campo de la celda es requerido<br>Contribuyente 29A012000 C El campo de la celda es requerido<br>Contribuyente 29A012000 C El campo de la celda es requerido<br>Generales 29D00000 C El campo de la celda es requerido<br>Generales 29D001000 C El campo de la celda es requerido<br>Generales 29D001000 C El campo de la celda es requerido<br>Generales 29D001000 C El campo de la celda es requerido<br>Generales 29D001000 C El campo de la celda es requerido<br>Generales 29D013000 C El campo de la celda es requerido<br>Generales 29D013000 C El campo de la celda es requerido<br>Generales 29D013000 C El campo de la celda es requerido<br>Generales 29D013000 C El campo de la celda es requerido<br>Generales 29D013000 C El campo de la celda es requerido<br>Generales 29D013000 C El campo de la celda es requerido<br>Generales 29D013000 C El campo de la celda es requerido<br>Generales 29D013000 C El campo de la celda es requerido<br>Generales 29D013000 C El campo de la celda es reque | BESUMEN DE VALTDACT        | ON DE DATOS MÉNIMOS |              | DTCTC2015                                                | _        |
| ANEXO ÍNDICE COLUMNA DESCRIPCIÓN<br>Contribuyente 29A000000 C El campo de la celda es requerido<br>Contribuyente 29A001000 C El campo de la celda es requerido<br>Contribuyente 29A002000 C El campo de la celda es requerido<br>Contribuyente 29A002000 C El campo de la celda es requerido<br>Contribuyente 29A003000 C El campo de la celda es requerido<br>Contribuyente 29A004000 C El campo de la celda es requerido<br>Contribuyente 29A005000 C El campo de la celda es requerido<br>Contribuyente 29A006000 C El campo de la celda es requerido<br>Contribuyente 29A007000 C El campo de la celda es requerido<br>Contribuyente 29A007000 C El campo de la celda es requerido<br>Contribuyente 29A007000 C El campo de la celda es requerido<br>Contribuyente 29A009000 C El campo de la celda es requerido<br>Contribuyente 29A009000 C El campo de la celda es requerido<br>Contribuyente 29A009000 C El campo de la celda es requerido<br>Contribuyente 29A009000 C El campo de la celda es requerido<br>Contribuyente 29A011000 C El campo de la celda es requerido<br>Contribuyente 29A01000 C El campo de la celda es requerido<br>Contribuyente 29A01000 C El campo de la celda es requerido<br>Contribuyente 29A01000 C El campo de la celda es requerido<br>Contribuyente 29A01000 C El campo de la celda es requerido<br>Generales 29D00000 C El campo de la celda es requerido<br>Generales 29D00000 C El campo de la celda es requerido<br>Generales 29D001000 C El campo de la celda es requerido<br>Generales 29D001000 C El campo de la celda es requerido<br>Generales 29D001000 C El campo de la celda es requerido<br>Generales 29D001000 C El campo de la celda es requerido<br>Generales 29D001000 C El campo de la celda es requerido<br>Generales 29D001000 C El campo de la celda es requerido<br>Generales 29D013000 C El campo de la celda es requerido<br>Generales 29D013000 C El campo de la celda es requerido<br>Generales 29D013000 C El campo de la celda es requerido<br>Generales 29D013000 C El campo de la celda es requerido<br>Generales 29D013000 C El campo de la celda es requerido<br>Generales 29D015000 C El campo de la celda es requerido     | FECHA VALTDACTÓN 1         | 2/01/2015 17.15     | DEL ARCHIVO. | 013172013                                                | <b>_</b> |
| ANEXOÍNDICECOLUMNADESCRIPCIÓNContribuyente29A000000CEl campo de la celda es requeridoContribuyente29A001000CEl campo de la celda es requeridoContribuyente29A002000CEl campo de la celda es requeridoContribuyente29A003000CEl campo de la celda es requeridoContribuyente29A004000CEl campo de la celda es requeridoContribuyente29A005000CEl campo de la celda es requeridoContribuyente29A006000CEl campo de la celda es requeridoContribuyente29A006000CEl campo de la celda es requeridoContribuyente29A007000CEl campo de la celda es requeridoContribuyente29A008000CEl campo de la celda es requeridoContribuyente29A007000CEl campo de la celda es requeridoContribuyente29A007000CEl campo de la celda es requeridoContribuyente29A008000CEl campo de la celda es requeridoContribuyente29A0012000CEl campo de la celda es requeridoContribuyente29A012000CEl campo de la celda es requeridoRepresentante29C000000CEl campo de la celda es requeridoGenerales29D001000CEl campo de la celda es requeridoGenerales29D002000CEl campo de la celda es requeridoGenerales29D008000CEl campo de la celda es requeridoGenerales29D018000CEl                                                                                                    | Lena Vacibacióni i         | 2,01,2015 1,.15     |              |                                                          |          |
| Contribuyente29A000000CEl campo de la celda es requeridoContribuyente29A001000CEl campo de la celda es requeridoContribuyente29A001000CEl campo de la celda es requeridoContribuyente29A003000CEl campo de la celda es requeridoContribuyente29A004000CEl campo de la celda es requeridoContribuyente29A005000CEl campo de la celda es requeridoContribuyente29A006000CEl campo de la celda es requeridoContribuyente29A007000CEl campo de la celda es requeridoContribuyente29A007000CEl campo de la celda es requeridoContribuyente29A007000CEl campo de la celda es requeridoContribuyente29A007000CEl campo de la celda es requeridoContribuyente29A007000CEl campo de la celda es requeridoContribuyente29A007000CEl campo de la celda es requeridoContribuyente29A012000CEl campo de la celda es requeridoContribuyente29A012000CEl campo de la celda es requeridoContribuyente29A012000CEl campo de la celda es requeridoContribuyente29A012000CEl campo de la celda es requeridoContribuyente29A012000CEl campo de la celda es requeridoContribuyente29A012000CEl campo de la celda es requeridoContribuyente29A012000CEl campo de la celda es requeridoGenerales<                                                                                                    | ANEXO                      | ÍNDICE              | COLUMNA      | DESCRIPCIÓN                                              |          |
| Contribuyente29A000000CEl campo de la celda es requeridoContribuyente29A001000CEl campo de la celda es requeridoContribuyente29A002000CEl campo de la celda es requeridoContribuyente29A003000CEl campo de la celda es requeridoContribuyente29A004000CEl campo de la celda es requeridoContribuyente29A005000CEl campo de la celda es requeridoContribuyente29A007000CEl campo de la celda es requeridoContribuyente29A007000CEl campo de la celda es requeridoContribuyente29A008000CEl campo de la celda es requeridoContribuyente29A009000CEl campo de la celda es requeridoContribuyente29A009000CEl campo de la celda es requeridoContribuyente29A011000CEl campo de la celda es requeridoContribuyente29A012000CEl campo de la celda es requeridoContribuyente29A01000CEl campo de la celda es requeridoContribuyente29A01000CEl campo de la celda es requeridoContribuyente29A01000CEl campo de la celda es requeridoContribuyente29A01000CEl campo de la celda es requeridoContribuyente29A01000CEl campo de la celda es requeridoGenerales29001000CEl campo de la celda es requeridoGenerales29000000CEl campo de la celda es requeridoGenerales2900130                                                                                                    | Contribuyente              | 29A000000           | C            | El campo de la celda es requerido                        |          |
| Contribuyente29A001000CEl campo de la celda es requeridoContribuyente29A002000CEl campo de la celda es requeridoContribuyente29A003000CEl campo de la celda es requeridoContribuyente29A004000CEl campo de la celda es requeridoContribuyente29A005000CEl campo de la celda es requeridoContribuyente29A006000CEl campo de la celda es requeridoContribuyente29A007000CEl campo de la celda es requeridoContribuyente29A008000CEl campo de la celda es requeridoContribuyente29A009000CEl campo de la celda es requeridoContribuyente29A009000CEl campo de la celda es requeridoContribuyente29A012000CEl campo de la celda es requeridoContribuyente29A012000CEl campo de la celda es requeridoContribuyente29A012000CEl campo de la celda es requeridoRepresentante29C000000CEl campo de la celda es requeridoGenerales29D001000CEl campo de la celda es requeridoGenerales29D002000CEl campo de la celda es requeridoGenerales29D012000CEl campo de la celda es requeridoGenerales29D013000CEl campo de la celda es requeridoGenerales29D013000CEl campo de la celda es requeridoGenerales29D013000CEl campo de la celda es requeridoGenerales29D014000 <t< td=""><td>Contribuyente</td><td>29A000000</td><td>C</td><td>El campo de la celda es requerido</td><td>=</td></t<>                                                                                                    | Contribuyente              | 29A000000           | C            | El campo de la celda es requerido                        | =        |
| Contribuyente29A002000CEl campo de la celda es requeridoContribuyente29A003000CEl campo de la celda es requeridoContribuyente29A004000CEl campo de la celda es requeridoContribuyente29A006000CEl campo de la celda es requeridoContribuyente29A007000CEl campo de la celda es requeridoContribuyente29A007000CEl campo de la celda es requeridoContribuyente29A007000CEl campo de la celda es requeridoContribuyente29A009000CEl campo de la celda es requeridoContribuyente29A009000CEl campo de la celda es requeridoContribuyente29A011000CEl campo de la celda es requeridoContribuyente29A012000CEl campo de la celda es requeridoContribuyente29001000CEl campo de la celda es requeridoContribuyente29000000CEl campo de la celda es requeridoCenerales29000000CEl campo de la celda es requeridoGenerales29000000CEl campo de la celda es requeridoGenerales29001000CEl campo de la celda es requeridoGenerales29001000CEl campo de la celda es requeridoGenerales290013000CEl campo de la celda es requeridoGenerales290013000CEl campo de la celda es requeridoGenerales290013000CEl campo de la celda es requeridoGenerales290013000C <t< td=""><td>Contribuyente</td><td>29A001000</td><td>C</td><td>El campo de la celda es requerido</td><td></td></t<>                                                                                                    | Contribuyente              | 29A001000           | C            | El campo de la celda es requerido                        |          |
| Contribuyente29A003000CEl campo de la celda es requeridoContribuyente29A004000CEl campo de la celda es requeridoContribuyente29A005000CEl campo de la celda es requeridoContribuyente29A007000CEl campo de la celda es requeridoContribuyente29A008000CEl campo de la celda es requeridoContribuyente29A009000CEl campo de la celda es requeridoContribuyente29A001000CEl campo de la celda es requeridoContribuyente29A012000CEl campo de la celda es requeridoContribuyente29A012000CEl campo de la celda es requeridoContribuyente29A012000CEl campo de la celda es requeridoContribuyente29A012000CEl campo de la celda es requeridoContribuyente29A012000CEl campo de la celda es requeridoRepresentante29C001000CEl campo de la celda es requeridoGenerales29D001000CEl campo de la celda es requeridoGenerales29D001000CEl campo de la celda es requeridoGenerales29D01000CEl campo de la celda es requeridoGenerales29D013000CEl campo de la celda es requeridoGenerales29D013000CEl campo de la celda es requeridoGenerales29D013000CEl campo de la celda es requeridoGenerales29D013000CEl campo de la celda es requeridoGenerales29D013000C </td <td>Contribuyente</td> <td>29A002000</td> <td>C</td> <td>El campo de la celda es requerido</td> <td></td>                                                                                                    | Contribuyente              | 29A002000           | C            | El campo de la celda es requerido                        |          |
| Contribuyente29A004000CEl campo de la celda es requeridoContribuyente29A005000CEl campo de la celda es requeridoContribuyente29A006000CEl campo de la celda es requeridoContribuyente29A008000CEl campo de la celda es requeridoContribuyente29A009000CEl campo de la celda es requeridoContribuyente29A009000CEl campo de la celda es requeridoContribuyente29A012000CEl campo de la celda es requeridoContribuyente29A012000CEl campo de la celda es requeridoContribuyente29A012000CEl campo de la celda es requeridoRepresentante29C000000CEl campo de la celda es requeridoGenerales29D001000CEl campo de la celda es requeridoGenerales29D001000CEl campo de la celda es requeridoGenerales29D002000CEl campo de la celda es requeridoGenerales29D001000CEl campo de la celda es requeridoGenerales29D013000CEl campo de la celda es requeridoGenerales29D013000CEl campo de la celda es requeridoGenerales29D014000CEl campo de la celda es requeridoGenerales29D013000CEl campo de la celda es requeridoGenerales29D014000CEl campo de la celda es requeridoGenerales29D015000CEl campo de la celda es requeridoGenerales29D014000CEl c                                                                                                    | Contribuyente              | 29A003000           | C            | El campo de la celda es requerido                        |          |
| Contribuyente29A005000CEl campo de la celda es requeridoContribuyente29A006000CEl campo de la celda es requeridoContribuyente29A007000CEl campo de la celda es requeridoContribuyente29A009000CEl campo de la celda es requeridoContribuyente29A009000CEl campo de la celda es requeridoContribuyente29A011000CEl campo de la celda es requeridoContribuyente29A012000CEl campo de la celda es requeridoContribuyente29A012000CEl campo de la celda es requeridoRepresentante29C001000CEl campo de la celda es requeridoGenerales29D001000CEl campo de la celda es requeridoGenerales29D001000CEl campo de la celda es requeridoGenerales29D002000CEl campo de la celda es requeridoGenerales29D013000CEl campo de la celda es requeridoGenerales29D013000CEl campo de la celda es requeridoGenerales29D014000CEl campo de la celda es requeridoGenerales29D013000CEl campo de la celda es requeridoGenerales29D014000CEl campo de la celda es requeridoGenerales29D014000CEl campo de la celda es requeridoGenerales29D014000CEl campo de la celda es requeridoGenerales29D014000CEl campo de la celda es requeridoGenerales29D014000CEl campo                                                                                                    | Contribuyente              | 29A004000           | C            | El campo de la celda es requerido                        |          |
| Contribuyente29A006000CEl Campo de la celda es requeridoContribuyente29A007000CEl campo de la celda es requeridoContribuyente29A008000CEl campo de la celda es requeridoContribuyente29A01000CEl campo de la celda es requeridoContribuyente29A012000CEl campo de la celda es requeridoContribuyente29A012000CEl campo de la celda es requeridoContribuyente29A012000CEl campo de la celda es requeridoRepresentante29C001000CEl campo de la celda es requeridoGenerales29D000000CEl campo de la celda es requeridoGenerales29D001000CEl campo de la celda es requeridoGenerales29D002000CEl campo de la celda es requeridoGenerales29D008000CEl campo de la celda es requeridoGenerales29D013000CEl campo de la celda es requeridoGenerales29D013000CEl campo de la celda es requeridoGenerales29D014000CEl campo de la celda es requeridoGenerales29D013000CEl campo de la celda es requeridoGenerales29D014000CEl campo de la celda es requeridoGenerales29D014000CEl campo de la celda es requeridoGenerales29D014000CEl campo de la celda es requeridoGenerales29D015000CEl campo de la celda es requeridoGenerales29D015000CEl campo de l                                                                                                    | Contribuyente              | 29A005000           | C            | El campo de la celda es requerido                        |          |
| Contribuyente29A00/000CEl Campo de la celda es requeridoContribuyente29A008000CEl campo de la celda es requeridoContribuyente29A012000CEl campo de la celda es requeridoContribuyente29A012000CEl campo de la celda es requeridoContribuyente29A012000CEl campo de la celda es requeridoRepresentante29C000000CEl campo de la celda es requeridoGenerales29D001000CEl campo de la celda es requeridoGenerales29D001000CEl campo de la celda es requeridoGenerales29D002000CEl campo de la celda es requeridoGenerales29D002000CEl campo de la celda es requeridoGenerales29D002000CEl campo de la celda es requeridoGenerales29D013000CEl campo de la celda es requeridoGenerales29D013000CEl campo de la celda es requeridoGenerales29D014000CEl campo de la celda es requeridoGenerales29D013000CEl campo de la celda es requeridoGenerales29D014000CEl campo de la celda es requeridoGenerales29D014000CEl campo de la celda es requeridoGenerales29D014000CEl campo de la celda es requeridoGenerales29D015000CEl campo de la celda es requerido                                                                                                    | Contribuyente              | 29A006000           | C            | El campo de la celda es requerido                        |          |
| Contribuyente29A008000CEl Campo de la celda es requeridoContribuyente29A009000CEl campo de la celda es requeridoContribuyente29A012000CEl campo de la celda es requeridoContribuyente29C000000CEl campo de la celda es requeridoRepresentante29C001000CEl campo de la celda es requeridoGenerales29D001000CEl campo de la celda es requeridoGenerales29D001000CEl campo de la celda es requeridoGenerales29D002000CEl campo de la celda es requeridoGenerales29D002000CEl campo de la celda es requeridoGenerales29D003000CEl campo de la celda es requeridoGenerales29D013000CEl campo de la celda es requeridoGenerales29D013000CEl campo de la celda es requeridoGenerales29D014000CEl campo de la celda es requeridoGenerales29D013000CEl campo de la celda es requeridoGenerales29D014000CEl campo de la celda es requeridoGenerales29D015000CEl campo de la celda es requerido                                                                                                    | Contribuyente              | 29A007000           | C            | El campo de la celda es requerido                        |          |
| Contribuyente29A00900CEl Campo de la celda es requeridoContribuyente29A011000CEl campo de la celda es requeridoContribuyente29A012000CEl campo de la celda es requeridoRepresentante29C001000CEl campo de la celda es requeridoGenerales29D000000CEl campo de la celda es requeridoGenerales29D001000CEl campo de la celda es requeridoGenerales29D002000CEl campo de la celda es requeridoGenerales29D008000CEl campo de la celda es requeridoGenerales29D018000CEl campo de la celda es requeridoGenerales29D018000CEl campo de la celda es requeridoGenerales29D018000CEl campo de la celda es requeridoGenerales29D013000CEl campo de la celda es requeridoGenerales29D014000CEl campo de la celda es requeridoGenerales29D014000CEl campo de la celda es requeridoGenerales29D015000CEl campo de la celda es requerido                                                                                                    | Contribuyente              | 29A008000           | C C          | El campo de la celda es requerido                        |          |
| Contribuyente29A012000CEl Campo de la celda es requeridoRepresentante29C000000CEl campo de la celda es requeridoRepresentante29C001000CEl campo de la celda es requeridoGenerales29D000000CEl campo de la celda es requeridoGenerales29D001000CEl campo de la celda es requeridoGenerales29D002000CEl campo de la celda es requeridoGenerales29D002000CEl campo de la celda es requeridoGenerales29D003000CEl campo de la celda es requeridoGenerales29D013000CEs necesario capturar las fechas de inicio y terminacióndel ejercicio fiscalGenerales29D013000CGenerales29D014000CEl campo de la celda es requeridoGenerales29D014000CEl campo de la celda es requeridoGenerales29D015000CEl campo de la celda es requerido                                                                                                    | Contribuyente              | 29A009000           | C C          | El campo de la celda es requerido                        |          |
| Contribuyence29A012000CEl Campo de la celda es requeridoRepresentante29C000000CEl campo de la celda es requeridoRepresentante29C001000CEl campo de la celda es requeridoGenerales29D001000CEl campo de la celda es requeridoGenerales29D002000CEl campo de la celda es requeridoGenerales29D002000CEl campo de la celda es requeridoGenerales29D008000CEl campo de la celda es requeridoGenerales29D013000CEl campo de la celda es requeridoGenerales29D013000CEl campo de la celda es requeridoGenerales29D013000CEl campo de la celda es requeridoGenerales29D014000CEl campo de la celda es requeridoGenerales29D014000CEl campo de la celda es requeridoGenerales29D015000CEl campo de la celda es requerido                                                                                                    | Contribuyente              | 29A011000           | C C          | El campo de la celda es requerido                        |          |
| Representance       29C00000       C       El campo de la celda es requerido         Generales       29D00000       C       El campo de la celda es requerido         Generales       29D002000       C       El campo de la celda es requerido         Generales       29D002000       C       El campo de la celda es requerido         Generales       29D008000       C       El campo de la celda es requerido         Generales       29D013000       C       El campo de la celda es requerido         Generales       29D013000       C       El campo de la celda es requerido         Generales       29D013000       C       El campo de la celda es requerido         Generales       29D014000       C       El campo de la celda es requerido         Generales       29D014000       C       El campo de la celda es requerido         Generales       29D014000       C       El campo de la celda es requerido         Generales       29D015000       C       El campo de la celda es requerido                                                                                                    | Contribuyence              | 29A012000           | C C          | El campo de la celda es requerido                        |          |
| Generales       290000000       C       El campo de la celda es requerido         Generales       29001000       C       El campo de la celda es requerido         Generales       29002000       C       El campo de la celda es requerido         Generales       29002000       C       El campo de la celda es requerido         Generales       29002000       C       El campo de la celda es requerido         Generales       29003000       C       Es necesario capturar las fechas de inicio y terminación         del ejercicio fiscal       Generales       290013000       C       El campo de la celda es requerido         Generales       290014000       C       El campo de la celda es requerido       Generales         Generales       290013000       C       El campo de la celda es requerido         Generales       290013000       C       El campo de la celda es requerido         Generales       290013000       C       El campo de la celda es requerido                                                                                                    | Representante              | 29000000            |              | El campo de la celda es requerido                        |          |
| Generales       290001000       C       El campo de la celda es requerido         Generales       290002000       C       El campo de la celda es requerido         Generales       290008000       C       El campo de la celda es requerido         Generales       290013000       C       El campo de la celda es requerido         Generales       290013000       C       Es necesario capturar las fechas de inicio y terminación         del ejercicio fiscal       Generales       290013000       C       El campo de la celda es requerido         Generales       290013000       C       El campo de la celda es requerido       Generales         Generales       290013000       C       El campo de la celda es requerido       Generales         Generales       290014000       C       El campo de la celda es requerido       Generales         Generales       290015000       C       El campo de la celda es requerido                                                                                                    | Conorplos                  | 29000000            | 2            | El campo de la celda es requerido                        |          |
| Generales     290002000     C     El campo de la celda es requerido       Generales     290008000     C     El campo de la celda es requerido       Generales     290013000     C     Es necesario capturar las fechas de inicio y terminación       del ejercicio fiscal     Generales     290013000     C       Generales     290013000     C     El campo de la celda es requerido       Generales     290014000     C     El campo de la celda es requerido       Generales     290015000     C     El campo de la celda es requerido                                                                                                    | Conoralos                  | 290001000           | č            | El campo de la celda es requerido                        |          |
| Generales 29008000 C El campo de la celda es requerido<br>Generales 290013000 C Es necesario capturar las fechas de inicio y terminación<br>del ejercicio fiscal<br>Generales 290013000 C El campo de la celda es requerido<br>Generales 290014000 C El campo de la celda es requerido<br>Generales 290015000 C El campo de la celda es requerido                                                                                                    | Generales                  | 290002000           | č            | El campo de la celda es requerido                        |          |
| Generales 290013000 C Es necesario capturar las fechas de inicio y terminación<br>del ejercicio fiscal<br>Generales 29D013000 C El campo de la celda es requerido<br>Generales 29D014000 C El campo de la celda es requerido<br>Generales 29D015000 C El campo de la celda es requerido                                                                                                    | Generales                  | 290008000           | č            | El campo de la celda es requerido                        |          |
| del ejercicio fiscal<br>Generales 29D013000 C El campo de la celda es requerido<br>Generales 29D014000 C El campo de la celda es requerido<br>Generales 29D015000 C El campo de la celda es requerido                                                                                                    | Generales                  | 29D013000           | č            | Es necesario capturar las fechas de inicio y terminación | 1        |
| Generáles     29D013000     C     El campo de la celda es requerido       Generales     29D014000     C     El campo de la celda es requerido       Generales     29D015000     C     El campo de la celda es requerido                                                                                                    | del eiercicio fisca        | a]                  | -            |                                                          |          |
| Generales 29D014000 C El campo de la celda es requerido<br>Generales 29D015000 C El campo de la celda es requerido                                                                                                    | Generales                  | 29D013000           | С            | El campo de la celda es requerido                        |          |
| Generales 29D015000 C El campo de la celda es reguerido                                                                                                    | Generales                  | 29D014000           | С            | El campo de la celda es requerido                        |          |
|                                                                                                    | Generales                  | 29D015000           | C            | El campo de la celda es requerido                        | -        |

Ventana con resultado de las Validaciones. (Fig. 263.)

Si no se encontró algún faltante en la Declaración Informativa Sobre Situación Fiscal el sistema desplegará una imagen como la siguiente figura indicando que la validación ha finalizado satisfactoriamente.

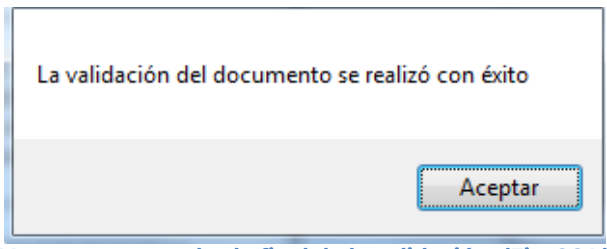

Ventana con resultado final de la validación. (Fig. 264.)

# VALIDAR INF. DE LA HT

Esta opción permite verificar si la información que se ha proporcionado de la Declaración Informativa Sobre Situación Fiscal está conforme a la información de una Hoja de Trabajo.

Se debe dar clic en la opción "Validar Inf, de la HT" como se muestra en la figura siguiente:

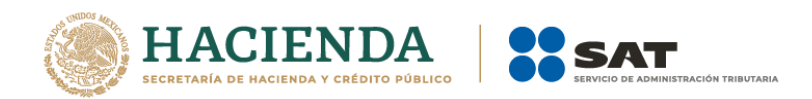

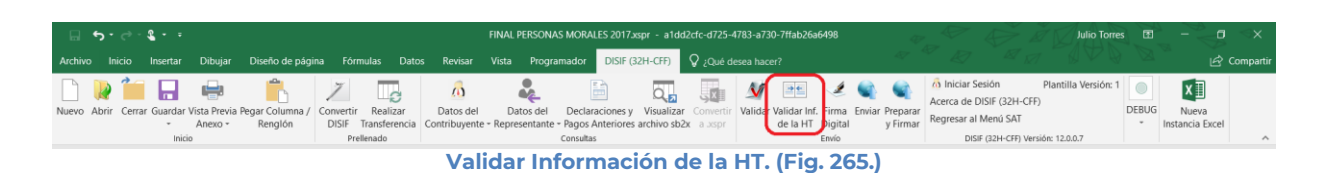

El sistema desplegará una pantalla con el tipo de documento actual, la ubicación del archivo HT con el cual se validará y la lista de los apartados que se deseen validar.

| Validación vs HT                                                    |          |
|---------------------------------------------------------------------|----------|
| Tipo de Documento<br>PERSONAS MORALES EN GENERAL Y PERSONAS FISICAS | Anexo    |
| Ubicación del archivo HT 🔄                                          |          |
| Anexos a validar                                                    |          |
| APARTADO 1                                                          |          |
|                                                                     |          |
|                                                                     |          |
| APARTADO 8                                                          |          |
| 🔲 Seleccionar / Deseleccionar todo                                  |          |
| OK                                                                  | Cancelar |

Información para la validación. (Fig. 266.)

A continuación, se selecciona la ubicación del archivo HT.

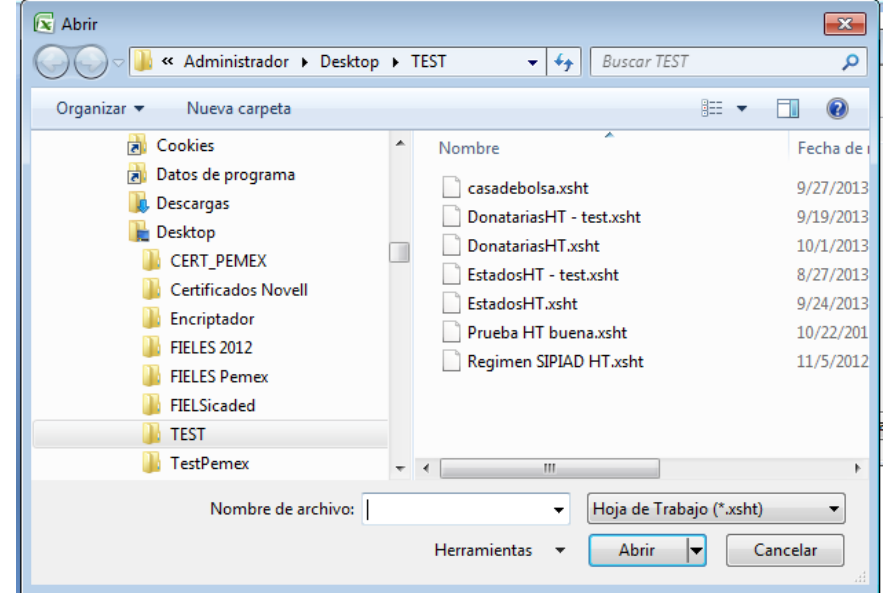

Selección de archivo HT. (Fig. 267.)

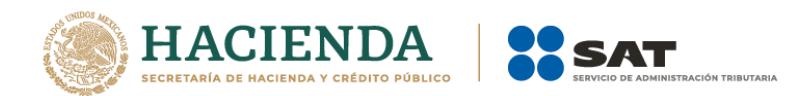

Una vez seleccionado el archivo HT y los apartados a validar, dar clic en OK, y se presentará la siguiente pantalla.

| Validación vs HT                                  |               |
|---------------------------------------------------|---------------|
| Tipo de Documento                                 | Anexo         |
| REGIMEN SIMPLIFICADO                              | APARTADO 2    |
| Ubicación del archivo HT                          |               |
| C:\Users\Administrador\Desktop\TEST\Regimen SIPIA | OHT 2013 xsht |
| Anexos a validar                                  | _             |
| APARTADO 3                                        |               |
| APARTADO 5                                        |               |
| APARTADO 6                                        |               |
| APARTADO 7                                        |               |
|                                                   |               |
|                                                   |               |
|                                                   |               |
|                                                   |               |
|                                                   |               |
| ]                                                 |               |

Proceso de validación. (Fig. 268.)

En caso de que la validación no sea exitosa, se generará un archivo de texto detallando las inconsistencias entre documentos, como se muestra en la siguiente figura.

| insiticuiones de credito.txt: Bloc de notas                                                         |                                                                                                    |
|----------------------------------------------------------------------------------------------------|----------------------------------------------------------------------------------------------------|
| <u>A</u> rchivo <u>E</u> dición F <u>o</u> rmato <u>V</u> er Ay <u>u</u> da                         |                                                                                                    |
| RESUMEN DE VALIDACIÓN DE DATOS VS HT:<br>FECHA VALIDACIÓN: 12/01/2015 13:13                         | instituciones de credito.xsht                                                                                               |
| ANEXO INDICE<br>APARTADO 1 30010046000000<br>APARTADO 1 30010033000000<br>APARTADO 1 30010112000000 | COLUMNA DESCRIPCION<br>La estructura menor (hijos y notas) no es idéntica y<br>Indice hijo sobrante<br>Indice nota sobrante |
|                                                                                                    | <b>*</b>                                                                                                    |
| Desultada da la                                                                                     |                                                                                                    |

Resultado de la validación. (Fig. 269.)

En caso contrario se mostrará el siguiente mensaje

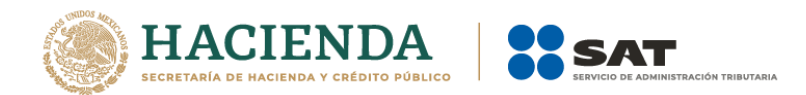

| La información de su documento no tiene diferencia co | on el HT |
|-------------------------------------------------------|----------|
|                                                       | Aceptar  |

## FIRMA DIGITAL

Esta opción permite firmar digitalmente la Declaración Informativa Sobre Situación Fiscal, dando como resultado un archivo con extensión .SB1X y otro con extensión .SB2X, este último será el paquete que podrá ser enviado al SAT.

Se debe dar clic en la opción "Firma Digital", como se muestra en la figura siguiente.

| 🔚 🐤 • 🖑 - 💃 • = FINAL PERSONAS MORALES 2017xspr - a1dd2cfc-d725-4783-a730-7ffab26a |        |           |                           |                            |                               |                                    |                                | fab 26a 6498              |                                                    |                            |                     |                     | Julio Tom                    |                |                      |                                       | ×                                                  |                    |         |                       |        |        |
|------------------------------------------------------------------------------------|--------|-----------|---------------------------|----------------------------|-------------------------------|------------------------------------|--------------------------------|---------------------------|----------------------------------------------------|----------------------------|---------------------|---------------------|------------------------------|----------------|----------------------|---------------------------------------|----------------------------------------------------|--------------------|---------|-----------------------|--------|--------|
| Archivo In                                                                         | icio   | Insertar  | Dibujar                   | Diseño de págin            | a Fórm                        | ulas Dato                          | s Revisar Vi                   | sta Progra                | amador DISIF (3                                    | 2H-CFF)                    | 🛛 ¿Qué d            | esea hacer?         |                              |                |                      |                                       |                                                    |                    |         | , va                  | යු Con | partir |
| Nuevo Abrir                                                                        | Cerrar | Guardar V | /ista Previa F<br>Anexo + | Pegar Columna /<br>Renglón | Convertir<br>DISIF T<br>Prell | Realizar<br>iransferencia<br>enado | Datos del<br>Contribuyente - R | Datos del<br>epresentante | Declaraciones y<br>- Pagos Anteriores<br>Consultas | Visualizar<br>archivo sb2x | Convertir<br>a Jspr | Validar Valid<br>de | dar Inf. Firm<br>Ia HT Digit | a Enviar<br>al | Preparar<br>y Firmar | Acerca de D<br>Regresar al I<br>DISIF | sión<br>ISIF (32H-CFF<br>Menú SAT<br>(32H-CFF) Ver | Plantilla Versión: | 1 DEBUG | Nueva<br>Instancia Ex | cel    | ^      |
| Seleccionar la Firma digital del archivo. (Fig. 271.)                              |        |           |                           |                            |                               |                                    |                                |                           |                                                    |                            |                     |                     |                              |                |                      |                                       |                                                    |                    |         |                       |        |        |

Inmediatamente el sistema lanza la validación de la Declaración Informativa Sobre Situación Fiscal realizando los pasos antes mencionados (ver sección Validar).

Si no se encontró ningún detalle en la Declaración Informativa Sobre Situación Fiscal el sistema desplegará la siguiente pantalla.

| 🖳 Firma Digital                                                      | X      |
|----------------------------------------------------------------------|--------|
| Primera Firma<br>Llave Privada<br>Garantía/Certificado<br>Contraseña |        |
| Archivos<br>Guardar en:                                              |        |
|                                                                      | Firmar |

Solicitud de datos para la 1ra Firma digital del archivo. (Fig. 272.)

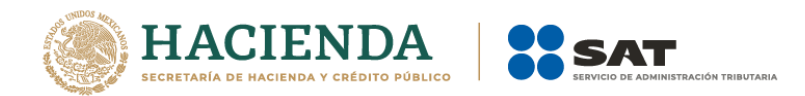

## Debe ingresar los siguientes datos:

- a) Llave Privada: Es el archivo con extensión .key asociada al usuario (Contribuyente).
- **b)** Garantía/Certificado: Es el archivo con extensión .cer que se encuentra asociado al usuario que está proporcionando la llave privada.
- c) Contraseña: Es la clave asociada al usuario.
- d) Guardar en: Es la ruta donde se guardara el Documento Firmado.

Después de presionar el botón de "Firmar" el sistema ejecutará el proceso correspondiente regresando como resultado una pantalla como la que se muestra a continuación.

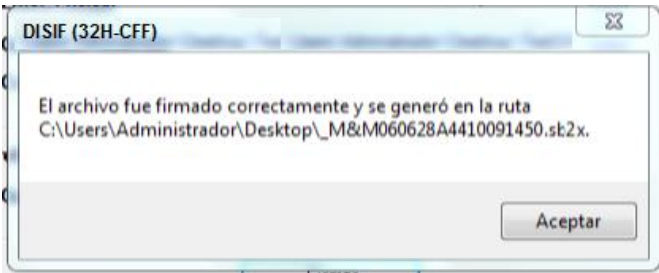

Mensaje de confirmación del proceso exitoso de firmado. (Fig. 273.)

Al finalizar este proceso, el archivo con extensión **.SB2X** podrá ser tomado para ser enviado por internet.

# ENVIAR

Esta opción del DISIF le permite transmitir el archivo con extensión .SB2X, que es el que cuenta con la firma digital.

Para acceder a esta opción seleccione del menú principal *"Enviar"* como lo muestra la siguiente figura:

|         | <b>ب</b> ، | ⇒- <b>2</b>   |                         |                            |                    |                           | I                            | FINAL PERSON/              | AS MORALES 2017.                                              | cspr - a1dd               | l2cfc-d725-4                 | 4783-a730 | )-7ffab26a               | 6498                   | Ø                    |                        | Julio Torre          | s 🖻   | ~                       | i ⊲×      |
|---------|------------|---------------|-------------------------|----------------------------|--------------------|---------------------------|------------------------------|----------------------------|---------------------------------------------------------------|---------------------------|------------------------------|-----------|--------------------------|------------------------|----------------------|------------------------|----------------------|-------|-------------------------|-----------|
| Archivo | Inici      | o Insertar    | Dibujar                 | Diseño de pági             | ina Fórn           | nulas Dato                | s Revisar                    | Vista Progra               | amador DISIF (3                                               | 2H-CFF)                   | 🛛 ¿Qué d                     |           |                          |                        |                      |                        |                      |       |                         | Compartir |
|         | <b>R</b> 1 |               | <b>H</b>                | <b>-</b>                   | 7                  | G                         | <u>6</u>                     |                            |                                                               | Q,                        | X                            | M         |                          | 2                      |                      | Acerca de DISIF (32H-C | Plantilla Versión: 1 |       | x                       |           |
| Nuevo / | Abrir C    | errar Guardar | Vista Previa<br>Anexo • | Pegar Columna /<br>Renglón | Convertir<br>DISIF | Realizar<br>Transferencia | Datos del<br>Contribuyente - | Datos del<br>Representante | <ul> <li>Declaraciones y</li> <li>Pagos Anteriores</li> </ul> | Visualizar<br>archivo sb2 | Convertir<br><b>X</b> a əspr | Validar   | Validar Inf.<br>de la HT | Firma Envia<br>Digital | Preparar<br>y Firmar | Regresar al Menú SAT   |                      | DEBUG | Nueva<br>Instancia Exce |           |
|         |            | Inii          | io                      |                            | Pre                | llenado                   |                              |                            | Consultas                                                     |                           |                              |           |                          | Envío                  |                      | DISIF (32H-CFF) V      | ersión: 12.0.0.7     |       |                         | ^         |

Seleccionar la opción de Enviar. (Fig. 274.)

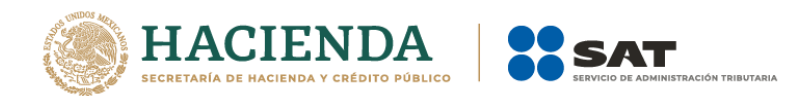

En caso de que no se encuentre iniciada una sesión, el sistema desplegará la siguiente pantalla solicitando las credenciales para poder comunicarse al servidor.

| 🖶 Autenticación             |                               | × |
|-----------------------------|-------------------------------|---|
|                             | E.FIRMA                       |   |
| RFC                         |                               |   |
| Contraseña de Clave Privada |                               |   |
| Clave Privada (*.key)       |                               |   |
| Certificado (*.cer)         |                               |   |
|                             | Confirmar                     |   |
| Ventana auten               | ticar al usuario. (Fig. 275.) |   |

Una vez iniciada la sesión, el sistema desplegará la ventana "Envío":

| 🖳 Envío           | × |
|-------------------|---|
| Archivo (*.SB2x)  |   |
|                   |   |
| Actualizar Correo |   |
|                   |   |
| Enviar            |   |
|                   |   |

Ventana de envío. (Fig. 276.)

## Debe ingresar los siguientes datos:

- a) Archivo (\*.SB2X): Se le establece la ruta y el nombre del archivo con extensión .SB2X que cuenta con la firma digital.
- b) Actualizar Correo: Se marca esta casilla si se desea modificar el correo
- c) Enviar: Dar clic para poder enviar el archivo, el sistema presenta la siguiente pantalla

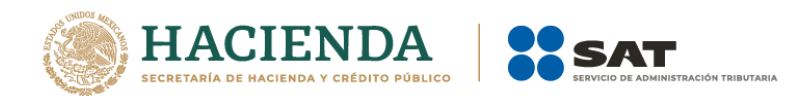

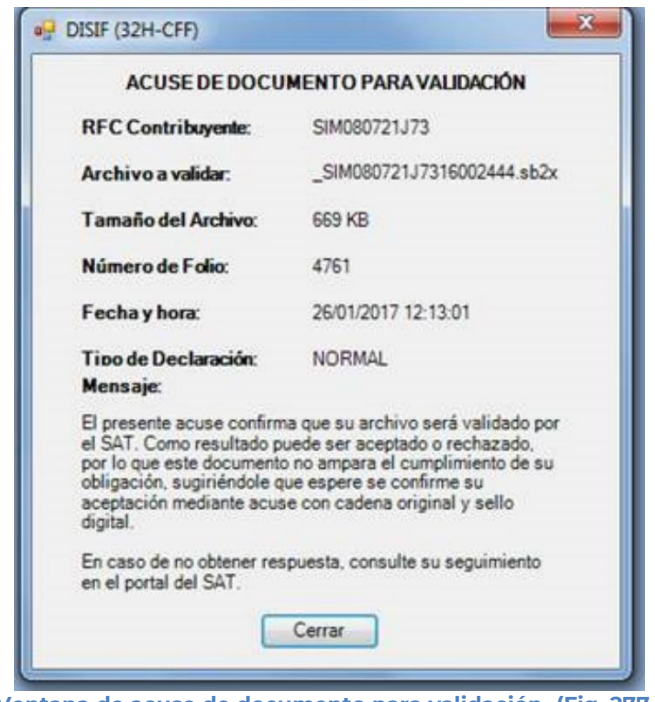

Ventana de acuse de documento para validación. (Fig. 277.)

## PREPARAR Y FIRMAR

Esta opción del DISIF le permite realizar de forma continua el proceso de: Firmar la Declaración Informativa Sobre Situación Fiscal, permitiendo acelerar el Proceso.

Para acceder a esta opción seleccione del menú principal *"Preparar y Firmar"* como lo muestra la siguiente figura:

|                           |                                                                 |                            |                               |                        | FINAL P                               | ERSONAS MO                 | ORALES 2017.xs | spr - a1dd2                | cfc-d725-4           | 1783-a730      | -7ffab26a649                     | 18                        | Ø                    |                                                                    | Julio Torre               | 5 B   |                          | ⊲x        |
|---------------------------|-----------------------------------------------------------------|----------------------------|-------------------------------|------------------------|---------------------------------------|----------------------------|----------------|----------------------------|----------------------|----------------|----------------------------------|---------------------------|----------------------|--------------------------------------------------------------------|---------------------------|-------|--------------------------|-----------|
| Archivo Inicio Inserta    | r Dibujar                                                       | Diseño de pági             | na Fórmulas                   | Datos                  | Revisar Vista                         | Programad                  | or DISIF (32   | 2H-CFF)                    | 🖓 ¿Qué de            |                |                                  |                           |                      |                                                                    |                           |       | ഭ                        | Compartir |
| Nuevo Abrir Cerrar Guarda | er Vista Previa<br>Anexo -                                      | Pegar Columna /<br>Renglón | Convertir Rea<br>DISIF Transf | lizar E<br>erencia Con | Datos del Dat<br>ntribuyente - Repres | os del De<br>entante - Pag | claraciones y  | Visualizar<br>archivo sb2x | Convertir<br>a .xspr | M<br>Validar V | /alidar Inf. Fii<br>de la HT Dig | 🗶 🌒<br>rma Envia<br>gital | Preparar<br>v Firmar | Iniciar Sesión<br>Acerca de DISIF (32H-CFF<br>Regresar al Menú SAT | Plantilla Versión: 1<br>) | DEBUG | Nueva<br>Instancia Excel |           |
| In                        | icio                                                            |                            | Prellenade                    |                        |                                       | Cons                       | sultas         |                            |                      |                | Env                              | ńo                        |                      | DISIF (32H-CFF) Vers                                               | iión: 12.0.0.7            |       |                          | ^         |
|                           | Seleccionar la opción de Preparar, Firmar y Enviar. (Fig. 278.) |                            |                               |                        |                                       |                            |                |                            |                      |                |                                  |                           |                      |                                                                    |                           |       |                          |           |

En caso de que no se encuentre iniciada una sesión, el sistema desplegará la siguiente pantalla solicitando las credenciales para poder comunicarse al servidor.

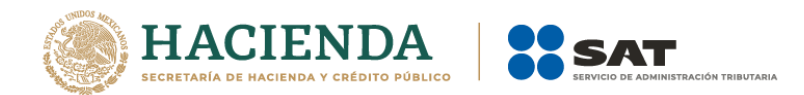

| 🖳 Autenticación             |           | × |
|-----------------------------|-----------|---|
|                             | E.FIRMA   |   |
| RFC                         |           |   |
| Contraseña de Clave Privada |           |   |
| Clave Privada (*.key)       |           |   |
| Certificado (*.cer)         |           |   |
|                             | Confirmar |   |

Ventana autenticar al usuario. (Fig. 279.)

Una vez iniciada la sesión el sistema empieza con la validación de la Declaración Informativa Sobre Situación Fiscal.

| Estatus de Validación                       |  |
|---------------------------------------------|--|
| Validación de datos minimos - Representante |  |
| Ventana de validación (Eig. 290             |  |

Ventana de validación. (Fig. 280.)

Posteriormente se despliega la siguiente ventana donde se solicita la información del Contribuyente.

| 🖳 Firma Digital      |                                          | × |
|----------------------|------------------------------------------|---|
| Firma                |                                          |   |
| Llave Privada        | C:\Users\t-dsanch\Documents\Sipred\Insur |   |
| Garantía/Certificado | C:\Users\t-dsanch\Documents\Sipred\Insur |   |
| Contraseña           |                                          |   |
| Archivos             |                                          |   |
| Guardar en:          | C:\Users\t-dsanch\Desktop\Sipiad         |   |
| Correo Electrónico   |                                          |   |
| Actualizar Correo    |                                          |   |
|                      | Firmar                                   | н |

Ventana Preparar y Firmar. (Fig. 281.)

Después de presionar el botón de "Firmar" el sistema procede a efectuar las firmas y realizar la transmisión del archivo con extensión .SB2X, desplegando una pantalla como se muestra en la siguiente figura.

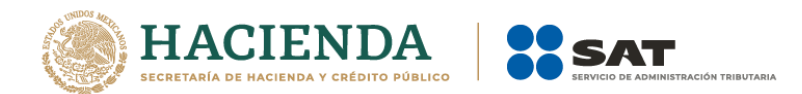

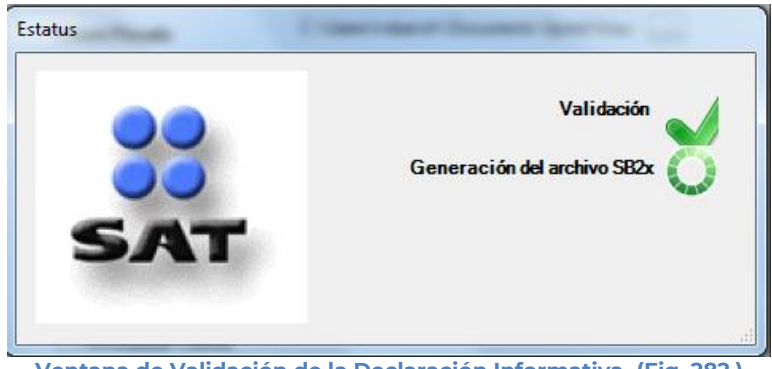

Ventana de Validación de la Declaración Informativa. (Fig. 282.)

# INICIAR SESIÓN

Esta opción del DISIF (32H-CFF) le permite realizar proporcionar las credenciales con las cuales se podrá autenticar y contar con los permisos de acceso a los servidores para poder realizar varios de los procesos del sistema.

Para acceder a esta opción seleccione del menú principal *"Iniciar Sesión"* como lo muestra la siguiente figura:

| - <b>5</b> • ♂ • <b>६</b> • ≖                                                                                          | FINAL PERSONAS MORALES 2017.xspr - a1dd2cfc-d725-4783-a730-7f                                                                     | fab26a6498 Julio Torres 🗷 – 🗇 🗙                                                                                            |  |  |  |  |  |  |  |
|----------------------------------------------------------------------------------------------------|----------------------------------------------------------------------------------------------------|----------------------------------------------------------------------------------------------------|--|--|--|--|--|--|--|
| Archivo Inicio Insertar Dibujar Diseño de página Fórmulas Dato                                                         | os Revisar Vista Programador DISIF (32H-CFF) 🛛 ¿Qué desea hacer?                                                                  | 🖉 🖉 🖉 Compartir                                                                                                    |  |  |  |  |  |  |  |
| Nuevo Abrir Cerrar Guardar Vista Previa Pegar Columna /<br>Anexo - Renglón / Convertir Realizar<br>DISIF Transferencia | Datos del Datos del Declaraciones y Visualizar Convertir<br>Contribuyente - Representante - Pagos Anteriores archivo stazz a sopr | Accrea de DISIF (32H-CFF)<br>dar Inf. Firma Envira Preparar<br>I AT Digital y Firmar<br>Regresar al Menú SAT<br>Carlos SAT |  |  |  |  |  |  |  |
| Inicio Prellenado                                                                                                    | Consultas                                                                                                    | Envío DISIF (32H-CFF) Versión: 12.0.0.7                                                                                    |  |  |  |  |  |  |  |
| Seleccionar la opción de Iniciar Sesión. (Fig. 283.)                                                                   |                                                                                                    |                                                                                                    |  |  |  |  |  |  |  |

Enseguida el sistema despliega la siguiente pantalla

| 🖳 Autenticación             | >         | < |
|-----------------------------|-----------|---|
|                             | E.FIRMA   |   |
| RFC                         |           |   |
| Contraseña de Clave Privada |           |   |
| Clave Privada (*.key)       |           |   |
| Certificado (*.cer)         |           |   |
|                             | Confirmar |   |

Ventana autenticar al usuario. (Fig. 284.)

## Debe ingresar los siguientes datos:

**a) RFC:** Es el Registro Federal de Contribuyentes del usuario (Contribuyente que desea capturar la declaración informativa.

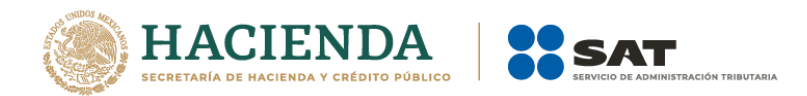

b) Contraseña de Clave Privada: Es la clave asociada al usuario.

c) Clave Privada: Es el archivo con extensión .key asociada al usuario que se está proporcionando

**d) Certificado:** Es el archivo con extensión **.cer** que está asociado al usuario que se está firmando.

| 🖳 Autenticación             | ×                                |
|-----------------------------|----------------------------------|
|                             | E FIRMA                          |
|                             |                                  |
| RFC                         | FUGD720809513                    |
| Contraseña de Clave Privada |                                  |
| Clave Privada (*.key)       | D:\UAJP73AC\DESARROLLO_DIC\DICT/ |
| Certificado (*.cer)         | D:\UAJP73AC\DESARROLLO_DIC\DICT/ |
|                             | Confirmar                        |
| Datos proporcionados        | a la Autenticación. (Fig. 285.)  |

Una vez hecho lo anterior, haga clic al botón "Confirmar".

Si la información que proporciono no es correcta el sistema le mostrará un mensaje como el de la siguiente figura:

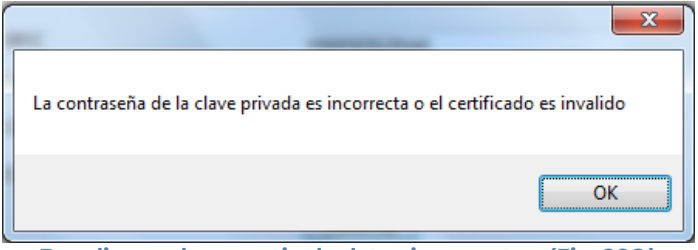

Despliegue de mensaje de datos incorrectos. (Fig. 286.)

Si proporciono la información correctamente y si existen mensajes del SAT, se mostrarán en la siguiente:

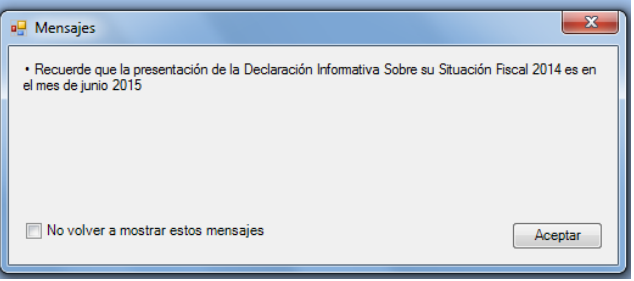

Despliegue de mensaje hacia el usuario. (Fig. 287.)

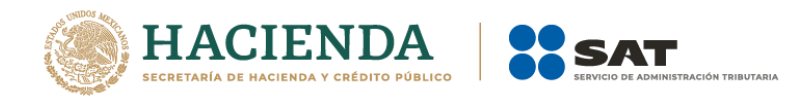

Si no desea volver a ver los mensajes (los mensajes nuevos si aparecerán), seleccione la casilla "No volver a mostrar estos mensajes" y luego de clic en Aceptar.

A continuación, el menú principal se desplegará el identificador del usuario que se firmó, como se muestra en la siguiente pantalla:

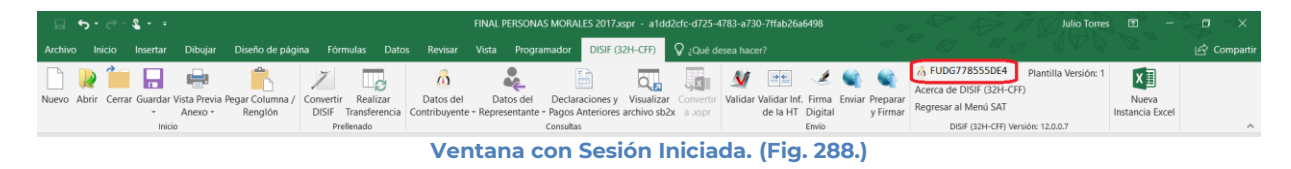

# ACERCA DE DISIF (32H-CFF)

Esta opción del DISIF(32H-CFF) le permite desplegar la información referente al sistema DISIF(32H-CFF), con información como: Nombre del sistema, versión, y advertencia.

Para acceder a esta opción seleccione del menú principal *"Acerca de DISIF*(32H-CFF)*"* como lo muestra la siguiente figura:

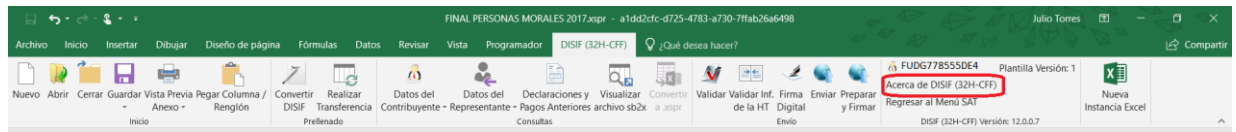

Seleccionar la opción de Acerca de DISIF. (Fig. 289.)

Enseguida el sistema despliega la siguiente pantalla

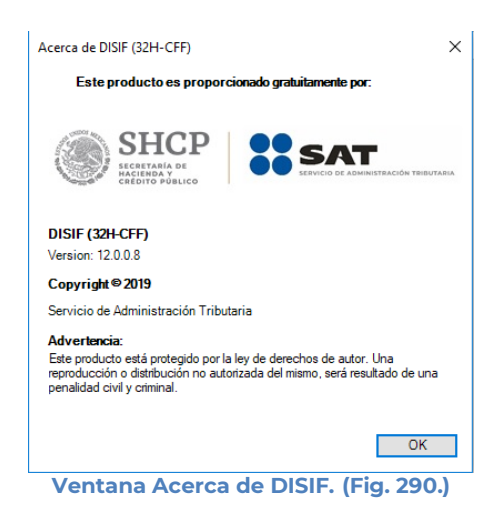

## REGRESAR AL MENÚ SAT

Esta opción del DISIF(32H-CFF) le permite regresar al menú del SAT para acceder a las otras aplicaciones.

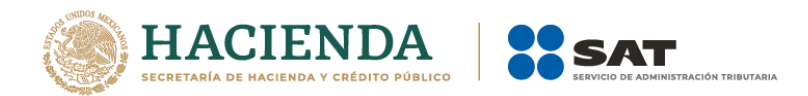

Para acceder a esta opción seleccione del menú principal *"Regresar al menú SAT"* como lo muestra la siguiente figura:

| •_•_•_\$           | 1                               |                               |                      |                           |                              | INAL PERSONA               | S MORALES 2017.                     | xspr - a1dd                 |                        | 4783-a73 | 0-7ffab26a               | 5498               |                   |                |                                |                     | Julio Torres         |                          | <×      |
|--------------------|---------------------------------|-------------------------------|----------------------|---------------------------|------------------------------|----------------------------|-------------------------------------|-----------------------------|------------------------|----------|--------------------------|--------------------|-------------------|----------------|--------------------------------|---------------------|----------------------|--------------------------|---------|
| Archivo Inicio I   | nsertar Dibuja                  | r Diseño de pági              | ina Fórm             | nulas Dato                | s Revisar '                  | Vista Progra               | mador DISIF (                       | 32H-CFF)                    | ₽ ¿Qué d               |          |                          |                    |                   |                |                                |                     |                      |                          | mpartir |
| 🗋 🚺 📁              | -                               | Ê                             | 7                    | C                         | 10                           | -                          |                                     | Q,                          |                        | V        | •                        | Ł                  | <b>(</b>          |                | 6 FUDG77855<br>Acerca de DISIE | 55DE4<br>: (32H-CFF | Plantilla Versión: 1 | x                        |         |
| Nuevo Abrir Cerrar | Guardar Vista Prev<br>• Anexo • | ia Pegar Columna /<br>Renglón | Convertir<br>DISIF 1 | Realizar<br>Transferencia | Datos del<br>Contribuyente - | Datos del<br>Representante | Declaraciones y<br>Pagos Anteriores | Visualizar<br>s archivo sb2 | Convertir<br>x a .xspr | Validar  | Validar Inf.<br>de la HT | Firma I<br>Digital | Enviar Pre<br>y F | parar<br>irmar | Regresar al Mer                | nú SAT              |                      | Nueva<br>Instancia Excel |         |
|                    | Inicio                          |                               | Prel                 | llenado                   |                              |                            | Consultas                           |                             |                        |          |                          | Envío              |                   |                | DISIF (32                      | 2H-CFF) Vers        | ión: 12.0.0.7        |                          | ^       |

Seleccionar la opción de Regresar al Menú SAT. (Fig. 291.)

Si se tiene documentos abiertos, el sistema mostrará el siguiente mensaje

Para regresar al Menú del SAT, debe cerrar todos sus documentos abiertos.

|                                           | Acentar |
|-------------------------------------------|---------|
|                                           | Ассрии  |
|                                           |         |
| Mensaie de cerrar documentos. (Fig. 292.) |         |

En este caso, debe de guardar (si así se desea) los documentos abiertos y cerrarlos para poder regresar al menú SAT

A continuación, vuelva a seleccionar la opción *"Regresar al menú SAT"*. El sistema regresará al menú de Aplicaciones SAT

| □ ·· ·· <b>\$ ·</b> ·                                                                                   | a1dd2cfc-d725-4783-a730-7ffab26a6498                   | Julio Torres 🗈 – 🗇 🗙                |
|----------------------------------------------------------------------------------------------------|--------------------------------------------------------|-------------------------------------|
| Archivo Inicio Insertar Dibujar Diseño de página Fórmulas D                                             | atos Revisar Vista Programador SAT 🛇 ¿Qué desea hacer? | ar ar Ray and Ray and Ray Compartie |
| SIPRED SIPIAD DISIF Hoja de Monitor Papeles<br>(32H-CFI) Trabajo Externo de Trabajo<br>Aplicacienes SIT |                                                        | ~                                   |
|                                                                                                    | Menú de Aplicaciones SAT. (Fig.                        | 293.)                               |

## NUEVA INSTANCIA EXCEL

Esta opción del DISIF (32H-CFF) le permite abrir una nueva instancia de Excel.

Para acceder a esta opción seleccione del menú principal *"Nueva Instancia Excel"* como lo muestra la siguiente figura:

| ⊟ 5·∂· <b>\$</b> ••                                                                                                    |                                                                        | a1dd2cfc-d725-4783-a730-7ffab26a6498                                          | 4 . A .                                         | Julio Torres 🖽 — 🗗 🗙                            |
|----------------------------------------------------------------------------------------------------|------------------------------------------------------------------------|-------------------------------------------------------------------------------|-------------------------------------------------|-------------------------------------------------|
| Archivo Inicio Insertar Dibujar Diseño de página F                                                                             | Fórmulas Datos Revisar Vista Progra                                    | mador DISIF (32H-CFF) Q ¿Qué desea hacer                                      |                                                 | AT IN A VOI B LA Companie                       |
| Nuevo Abrir Cerrar Guardar Vista Previa Pegar Columna /<br>Abric Cerrar Guardar Vista Previa Pegar Columna /<br>Abrico Rengión | vertir Realizar<br>ISIF Transferencia<br>Contribuyente - Representante | Declaraciones y Visualizar Convertir<br>Pagos Anteriores archivo sb2x a .xspr | Validar Inf. Firma<br>de la HT Digital y Firmar | ón<br>"IF (32H-CFF)<br>Nueva<br>Instancia Excel |
| Inicio                                                                                                    | Prellenado                                                             | Consultas                                                                     | Envío DISIF (32H-CFF) \                         | /ersión: 12.0.0.7                               |
|                                                                                                    | Seleccionar la opcio                                                   | ón de Regresar al M                                                           | 1enú SAT (Fig. 294.)                            |                                                 |

Se abrirá otra ventana de Excel.

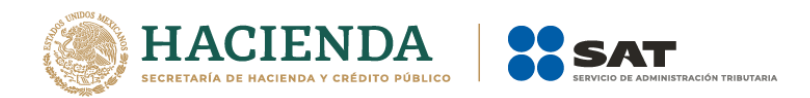

# 11. OPERACIÓN DE LA OPCIÓN HOJA DE TRABAJO

## NUEVO

Para entrar a la opción Hoja de Trabajo, seleccione la opción en el menú principal

| - ⊟ 5·∂· <b>\$</b> ••                             |                                      | a1dd2cfc-d725-4783-a730-7ffab26a6498 | Julio Torres 🖬 — 🖪 🗙 |
|---------------------------------------------------|--------------------------------------|--------------------------------------|----------------------|
| Archivo Inicio Insertar Dibujar Diseño de página  | Fórmulas Datos Revisar Vista Program | mador SAT 🗘 ¿Qué desea hacer?        | Compartir            |
| S \land 🔉 📄 💻 🗋                                   |                                      |                                      |                      |
| SIPRED SIPIAD DISIF Hoja de Monitor Papeles Nueva | 1                                    |                                      |                      |
| (32H-CFF, Trabajo Externo de Trabajo Instancia E  | Excel                                |                                      |                      |
| Apricaciones SAT                                  |                                      |                                      | 1                    |

### Opción Hoja de Trabajo. (Fig. 295.)

A continuación, se mostrará el siguiente menú con las opciones que podrá utilizar como parte del sistema

|         |                    | S          |            |                    |                                      |                   |                                                          |                                                      |             |                       | a1dd | d2cfc-d725-4783-a73 | 0-7ffab26a6498      |          |     |  | Juli | o Torres |  | ×      |
|---------|--------------------|------------|------------|--------------------|--------------------------------------|-------------------|----------------------------------------------------------|------------------------------------------------------|-------------|-----------------------|------|---------------------|---------------------|----------|-----|--|------|----------|--|--------|
| Archivo |                    | Insertar   | Dibujar    | Diseño             | de página                            | Fórmulas          | Datos                                                    | Revisar                                              |             | Programa              | dor  | Hoja de Trabajo     | 💡 ¿Qué desea hacer? |          |     |  |      |          |  | partir |
| Nuevo   | kbrir Cerra<br>Ini | ar Guardar | Transferir | Convertir<br>DISIF | Exportar<br>IT a Excel<br>Prellenado | Concentrar<br>HTs | niciar Se<br>Acerca de H<br>Regresar al<br>oja de Trabaj | esión<br>Ioja de Traba<br>Menú SAT<br>o Versión: 12. | ajo<br>Inst | Nueva<br>tancia Excel |      |                     |                     |          |     |  |      |          |  | ^      |
|         |                    |            |            |                    |                                      |                   |                                                          | Mei                                                  | nú (        | oncid                 | h    | es Hoia             | de Trabaio          | ) (Fig 2 | 961 |  |      |          |  |        |

Menú opciones Hoja de Trabajo. (Fig. 296.)

## Las opciones son:

- Nuevo
- Abrir
- Cerrar
- Guardar
- Transferir
- Convertir Dictamen (Dictamen 2011 en adelante)
- Exportar HT a Excel
- Concentrar HTs
- Iniciar Sesión
- Acerca de Hoja de Trabajo
- Regresar al Menú SAT
- Nueva Instancia Excel

La Hoja de Trabajo son plantillas de Dictámenes, Información alternativa o Declaración Informativa Sobre Situación Fiscal generadas a partir de las plantillas originales y vigentes para el SIPRED cliente, con la excepción de que no tienen las reglas de operaciones/validaciones y si tienen la funcionalidad de insertar índices agregados y notas, donde así esté configurado en el original.

Pueden exportar datos hacia plantillas SIPRED, SIPIAD y DISIF(32H-CFF), validando que la información corresponda a los índices en cuestión: Copiado y Pegado con validación de índices/Notas.

Las hojas de trabajo son prácticamente archivos de Excel donde se puede agregar fórmulas, macros, nuevas hojas y funcionalidades de Excel avanzadas sin restricciones.

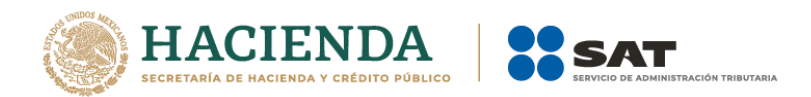

Se permitirá agregar y eliminar índices agregados y notas de un documento SIPRED, SIPIAD o DISIF(32H-CFF) destino con base en un documento origen.

Para transferir información de una Hoja de trabajo a un documento SIPRED, SIPIAD o DISIF(32H-CFF), es necesario abrirlo en otra instancia de Excel.

## NUEVO

Para capturar la información en la hoja de trabajo seleccione la opción "**Nuevo"** del menú principal, como se muestra en la figura:

| ୍ଲା ର - ୧୬ - <b>६</b> ato |       |          |           |              |                         |                        |                   |                            |                                    |                   |                   | 1dd2cfc-d725-4783-a73 | 30-7ffab26a6498     |  | Julio Torres |  |  |   |
|---------------------------|-------|----------|-----------|--------------|-------------------------|------------------------|-------------------|----------------------------|------------------------------------|-------------------|-------------------|-----------------------|---------------------|--|--------------|--|--|---|
| Arch                      | ivo   |          | Insertar  | Dibujar      | Diseñ                   | io de página           | Fórmula           | s Datos                    | Revisar                            |                   | programado        | n Hoja de Trabajo     | Q ¿Qué desea hacer? |  |              |  |  |   |
| Nuev                      | o Abr | ir Cerra | r Guardar | r Transferir | Z<br>Convertin<br>DISIF | Exportar<br>HT a Excel | Concentrar<br>HTs | Acerca de H<br>Regresar al | esión<br>Hoja de Traba<br>Menú SAT | ajo Nu<br>Instanc | Jeva<br>cia Excel |                       |                     |  |              |  |  |   |
|                           |       | Inic     | tio       |              |                         | Prellenado             |                   | Hoja de Traba              | ijo Versión: 12.                   | 0.0.7             |                   |                       |                     |  |              |  |  | ^ |

Capturar una nueva hoja de trabajo. (Fig. 297.)

### Aparecerá la siguiente ventana:

| 🖷 Autenticación             |           | × |
|-----------------------------|-----------|---|
|                             | E.FIRMA   |   |
| RFC                         |           |   |
| Contraseña de Clave Privada |           |   |
| Clave Privada (*.key)       |           |   |
| Certificado (*.cer)         |           |   |
|                             | Confirmar |   |

Ventana autenticar al usuario. (Fig. 298.)

### Debe ingresar los siguientes datos:

**a) RFC:** Es el Registro Federal de Contribuyentes del usuario (Contribuyente que desea capturar la Hoja de Trabajo del Dictamen.

b) Contraseña de Clave Privada: Es la clave asociada al usuario.

c) Clave Privada: Es el archivo con extensión .key asociada al usuario que se está proporcionando

**d) Certificado:** Es el archivo con extensión **.cer** que está asociado al usuario que se está firmando.

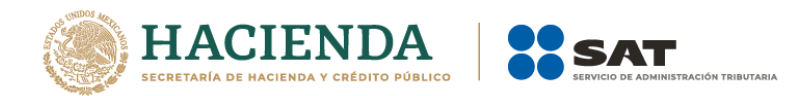

| 🖳 Autenticación             | ×                                |
|-----------------------------|----------------------------------|
|                             | E.FIRMA                          |
| RFC                         | FUGD720809513                    |
| Contraseña de Clave Privada |                                  |
| Clave Privada (*.key)       | D:\UAJP73AC\DESARROLLO_DIC\DICT/ |
| Certificado (*.cer)         | D:\UAJP73AC\DESARROLLO_DIC\DICT/ |
|                             | Confirmar                        |

Datos proporcionados a la Autenticación. (Fig. 299.)

Una vez hecho lo anterior, de clic en el botón "Confirmar".

Si la información que proporciono no es correcta el sistema le mostrará un mensaje como el de la siguiente figura:

| Hoja de Trabajo                                                                     | ×          |
|-------------------------------------------------------------------------------------|------------|
| La contraseña de su llave privada es incorrecta o llave privada estrope<br>formada. | eada o mal |
|                                                                                     | Aceptar    |

Despliegue de mensaje de datos incorrectos. (Fig. 300.)

Si proporciono la información correctamente y si existen mensajes del SAT, se mostrarán en la siguiente:

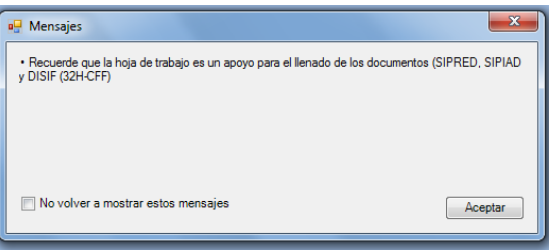

Despliegue de mensaje hacia el usuario. (Fig. 301.)

Si no desea volver a ver los mensajes (los mensajes nuevos si aparecerán), seleccione la casilla "No volver a mostrar estos mensajes" y luego de clic en Aceptar.

A continuación, se desplegará la siguiente pantalla solicitando nueva información:

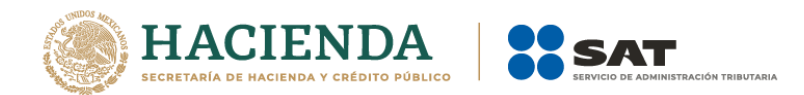

| H Nuevo                                                      |                      |
|--------------------------------------------------------------|----------------------|
| Guardar Como                                                 |                      |
| Documento:                                                   | Ejercicio Fiscal     |
| Dictamen Fiscal 🗸                                            | 2016 ~               |
| Тіро                                                         |                      |
| ESTADOS FINANCIEROS GENERAL                                  | ~                    |
|                                                              | Crear                |
| Importante: Para crear un nuevo documento es necesario estar | conectado a Internet |
| Datos para la creación de una Hoja de Trak                   | oajo. (Fig. 302      |

## Debe ingresar los siguientes datos:

a) Guardar Como: Al dar clic en este botón, aparecerá la figura siguiente, en la cual se le dará nombre al archivo donde se generará la hoja de trabajo, (se recomienda utilizar el RFC del contribuyente), incluye la ruta donde será almacenado el archivo.

| Guardar como                    | Line Monarbud                   |      |
|---------------------------------|---------------------------------|------|
| 🕒 🔾 🗢 🔚 Escritorio 🕨            | ✓ 4 Buscar Escritorio           |      |
| Organizar 👻 Nueva carpeta       | 8≕ ▼                            | 0    |
| Microsoft Office Excel          | <ul> <li>Nombre</li> </ul>      |      |
|                                 | = Regimen SIPIAD HT.xsht        |      |
| Favoritos                       | DonatariasHT.xsht               |      |
|                                 | EstadosHT.xsht                  |      |
| 4 🔜 Escritorio                  | Prueba HT buena.xsht            |      |
| 4 🧊 Bibliotecas                 | FIELES 2012                     |      |
| 4 Documentos                    | CERT_PEMEX                      |      |
| Mis documentos                  | J FIELSicaded                   |      |
| Documentos públicos             | JELES Pemex                     |      |
| Imagenes                        | Certificados Novell             |      |
|                                 |                                 |      |
| Nombre de archivo:              |                                 |      |
| Tipo: Hoja de Trabajo (*.xsht)  |                                 |      |
| Autores: Julio Torres Rodriguez | Etiquetas: Agregar una etiqueta |      |
|                                 |                                 |      |
| Ocultar carpetas                | Herramientas 🔻 Guardar Cance    | elar |

Datos para la creación de la hoja de trabajo. (Fig. 303.)

- **b)** Ejercicio Fiscal: Es el año del ejercicio a generar.
- c) Documento: Seleccione de la lista el tipo de documento.
- **d) Tipo:** Seleccione si su hoja de trabajo es para SIPRED, SIPIAD o DISIF(32H-CFF) y seleccione de la lista el tipo de Documento.
- e) Crear: Dar clic para iniciar con la generación del documento. El sistema mostrará la siguiente pantalla.

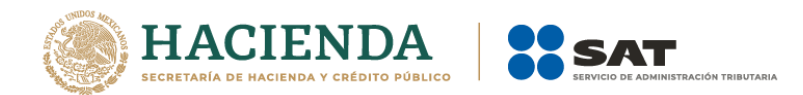

| 🖳 Nuevo                                                     | :                      |
|-------------------------------------------------------------|------------------------|
| Guardar Como 🛄                                              |                        |
| D:\UAJP73AC\DESARROLLO_DIC\DICTAMENES 2016_DESA             | RROLLO\CLIENTE\U       |
| Documento:                                                  | Ejercicio Fiscal       |
| Dictamen Fiscal 🗸                                           | 2016 ~                 |
| Тіро                                                        |                        |
| ESTADOS FINANCIEROS GENERAL                                 | ~                      |
|                                                             |                        |
|                                                             | Crear                  |
| Importante: Para crear un nuevo documento es necesario esta | r conectado a Internet |
|                                                             |                        |

Creando la hoja de trabajo. (Fig. 304.)

Al terminar la generación se mostrará en la pantalla la hoja de trabajo generada con sus datos y anexos correspondientes exceptuando los anexos referentes a Contribuyente, Contador, Representante, Generales, Cuestionarios y Notas (en caso de aplicar), es decir solo los Anexos Numéricos como se muestra en la figura siguiente.

| 6     | <b>•</b> •• ⊘ - ; | <b>2</b>                                                                   |                                                                  | HT_PM_ISSIF_20                   | 17_DEV <i>a</i> sht - a1dd2cfo                                          | -d725-4783-a730-7ffab2                                                    | 26a6498                                              |                                                                       | Julio To              | res 🖽 🗕 🗖 🔿 |    |
|-------|-------------------|----------------------------------------------------------------------------|------------------------------------------------------------------|----------------------------------|-------------------------------------------------------------------------|---------------------------------------------------------------------------|------------------------------------------------------|-----------------------------------------------------------------------|-----------------------|-------------|----|
| Arch  |                   | Insertar Dibujar Diseño de página Fór                                      | rmulas Datos Revi                                                | isar Vista Programad             | or Hoja de Trabajo                                                      | ♀ ¿Qué desea hacer?                                                       |                                                      |                                                                       |                       | Comp        |    |
| Nuev  | o Abrir Cerrar    | Guardar Transferir<br>Guardar Transferir<br>DISIF HT a Excel<br>Prellenado | Acerca de Hoja de<br>Regresar al Menú !<br>Hoja de Trabajo Versi | e Trabajo<br>SAT<br>6n: 12.0.0.7 |                                                                         |                                                                           |                                                      |                                                                       |                       |             | ~  |
| A25   | 7                 | • : × √ fx                                                                 |                                                                  |                                  |                                                                         |                                                                           |                                                      |                                                                       |                       |             | ۷  |
|       | А                 | В                                                                          | С                                                                | D                                | E                                                                       | F                                                                         | G                                                    | Н                                                                     | I. I.                 | J           |    |
| 1     |                   | 1 ESTADO DE SITUACION FINANCIERA                                           |                                                                  |                                  |                                                                         |                                                                           |                                                      |                                                                       |                       |             |    |
| 2     | INDICE            | CONCEPTO                                                                   | 2017                                                             | 2016                             | PORCENTAJE<br>EN RELACION<br>CON EL TOTAL<br>DEL ACTIVO<br>(AÑO ACTUAL) | PORCENTAJE<br>EN RELACION<br>CON EL TOTAL<br>DEL ACTIVO<br>(AÑO ANTERIOR) | VARIACION<br>EN PESOS<br>RESPECTO AL<br>AÑO ANTERIOR | PORCENTAJE<br>DE VARIACION<br>EN PESOS<br>RESPECTO AL<br>AÑO ANTERIOR | EXPLICAR<br>VARIACION |             |    |
| 3     |                   |                                                                            |                                                                  |                                  |                                                                         |                                                                           |                                                      |                                                                       |                       |             |    |
| 4     |                   | (CIFRAS EN PESOS)                                                          |                                                                  |                                  |                                                                         |                                                                           |                                                      |                                                                       |                       |             |    |
| 5     |                   |                                                                            |                                                                  |                                  |                                                                         |                                                                           |                                                      |                                                                       |                       |             |    |
| 7     |                   | ACTIVO                                                                     |                                                                  |                                  |                                                                         |                                                                           |                                                      |                                                                       |                       |             |    |
| 8     |                   | ACTIVO CIRCULANTE                                                          |                                                                  |                                  |                                                                         |                                                                           |                                                      |                                                                       |                       |             |    |
| 9     |                   |                                                                            |                                                                  |                                  |                                                                         |                                                                           |                                                      |                                                                       |                       |             |    |
| 10    |                   | EFECTIVO E INSTRUMENTOS FINANCIEROS                                        |                                                                  |                                  |                                                                         |                                                                           |                                                      |                                                                       |                       |             |    |
| 11    |                   |                                                                            |                                                                  |                                  |                                                                         |                                                                           |                                                      |                                                                       |                       |             |    |
| 12    | 43010000000000    | EFECTIVO EN CAJA Y BANCOS NACIONALES                                       |                                                                  |                                  |                                                                         |                                                                           |                                                      |                                                                       |                       |             |    |
| 13    | 43010001000000    | EFECTIVO EN CAJA Y BANCOS DEL EXTRANJERO                                   |                                                                  |                                  |                                                                         |                                                                           |                                                      |                                                                       |                       |             |    |
| 14    | 43010002000000    | VALORES DE INMEDIATA REALIZACION                                           |                                                                  |                                  |                                                                         |                                                                           |                                                      |                                                                       |                       |             |    |
|       | 43010003000000    | VALORES DE INMEDIATA REALIZACION DEL                                       |                                                                  |                                  |                                                                         |                                                                           |                                                      |                                                                       |                       |             |    |
| 15    | 43010004000000    | EXTRANJERO<br>INVERSIONES EN RENTA FUA NACOINALES                          |                                                                  |                                  |                                                                         |                                                                           |                                                      |                                                                       |                       |             |    |
| 17    | 43010005000000    | INVERSIONES EN RENTA FJA DEL EXTRANJERO                                    |                                                                  |                                  |                                                                         |                                                                           |                                                      |                                                                       |                       |             |    |
| 10    | 43010006000000    | OTROS INSTRUMENTOS FINANCIEROS                                             |                                                                  |                                  |                                                                         |                                                                           |                                                      |                                                                       |                       |             |    |
| 10    | 43010007000000    | OTROS INSTRUMENTOS FINANCIEROS DEL                                         |                                                                  |                                  |                                                                         |                                                                           |                                                      |                                                                       |                       |             |    |
| 19    | 42010002000000    | EXTRANJERO                                                                 |                                                                  |                                  |                                                                         |                                                                           |                                                      |                                                                       |                       |             |    |
| 20    | 43010008000000    | FINANCIEROS                                                                |                                                                  |                                  |                                                                         |                                                                           |                                                      |                                                                       |                       |             |    |
| 21    |                   |                                                                            |                                                                  |                                  |                                                                         |                                                                           |                                                      |                                                                       |                       |             |    |
| 22    |                   | CUENTAS POR COBRAR                                                         |                                                                  |                                  |                                                                         |                                                                           |                                                      |                                                                       |                       |             | -  |
|       | APAI              | RTADO 1 APARTADO 2 APARTADO :                                              | 3 APARTADO 4                                                     | APARTADO 5 APART                 | ADO 6 APARTAD                                                           | O 7 APÁRTADO 8                                                            | APARTÁDO 9 A                                         | PARTADO 10 A                                                          | + : •                 | •           | •  |
| Listo | 11<br>11          |                                                                            |                                                                  |                                  |                                                                         |                                                                           |                                                      |                                                                       | III                   |             | -+ |
| $\pm$ | O Escrib          | pe aquí para buscar 🛛 😃                                                    | i 🚍 🔒                                                            | 🍨 🧕 💴                            | o 🐘 🍕                                                                   | i 🤗                                                                       |                                                      |                                                                       | Escritorio × gq ^     |             | b  |
|       |                   | Mer                                                                        | nsaje de g                                                       | eneración                        | exitosa d                                                               | e la hoja (                                                               | de trabajo                                           | . (Fig. 305                                                           | 5.)                   |             |    |

# ABRIR

Esta opción le permite corregir o modificar los datos de la hoja de trabajo.

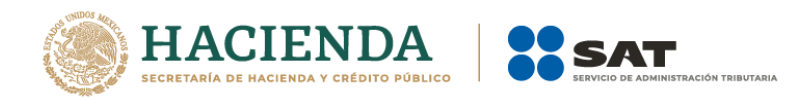

Para modificar la hoja de trabajo debe hacer clic en la opción "Abrir" como se muestra en la figura siguiente:

|         |                   | - <u>د</u> |              |                         |                        |                   |                                        |                                    |              |                      | 1dd2cfc-d725-4783-a73 | 30-7ffab26a6498     |  |  | Julio Torres |  |   |
|---------|-------------------|------------|--------------|-------------------------|------------------------|-------------------|----------------------------------------|------------------------------------|--------------|----------------------|-----------------------|---------------------|--|--|--------------|--|---|
| Archivo |                   | Insertar   | Dibujar      | Diseñ                   | o de página            | Fórmulas          | Datos                                  | Revisar                            |              | Programado           | r Hoja de Trabajo     | Q ¿Qué desea hacer? |  |  |              |  |   |
| Nuevo   | <b>Vorir</b> Cerr | rar Guarda | r Transferir | Z<br>Convertir<br>DISIF | Exportar<br>HT a Excel | Concentrar<br>HTs | niciar S<br>Acerca de H<br>Regresar al | esión<br>Ioja de Trabi<br>Menú SAT | ajo<br>Insta | Nueva<br>Ancia Excel |                       |                     |  |  |              |  |   |
|         | In                | icio       |              |                         | Prellenado             | )                 | ioja de Traba                          | jo Versión: 12.                    | 0.0.7        |                      |                       |                     |  |  |              |  | ^ |

Seleccionar la opción de Abrir. (Fig. 306.)

El sistema le mostrará una pantalla como la de la figura siguiente, donde tendrá la opción de abrir una Hoja de Trabajo (\*.xsht).

| Abrir                                                                                                    | <ul> <li>+ + Buscar Escritorio</li> </ul>                                                                                                    |
|----------------------------------------------------------------------------------------------------|----------------------------------------------------------------------------------------------------|
| Organizar  Vueva capeta  Organizar  Vueva capeta  SICADED  SIPRED  SIPRED  SIPREDNET  System Volume Information  temp  TempH4RVEST  Usarios  Activities  Activitie | Nombre     Regimen SPIAD HT xsht     DonataiseHT xsht     EstadoHT xsht     Fless 2012     CERT_PMEX     HELES 2012     CERT_PMEX     HELES Penex     Certificados Novell     Encriptador |
| Configuración local     Contactos     Nombre de archivo:                                                                                                    |                                                                                                    |

Seleccionar el archivo para abrir. (Fig. 307.)

En esta ventana se establece el directorio del cual se quiere tomar el archivo de la Hoja de Trabajo a abrir y se selecciona haciendo clic sobre él. El sistema abrirá el archivo mostrando los datos de la hoja de trabajo.

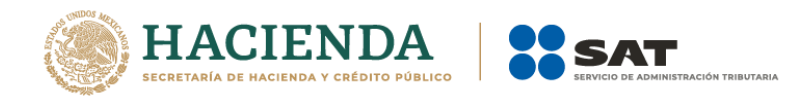

| E     | ີ່ <del>5</del> -∂-∜               | £ - +                                                                     |                                                                   | HT_PM_ISSIF_2                    | 017_DEV.sht - a1dd2cfo                                                  | -d725-4783-a730-7ffab2                                                    | 26a6498                                              | 47 N (                                                                | Julio Ta                    | rres 🖽 —   | ×> p        |
|-------|------------------------------------|---------------------------------------------------------------------------|-------------------------------------------------------------------|----------------------------------|-------------------------------------------------------------------------|---------------------------------------------------------------------------|------------------------------------------------------|-----------------------------------------------------------------------|-----------------------------|------------|-------------|
| Arc   |                                    | Insertar Dibujar Diseño de página Fóri                                    | mulas Datos Revi                                                  | isar Vista Programao             | lor Hoja de Trabajo                                                     | 💡 ¿Qué desea hacer?                                                       |                                                      |                                                                       |                             |            | 년 Compartir |
| Nue   | ) 😥 📶<br>vo Abrir Cerrar<br>Inicio | Guardar Transferir<br>Guardar Transferir<br>DISIF H Ta Excel<br>Prelenado | Acerca de Hoja de<br>Regresar al Menú S<br>Hoja de Trabajo Versió | e Trabajo<br>SAT<br>ón: 12.0.0.7 |                                                                         |                                                                           |                                                      |                                                                       |                             |            | ^           |
| A2    | 7                                  | • : $\times \checkmark f_x$                                               |                                                                   |                                  |                                                                         |                                                                           |                                                      |                                                                       |                             |            | ¥           |
| 1     | А                                  | В                                                                         | С                                                                 | D                                | E                                                                       | F                                                                         | G                                                    | Н                                                                     | 1                           | J          |             |
| 1     |                                    | 1 ESTADO DE SITUACION FINANCIERA                                          |                                                                   |                                  |                                                                         |                                                                           |                                                      |                                                                       |                             |            |             |
| 2     | INDICE                             | CONCEPTO                                                                  | 2017                                                              | 2016                             | PORCENTAJE<br>EN RELACION<br>CON EL TOTAL<br>DEL ACTIVO<br>(AÑO ACTUAL) | PORCENTAJE<br>EN RELACION<br>CON EL TOTAL<br>DEL ACTIVO<br>(AÑO ANTERIOR) | VARIACION<br>EN PESOS<br>RESPECTO AL<br>AÑO ANTERIOR | PORCENTAJE<br>DE VARIACION<br>EN PESOS<br>RESPECTO AL<br>AÑO ANTERIOR | EXPLICAR<br>VARIACION       |            |             |
| 3     |                                    |                                                                           |                                                                   |                                  |                                                                         |                                                                           |                                                      |                                                                       |                             |            |             |
| 4     |                                    | (CIFRAS EN PESOS)                                                         |                                                                   |                                  |                                                                         |                                                                           |                                                      |                                                                       |                             |            |             |
| 5     |                                    |                                                                           |                                                                   |                                  |                                                                         |                                                                           |                                                      |                                                                       |                             |            |             |
| 6     |                                    | ACTIVO                                                                    |                                                                   |                                  |                                                                         |                                                                           |                                                      |                                                                       |                             |            |             |
| 7     |                                    |                                                                           |                                                                   |                                  |                                                                         |                                                                           |                                                      |                                                                       |                             |            |             |
| 8     |                                    | ACTIVO CIRCULANTE                                                         |                                                                   |                                  |                                                                         |                                                                           |                                                      |                                                                       |                             |            |             |
| 9     |                                    |                                                                           |                                                                   |                                  |                                                                         |                                                                           |                                                      |                                                                       |                             |            |             |
| 10    |                                    | EFECTIVO E INSTRUMENTOS FINANCIEROS                                       |                                                                   |                                  |                                                                         |                                                                           |                                                      |                                                                       |                             |            |             |
| 11    |                                    |                                                                           |                                                                   |                                  |                                                                         |                                                                           |                                                      |                                                                       |                             |            |             |
| 12    | 4301000000000                      | EFECTIVO EN CAJA Y BANCOS NACIONALES                                      |                                                                   |                                  |                                                                         |                                                                           |                                                      |                                                                       |                             |            |             |
| 13    | 43010001000000                     | EFECTIVO EN CAJA Y BANCOS DEL EXTRANJERO                                  |                                                                   |                                  |                                                                         |                                                                           |                                                      |                                                                       |                             |            |             |
| 14    | 43010002000000                     | VALORES DE INMEDIATA REALIZACION                                          |                                                                   |                                  |                                                                         |                                                                           |                                                      |                                                                       |                             |            |             |
| 15    | 43010003000000                     | VALORES DE INMEDIATA REALIZACION DEL<br>EXTRANJERO                        |                                                                   |                                  |                                                                         |                                                                           |                                                      |                                                                       |                             |            |             |
| 16    | 43010004000000                     | INVERSIONES EN RENTA FUA NACOINALES                                       |                                                                   |                                  |                                                                         |                                                                           |                                                      |                                                                       |                             |            |             |
| 17    | 43010005000000                     | INVERSIONES EN RENTA FUA DEL EXTRANJERO                                   |                                                                   |                                  |                                                                         |                                                                           |                                                      |                                                                       |                             |            |             |
| 18    | 43010006000000                     | OTROS INSTRUMENTOS FINANCIEROS<br>NACIONALES                              |                                                                   |                                  |                                                                         |                                                                           |                                                      |                                                                       |                             |            |             |
| 19    | 43010007000000                     | EXTRANJERO                                                                |                                                                   |                                  |                                                                         |                                                                           |                                                      |                                                                       |                             |            |             |
| 20    | 43010008000000                     | TOTAL DE EFECTIVO E INSTRUMENTOS<br>FINANCIEROS                           |                                                                   |                                  |                                                                         |                                                                           |                                                      |                                                                       |                             |            |             |
| 21    |                                    |                                                                           |                                                                   |                                  |                                                                         |                                                                           |                                                      |                                                                       |                             |            |             |
| 22    |                                    | CUENTAS POR COBRAR                                                        |                                                                   |                                  |                                                                         |                                                                           |                                                      |                                                                       |                             |            |             |
| 4     | APAR                               | RTADO 1 APARTADO 2 APARTADO 3                                             | APARTADO 4                                                        | APARTADO 5 APAR                  | TADO 6 APARTAD                                                          | O 7 APARTADO 8                                                            | APARTADO 9                                           | APARTADO 10 A                                                         |                             |            | Þ           |
| Listo | 10                                 |                                                                           |                                                                   |                                  |                                                                         |                                                                           |                                                      |                                                                       | =                           | I II       | +           |
| Ŧ     | O Escrib                           | e aquí para buscar 🛛 🚇                                                    | 📄 🔒                                                               | 🔮 🚺 🕅                            | o 🔤 🤕                                                                   | i 🥋                                                                       |                                                      |                                                                       | Escritorio » g <sup>Q</sup> | (4)) ESP 0 | 4:47 p. m.  |
|       |                                    |                                                                           |                                                                   |                                  |                                                                         | 11.61                                                                     |                                                      |                                                                       |                             | 05         | 3/04/2018 U |

Documento abierto para modificarlo. (Fig. 308.)

Realice las modificaciones necesarias y al terminar presione el botón de "Guardar" de la barra de herramientas.

# CERRAR

Con esta opción usted podrá cerrar la hoja de trabajo creada o bien una que ha abierto.

Para cerrar la hoja de trabajo haga clic en la opción "Cerrar" como se muestra en la figura:

| ⊟ 5·♂·€· -                                             | HT_PM_ISSIF_2017_DEV.ssht - a1dd2cfc-d725-4783-a730-7ffab26a6498                                                                                  | Julio Torres 🖭 – 🗇 🗙 |
|--------------------------------------------------------|----------------------------------------------------------------------------------------------------|----------------------|
| Archivo Inicio Insertar Dibujar Diseño de página Fórmu | ilas Datos Revisar Vista Programador Hoja de Trabajo 🛛 ¿Qué desea hacer?                                                                          | 🖉 🖉 🖉 🖉 Compartir    |
| Nuevo Abrir Cerari Guardar Transferir<br>Inico         | Iniciar Sesión     Acrcra de Hoja de Trabajo     Regresar al Menú SAT     Initáncia Excel     Inidancia Excel     Hoja de Trabaje Versión: 12.0.7 |                      |
| Sele                                                   | eccionar la opción de cerrar la hoja de trabaj                                                                                                    | o (Fig. 309.)        |

Enseguida el sistema mostrará mensaje para cerrar la hoja de trabajo en caso de que haya realizado alguna modificación presionar "SI" para guardar los cambio, presionar "NO" para no guardar cambios o bien presionar "Cancelar" y continuar con la hoja de trabajo abierta.

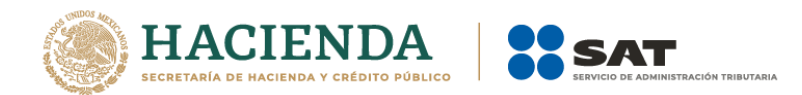

| DISIF (32H-CFF)            |             | ×                |
|----------------------------|-------------|------------------|
| ¿Desea guardar los cambios | del documer | nto?             |
| Sí                         | No          | Cancelar         |
| Mensaje para cerrar la h   | noja de tra | bajo (Fig. 310.) |

## GUARDAR

Con esta opción usted podrá almacenar la hoja de trabajo creada o las modificaciones realizadas a previamente abierta.

Para guardar la hoja de trabajo haga clic en la opción *"Guardar"* como se muestra en la figura:

| _ <b></b> ~; |            | •            |           |                      |                                         |                   |                                                           |                                                     |            | II_FMI_I33II_201       | /_DEVISIN - anduzen | -0725-4765-8750-7118020804 | 490       |     |  | Julio Ione |  |         |      |
|--------------|------------|--------------|-----------|----------------------|-----------------------------------------|-------------------|-----------------------------------------------------------|-----------------------------------------------------|------------|------------------------|---------------------|----------------------------|-----------|-----|--|------------|--|---------|------|
| Archivo      |            | Insertar     | Dibujar   | Diseño               | de página                               | Fórmulas          | Datos                                                     | Revisar                                             |            | Programado             | r Hoja de Trabajo   | ♀ ¿Qué desea hacer?        |           |     |  |            |  | 년 Compa | rtir |
| Nuevo Ab     | erir Cerra | Guardar<br>v | ransferir | Convertir<br>DISIF F | Exportar of<br>HT a Excel<br>Prellenado | Concentrar<br>HTs | Acerca de H<br>Acerca de H<br>Regresar al<br>oja de Traba | esión<br>Ioja de Trab<br>Menú SAT<br>jo Versión: 12 | bajo<br>In | Nueva<br>stancia Excel |                     |                            |           |     |  |            |  |         | ~    |
|              |            |              |           |                      |                                         |                   | 5                                                         | Selec                                               | cio        | nar la                 | opción d            | e Guardar.                 | (Fig. 31) | l.) |  |            |  |         |      |

El sistema guardara el documento.

En caso de que se desee cambiar la ruta o el nombre del archivo se podrá seleccionar la opción de *"Guardar como"* la cual se encuentra dentro de la opción *"Guardar"* como se muestra en la figura.

| Archivo Inicio Insertar Dibujar Diseño de página Formulas Datos Revisar Vista Programador Hoja de Trabajo Q ¿Qué desea hacer?                             |           |
|----------------------------------------------------------------------------------------------------|-----------|
| 🗋 😥 📁 🔜 🐺 🗡 🐺 🕎 Accrea de Hoja de Trabajo                                                                                                    | Compartir |
| Nuevo Abrir Cerra Guardar Transferir Convertir Exportar Concentrar<br>DISF HT Excel HTs<br>holo: Gardar Como Prellenado Hoja de Trabajo Versión: 12.0.0.7 | ^         |

Seleccionar la opción de Guardar como. (Fig. 312.)

Enseguida el sistema mostrará una pantalla donde se podrá establecer la ruta y nombre que se desean, pero con la extensión \*.xsht, como se muestra en la siguiente figura:

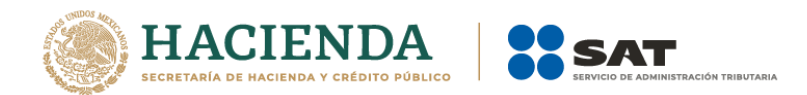

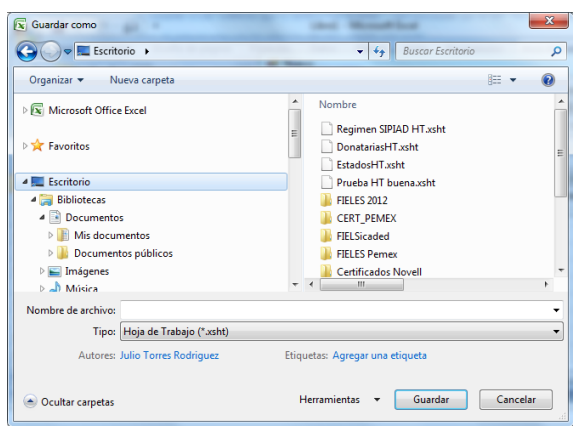

Establecer nueva ruta y nombre al documento. (Fig. 313.)

Al presionar el botón de "Guardar", el documento será almacenado en la nueva ruta con el nombre establecido.

## TRANSFERIR

Con esta opción usted podrá transferir información de la hoja de trabajo a su Dictamen Fiscal, Información Alternativa al Dictamen o Declaración Informativa Sobre Situación Fiscal.

Existen los siguientes tipos de transferencia de información

- **Estructura del Anexo**: Solo transfiere la estructura y no los datos del anexo, es decir, si en la hoja de trabajo se insertaron Índices Agregados o Notas, estos se crearán también en su documento al que le realizará la transferencia.
- Datos de Anexo: Solo transfiere los datos de todo el anexo, pero no la estructura, en caso de que la estructura no sea igual, los datos no se transferirán, por lo que primero deberá de transferir la estructura o insertar manualmente los índices y notas a su documento.
- Estructura y Datos del Anexo: Trasfiere tanto la estructura como los datos de todo el anexo.
- Datos de la Selección: Transfiere solo los datos de las celdas seleccionadas, la estructura del anexo deberá coincidir con su documento.

|        | <b>•</b> • ⊲ | - <b>2</b> - 1 |            |                                                         |                          |                                                         |                                                      | HT_PM_IS                     | 5IF_2017_0 | DEV.xsht - a1dd2d | cfc-d725-47 | 83-a730-7ffab2 | 6a6498 |          |   |       | Julio Torres |   | i <×      |
|--------|--------------|----------------|------------|---------------------------------------------------------|--------------------------|---------------------------------------------------------|------------------------------------------------------|------------------------------|------------|-------------------|-------------|----------------|--------|----------|---|-------|--------------|---|-----------|
| Archiv |              | Insertar       | Dibujar    | Diseño de pág                                           | ina Fórmula              | is Datos                                                | Revisar                                              | Vista Progr                  | amador     | Hoja de Trabajo   | o ∂ tơr     |                |        |          |   |       |              |   | Compartir |
| Nuevo  | Abrir Ce     | errar Guardar  | Transferir | Convertir Exporta<br>DISIF HT a Exc<br>ctura del Anexo  | ar Concentrar<br>tel HTs | niciar S<br>Acerca de H<br>Regresar al<br>Hoja de Traba | esión<br>Hoja de Trab<br>Menú SAT<br>ijo Versión: 12 | Najo<br>Nueva<br>Instancia E | kcel       |                   |             |                |        |          |   |       |              |   | ^         |
| A257   | A            | 1 EST/         | Dato       | s del Anexo<br>ctura y Datos del A<br>s de la Selección | nexo                     | С                                                       |                                                      | D                            |            | E                 |             | F              |        | 6        | Н | <br>1 |              | J | ×         |
| 1      | A            | 1 EST/         | Dato       | s de la Selección                                       | _                        | С                                                       |                                                      | D                            | _          | E                 |             | F              |        | <u>.</u> | Н | <br>  |              | J |           |

Transferir. (Fig. 314.)

Al seleccionar la opción deseada, se mostrará el mensaje de confirmación del copiado de la información

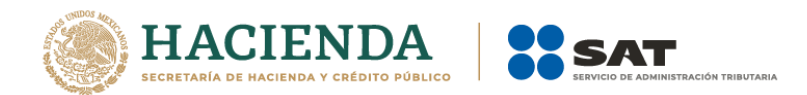

|   | Hoja de Tr | rabajo                                                                           | 8            |
|---|------------|----------------------------------------------------------------------------------|--------------|
| - | i          | Se realizó el copiado de datos del anexo, realice ahora la trar<br>su documento. | nsferencia a |
|   |            |                                                                                  | Aceptar      |
|   |            | Confirmación de transferencia. (Fig. 315.)                                       | Aceptar      |

En su documento destino de Dictamen, Información Alternativa al Dictamen o Declaración Informativa Sobre Situación Fiscal, seleccione la opción de Realizar Transferencia

|         |           |              |              |                 |           |               |                 | EFG 2017 21.03.18.xspr - Excel |               |                    |              |           |         |              |            | ₽,_`    |           |               | Julio Torres      | ₫     |                 | ⊲x        |
|---------|-----------|--------------|--------------|-----------------|-----------|---------------|-----------------|--------------------------------|---------------|--------------------|--------------|-----------|---------|--------------|------------|---------|-----------|---------------|-------------------|-------|-----------------|-----------|
| Archivo |           | Insertar     | Dibujar      | Diseño de pági  | na Fórn   | nulas Datos   | Revisar         | Vista Pi                       | rogramador    | SIPRED 🛛 ¿Qu       |              |           |         |              |            |         |           |               |                   |       |                 | Compartir |
|         | ا 🖌       |              | e.           | <b>n</b>        | 7         |               | 6               | 2                              |               |                    | Q,           | X         | V       | •            | 2          | Ł       | Ċ         | <b>Q</b>      |                   |       | ×Ш              |           |
| Nuevo   | Abrir Cer | rrar Guardar | Vista Previa | Pegar Columna / | Convertir | Realizar      | Datos del       | Datos del                      | Datos del     | Declaraciones y    | Visualizar   | Convertir | Validar | Validar Inf. | Visualizar | Firma   | 2da Firma | Enviar Prepar | ar SIPRED Versión | DEBUG | Nueva           |           |
|         |           | *            | Anexo -      | Renglón         | Dictamer  | Transferencia | Contribuyente · | CPI -                          | Representante | - Pagos Anteriores | archivo sb2x | a .xspr   |         | de la HT     | Dictamen I | Digital | Digital   | y Firm        | ar 12.0.0.7 -     | -     | Instancia Excel |           |
|         |           | Inic         | io           |                 | Pre       | iienado       |                 |                                | Cons          | sultas             |              |           |         |              |            | Orvio   |           |               |                   |       |                 | ^         |

Realizar Transferencia desde SIPRED, SIPIAD o DISIF. (Fig. 316.)

Deberá estar posicionado en el mismo anexo y tipo de documento desde el cual se realizó la transferencia.

El sistema realizará las validaciones de los datos, en caso de que un tipo de dato no corresponda con el destino, se mostrará el error y restablecerá la información anterior.

# **CONVERTIR DICTAMEN (DICTAMEN 2011 EN ADELANTE)**

Esta opción permite convertir un Dictamen del ejercicio seleccionado al ejercicio siguiente siempre y cuando cuente con los archivos de conversión correspondientes.

Los pasos a seguir para convertir un dictamen son los siguientes:

Abrir la hoja de trabajo del dictamen del ejercicio actual.

Se debe dar clic en la opción "Convertir Dictamen" como se muestra en la figura siguiente:

| Archivo Inicio Insertar Dibujar Diseño de página Fórmul | as Datos Revisar Vista Programador Hoja de Trabajo 🛛 ¿Qué desea hacer?                                                   | 🖉 🐨 🖉 🖉 👘 🖓 Compartir |
|---------------------------------------------------------|----------------------------------------------------------------------------------------------------|-----------------------|
| Nuevo Abrir Cerrar Guardar Transferir<br>Inicio         | Miciar Sesión<br>Acerca de Hoja de Trabajo<br>Regresar al Menú SAT<br>Instancia Excel<br>Hoja de Trabajo versión 12.02.7 | ~                     |
|                                                         | Seleccionar la onción Convertir Dictamen (                                                                               | ia 317)               |

Seleccionar la opción Convertir Dictamen. (Fig. 317.)

En caso de que no se encuentre iniciada una sesión, el sistema desplegará la pantalla de autenticar al usuario solicitando las credenciales para poder comunicarse al servidor.

Una vez seleccionada la opción, será desplegada la siguiente ventana.

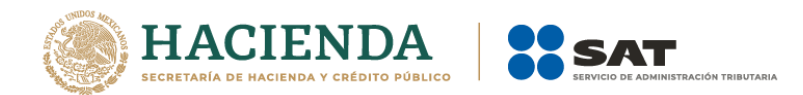

| Conversión                                                                                  |                                                                                           |    |          |
|---------------------------------------------------------------------------------------------|-------------------------------------------------------------------------------------------|----|----------|
| Ejercicio Fiscal<br>a Presentar<br>2016<br>Ubicación del a                                  | Tipo de Documento<br>ESTADOS FINANCIEROS GENERAL<br>rchivo donde se van a tomar los datos |    | Anexo    |
| Anexos destino<br>ANEXO 1<br>ANEXO 2<br>ANEXO 3<br>ANEXO 3<br>ANEXO 4<br>ANEXO 5<br>ANEXO 6 | a convertir                                                                               |    |          |
| Seleccionar                                                                                 | / Deseleccionar todo                                                                      |    |          |
|                                                                                             |                                                                                           | ОК | Cancelar |
| 3.008                                                                                       |                                                                                           |    |          |

Ventana de Conversión del Dictamen. (Fig. 318.)

En esta ventana aparece por default el ejercicio fiscal, tipo de dictamen del archivo que se encuentra actualmente abierto y los anexos que se pueden convertir.

Presiona el botón que se encuentra delante de la leyenda "Ubicación del archivo donde se van a tomar los datos".

Este botón despliega un browser para que se busque dentro de sus unidades locales el dictamen del ejercicio anterior.

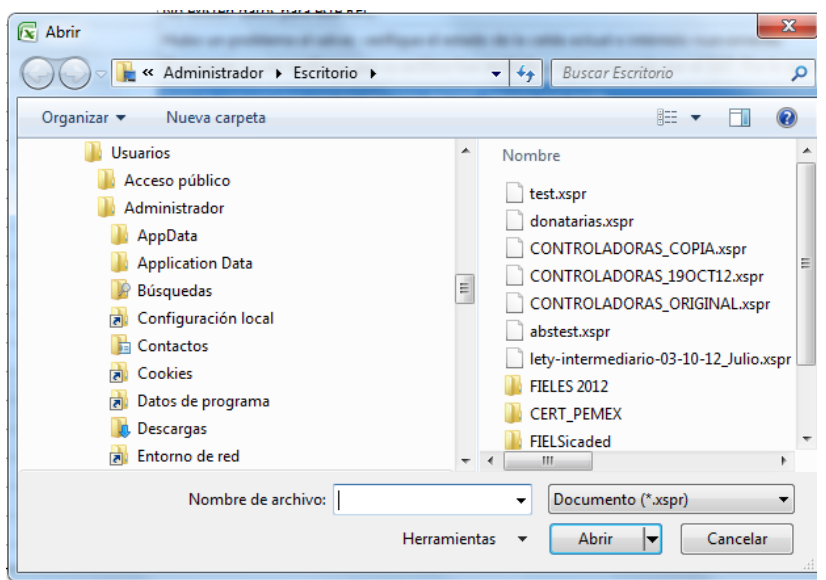

Browser para seleccionar dictamen. (Fig. 319.)

Una vez seleccionado el archivo dar clic en el botón abrir. Y la pantalla siguiente desplegará la ruta y el archivo seleccionado.

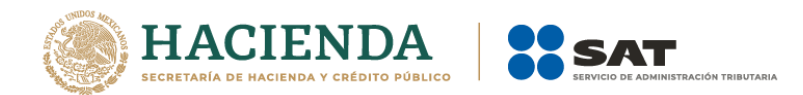

| Conversión  Ejercicio Fiscal a Presentar Tipo de Documento Anexo 2016 ESTADOS FINANCIEROS GENERAL Ubicación del archivo donde se van a tomar los datos D:\UAJP73AC\DICTAMENES 2016\IMPLEMENTACIÓN\PRUEBAS DE NEGOCIO\agaff\SCADE ( Anexos destino a convertir ANEXO 1 ANEXO 2 ANEXO 3 ANEXO 4 ANEXO 5 ANEXO 6 V Seleccionar / Deseleccionar todo OK Cancelar                                                       |                                         |                                                  |                                    |
|----------------------------------------------------------------------------------------------------|-----------------------------------------|--------------------------------------------------|------------------------------------|
| Ejercicio Fiscal<br>a Presentar       Anexo         2016       ESTADOS FINANCIEROS GENERAL         Ubicación del archivo donde se van a tomar los datos          D.\UAJP73AC\DICTAMENES 2016\IMPLEMENTACIÓN\PRUEBAS DE NEGOCIO\agaff\SCADE (<br>Anexos destino a convertir          ANEXO 1          ANEXO 2          ANEXO 3          ANEXO 4          ANEXO 5          Seleccionar / Deseleccionar todo       OK | Conversión                              |                                                  |                                    |
| Ubicación del archivo donde se van a tomar los datos<br>D:\UAJP73AC\DICTAMENES 2016\IMPLEMENTACIÓN\PRUEBAS DE NEGOCIO\agaff\SCADE (<br>Anexos destino a convertir<br>ANEXO 1<br>ANEXO 2<br>ANEXO 2<br>ANEXO 3<br>ANEXO 4<br>ANEXO 5<br>ANEXO 6<br>Seleccionar / Deseleccionar todo<br>OK Cancelar                                                                                                    | Ejercicio Fiscal<br>a Presentar<br>2016 | Tipo de Documento<br>ESTADOS FINANCIEROS GENERAL | Anexo                              |
| D:\UAJP73AC\DICTAMENES 2016\IMPLEMENTACION\PRUEBAS DE NEGOCIO\agaff\SCADE (<br>Anexos destino a convertir<br>ANEXO 1<br>ANEXO 2<br>ANEXO 2<br>ANEXO 3<br>ANEXO 4<br>ANEXO 5<br>ANEXO 6<br>Seleccionar / Deseleccionar todo                                                                                                    | Ubicación del a                         | rchivo donde se van a tomar los datos 🗌          |                                    |
| Anexos destino a convertir  ANEXO 1  ANEXO 2  ANEXO 3  ANEXO 4  ANEXO 5  ANEXO 6  V  Seleccionar / Deseleccionar todo  OK  Cancelar                                                                                                    | D:\UAJP73AC\[                           | DICTAMENES 2016\IMPLEMENTACIÓN\                  | I\PRUEBAS DE NEGOCIO\agaff\SCADE ( |
| ANEXO 1<br>ANEXO 2<br>ANEXO 2<br>ANEXO 3<br>ANEXO 4<br>ANEXO 5<br>ANEXO 6<br>Seleccionar / Deseleccionar todo<br>OK Cancelar                                                                                                    | Anexos destino                          | a convertir                                      |                                    |
| ANEXO 2<br>ANEXO 3<br>ANEXO 3<br>ANEXO 5<br>ANEXO 6<br>Seleccionar / Deseleccionar todo<br>OK Cancelar                                                                                                    | ANEXO 1                                 | ^                                                |                                    |
| ANEXO 3<br>ANEXO 4<br>ANEXO 5<br>ANEXO 6<br>Seleccionar / Deseleccionar todo<br>OK Cancelar                                                                                                    | ANEXO 2                                 |                                                  |                                    |
| ANEXO 4<br>ANEXO 5<br>ANEXO 6<br>Seleccionar / Deseleccionar todo<br>OK Cancelar                                                                                                    | ANEXO 3                                 |                                                  |                                    |
| ANEXO 5<br>ANEXO 6<br>Seleccionar / Deseleccionar todo<br>OK Cancelar                                                                                                    | ANEXO 4                                 |                                                  |                                    |
| ANEXO 6                                                                                                    | ANEXO 5                                 |                                                  |                                    |
| - Seleccionar / Deseleccionar todo                                                                                                    | ANEXO 6                                 | ~                                                |                                    |
| Seleccionar / Deseleccionar todo                                                                                                    | 1                                       |                                                  |                                    |
| OK Cancelar                                                                                                    | <ul> <li>Seleccionar</li> </ul>         | / Deseleccionar todo                             |                                    |
| OK Cancelar                                                                                                    | -                                       |                                                  |                                    |
|                                                                                                    |                                         |                                                  | OK Cancelar                        |

Ruta y archivo seleccionado. (Fig. 320.)

Se selecciona los anexos que desea convertir.

Una vez presionado el botón de "OK" el sistema procede con la conversión, mostrando una pantalla de avance de la conversión, esta pantalla también muestra el anexo del progreso de conversión.

| Presentar       | Tipo de Dictamen                          | Anexo   |
|-----------------|-------------------------------------------|---------|
| 2012            | DONATARIAS                                | ANEXO 1 |
| Jbicación del a | rchivo donde se van a tomar los datos 📖   |         |
| C:\Users\Admini | istrador\Desktop\TEST\Donatarias2011.xspr |         |
| Anexos a conve  | rtir                                      |         |
| ANEXO 1         |                                           |         |
| ANEXO 2         |                                           |         |
| ANEXO 3         |                                           |         |
| ANEXO 4         |                                           |         |
|                 |                                           |         |
|                 |                                           |         |
|                 |                                           |         |
|                 |                                           |         |

La cual una vez terminada abrirá una sesión de Excel mostrando la hoja de trabajo con los datos del ejercicio anterior convertido al formato siguiente, como lo ejemplifica la figura:

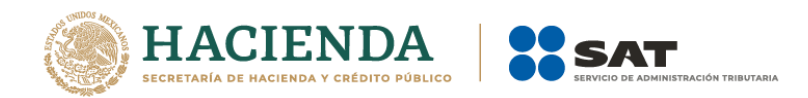

| 1     | <b>ສຳ</b> ∂ີ            | <b>2</b>                                                                                                    |                                                                                           | HT_EFG_2                        | 2016.xsht - a1dd2cfc-d72                                             | 25-4783-a730-7ffab26a64                                                           | 98          |                                                                  |                                        | ulio Torres 🛛 🖾 |                              |
|-------|-------------------------|----------------------------------------------------------------------------------------------------|-------------------------------------------------------------------------------------------|---------------------------------|----------------------------------------------------------------------|-----------------------------------------------------------------------------------|-------------|------------------------------------------------------------------|----------------------------------------|-----------------|------------------------------|
| Are   |                         | Insertar Dibujar Diseño de página Fór                                                                                                    | mulas Datos Revisa                                                                        | ır Vista Programa               | ador Hoja de Trabajo                                                 | Q ¿Qué desea hacer?                                                               |             |                                                                  |                                        |                 | 🖻 Compartir                  |
| Nue   | vo Abrir Cerrar         | Guardar Transferir<br>o Prellenado                                                                                                    | o Iniciar Sesión<br>Acerca de Hoja de T<br>Regresar al Menú SA<br>Hoja de Trabajo Versión | Trabajo<br>AT<br>Instancia Exce | 1                                                                    |                                                                                   |             |                                                                  |                                        |                 | ^                            |
| D3    | 5                       | - i 🗙 🗸 fx                                                                                                    |                                                                                           |                                 |                                                                      |                                                                                   |             |                                                                  |                                        |                 | ~                            |
| 1     | A                       | B<br>9 RELACION DE CONTRIBUCIONES A CARGO<br>DEL CONTRIBUYENTE COMO SUJETO DIRECTO O<br>EN SU CARACTER DE RETENEDOR                                                | с                                                                                         | D                               | E                                                                    | F                                                                                 | G           | н                                                                | 1                                      |                 | Ê                            |
| 2     | INDICE                  | CONCEPTO                                                                                                    | BASE<br>GRAVABLE                                                                          | TASA,<br>TARIFA O<br>CUOTA      | CONTRIBUCION<br>DETERMINADA<br>POR AUDITORIA<br>A CARGO O<br>A FAVOR | CONTRIBUCION<br>A CARGO O<br>SALDO A FAVOR<br>DETERMINADO POR<br>EL CONTRIBUYENTE | DIFERENCIA  | DIFERENCIAS<br>NO MATERIALES<br>NO INVESTIGADAS<br>POR AUDITORIA |                                        |                 |                              |
| 3     |                         | (CIFRAS EN PESOS)                                                                                                    |                                                                                           |                                 |                                                                      |                                                                                   |             |                                                                  | -                                      |                 |                              |
| 5     |                         |                                                                                                    |                                                                                           |                                 |                                                                      |                                                                                   |             |                                                                  |                                        |                 |                              |
| 6     |                         | CONTRIBUCIONES A CARGO DEL<br>CONTRIBUYENTE COMO SUJETO DIRECTO                                                                                                    |                                                                                           |                                 |                                                                      |                                                                                   |             |                                                                  |                                        |                 |                              |
| 7     |                         |                                                                                                    |                                                                                           |                                 |                                                                      |                                                                                   |             |                                                                  |                                        |                 |                              |
| 8     |                         | IMPUESTO SOBRE LA RENTA (I.S.R.)                                                                                                    |                                                                                           |                                 |                                                                      |                                                                                   |             |                                                                  | -                                      |                 |                              |
| 10    | 0109000000000           | IMPUESTO SOBRE LA RENTA                                                                                                    | 9,000 1                                                                                   |                                 | 9,001                                                                | 9,002                                                                             | 9,003       | 9,004                                                            | ī                                      |                 |                              |
| 11    | 01090001000000          | OTRAS REDUCCIONES DEL I.S.R.                                                                                                    | 36,010                                                                                    |                                 | 36,014                                                               | 36,018                                                                            | 36,022      | 36,026                                                           | 5                                      |                 |                              |
| 12    | 01090001000100          | OTRAS REDUCCIONES DEL I.S.R. INDICE<br>AGREGADO UNO                                                                                                    | 9,001 3                                                                                   |                                 | 9,002                                                                | 9,003                                                                             | 9,004       | 9,005                                                            | 5                                      |                 |                              |
| 13    | 01090001000200          | OTRAS REDUCCIONES DEL I.S.R. INDICE<br>AGREGADO DOS                                                                                                    | 9,002 4                                                                                   | l .                             | 9,003                                                                | 9,004                                                                             | 9,005       | 9,006                                                            | 5                                      |                 |                              |
| 14    | 01090001000300          | OTRAS REDUCCIONES DEL I.S.R. INDICE                                                                                                    | 9,003 5                                                                                   | ;                               | 9,004                                                                | 9,005                                                                             | 9,006       | 9,007                                                            | r.                                     |                 |                              |
| 15    | 01090001000400          | OTRAS REDUCCIONES DEL I.S.R. INDICE                                                                                                    | 9,004 6                                                                                   | ;                               | 9,005                                                                | 9,006                                                                             | 9,007       | 9,008                                                            | 3                                      |                 |                              |
| 16    | 01090002000000          | I.S.R. CAUSADO EN EL EJERCICIO                                                                                                    |                                                                                           |                                 |                                                                      |                                                                                   |             |                                                                  |                                        |                 |                              |
| 17    |                         |                                                                                                    |                                                                                           |                                 |                                                                      |                                                                                   |             |                                                                  |                                        |                 |                              |
| 18    | 01090003000000          | MONTO PENDIENTE APLICADO EN EL EJERCICIO,<br>DEL ESTIMULO FISCAL POR PROYECTOS EN<br>INVESTIGACION Y DESARROLLO TECNOLOGICO<br>AUTORIZADO EN EJERCICIOS ANTERIORES | 9,003 3                                                                                   |                                 | 9,004                                                                | 9,005                                                                             | 9,006       | 9,007                                                            |                                        |                 |                              |
| 10    | 01090004000000          | MONTO PENDIENTE APLICADO EN EL EJERCICIO,<br>DEL ESTIMULO FISCAL POR PROYECTOS DE<br>INVERSION EN LA PRODUCCION<br>CINEMATOGRAFICA NACIONAL DE EJERCICIOS          | 9,004 4                                                                                   |                                 | 9,005                                                                | 9,006                                                                             | 9,007       | 9,008                                                            | 3                                      |                 |                              |
|       | <ul> <li>ANE</li> </ul> | XO 1   ANEXO 2   ANEXO 3   ANEXO 4                                                                                                    | ANEXO 5 ANEXO                                                                             | 6 ANEXO 7 AM                    | NEXO 8 ANEXO 9                                                       | ANEXO 10 ANEXO                                                                    | 11 ANEXO 12 | ANEXO 13 ANEX                                                    | + : •                                  |                 | •                            |
| Listo | 10                      |                                                                                                    |                                                                                           |                                 |                                                                      |                                                                                   |             |                                                                  |                                        |                 | II+                          |
|       | O Escrit                | pe aquí para buscar 🛛 🚇                                                                                                    | i 🔒                                                                                       | 🔮 🧰 🗓                           | o 🐘 🤞                                                                | <b>š</b>                                                                          |             |                                                                  | Escritorio <sup>»</sup> g <sup>a</sup> |                 | SP 05:22 p. m.<br>05/04/2018 |
|       |                         |                                                                                                    | R                                                                                         | esultado                        | de la conv                                                           | versión. (F                                                                       | ig. 322.)   |                                                                  |                                        |                 |                              |

# **EXPORTAR HT A EXCEL**

Esta opción permite exportar una hoja de trabajo a Excel, es decir convierte la hoja de trabajo a un Excel puro, sin restricciones.

Los pasos a seguir para exportar una hoja de trabajo a Excel son los siguientes:

Se debe dar clic en la opción "Exportar HT a Excel" como se muestra en la figura siguiente:

| <del>ت</del> 🖬 | • c> -     | £            |          |                           |                                      |                   |                                                            |                                                       |            | HT_EFG_201            | l6xsht - a1dd2cfc-d72 | 5-4783-a730-7ffab26a6498 |    | 47 | $\geq$ | Julio Torre | <b>s</b> 🖽 | _~< | g ⊲x        |
|----------------|------------|--------------|----------|---------------------------|--------------------------------------|-------------------|------------------------------------------------------------|-------------------------------------------------------|------------|-----------------------|-----------------------|--------------------------|----|----|--------|-------------|------------|-----|-------------|
| Archivo        |            | Insertar     | Dibujar  | Diseño                    | o de página                          | Fórmula           | s Datos                                                    | Revisar                                               |            | Programado            | or Hoja de Trabajo    | 💡 ¿Qué desea hacer?      |    |    |        |             |            |     | ය Compartir |
| Nuevo Abr      | rir Cerrar | r Guardar Tr | ansferir | Z<br>Converti<br>Dictamer | Exportar<br>HT a Excel<br>Prellenado | Concentrar<br>HTs | Acerca de l<br>Acerca de l<br>Regresar al<br>Hoja de Traba | iesión<br>Hoja de Trat<br>Menú SAT<br>ajo Versión: 12 | ajo<br>Ins | Nueva<br>tancia Excel |                       |                          |    |    |        |             |            |     | ^           |
|                |            |              |          |                           |                                      |                   |                                                            |                                                       | Ev         | norta                 | r HT a Ev             | col (Eig 32              | 7) |    |        |             |            |     |             |

Exportar HT a Excel. (Fig. 323.)

Enseguida el sistema mostrará una pantalla donde se podrá establecer la ruta y nombre que se desean, como se muestra en la siguiente figura

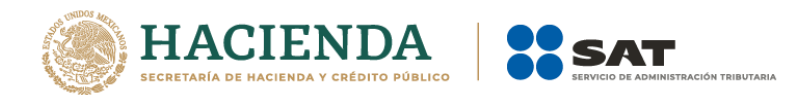

| 🔀 Guardar como                                                                                                    | ✓ ↓ Buscar Escritorio                                                                                                    | 3<br>م |
|----------------------------------------------------------------------------------------------------|----------------------------------------------------------------------------------------------------|--------|
| Organizar 🔻 Nueva carpeta                                                                                                    | 8≡ ▼                                                                                                    | )      |
| AppData AppDication Data Big Búsquedas Configuración local Contactos Contactos Datos de programa Descargas Entorno de red Escritorio CERT_PEMEX | <ul> <li>Nombre</li> <li>REGIMEN SIMPLIFICADO 2012.xlsm</li> <li>PMEX-C03.xlsm</li> <li>PMEX-C03.xlsm</li> <li>AIFR48102457610365401.xlsm</li> <li>AlFR48102457610365401.xlsm</li> <li>Abs.xlsm</li> <li>FIELES 2012</li> <li>CERT_PEMEX</li> <li>FIELSicaded</li> <li>EIELFS Denory</li> </ul> |        |
| Nombre de archivo:<br>Tipo: Libro de Excel (*.xlsm)<br>Autores: Israel Puebla Luna                                                              | Etiquetas: Agregar una etiqueta                                                                                                    | •      |
| Ocultar carpetas                                                                                                    | Herramientas 🔻 Guardar Cancelar                                                                                                    | ]      |

Exportar HT a Excel. (Fig. 324.)

Al presionar el botón de "Guardar", el documento será almacenado en la nueva ruta con el nombre establecido ya como un Excel sin restricciones.

El sistema mostrará el mensaje de confirmación de la exportación y preguntará si desea abrir el archivo:

| Se han exportado la Hoja de Trabajo con evito en la ruta                      |
|-------------------------------------------------------------------------------|
| C:\Users\Administrador\Desktop\testexportadoht.xlsm. ¿Desea abrir el archivo? |
| <u>Sí</u> <u>N</u> o                                                          |

Exportar HT a Excel. (Fig. 325.)

En caso afirmativo, el sistema abrirá el archivo de Excel en otra instancia.

# **CONCENTRAR HTS**

Con esta opción usted podrá transferir información desde una hoja de trabajo (preexistente) hacia su hoja de trabajo actual, ya sea por anexo o una selección de datos.

Los pasos a seguir para transferir información desde una hoja de trabajo hacia otra hoja de trabajo son los siguientes:

Tener abierto en otra instancia de Excel el módulo de Hoja de Trabajo origen (vea operación de Hoja de Trabajo en este manual).
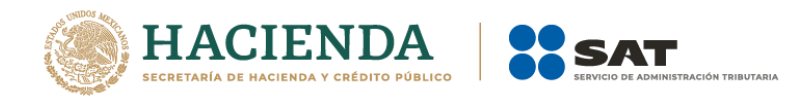

Desde el módulo de Hoja de Trabajo seleccionar la opción deseada de Transferencia (vea operación de Hoja de Trabajo en este manual).

Regresar a la instancia de Excel donde se tiene su documento destino.

Haga clic en la opción "Realizar Transferencia" como se muestra en la figura:

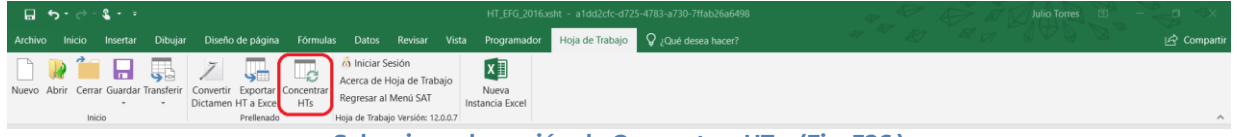

Seleccionar la opción de Concentrar HTs. (Fig. 326.)

El sistema mostrará un mensaje de confirmación con la acción a realizar, dependiendo de la opción elegida en el módulo de Hoja de Trabajo.

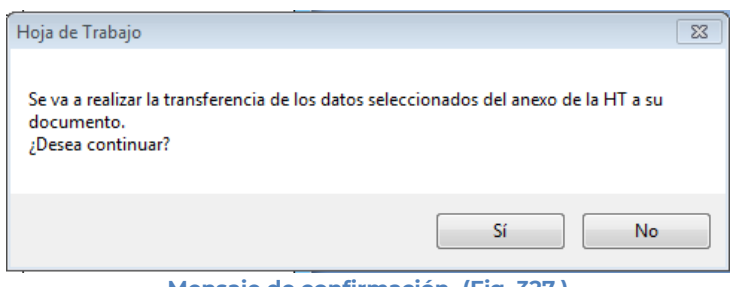

Mensaje de confirmación. (Fig. 327.)

Una vez terminada la transferencia el sistema valida los datos transferidos, en caso de que algún dato sea incorrecto, el sistema mostrará un mensaje y restaurará la información previa.

# INICIAR SESIÓN

Esta opción de la hoja de trabajo le permite realizar proporcionar las credenciales con las cuales se podrá autenticar y contar con los permisos de acceso a los servidores para poder realizar varios de los procesos del sistema.

Para acceder a esta opción seleccione del menú principal *"Iniciar Sesión"* como lo muestra la siguiente figura:

|                                 |                                                         |                                                                                          | HT_EFG_2016.xsht - a1dd2cfc-d725 | 5-4783-a730-7ffab26a6498 | ar Julio Torres | ≝ ~g ⊲×       |
|---------------------------------|---------------------------------------------------------|------------------------------------------------------------------------------------------|----------------------------------|--------------------------|-----------------|---------------|
| Archivo Inicio Insertar D       | bujar Diseño de página Fórm                             | ulas Datos Revisar Vista                                                                 | Programador Hoja de Trabajo      | 🖓 ¿Qué desea hacer?      |                 | 🖄 🖾 Compartir |
| Nuevo Abrir Cerrar Guardar Tran | ferir<br>Convertir<br>Dictamen HT a Excel<br>Prellenado | Acerca de Hoja de Trabajo     Regresar al Menú SAT     Hoja de Trabajo Versión: 12.0.0.7 | Nueva<br>stancia Excel           |                          |                 | ^             |
|                                 |                                                         | Seleccionar                                                                              | r la opción de li                | niciar Sesión. (Fig.32)  | 8.)             |               |

Enseguida el sistema despliega la siguiente pantalla

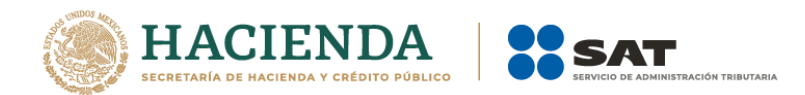

| 🖳 Autenticación             |           | × |
|-----------------------------|-----------|---|
|                             | E.FIRMA   |   |
| RFC                         |           |   |
| Contraseña de Clave Privada |           |   |
| Clave Privada (*.key)       |           |   |
| Certificado (*.cer)         |           |   |
|                             | Confirmar |   |

Ventana autenticar al usuario. (Fig. 329.)

## Debe ingresar los siguientes datos:

**a) RFC:** Es el Registro Federal de Contribuyentes del usuario (Contribuyente que desea capturar)<del>.</del>

b) Contraseña de Clave Privada: Es la clave asociada al usuario.

c) Clave Privada: Es el archivo con extensión .key asociada al usuario que se está proporcionando

**d) Certificado:** Es el archivo con extensión **.cer** que está asociado al usuario que se está firmando.

| 🛃 Autenticación             |                                    | × |
|-----------------------------|------------------------------------|---|
|                             | E.FIRMA                            |   |
| RFC                         | FUGD720809513                      |   |
| Contraseña de Clave Privada |                                    |   |
| Clave Privada (*.key)       | D:\UAJP73AC\DESARROLLO_DIC\DICT/   |   |
| Certificado (*.cer)         | D:\UAJP73AC\DESARROLLO_DIC\DICT/   |   |
|                             | Confirmar                          |   |
| Datos proporcionado         | os a la Autenticación. (Fig. 330.) |   |

Una vez hecho lo anterior, haga clic al botón "Confirmar".

Si la información que proporciono no es correcta el sistema le mostrará un mensaje como el de la siguiente figura:

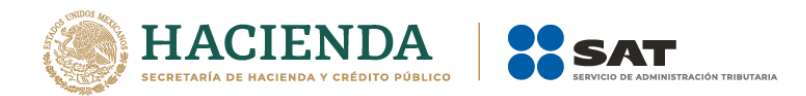

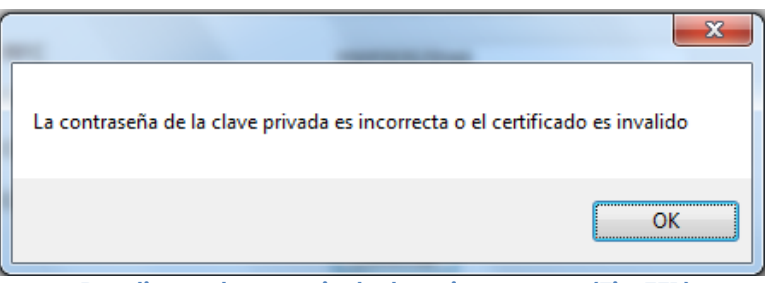

Despliegue de mensaje de datos incorrectos. (Fig. 331.)

Si proporciono la información correctamente y si existen mensajes del SAT, se mostrarán en la siguiente:

| 🖳 Mensajes                                                                                            | ×             |
|----------------------------------------------------------------------------------------------------|---------------|
| Recuerde que la hoja de trabajo es un apoyo para el llenado de los documentos (S<br>y DISIF (32H-CFF) | IPRED, SIPIAD |
|                                                                                                    |               |
|                                                                                                    |               |
| No volver a mostrar estos mensajes                                                                    | Aceptar       |

Despliegue de mensaje hacia el usuario. (Fig. 332.)

Si no desea volver a ver los mensajes (los mensajes nuevos si aparecerán), seleccione la casilla "No volver a mostrar estos mensajes" y luego de clic en Aceptar.

A continuación, el menú principal se desplegará el identificador del usuario que se firmó, como se muestra en la siguiente pantalla:

| Archivo Inicio Insertar Dibujar Diseño de página Fórmula         | is Datos Revisar Vista Programador Hoja de Trabajo 🛛 ¿Qué desea hacer?                         | 🖒 Compartir |
|------------------------------------------------------------------|------------------------------------------------------------------------------------------------|-------------|
| Nuevo Abrir Cerrar Guardar Transferir<br>Dictamen HT a Excel HTs | FUDG7705860FR       Acerca de Hoja de Trabajo       Regresar al Menú SAT       Instancia Excel |             |
| Inicio Prellenado                                                | Hoja de Trabajo Versión: 12.0.0.7                                                              | ^           |

Ventana con Sesión Iniciada. (Fig. 333.)

## ACERCA DE HOJA DE TRABAJO

Esta opción de la hoja de trabajo le permite desplegar la información referente a la opción HT, con información como: Nombre del sistema, versión, y advertencia.

Para acceder a esta opción seleccione del menú principal *"Acerca de Hoja de Trabajo"* como lo muestra la siguiente figura:

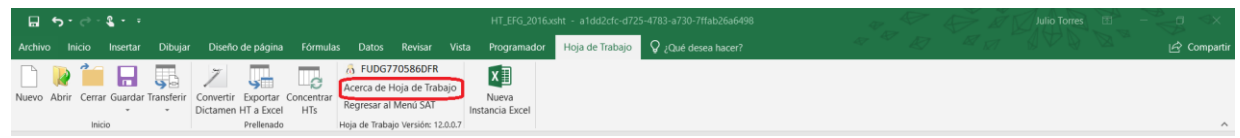

Seleccionar la opción de Acerca de Hoja de Trabajo. (Fig. 334.)

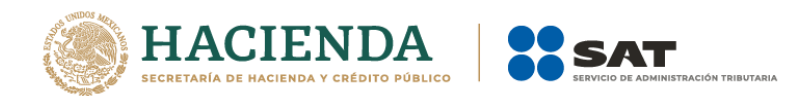

Enseguida el sistema despliega la siguiente pantalla:

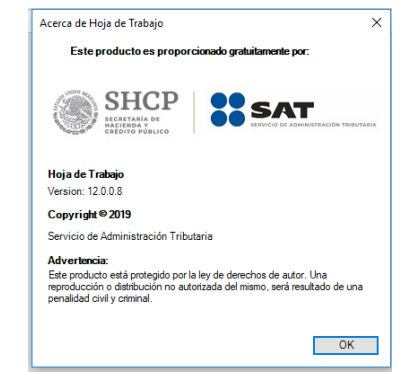

Ventana Acerca de Hoja de Trabajo. (Fig. 335.)

# REGRESAR AL MENÚ SAT

Esta opción del SIPRED le permite regresar al menú del SAT para acceder a las otras aplicaciones.

Para acceder a esta opción seleccione del menú principal *"Regresar al menú SAT"* como lo muestra la siguiente figura:

| ם לי לי <b>מ</b> יים וו               |                                                                        |                                                                                                    | HT_EFG_2016.            | rsht - a1dd2cfc-d725-4783-a730-7ffab26a6498 | ₩ | Julio Torres 📧 - | - ≪g ≪ -    |
|---------------------------------------|------------------------------------------------------------------------|----------------------------------------------------------------------------------------------------|-------------------------|---------------------------------------------|---|------------------|-------------|
| Archivo Inicio Insertar Dibuja        | Diseño de página Fórmulas                                              | s Datos Revisar Vista                                                                                        | Programador             | Hoja de Trabajo 🛛 Ç ¿Qué desea hacer?       |   |                  | 🖻 Compartir |
| Nuevo Abrir Cerrar Guardar Transferir | Convertir Exportar Concentrar<br>Dictamen HT a Excel HTs<br>Prellenado | G FUDG770586DFR     Acerca de Hoja de Trabajo     Regresar al Menú SAT     Hoja de Trabajo Versión: 12.0.0.7 | Nueva<br>nstancia Excel |                                             |   |                  | ~           |

Seleccionar la opción de Regresar al Menú SAT. (Fig. 336.)

Si se tiene documentos abiertos, el sistema mostrará el siguiente mensaje

| Hoja de Trabajo                                                                          | × |
|------------------------------------------------------------------------------------------|---|
| Para regresar al Menú SAT, debe cerrar la ventana de excel en la que está<br>trabajando. |   |
| Aceptar                                                                                  |   |

Mensaje de cerrar documentos. (Fig. 337.)

En este caso, debe de guardar (si así se desea) los documentos abiertos y cerrarlos para poder regresar al menú SAT

A continuación, vuelva a seleccionar la opción *"Regresar al menú SAT"*. El sistema regresará al menú de Aplicaciones SAT

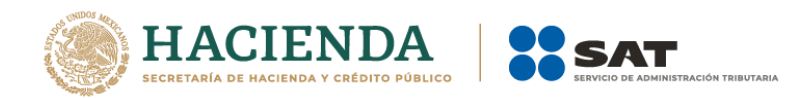

| - ⊟ 5° ở· <b>\$ • •</b>                                                                                    |                          |               | a1dd2cfc-d725-4783-a730-7ffab26a6498 | Julio Torres 🖽 – 🗇 🗙                |
|----------------------------------------------------------------------------------------------------|--------------------------|---------------|--------------------------------------|-------------------------------------|
| Archivo Inicio Insertar Dibujar Diseño d                                                                   | e página Fórmulas Datos  | Revisar Vista | Programador SAT 🛇 ¿Qué desea hacer?  | ar a la la la la la la la compartir |
| SIPRED SIPIAD<br>COSIF Hoja de Monitor Papeles<br>(32H-CFF) Trabajo Externo de Trabajo<br>Aplicaciones SAT | Nueva<br>Instancia Excel |               |                                      | ~                                   |
|                                                                                                    |                          | Men           | ú de Aplicaciones SAT. (Fig. 3       | 338.)                               |

# NUEVA INSTANCIA EXCEL

Esta opción de la Hoja de Trabajo le permite abrir una nueva instancia de Excel.

Para acceder a esta opción seleccione del menú principal "Nueva Instancia Excel" como lo muestra la siguiente figura:

| Archivo Inicio Insertar Dibujar Diseño de página Fórmulas Datos Revisar Vista Programador Hoja de Trabajo Q Qué desea hacer?                                                                                                    | a1dd2ctc:d725.4783.a730-7ffab26a6498 |          |             |           |                              |                                      |                   |                                                            |                                                     |               | Julio Torre            | æ                 | <br>- | ⊲x                |  |  |  |  |  |  |   |
|----------------------------------------------------------------------------------------------------|--------------------------------------|----------|-------------|-----------|------------------------------|--------------------------------------|-------------------|------------------------------------------------------------|-----------------------------------------------------|---------------|------------------------|-------------------|-------|-------------------|--|--|--|--|--|--|---|
| Nuevo       Abrir       Cerrar Guandar Transferi       Convertir       Exportar       Convertir       Exportar       Convertir       Exportar       Convertir       Exportar       Convertir       Exportar       Convertir       Exportar       Convertir       Exportar       Convertir       Exportar       Convertir       Exportar       Convertir       Exportar       Convertir       Exportar       Convertir       Exportar       Convertir       Exportar       Convertir       Exportar       Nueva         Inticio       Prevenendo       Prevenendo       Exportar       Exportar       Expo | Archivo I                            | nicio I  | Insertar [  | Dibujar   | Diseño                       | de página                            | Fórmula           | a Datos                                                    | Revisar                                             |               | Programado             | r Hoja de Trabajo | •     | ¿Qué desea hacer? |  |  |  |  |  |  |   |
|                                                                                                    | Nuevo Abri                           | Cerrar ( | Guardar Tra | nsferir ( | Z<br>Convertir<br>Dictamen F | Exportar<br>HT a Excel<br>Prellenado | Concentrar<br>HTs | Acerca de F<br>Acerca de F<br>Regresar al<br>Hoja de Traba | esión<br>Hoja de Trab<br>Menú SAT<br>jo Versión: 12 | ajo<br>.0.0.7 | Nueva<br>stancia Excel |                   |       |                   |  |  |  |  |  |  | ~ |

Seleccionar la opción de Regresar al Menú SAT (Fig. 339.)

Se abrirá otra ventana de Excel.

# 12. OPERACIÓN DEL SISTEMA MONITOR EXTERNO

Para entrar al Sistema Monitor Externo, seleccione la opción Monitor Externo

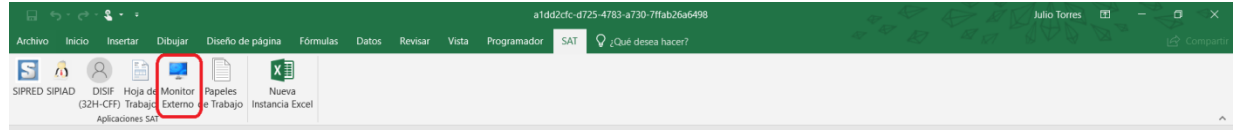

Seleccionar la opción de Monitor Externo. (Fig. 340.)

A continuación, se mostrará el siguiente menú con las opciones que podrá utilizar como parte del sistema

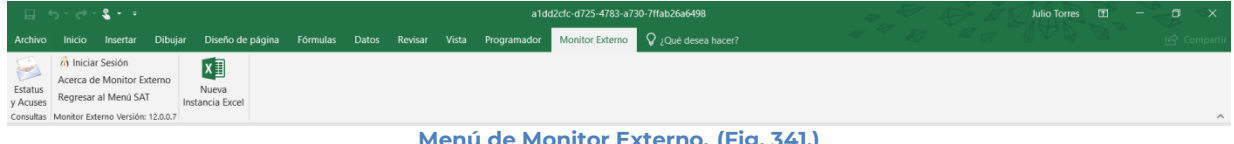

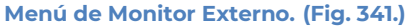

## Las opciones son:

- Estatus y Acuses.
- Iniciar Sesión
- Acerca de Monitor Externo
- Regresar al Menú SAT.
- Nueva Instancia Excel

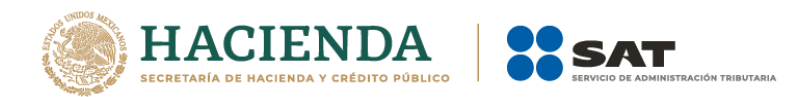

# **ESTATUS Y ACUSES**

Para ver la información de sus estatus y acuses, seleccione la opción "**Estatus y acuses**" del menú principal, como se muestra en la figura:

|                     | ۍ . <i>د</i> .       | aldd2dc-d725-4783-a730-7ffab256698          |          |                                  |            |       |         |  |             |                 |                     | 4 | ₽_₽ | N V | Julio Torres | • |  | ≪x |
|---------------------|----------------------|---------------------------------------------|----------|----------------------------------|------------|-------|---------|--|-------------|-----------------|---------------------|---|-----|-----|--------------|---|--|----|
| Archivo             |                      | Insertar                                    | Dibujar  | Diseño de pági                   | a Fórmulas | Datos | Revisar |  | Programador | Monitor Externo | 💡 ¿Qué desea hacer? |   |     |     |              |   |  |    |
| Estatus<br>y Acuses | Acerca d<br>Regresar | ir Sesión<br>le Monitor Ex<br>r al Menú SAT | terno    | Nueva<br>Nueva<br>Istancia Excel |            |       |         |  |             |                 |                     |   |     |     |              |   |  |    |
| Consultas           | Monitor Ex           | terno Versión:                              | 12.0.0.7 |                                  |            |       |         |  |             |                 |                     |   |     |     |              |   |  | ^  |

Capturar un nuevo dictamen. (Fig. 342.)

Aparecerá la siguiente Pantalla:

| 🖳 Autenticación             |           | × |
|-----------------------------|-----------|---|
|                             | E.FIRMA   |   |
| RFC                         |           |   |
| Contraseña de Clave Privada |           |   |
| Clave Privada (*.key)       |           |   |
| Certificado (*.cer)         |           |   |
|                             | Confirmar |   |

Ventana autenticar al usuario. (Fig. 343.)

Debe ingresar los siguientes datos:

**a) RFC:** Es el Registro Federal de Contribuyentes del usuario (Contribuyente, Representante Legal y Contador Público Inscrito que desea capturar).

b) Contraseña de Clave Privada: Es la clave asociada al usuario.

c) Clave Privada: Es el archivo con extensión .key asociada al usuario que se está proporcionando

**d) Certificado:** Es el archivo con extensión **.cer** que está asociado al usuario que se está firmando.

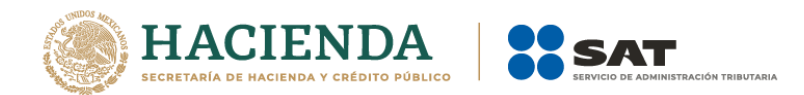

| 🖳 Autenticación             |                                  | × |
|-----------------------------|----------------------------------|---|
|                             | E.FIRMA                          |   |
| RFC                         | FUGD720809513                    |   |
| Contraseña de Clave Privada |                                  |   |
| Clave Privada (*.key)       | D:\UAJP73AC\DESARROLLO_DIC\DICT/ |   |
| Certificado (*.cer)         | D:\UAJP73AC\DESARROLLO_DIC\DICT/ |   |
|                             | Confirmar                        |   |

Datos proporcionados a la Autenticación. (Fig. 344.)

Una vez hecho lo anterior, de clic en el botón "Confirmar".

Si la información que proporcionó es correcta el sistema le mostrará un mensaje como el de la siguiente figura:

| 💀 MonitorExterno |                                                                                                    | - 🗆 🗙                                         |
|------------------|----------------------------------------------------------------------------------------------------|-----------------------------------------------|
| SHCP             | Consulta de Estatus de Documentos y Reimpresión de Acuses         PUGD720809513       Ejercicio:       RFC Rep. Legal:       Consultar         Contribuyente       Folio:       Tipo Docto:       Nombre Rep. Legal:       Imprimir         Contribuyente Dictaminado:       Papeles de Trabajo:       V       V       Imprimir | SAT<br>Sevico de<br>Administración Tributaria |
|                  |                                                                                                    |                                               |
|                  |                                                                                                    |                                               |
|                  | Página 1 de 1<br>Previo Siguiente                                                                                                    | Total de Registros: 0                         |

Ventana de consulta de Estatus de Documentos y Reimpresión de Acuses. (Fig. 345.)

Se pude filtrar por: Contribuyente, CPI, Folio, Ejercicio, RFC Representante Legal, Nombre del Representante Legal, Tipo de Documento y Papeles de Trabajo. Una vez elegidos los filtros, se da-clic en el botón de consultar a lo cual, si hay información, mostrará una pantalla como la siguiente:

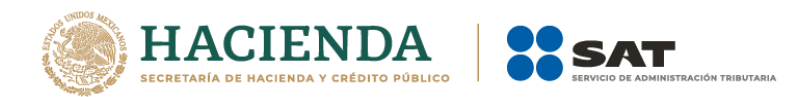

|                    |               |                                                                    | Consulta d            | le Estatus de Documentos y Rein                                   | npresión de Acuses |                       | ••                                 |     |
|--------------------|---------------|--------------------------------------------------------------------|-----------------------|-------------------------------------------------------------------|--------------------|-----------------------|------------------------------------|-----|
| S<br>MCRID<br>Y CR | HCP           | FUGD720809513<br>O Contribuyente<br>O CPI<br>Contribuyente Dictami | Folio:                | Ejercicio: 2016 V RFC<br>Tipo Docto: V Non<br>Papeles de Trabajo: | C Rep. Legal:      | Consultar<br>Imprimir | iervicio de<br>stración Tributaria |     |
| Folio              | RFC Contri    | Tipo de<br>Documento                                               | Fecha de<br>Recepción | Último Estado                                                     | Último Estado PT   | Periodo<br>Inicial    | Periodo<br>Final                   | ^   |
|                    | _ALG670404QE3 |                                                                    |                       | Documento con Rechazo (en tiempo)                                 | Ver historial      |                       |                                    |     |
| 4681               | _ALG670404QE3 | Dictamen                                                           | 04/01/2017 15:46:56   | Documento con Rechazo (en tiempo)                                 | Ver historial      | 05/01/2016            | 06/01/2016                         |     |
| 4682               | _ALG670404QE3 | Dictamen                                                           | 04/01/2017 16:00:20   | Documento con Rechazo (en tiempo)                                 | Ver historial      | 05/01/2016            | 06/01/2016                         |     |
| 4683               | _ALG670404QE3 | Dictamen                                                           | 05/01/2017 10:48:44   | Documento con Rechazo (en tiempo)                                 | Ver historial      | 05/01/2016            | 06/01/2016                         |     |
| 4684               | _ALG670404QE3 | Dictamen                                                           | 05/01/2017 12:56:08   | Documento con Rechazo (en tiempo)                                 | Ver historial      | 05/01/2016            | 06/01/2016                         |     |
| 4685               | _AIC9306307W4 | Dictamen                                                           | 10/01/2017 10:20:21   | Documento con Rechazo (en tiempo)                                 | Ver historial      | 01/01/2016            | 02/02/2016                         |     |
| 4686               | _AIC9306307W4 | Dictamen                                                           | 10/01/2017 10:25:47   | Documento con Rechazo (en tiempo)                                 | Ver historial      | 01/01/2016            | 02/02/2016                         |     |
| 4687<br><          | AIC9306307W4  | Dictamen                                                           | 10/01/2017 17:37:15   | Notificado. Documento con Rechazo (en tiempo)                     | Ver historial      | 01/01/2016            | 02/02/2016                         | > ~ |
|                    |               |                                                                    |                       | Página 1 de 3                                                     |                    | Tota                  | I de Registros:                    | 124 |

Ventana de consulta de Estatus de Documentos y Reimpresión de Acuses. (Fig. 346.)

Para imprimir la consulta de clic sobre el botón de imprimir de la consulta principal, a lo cual se mostrará la pantalla de impresión de Windows.

| In | nprimir      |                               | <b>—</b>              |
|----|--------------|-------------------------------|-----------------------|
|    | Impresora    |                               |                       |
|    | Nombre:      | Microsoft XPS Document Writer | Propiedades           |
|    | Estado:      | Listo                         |                       |
|    | Tipo:        | Microsoft XPS Document Writer |                       |
|    | Ubicación:   | XPSPort:                      |                       |
|    | Comentario   | :                             | Imprimir a un archivo |
|    | Intervalo de | e impresión                   | Copias                |
|    | Todo         |                               | Número de copias: 1   |
|    | Páginas      | de: a:                        |                       |
|    | Selecció     | ún                            | 1 2 3 3 Intercalar    |
|    |              |                               |                       |
|    |              |                               | Aceptar Cancelar      |
|    |              |                               |                       |

Impresión estándar de Windows. (Fig. 347.)

Para ver el estado dar clic sobre el renglón deseado en la columna Ultimo Estado, a lo cual se verá una pantalla como la siguiente:

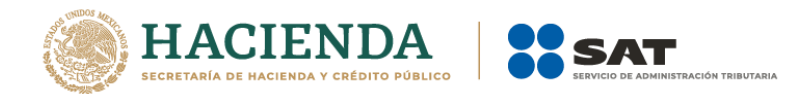

| 4680           Fecha         Etapa del Proceso           04/01/2017.10:34:15         0 - Se recibió el Documento         Se recibió el documento           04/01/2017.10:34:15         1 - Se inició el Proceso de Valdación del Documento         Se inició el procesamiento del documento.           04/01/2017.10:34:15         1 - Se inició el Proceso de Valdación del Documento         Se inició el procesamiento del documento.           04/01/2017.10:34:16         4 - Documento ene Rechargo (en tiempo)         Outrié un concel para de MINICO en GAUNCOLOLY. Emo Outrié un concel | Bitacora | а                                       |                                                      | -                                                                             |
|----------------------------------------------------------------------------------------------------|----------|-----------------------------------------|------------------------------------------------------|-------------------------------------------------------------------------------|
| Fecha         Etapa del Proceso           04/01/2017 10:34:15         0 - Se recibió el Documento         Se recibió el documento           04/01/2017 10:34:15         1 - Se inició el Proceso de Validación del Documento         Se inició el procesamiento del documento: 4680           04/01/2017 10:34:15         1 - Se inició el Proceso de Validación del Documento         Se inició el procesamiento del documento: 4680           04/01/2017 10:34:16         - Documento e con Bachara (co tierma)         Ocuménto: Se inició el procesamiento del documento: 4680                | olio:    | 4680                                    |                                                      |                                                                               |
| 04/01/2017 10:34:15         0 - Se recibió el Documento         Se recibió el documento           04/01/2017 10:34:15         1 - Se inició el Proceso de Validación del Documento         Se inició el procesamiento del documento: 4680           04/01/2017 10:34:16         1 - Se inició el proceso de Validación del Documento         Se inició el procesamiento del documento: 4680                                                                                                    |          | Fecha                                   | Etapa del Proceso                                    |                                                                               |
| 04/01/2017 10:34:15 1 - Se inició el Proceso de Validación del Documento Se inició el procesamiento del documento: 4680                                                                                                    | •        | 04/01/2017 10:34:15                     | 0 - Se recibió el Documento                          | Se recibió el documento                                                       |
| 04/01/2017 10:24:49 4 Documento con Pachazo (on tigmon) Ocumió un amor al consultar WSIDC on Cat IDCData: Emer Ocumió un amor                                                                                                    |          | 04/01/2017 10:34:15                     | 1 - Se inició el Proceso de Validación del Documento | Se inició el procesamiento del documento: 4680                                |
| Ocumo un enor al consultar wisible en del bebata Enor. Ocumo un enor                                                                                                    |          | 04/01/2017 10:34:49                     | 4 - Documento con Rechazo (en tiempo)                | Ocurrá un arrar al consultar WSIDC on CatIDCData: Error: Ocurrá un arrar a    |
|                                                                                                    |          | 04/01/2017 10:04:40                     |                                                      | Como ar eror a consular worde en del bebata Eror, ocumo ar eror a             |
|                                                                                                    |          | 04/01/2017 10:04:40                     |                                                      | Contro di entri a consultar visibio en delibio data Entri o contro di entri a |
|                                                                                                    |          | 0.001201710.04.10                       |                                                      | Countra de la consultar 1930, en del Dobala Entre ocumo di feriora            |
|                                                                                                    |          |                                         |                                                      |                                                                               |
|                                                                                                    |          |                                         | - Decamarko con riconado (orteoripo)                 |                                                                               |
|                                                                                                    |          | 0.0000000000000000000000000000000000000 |                                                      |                                                                               |

Ventana de Bitácora. (Fig. 348.)

Para cerrar de clic en la cruz superior derecha.

Para ver el estado del papel de trabajo asociado a ese documento dar clic sobre el renglón deseado en la columna Ultimo Estado PT en la consulta principal, a lo cual se verá una pantalla como la siguiente:

| • | Bitacora |                           |                     |                     |              |                                              | -         | × |
|---|----------|---------------------------|---------------------|---------------------|--------------|----------------------------------------------|-----------|---|
|   | Folio:   | 4699                      |                     |                     |              |                                              |           |   |
|   |          | Folio Papel<br>de Trabajo | Fecha<br>Recepción  | Fecha<br>Aceptación | ID<br>Status | Descripción Status                           | Historial |   |
|   | •        |                           | 01/02/2017 12:23:03 | 01/02/2017 12:27:58 | 201          | Notificacion. Documento Aceptado (en tiempo) | Ver       |   |
|   |          |                           |                     |                     |              |                                              |           |   |

Ventana de Bitácora de Papel de Trabajo. (Fig. 349.)

Para ver el Historial de ese folio de Papel de trabajo, de clic sobre el renglón deseado en la columna de Historial, a lo cual se mostrará la pantalla siguente:

| olio | PT: 182             |                                                      |                                                                          |
|------|---------------------|------------------------------------------------------|--------------------------------------------------------------------------|
|      | Fecha               | Etapa del Proceso                                    | Descripción                                                              |
| •    | 01/02/2017 12:23:40 | 0 - Se recibio el Documento                          | Se recibió el documento de tipo: Papel de Trabajo                        |
|      | 01/02/2017 12:23:41 | 1 - Se inicio el Proceso de Validación del Documento | Se inició el procesamiento del documento:182                             |
|      | 01/02/2017 12:27:49 | 2 - Documento Recepcionado (en tiempo)               | Incia proceso Asincrono de Papeles de Trabajo                            |
|      | 01/02/2017 12:27:49 | 2 - Documento Recepcionado (en tiempo)               | Incia proceso Asincrono de Papeles de Trabajo                            |
|      | 01/02/2017 12:27:49 | 2 - Documento Recepcionado (en tiempo)               | Incia proceso Asincrono de Papeles de Trabajo                            |
|      | 01/02/2017 12:27:49 | 2 - Documento Recepcionado (en tiempo)               | Incia proceso Asincrono de Papeles de Trabajo                            |
|      | 01/02/2017 12:27:58 | 200 - Documento Aceptado (en tiempo)                 | Se Notificó la Actualización del IDProceso=200(TMsgNotifica=200 2/1/2017 |
|      | 01/02/2017 12:27:59 | 201 - Notificacion. Documento Aceptado (en tiempo)   | Se Notificó la Actualización del IDProceso=201(TMsgNotifica=201)2/1/2017 |

Ventana de Bitácora de Papel de Trabajo. (Fig. 350.)

Para cerrar de clic en la cruz superior derecha.

Para imprimir o ver el acuse de un documento en específico, deslice la consulta hacia la derecha. De clic sobre la columna de Acuse que desea consultar.

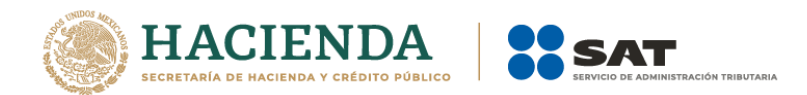

| SF | ECP          | FUGD720805<br>Contribuye<br>COPI<br>Contribuyente Di | Col<br>1513<br>nte Foli<br>ctaminado: | o: Eje<br>Tip<br>Pap | atus de Docu<br>rcicio: 2016<br>no Docto:<br>peles de Trabajo: | v<br>v       | Reimpresión d<br>RFC Rep. Legal:<br>Nombre Rep. Leg | gal:              | ~         | Consultar<br>Imprimir | Ser<br>Administr | AT<br>rvicio de<br>ación Tributaria |     |
|----|--------------|------------------------------------------------------|---------------------------------------|----------------------|----------------------------------------------------------------|--------------|-----------------------------------------------------|-------------------|-----------|-----------------------|------------------|-------------------------------------|-----|
|    | Nombre       | CPI                                                  | RFC CPI                               |                      | Nombre Rep                                                     | . Legal      |                                                     | RFC Rep.<br>Legal | T<br>Deck | ipo<br>aración        | Acuse            | Acuse PT                            | '   |
|    | JUAN ANTONIO | LOPEZ GOMEZ                                          | FUGD720809513                         | JUAN PABLO PIÑ       | A ACOSTA                                                       |              |                                                     | RUTA5309297T3     |           |                       | Acuse 4700       | Acuse PT 180                        |     |
|    | JUAN ANTONIO | LOPEZ GOMEZ                                          | FUGD720809513                         | JUAN PABLO PIÑ.      | A ACOSTA                                                       |              |                                                     | RUTA5309297T3     |           |                       | Acuse 4701       | Acuse PT 190                        | 1   |
|    | JUAN ANTONIO | LOPEZ GOMEZ                                          | FUGD720809513                         | PUEBLA LUNA IS       | RAEL                                                           |              |                                                     | REXT990101XX8     |           |                       | Acuse 4702       |                                     |     |
|    | JUAN ANTONIO | LOPEZ GOMEZ                                          | FUGD720809513                         | ISRAEL PUEBLA        | LUNA ADMINISTR                                                 | ADOR GENER   | AL DE MI CASITA                                     | REXT990101XX8     |           |                       |                  |                                     | Л   |
|    | JUAN ANTONIO | LOPEZ GOMEZ                                          | FUGD720809513                         | REPARACIONES         | NAVALES Y PETR                                                 | IOQUIMICAS S | A DE CV MMMM                                        | REXT990101XX8     |           |                       | Acuse 4704       | Acuse PT 179                        | 1   |
|    | JUAN ANTONIO | LOPEZ GOMEZ                                          | FUGD720809513                         | PUEBLA LUNA IS       | RAEL                                                           |              |                                                     | REXT990101XX8     |           |                       | Acuse 4705       | Acuse PT 184                        |     |
|    | JUAN ANTONIO | LOPEZ GOMEZ                                          | FUGD720809513                         | ISRAEL PUEBLA        | LUNA ADMINISTR                                                 | ADOR GENER   | AL DE MI CASITA                                     | REXT990101XX8     |           |                       |                  |                                     |     |
| <  | JUAN ANTONIO | LOPEZ GOMEZ                                          | FUGD720809513                         | ISRAEL PUEBLA        | LUNA ADMINISTR                                                 | ADOR GENER   | AL DE MI CASITA                                     | REXT990101XX8     |           |                       |                  | >                                   | 1   |
|    |              |                                                      |                                       |                      |                                                                | Página 1 de  | 3                                                   |                   |           |                       | Total            | de Registros:                       | 124 |

Ventana de consulta de Estatus de Documentos y Reimpresión de Acuses. (Fig. 351.)

El acuse se abrirá en formato PDF, para su consulta o reimpresión

| Servicio de Admir                                                                                                    | istración Tributaria                                                                                                    |
|----------------------------------------------------------------------------------------------------|----------------------------------------------------------------------------------------------------|
| ACUS                                                                                                    | E DE ACEPTACION                                                                                                    |
| C                                                                                                    | Nctamen Fiscal                                                                                                    |
| Folio.                                                                                                    | 4700                                                                                                    |
| RFC Contribuyente                                                                                                    | _ACA9703089E3                                                                                                    |
| Nombre, denominación o razón Sociali                                                                                                    | PRECAM ADMINISTRACION SA DE CV                                                                                                    |
| RFC del CPI.                                                                                                    | FUGD720809513                                                                                                    |
| Nombre del CPI                                                                                                    | JUAN ANTONIO LOPEZ GOMEZ                                                                                                    |
| No. de registro del CPI.                                                                                                    | 15330                                                                                                    |
| Fecha y hora de presentación                                                                                                    | 19/01/2017 - 18:01:39                                                                                                    |
| Fecha y hora de aceptación                                                                                                    | 19/01/2017 - 18:01:14                                                                                                    |
| Por el siguiente concepto                                                                                                    | Recepción del Dictamen Fiscal de 5-GRUPOS FINANCIEROS                                                                                                    |
|                                                                                                    |                                                                                                    |
| Por el periodo.                                                                                                    | 01/01/2016 al 30/01/2016                                                                                                    |
| Por el periodo.<br>Estado<br>Cadena Original.<br>                                                                                                    | 07.01.7036 # 30/01/2016     Documento Aceptado (m tiempo)     4700[1000007000112640]                                                                                                    |
| The elymbols<br>Exacts<br>Calarea Organia<br>Calarea Yongania<br>Sano Danie<br>Sano Danie<br>Sano Dani | 0/02/2014 4/0/02/2014<br>Documents Aregitatis (in tiempo)<br>4/00(1000001000111440)]<br>albueRYU3AYJAL<br>2/248/04/14/02/2016                                                                                                    |
| Pre d petrolo.<br>Edución<br>Contex Digital<br>II, J. C. ANY 2004 HSJ YLCO 7 20109513111533012031701316.13 PM<br>Selli Digital<br>Milli Digital Martino (Scholler Milliona) (Scholler Milliona) (Scholler<br>Milliona) (Scholler Milliona) (Scholler Milliona)<br>Milliona) (Scholler Milliona) (Scholler Milliona)<br>Scholler Milliona) (Scholler Milliona)<br>Scholler Milliona) (Scholler Milliona)<br>Scholler Milliona) (Scholler Milliona)<br>Scholler Milliona) (Scholler Milliona)<br>Scholler Milliona)<br>Scholler Milliona)<br>Scholler Milliona)<br>Scholler Milliona<br>Scholler Milliona<br>Scholler Mi                                                                                                    | OD2022034 430522016<br>D02022034 430522016<br>A1002200001000112440[<br>A1002200001000112440]<br>A1002200001000112440[<br>A1002200001000112440]<br>A1002200001000112440[<br>A1002200001000112440]<br>A1002200001000112440[<br>A1002200001000112440]<br>A1002200001000112440[<br>A1002200001000112440]<br>A1002200001000112440[<br>A1002200001000112440]<br>A1002200001000112440[<br>A1002200001000112440]<br>A10022000010000112440[<br>A10022000010000112440]<br>A10022000010000112440[<br>A10022000010000112440]<br>A10022000010000112440[<br>A10022000010000112440]<br>A10022000010000112440[<br>A10022000010000112440]<br>A100220000100001000112440[<br>A10022000010000100001000000000000000000 |

Ventana de consulta y reimpresión de acuses. (Fig. 352.)

## INICIAR SESIÓN

Esta opción del Monitor Externo le permite proporcionar las credenciales con las cuales se podrá autenticar y contar con los permisos de acceso a los servidores para poder realizar varios de los procesos del sistema.

Para acceder a esta opción seleccione del menú principal *"Iniciar Sesión"* como lo muestra la siguiente figura:

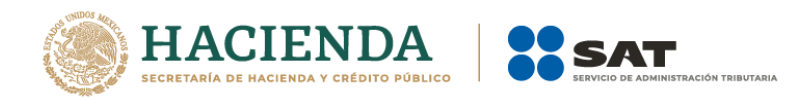

|                     | 5 - d           | - <b>2</b> - 1                                  |                  |                         |          |            |         | a1d         | d2cfc-d725-4783-a7 | 30-7ffab26a6498     |  | Julio Torres | æ |  | <x th=""  <=""></x> |
|---------------------|-----------------|-------------------------------------------------|------------------|-------------------------|----------|------------|---------|-------------|--------------------|---------------------|--|--------------|---|--|---------------------|
| Archivo             | Inicia          | o Insertar                                      | Dibujar          | Diseño de página        | Fórmulas | Datos      | Revisar | Programador | Monitor Externo    | Q ¿Qué desea hacer? |  |              |   |  |                     |
| Estatus<br>y Acuses | Acerca<br>Regre | ciar Sesión<br>a de Monitor E<br>sar al Menú SA | ixterno<br>AT Ir | Nueva<br>Istancia Excel |          |            |         |             |                    |                     |  |              |   |  |                     |
| Consultas           | Monitor         | Externo Versión                                 | : 12.0.0.7       |                         |          |            |         |             |                    |                     |  |              |   |  | ^                   |
|                     |                 |                                                 |                  |                         |          | <b>a</b> 1 |         |             |                    |                     |  |              |   |  |                     |

Seleccionar la opción de Iniciar Sesión. (Fig. 353.)

## Enseguida el sistema despliega la siguiente pantalla

| 🖳 Autenticación             | ×             |
|-----------------------------|---------------|
|                             | E.FIRMA       |
| RFC                         |               |
| Contraseña de Clave Privada |               |
| Clave Privada (*.key)       |               |
| Certificado (*.cer)         |               |
|                             | Confirmar .:: |

Ventana autenticar al usuario. (Fig. 354.)

## Debe ingresar los siguientes datos:

**a) RFC:** Es el Registro Federal de Contribuyentes del usuario (Contribuyente Representante Legal o Contador Público Inscrito).

b) Contraseña de Clave Privada: Es la clave asociada al usuario.

c) Clave Privada: Es el archivo con extensión .key asociada al usuario que se está proporcionando

**d) Certificado:** Es el archivo con extensión **.cer** que está asociado al usuario que se está firmando.

| 🖳 Autenticación             | ×                                |
|-----------------------------|----------------------------------|
|                             | E.FIRMA                          |
| RFC                         | FUGD 720809513                   |
| Contraseña de Clave Privada |                                  |
| Clave Privada (*.key)       | D:\UAJP73AC\DESARROLLO_DIC\DICT/ |
| Certificado (*.cer)         | D:\UAJP73AC\DESARROLLO_DIC\DICT/ |
|                             | Confirmar                        |

Datos proporcionados a la Autenticación. (Fig. 355.)

Una vez hecho lo anterior, haga clic al botón "Confirmar".

Si la información que proporciono no es correcta el sistema le mostrará un mensaje como el de la siguiente figura:

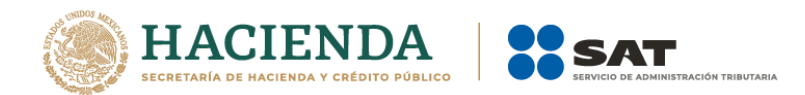

|                                                                 | ×              |
|-----------------------------------------------------------------|----------------|
| La contraseña de la clave privada es incorrecta o el certificad | lo es invalido |
|                                                                 | ОК             |

Despliegue de mensaje de datos incorrectos. (Fig. 356.)

Si proporciono la información correctamente. A continuación, el menú principal se desplegará el identificador del usuario que se firmó, como se muestra en la siguiente pantalla:

| - E - S             | - @ • <b>\$ •</b> •                                         |                      |                       |          |       |         |   |             | d2cfc-d725-4783-a7 | 30-7ffab26a6498     |  | Julio Torres |  |   |
|---------------------|-------------------------------------------------------------|----------------------|-----------------------|----------|-------|---------|---|-------------|--------------------|---------------------|--|--------------|--|---|
| Archivo             | Inicio Insertar                                             | Dibujar              | Diseño de página      | Fórmulas | Datos | Revisar |   | Programador | Monitor Externo    | 🛛 ¿Qué desea hacer? |  |              |  |   |
| Estatus<br>y Acuses | 6 FUDG780725DF<br>cerca de Monitor E<br>legresar al Menú SA | E<br>xterno<br>T Ins | Nueva<br>tancia Excel |          |       |         |   |             |                    |                     |  |              |  |   |
| Consultas Mo        | onitor Externo Versión                                      | 12.0.0.7             |                       |          |       |         |   |             |                    |                     |  |              |  | ^ |
|                     |                                                             |                      |                       |          |       |         | - |             |                    |                     |  |              |  |   |

## Ventana con Sesión Iniciada. (Fig. 357.)

# ACERCA DE MONITOR EXTERNO

Esta opción del Monitor Externo le permite desplegar la información referente al sistema, con información como: Nombre del sistema, versión, y advertencia.

Para acceder a esta opción seleccione del menú principal *"Acerca de Monitor Externo"* como lo muestra la siguiente figura:

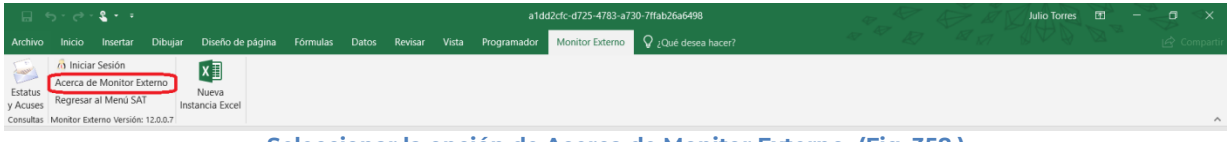

Seleccionar la opción de Acerca de Monitor Externo. (Fig. 358.)

Enseguida el sistema despliega la siguiente pantalla

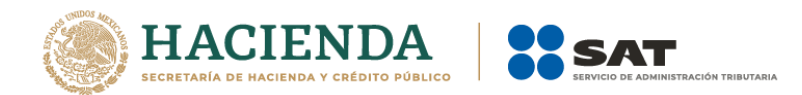

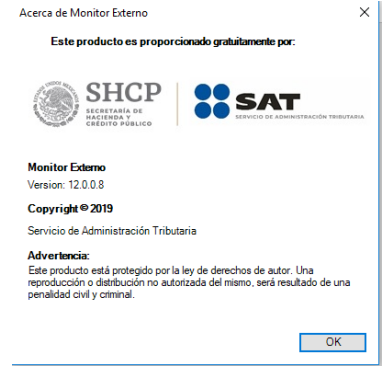

Ventana Acerca de Monitor Externo. (Fig. 359.)

## REGRESAR AL MENÚ SAT

Esta opción del Monitor Externo le permite regresar al menú del SAT para acceder a las otras aplicaciones.

Para acceder a esta opción seleccione del menú principal *"Regresar al menú SAT"* como lo muestra la siguiente figura:

|                     | 5 ° ¢               | - <b>2</b>                                  |               |                        |          |       |         | a1do        | 12cfc-d725-4783-a7 | 30-7ffab26a6498     | ₩ <sup>\$</sup> | Julio Torres | æ | <br>٥ | Sx . |
|---------------------|---------------------|---------------------------------------------|---------------|------------------------|----------|-------|---------|-------------|--------------------|---------------------|-----------------|--------------|---|-------|------|
| Archivo             |                     | Insertar                                    | Dibujar       | Diseño de página       | Fórmulas | Datos | Revisar | Programador | Monitor Externo    | ♀ ¿Qué desea hacer? |                 |              |   |       |      |
| Estatus<br>y Acuses | Acerca o<br>Regresa | iar Sesión<br>de Monitor E<br>ar al Menú SA | terno<br>T In | Nueva<br>stancia Excel |          |       |         |             |                    |                     |                 |              |   |       |      |
| Consultas           | Monitor E           | Externo Versión:                            | 12.0.0.7      |                        |          |       |         |             |                    |                     |                 |              |   |       | ^    |

Seleccionar la opción de Regresar al Menú SAT. (Fig. 360.)

Si se tiene documentos abiertos, el sistema mostrará el siguiente mensaje

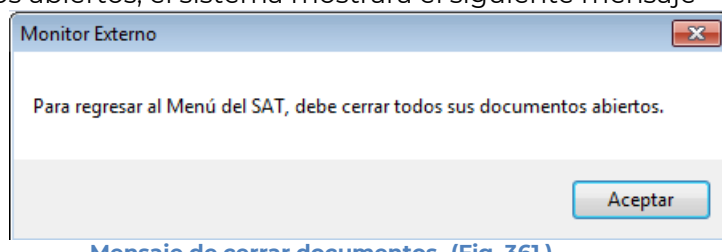

Mensaje de cerrar documentos. (Fig. 361.)

En este caso, debe de guardar (si así se desea) los documentos abiertos y cerrarlos para poder regresar al menú SAT

A continuación, vuelva a seleccionar la opción *"Regresar al menú SAT"*. El sistema regresará al menú de Aplicaciones SAT

|                                               |                          | a1dd2cfc-d               | 725-4783-a730-7ffab26a6498 | Julio Torres E - C X |
|-----------------------------------------------|--------------------------|--------------------------|----------------------------|----------------------|
| Archivo Inicio Insertar Dibujar Diseño de pág | na Fórmulas Datos Revisa | ar Vista Programador SAT | ♀ ¿Qué desea hacer?        |                      |
| S \land 🛛 🗎 📮 🗎                               | xI                       |                          |                            |                      |
| SIPRED SIPIAD DISIF Hoja de Monitor Papeles   | Nueva                    |                          |                            |                      |
| (32H-CFF) Trabajo Externo de Trabajo Inst     | ncia Excel               |                          |                            |                      |
| Aplicaciones SAT                              |                          |                          |                            | ^                    |

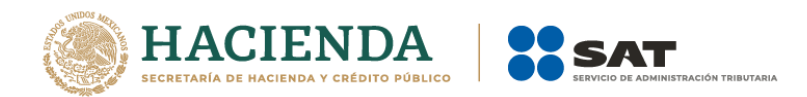

## NUEVA INSTANCIA EXCEL

Esta opción de Monitor Externo le permite abrir una nueva instancia de Excel.

Para acceder a esta opción seleccione del menú principal *"Nueva Instancia Excel"* como lo muestra la siguiente figura:

|                                  |                                | - <b>€</b> - ∓                                                 |                             |                        |          |       |         |      |             | 12cfc-d725-4783-a7 | 30-7ffab26a6498     |              | Julio Torres |  |   |
|----------------------------------|--------------------------------|----------------------------------------------------------------|-----------------------------|------------------------|----------|-------|---------|------|-------------|--------------------|---------------------|--------------|--------------|--|---|
| Archivo                          |                                | Insertar                                                       | Dibujar                     | Diseño de página       | Fórmulas | Datos | Revisar |      | Programador | Monitor Externo    | 🛿 ¿Qué desea hacer? |              |              |  |   |
| Estatus<br>y Acuses<br>Consultas | Acerca<br>Regresa<br>Monitor E | iar Sesión<br>de Monitor E<br>ar al Menú SA<br>Externo Versión | kterno<br>T<br>In: 12.0.0.7 | Nueva<br>stancia Excel |          |       |         |      |             |                    |                     |              |              |  | ~ |
|                                  |                                |                                                                |                             |                        | Cold     |       |         | le e | notán       |                    | ener el Menú C      | AT (Ein 767) |              |  |   |

Seleccionar la opción de Regresar al Menú SAT (Fig. 363.)

Se abrirá otra ventana de Excel.

# 13. OPERACIÓN DE LA OPCIÓN PAPELES DE TRABAJO

Para entrar a la opción Papeles de Trabajo, seleccione la opción en el menú principal

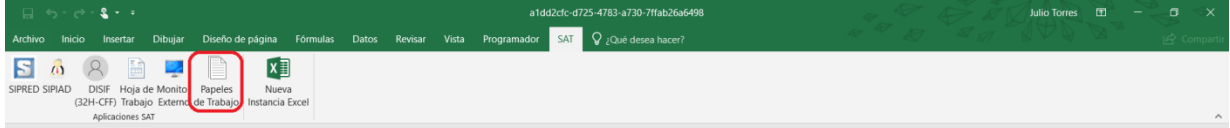

Opción Papeles de Trabajo. (Fig. 364.)

A continuación, se mostrará el siguiente menú con las opciones que podrá utilizar como parte del sistema

| Archivo Inicio Inseriar Dibujar Diseño de plajna Fórmulas Datos Revisar Vista Programador Papeles de Trabajo Que desea hacer? Replete de Trabajo Que desea hacer?                                                   | □ 5· C· <b>\$ •</b> •                                                      |                                                                                                    | a1dd2cfc-d725-4783-a730-7ffab26a6498                        | Julio Torres 🗈 – 🗖 🗙 |
|----------------------------------------------------------------------------------------------------|----------------------------------------------------------------------------|----------------------------------------------------------------------------------------------------|-------------------------------------------------------------|----------------------|
| Abrir Cenar Convertir varios Visualizar<br>Exceles a PT. S GPIT     Convertir<br>Encles a PT. S GPIT     Convertir<br>Encles a PT. S GPIT     Convertir<br>Encles a PT. S GPIT     Convertir<br>Encles a PT. S GPIT | Archivo Inicio Insertar Dibujar Diseño                                     | o de página Fórmulas Datos Revis                                                                                                    | rr Vista Programador Papeles de Trabajo 🛛 ¿Qué desea hacer? |                      |
| Inicio Prellenado Envio Papeles de Trabajo Versión: 12.0.0.7                                                                                                    | Abrir Cerrar Convertir varios Visualizar<br>Exceles a P.T. SBPT1<br>Inicio | ir         Envia         noise         noise         no | Nueva<br>Instancia Excel                                    | ~                    |

Menú opciones Papeles de Trabajo. (Fig. 365.)

## Las opciones son:

- Abrir
- Cerrar
- Convertir varios Exceles a P.T.
- Visualizar SBPT1
- Convertir Excel a P.T.
- Enviar.
- Iniciar Sesión
- Acerca de Papeles de Trabajo
- Regresar al Menú SAT
- Nueva Instancia Excel

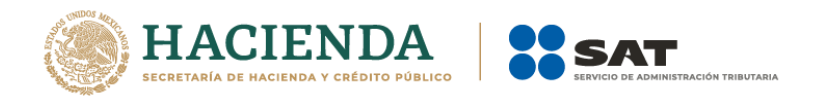

Los Papeles de Trabajo son documentos sin una estructura definida generados a partir un documento de Excel del cliente.

Los papeles de trabajo son prácticamente archivos de Excel al que se le pueden agregar nuevas hojas de Excel con restricciones. No se permiten Imágenes, archivos incrustados, etc.

## ABRIR

Esta opción le permite abrir el archivo de Excel que se utilizará para convertirlo en Papel de Trabajo.

Para abrir el Papel de trabajo debe hacer clic en la opción "Abrir" como se muestra en la figura siguiente:

| Archivo       Inicio       Insertar       Displar       Diseño de página       Fórmulas       Datos       Revisar       Vista       Programador       Papeles de Trabajo       Q ¿Qué dezes hacer?       Componit         Archivo       Encrar Conventirivarios Visualizar<br>Encretes a P.T.       SPT       SPT       Iniciar Sesión<br>Represar al Menú SAT       Iniciar Sesión<br>Represar al Menú SAT       Iniciar Sesión<br>Navea<br>Instancia Excel       Iniciar Sesión       Iniciar Sesión       In |                                                                                                    | a1dd2cfc-d725-4783-a730-7ffab26a6498                        | Julio Torres 🖻 – 🗇 🗙 |
|----------------------------------------------------------------------------------------------------|----------------------------------------------------------------------------------------------------|-------------------------------------------------------------|----------------------|
| Abrir     Certar Convertirvarios Visualizar<br>Excetes a P.T.     SPIT     Iniciar Sesión<br>Enviror     Iniciar Sesión<br>Enviror     Acrea de Papeles de Tabajo<br>Regresar al Menú SAT       Inicio     Prefenado     Enviror     Enviror     Regresar al Menú SAT       Inicio     Prefenado     Enviror     Regresar al Menú SAT                                                                                                    | Archivo Inicio Insertar Dibujar Diseño de página Fórmulas Datos Revis                                                                                                    | ar Vista Programador Papeles de Trabajo 🛛 ¿Qué desea hacer? |                      |
|                                                                                                    | Abrir Censar Convertir varios Visualizar<br>Lectels a PT. SBPT<br>Inicio Preferado<br>Preferado<br>Entral Preferado<br>Entral Pref | Naeva<br>Instancia Excel                                    | ~                    |

Seleccionar la opción de Abrir. (Fig. 366.)

El sistema le mostrará una pantalla como la de la figura siguiente, donde tendrá la opción de abrir un archivo de Excel.

| Abrir                  |                                                 |                                       |
|------------------------|-------------------------------------------------|---------------------------------------|
| V PruebasD             | ictamens2014 🔸 pruebasUsuarios 🕨 🛛 🔻 🛃 Buscar p | ruebasUsuarios 🔎                      |
| Organizar 🔻 Nueva ca   | rpeta                                           | = - 1 📀                               |
| 🧮 Escritorio           | Nombre                                          | Fecha de modifica Tij                 |
| Sitios recientes       | 🗐 papeles de trabajo.xlsx                       | 20/11/2014 12:02 Ho                   |
| 🚍 Bibliotecas          | 🔄 papeles de trabajo.xlsx.xlsx                  | 20/11/2014 12:02 Ho                   |
| Documentos             | Error de porcentaje                             | 01/12/2014 05:36 Ca                   |
| Imágenes               |                                                 |                                       |
| 🌙 Música               | =                                               |                                       |
| Vídeos                 |                                                 |                                       |
| 🤣 Grupo en el hogar    |                                                 |                                       |
| 🖳 Equipo               |                                                 |                                       |
| 🏭 Disco local (C:)     |                                                 |                                       |
| 🖵 DePaso (\\vboxsrv) ( |                                                 |                                       |
| DictamenesBI (\\vbc    |                                                 |                                       |
| SAT (\\vboxsrv) (H:)   | •••                                             | , , , , , , , , , , , , , , , , , , , |
| Nom                    | ore de archivo:                                 | xcel (*.xlsx) 🔻                       |
|                        | Herramientas 👻 Abri                             | Cancelar                              |

Seleccionar el archivo para abrir. (Fig. 367.)

## CERRAR

Con esta opción usted podrá cerrar el papel de trabajo abierto.

Para cerrar el papel de trabajo haga clic en la opción "Cerrar" como se muestra en la figura:

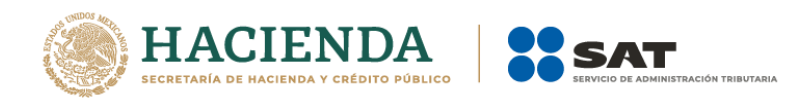

| <b>□</b> 5·∂· <b>\$</b> ••                                                 | HorasModernia                           | acionNoContabilizado.xlsx -                                                                              | a1dd2cfc-d725      | -4783-a730-7ffab2    | ?6a6498            | Herramientas de tabla | \$\$_\$                   | Julio Torres 🖪 | -~_g <×     |
|----------------------------------------------------------------------------|-----------------------------------------|----------------------------------------------------------------------------------------------------|--------------------|----------------------|--------------------|-----------------------|---------------------------|----------------|-------------|
| Archivo Inicio Insertar Dibujar                                            | Diseño de página                        | Fórmulas Datos Re                                                                                        | evisar Vista       | Programador          | Papeles de Trabajo | Diseño                | 💡 ¿Qué desea hacer? 🌱 🦉 🦉 |                | 🖻 Compartir |
| Abrir Cerrar Onivertir varios Visualizar<br>Exceles a P.T. SBPT1<br>Inicio | Convertir<br>Excel a P.T.<br>Prellenado | niciar Sesión<br>Acerca de Papeles de Trabaj<br>Regresar al Menú SAT<br>Papeles de Trabajo Versión: 12.0 | jo DEBUG<br>• Inst | Nueva<br>ancia Excel |                    |                       |                           |                | ^           |

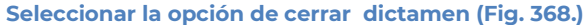

Enseguida el sistema mostrará mensaje para cerrar el papel de trabajo en caso de que haya realizado alguna modificación presionar "SI" para guardar los cambio, presionar "NO" para no guardar cambios o bien presionar "Cancelar" y continuar con el dictamen abierto.

| Papeles de Trabajo    |                 | ×              |
|-----------------------|-----------------|----------------|
| ¿Desea guardar los ca | mbios del docun | nento?         |
| Sí                    | No              | Cancelar       |
| Mensaje para c        | errar dictam    | en (Fig. 369.) |

# **CONVERTIR VARIOS EXCELES A P.T.**

Esta opción permite convertir varios archivos de Excel a Papel de Trabajo para ser enviado al SAT.

Los pasos a seguir para convertir un documento son los siguientes:

Se debe dar clic en la opción "Convertir varios Exceles a P.T." como se muestra en la figura siguiente:

|                                                                  |                                                                                                    |                                   | a1dd2cfc-d725-4783-a730-7ffab26a6498      | ₩ <sup>4</sup> | Julio Torres | n – o × |
|------------------------------------------------------------------|----------------------------------------------------------------------------------------------------|-----------------------------------|-------------------------------------------|----------------|--------------|---------|
| Archivo Inicio Insertar Dibujar I                                | Diseño de página Fórmulas Datos                                                                                                    | Revisar Vista Programad           | or Papeles de Trabajo 🛛 ¿Qué desea hacer? |                |              |         |
| Abrir Cerrar Convertir varios Visualizar<br>Exceles a P.T. SBPTI | Onvertir<br>ellenado     Enviar     Enviar     Envia | Abajo<br>Nueva<br>Instancia Excel |                                           |                |              | ^       |

Seleccionar la opción Convertir Excel a P.T. (Fig. 370.)

En caso de que no se encuentre iniciada una sesión, el sistema desplegará la pantalla de autenticar al usuario solicitando las credenciales para poder comunicarse al servidor.

Una vez seleccionada la opción, será desplegada la siguiente ventana para seleccionar los archivos (utilice la tecla SHIFT o CTRL para seleccionar varios archivos).

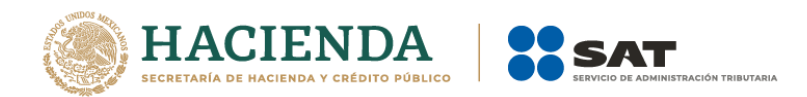

| ×                    | Open                                            |                                      | ×        |
|----------------------|-------------------------------------------------|--------------------------------------|----------|
| 😋 🌛 🔹 🕆 👢 « De       | Paso (\\JULIUSPC) (Z:) → 2015 → papelesT        | ✓ C Search papelesT                  | ,<br>Q   |
| Organise • New folde | er                                              | III - 🔲                              | 0        |
| ^                    | Name                                            | Date modified Type                   |          |
| 闩 Libraries          | 1                                               | 04/11/2015 06:52 File folder         |          |
| Documents            | Varios                                          | 04/11/2015 06:59 File folder         |          |
| Jinteres             | 🔄 LibroParaPapelDeTrabajo (1).xlsx              | 09/03/2016 05:10 Microsoft 0         | Office E |
| Nideos               | 🖭 LibroParaPapelDeTrabajo (2).xlsx              | 03/03/2016 01:11 Microsoft 0         | Office E |
| S videos             | 💁 LibroParaPapelDeTrabajo (3).xlsx              | 03/03/2016 01:11 Microsoft 0         | Office E |
| 🐝 Homegroup          | 🔄 LibroParaPapelDeTrabajo (4).xlsx              | 03/03/2016 01:13 Microsoft 0         | Office E |
|                      | LibroParaPapelDeTrabajo (5).xlsx                | 03/03/2016 01:11 Microsoft 0         | Office E |
| 💐 Computer           | LibroParaPapelDeTrabajo (6).xlsx                | 03/03/2016 01:11 Microsoft 0         | Office E |
| bcal Disk (C:)       |                                                 |                                      |          |
| 🛫 DePaso (\\JULIUS   |                                                 |                                      |          |
| Francisco (jtorres)  |                                                 |                                      |          |
| ~                    | <                                               |                                      |          |
| File nar             | ne: "LibroParaPapelDeTrabajo (6).xlsx" "LibroPa | raPapell 🗸 Papel de Trabajo (*.xlsx) | ~        |
|                      |                                                 | Open Can                             | icel     |
| Sel                  | eccionar papeles de trab                        | aio. (Fig. 371.)                     |          |

A continuación, se presentará una confirmación de los archivos seleccionados.

| Papeles d                                      | e Trabajo 🛛 🛛 🕹                        |  |  |  |  |  |  |
|------------------------------------------------|----------------------------------------|--|--|--|--|--|--|
| Se seleccionaron 6 ar<br>¿Desea convertirlos a | rchivos de excel.<br>al archivo .sbpt? |  |  |  |  |  |  |
| Yes No                                         |                                        |  |  |  |  |  |  |
| Confirmación. (Fig. 372.)                      |                                        |  |  |  |  |  |  |

El sistema mandará una alerta que cambiará el tipo y tamaño de fuente de su papel de trabajo a Calibri 10.

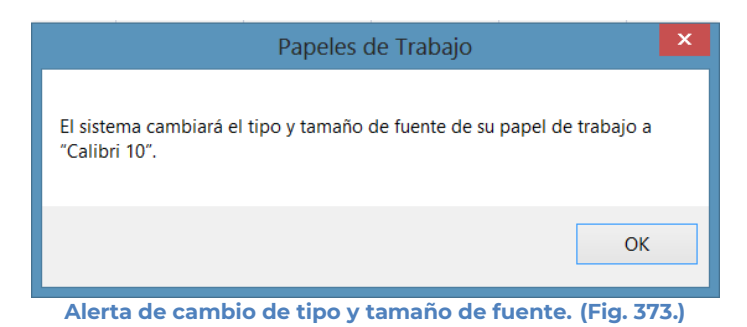

Al dar OK, presentara la siguiente pantalla:

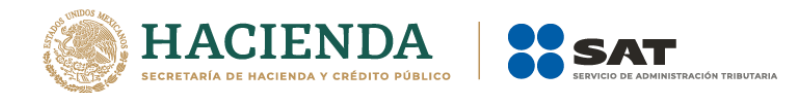

| Papeles de trabajo - Consulta de dictamenes | aceptados                                                                                                    | - 🗆 X                                   |
|---------------------------------------------|----------------------------------------------------------------------------------------------------|-----------------------------------------|
| SHCP<br>VICTOR IN INCIDENT                  | Consulta de dictamenes aceptados para papeles de trabajo<br>CPI: FUGD72000513<br>Contribuyente Dictaminado: Ejercicio: Consultar<br>Folio: Consultar | Servico de<br>Administración Tributaria |
|                                             |                                                                                                    |                                         |
|                                             |                                                                                                    |                                         |
|                                             | Página 1 de 1<br>Previo Siguiente                                                                                                    | Total de Registros: 0                   |

Ventana de Conversión de Excel a P.T. (Fig. 374.)

En esta ventana nos permite filtrar por: Ejercicio, Folio y Contribuyente dictaminado. Presiona el botón "Consultar" para mostrar el documento aceptado que coincida con el folio y el RFC del contribuyente dictaminado para anexarle los papeles de trabajo.

| <b>.</b>                                                                                                    | apelo                                                                                                    | es de trabajo - Co | nsulta de dictamenes | aceptados |  |        |           |  |  | -                 | • ×    |
|----------------------------------------------------------------------------------------------------|----------------------------------------------------------------------------------------------------|--------------------|----------------------|-----------|--|--------|-----------|--|--|-------------------|--------|
|                                                                                                    | Consulta de dictamenes aceptados para papeles de trabajo<br>CPI: FUGD720005613<br>Contribuyente Dictaminado:<br>cas970308963 Ejercicio:<br>Folio: 4700 Consultar                         |                    |                      |           |  |        |           |  |  |                   | aria   |
|                                                                                                    | Folio         RFC Contri         Fecha de<br>Recepción         Papel de<br>trabajo         Periodo<br>Inicial         Ferindo<br>Final         Ejercicio         Tipo         Nombre CPI |                    |                      |           |  |        |           |  |  | RFC CPI           | RFC F  |
| 4700 _ACA9703089E3 19/01/2017 18:18:39 180 01/01/2016 30/01/2016 2016 5 - GRUPOS FINANCIEROS JUAN ANTONIO LOPEZ GO |                                                                                                    |                    |                      |           |  |        |           |  |  | FUGD720809513     | RUTA5: |
|                                                                                                    | ζ                                                                                                    |                    |                      |           |  |        |           |  |  |                   | >      |
| -                                                                                                    | Página 1 de 1                                                                                                    |                    |                      |           |  |        |           |  |  | Total de Registro | is: 1  |
|                                                                                                    |                                                                                                    |                    |                      |           |  | Previo | Siguiente |  |  |                   |        |

Resultado de la consulta. (Fig. 375.)

Para seleccionar un Folio debe dar clic en número de folio de color azul. Esta liga despliega una pantalla como la siguiente para seleccionar los documentos con los que se firmara el Papel de Trabajo.

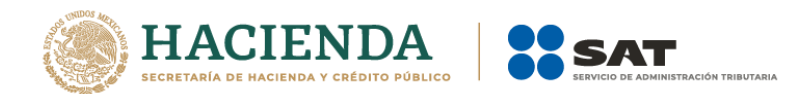

| 🔜 Firma Digital                |                                                | X |
|--------------------------------|------------------------------------------------|---|
| Primera Firma                  |                                                |   |
| Llave Privada                  | C:\Documents and Settings\Administrator\       |   |
| Garantía/Certificado           | C:\Documents and Settings\Administrator\       |   |
| Contraseña                     | *******                                        |   |
| Archivos<br>Guardar en:        |                                                |   |
|                                | Firmar                                         |   |
| Importante: Para firmar un doc | umento es necesario estar conectado a Internet |   |

Firma Digital. (Fig. 376.)

| Browse For Folder        | <u>?</u> × |
|--------------------------|------------|
|                          |            |
|                          |            |
| 🕀 🚞 ADMIN                | •          |
| 🗀 CalidadTotal           |            |
| 🖃 🗁 Cliente              |            |
| C SIPIAD                 |            |
| 🛨 🛅 DataGridFilter       |            |
| 🗄 🛅 DiagramDesignerPart4 |            |
| C DRIVER                 |            |
| 🗀 Ejemplos               |            |
| 🛅 Fiel PT                |            |
| 🗄 🛅 FIELES CPRs          | =1         |
| Hector AGAEE 2048        | <u> </u>   |
| Make New Folder OK Car   | icel       |

Browser para seleccionar el archivo. (Fig. 377.)

Una vez seleccionado el archivo dar clic en el botón ok. Y la pantalla siguiente desplegará la ruta y el archivo seleccionado.

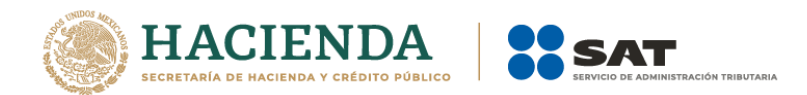

| rimera Firma         |                                          |
|----------------------|------------------------------------------|
| Llave Privada        | C:\Documents and Settings\Administrator\ |
| Garantía/Certificado | C:\Documents and Settings\Administrator\ |
| Contraseña           | *****                                    |
| urchivos             | PMDocuments and Settings/Administratory  |
|                      |                                          |
|                      |                                          |

Ruta y archivo seleccionado. (Fig. 378.)

Se da clic en el botón de Firmar.

| Papeles de Trabajo           | X                                     |
|------------------------------|---------------------------------------|
| Esta operación se podría tar | dar varios minutos, ¿desea continuar? |
|                              | Sí No                                 |

Confirmación de Firmado. (Fig. 379.)

En caso que los archivos seleccionados excedan del tamaño máximo permitido enviará el siguiente mensaje

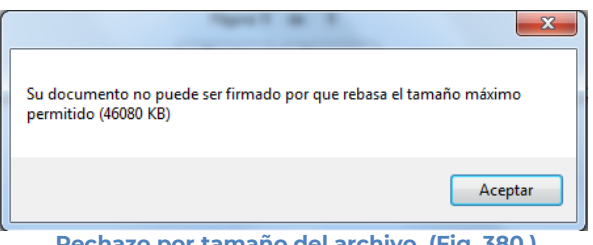

Rechazo por tamaño del archivo. (Fig. 380.)

Delo contrario si no rebasa el máximo permitido y Una vez presionado el botón de "Yes" el sistema procede con la firma de los archivos de Excel, para poder enviarlos.

| Papeles de Trabajo                                                                                                   |
|----------------------------------------------------------------------------------------------------|
| El archivo fue firmado correctamente y se generó en la ruta C:\Documents and Settings\Administrator\Desktop\Cliente. |
| ОК                                                                                                    |

Papel de Trabajo firmado. (Fig. 381.)

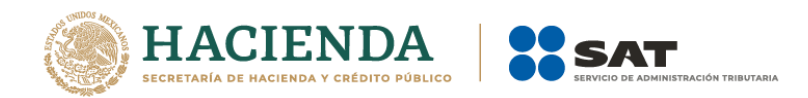

# VISUALIZAR SBPT1

Esta opción permite abrir un el o los archivos de Excel de los papeles de trabajo contenidos en el archivo con extensión .SBPTI.

Se debe dar clic en la opción "Visualizar SBPTI", como se muestra en la figura siguiente:

| Archivo Inicio Insertar Dibujar Diseño de página Formulas Datos Revisar Vista Programador Papeles de Trabajo Q (Qué desea hacer? Convertir vario Formulaz Datos Revisar Vista Programador Papeles de Trabajo Abrir Cerea Convertir vario Visualizar Convertir vario Saptin Convertir SBPT1 Septin Convertir SBPT1 Septin Converti                                                                                                    | ⊟ 5·∂· <b>\$·</b>                                        | a1dd2cfc-d725-4783-a730-7ffab26a6498                                                                               | Julio Torres 🖽 – 🗇 🗙            |
|----------------------------------------------------------------------------------------------------|----------------------------------------------------------|----------------------------------------------------------------------------------------------------|---------------------------------|
| Abrir Cerra Convertifivatio<br>Excels a P.T. SBPT1<br>SBPT1<br>SBPT1 | Archivo Inicio Insertar Dibujar Diseño de página         | Fórmulas Datos Revisar Vista Programador Papeles de Trabajo ${f Q}$ ¿Qué desea hacer?                              | 🖅 🦉 🖉 🖉 🖉 🗍 🖤 🚱 🔯 🗳 🖻 Compartie |
| Inicio Prellenado Envío Papeles de Trabajo Versión: 12.0.0.7                                                                                                    | Abrir Cerrar Convertir vario<br>Exceles a P.T.<br>Inicio | Iniciar Sesión     Zerca de Papeles de Trabajo     Nuevo     Instancia Excel     peles de Trabajo Versión: 12.0.07 | ^                               |

Seleccionar la opción de Visualizar SBPTI (Fig. 382.)

El sistema desplegará una pantalla donde solicitará la ruta y el archivo con extensión .SBPTI, como se muestra en la siguiente figura.

| 🕼 Abrir 🛛 🕹                                                                                                    |                                          |                    |                     |        |                |                                   |  |  |  |  |  |  |
|----------------------------------------------------------------------------------------------------|------------------------------------------|--------------------|---------------------|--------|----------------|-----------------------------------|--|--|--|--|--|--|
| 🗧 🗦 👻 🕆 📙 > Este equipo > DATOS (D;) > UAJP73AC > DESARROLLO_DIC > DICTAMENES 2016_DESARROLLO > PT DIFERENTES > 🛛 🗸 🖏 Buscar en PT DIFERENTES > |                                          |                    |                     |        |                |                                   |  |  |  |  |  |  |
| Organizar 🔻 Nueva carpeta 🔠 👻 🛄 🔞                                                                                                    |                                          |                    |                     |        |                |                                   |  |  |  |  |  |  |
| Escritorio 🖈 ^ Nombre ^ Fecha de modifica Tipo Tamaño                                                                                           |                                          |                    |                     |        |                |                                   |  |  |  |  |  |  |
| 🖊 Descargas  🖈                                                                                                    | 45mg                                     | 10/03/2017 08:07 a | Carpeta de archivos |        |                |                                   |  |  |  |  |  |  |
| 🚆 Documentos 🖈                                                                                                    |                                          | 23/03/2017 11:59 a | Archivo SBPT1       | 268 KB |                |                                   |  |  |  |  |  |  |
| 📰 Imágenes 🛛 🖈                                                                                                    | CRM6702109K6155131.sbpt1                 | 18/08/2016 11:10 a | Archivo SBPT1       | 273 KB |                |                                   |  |  |  |  |  |  |
| MB Minnerfe Front                                                                                                    | CRM6702109K6164817.sbpt1                 | 23/03/2017 12:08   | Archivo SBPT1       | 268 KB |                |                                   |  |  |  |  |  |  |
| ME WICTOSOTE EXCEL                                                                                                    | _SIM080721J73154998.sbpt1                | 20/07/2016 01:03   | Archivo SBPT1       | 273 KB |                |                                   |  |  |  |  |  |  |
| 💻 Este equipo                                                                                                    |                                          |                    |                     |        |                |                                   |  |  |  |  |  |  |
| Descargas                                                                                                    |                                          |                    |                     |        |                |                                   |  |  |  |  |  |  |
| Documentos                                                                                                    |                                          |                    |                     |        |                |                                   |  |  |  |  |  |  |
| Escritorio                                                                                                    |                                          |                    |                     |        |                |                                   |  |  |  |  |  |  |
| 🕞 Imágenes                                                                                                    |                                          |                    |                     |        |                |                                   |  |  |  |  |  |  |
| h Música                                                                                                    |                                          |                    |                     |        |                |                                   |  |  |  |  |  |  |
| Videos                                                                                                    |                                          |                    |                     |        |                |                                   |  |  |  |  |  |  |
| 🐛 S.O. (C:)                                                                                                    |                                          |                    |                     |        |                |                                   |  |  |  |  |  |  |
| DATOS (D:)                                                                                                    |                                          |                    |                     |        |                |                                   |  |  |  |  |  |  |
| A Red V                                                                                                    |                                          |                    |                     |        |                |                                   |  |  |  |  |  |  |
| Nom                                                                                                    | bre de archivo: AIC9306307W4164814.sbpt1 |                    |                     |        | ~              | Papel de Trabaio Firmado (*.SBI ~ |  |  |  |  |  |  |
|                                                                                                    |                                          |                    |                     |        |                |                                   |  |  |  |  |  |  |
|                                                                                                    |                                          |                    |                     |        | Herramientas 🔻 | Abrir Cancelar                    |  |  |  |  |  |  |
|                                                                                                    |                                          |                    |                     |        |                |                                   |  |  |  |  |  |  |

Selección de la ruta y el archivo con extensión .SBPTI (Fig. 383.)

Después de presionar el botón de "Abrir" se desplegará el mensaje de la ruta en donde se almacenaron el o los archivos de Excel contenidos en el archivo SBPTI de los papeles de trabajo

| Papeles de Trabajo                                                                                                    | ×    |
|----------------------------------------------------------------------------------------------------|------|
| El contenido del archivo SBPT1 lo puede ver en la ruta<br>"D:\UAJP73AC\DESARROLLO_DIC\DICTAMENES 2016_DESARROLLO\PT<br>DIFERENTES\_AIC9306307W4164814". ¿Desea abrirlo? |      |
| Sí No                                                                                                    |      |
| Mensaie de almacenamiento de los archivos SBPTI (Fig. 3                                                                                                    | 84.) |

Después de presionar el botón "SI" el sistema desplegara pantalla donde se muestran el o los archivos de Excel contenidos en el archivo SBPTI,

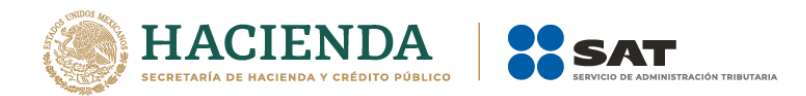

| /4164814                                |                    |                   |           | -       |          | $\times$ |
|-----------------------------------------|--------------------|-------------------|-----------|---------|----------|----------|
| Vista                                   |                    |                   |           |         |          | ~ (      |
| /ENES 2016_DESARROLLO > PT DIFERENTES > | AIC9306307W4164814 | ٽ ~               | Buscar en | AIC9306 | 307W416. | ,P       |
| Nombre                                  | Fecha de modifica  | Тіро              | Tamaño    |         |          |          |
| CANTIDADES para llenar el dictamen.xlsx | 26/04/2017 10:59 a | Hoja de cálculo d | 55 KB     |         |          |          |
| Electronicos Interprotección.xlsx       | 26/04/2017 10:59 a | Hoja de cálculo d | 212 KB    |         |          |          |
|                                         |                    |                   |           |         |          |          |
|                                         |                    |                   |           |         |          |          |
|                                         |                    |                   |           |         |          | -        |
| cionado 54.9 KB                         |                    |                   |           |         |          |          |

De doble clic al archivo de Excel que desea, el sistema mostrará el contenido del archivo como se muestra en la siguiente figura:

| E     | ] <b>5</b> ∙∂                                                                           |                                        |                                  | E                                     | lectronicos Interpr | otección.xlsx    | solo lectu | ra] - Excel       |             |          |            |   |   |       |             | • •                               | 8         | ×       |
|-------|-----------------------------------------------------------------------------------------|----------------------------------------|----------------------------------|---------------------------------------|---------------------|------------------|------------|-------------------|-------------|----------|------------|---|---|-------|-------------|-----------------------------------|-----------|---------|
| Arc   | nivo Inicio                                                                             | Insertar Diseño de página Fór          | mulas Datos Revisar              | Vista                                 | a Papeles de T      | rabajo 🛛         |            |                   |             |          |            |   |   | María | del Pilar I | Jbaldo Juárez                     | R₁ Con    | npartir |
| 0     | MARCADO CO                                                                              | MO FINAL Un autor marcó este libro con | no final para evitar la edición. | Edit                                  | tar de todos modo   | s                |            |                   |             |          |            |   |   |       |             |                                   |           | ×       |
| A     | FIRMAS                                                                                  | Fata da constata a sutino a fina       | Ver Co                           |                                       |                     |                  |            |                   |             |          |            |   |   |       |             |                                   |           |         |
| U     | HKMAS         Este documento contiene trimas recuperables.         Ver firmas         X |                                        |                                  |                                       |                     |                  |            |                   |             |          |            |   |   |       |             |                                   |           |         |
| C19   | C19 • : X 		 fx                                                                         |                                        |                                  |                                       |                     |                  |            |                   |             |          |            |   |   |       |             |                                   |           |         |
|       | Α                                                                                       | в с                                    | DE F                             | G                                     | н                   | 1                | L.L        | к                 | L L         | MN       | 0          | P | 0 | R     | s           | т                                 | U         |         |
| 16    |                                                                                         |                                        |                                  |                                       |                     |                  |            |                   |             |          |            |   |   |       |             |                                   |           |         |
|       |                                                                                         |                                        |                                  |                                       |                     |                  |            |                   |             |          |            |   |   |       |             |                                   |           |         |
| c     | cumplimiento de                                                                         | las obl No se observo omisión alguna.  |                                  |                                       |                     |                  |            |                   |             |          |            |   |   |       |             |                                   |           |         |
| 17    |                                                                                         |                                        |                                  |                                       |                     |                  |            |                   |             |          |            |   |   |       |             |                                   |           |         |
|       |                                                                                         | De acuerdo con nuestros proced         | imientos analíticos que realiz   | zamos, no                             | o identificamos ex  | cepciones o c    | lesviacior | nes significativa | as fuera de | las oper | aciones qu | e |   |       |             |                                   |           |         |
| 18    | Conclusión:                                                                             | realiza la Compañia para las cue       | entas de ingresos por interese   | es, por lo                            | que podemos cor     | icluir que el ri | ubro es ra | zonablemente o    | correcto.   |          |            |   |   |       |             |                                   |           |         |
| 19    |                                                                                         |                                        |                                  |                                       |                     |                  |            |                   |             |          |            |   |   |       |             |                                   |           |         |
| 20    | Courts.                                                                                 | Course la                              | c-lit-                           |                                       | c-ld-               |                  |            |                   |             |          |            |   |   |       |             |                                   |           |         |
| 21    | Cuenta                                                                                  | Concepto                               | Saldo                            | · · · · · · · · · · · · · · · · · · · | Saido               |                  |            |                   |             |          |            |   |   |       |             |                                   |           | _       |
| 22    |                                                                                         |                                        | S1-Diciembre-15                  |                                       | 1-Diciembre-14      |                  |            |                   |             |          |            |   |   |       |             |                                   |           |         |
| 2.5   | 520101001000                                                                            | Comitioner de Seguro                   | (168 896 730)                    | h                                     | (170 177 797)       | -                |            |                   |             |          |            |   |   |       |             |                                   |           |         |
| 25    | 520101001000                                                                            | Otras Comisiones Gra                   | (21 109 865)                     | b                                     | (24,839,303)        | 5<br>5           |            |                   |             |          |            |   |   |       |             |                                   |           |         |
| 26    | 520102003000                                                                            | Comisiones de Fianza                   | (150,613)                        | h                                     | (24,000,000)        | с<br>С           |            |                   |             |          |            |   |   |       |             |                                   |           |         |
| 27    | 520101001005                                                                            | Comisiones de Seguro                   | (150,010)                        | h                                     | (59.757)            |                  |            |                   |             |          |            |   |   |       |             |                                   |           |         |
| 28    | 520101002000                                                                            | Comisiones de Seguro                   | (18 328 253)                     | h                                     | (10 961 087)        | -<br>-           |            |                   |             |          |            |   |   |       |             |                                   |           |         |
| 29    | 520101009900                                                                            | Comisiones de Seguro (Ingresos d       | diferido: 492 558                | h                                     | (643 780)           |                  |            |                   |             |          |            |   |   |       |             |                                   |           |         |
| 30    | 520101009800                                                                            | Comisiones de Seguro (Ingresos d       |                                  | b                                     | (010,700)           | с<br>С           |            |                   |             |          |            |   |   |       |             |                                   |           |         |
| 31    | 520102001000                                                                            | Comisiones de Seguro                   | (19 072 431)                     | h                                     | (26 162 500)        |                  |            |                   |             |          |            |   |   |       |             |                                   |           |         |
| 32    | 520103003000                                                                            | Comisiones de Seauro (Exentos)         | (10,289,510)                     | b                                     | (9,219,586)         |                  |            |                   |             |          |            |   |   |       |             |                                   |           |         |
| 33    |                                                                                         |                                        |                                  | -                                     | (-)/                |                  |            |                   |             |          |            |   |   |       |             |                                   |           |         |
| 34    |                                                                                         | ORDINARIOS POR COMISIONES              | (237,354,845)                    |                                       | (251.063.801)       |                  |            |                   |             |          |            |   |   |       |             |                                   |           |         |
| 35    |                                                                                         |                                        |                                  |                                       |                     |                  |            |                   |             |          |            |   |   |       |             |                                   |           |         |
| 36    | 520301001000                                                                            | Bonos de Seguros Gra                   | (203,151,810)                    | b                                     | (273,717,936)       | 0                |            |                   |             |          |            |   |   |       |             |                                   |           |         |
| 37    | 520301009900                                                                            | Bonos de Seguros Pro                   | (6,200,340)                      | b                                     | (69,264,069)        | C                |            |                   |             |          |            |   |   |       |             |                                   |           |         |
| 38    | 520301009800                                                                            | Bonos de Seguros Pro                   |                                  | b                                     | (30,000,000)        | D                |            |                   |             |          |            |   |   |       |             |                                   |           |         |
| 39    | 520302001000                                                                            | Bonos de Fianzas Gra                   | (2,640,897)                      | b                                     | (2,077,270)         | D                |            |                   |             |          |            |   |   |       |             |                                   |           |         |
| 40    | 520303003000                                                                            | Bonos de Seguros Exe (Exentos)         | (12,287,276)                     | b                                     | (19,925,777)        | C                |            |                   |             |          |            |   |   |       |             |                                   |           |         |
| 41    |                                                                                         |                                        |                                  |                                       |                     |                  |            |                   |             |          |            |   |   |       |             |                                   |           |         |
| 42    |                                                                                         | BONOS                                  | (224,280,323)                    |                                       | (394,985,053)       |                  |            |                   |             |          |            |   |   |       |             |                                   |           |         |
|       | · →   c                                                                                 | édula 1 Cédula 2 Cédula 3              | Cédula 4 Cédula 5                | Cédula é                              | Cédula 7            | Cédula 8         | Céc        | (+) : [4]         |             |          |            |   |   |       |             |                                   |           | Þ       |
| Listo |                                                                                         |                                        |                                  |                                       |                     |                  |            |                   |             |          |            |   |   |       | 町           |                                   | +         | 95.%    |
| 2,310 |                                                                                         |                                        |                                  | -                                     | -                   | -                |            |                   |             |          |            |   |   |       | _           | 1                                 | 1:02 a.m. | 5570    |
|       | O Escrib                                                                                |                                        |                                  | -                                     | <mark>⊙</mark> ⊠ ×∄ | S w              | - e        | 3                 | 🧿 🕺         | - 6      | 1          |   |   |       | ^ 9         | ) <i>(</i> (() (小) <sub>2</sub> ) | 5/04/2017 | $\Box$  |
|       |                                                                                         |                                        |                                  | _                                     |                     |                  |            |                   |             |          | _          |   |   |       |             |                                   |           | /       |

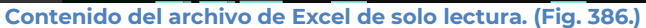

# CONVERTIR EXCEL A P.T.

Esta opción permite convertir un archivo de Excel a Papel de Trabajo para ser enviado al SAT.

Los pasos a seguir para convertir un documento son los siguientes:

Abrir el papel de trabajo del documento del ejercicio actual.

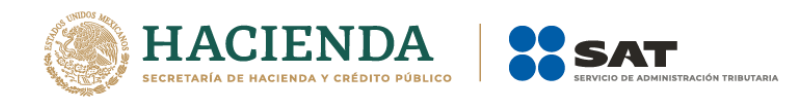

Se debe dar clic en la opción "Convertir Excel a P.T." como se muestra en la figura siguiente:

| -⊟ 5-∂- <b>%</b> -∓                                                        | 🖬 🕤 - 👌 - 🌡 - = HorasModernizacionNoContabilizado.xlsx - a1dd2cfc-d725-4783-a730-7ffab26a6498 |                                                                                                    |                    |                          |                    | Julio Torres |                         | × |  |        |
|----------------------------------------------------------------------------|-----------------------------------------------------------------------------------------------|----------------------------------------------------------------------------------------------------|--------------------|--------------------------|--------------------|--------------|-------------------------|---|--|--------|
| Archivo Inicio Insertar Dibuja                                             | r Diseño de página                                                                            | Fórmulas Datos F                                                                                        | Revisar Vis        | ta Programador           | Papeles de Trabajo | Diseño       | 💡 ¿Qué desea hacer? 🥙 🖉 |   |  | partir |
| Abrir Cerrar Convertir varios Visualizar<br>Exceles a P.T. SBPT1<br>Inicio | Convertir<br>Excel a P.T.<br>Prellenado                                                       | Iniciar Sesión<br>Acerca de Papeles de Traba<br>Regresar al Menú SAT<br>tapeles de Trabajo Versión: 12. | ajo DEBUG<br>0.0.7 | Nueva<br>Instancia Excel |                    |              |                         |   |  | ^      |
|                                                                            |                                                                                               |                                                                                                    |                    |                          | •                  |              |                         |   |  |        |

Seleccionar la opción Convertir Excel a P.T. (Fig. 387.)

El sistema mandará una alerta que cambiará el tipo y tamaño de fuente de su papel de trabajo a Calibri 10.

| Papeles de Trabajo                                                                       |
|------------------------------------------------------------------------------------------|
| El sistema cambiará el tipo y tamaño de fuente de su papel de trabajo a<br>"Calibri 10". |
| OK                                                                                       |

Alerta de cambio de tipo y tamaño de fuente. (Fig. 388.)

En caso de que no se encuentre iniciada una sesión, el sistema desplegará la pantalla de autenticar al usuario solicitando las credenciales para poder comunicarse al servidor.

Una vez seleccionada la opción, será desplegada la siguiente ventana.

| Papeles de trabajo - Consulta de dictamenes ace | ptados                                                                                                    | - 🗆 🗙                                    |
|-------------------------------------------------|----------------------------------------------------------------------------------------------------|------------------------------------------|
| SHCP<br>VICEND PRICO                            | Consulta de dictamenes aceptados para papeles de trabajo<br>CPI: FUGD720809513<br>Contribuyente Dictaminado:<br>Folio:<br>Consultar | Servicio de<br>Administración Tributaria |
|                                                 |                                                                                                    |                                          |
|                                                 | Página 1 de 1                                                                                                    | Total de Registros: 0                    |
|                                                 | Previo Siguiente                                                                                                    |                                          |

Ventana de Conversión de Excel a P.T. (Fig. 389.)

En esta ventana nos permite filtrar por: Ejercicio, Folio y Contribuyente dictaminado. Presiona el botón "Consultar" para mostrar el documento aceptado que coincida con el folio y el RFC del contribuyente dictaminado para anexarle los papeles de trabajo.

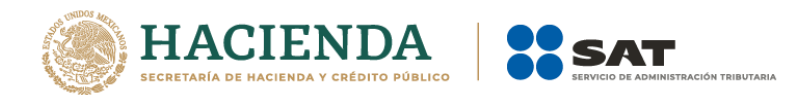

| Papeles<br>SI<br>Storms<br>Volta | s de trabajo - Co | nsulta de dictamenes : | Cor<br>COI<br>COI<br>Contr<br>aca9 | nsulta de d<br>FUGD720805<br>ibuyente Dicta<br>1703089e3 | lictamene<br>1513<br>minado: | Ejercicio:             | s para papeles o<br>v<br>4700 | le trabajo<br>Consult | ar         | SAT<br>Servicio de<br>Administración Tribu | taria |
|----------------------------------|-------------------|------------------------|------------------------------------|----------------------------------------------------------|------------------------------|------------------------|-------------------------------|-----------------------|------------|--------------------------------------------|-------|
| Folio                            | RFC Contri        | Fecha de<br>Recepción  | Papel de<br>trabajo                | Periodo<br>Inicial                                       | Periodo<br>Final             | Ejercicio              | Tipo                          |                       | Nombre CPI | RFC CPI                                    | RFC F |
| <                                |                   |                        |                                    |                                                          |                              |                        |                               |                       |            |                                            | >     |
|                                  |                   |                        |                                    |                                                          | Págir<br>Previo              | na 1 de 1<br>Siguiente | 9                             |                       |            | Total de Registr                           | os: 1 |

Resultado de la consulta. (Fig. 390.)

Para seleccionar un Folio debe dar clic en Folio de color Azul. Esta liga despliega una pantalla como la siguiente para seleccionar los documentos con los que se firmara el Papel de Trabajo.

| 🔛 Firma Digital                  |                                               | ×  |
|----------------------------------|-----------------------------------------------|----|
| Primera Firma                    |                                               |    |
| Llave Privada                    | C:\Documents and Settings\Administrator\      |    |
| Garantía/Certificado             | C:\Documents and Settings\Administrator\      |    |
| Contraseña                       | ******                                        |    |
|                                  |                                               |    |
| Archivos                         |                                               |    |
| Guardar en:                      |                                               |    |
|                                  |                                               |    |
|                                  | Firmar                                        |    |
| Importante: Para firmar un docur | mento es necesario estar conectado a Internet | // |
| Firma Dig                        | ital. (Fig. 391.)                             |    |

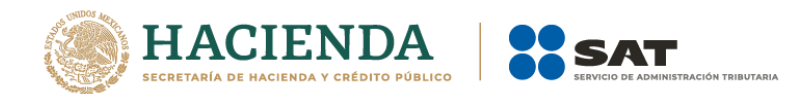

| Browse For Folder                      | ?)       |
|----------------------------------------|----------|
|                                        |          |
|                                        | <b>_</b> |
| CalidadTotal                           |          |
| 🗆 🧰 Cliente                            |          |
| C SIPIAD                               |          |
| 🕀 🛅 DataGridFilter                     |          |
| 🕀 🧰 DiagramDesignerPart4               |          |
| DRIVER                                 |          |
| 🗀 Ejemplos                             |          |
| 🗀 Fiel PT                              |          |
| 🕀 🧰 FIELES CPRs                        | -        |
| Hector AGAEE 2048                      | <u> </u> |
| Make New Folder OK                     | Cancel   |
| owser para seleccionar el archivo. (Fi | g. 392.) |

Una vez seleccionado el archivo dar clic en el botón ok. Y la pantalla siguiente desplegará la ruta y el archivo seleccionado.

| 🔡 Firma Digital                  |                                               | ×   |
|----------------------------------|-----------------------------------------------|-----|
| Primera Firma                    |                                               |     |
| Llave Privada                    | C:\Documents and Settings\Administrator\      | -   |
| Garantía/Certificado             | C:\Documents and Settings\Administrator\      | ŀ   |
| Contraseña                       | XXXXXXXXX                                     |     |
| Archivos<br>Guardar en:          | C:\Documents and Settings\Administrator\      |     |
|                                  | · · · · · · · · · · · · · · · · · · ·         |     |
|                                  | Firmar                                        |     |
| Importante: Para firmar un docur | nento es necesario estar conectado a Internet | /// |

Ruta y archivo seleccionado. (Fig. 393.)

Se da clic en el botón de Firmar.

| Pape | les de Trabajo                                                 |
|------|----------------------------------------------------------------|
| Est  | a operación se podría tardar varios minutos, ¿desea continuar? |
|      | Sí No                                                          |

Confirmación de Firmado. (Fig. 394.)

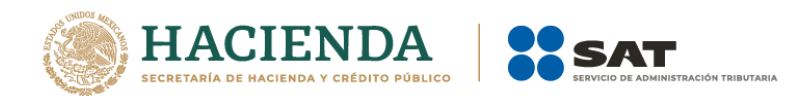

En caso que el archivo seleccionado exceda del tamaño máximo permitido enviará el siguiente mensaje

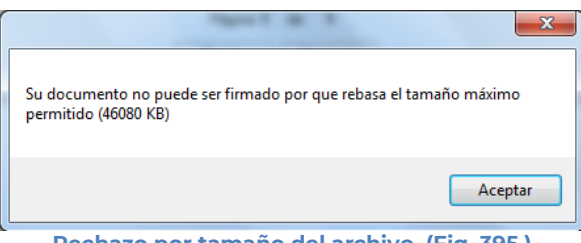

Rechazo por tamaño del archivo. (Fig. 395.)

Una vez presionado el botón de "Yes" el sistema procede con la firma del archivo de Excel, para poder enviarlo.

| Papeles de Trabajo 🛛 🔀                                                                                               |
|----------------------------------------------------------------------------------------------------|
| El archivo fue firmado correctamente y se generó en la ruta C:\Documents and Settings\Administrator\Desktop\Cliente. |
| ОК                                                                                                    |
| Papel de Trabajo firmado. (Fig. 396.)                                                                                |

## ENVIAR

Esta opción de Papeles de Trabajo le permite transmitir el archivo con extensión .SBPT, que es el que cuenta con la firma digital.

Para acceder a esta opción seleccione del menú principal "Enviar" como lo muestra la siguiente figura:

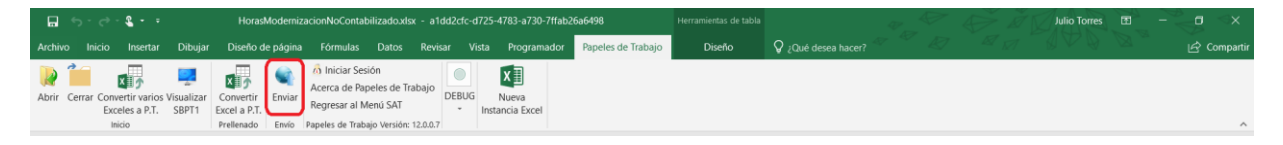

Seleccionar la opción de Enviar. (Fig. 397.)

En caso de que no se encuentre iniciada una sesión, el sistema desplegará la siguiente pantalla solicitando las credenciales para poder comunicarse al servidor.

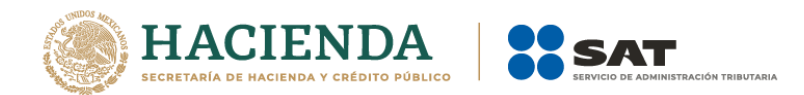

| 🖳 Autenticación             |           | × |
|-----------------------------|-----------|---|
|                             | E.FIRMA   |   |
| RFC                         |           |   |
| Contraseña de Clave Privada |           |   |
| Clave Privada (*.key)       |           |   |
| Certificado (*.cer)         |           |   |
|                             | Confirmar |   |

Ventana autenticar al usuario. (Fig. 398.)

Una vez iniciada la sesión, el sistema desplegará la ventana "Envío":

| 🖳 Envío           | × |
|-------------------|---|
| Archivo (*.SBPT)  |   |
|                   |   |
| Actualizar Correo |   |
|                   |   |
| Enviar            |   |

Ventana de envío. (Fig. 399.)

## Debe ingresar los siguientes datos:

- a) Archivo (\*.SBPT): Se le establece la ruta y el nombre del archivo con extensión .SBPT que cuenta con la firma digital.
- b) Actualizar Correo: Se marca esta casilla si se desea modificar el correo.
- c) Enviar: Dar clic para poder enviar el archivo, el sistema presenta la siguiente pantalla.

| 🔜 Envío                                         | × |
|-------------------------------------------------|---|
| Archivo (*.SBPT)                                |   |
| C:\Documents and Settings\Administrator\Desktop |   |
| 🗖 Actualizar Correo                             |   |
|                                                 |   |
| Enviando                                        |   |
|                                                 |   |
|                                                 |   |

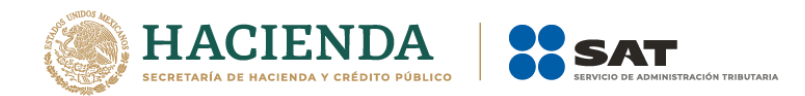

| ACUSE DE DOCUM                                                                                                    | IENTO PARA VALIDACIÓN                                                                                                    |
|----------------------------------------------------------------------------------------------------|----------------------------------------------------------------------------------------------------|
| RFC Contribuyente:                                                                                                    | _SIM080721J73                                                                                                    |
| Archivo a validar:                                                                                                    | _SIM080721J73154558.sbpt                                                                                                    |
| Tamaño del Archivo:                                                                                                    | 447 KB                                                                                                    |
| Número de Folio:                                                                                                    | 187                                                                                                    |
| Fecha y hora:                                                                                                    | 02/02/2017 17:51:10                                                                                                    |
| RFC del CPE                                                                                                    | FUGD720809513                                                                                                    |
| Nombre del CPI:                                                                                                    | JUAN ANTONIO LOPEZ GOMEZ                                                                                                    |
| No. de Registro del CPI:                                                                                                    | 15330                                                                                                    |
| Mensaje:                                                                                                    |                                                                                                    |
| El presente acuse confirma<br>el SAT. Como resultado pue<br>por lo que este documento n<br>obligación, sugiriéndole que<br>aceptación mediante acuse<br>digital. | que su archivo será validado por<br>ide ser aceptado o rechazado,<br>no ampara el cumplimiento de su<br>a espere se confirme su<br>con cadena original y sello |
| En caso de no obtener respi                                                                                                    | uesta, consulte su seguimiento                                                                                                    |

## Barra de Envío. (Fig. 400.)

Ventana de acuse de documento para validación. (Fig. 401.)

# INICIAR SESIÓN

Esta opción de papeles de trabajo le permite proporcionar las credenciales con las cuales se podrá autenticar y contar con los permisos de acceso a los servidores para poder realizar varios de los procesos del sistema.

Para acceder a esta opción seleccione del menú principal *"Iniciar Sesión"* como lo muestra la siguiente figura:

|                                                                            | rasModern                    | zacionNoContabilizado.xlsx - a1                                                              | dd2cfc-d725-47          | '83-a730-7ffab2 | 6a6498             |        |                           | Julio Torres | ॼ – | ×        |
|----------------------------------------------------------------------------|------------------------------|----------------------------------------------------------------------------------------------|-------------------------|-----------------|--------------------|--------|---------------------------|--------------|-----|----------|
| Archivo Inicio Insertar Dibujar Diseñ                                      | o de págin                   | a Fórmulas Datos Revis                                                                       |                         | Programador     | Papeles de Trabajo | Diseño | 🛇 ¿Qué desea hacer? 🥙 🖉 🧔 |              |     | ompartir |
| Abrir Cerrar Convertir varios Visualizar<br>Exceles a P.T. SBPTi<br>Inicio | ir Enviar<br>.T.<br>lo Envio | Acerca de Papeles de Trabajo<br>Regresar al Menú SAT<br>Papeles de Trabajo Versión: 12.0.0.7 | Nueva<br>Instancia Exce | N               |                    |        |                           |              |     | ^        |

Seleccionar la opción de Iniciar Sesión. (Fig. 402.)

Enseguida el sistema despliega la siguiente pantalla

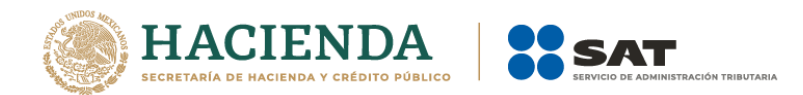

| 🖳 Autenticación             | ×         |
|-----------------------------|-----------|
|                             | E.FIRMA   |
| RFC                         | 1         |
| Contraseña de Clave Privada |           |
| Clave Privada (*.key)       |           |
| Certificado (*.cer)         |           |
|                             | Confirmar |

Ventana autenticar al usuario. (Fig. 403.)

## Debe ingresar los siguientes datos:

**a) RFC:** Es el Registro Federal de Contribuyentes del usuario (Contador que desea capturar el Papel de Trabajo.

b) Contraseña de Clave Privada: Es la clave asociada al usuario.

c) Clave Privada: Es el archivo con extensión .key asociada al usuario que se está proporcionando

**d) Certificado:** Es el archivo con extensión **.cer** que está asociado al usuario que se está firmando.

| 🖶 Autenticación             |                                  | × |
|-----------------------------|----------------------------------|---|
|                             | E.FIRMA                          |   |
| RFC                         | FUGD720809513                    |   |
| Contraseña de Clave Privada |                                  |   |
| Clave Privada (*.key)       | D:\UAJP73AC\DESARROLLO_DIC\DICT/ |   |
| Certificado (*.cer)         | D:\UAJP73AC\DESARROLLO_DIC\DICT/ |   |
|                             | Confirmar                        |   |

Datos proporcionados a la Autenticación. (Fig. 404.)

Una vez hecho lo anterior, haga clic al botón "Confirmar".

Si la información que proporciono no es correcta el sistema le mostrará un mensaje como el de la siguiente figura:

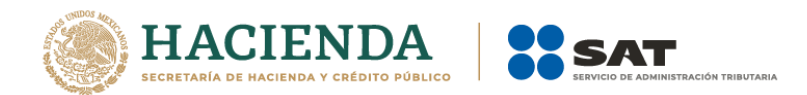

| La contraseña de la clave privada es incorrecta o el certificado es invalido |
|------------------------------------------------------------------------------|
| ОК                                                                           |
| Despliegue de mensaje de datos incorrectos. (Fig. 405.)                      |

Si proporciono la información correctamente. A continuación, el menú principal se desplegará el identificador del usuario que se firmó, como se muestra en la siguiente pantalla:

| - <b>⊟</b> 5-∂- <b>€-</b> ∓                                      | HorasModern               | izacionNoContabilizado.xlsx - a1dd2cfc-d725-4783-a730-7ffab26a6498 |                      |                         | Julio Torres 🖽 — | a 🛛         |
|------------------------------------------------------------------|---------------------------|--------------------------------------------------------------------|----------------------|-------------------------|------------------|-------------|
| Archivo Inicio Insertar Dibuja                                   | r Diseño de págin         | a Fórmulas Datos Revisar Vista Programador Papele                  | es de Trabajo Diseño | 💡 ¿Qué desea hacer? 🍧 🦉 |                  | 🖒 Compartir |
| Abrir Cerrar Convertir varios Visualizar<br>Exceles a P.T. SBPT1 | Convertir<br>Excel a P.T. | Acerca de Papeles de Trabajo<br>Regresar al Menú SAT               |                      |                         |                  |             |
| Inicio                                                           | Prellenado Envío          | Papeles de Trabajo Versión: 12.0.0.7                               |                      |                         |                  | ^           |

Ventana con Sesión Iniciada. (Fig. 406.)

# ACERCA DE PAPELES DE TRABAJO

Esta opción de papeles de trabajo le permite desplegar la información referente al sistema PT, con información como: Nombre del sistema, versión, y advertencia.

Para acceder a esta opción seleccione del menú principal *"Acerca de Papeles de Trabajo"* como lo muestra la siguiente figura:

| Archivo Inicio Insetar Dibujar Diseño de páglina Fórmulas Datos Reviar Vista Programador Papeles de Trabajo Diseño Q (Qué desea hacer? Compartir<br>Abrir Certar Convertir varios Visualizar<br>Exceles P.T. SPITI Excel a P.T.<br>Préferado de moi Préferado em de Pagles de Trabajo Excel<br>Frederado em de Pagles de Trabajo Diseño Q (Qué desea hacer? Compartir<br>Diseño Diseño Q (Qué desea hacer? Compartir<br>Pagles de Trabajo Diseño Q (Qué desea hacer? Compartir<br>Diseño Q (Qué desea hacer? Compartir<br>Pagles de Trabajo Diseño Q (Qué desea hacer? Compartir<br>Pagles de Trabajo Pagles de Trabajo Pagles de Trabajo Pagles de Trabaj                                                                                                    | 🖬 5-0- <b>2-</b>                                                           | HorasModerni                          | izacionNoContabilizado.xlsx - a1                                                                                 | id2cfc-d725-478          | 3-a730-7ffab2 | 6a6498             |        |                     | Julio Torres |             |
|----------------------------------------------------------------------------------------------------|----------------------------------------------------------------------------|---------------------------------------|----------------------------------------------------------------------------------------------------|--------------------------|---------------|--------------------|--------|---------------------|--------------|-------------|
| Abrir Cerrar Convertifivarios Visualizar<br>Exceles a P.T. SPT1<br>Exceles a P.T. SPT1<br>Excel | Archivo Inicio Insertar Dibujar                                            | Diseño de págin                       | a Fórmulas Datos Revis                                                                                           |                          | rogramador    | Papeles de Trabajo | Diseño | 🛇 ¿Qué desea hacer? |              | 🖒 Compartir |
|                                                                                                    | Abrir Cerrar Convertir varios Visualizar<br>Exceles a P.T. SBPTI<br>Inicio | Convertir<br>ccel a P.T.<br>rellenado | FUDG770825JRT     Acerca de Papeles de Trabajo     Regresar al Menú SAT     Papeles de Trabajo Versión: 12.0.0.7 | Nueva<br>Instancia Excel |               |                    |        |                     |              | ~           |

Seleccionar la opción de Acerca de Papeles de Trabajo. (Fig. 407.)

Enseguida el sistema despliega la siguiente pantalla

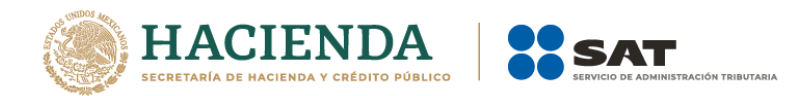

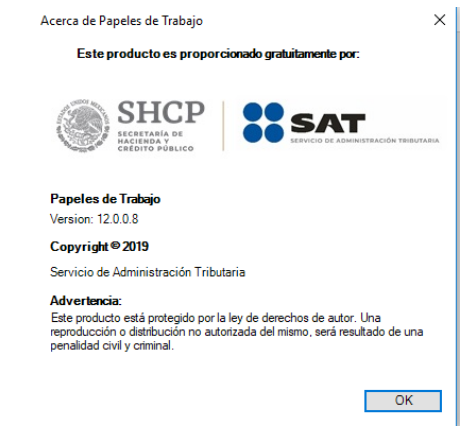

Ventana Acerca de Papeles de Trabajo. (Fig. 408.)

# **REGRESAR AL MENÚ SAT**

Esta opción de Papeles de Trabajo le permite regresar al menú del SAT para acceder a las otras aplicaciones.

Para acceder a esta opción seleccione del menú principal *"Regresar al menú SAT"* como lo muestra la siguiente figura:

| <b>□</b> 5-∂- <b>€</b> -∓                                                  | HorasModernizacionNoContabilizado.xlsx - a                                                                                                    | 1dd2cfc-d725-4783-a730-7ffab26a6498       | Herramientas de tabla |                           | Julio Torres 🖭 — | <∎ <×        |  |  |
|----------------------------------------------------------------------------|----------------------------------------------------------------------------------------------------|-------------------------------------------|-----------------------|---------------------------|------------------|--------------|--|--|
| Archivo Inicio Insertar Dibujar                                            | Diseño de página Fórmulas Datos Rev                                                                                                    | isar Vista Programador Papeles de Trabajo | Diseño                | 🛇 ¿Qué desea hacer? 🥙 🦉 🦉 |                  | ල් Compartir |  |  |
| Abrir Cerrar Convertir varios Visualizar<br>Exceles a P.T. SBPT1<br>Inicio | Convertir<br>Excel a P.T.<br>Prelienado Enviar<br>Enviar<br>Derelienado Enviar<br>Prelienado Enviar<br>Enviar<br>Papeles de Trabajo Versión: 12.0.0 | Nueva<br>Instancia Excel                  |                       |                           |                  | ^            |  |  |
| Seleccionar la opción de Regresar al Menú SAT. (Fig. 409.)                 |                                                                                                    |                                           |                       |                           |                  |              |  |  |

Si se tiene documentos abiertos, el sistema mostrará el siguiente mensaje

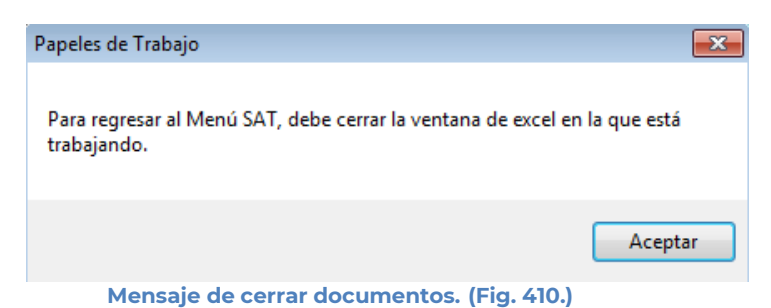

En este caso, debe de guardar (si así se desea) los documentos abiertos y cerrarlos para poder regresar al menú SAT

A continuación, vuelva a seleccionar la opción *"Regresar al menú SAT"*. El sistema regresará al menú de Aplicaciones SAT

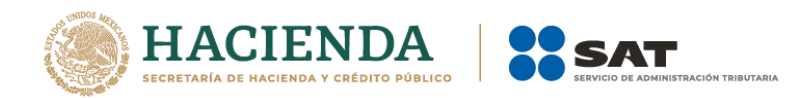

| □ 5·∂·\$•                                                                                                    | a1dd2cfc-d725-4783-a730-7ffab25a5498      | Julio Torres 🖽 – 🗇 🗙 |
|----------------------------------------------------------------------------------------------------|-------------------------------------------|----------------------|
| Archivo Inicio Insertar Dibujar Diseño de página Fórmulas Datos Revisar                                      | Vista Programador SAT Q ¿Qué desea hacer? |                      |
| S 💩 🙁 🚔 📮 🗎  🕅                                                                                               |                                           |                      |
| SIPRED SIPIAD DISIF Hoja de Monitor Papeles Nueva<br>(32H-CFF) Trabajo Externo de Trabajo<br>Instancia Excel |                                           |                      |
| Apricaciones SAI                                                                                             | Maria de Andres de CAT (The CA            |                      |

Menú de Aplicaciones SAT. (Fig. 411.)

# NUEVA INSTANCIA EXCEL

Esta opción de Papeles de Trabajo le permite abrir una nueva instancia de Excel.

Para acceder a esta opción seleccione del menú principal *"Nueva Instancia Excel"* como lo muestra la siguiente figura:

|                                                                            |                                  |                                                                                                    |                         | a1d         | d2cfc-d725-4783-a730 | -7ffab26a6498       | Julio Torres | œ − | $\leq 3 \leq \times$ |
|----------------------------------------------------------------------------|----------------------------------|----------------------------------------------------------------------------------------------------|-------------------------|-------------|----------------------|---------------------|--------------|-----|----------------------|
| Archivo Inicio Insertar Dibujar Di                                         | seño de página                   | ı Fórmulas Datos Revis                                                                                           |                         | Programador | Papeles de Trabajo   | 🛿 ¿Qué desea hacer? |              |     |                      |
| Abrir Cerrar Convertit varios Visualizar<br>Exceles a P.T. SBPT1<br>Inicio | vertir<br>la P.T.<br>enado Envío | n iniciar Sesión<br>Acerca de Papeles de Trabajo<br>Regresar al Menú SAT<br>Papeles de Trabajo Versión: 12.0.0.7 | Nueva<br>Instancia Exce |             |                      |                     |              |     | ^                    |

Seleccionar la opción de Regresar al Menú SAT (Fig. 412.)

Se abrirá otra ventana de Excel.

# 14. ESTRUCTURA DE LOS ARCHIVOS DEL DICTAMEN, DE LA INFORMACIÓN ALTERNATIVA AL DICTAMEN Y DE LA DECLARACIÓN INFORMATIVA SOBRE SITUACION FISCAL

# HOJA CONTRIBUYENTE (SIPRED, DISIF(32H-CFF) Y SIPIAD)

Esta hoja contiene los datos generales de la empresa o contribuyente, así como los datos de identificación que requiere el SIPRED, DISIF(32H-CFF) y SIPIAD para el control interno del documento.

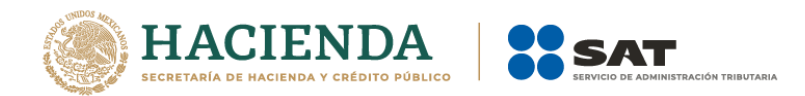

|         | B2 ▼ (* <i>f</i> <sub>x</sub>                                                                                       |                                           |                                        |  |  |  |  |  |  |  |
|---------|----------------------------------------------------------------------------------------------------|-------------------------------------------|----------------------------------------|--|--|--|--|--|--|--|
|         | А                                                                                                    | В                                         | c 🗧                                    |  |  |  |  |  |  |  |
| 7       |                                                                                                    |                                           |                                        |  |  |  |  |  |  |  |
| 8       | INDICE                                                                                                    | CONCEPTO                                  | DATO                                   |  |  |  |  |  |  |  |
| 9       | 16A000000                                                                                                    | RFC                                       | _M&M060628A44                          |  |  |  |  |  |  |  |
| 10      | 16A001000                                                                                                    | DENOMINACION O RAZON SOCIAL:              | M & M CRISTALERIA                      |  |  |  |  |  |  |  |
| 11      | 16A002000                                                                                                    | CURP:                                     |                                        |  |  |  |  |  |  |  |
| 12      |                                                                                                    | DOMICILIO FISCAL:                         |                                        |  |  |  |  |  |  |  |
| 13      | 16A003000                                                                                                    | ENTIDAD FEDERATIVA:                       | 20 - OAXACA                            |  |  |  |  |  |  |  |
| 14      | 16A004000                                                                                                    | DELEGACION O MUNICIPIO:                   | SAN JUAN BAUTISTA ATATLAHUCA           |  |  |  |  |  |  |  |
| 15      | 16A005000                                                                                                    | COLONIA O LOCALIDAD:                      | CENTRO                                 |  |  |  |  |  |  |  |
| 16      | 16A006000                                                                                                    | CODIGO POSTAL:                            | 68204                                  |  |  |  |  |  |  |  |
| 17      | 16A007000                                                                                                    | CALLE, NUMERO EXTERIOR E INTERIOR:        | PINOS 28 INT. A                        |  |  |  |  |  |  |  |
| 18      | 16A008000                                                                                                    | CIUDAD O POBLACION:                       | ZOQUIAPAN DE LOS RIOS                  |  |  |  |  |  |  |  |
| 19      | 16A009000                                                                                                    | TELEFONO:                                 |                                        |  |  |  |  |  |  |  |
| 20      | 16A010000                                                                                                    | CORREO ELECTRONICO:                       |                                        |  |  |  |  |  |  |  |
| 21      | 16A011000                                                                                                    | CLAVE DE ACTIVIDAD PARA EFECTOS FISCALES: | 1 - SIEMBRA, CULTIVO Y COSECHA DE SOYA |  |  |  |  |  |  |  |
| 22<br>⊮ | 22 16A012000 NOMBRE DEL SECTOR ECONOMICO AL QUE PERTENECE: 1 - AGRICULTURA, GANADERIA, APROVECHAMIENTO FORESTAL, PE |                                           |                                        |  |  |  |  |  |  |  |
| Lis     | to Bloq Mayús 🔮                                                                                                    |                                           | Listo Bloq Mayús 🛅                     |  |  |  |  |  |  |  |

Hoja contribuyente de un nuevo dictamen o información alternativa al dictamen. (Fig. 413.)

Para desplazarse por los campos puede usar las flechas del teclado ( ) o el ratón para posicionarse en la celda deseada.

A continuación, se describe brevemente cada uno de los datos a capturar.

| Campo                                                                                               | Longitud<br>Máxima | Comentarios                                                                   |
|----------------------------------------------------------------------------------------------------|--------------------|-------------------------------------------------------------------------------|
| RFC                                                                                                 | 13 caracteres      | En el caso de personas morales el RFC debe<br>iniciar con un guión bajo ( _ ) |
| Nombre (Apellido<br>Paterno, Apellido<br>Materno,<br>Nombre(s)),<br>Denominación o<br>Razón Social. | 200<br>caracteres  | Nombre o razón social del contribuyente<br>(persona física o moral).          |
| CURP                                                                                                | 18 caracteres      | Dato opcional dependiendo de la Información<br>Alternativa al Dictamen.       |
| Domicilio Fiscal:                                                                                   |                    | Campo No Editable                                                             |
| Entidad<br>Federativa                                                                               |                    | Se debe seleccionar de la lista                                               |
| Delegación o                                                                                        | 100                | Delegación o municipio del domicilio fiscal del                               |
| Municipio                                                                                           | caracteres         | contribuyente.                                                                |
| Colonia o                                                                                           | 150                | Colonia o localidad del domicilio fiscal del                                  |
| Localidad                                                                                           | caracteres         | contribuyente.                                                                |

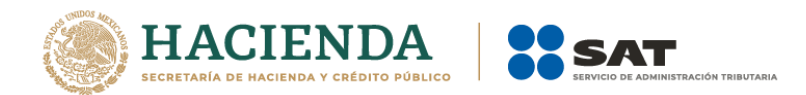

| Código Postal       | 5 caracteres | Código postal del domicilio fiscal del         |
|---------------------|--------------|------------------------------------------------|
|                     |              | contribuyente.                                 |
| Calle, número       | 150          | Calle y número del domicilio fiscal del        |
| exterior e Interior | caracteres   | contribuyente.                                 |
| Ciudad o            | 100          | Ciudad o población del domicilio fiscal del    |
| Población           | caracteres   | contribuyente.                                 |
| Teléfono            | 20caracteres | Se pueden capturar números y letras            |
| Correo              | 80           | Permite la captura de correo electrónico       |
| Electrónico         | caracteres   |                                                |
| Clave de            | Selección    | Se debe seleccionar la clave de actividad del  |
| Actividad para      |              | combo. Para cualquier duda verificar clave     |
| Efectos Fiscales    |              | entrando al botón de Catálogo de claves.       |
| Grupo económico     |              | Se despliega automáticamente al seleccionar la |
| al que pertenece    |              | clave de actividad                             |

# Selección de la clave de actividad para efectos fiscales

Al seleccionar la clave de actividad para efectos fiscales, se obtiene automáticamente el sector que le corresponde. Si requiere confirmar o conocer el número de actividad que le corresponde puede consultar el catálogo de claves publicado en el Diario Oficial de la Federación y al cual tiene acceso a través del botón de Catálogo de claves, ubicado en la parte superior izquierda de su ventana de captura.

| 20 | 00A010000 | CORREO ELECTRONICO:                           |                                                            |  |
|----|-----------|-----------------------------------------------|------------------------------------------------------------|--|
| 21 | 00A011000 | CLAVE DE ACTIVIDAD PARA EFECTOS FISCALES:     | 1 - SIEMBRA, CULTIVO Y COSECHA DE SOYA                     |  |
| 22 | 00A012000 | NOMBRE DEL SECTOR ECONOMICO AL QUE PERTENECE: | 1 - AGRICULTURA, GANADERIA, APROVECHAMIENTO FORESTAL, PESC |  |
| 23 |           |                                               |                                                            |  |

Clave de Actividad para Efectos Fiscales. (Fig. 414.)

# HOJA CONTADOR (SIPRED)

Esta hoja muestra los datos del Contador Público Inscrito (CPI) responsable de la correcta elaboración del Dictamen Fiscal.

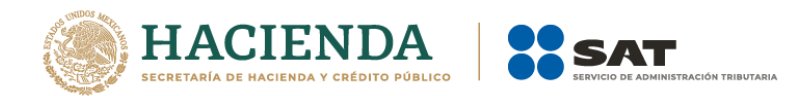

|          |                                            | B_B_PERSONA_PER_NOM                                       | $\bullet$ ( $f_x$ | × |  |
|----------|--------------------------------------------|-----------------------------------------------------------|-------------------|---|--|
|          | А                                          | В                                                         | С                 |   |  |
| 7        |                                            |                                                           |                   |   |  |
| 8        | INDICE                                     | CONCEPTO                                                  | DATO              |   |  |
| 9        | 16B000000                                  | RFC                                                       |                   |   |  |
| 10       | 16B001000                                  | NOMBRE (APELLIDO PATERNO, APELLIDO MATERNO,<br>NOMBRE(S)) |                   |   |  |
| 11       | 16B002000                                  | CURP:                                                     |                   |   |  |
| 12       | 16B003000                                  | NUMERO DE REGISTRO:                                       |                   |   |  |
| 13       |                                            | DOMICILIO FISCAL:                                         |                   |   |  |
| 14       | 16B004000                                  | ENTIDAD FEDERATIVA:                                       |                   |   |  |
| 15       | 16B005000                                  | DELEGACION O MUNICIPIO:                                   |                   |   |  |
| 16       | 16B006000                                  | COLONIA O LOCALIDAD:                                      |                   |   |  |
| 17       | 16B007000                                  | CODIGO POSTAL:                                            |                   |   |  |
| 18       | 16B008000                                  | CALLE, NUMERO EXTERIOR E INTERIOR:                        |                   |   |  |
| 19       | 16B009000                                  | CIUDAD O POBLACION:                                       |                   |   |  |
| 20       | 16B010000                                  | TELEFONO DEL CPR O DESPACHO:                              |                   |   |  |
| 21       | 16B011000                                  | CORREO ELECTRONICO:                                       |                   | - |  |
| 22<br> ₫ | 22 16B012000 COLEGIO AL OUE PEPTENECE<br>I |                                                           |                   |   |  |
| List     | Listo Blog Mayús 🔛 🔠 🛄 🛄 100% 💬 🔍 🕂        |                                                           |                   |   |  |

Ventana de captura del contador. (Fig. 415.)

Para desplazarse por los campos puede usar las flechas del teclado ( ) o el ratón para posicionarse en la celda deseada.

Los campos a capturar se listan a continuación:

| Campo                                                          | Longitud Máxima | Comentarios                                                  |
|----------------------------------------------------------------|-----------------|--------------------------------------------------------------|
| RFC                                                            | 13 caracteres   | Se debe capturar el RFC.                                     |
| Nombre: (Apellido Paterno,<br>Apellido Materno y<br>Nombre(s), | 200 caracteres  | Nombre completo del<br>contador.                             |
| CURP                                                           | 18 caracteres   | Dato obligatorio.                                            |
| Número de Registro                                             | 5 caracteres    | Número de registro del<br>contador.                          |
| Domicilio Fiscal:                                              |                 | Campo No Editable                                            |
| Entidad federativa                                             |                 | Se debe seleccionar de la lista                              |
| Delegación o Municipio                                         | 100 caracteres  | Delegación o municipio del<br>domicilio fiscal del contador. |
| Colonia o Localidad                                            | 150 caracteres  | Colonia o localidad del<br>domicilio fiscal del contador.    |
| Código Postal                                                  | 5 caracteres    | Código postal del domicilio<br>fiscal del contador.          |
| Calle, número exterior e<br>Interior                           | 150 caracteres  | Calle y número del domicilio<br>fiscal del contador.         |

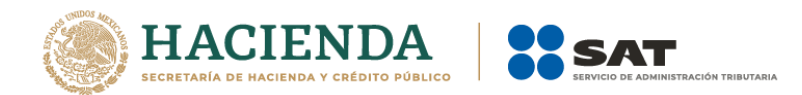

|                          | 1              | 1                             |  |
|--------------------------|----------------|-------------------------------|--|
| Ciudad o Población       | 100 caracteres | Ciudad o población del        |  |
|                          |                | domicilio fiscal dol contador |  |
|                          |                |                               |  |
| Teléfono del CPI o       | 20 caracteres  | Se pueden capturar dígitos y  |  |
| Despacho                 |                | letras                        |  |
| Correo Electrónico       | 80 Caracteres  | Permite la captura de correo  |  |
|                          |                | electrónico.                  |  |
| Correo Electrónico del   | 80 Caracteres  | Permite la captura de correo  |  |
| buzón tributario.        |                | electrónico.                  |  |
| Colegio al que pertenece | 200 caracteres | Colegio de contadores al que  |  |
|                          |                | pertenece.                    |  |
| Nombre del despacho      | 200 caracteres | Despacho del contador.        |  |
|                          |                |                               |  |
| RFC del despacho         | 13 caracteres  | RFC del despacho del          |  |
|                          |                | contador.                     |  |
| Número de registro del   | 5 Caracteres   | Número de registro del        |  |
| despacho                 |                | despacho.                     |  |
|                          |                |                               |  |

## HOJA REPRESENTANTE (SIPRED, DISIF Y SIPIAD)

Esta hoja permite capturar los datos relevantes de la persona que funge como Representante Legal de la Empresa o del Contribuyente.

|      |                    | B12                                                       | ▼ 💽 🏂 EXTRANJERO:                     | *        |  |
|------|--------------------|-----------------------------------------------------------|---------------------------------------|----------|--|
|      | А                  | В                                                         | С                                     |          |  |
| 3    |                    | SISTEMA DE PRESENTACIÓN DEL DICTAMEN                      |                                       |          |  |
| 4    |                    |                                                           |                                       |          |  |
| 5    | INFORMAC           |                                                           |                                       |          |  |
| 6    |                    |                                                           |                                       |          |  |
| 7    |                    |                                                           |                                       |          |  |
| 8    | INDICE             | CONCEPTO                                                  | DATO                                  |          |  |
| 9    | 16C000000          | RFC:                                                      |                                       | =        |  |
| 10   | 16C001000          | NOMBRE (APELLIDO PATERNO, APELLIDO MATERNO,<br>NOMBRE(S)) |                                       |          |  |
| 11   | 16C002000          | NACIONAL                                                  |                                       |          |  |
| 12   | 16C003000          | EXTRANJERO:                                               |                                       |          |  |
| 13   | 16C004000          | CURP:                                                     |                                       |          |  |
| 14   |                    | DOMICILIO FISCAL:                                         |                                       |          |  |
| 15   | 16C005000          | ENTIDAD FEDERATIVA:                                       |                                       |          |  |
| 16   | 16C006000          | DELEGACION O MUNICIPIO:                                   |                                       |          |  |
| 17   | 16C007000          | COLONIA O LOCALIDAD:                                      |                                       | <b>•</b> |  |
| 14   |                    | ontribuyente / Contador   Representante / Ge              | nerales / ANEXO 1 / ANEXO 2 / ANEXO 3 |          |  |
| List | Listo Bloq Mayús 🔄 |                                                           |                                       |          |  |

Ventana de captura del Representante Legal. (Fig. 416.)

Para desplazarse por los campos puede usar las flechas del teclado ( ) o el ratón para posicionarse en la celda deseada.

Los campos a capturar se listan a continuación:
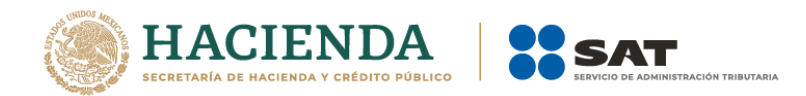

| Campo                                                          | Longitud<br>Máxima | Comentarios                                              |
|----------------------------------------------------------------|--------------------|----------------------------------------------------------|
| RFC                                                            | 13 caracteres      | Se debe capturar el RFC                                  |
| Nombre: Apellido<br>Paterno, Apellido<br>Materno,<br>Nombre(s) | 200<br>caracteres  | Nombre completo del representante legal.                 |
| Nacional                                                       |                    | Permite especificar si el Representante es<br>Nacional   |
| Extranjero                                                     |                    | Permite especificar si el Representante es<br>Extranjero |
| CURP                                                           | 18 caracteres      | Dato opcional                                            |
| Domicilio Fiscal:                                              |                    | Campo No Editable                                        |
| Entidad<br>Federativa                                          |                    | Se debe seleccionar de la lista                          |
| Delegación o                                                   | 100                | Delegación o municipio del domicilio fiscal del          |
| Municipio                                                      | caracteres         | representante.                                           |
| Colonia o                                                      | 150                | Colonia o localidad del domicilio fiscal del             |
| localidad<br>Código Dostal                                     | Caracteres         | representante.                                           |
| Courgo Postar                                                  | Scalacteres        |                                                          |
| Calle. número                                                  | 150                | Calle y número del domicilio fiscal del                  |
| exterior e Interior                                            | caracteres         | representante.                                           |
| Ciudad o                                                       | 100                | Ciudad o población del domicilio fiscal del              |
| Población                                                      | caracteres         | representante.                                           |
| Teléfono                                                       | 20<br>caracteres   | Se pueden capturar números y letras                      |
| Correo                                                         | 80                 | Permite la captura de correo electrónico                 |
| electrónico                                                    | caracteres         |                                                          |
| Número de<br>Escritura                                         | 15 caracteres      | Permite capturar datos alfanuméricos                     |
| Número de<br>Notaría que<br>certifico el Poder                 | 10 caracteres      | Permite capturar datos numéricos                         |
| Entidad en la que<br>se ubica la<br>notaria                    |                    | Se debe seleccionar de la lista                          |
| Fecha de<br>certificación del<br>poder                         | 10 caracteres      | Tipo fecha con el formato DD/MM/AAAA                     |
| Fecha de<br>Designación                                        | 10 caracteres      | Tipo fecha con el formato DD/MM/AAAA                     |

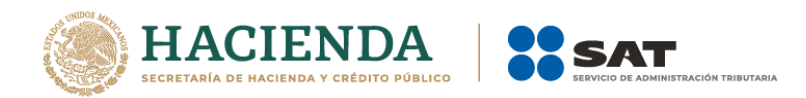

## HOJA DATOS GENERALES (SIPRED, DISIF(32H-CFF) Y SIPIAD)

Esta hoja contiene los datos cuantitativos o de resumen declarados por la Empresa o Contribuyente a través del dictamen fiscal, Declaración Informativa Sobre Situación Fiscal o información alternativa al dictamen.

|      |               | C43 •                                            | f <sub>x</sub>                                        | ¥   |
|------|---------------|--------------------------------------------------|-------------------------------------------------------|-----|
|      | А             | В                                                | С                                                     | E   |
| 1    |               | SERVICIO DE ADMINISTRA                           | CIÓN TRIBUTARIA                                       | Ē   |
| 2    |               |                                                  |                                                       |     |
| 3    |               | SISTEMA DE PRESENTACIÓN DEL DICTAMEN 201         |                                                       |     |
| 4    |               |                                                  |                                                       |     |
| 5    | INFORMACION D |                                                  |                                                       |     |
| 6    |               |                                                  |                                                       |     |
| 7    |               |                                                  |                                                       |     |
| 8    | INDICE        | CONCEPTO                                         | DATO                                                  |     |
| 9    | 16D000000     | AUTORIDAD COMPETENTE                             |                                                       |     |
| 10   |               |                                                  |                                                       |     |
| 11   | 16D001000     | ADMINISTRACION GENERAL DE GRANDES CONTRIBUYENTES |                                                       |     |
| 12   |               |                                                  |                                                       |     |
| 12   | 160002000     | SOCIEDAD CONTROLADORA (EN CASO AFIRMATIVO DEBE   |                                                       |     |
| 1/   | 100002000     |                                                  |                                                       |     |
| 14   |               | SOCIEDAD CONTROLADA (EN CASO AFIRMATIVO NO       |                                                       |     |
| 10   | Contribu      | vente Contador Representante Generales           | ANEXO 1 ANEXO 2 ANEXO Seleccione un valor de la lista |     |
| List | o Bloq Mayús  |                                                  |                                                       | .:: |

Ventana de captura de Datos Generales. (Fig. 417.)

Nota: Es importante que considere que el número de campos de esta ventana varía según el tipo de dictamen, Declaración Informativa Sobre Situación Fiscal o información alternativa al dictamen.

# HOJAS DE ANEXOS, APARTADOS Y CUESTIONARIOS (SIPRED, DISIF(32H-CFF) Y SIPIAD)

## Anexos y Apartados.

Las hojas de Anexos o Apartados son aquellas hojas de Excel que el contador o contribuyente utilizará para colocar los datos financieros que conformarán el dictamen, la Declaración Informativa Sobre Situación Fiscal o la información alternativa al dictamen y que serán enviadas al SAT.

Los datos que conforman los anexos y apartados variaran dependiendo el tipo de dictamen, la Declaración Informativa Sobre Situación Fiscal e información alternativa al dictamen y asimismo el número de anexos y apartados que contiene de acuerdo a lo publicado en el Diario Oficial.

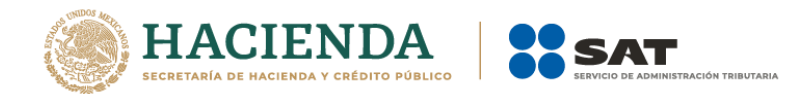

| _    |                |                                                 |                              |                               |               |
|------|----------------|-------------------------------------------------|------------------------------|-------------------------------|---------------|
|      | A1             | $\bullet$ (* $f_x$                              |                              |                               |               |
|      | А              | В                                               | С                            | D                             | E             |
| 1    |                | 1 ESTADO DE POSICION FINANCIERA                 |                              |                               |               |
| 2    | INDICE         | CONCEPTO                                        | 2012                         | 2011                          |               |
| 3    |                |                                                 |                              |                               |               |
| 4    |                | (CIFRAS EN PESOS)                               |                              |                               |               |
| 5    |                | ACTIVO                                          |                              |                               |               |
| 6    |                |                                                 |                              |                               |               |
| 7    |                | ACTIVO CIRCULANTE                               |                              |                               |               |
| 8    |                |                                                 |                              |                               |               |
| 9    |                | EFECTIVO E INSTRUMENTOS FINANCIEROS             |                              |                               |               |
| 10   |                |                                                 |                              |                               |               |
| 11   | 0101000000000  | EFECTIVO EN CAJA Y BANCOS                       |                              |                               |               |
| 12   | 01010001000000 | VALORES DE INMEDIATA REALIZACION                |                              |                               |               |
| 13   | 01010002000000 | INVERSIONES EN RENTA FIJA                       |                              |                               |               |
| 14   | 01010003000000 | OTROS INSTRUMENTOS FINANCIEROS                  |                              |                               |               |
| 15   | 01010004000000 | TOTAL DE EFECTIVO E INSTRUMENTOS<br>FINANCIEROS |                              |                               |               |
| 16   |                |                                                 |                              |                               |               |
| 17   |                | CUENTAS POR COBRAR                              |                              |                               |               |
| 18   |                |                                                 |                              |                               |               |
| 19   | 01010005000000 | CLIENTES                                        |                              |                               |               |
| 20   | 01010006000000 | DOCUMENTOS POR COBRAR                           |                              |                               |               |
| 21   | 01010007000000 | PARTES RELACIONADAS                             |                              |                               |               |
| 22   | 01010008000000 | IMPUESTO AL VALOR AGREGADO POR<br>RECUPERAR     |                              |                               |               |
| 23   | 01010009000000 | IMPUESTO SOBRE LA RENTA POR RECUPERAR           |                              |                               |               |
| 24   | 0101001000000  | IMPUESTO EMPRESARIAL A TASA UNICA POR           |                              |                               |               |
| 14 4 | Genera         |                                                 | NEXU 4 / ANEXU 5 / ANEXU 6 / | ANEXO 7 Z ANEXO 8 Z ANEXO 9 Z | ANEXU 10 / AN |

Ventana de captura de Anexo. (Fig. 418.)

## Cuestionarios

Los cuestionarios son aquellas hojas de Excel que el contador utilizará para llenar la información requerida por el SAT.

Los datos que conforman los cuestionarios variarán dependiendo el tipo de dictamen, y asimismo el nombre que contiene, de acuerdo a lo publicado en el Diario Oficial.

| 6 | <b>.</b>               | 👻 🖷 🗧 e&cj2807024b5.xlsm [Guardado po                                                                                                    | r última vez por el us        | suario] - Microsoft Excel                                                                                  |                             |
|---|------------------------|----------------------------------------------------------------------------------------------------|-------------------------------|----------------------------------------------------------------------------------------------------|-----------------------------|
|   | Inicio                 | insertar Diseño de página Fórmulas Da                                                                                                    | tos Revisar Vi                | ista Programador SIPRED                                                                                    | Team 🕜 🗕 🗖 🗙                |
| P | Pegar V<br>ortapapeles | rial ▼ 8 ▼<br>▼ K S ▼ A A<br>▼ 3 ▼ A A<br>Fuente ☞ Alineación ☞ Ni                                                                                                    | × % 000<br>× % 000<br>imero ▷ | Binsertar ×<br>Binsertar ×<br>Eliminar ×<br>Formato ×<br>Celdas<br>Σ × A<br>Ordena<br>2 × y filtrar<br>Mod | r Buscar y<br>seleccionar * |
|   |                        | C3                                                                                                    | <b>-</b> ( ∮ ∫ <sub>x</sub>   | -                                                                                                    | ×                           |
|   | A                      | В                                                                                                    | С                             |                                                                                                    |                             |
| 1 | L                      | CUESTIONARIO DE DIAGNOSTICO FISCAL<br>(REVISION DEL CONTADOR PUBLICO)                                                                                                    |                               |                                                                                                    |                             |
| : | 2 INDICE               | CONCEPTO                                                                                                    | DATOS A<br>PROPORCIONAR       | 1                                                                                                    |                             |
| : | 3                      |                                                                                                    |                               | ]                                                                                                    |                             |
| 4 | 1                      |                                                                                                    |                               |                                                                                                    |                             |
|   | 5                      | EL CUESTIONARIO QUE SE SEÑALA A<br>CONTINUACION, CONTENE INFORMACION<br>RELATIVA A LA REVISION FEFCTUADA POR EL<br>CONTADOR PUBLICO REGISTRADO A LOS<br>ESTADOS FINANCEROS DEL CONTRIBUYENTE,<br>QUE FORMAN PARTE DEL INFORME SOBRE LA<br>REVISION DE LA SITUACION FISCAL DEL<br>CONTRIBUYENTE |                               |                                                                                                    | =                           |
| ( | 5                      |                                                                                                    |                               |                                                                                                    |                             |
| K |                        | TODA PRESUNTA DEBE SER ENTENDIDA CON<br>RESPECTO AL EJERCICIO FISCAL SUJETO A<br>REVISIÓN. EN AQUELLOS CUESTIONAMIENTOS<br>QUE NO APLIQUEN AL CONTRIBUYENTE. ASÍ<br>CO 63ANEXO 64ANEXO 65ANEXO 66                                                                                              | ANEXO 67 AN                   | EXO 68 CDF MPT 14                                                                                          |                             |

Ventana de captura de Cuestionario (Fig. 419.)

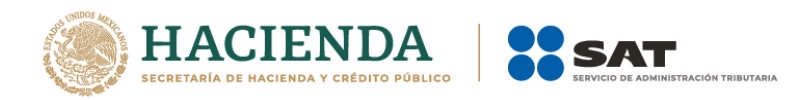

### Reglas de validación para la captura de anexos, apartados y cuestionarios

Cada una de las columnas de los anexos del Dictamen y de los apartados de la información alternativa al dictamen o Declaración Informativa Sobre Situación Fiscal tiene definido un tipo de datos específico. Por ejemplo, en una columna numérica no es permitido capturar letras o signos especiales, al hacerlo, el sistema enviará un mensaje de error indicando el tipo de dato que es permitido capturar.

Un tipo de dato se puede aplicar a diferentes columnas en diferentes anexos o apartados. A continuación, se describen los tipos de datos genéricos incluidos en el SIPRED, DISIF(32H-CFF) y SIPIAD,

**Columnas de importes (enteros con signo):** se deberán capturar con una **longitud máxima de 15 caracteres numéricos**, incluyendo el signo menos (-) el cual se antepone a las cantidades negativas; La ausencia de un signo negativo implica cantidades positivas.

**Columna de nombres:** se deberán capturar con una longitud máxima 100 caracteres alfanuméricos.

**Columnas de RFC's:** los campos de captura del RFC se deberán capturar siguiendo las reglas mencionadas en el apartado del Contribuyente, Contador Público Registrado y Representante Legal.

**Columnas de descripción de ubicaciones:** en los campos de captura de descripción de bienes o ubicación se tendrá un máximo de 80 caracteres alfanuméricos.

**Columna de nombres de país y descripción de bienes:** debe capturar un máximo de 40 caracteres alfanuméricos.

**Columnas de Fecha Completa:** Los campos de captura de fecha tienen una longitud máxima de 10 caracteres, los cuales serán validados automáticamente por el sistema, el formato usado es dd/mm/aaaa.

**Columnas de Fecha Corta (mes y año):** en los campos de captura de mes y año debe capturar con formato (mm/aaaa).

**Columnas de Campos Lógicos (SI o NO):** El sistema únicamente aceptará un SI o un NO sin importar si es mayúscula o minúscula.

**Columnas de Selección (SI / NO / NA):** El sistema únicamente aceptará SI, NO y NA sin importar si es mayúscula o minúscula.

### **Menús Flotantes**

SIPRED, DISIF(32H-CFF) y SIPIAD cuenta con menús flotantes o emergentes que se activan al hacer clic con el botón derecho del ratón. Dependiendo de la celda que se seleccione se desplegará alguno de los menús flotantes siguientes:

a) Cuando el cursor este posicionado sobre alguna celda que no permite insertar índices y notas, se desplegará un menú como el de la siguiente figura:

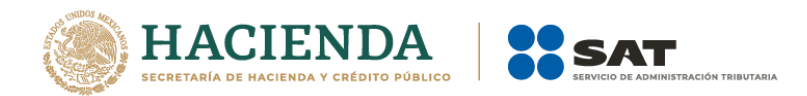

|    | А              | В                                  |   | С                                      |    | D    |
|----|----------------|------------------------------------|---|----------------------------------------|----|------|
| 1  |                | 1 ESTADO DE POSICION FINANCIERA    |   |                                        |    |      |
| 2  | INDICE         | CONCEPTO                           | _ | 2012                                   |    | 2011 |
| 3  |                |                                    | * | Cor <u>t</u> ar                        |    |      |
| 4  |                | (CIFRAS EN PESOS)                  | 6 | <u>C</u> opiar                         |    |      |
| 5  |                | ACTIVO                             |   | <u>P</u> egar                          |    |      |
| 6  |                |                                    |   | Pegad <u>o</u> especial                |    |      |
| 7  |                | ACTIVO CIRCULANTE                  |   | Insertar                               |    |      |
| 8  |                |                                    |   | Eliminar                               |    |      |
| 9  |                | EFECTIVO E INSTRUMENTOS FINANCIERO |   | Denne enstanide                        |    |      |
| 10 |                |                                    | ] | Borrar contenido                       |    |      |
| 11 | 01010000000000 | EFECTIVO EN CAJA Y BANCOS          | 1 | Filt <u>r</u> ar                       | Þ  |      |
| 12 | 01010001000000 | VALORES DE INMEDIATA REALIZACION   | 1 | O <u>r</u> denar                       | ۱. |      |
| 13 | 01010002000000 | INVERSIONES EN RENTA FIJA          | P | <u>F</u> ormato de celdas              |    |      |
| 14 | 01010003000000 | OTROS INSTRUMENTOS FINANCIEROS     | ] | Elegir <u>d</u> e la lista desplegable |    |      |
| 15 | 01010004000000 | TOTAL DE EFECTIVO E INSTRUMENTOS   |   | Asignar nombre a un <u>r</u> ango      |    |      |
| 16 |                | TINANGEROS                         |   | <u>H</u> ipervínculo                   |    |      |
| 17 |                | CUENTAS POR COBRAR                 |   |                                        | _  |      |
| 18 |                |                                    |   |                                        |    |      |
| 19 | 01010005000000 | CLIENTES                           |   |                                        |    |      |
| 20 | 01010006000000 | DOCUMENTOS POR COBRAR              |   | 1                                      |    |      |

Menú flotante estándar en celda. (Fig. 420.)

b) Cuando el cursor se encuentre ubicado en aquellas celdas que permiten insertar notas, aparecerá un menú flotante como el que se muestra a continuación:

|    | А              | В                                | Calil | bri - 11 - A^ % 000 🚿                  |
|----|----------------|----------------------------------|-------|----------------------------------------|
| 1  |                | Anexo COLOCAR EL NOMBRE DEL ANEX | м     |                                        |
| 2  | INDICE         | CONCEPTO                         |       |                                        |
| 3  | 01010000000000 | INDICE AGREEGADO TIPO NOTA 1     | V     |                                        |
| 4  | 01010001000000 | INDICE AGREEGADO TIPO NOTA 2     | ð     | Cor <u>t</u> ar                        |
| 5  | 01010002000000 | INDICE AGREEGADO TIPO NOTA 3     |       | <u>C</u> opiar                         |
| 6  | 01010003000000 | INDICE AGREEGADO TIPO NOTA 4     |       | Pegar                                  |
| 7  | 01010004000000 | INDICE AGREEGADO TIPO NOTA 5     |       | Pegad <u>o</u> especial                |
| 8  | 01010005000000 | INDICE AGREEGADO TIPO NOTA 6     |       | Insertar                               |
| 9  | 01010006000000 | INDICE AGREEGADO TIPO NOTA 7     |       | Inserta Nota                           |
| 10 | 01010007000000 | INDICE AGREEGADO TIPO NOTA 8     |       | Eliminar                               |
| 11 | 01010008000000 | INDICE AGREEGADO TIPO NOTA 9     |       | Borrar contenido                       |
| 12 | 01010009000000 | INDICE AGREEGADO TIPO NOTA 10    |       |                                        |
| 13 |                | TITULO 1                         |       | Flit <u>r</u> ar                       |
| 14 |                | TITULO 2                         |       | O <u>r</u> denar •                     |
| 15 |                | TITULO 3                         |       | In <u>s</u> ertar comentario           |
| 16 |                | TITULO 4                         | P     | Formato de celdas                      |
| 17 |                | TITULO 5                         |       | Elegir <u>d</u> e la lista desplegable |
| 18 |                |                                  |       | Asignar nombre a un rango              |
|    |                |                                  | Q.    | Hipervínculo                           |
|    |                | Marcá flatanta an lucant         | 660   |                                        |

Menú flotante en Insertar Nota. (Fig. 421.)

c) Cuando el cursor se encuentre ubicado en aquellas celdas que permiten insertar índices, aparecerá un menú flotante como el que se muestra a continuación:

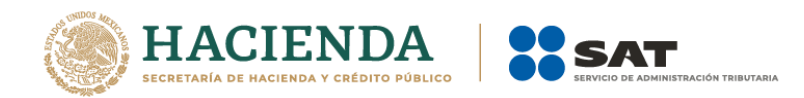

| <b>B</b> | SIPIAD PARA MIN,I | IP                                       |             | *    | Cor <u>t</u> ar                        | -      | - | x          |
|----------|-------------------|------------------------------------------|-------------|------|----------------------------------------|--------|---|------------|
|          | А                 | В                                        | С           |      | Copiar                                 |        |   | -          |
| 226      | 18010141000000    | PERDIDA NETA                             |             |      | <u>P</u> egar                          |        |   |            |
|          |                   | UTILIDADES RETENIDAS DE EJERCICIOS       |             | 1    | Pegad <u>o</u> especial                |        |   |            |
| 227      | 18010142000000    | ANTERIORES                               |             |      | Transfer                               |        |   |            |
|          |                   | PERDIDAS ACUMULADAS DE EJERCICIOS        |             |      | Insertar                               |        |   |            |
| 228      | 18010143000000    | ANTERIORES                               |             |      | Inserta Nota                           |        |   |            |
|          |                   | EXCESO EN LA ACTUALIZACION DEL CAPITAL   |             |      | Incerta Indice Agregado                |        |   |            |
| 229      | 18010144000000    | CONTABLE                                 |             |      | Inserta Indice Agregado                |        |   |            |
|          |                   | INSUFICIENCIA EN LA ACTUALIZACION DEL    |             |      | Elimi <u>n</u> ar                      |        |   |            |
| 230      | 18010145000000    | CAPITAL CONTABLE                         |             |      | Borrar contenido                       |        |   |            |
|          |                   | EFECTO INICIAL ACUMULADO DE IMPUESTO     |             |      |                                        |        |   |            |
| 231      | 18010146000000    | SOBRE LA RENTA DIFERIDO                  |             |      | Filt <u>r</u> ar 🕨                     |        |   |            |
|          |                   | EFECTO INICIAL ACUMULADO DE LA           |             |      | Ordenar 🕨                              |        |   |            |
|          |                   | PARTICIPACION DE LOS TRABAJADORES EN LAS |             |      |                                        |        |   |            |
| 232      | 18010147000000    | UTILIDADES DIFERIDA                      |             |      | <u>F</u> ormato de celdas              |        |   |            |
|          |                   | EFECTO INICIAL ACUMULADO DEL IMPUESTO    |             |      | Elegir de la lista desplegable         |        |   |            |
| 233      | 18010148000000    | EMPRESARIAL A TASA UNICA DIFERIDO        |             |      | eregn <u>a</u> e la lista despregablem |        |   |            |
|          |                   | RESULTADO POR TENENCIA DE ACTIVOS NO     |             |      | Asignar nombre a un <u>r</u> ango      |        |   |            |
| 234      | 18010149000000    | MONETARIOS                               |             |      | Hipervínculo                           |        |   |            |
| 235      | 18010150000000    | OTRAS CUENTAS DE CAPITAL ACREEDORAS      |             | 69   |                                        |        |   |            |
| 236      | 18010151000000    | OTRAS CUENTAS DE CAPITAL DEUDORAS        |             |      | _                                      |        |   |            |
| 237      |                   |                                          |             | _    |                                        |        |   |            |
| 238      | 18010152000000    | TOTAL DEL CAPITAL CONTABLE               |             | 2,0  | 00                                     |        |   |            |
| 239      |                   |                                          |             |      |                                        |        |   | <b>•</b>   |
| H 4      | Contribu          | yente / Representante / Generales AP     | PARTADO 1 A | PART | ADO 2 APARTADO 3 APAR                  | TADO 4 |   | <b>I</b> : |

Menú flotante en Insertar Índice Agregado. (Fig. 422.)

# Índices Agregados

Una de las características que presenta el SIPRED, DISIF(32H-CFF) y SIPIAD para organizar la información, es la inserción de índices, conocidos como índices agregados.

Se pueden agregar índices, editarlos y borrarlos en cada uno de los anexos o apartados de todos los tipos de documentos. SIPRED, DISIF(32H-CFF) y SIPIAD se encarga de habilitar o deshabilitar la inserción de índices por medio de los menús flotantes.

Para insertar un índice haga lo siguiente:

a) Coloque el cursor sobre un índice al que se le puedan agregar índices.

b) Haga clic con el botón derecho del ratón para desplegar el menú flotante correspondiente.

c) Seleccione la opción *"Insertar índice Agregado"*. El sistema agregará un nuevo renglón con el nuevo índice asignándole una numeración progresiva.

d) Capture el concepto del índice agregado.

Los índices agregados tienen las siguientes características:

• Su nombre puede ser de hasta 255 caracteres alfanuméricos.

• El nombre es alineado a la izquierda en uno o varios renglones de la celda.

• Pueden ser eliminados haciendo clic con el botón derecho del ratón y seleccionando la opción *"Eliminar Índice Agregado"*.

• El número de índices consecutivos a insertar estará determinado por los índices extremos; solamente podrán insertar 999 índices.

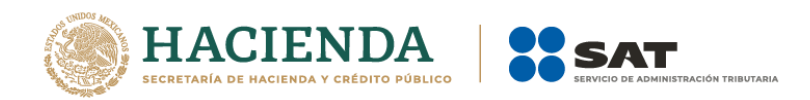

### Inserción Masiva de índices

Este proceso consiste en insertar en un solo paso varios renglones con sus respectivas columnas al archivo de Excel del dictamen y que sean generados como Índices Agregados. Para insertar índices haga lo siguiente:

a) Posiciónese en un índice base que admita índices agregados; teniendo presionada la techa shift () seleccione el número de celdas que quiere agregar como lo muestra la siguiente figura:

|    | А              | В                                | С | D | E |
|----|----------------|----------------------------------|---|---|---|
| 1  |                | Anexo COLOCAR EL NOMBRE DEL ANEX |   |   |   |
| 2  | INDICE         | CONCEPTO                         |   |   |   |
| 3  | 01020000000000 | INDICE AGREGADO 1                |   |   |   |
| 4  | 0102000100000  | INDICE AGREGADO 2                |   |   |   |
| 5  | 01020002000000 | INDICE AGREGADO 3                |   |   |   |
| 6  | 01020003000000 | INDICE AGREGADO 4                |   |   |   |
| 7  | 01020004000000 | INDICE AGREGADO 5                |   |   |   |
| 8  | 01020005000000 | INDICE AGREGADO 6                |   |   |   |
| 9  | 01020006000000 | INDICE AGREGADO 7                |   |   |   |
| 10 | 01020007000000 | INDICE AGREGADO 8                |   |   |   |
| 11 | 01020008000000 | INDICE AGREGADO 9                |   |   |   |
| 12 | 01020009000000 | INDICE AGREGADO 10               |   |   |   |
| 13 | 0102001000000  | INDICE AGREGADO 11               |   |   |   |
| 14 | 01020011000000 | INDICE AGREGADO 12               |   |   |   |
| 15 | 01020012000000 | INDICE AGREGADO 13               |   |   |   |
| 16 | 01020013000000 | INDICE AGREGADO 14               |   |   |   |
| 17 | 01020014000000 | INDICE AGREGADO 15               |   |   |   |
| 18 |                |                                  |   |   |   |
| 19 |                |                                  |   |   |   |
| 20 |                |                                  |   |   |   |
| 21 |                |                                  |   |   |   |
| 22 |                |                                  |   |   |   |
| 23 |                |                                  |   |   |   |

Seleccionado la cantidad de celdas a agregar. (Fig. 423.)

b) Presione el botón derecho del mouse y seleccione la opción "Insertar Índice Agregado"

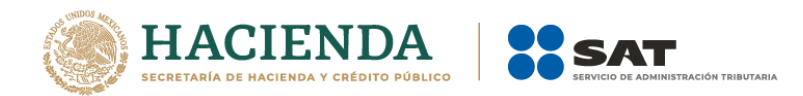

| <b>1</b> | IPIAD PARA MIN, | IP                                                                         |           | *    | Cortar                                 | -      | - | x            |
|----------|-----------------|----------------------------------------------------------------------------|-----------|------|----------------------------------------|--------|---|--------------|
|          | А               | В                                                                          | С         | 43   | Copiar                                 |        |   |              |
| 226      | 18010141000000  | PERDIDA NETA                                                               |           |      | Pegar                                  |        |   |              |
| 227      | 18010142000000  | UTILIDADES RETENIDAS DE EJERCICIOS<br>ANTERIORES                           |           |      | Pegad <u>o</u> especial                |        |   |              |
|          |                 | PERDIDAS ACUMULADAS DE EJERCICIOS                                          |           | 1    | Insertar                               |        |   |              |
| 228      | 18010143000000  | ANTERIORES                                                                 |           |      | Inserta Nota                           |        |   |              |
| 229      | 18010144000000  | EXCESO EN LA ACTUALIZACION DEL CAPITAL<br>CONTABLE                         |           |      | Inserta Indice Agregado                |        |   |              |
|          |                 | INSUFICIENCIA EN LA ACTUALIZACION DEL                                      |           | 1    | Elimi <u>n</u> ar                      |        |   |              |
| 230      | 18010145000000  | CAPITAL CONTABLE                                                           |           |      | Borrar contenido                       |        |   |              |
|          |                 | EFECTO INICIAL ACUMULADO DE IMPUESTO                                       |           |      |                                        |        |   |              |
| 231      | 18010146000000  | SOBRE LA RENTA DIFERIDO                                                    |           |      | Filt <u>r</u> ar 🕨                     |        |   |              |
|          |                 | EFECTO INICIAL ACUMULADO DE LA                                             |           |      | Ordenar 🕨                              |        |   |              |
|          |                 | PARTICIPACION DE LOS TRABAJADORES EN LAS                                   |           |      |                                        |        |   |              |
| 232      | 18010147000000  | UTILIDADES DIFERIDA                                                        |           | . 🕋  | <u>F</u> ormato de celdas              |        |   |              |
| 233      | 18010148000000  | EFECTO INICIAL ACUMULADO DEL IMPUESTO<br>EMPRESARIAL A TASA UNICA DIFERIDO |           |      | Elegir <u>d</u> e la lista desplegable |        |   |              |
|          |                 | RESULTADO POR TENENCIA DE ACTIVOS NO                                       |           | 1    | Asignar nombre a un <u>r</u> ango      |        |   |              |
| 234      | 18010149000000  | MONETARIOS                                                                 |           | 9    | Hipapingula                            |        |   |              |
| 235      | 18010150000000  | OTRAS CUENTAS DE CAPITAL ACREEDORAS                                        |           | e9   | Hipervinculo                           |        |   |              |
| 236      | 18010151000000  | OTRAS CUENTAS DE CAPITAL DEUDORAS                                          |           |      |                                        |        |   |              |
| 237      |                 |                                                                            |           |      |                                        |        |   |              |
| 238      | 18010152000000  | TOTAL DEL CAPITAL CONTABLE                                                 |           | 2,00 | 00                                     |        |   |              |
| 239      |                 |                                                                            |           |      |                                        |        |   | -            |
| 14 4     | H Contribu      | iyente / Representante / Generales AF                                      | PARTADO 1 | PART | ADO 2 / APARTADO 3 / APAR              | TADO 4 |   | <b>I</b> .:: |

Capturando el número de índices. (Fig. 424.)

c) El sistema agregará la cantidad de índices que se indicó quedando como la siguiente imagen.

| 📳 SI | IPIAD PARA MIN, IP |                                                    |                     |                | -              | = x |
|------|--------------------|----------------------------------------------------|---------------------|----------------|----------------|-----|
|      | Α                  | В                                                  | С                   | D              |                |     |
| 234  | 18010149000000     | RESULTADO POR TENENCIA DE ACTIVOS NO<br>MONETARIOS |                     |                |                |     |
| 235  | 18010150000000     | OTRAS CUENTAS DE CAPITAL ACREEDORAS                |                     |                |                |     |
| 236  | 18010150000100     |                                                    |                     |                |                |     |
| 237  | 18010150000200     |                                                    |                     |                |                |     |
| 238  | 18010150000300     |                                                    |                     |                |                |     |
| 239  | 18010150000400     |                                                    |                     |                |                |     |
| 240  | 18010150000500     |                                                    |                     |                |                |     |
| 241  | 18010150000600     |                                                    |                     |                |                |     |
| 242  | 18010150000700     |                                                    |                     |                |                |     |
| 243  | 18010150000800     |                                                    |                     |                |                |     |
| 244  | 18010150000900     |                                                    |                     |                |                |     |
| 245  | 18010150001000     |                                                    |                     |                |                |     |
| 246  | 18010151000000     | OTRAS CUENTAS DE CAPITAL DEUDORAS                  |                     |                |                |     |
| 247  | 4004045000000      |                                                    | 0.000               |                |                |     |
| 240  | 16010152000000     | TOTAL DEL CAPITAL CONTABLE                         | 2,000               |                |                |     |
| 250  | 18010153000000     | TOTAL DEL PASIVO Y DEL CAPITAL CONTABLE            | -200,000            |                |                |     |
| 251  |                    | •                                                  |                     |                |                |     |
|      |                    |                                                    |                     |                |                |     |
| 14 4 | Contribuy          | ente / Representante / Generales / APA             | ARTADU I / APARTADO | D Z Z APARTADO | 3 / APARTADO 4 |     |
|      |                    | Capturando el nún                                  | nero de índices. (F | ig. 425.)      |                |     |

## Borrado de Índices Agregados y Notas

Para poder eliminar los índices agregados ya sea en forma unitaria o masivamente, se selecciona la columna de conceptos los índices que se desean eliminar y dar clic con el botón

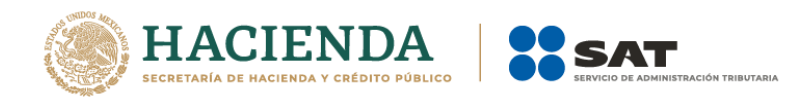

derecho del Mouse y seleccionando la opción "*Eliminar Índice Agregado*" y en el caso de notas "*Remover Notas*" no importando si la selección esta al inicio, al final o en la parte media del bloque la hoja de Excel reordena los índices.

Para eliminar índices haga lo siguiente:

a) Seleccione el bloque a eliminar.

b) Con el botón derecho del ratón para desplegar el menú flotante como lo muestra la siguiente figura:

|    | Α              | В                                     | С           |        | D                    |    |
|----|----------------|---------------------------------------|-------------|--------|----------------------|----|
| 1  |                | Anexo COLOCAR EL NOMBRE DEL ANEX      |             |        |                      |    |
| 2  | INDICE         | CONCEPTO                              | Columna     | _1     |                      |    |
| 3  | 0201000000000  |                                       |             |        |                      |    |
| 4  | 02010001000000 |                                       |             |        |                      |    |
| 5  | 02010002000000 |                                       |             |        |                      |    |
| 6  | 02010003000000 |                                       |             |        |                      |    |
| 7  | 02010004000000 |                                       |             |        |                      |    |
| 8  | 02010005000000 |                                       |             |        |                      |    |
| 9  | 02010006000000 |                                       |             |        |                      |    |
| 10 | 02010006000100 |                                       |             |        |                      |    |
| 11 | 02010006000200 |                                       |             | Cut    |                      |    |
| 12 | 02010006000300 |                                       | 60          | Cui    |                      |    |
| 13 | 02010006000400 |                                       | 12          |        | Y                    |    |
| 14 | 02010006000500 |                                       |             | Past   | e                    |    |
| 15 | 02010006000600 |                                       |             | Past   | e <u>S</u> pecial    |    |
| 16 | 02010006000700 |                                       |             | Inse   | rt                   |    |
| 17 | 02010007000000 |                                       |             | Inse   | rta Nota             |    |
| 18 | 02010008000000 |                                       |             | Elmi   | nar Indice Agregado  | ,  |
| 19 | 02010009000000 |                                       |             | Inse   | rta Indice Agregado  |    |
| 20 | 0201001000000  |                                       |             | Dele   | ete                  |    |
| 21 | 02010011000000 |                                       |             | Clas   | ur Contents          |    |
| 22 | 02010012000000 |                                       |             |        | il co <u>n</u> tents |    |
| 23 | 02010013000000 |                                       |             | Filte  | <u>e</u> r           | •  |
| 24 | 02010014000000 |                                       |             | Sort   |                      | •  |
| 25 | 02010015000000 |                                       |             | Eorr   | nat Cells            |    |
| 26 | 02010016000000 |                                       |             | Pick   | From Drop-down Li    | st |
| 27 | 02010017000000 |                                       |             | Nam    | ne a <u>R</u> ange   |    |
| 28 | 02010018000000 |                                       | 9           | Нур    | erlink               |    |
| H. | Contribuy      | ente / Contador / Representante / Ger | nerales ANF | X0 1   | / Notas / 🖏 /        |    |
|    | Selec          | ccionar la opción de Eliminar         | Índices     | . (Fig | <b>a. 426.)</b>      |    |

### NOTAS A LOS ESTADOS FINANCIEROS (SI APARECE) Y NOTAS A LA DECLARACION INFORMATIVA SOBRE SITUACION FISCAL Y A LA INFORMACIÓN ALTERNATIVA AL DICTAMEN

Para acceder a esta opción seleccione la pestaña de Notas, el sistema le mostrará una hoja de Microsoft Excel como lo muestra la siguiente figura. En esta pantalla contendrá 2 apartados uno en el que se reflejarán las notas agregadas a cada uno de los índices de los diferentes anexos y en el otro podrá capturar comentarios, aclaraciones u observaciones que el CPI incluye como parte de la información financiera que se le requiere al contribuyente. **Obligadamente deberá capturar como mínimo 100 caracteres en el segundo apartado, de lo contrario el sistema no le permitirá generar el archivo para enviarse por Internet.** 

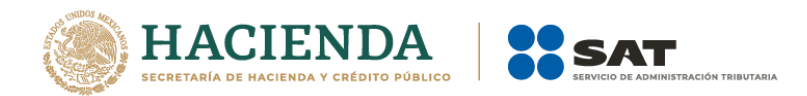

| <b>C</b>                   | 100      | · (21 · ) ∓                         | - Brand We                           | aller 1                           | -                         |                        | SIPRED                  | Bancos 3feb                          | b15 - 344e                     | 35ed-0d9b-478                      | 7-b690-305a | a25173e1c                |                                       | 1.0                      |           | _                    |                                                        |                                              |
|----------------------------|----------|-------------------------------------|--------------------------------------|-----------------------------------|---------------------------|------------------------|-------------------------|--------------------------------------|--------------------------------|------------------------------------|-------------|--------------------------|---------------------------------------|--------------------------|-----------|----------------------|--------------------------------------------------------|----------------------------------------------|
|                            | Inicio   | Insertar                            | Diseño de página                     | Fórmulas                          | Datos                     | Revisar                | Vista                   | SIPRED                               |                                |                                    |             |                          |                                       |                          |           |                      |                                                        | 🥑 🗕 🖷 🗙                                      |
| Nue                        | o Abrir  | Guardar Vista P<br>* Anex<br>Inicio | revia Pegar Columna<br>o * / Renglón | Convertir<br>Dictamen T<br>Prelle | Realizar<br>ransferencia  | Datos de<br>Contribuye | el Dato<br>nte + del CF | s Datos<br>1 * Represer<br>Consultas | i<br>s del<br>ntante ≁ Pa<br>s | Declaraciones y<br>agos Anteriores | Validar V   | /alidar Inf.<br>de la HT | Visualizar Fir<br>Dictamen Dig<br>Env | a 2da Fin<br>ital Digita | ma Envia  | Preparar<br>y Firmar | Acerca de SIPRED<br>Regresar al Menú Si<br>SIPRED Vers | Plantilla Versión: 1<br>AT<br>iión: 9.0.0.10 |
|                            |          | - (0                                | $f_{x}$                              |                                   |                           |                        |                         |                                      |                                |                                    |             |                          |                                       |                          |           |                      |                                                        | *                                            |
| 1<br>2<br>3<br>4<br>5      | OMBRE D  | DEL CONTRIBU                        | SERVICIO<br>SISTEMA                  | ) de admi<br>De presen            | A<br>NISTRAC<br>TACIÓN DE | IÓN TRIBU              | JTARIA<br>N 2014        |                                      |                                |                                    |             |                          |                                       |                          |           |                      |                                                        |                                              |
| 6 L<br>7                   |          | NY SA DE CV                         |                                      |                                   |                           | 0                      |                         |                                      |                                |                                    |             |                          |                                       |                          |           |                      |                                                        |                                              |
| 8 II<br>9<br>10            | IF ORMAC | ION DEL ANEX                        | J. 4. I. NOTAS A LO                  | SESTADUST                         | INANCIERO                 | 0                      |                         |                                      |                                |                                    |             |                          |                                       |                          |           |                      |                                                        | =                                            |
| 11<br>12<br>13<br>14<br>15 |          |                                     |                                      |                                   |                           |                        |                         |                                      |                                | <u>-</u>                           |             |                          |                                       |                          |           |                      |                                                        |                                              |
| 10<br>17<br>18<br>19<br>20 |          |                                     |                                      |                                   |                           |                        |                         |                                      |                                |                                    |             |                          |                                       |                          |           |                      |                                                        |                                              |
| 21<br>22<br>23<br>24<br>25 |          | NEXO 8 ANE                          | XO 9 / ANEXO 10                      | ANEXO 11                          | ANEXO 1                   | 2 / ANEXO              | 13 / ANF                | X0 14 / C                            | CFD / MP1                      | Notas / I                          | eclaratoria | Opini                    | ón / Informe                          | Inform                   | nación Ad | icional              | 97                                                     |                                              |
| Listo                      |          |                                     |                                      |                                   |                           |                        |                         |                                      |                                |                                    |             | 2 Opini                  |                                       |                          |           |                      | III I 100%                                             |                                              |

Ventana de captura de notas a los estados financieros. (Fig. 427.)

## **DECLARATORIA (SI APARECE)**

Para acceder a esta opción seleccione la pestaña de Declaratoria y el sistema le mostrará una hoja de Microsoft Excel como lo muestra la siguiente figura. **Obligadamente deberá** <u>capturar como mínimo 100 caracteres en el campo de captura de datos, de lo contrario</u> <u>el sistema no le permitirá generar el archivo para enviarse por Internet</u>.

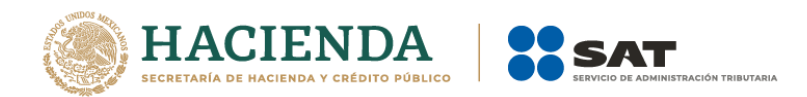

|       |          | · (°' · ) ≠                      |                 |                            |                                          |                         |                       | SIPRED                 | Bancos 3                      | feb15 - 3           | 44e35ed-0d9b-478                      | 7-b690-305 | a25173e1c                |                            |                  |                      | -        | _                    |                                                                          |                            | 3 |
|-------|----------|----------------------------------|-----------------|----------------------------|------------------------------------------|-------------------------|-----------------------|------------------------|-------------------------------|---------------------|---------------------------------------|------------|--------------------------|----------------------------|------------------|----------------------|----------|----------------------|--------------------------------------------------------------------------|----------------------------|---|
| U     | Inicio   | Insertar                         | Dise            | ño de página               | Fórmulas                                 | Datos                   | Revisar               | Vista                  | SIPRED                        |                     |                                       |            |                          |                            |                  |                      |          |                      |                                                                          | 0 - 🕫                      | x |
| Nue   | vo Abrir | Guardar Vista<br>* And<br>Inicio | Previa<br>exo * | Pegar Columna<br>/ Renglón | Z<br>Convertir<br>Dictamen Tri<br>Prelle | Realizar<br>ansferencia | Datos d<br>Contribuye | el Date<br>nte + del C | os Da<br>PI * Repre<br>Consul | tos del<br>sentante | Declaraciones y<br>* Pagos Anteriores | Validar    | Validar Inf.<br>de la HT | Visualizar F<br>Dictamen D | Firma<br>Digital | 2da Firma<br>Digital | Enviar   | Preparar<br>y Firmar | A Iniciar Sesión<br>Acerca de SIPRED<br>Regresar al Menú S<br>SIPRED Ver | Plantilla Versión: 1<br>AT |   |
|       |          | - (                              | 6               | ∫x SISTE                   | MA DE PRES                               | INTACION                | DEL DICTAN            | /EN 2014               |                               |                     |                                       |            |                          |                            |                  |                      |          |                      | ,                                                                        |                            | × |
|       |          | ,                                |                 |                            | А                                        |                         |                       |                        |                               |                     |                                       |            |                          |                            |                  |                      |          |                      |                                                                          |                            |   |
| 1     |          | SER                              | VICIO           | DE ADMI                    | NISTRACI                                 | ON TRIB                 | UTARIA                |                        |                               |                     |                                       |            |                          |                            |                  |                      |          |                      |                                                                          |                            | n |
| 2     |          |                                  |                 |                            |                                          |                         |                       |                        |                               |                     |                                       |            |                          |                            |                  |                      |          |                      |                                                                          |                            |   |
| 3     |          | SI                               | STEMA           | DE PRESEN                  | TACION DE                                | DICTAME                 | N 2014                |                        | _                             |                     |                                       |            |                          |                            |                  |                      |          |                      |                                                                          |                            |   |
| 4     | IOMBRE I | DEL CONTRIB                      | UYENT           | E:                         |                                          |                         |                       |                        | _                             |                     |                                       |            |                          |                            |                  |                      |          |                      |                                                                          |                            |   |
| 6     | ECHE MO  | ONY SA DE CV                     |                 |                            |                                          |                         |                       |                        |                               |                     |                                       |            |                          |                            |                  |                      |          |                      |                                                                          |                            |   |
| 7     |          |                                  |                 |                            |                                          |                         |                       |                        |                               |                     |                                       |            |                          |                            |                  |                      |          |                      |                                                                          |                            |   |
| 8     | VFORMAC  | CION DEL ANE                     | XO: 6.1         | DECLARATOR                 | RIA                                      |                         |                       |                        | _                             |                     |                                       |            |                          |                            |                  |                      |          |                      |                                                                          |                            |   |
| 9     |          |                                  |                 |                            |                                          |                         |                       |                        | _                             |                     |                                       |            |                          |                            |                  |                      |          |                      |                                                                          |                            |   |
| 11    |          |                                  |                 |                            |                                          |                         |                       |                        |                               |                     |                                       |            |                          |                            |                  |                      |          |                      |                                                                          |                            |   |
| 12    |          |                                  |                 |                            |                                          |                         |                       |                        |                               |                     |                                       |            |                          |                            |                  |                      |          |                      |                                                                          |                            |   |
| 13    |          |                                  |                 |                            |                                          |                         |                       |                        | <b>^</b>                      |                     |                                       |            |                          |                            |                  |                      |          |                      |                                                                          |                            |   |
| 14    |          |                                  |                 |                            |                                          |                         |                       |                        |                               |                     |                                       |            |                          |                            |                  |                      |          |                      |                                                                          |                            |   |
| 16    |          |                                  |                 |                            |                                          |                         |                       |                        |                               |                     |                                       |            |                          |                            |                  |                      |          |                      |                                                                          |                            |   |
| 17    |          |                                  |                 |                            |                                          |                         |                       |                        |                               |                     |                                       |            |                          |                            |                  |                      |          |                      |                                                                          |                            |   |
| 18    |          |                                  |                 |                            |                                          |                         |                       |                        |                               |                     |                                       |            |                          |                            |                  |                      |          |                      |                                                                          |                            |   |
| 19    |          |                                  |                 |                            |                                          |                         |                       |                        |                               |                     |                                       |            |                          |                            |                  |                      |          |                      |                                                                          |                            |   |
| 20    |          |                                  |                 |                            |                                          |                         |                       |                        |                               |                     |                                       |            |                          |                            |                  |                      |          |                      |                                                                          |                            |   |
| 22    |          |                                  |                 |                            |                                          |                         |                       |                        |                               |                     |                                       |            |                          |                            |                  |                      |          |                      |                                                                          |                            |   |
| 23    |          |                                  |                 |                            |                                          |                         |                       |                        |                               |                     |                                       |            |                          |                            |                  |                      |          |                      |                                                                          |                            |   |
| 24    |          |                                  |                 |                            |                                          |                         |                       |                        |                               |                     |                                       |            |                          |                            |                  |                      |          |                      |                                                                          |                            | Ļ |
| 14 4  | ► H 📿    | ANEXO 8 🖉 AN                     | IEXO 9          | ANEXO 10                   | ANEXO 11                                 | ANEXO 1                 | 2 / ANEXO             | 13 / AN                | XO 14 🖌                       | CFD /I              | MPT / Notas 1                         | eclaratori | ia / Opinio              | ón 📈 Inforn                | ne 🦯             | Informac             | ión Adic | ional 📈              | 2                                                                        |                            | ī |
| Listo |          |                                  |                 |                            |                                          |                         |                       |                        |                               |                     |                                       |            |                          |                            |                  |                      |          |                      | I I I I I I I I I I I I I I I I I I I                                    |                            | • |

Ventana de captura de la declaratoria. (Fig. 428.)

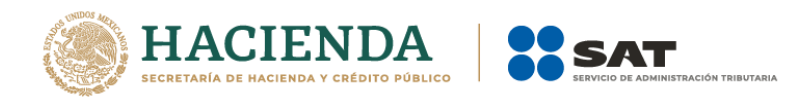

# **OPINIÓN (SI APARECE)**

Para acceder a esta opción seleccione la pestaña de Opinión y enseguida el sistema le mostrará la pantalla como lo muestra la siguiente figura. <u>Obligadamente deberá capturar</u> <u>como mínimo 100 caracteres en el campo de captura, de lo contrario el sistema no le permitirá generar el archivo para enviarse por Internet.</u>

|       | 100            | · (2 · ) =                           | -                                   |                                         | -                                 |                       | SIPRED                 | Bancos 3f                        | eb15 - 34             | 4e35ed-0d9b-478                     | -b690-305a     | a25173e1c                |                            |                          |                      |         |                      |                                                      | - 0 -                                        | × |
|-------|----------------|--------------------------------------|-------------------------------------|-----------------------------------------|-----------------------------------|-----------------------|------------------------|----------------------------------|-----------------------|-------------------------------------|----------------|--------------------------|----------------------------|--------------------------|----------------------|---------|----------------------|------------------------------------------------------|----------------------------------------------|---|
|       | Inicio         | Insertar                             | Diseño de página                    | Fórmulas                                | Datos                             | Revisar               | Vista                  | SIPRED                           |                       |                                     |                |                          |                            |                          |                      |         |                      |                                                      | 0 - 5                                        | х |
| Nu    | vo Abrir       | Guardar Vista P<br>* Anexe<br>Inicio | evia Pegar Columna<br>o 7 / Renglón | Z<br>Convertir<br>Dictamen Tr<br>Prelie | Realizar<br>ransferencia<br>enado | Datos d<br>Contribuye | el Dati<br>nte + del C | os Dat<br>PI * Repres<br>Consult | tos del<br>centante + | Declaraciones y<br>Pagos Anteriores | M<br>Validar V | /alidar Inf.<br>de la HT | Visualizar I<br>Dictamen D | Firma<br>Digital<br>nvío | 2da Firma<br>Digital | Enviar  | Preparar<br>y Firmar | Acerca de SIPRED<br>Regresar al Menú S<br>SIPRED Ver | Plantilla Versión: 1<br>AT<br>sión: 9.0.0.10 |   |
|       |                | - (*                                 | $f_{x}$                             |                                         |                                   |                       |                        |                                  |                       |                                     |                |                          |                            |                          |                      |         |                      |                                                      |                                              | * |
|       |                |                                      |                                     | А                                       |                                   |                       |                        |                                  |                       |                                     |                |                          |                            |                          |                      |         |                      |                                                      |                                              |   |
| 1     |                | SERV                                 | ICIO DE ADMI                        | NISTRACI                                | ON TRIB                           | JTARIA                |                        |                                  |                       |                                     |                |                          |                            |                          |                      |         |                      |                                                      |                                              |   |
| 2     |                | SIS                                  | EMA DE PRESEN                       | TACION DE                               | L DICTAME                         | N 2014                |                        |                                  |                       |                                     |                |                          |                            |                          |                      |         |                      |                                                      |                                              |   |
| 4     |                |                                      |                                     |                                         |                                   |                       |                        |                                  |                       |                                     |                |                          |                            |                          |                      |         |                      |                                                      |                                              |   |
| 5     | NOMBRE D       | DEL CONTRIBUT                        | 'ENTE:                              |                                         |                                   |                       |                        |                                  |                       |                                     |                |                          |                            |                          |                      |         |                      |                                                      |                                              |   |
| 6     | ECHE MO        | INY SA DE CV                         |                                     |                                         |                                   |                       |                        |                                  |                       |                                     |                |                          |                            |                          |                      |         |                      |                                                      |                                              |   |
| 7     | NEORMAC        |                                      |                                     |                                         |                                   |                       |                        | _                                |                       |                                     |                |                          |                            |                          |                      |         |                      |                                                      |                                              |   |
| 8     | INFORMAC       | JOIN DEL AMERI                       | . OPINION                           |                                         |                                   |                       |                        | - 1                              |                       |                                     |                |                          |                            |                          |                      |         |                      |                                                      |                                              |   |
| 10    |                |                                      |                                     |                                         |                                   |                       |                        |                                  |                       |                                     |                |                          |                            |                          |                      |         |                      |                                                      |                                              |   |
| 11    |                |                                      |                                     |                                         |                                   |                       |                        |                                  |                       |                                     |                |                          |                            |                          |                      |         |                      |                                                      |                                              |   |
| 12    |                |                                      |                                     |                                         |                                   |                       |                        |                                  |                       |                                     |                |                          |                            |                          |                      |         |                      |                                                      |                                              |   |
| 13    |                |                                      |                                     |                                         |                                   |                       |                        | <b>_</b>                         |                       |                                     |                |                          |                            |                          |                      |         |                      |                                                      |                                              |   |
| 14    |                |                                      |                                     |                                         |                                   |                       |                        |                                  |                       |                                     |                |                          |                            |                          |                      |         |                      |                                                      |                                              |   |
| 16    |                |                                      |                                     |                                         |                                   |                       |                        |                                  |                       |                                     |                |                          |                            |                          |                      |         |                      |                                                      |                                              |   |
| 17    |                |                                      |                                     |                                         |                                   |                       |                        |                                  |                       |                                     |                |                          |                            |                          |                      |         |                      |                                                      |                                              |   |
| 18    |                |                                      |                                     |                                         |                                   |                       |                        |                                  |                       |                                     |                |                          |                            |                          |                      |         |                      |                                                      |                                              |   |
| 19    |                |                                      |                                     |                                         |                                   |                       |                        |                                  |                       |                                     |                |                          |                            |                          |                      |         |                      |                                                      |                                              |   |
| 20    |                |                                      |                                     |                                         |                                   |                       |                        |                                  |                       |                                     |                |                          |                            |                          |                      |         |                      |                                                      |                                              |   |
| 22    |                |                                      |                                     |                                         |                                   |                       |                        |                                  |                       |                                     |                |                          |                            |                          |                      |         |                      |                                                      |                                              |   |
| 23    |                |                                      |                                     |                                         |                                   |                       |                        |                                  |                       |                                     |                |                          |                            |                          |                      |         |                      |                                                      |                                              |   |
| 24    |                |                                      |                                     |                                         |                                   |                       |                        |                                  |                       |                                     |                |                          |                            |                          |                      |         |                      |                                                      |                                              |   |
| 25    | <b>Р Н</b> / А | NEXO 8 ANE                           | XO 9 ANEXO 10                       | ANEXO 11                                | ANEXO 1                           | 2 ANEXO               | 13 / AN                | X0 14                            | CED / M               | PT Notas                            | eclaratoria    | Opinie                   | ón / Inforn                | ne                       | Informac             | ión Adi | ional                | 91                                                   |                                              | Ť |
| Listo |                | 12 2 A 7412                          |                                     |                                         |                                   | 1                     |                        | /                                |                       |                                     |                |                          |                            |                          |                      |         |                      | 1009                                                 | • • • •                                      | • |

Ventana de captura de opinión. (Fig. 429.)

## **INFORME (SI APARECE)**

Para acceder a esta opción seleccione la pestaña de Informe y el sistema le mostrará la pantalla como lo muestra la siguiente figura. **Obligadamente deberá capturar como** <u>mínimo 100 caracteres en el campo de captura, de lo contrario el sistema no le permitirá</u> <u>generar el archivo para enviarse por Internet.</u>

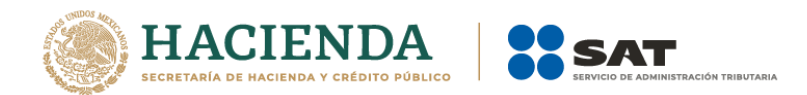

| SIPRED Banco                                                                                                    | s 3feb15 - 344e35ed-0d9b-4787-b690-305a25173e1c                                                                                                    |
|----------------------------------------------------------------------------------------------------|----------------------------------------------------------------------------------------------------|
| Inicio Insertar Diseño de página Fórmulas Datos Revisar Vista SIPRE                                                | D 🙆 – 🕫 X                                                                                                    |
| Nuevo Abrir Gaardar Vista Previa Pegar Columna<br>Incio Previa Pegar Columna<br>Incio Contribuyenter - de CET- Reg | Datos del Declaraciones y<br>Utilias Validar Inf. Visualizar Firma 2da Firma Enviar Preparar<br>de la HT Dictamen Digital Digital Preparar<br>Berlores del SAT |
| • (* f <sub>x</sub>                                                                                                | ×                                                                                                    |
| A                                                                                                    |                                                                                                    |
| 1 SERVICIO DE ADMINISTRACION TRIBUTARIA                                                                            |                                                                                                    |
| 2<br>3 SISTEMA DE PRESENTACION DEL DICTAMEN 2014                                                                   |                                                                                                    |
| 4<br>s NOMBRE DEL CONTRIBUYENTE:                                                                                   |                                                                                                    |
| 6 LECHE MONY SA DE CV                                                                                              |                                                                                                    |
| 7                                                                                                    |                                                                                                    |
| 8 INFORMACION DEL ANEXO: INFORME                                                                                   |                                                                                                    |
| 9                                                                                                    |                                                                                                    |
| 10                                                                                                    |                                                                                                    |
| 12                                                                                                    |                                                                                                    |
| 13                                                                                                    |                                                                                                    |
| 14                                                                                                    |                                                                                                    |
| 15                                                                                                    |                                                                                                    |
| 10                                                                                                    |                                                                                                    |
| 18                                                                                                    |                                                                                                    |
| 19                                                                                                    |                                                                                                    |
| 20                                                                                                    |                                                                                                    |
| 21                                                                                                    |                                                                                                    |
| 22                                                                                                    |                                                                                                    |
| 24                                                                                                    |                                                                                                    |
| 25                                                                                                    | · · · · · · · · · · · · · · · · · · ·                                                                                                    |
| H + H / ANEXO 8 / ANEXO 9 / ANEXO 10 / ANEXO 11 / ANEXO 12 / ANEXO 13 / ANEXO 14                                   | CFD / MPT / Notas / Declaratoria / Opinión   Información Adicional / 🕄 🕴 👘 👘 👘 👘 👘 👘                                                                           |
|                                                                                                    |                                                                                                    |

Ventana de captura de informe. (Fig. 430.)

## **INFORMACIÓN ADICIONAL (SI APARECE)**

Para acceder a esta opción seleccione la pestaña de Informe Adicional y el sistema le mostrará la pantalla como lo muestra la siguiente figura. Esta información es opcional y no impide la generación del archivo a enviar por Internet.

| 0    | 2        | 9      | - (°I - | •                         |         |                    |                     | _           |                                |                      | -                 |       |         | 9             | IPRED         | Bance                | os 3feb | o15 - 34          | 44e35e         | ed-0d9b               | -4787-       | b690-30 | )5a251        | 73e1c             |                     |                             |               |                    |         |                  | _           |                  |                                            |                                 |           |                | × |     |
|------|----------|--------|---------|---------------------------|---------|--------------------|---------------------|-------------|--------------------------------|----------------------|-------------------|-------|---------|---------------|---------------|----------------------|---------|-------------------|----------------|-----------------------|--------------|---------|---------------|-------------------|---------------------|-----------------------------|---------------|--------------------|---------|------------------|-------------|------------------|--------------------------------------------|---------------------------------|-----------|----------------|---|-----|
| e    | <u>ا</u> | Inicio | Inse    | ertar                     | Dise    | ño de p            | ágina               | Fó          | rmulas                         |                      | Datos             | P     | levisar | Vi            | ta            | SIPR                 | ED      |                   |                |                       |              |         |               |                   |                     |                             |               |                    |         |                  |             |                  |                                            |                                 |           | 0 -            | • | x   |
| N    | levo     | Abrir  | Guarda  | vista P<br>Anex<br>Inicio | revia F | Pegar Co<br>/ Reng | )<br>olumna<br>glón | Con<br>Dict | 2<br>vertir<br>amen 1<br>Prell | Re<br>Trans<br>Ienac | alizar<br>ferenci | a Co  | Datos   | del<br>ente * | Date<br>del C | os<br>PI + Re<br>Cor | Datos   | a del<br>ntante s | Decl<br>• Pago | laracion<br>os Anteri | es y<br>ores | Valida  | Valid<br>de l | lar Inf.<br>Ia HT | Visualiz<br>Dictame | ar Firn<br>en Digi<br>Envío | na 20<br>ital | da Firm<br>Digital | a Envia | ar Prep<br>y Fir | arar<br>mar | Acerca<br>Regres | ciar Sesi<br>de SIPR<br>ar al Me<br>SIPREI | ón<br>ED<br>enú SAT<br>D Versió | Plantilla | Versión:<br>10 | 1 |     |
|      |          | I_12   |         | - ()                      |         | $f_{x}$            |                     |             |                                |                      |                   |       |         |               |               |                      |         |                   |                |                       |              |         |               |                   |                     |                             |               |                    |         |                  |             |                  |                                            |                                 |           |                |   | ×   |
|      |          |        |         |                           |         |                    |                     | Α           |                                |                      |                   |       |         |               |               |                      |         |                   |                |                       |              |         |               |                   |                     |                             |               |                    |         |                  |             |                  |                                            |                                 |           |                |   |     |
| 1    |          |        |         | SERV                      | ICIC    | D DE A             | DMI                 | NIST        | RAC                            | 101                  | I TRI             | BUT   | ARIA    |               |               |                      |         |                   |                |                       |              |         |               |                   |                     |                             |               |                    |         |                  |             |                  |                                            |                                 |           |                |   | П   |
| 2    |          |        |         |                           |         |                    |                     |             |                                |                      |                   |       |         |               |               |                      |         |                   |                |                       |              |         |               |                   |                     |                             |               |                    |         |                  |             |                  |                                            |                                 |           |                |   |     |
| 3    |          |        |         | SIS                       | ТЕМА    | A DE PI            | RESEN               | TACIO       | ON DE                          | EL D                 | ICTAN             | IEN 2 | 014     |               |               |                      | -       |                   |                |                       |              |         |               |                   |                     |                             |               |                    |         |                  |             |                  |                                            |                                 |           |                |   |     |
| 4    | NOM      | BRE DI | EL CON  | ITRIBU                    | YENTI   | E:                 |                     |             |                                |                      |                   |       |         |               |               |                      |         |                   |                |                       |              |         |               |                   |                     |                             |               |                    |         |                  |             |                  |                                            |                                 |           |                |   |     |
| 6    | LECH     | IE MON | NY SA E | E CV                      |         |                    |                     |             |                                |                      |                   |       |         |               |               |                      | 1       |                   |                |                       |              |         |               |                   |                     |                             |               |                    |         |                  |             |                  |                                            |                                 |           |                |   |     |
| 7    |          |        |         |                           |         |                    |                     |             |                                |                      |                   |       |         |               |               |                      |         |                   |                |                       |              |         |               |                   |                     |                             |               |                    |         |                  |             |                  |                                            |                                 |           |                |   |     |
| 8    | INFO     | RMACI  | ON DEI  | LANEX                     | O: INF  | ORMAC              | CION AL             | DICION      | <b>JAL</b>                     |                      |                   |       |         |               |               |                      | -       |                   |                |                       |              |         |               |                   |                     |                             |               |                    |         |                  |             |                  |                                            |                                 |           |                |   |     |
| 9    |          |        |         |                           |         |                    |                     |             |                                |                      |                   |       |         |               |               |                      |         |                   |                |                       |              |         |               |                   |                     |                             |               |                    |         |                  |             |                  |                                            |                                 |           |                |   |     |
| 11   |          |        |         |                           |         |                    |                     |             |                                |                      |                   |       |         |               |               |                      |         |                   |                |                       |              |         |               |                   |                     |                             |               |                    |         |                  |             |                  |                                            |                                 |           |                |   |     |
| 12   |          |        |         |                           |         |                    |                     |             |                                |                      |                   |       |         |               |               |                      |         |                   |                |                       |              |         |               |                   |                     |                             |               |                    |         |                  |             |                  |                                            |                                 |           |                |   |     |
| 13   |          |        |         |                           |         |                    |                     |             |                                |                      |                   |       |         |               |               |                      |         |                   |                |                       |              |         |               |                   |                     |                             |               |                    |         |                  |             |                  |                                            |                                 |           |                |   |     |
| 14   |          |        |         |                           |         |                    |                     |             |                                |                      |                   |       |         |               |               |                      |         |                   |                |                       |              |         |               |                   |                     |                             |               |                    |         |                  |             |                  |                                            |                                 |           |                |   |     |
| 16   |          |        |         |                           |         |                    |                     |             |                                |                      |                   |       |         |               |               |                      |         |                   |                |                       |              |         |               |                   |                     |                             |               |                    |         |                  |             |                  |                                            |                                 |           |                |   |     |
| 17   |          |        |         |                           |         |                    |                     |             |                                |                      |                   |       |         |               |               |                      |         |                   |                |                       |              |         |               |                   |                     |                             |               |                    |         |                  |             |                  |                                            |                                 |           |                |   |     |
| 18   |          |        |         |                           |         |                    |                     |             |                                |                      |                   |       |         |               |               |                      |         |                   |                |                       |              |         |               |                   |                     |                             |               |                    |         |                  |             |                  |                                            |                                 |           |                |   |     |
| 19   |          |        |         |                           |         |                    |                     |             |                                |                      |                   |       |         |               |               |                      |         |                   |                |                       |              |         |               |                   |                     |                             |               |                    |         |                  |             |                  |                                            |                                 |           |                |   |     |
| 21   |          |        |         |                           |         |                    |                     |             |                                |                      |                   |       |         |               |               |                      |         |                   |                |                       |              |         |               |                   |                     |                             |               |                    |         |                  |             |                  |                                            |                                 |           |                |   |     |
| 22   |          |        |         |                           |         |                    |                     |             |                                |                      |                   |       |         |               |               |                      |         |                   |                |                       |              |         |               |                   |                     |                             |               |                    |         |                  |             |                  |                                            |                                 |           |                |   |     |
| 23   |          |        |         |                           |         |                    |                     |             |                                |                      |                   |       |         |               |               |                      |         |                   |                |                       |              |         |               |                   |                     |                             |               |                    |         |                  |             |                  |                                            |                                 |           |                |   |     |
| 24   |          |        |         |                           |         |                    |                     |             |                                |                      |                   |       |         |               |               |                      |         |                   |                |                       |              |         |               |                   |                     |                             |               |                    |         |                  |             |                  |                                            |                                 |           |                |   | Ļ   |
| 14   | I F H    | A      | VEXO 8  | ANE                       | XO 9    | / ANE              | XO 10               | ZANE        | EXO 11                         | 1 📈                  | ANEXC             | 12 🔬  | ANEX    | 0 13          | ZAN           | EXO 1                | 4 📈 C   | FD 🖉 I            | MPT 🗸          | Notas                 | Z De         | clarato | ria 📈         | Opinió            | in 🖉 In             | forme                       | In            | forma              | ción A  | dicion           | al ⁄        | 2/               | I                                          | ∢                               | Ш         |                |   |     |
| List | 0        |        |         |                           |         |                    |                     |             |                                |                      |                   |       |         |               |               |                      |         |                   |                |                       |              |         |               |                   |                     |                             |               |                    |         |                  |             |                  |                                            | 100%                            | -)        |                |   | (+) |

Ventana de captura de información adicional. (Fig. 431.)

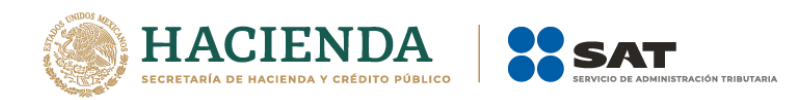

### **APÉNDICE A: CONFIGURACIÓN DE WINDOWS**

Para corregir posibles fallas en la instalación y operación del SIPRED, DISIF(32H-CFF) y SIPIAD, originadas por las diferentes versiones y opciones de configuración, a continuación, se presenta el procedimiento para configurar correctamente su equipo. En figuras diferentes se identifican las versiones para Windows.

• En la barra de tareas de Windows, haga clic en el botón "Inicio" y seleccione la opción "Panel de control" como se muestra en las figuras siguientes:

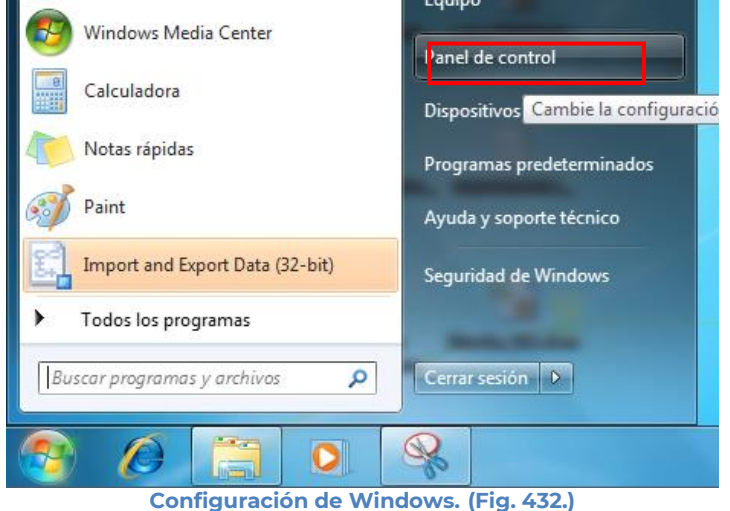

.

• Windows lo llevará a la ventana siguiente:

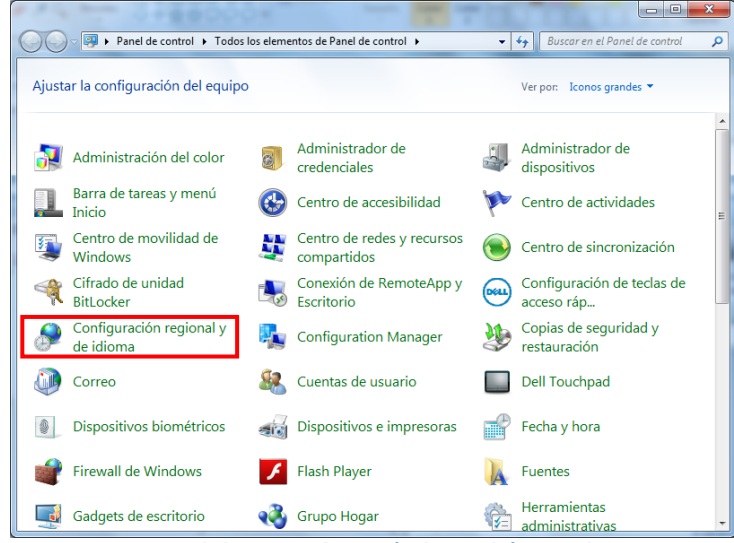

Panel de control en Windows. (Fig. 433.)

• Haga doble clic sobre el icono de configuración regional y de idioma. Windows presentará ahora la ventana que se muestra a continuación:

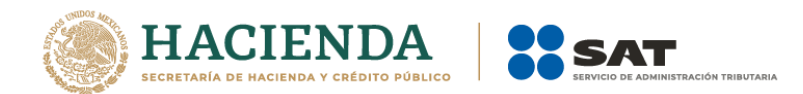

| Se Configuración region           | al y de idioma                                     |
|-----------------------------------|----------------------------------------------------|
| Formatos Ubicación T              | eclados e idiomas Administrativo                   |
| Formato:                          |                                                    |
| Español (México)                  |                                                    |
| - Formatos de fecha y             | y hora                                             |
| Fecha corta:                      | dd/MM/aaaa 👻                                       |
| Fecha larga:                      | dddd, dd' de 'MMMM' de 'aaaa 🔹                     |
| Hora corta:                       | hh:mm tt                                           |
| Hora larga:                       | hh:mm:ss tt                                        |
| Primer día de la<br>semana:       | domingo                                            |
| ¿Qué significa la no              | tación?                                            |
| Ejemplos                          |                                                    |
| Fecha corta:                      | 20/01/2011                                         |
| Fecha larga:                      | jueves, 20 de enero de 2011                        |
| Hora corta:                       | 03:07 a.m.                                         |
| Hora larga:                       | 03:07:41 a.m.                                      |
|                                   | Configuración adicional                            |
| Obtener información<br>regionales | en línea acerca de cómo cambiar idiomas y formatos |
| L                                 | Aceptar Cancelar Aplicar                           |

Windows configuración regional, idioma. (Fig. 434.)

- · Deberá verificar los siguientes valores en el formato y configuración adicional:
  - Formato : Español (México)
  - Símbolo decimal: el punto (.)
  - Separador de miles : la coma (,)
  - · Símbolo de moneda : el peso (\$)
  - Formato de hora: hh:mm:ss tt
  - · Formato de fecha: dd/MM/aaaa
  - · Separador de fecha: la diagonal (/)

Como lo muestran las siguientes pantallas:

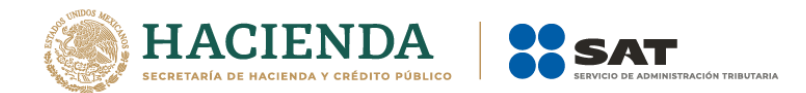

| Números Mone                 | eda Hora Fecha                                        |                                  |                 |      |
|------------------------------|-------------------------------------------------------|----------------------------------|-----------------|------|
| Ejemplo                      |                                                       |                                  |                 |      |
| Positivo:                    | 123,456,789.00                                        | Negativo:                        | -123,456,789.00 |      |
| Símbolo                      | decimal:                                              |                                  | 1               | -    |
| Número                       | de dígitos decimales:                                 |                                  | 2               | -    |
| Símbolo                      | de separación de miles:                               |                                  | ,               | •    |
| Número                       | de dígitos en grupo:                                  |                                  | 123,456,789     | •    |
| Símbolo                      | de signo negativo:                                    |                                  | -               | -    |
| Formato                      | de número negativo:                                   |                                  | -1.1            | •    |
| Mostrar                      | ceros a la izquierda:                                 |                                  | 0.7             | -    |
| Separado                     | or de listas:                                         |                                  |                 | -    |
| Sistema                      | de medida:                                            |                                  | Métrico         | •    |
| Dígitos e                    | stándar:                                              |                                  | 0123456789      | -    |
| Usar díg                     | tos nativos:                                          |                                  | Nunca           | -    |
| Haga clic en<br>predetermina | Restablecer para restaurar<br>ada de números, moneda, | la configuració<br>hora y fecha. | Restab          | ecer |
|                              |                                                       |                                  |                 |      |

Windows: formato de número. (Fig. 435.)

| Números Moneda Hora Fecha                                                                      |                                                        |
|------------------------------------------------------------------------------------------------|--------------------------------------------------------|
| Positivo: \$123,456,789.00 N                                                                   | legativo: -\$123,456,789.00                            |
| <u>S</u> ímbolo de moneda:                                                                     |                                                        |
| Eormato de moneda positivo:                                                                    | \$1.1 •                                                |
| For <u>m</u> ato de moneda negativo:                                                           | -\$1.1 🔹                                               |
| Símbolo <u>d</u> ecimal:                                                                       |                                                        |
| <u>N</u> úmero de dígitos decimales:                                                           | 2                                                      |
| Sím <u>b</u> olo de separación de miles:                                                       | , –                                                    |
| Número de dígitos <u>e</u> n grupo:                                                            | 123,456,789 🔹                                          |
| Haga clic en Restablecer para restaurar la<br>predeterminada del sistema para número<br>fecha. | configuración<br>s, moneda, hora y <u>R</u> establecer |
|                                                                                                |                                                        |

Windows: formato de moneda. (Fig. 436.)

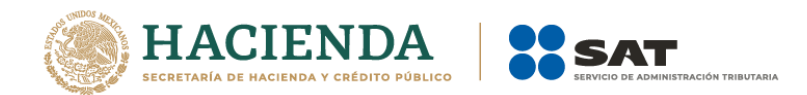

| Ejemplos                               |                                                                                               |  |
|----------------------------------------|-----------------------------------------------------------------------------------------------|--|
| Hora corta:                            | 03:13 a.m.                                                                                    |  |
| Hora larga:                            | 03:13:03 a.m.                                                                                 |  |
| Formatos de hora                       | a                                                                                             |  |
| Hora corta:                            | hh:mm tt 🚽                                                                                    |  |
| Hora larga:                            | hh:mm:ss tt 👻                                                                                 |  |
| Símbolo a.m.:                          | a.m. 👻                                                                                        |  |
| Símbolo p.m.:                          | p.m. 👻                                                                                        |  |
| Significado de la                      | as notaciones:                                                                                |  |
| h = hora m = n                         | ninuto                                                                                        |  |
| tt = a.m. o p.m.                       | io nora larga/                                                                                |  |
| h/H = 12/24 hor                        | as                                                                                            |  |
| hh, mm, ss = mo<br>h, m, s = no mo     | ostrar cero a la izquierda<br>strar cero a la izquierda                                       |  |
| laga clic en Resta<br>redeterminada de | blecer para restaurar la configuración<br>el sistema para números, moneda, hora y Restablecer |  |

Windows formato de hora. (Fig. 437.)

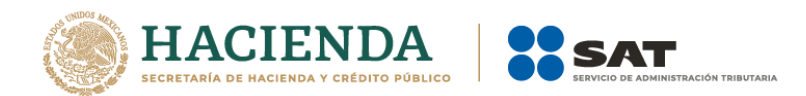

|                                                                                               | ora Fecha                                                                                           |
|-----------------------------------------------------------------------------------------------|----------------------------------------------------------------------------------------------------|
| Ejemplo                                                                                       |                                                                                                    |
| Fecha corta:                                                                                  | 20/01/2011                                                                                          |
| Fecha larga:                                                                                  | jueves, 20 de enero de 2011                                                                         |
| Formatos de fecha                                                                             |                                                                                                    |
| Fecha corta:                                                                                  | dd/MM/aaaa 👻                                                                                        |
| Fecha larga:                                                                                  | dddd, dd' de 'MMMM' de 'aaaa 👻                                                                      |
| Significado de las                                                                            | notaciones                                                                                          |
| d, dd = día; ddd,<br>Calendario<br>Los años escritos                                          | dddd = día de la semana; M = mes; a = año<br>con dos dígitos se interpretan como años entre:        |
| d, dd = día; ddd,<br>Calendario<br>Los años escritos<br>1930 y<br>Primer día de la<br>semana: | ddd = día de la semana; M = mes; a = año<br>con dos dígitos se interpretan como años entre:<br>2029 |

Windows: configuración de fecha. (Fig. 438.)

**Nota:** Para la correcta operación del Sistema es muy importante que el Formato de Fecha contemple cuatro dígitos para el año.

# **APÉNDICE B: CONFIGURACION DE AUTORECUPERAR Y AUTOGUARDAR**

La autorecuperación o autoguardado se habilitan para que se guarden o recuperen los archivos de manera automática con la frecuencia que desee. Por ejemplo, si lleva mucho tiempo trabajando, pero olvida guardar un archivo o si se corta la corriente, el archivo en el que estaba trabajando contendrá todo o parte del trabajo que ha realizado desde la última vez que lo guardó manualmente.

Haga clic en el botón de Microsoft Office y, a continuación, haga clic en Opciones de Excel.

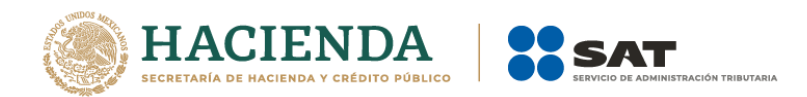

| (->) - (2 →)        | ÷                    |             | Li          | ibro2 - Microsoft Exce | 1         |                               |                           |                   |           |                            |                                       | ) <b>X</b>   |
|---------------------|----------------------|-------------|-------------|------------------------|-----------|-------------------------------|---------------------------|-------------------|-----------|----------------------------|---------------------------------------|--------------|
| <b>V</b>            |                      | Pape        | eles de Tra | ibajo                  |           |                               |                           |                   |           |                            | 0                                     | _ = x        |
| <u>N</u> uevo       | Documentos recientes | star texto  |             | General                | •         |                               |                           | -                 |           | Σ Autosuma +<br>Relienar + | 27 8                                  | 2            |
| Abrir               |                      | nbinar y ce | ntrar *     | \$ ~ % 000 *8          | Condicion | Dar format<br>al   como tabla | o Estilos de<br>▼ celda ▼ | Insertar Eliminar | r Formato | ∠ Borrar •                 | Ordenar Busca<br>y filtrar ≠ seleccio | ary<br>onar* |
| Guardar             |                      |             |             | Numero                 |           | Estilos                       |                           | Celuas            | •         | IVI                        | buincar                               | ×            |
| Guardar como →      |                      | G           | Н           |                        | J         | К                             | L                         | M                 | N         | 0                          | Р                                     | ( _          |
| Imprimir >          |                      |             |             |                        |           |                               |                           |                   |           |                            |                                       |              |
| Preparar +          |                      |             |             |                        |           |                               |                           |                   |           |                            |                                       |              |
| Enviar +            |                      |             |             |                        |           |                               |                           |                   |           |                            |                                       |              |
| Pu <u>b</u> licar + |                      |             |             |                        |           |                               |                           |                   |           |                            |                                       |              |
| <u>C</u> errar      |                      |             |             |                        |           |                               |                           |                   |           |                            |                                       | =            |
|                     | Dpciones de Excel    |             |             |                        |           |                               |                           |                   |           |                            |                                       |              |
| 15<br>16<br>17      |                      |             |             |                        |           |                               |                           |                   |           |                            |                                       |              |

Botón Microsoft Office. (Fig. 439.)

Se presentará la siguiente pantalla. Y haga clic en la opción guardar.

| Máš frecuentes         Mostrar         Personalizar         Guardar documentos         Guardar archivos en formato:         © Guardar archivos en formato:         © Guardar archivos en formato:         © Guardar archivos en formato:         © Guardar archivos en formato:         © Guardar archivos en formato:         © Guardar archivos en formato:         © Guardar archivos en formato:         © Cubrest AcGBOSR/AppData/Roaming/Microsoft/Word/\         Examinar         Opciones de calicón de archivo prata los archivos del servidor de administración de documentos         Centro de confianza         Recursos         Guardar archivos desportegidos en:()         I is envidor due bornadores del servidor:         © Ja bulcación de bornadores del servidor:         © Li servidor Wgb         Ubicación de adreade el acchivo:         © Ingustar fuentes en el archivo: 0         © Ingustar fuentes en el archivo: 0         © Jo incrustar fuentes del sistema comunes | Opciones de Word                                                | a Marro response has be                                                                                                    | ? ×                           |
|----------------------------------------------------------------------------------------------------|-----------------------------------------------------------------|----------------------------------------------------------------------------------------------------|-------------------------------|
| Guardar                                                                                                    | Más frecuentes<br>Mostrar<br>Revisión                           | Personalizar el guardado de documentos.                                                                                                    |                               |
|                                                                                                    | Personalizar<br>Complementos<br>Centro de confianza<br>Recursos | Guardar acklinentos         Quardar archivos en formato:       Documento de Word (*,doco)         © Guardar información de Autogrecuperación cada       10          Ubicación de archivo con Autorrecuperación:       C/Users/AAG805R/AppData/Roaming/Microsoft/Word/         Ubicación de archivo predeterminada:       C/Users/AAG805R/AppData/Roaming/Microsoft/Word/         Opciones de edición sin conectión para los archivos del servidor de administración de documentos         Guardar archivos desportegidos en::)       E         © la ubicación de borradores del servidor en este equipo       E servidor ½eb         Ubicación de borradores del servidor:       C/Users/AAG805R/Documents/SharePoint borradores/         Mantener la fidelidad al compartir este documento:       Manual, Usuario, SIPREDCULOffice_2007 •         Ingrustar fuentes en el archivo :       Manual, Usuario, SIPREDCUL_Office_2007 •         Ubicación de nortas ofolos focancterse utilizados en el documento (recomendado para reducir el tamaño del archivo :         Mo incrustar fuentes del sistema comunes | xaminar<br>xaminar<br>xaminar |
|                                                                                                    |                                                                 |                                                                                                    |                               |

Opción de Excel Guardar. (Fig. 440.)

Active la casilla de verificación Guardar información de Autorrecuperación cada x minutos.

En la lista minutos, especifique la frecuencia con la que desee que el programa la información.

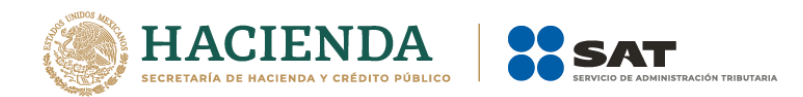

### **APÉNDICE C: CONFIGURACION REGIONAL**

Cuando se presente la siguiente pantalla:

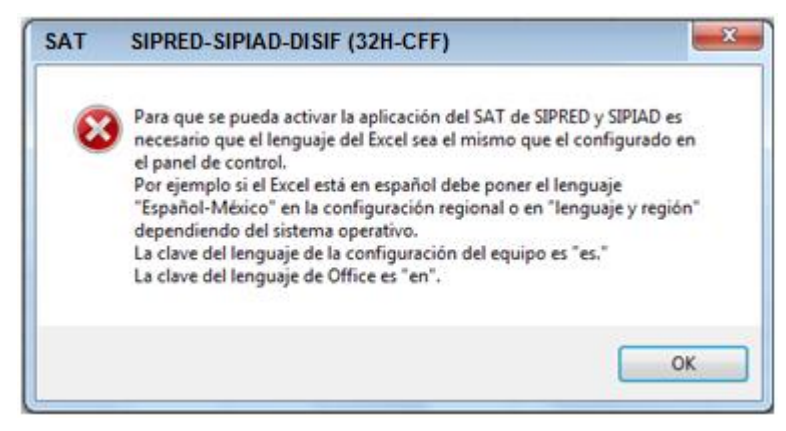

Ventana de error SIPRED, SIPIAD Y DISIF (32H-CFF). (Fig. 441.)

Se debe realizar lo siguiente:

Dar clic en el botón "Inicio" y en el panel de control, como se muestra en la siguiente pantalla:

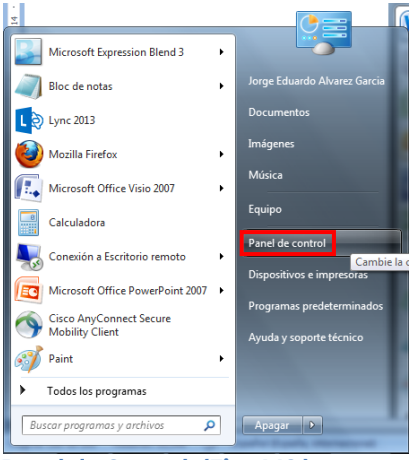

Panel de Control. (Fig. 442.)

A continuación se presentara el menú que contiene el panel de control, en la opción de "Reloj, Lenguaje y Región" de clic en "Cambiar Lenguaje de Visualización", como se muestra en la siguiente figura:

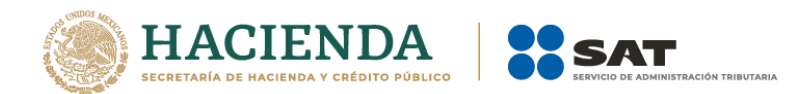

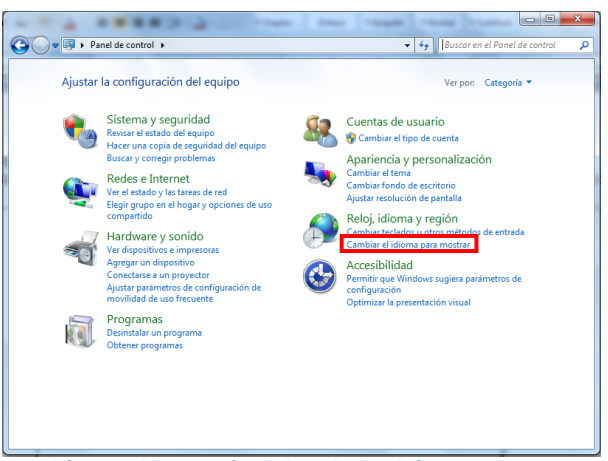

Cambio en el lenguaje del teclado. (Fig. 443.)

Se visualizará la siguiente pantalla de clic en "Cambiar Teclado":

| Formatos       Ubicación       Teclados y otros idiomas de entrada         Para cambiar el teclado o idioma de entrada       Cambiar teclados         Index entrada       Cambiar teclados         Lócamo se cambia la distribución del teclado en la pantalla de inicio de sesión?         Joine para mostrar         Instale o decinstate idiomas que muestren texto y que incluyan reconocimiento de voz y escritura a mano, si disponibles.         Imagiar o decinstalar idiomas         Imagiar o decinstalar idiomas | Configuración regional y de idioma                                                                                          |
|----------------------------------------------------------------------------------------------------|----------------------------------------------------------------------------------------------------|
| Teclados y otros idiomas de entrada         Para cambiar el teciado o idioma de entrada         Inde acide no cambiar teclados.         Indemos cambia la distribución del teclado en la pantalla de inicio de sesión?         Idioma para mostrar         Instale o desinstale idiomas que muestren texto y que incluyan reconocimiento de voz y escritura a mano, si disponibles.         Imagiar en o desinstalar idiomas.         Imagiar o desinstalar idiomas.                                                        | Formatos Ubicación Teclados e idiomas Administrativo                                                                        |
| Para cambiar el teclado o idioma de entrada.<br>Cambiar teclados<br>(Cómo se cambia la distribución del teclado en la pantalla de inicio de<br>seión!<br>Idioma para mostrar<br>Instale o desinstala idiomas que muestren testo y que incluyan<br>reconocimiento de voz y escritura a mano, si disponibles.<br>Imaginar o desinstalar idiomas<br>Imaginar o desinstalar idiomas                                                                                                    | Teclados y otros idiomas de entrada                                                                                         |
| <u>Cémo se pueden instalar idiomas adicionales</u>                                                                                                    | Para cambiar el teclado o idioma de entrada,<br>haga clic en Cambiar teclados.                                              |
| Idioma para mostrar<br>Instale o desinstale idiomas que muestren texto y que incluyan<br>reconocimiento de voz y escritura a mano, si disponibles.                                                                                                    | ¿Cómo se cambia la distribución del teclado en la pantalla de inicio de<br>sesión?                                          |
| Instale o desinstalei idiomas que muestren texto y que incluyan<br>reconocimiento de voz y escritura a mano, si disponibles.                                                                                                    | Idioma para mostrar                                                                                                    |
| Instalar o desinstalar idiomas Cómo se pueden instalar idiomas adicionales?                                                                                                    | Instale o desinstale idiomas que muestren texto y que incluyan<br>reconocimiento de voz y escritura a mano, si disponibles. |
| "Cómo se pueden instalar idiomas adicionales?                                                                                                    | 🛞 Instalar o desinstalar idiomas                                                                                            |
| "Cómo se pueden instalar idiomas adicionales?                                                                                                    |                                                                                                    |
| μCómo se pueden instalar idiomas adicionales?                                                                                                    |                                                                                                    |
| μCómo se pueden instalar idiomas adicionales?                                                                                                    |                                                                                                    |
| "Cómo se pueden instalar idiomas adicionales?                                                                                                    |                                                                                                    |
| ζCómo se pueden instalar idiomas adicionales?                                                                                                    |                                                                                                    |
|                                                                                                    |                                                                                                    |
| ¿Cómo se pueden instalar idiomas adicionales?                                                                                                    |                                                                                                    |
| Control of product instants refer to 2 desc(0/10162)                                                                                                    | :Cómo se nuedeo instalar idiomas adicionales?                                                                               |
|                                                                                                    | Control ac pactern instant reformed decrotiones.                                                                            |
|                                                                                                    |                                                                                                    |
| Aceptar Cancelar Apligar                                                                                                    | Aceptar Cancelar Apligar                                                                                                    |

Cambiar Teclado. (Fig. 444.)

Se mostrará la siguiente pantalla donde podrá cambiar o agregar el idioma que necesite.

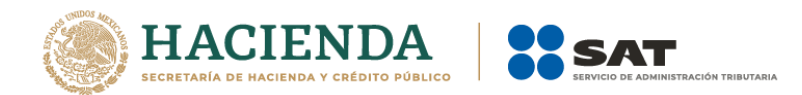

| Español (México) - Latinoamérica<br>Servicios instalados<br>Seleccione los servicios que desea para cada idoma de entrada most<br>en la lata. Use los botones Agregar y Quitar para modificar esta lata.<br>India Inglés (Estados Unidos)<br>Ectado<br>Ectado<br>Ectado<br>Tectado<br>Tectado<br>Latinoamérica<br>Agregar.<br>Quitar<br>Propiedade | General Barra de idioma<br>Idioma de entrada predet<br>Seleccione el idioma de<br>predeterminado para tod | Configuración avanzada (<br>terminado<br>entrada instalado que des<br>os los campos de entrada | de teclas<br>ee usar como                     |
|----------------------------------------------------------------------------------------------------|----------------------------------------------------------------------------------------------------|------------------------------------------------------------------------------------------------|-----------------------------------------------|
| Extrados Unidos)         Estados Unidos - Internacional         Estadon (México)         Estadon (México)         Estado         Guttar         Propiedade                                                                                                    | Español (México) - Latin<br>Servicios instalados<br>Seleccione los servicios<br>en la lista Use los boton | oamérica<br>que desea para cada idio<br>es Agregar y Quitar para n                             | ma de entrada mostrad<br>podificar esta lista |
| Propiedade                                                                                                    | EN Inglés (Estados Un<br>                                                                                 | idos)<br>nidos - Internacional                                                                 | Agregar<br>Quitar                             |
| Subir                                                                                                    |                                                                                                    |                                                                                                | Propiedades<br>Subir<br>Bajar                 |

## **APÉNDICE D: CONFIGURACION EQUIPOS CON MICROSOFT OFFICE 2013**

Para los equipos que tengan instalado Microsoft Office Excel 2013 en cualquiera de sus versiones se requiere realizar los siguientes pasos para configurar SIPRED Cliente en sus pestañas de "Notas", "Declaratoria, "Opinión" e "Informe", de no ser así, las pestañas no serán habilitadas para su edición.

- 1. Cerrar todas las aplicaciones de Microsoft Office.
- 2. Si el sistema operativo está en inglés, buscar la siguiente ruta: C:\users\username\AppData\Local\Temp\Excel8.0

donde username es el nombre del usuario con el que ingresa al sistema operativo

Si el sistema operativo está en español, buscar la siguiente ruta: C:\usuarios\usuario\AppData\Local\Temp\Excel8.0

Donde usuario es el nombre del usuario con el que ingresa al sistema operativo

- 3. Eliminar el archivo MSForms.exd en caso de que exista.
- 4. Abrir una sesión de Excel y abrir el documento.